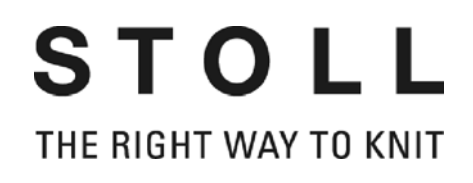

# STOLL Muster-Software M1plus knit and wear

# Schulung

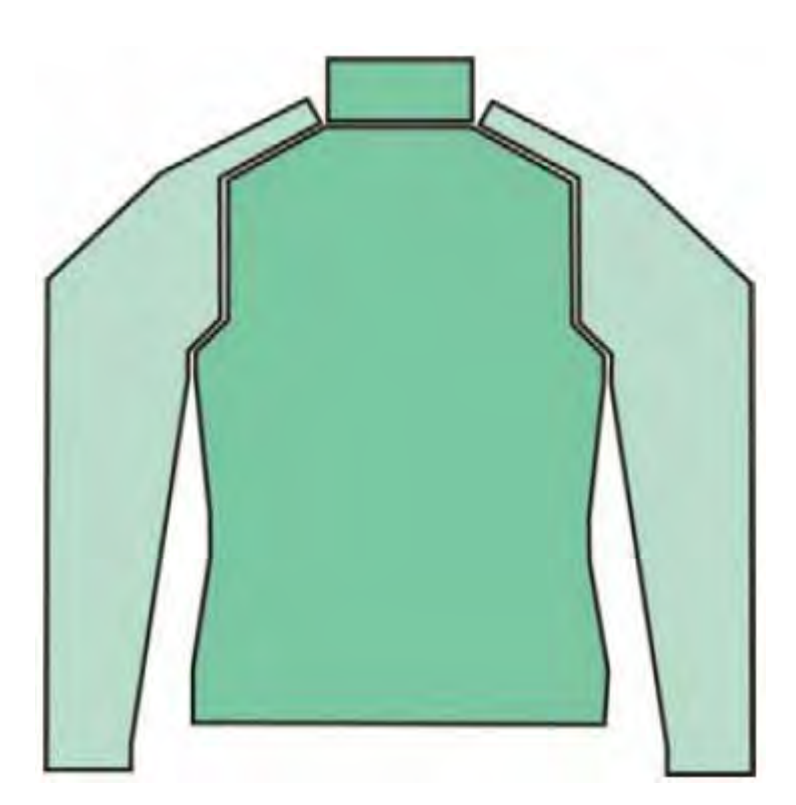

Datum: 29.04.2009 M1 Version: 5.0 H.Stoll GmbH&Co.KG, Reutlingen, Germany

| 1     | Stoll-knit and wear® auf der M1plus Muster-Workstation               | . 5 |
|-------|----------------------------------------------------------------------|-----|
| 2     | Schritte zum knit and wear Muster                                    | . 7 |
| 3     | Allgemeines zur Stoll-knit and wear® Technik                         | 11  |
| 4     | k&w-Form:<br>Verwaltung und Grundregeln zur Erstellung               | 17  |
| 5     | Möglichkeiten der Mustererstellung bei k&w                           | 19  |
| 6     | Übersicht der Strickarten und Schnitte                               | 21  |
| 7     | k&w-Muster mit Formen aus dem ShapeSizer                             | 25  |
| 7.1   | ShapeSizer: Raglan mit Halsspickel                                   | 26  |
| 7.1.1 | Muster ohne Form erstellen                                           | 27  |
| 7.1.2 | Form im ShapeSizer erstellen und im Muster öffnen                    | 30  |
| 7.1.3 | Form positionieren, ausschneiden und Muster expandieren              | 39  |
| 7.1.4 | Muster fertigstellen                                                 | 43  |
| 7.2   | ShapeSizer: Sattelschulter mit Halsspickel                           | 44  |
| 7.2.1 | Muster ohne Form erstellen                                           | 45  |
| 7.2.2 | Form im ShapeSizer erstellen und im Muster öffnen                    | 46  |
| 7.2.3 | Form positionieren, ausschneiden und Muster expandieren              | 49  |
| 7.2.4 | Muster fertigstellen                                                 | 50  |
| 7.3   | ShapeSizer:<br>Fingesetzter Arm mit Schultersnickel und V-Ausschnitt | 51  |
| 701   | Muster abas Form oratellon                                           | 50  |
| 7.3.1 | Form im ShapoSizer orstellen und im Muster öffnen                    | 52  |
| 733   | Form positionieron, ausschneiden und Muster expandieren              | 56  |
| 734   | Muster fertiostellen                                                 | 57  |
| 7.4   | ShapeSizer: Ragian mit Fair Isle Mindertechnik und Halsspickel       | 58  |
| 741   | Muster ohne Form erstellen                                           | 59  |
| 742   | Form im ShapeSizer erstellen und im Muster öffnen                    | 60  |
| 7.4.3 | Form positionieren, ausschneiden und Muster expandieren              | 65  |
| 7.4.4 | Muster fertigstellen                                                 | 69  |
| 7.4.5 | Markierungen bearbeiten                                              | 70  |
| 8     | Minder-, Zunahme- und Abkettel-Arten                                 | 73  |
| 8.1   | Unterschiedliche Minderarten verwenden                               | 74  |
| 8.2   | Mehrstufiges Mindern / Doubling                                      | 77  |
| 8 3   | Unterschiedliche Zunahmearten verwenden                              | 79  |
| 8.4   | Unterschiedliche Abkettel-Arten verwenden                            | 79  |
|       |                                                                      |     |
| 9     | Eigene k&w-Module erstellen                                          | 83  |

| 10     | Stricklagen / Spaltenlagen zuordnen und anzeigen 85               |
|--------|-------------------------------------------------------------------|
| 11     | Spiegelungs-Modul                                                 |
| 11.1   | Spiegelungs-Module erstellen und bearbeiten                       |
| 12     | Hilfsfunktionen für die Musterdesign-Erstellung                   |
| 12.1   | Möglichkeiten im Dialog k&w Design auf Stricklage L1 spiegeln 96  |
| 13     | Modul-Explorer Datenbank bei Stoll-knit and wear® 99              |
| 14     | Einstellungen im Dialog Konfiguration k&w                         |
| 14.1   | Registerkarte Strickbereiche k&w 102                              |
| 14.2   | Registerkarte Umhängen k&w 104                                    |
| 14.3   | Registerkarte Intarsia k&w und Intarsia alle Nadeln TC-T k&w 109  |
| 14.4   | Registerkarte Kamm. Klemmen 111                                   |
| 14.5   | Registerkarte Weitere Einstellungen k&w 112                       |
| 15     | k&w-Muster mit dem Shapewizard erstellen 115                      |
| 15.1   | Shapewizard: Schnitt-Elemente zusammenstellen 116                 |
| 15.2   | Shapewizard: Raglan mit Halsspickel 119                           |
| 15.2.1 | Muster ohne Form erstellen 120                                    |
| 15.2.2 | Regeln zur Formerstellung: Raglan 121                             |
| 15.2.3 | Form erstellen: Raglan mit Halsspickel 122                        |
| 15.2.4 | Shapewizard: Schnittelemente laden 125                            |
| 15.2.5 | Shapewizard: Verbindungspunkte und k&w Arrangements ermitteln 127 |
| 15.2.6 | Form öffnen 131                                                   |
| 15.2.7 | Form positionieren, ausschneiden und Muster expandieren 132       |
| 15.2.8 | Muster fertigstellen 134                                          |
| 15.3   | Shapewizard: Sattelschulter mit 2x2-Rippe 135                     |
| 15.3.1 | Muster ohne Form erstellen 136                                    |
| 15.3.2 | Regeln zur Formerstellung: Sattelschulter 137                     |
| 15.3.3 | Form erstellen: Sattelschulter mit 2x2-Rippe 139                  |
| 15.3.4 | Eigenes Container-Modul Spiegelung für Ausblenden erstellen 145   |
| 15.3.5 | Shapewizard: Schnittelemente laden                                |
| 15.3.6 | Shapewizard: Verbindungspunkte und k&w Arrangements ermitteln 148 |
| 15.3.7 | Form ottnen                                                       |
| 15.3.8 | Form positionieren, ausschneiden und Muster expandieren 150       |
| 45 6 6 | · · · · · · · · · · · · · · · · · · ·                             |

| 15.4   | Shapewizard: Jacke mit eingesetztem Arm                         | 152 |  |  |  |  |  |
|--------|-----------------------------------------------------------------|-----|--|--|--|--|--|
| 15.4.1 | Muster ohne Form erstellen                                      | 153 |  |  |  |  |  |
| 15.4.2 | Regeln zur Formerstellung: Eingesetzter Arm                     |     |  |  |  |  |  |
| 15.4.3 | Form erstellen: Jacke mit eingesetztem Arm                      |     |  |  |  |  |  |
| 15.4.4 | Shapewizard: Schnittelemente laden                              | 161 |  |  |  |  |  |
| 15.4.5 | Shapewizard: Verbindungspunkte und k&w Arrangements ermitteln   | 163 |  |  |  |  |  |
| 15.4.6 | Form auflegen                                                   | 166 |  |  |  |  |  |
| 15.4.7 | Form positionieren, ausschneiden und Muster expandieren         | 167 |  |  |  |  |  |
| 15.4.8 | Muster fertigstellen                                            | 168 |  |  |  |  |  |
| 15.5   | Arbeiten mit der Formvorschau                                   | 169 |  |  |  |  |  |
| 15.5.1 | Darstellung in der Formansicht                                  | 170 |  |  |  |  |  |
| 15.5.2 | Formwerkzeuge in der Formansicht                                | 173 |  |  |  |  |  |
| 15.5.3 | Form in der Formansicht bearbeiten                              | 177 |  |  |  |  |  |
| 15.6   | Shapewizard: Weste mit V-Ausschnitt                             | 180 |  |  |  |  |  |
| 15.6.1 | Muster ohne Form erstellen                                      | 181 |  |  |  |  |  |
| 15.6.2 | Regeln zur Formerstellung: Weste mit V-Ausschnitt               | 182 |  |  |  |  |  |
| 15.6.3 | Form erstellen: Weste mit V-Ausschnitt                          | 183 |  |  |  |  |  |
| 15.6.4 | Shapewizard: Schnittelemente laden                              | 186 |  |  |  |  |  |
| 15.6.5 | hapewizard: k&w Arrangements ermitteln                          | 187 |  |  |  |  |  |
| 15.6.6 | Form öffnen                                                     | 188 |  |  |  |  |  |
| 15.6.7 | Form positionieren, ausschneiden und Muster expandieren         | 189 |  |  |  |  |  |
| 15.6.8 | Muster fertigstellen                                            | 190 |  |  |  |  |  |
| 15.7   | Shapewizard: Kurzarm mit V-Ausschnitt                           | 191 |  |  |  |  |  |
| 15.7.1 | Muster ohne Form erstellen                                      | 192 |  |  |  |  |  |
| 15.7.2 | Regeln zur Formerstellung: Eingesetzter Kurzarm                 | 193 |  |  |  |  |  |
| 15.7.3 | Form erstellen: Kurzarm mit V-Ausschnitt                        | 194 |  |  |  |  |  |
| 15.7.4 | Shapewizard: Schnittelemente laden                              | 198 |  |  |  |  |  |
| 15.7.5 | Shapewizard: Verbindungspunkte und k&w Arrangements ermitteln   | 199 |  |  |  |  |  |
| 15.7.6 | Struktur zeichnen und Ausblendmodul erstellen                   | 202 |  |  |  |  |  |
| 15.7.7 | Form öffnen                                                     | 203 |  |  |  |  |  |
| 15.7.8 | Form positionieren, ausschneiden und Muster expandieren         | 204 |  |  |  |  |  |
| 15.7.9 | Muster fertigstellen                                            | 207 |  |  |  |  |  |
| 15.8   | Kurzarm / Kurzleib                                              | 208 |  |  |  |  |  |
| 15.9   | Shapewizard:                                                    |     |  |  |  |  |  |
|        | Kurzleib mit eingesetztem und angeketteltem Arm                 | 209 |  |  |  |  |  |
| 15.9.1 | Muster ohne Form erstellen                                      | 210 |  |  |  |  |  |
| 15.9.2 | Regeln zur Formerstellung: Kurzleib                             | 211 |  |  |  |  |  |
| 15.9.3 | Form erstellen: Kurzleib mit eingesetztem und angeketteltem Arm | 212 |  |  |  |  |  |
| 15.9.4 | Shapewizard: Schnittelemente laden                              | 215 |  |  |  |  |  |
| 15.9.5 | Shapewizard: Verbindungspunkte und k&w Arrangements ermitteln   | 216 |  |  |  |  |  |
| 15.9.6 | Form öffnen                                                     | 218 |  |  |  |  |  |
| 15.9.7 | Form positionieren, ausschneiden und Muster expandieren         | 219 |  |  |  |  |  |
| 15.9.8 | Muster fertigstellen                                            | 220 |  |  |  |  |  |

| 15.10   | Shapewizard: Französische Schulter                                     | 221 |
|---------|------------------------------------------------------------------------|-----|
| 15.10.1 | Muster ohne Form erstellen                                             | 222 |
| 15.10.2 | Regeln zur Formerstellung: Französische Schulter                       | 223 |
| 15.10.3 | Form erstellen: Französische Schulter                                  | 228 |
| 15.10.4 | Shapewizard: Schnittelemente laden                                     | 235 |
| 15.10.5 | Shapewizard: Verbindungspunkte und k&w Arrangements ermitteln          | 236 |
| 15.10.6 | Form öffnen                                                            | 239 |
| 15.10.7 | Form positionieren, ausschneiden und Muster expandieren                | 240 |
| 15.10.8 | Muster fertigstellen                                                   | 241 |
| 15.11   | Shapewizard: Pullunder                                                 | 242 |
| 15.11.1 | Muster ohne Form erstellen                                             | 243 |
| 15.11.2 | Regeln zur Formerstellung: Pullunder                                   | 244 |
| 15.11.3 | Form erstellen: Pullunder                                              | 245 |
| 15.11.4 | Shapewizard: Schnittelemente laden                                     | 248 |
| 15.11.5 | Shapewizard: k&w Arrangements ermitteln                                | 249 |
| 15.11.6 | Form öffnen                                                            | 250 |
| 15.11.7 | Form positionieren, ausschneiden und Muster expandieren                | 251 |
| 15.11.8 | Muster fertigstellen                                                   | 252 |
| 15.12   | Shapewizard:<br>Sattelschulter mit V-Ausschnitt und gemindertem Kragen | 253 |
| 15.12.1 | Muster ohne Form erstellen                                             | 254 |
| 15.12.2 | Regeln zur Formerstellung:                                             | 055 |
| 45 40 0 | Sattelschulter mit V-Ausschnitt und Krägen                             | 255 |
| 15.12.3 | Sattelschulter mit V-Ausschnitt und gemindertem Kragen                 | 256 |
| 15.12.4 | Shapewizard: Schnittelemente laden                                     | 261 |
| 15.12.5 | Shapewizard: Verbindungspunkte und k&w Arrangements ermitteln          | 262 |
| 15.12.6 | Form öffnen                                                            | 264 |
| 15.12.7 | Form positionieren, ausschneiden und Muster expandieren                | 265 |
| 15.12.8 | Muster fertigstellen                                                   | 266 |
| 16      | Regeln für knit and wear® Formen                                       | 267 |
| 17      | k&w-Anfänge in der Übersicht                                           | 269 |
| 18      | Einzelne Schnitte zu einer k&w-Form zusammensteller und auflegen: 275  | ı   |
| 19      | Übersicht der k&w Arrangements<br>im Modul-Explorer Datenbank          | 279 |

| 20     | k&w-Muster<br>mit manueller Zuordnung von k&w Arrangements                      | 285 |
|--------|---------------------------------------------------------------------------------|-----|
| 20.1   | Formansicht: Raglan mit V-Ausschnitt                                            | 286 |
| 20.1.1 | Muster ohne Form erstellen                                                      | 287 |
| 20.1.2 | Regeln zur Formerstellung: Raglan                                               | 288 |
| 20.1.3 | Form erstellen: Raglan mit V-Ausschnitt und Kragen                              | 289 |
| 20.1.4 | Schnitt-Elemente laden und positionieren                                        | 293 |
| 20.1.5 | k&w Arrangements manuell einzeichnen: Raglan mit V-Ausschnitt                   | 295 |
| 20.1.6 | Form ausschneiden und Muster fertig stellen                                     | 302 |
| 20.2   | Formansicht: Eingesetzter Arm mit V-Ausschnitt                                  | 303 |
| 20.2.1 | Muster ohne Form erstellen                                                      | 304 |
| 20.2.2 | Regeln zur Formerstellung: Eingesetzter Arm                                     | 305 |
| 20.2.3 | Form erstellen: Eingesetzter Arm mit V-Ausschnitt                               | 306 |
| 20.2.4 | Schnitt-Elemente laden und positionieren                                        | 309 |
| 20.2.5 | k&w Arrangements manuell einzeichnen: Eingesetzter Arm mit V-<br>Ausschnitt 310 |     |
| 20.2.6 | Form ausschneiden und Muster fertig stellen                                     | 313 |
| 20.3   | Formansicht: Sattelschulter mit V-Ausschnitt                                    | 314 |
| 20.3.1 | Muster ohne Form erstellen                                                      | 315 |
| 20.3.2 | Regeln zur Formerstellung: Sattelschulter mit V-Ausschnitt                      | 316 |
| 20.3.3 | Form erstellen: Sattelschulter mit V-Ausschnitt                                 | 317 |
| 20.3.4 | Schnitt-Elemente laden und positionieren                                        | 322 |
| 20.3.5 | k&w Arrangement manuell einzeichnen:<br>Sattelschulter mit V-Ausschnitt         | 323 |
| 20.3.6 | Form ausschneiden und Muster fertig stellen                                     | 326 |
| 20.4   | Formansicht: Weste mit V-Ausschnitt                                             | 327 |
| 20.4.1 | Muster ohne Form erstellen                                                      | 328 |
| 20.4.2 | Regeln zur Formerstellung: Weste mit V-Ausschnitt                               | 329 |
| 20.4.3 | Form erstellen: Weste mit V-Ausschnitt                                          | 330 |
| 20.4.4 | Schnitt-Elemente laden und positionieren                                        | 334 |
| 20.4.5 | k&w Arrangement manuell einzeichnen: Weste mit V-Ausschnitt                     | 335 |
| 20.4.6 | Form ausschneiden und Muster fertig stellen                                     | 338 |

| 21       | k&w Arrangement Editor 33                                         | 39         |
|----------|-------------------------------------------------------------------|------------|
| 21.1     | Strick- / Zusatzreihen im k&w Arrangement Editor                  | 44         |
| 21.1.1   | Stricken                                                          | 45         |
| 21.1.2   | Mindern 34                                                        | 46         |
| 21.1.3   | Zunahme                                                           | 48         |
| 21.1.4   | Breitenanpassung 34                                               | 49         |
| 21.1.5   | Fadenführer darf Lage nicht wechseln                              | 51         |
| 21.1.6   | Spickel abstricken 3                                              | 52         |
| 21.1.7   | Abkettelmarkierungen auf voriger Formreihe einfügen               | 53         |
| 21.1.8   | Stricken aus vorherigem Strickablauf löschen 38                   | 54         |
| 21.1.9   | Schlauch-Verbindung                                               | 56         |
| 21.1.9.1 | Knoten Schlauch-Verbindung 3                                      | 59         |
| 21.1.10  | Rapporte im k&w Arrangement 30                                    | 60         |
| 21.2     | Attribute im k&w Arrangement Editor definieren 30                 | 62         |
| 22       | Color Arrangement Editor für knit and wear                        | <b>5</b> 7 |
| 23       | Shapewizard: Raglan mit Intarsia 36                               | 39         |
| 23.1     | Muster ohne Form erstellen 3                                      | 70         |
| 23.2     | Form erstellen: Raglan mit Halsspickel 3                          | 71         |
| 23.3     | Shapewizard: Schnittelemente laden 3                              | 74         |
| 23.4     | Shapewizard: Verbindungspunkte und k&w Arrangements ermitteln 375 | ۱.         |
| 23.5     | Form öffnen, positionieren und Intarsia-Motiv einzeichnen 3       | 77         |
| 23.6     | Color Arrangement erstellen 3                                     | 79         |
| 23.7     | Muster fertigstellen 3                                            | 82         |
| 24       | Shapewizard: Raglan mit Halsspickel                               | 33         |
| 24.1     | Muster ohne Form erstellen 38                                     | 84         |
| 24.2     | Form erstellen: Raglan mit Halsspickel 3                          | 85         |
| 24.3     | Shapewizard: Schnitt-Elemente laden 3                             | 88         |
| 24.4     | Shapewizard: Verbindungspunkte für Raglan                         | 90         |
| 24.5     | Form auflegen und positionieren 3                                 | 94         |
| 24.6     | Color Arrangements aus k&w Arrangements erstellen 39              | 96         |
| 24.7     | k&w-Form ausschneiden 4                                           | 00         |
| 24.8     | Aussetzende Reihen neu verteilen 4                                | 01         |
| 24.9     | Struktur nach Ausschneiden einzeichnen 4                          | 04         |
| 24.10    | Module Arrangement erstellen 4                                    | 06         |
| 24.11    | Muster fertigstellen 4                                            | 80         |

| 25   | Shapewizard: Raglan mit Intarsia im Arm 409                      |
|------|------------------------------------------------------------------|
| 25.1 | Muster ohne Form erstellen 410                                   |
| 25.2 | Form erstellen: Raglan mit Halsspickel 411                       |
| 25.3 | Shapewizard: Schnitt-Elemente laden 415                          |
| 25.4 | Shapewizard:<br>Verbindungspunkte und k&w Arrangements ermitteln |
| 25.5 | Form auflegen, positionieren und Motiv einzeichnen 418           |
| 25.6 | Lokale k&w Arrangements modifizieren 419                         |
| 25.7 | Color Arrangements berechnen 424                                 |
| 25.8 | Form ausschneiden 426                                            |
| 25.9 | Muster fertigstellen 427                                         |
| 26   | Shapewizard: Sattelschulter mit Taschen 429                      |
| 26.1 | Muster ohne Form erstellen 430                                   |
| 26.2 | Form erstellen: Sattelschulter mit Taschen 431                   |
| 26.3 | Stoll k&w Arrangement modifizieren 435                           |
| 26.4 | Shapewizard: Schnittelemente laden 437                           |
| 26.5 | Shapewizard:<br>Verbindungspunkte und k&w Arrangements ermitteln |
| 26.6 | Form laden, positionieren und Taschen einzeichnen 440            |
| 26.7 | Color Arrangements berechnen 442                                 |
| 26.8 | Muster fertigstellen 444                                         |
| 27   | TC-T: Minder-, Zunahme- und Abkettel-Arten 445                   |
| 27.1 | TC-T: Minderarten 446                                            |
| 27.2 | TC-T: Zunahmearten 449                                           |
| 27.3 | TC-T: Abkettelarten 450                                          |
| 28   | Ausstanzen: Raglan 457                                           |
| 28.1 | Form erstellen: Raglan 458                                       |
| 28.2 | Muster ohne Form erstellen 461                                   |
| 28.3 | Schnitt-Elemente laden und positionieren 462                     |
| 28.4 | Anpassungen in der Symbolansicht [Basis] 466                     |
| 28.5 | Spickel in Schnitt-Element einzeichnen 468                       |
| 28.6 | Color Arrangements erstellen und einfügen 471                    |
| 28.7 | Form ausschneiden und Muster fertig stellen 477                  |

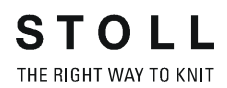

1 Stoll-knit and wear® auf der M1plus Muster-Workstation

# 1 Stoll-knit and wear® auf der M1plus Muster-Workstation

#### Kursinhalte sind:

- Erstellung von k&w-Mustern manuell (mit Methode Ausstanzen)
- Arbeiten mit Color Arrangements
- Arbeiten mit k&w Arrangements
- Handhabung Shapewizard
- Handhabung ShapeSizer
- Besonderheiten bei k&w

#### Voraussetzungen:

- Kenntnisse entsprechend dem M1plus Handhabung und Programmierung Kurs
- Kenntnisse entsprechend dem M1plus Fully-Fashion und Spezial Kurs
- Gute stricktechnische Kenntnisse

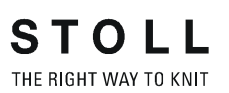

M1plus knit and wear® 1 Stoll-knit and wear® auf der M1plus Muster-Workstation

#### × Neues Muster Musterneme: Musterent Muster-1 E Dimentione Meachine 0 0 0 10 CMS 822 [0] [Stolf] EE2 DE 1007 Nedeln Adena 300 Formen 86 300 Detaing **\*** Antengsbreite: 300 Rechte Masche Bundbreite: 1 Modul-Explorer Design-Muster erstellen Abbrechen l

# 2 Schritte zum knit and wear Muster

| Einstellung      | Bedeutung                                                                                                    |  |  |  |  |
|------------------|----------------------------------------------------------------------------------------------------|--|--|--|--|
| Oesign-Muster"   | <ul> <li>k&amp;w-Musterbearbeitung auf der M1plus mit den neuen<br/>Funktionalitäten</li> <li>k&amp;w-Muster können einfacher erstellt werden</li> <li>neue Zeichenfunktionen</li> <li>neu aufgebaute Strukturmodule</li> <li>Color Arrangements sind möglich</li> </ul> |  |  |  |  |
| C Technik-Muster | <ul> <li>Auswahl nicht möglich:</li> <li>k&amp;w-Mustern können mit der M1plus nur im Design-<br/>Modus neu erstellt werden.</li> <li>k&amp;w-Muster, die auf der M1 erstellt wurden, können im<br/>Technik-Modus geöffnet werden.</li> </ul>                            |  |  |  |  |

2 Schritte zum knit and wear Muster

#### Schritte zum knit and wear Muster

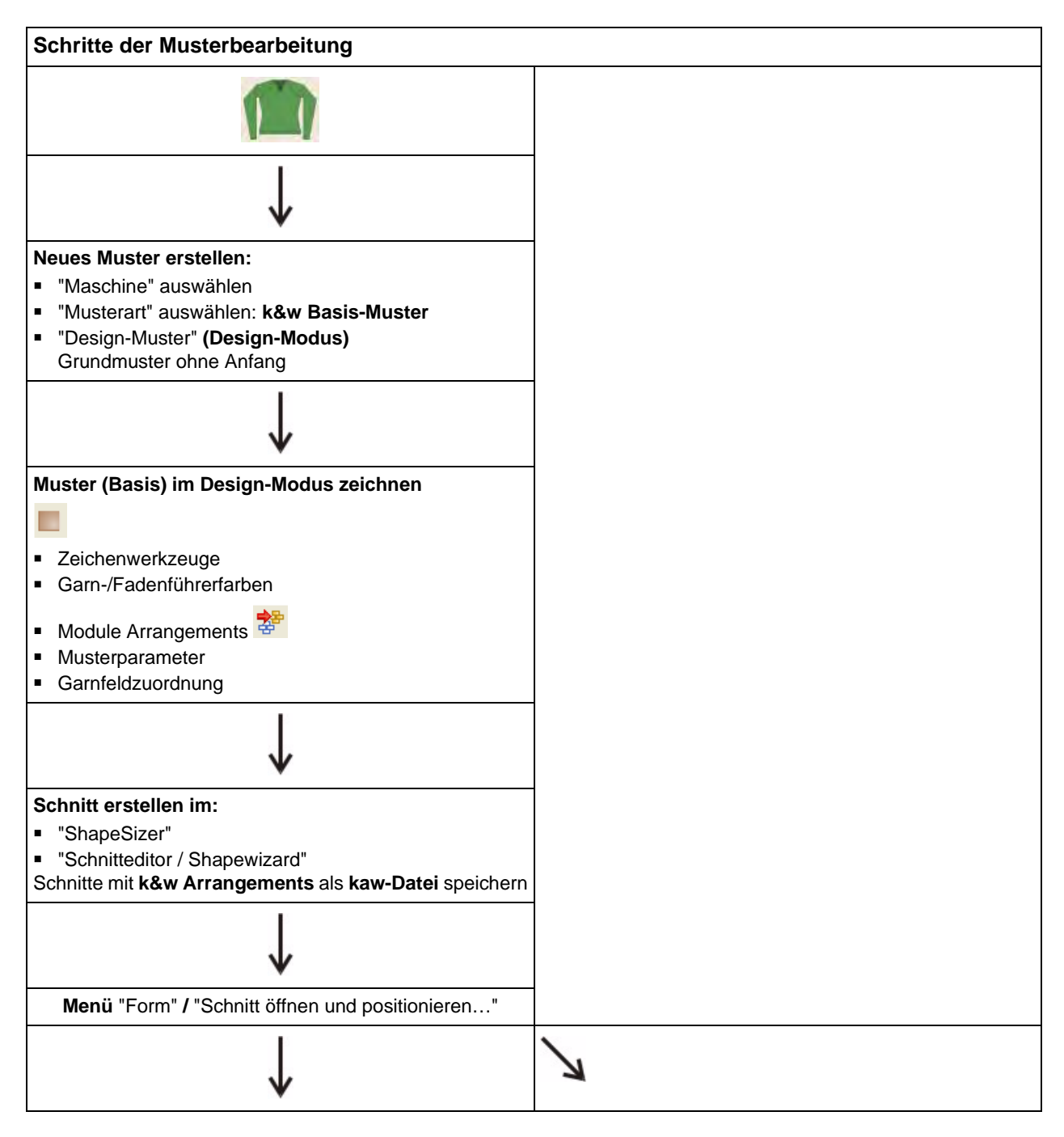

2 Schritte zum knit and wear Muster

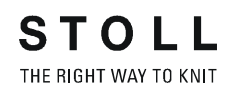

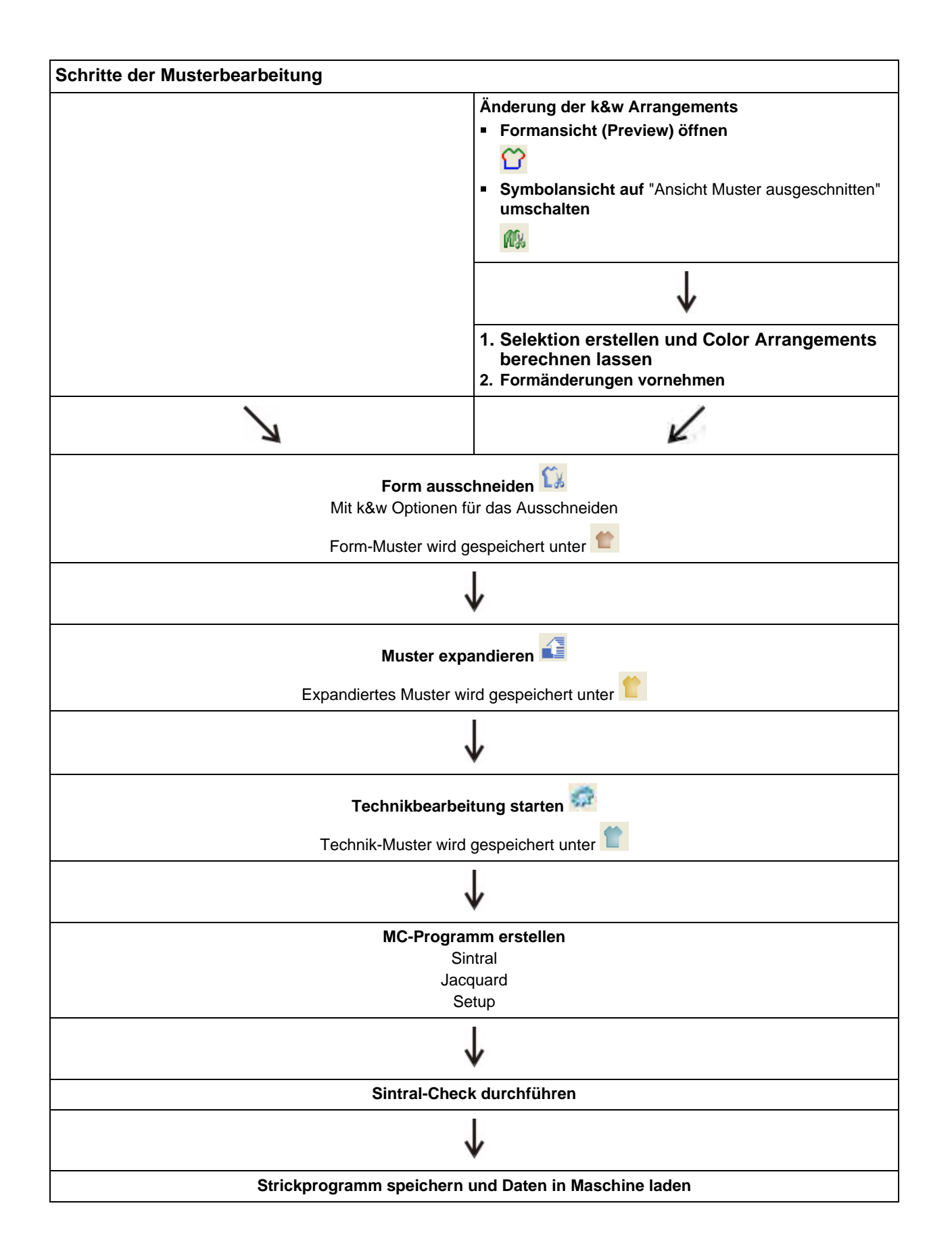

2 Schritte zum knit and wear Muster

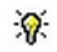

Sie können die Bearbeitungsschritte 🖾, 🚺 und 🐖 auch gemeinsam aufrufen. Dabei werden die entsprechenden Zwischenstände nicht gespeichert.

Diese Stricktechnik ermöglicht das Stricken von kompletten Pullovern in einer idealen Passform.

Die Einzelteile Leib und Arm werden schlauchartig gestrickt und durch Zunahme, Minderung und Abketteln in der Maschine zusammengefügt, so dass ein fertiges Bekleidungsstück entsteht.

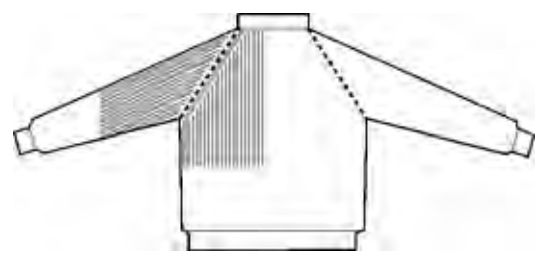

 Zu Beginn werden die Elemente Arm / Leib / Arm mit jeweils einem separaten Fadenführer nebeneinander gestrickt.

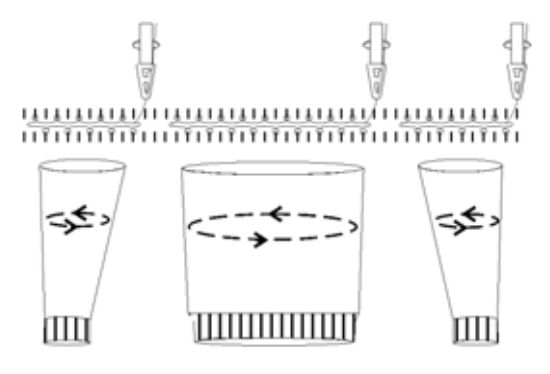

#### Fadenführer Vorgaben:

| CMS - Тур | Fadenführer Vorgaben bei knit and wear |      |             |  |  |  |  |
|-----------|----------------------------------------|------|-------------|--|--|--|--|
|           | Linker Arm                             | Leib | Rechter Arm |  |  |  |  |
| CMS xxx   | 4                                      | 5    | 6           |  |  |  |  |
| CMS 822   | 3                                      | 4    | 5           |  |  |  |  |

#### Formteilfarben bei knit and wear:

| Linker Arm       | Leib             | Rechter Arm      |
|------------------|------------------|------------------|
| Formteilfarbe #2 | Formteilfarbe #1 | Formteilfarbe #3 |

 Nachdem die Elemente Leib und Arm zusammengefügt sind, wird bis zum Ende nur noch mit einem Fadenführer gestrickt.

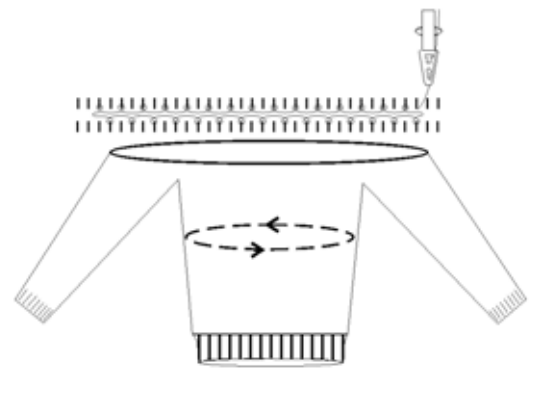

Zur Formgebung werden Minderungen in Arm und Leib durchgeführt.

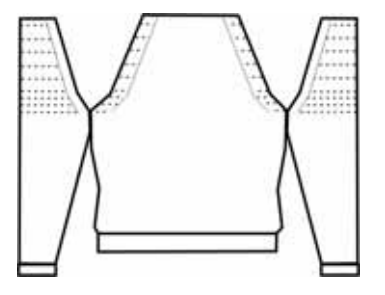

• Kompletter Pullover mit Kragen.

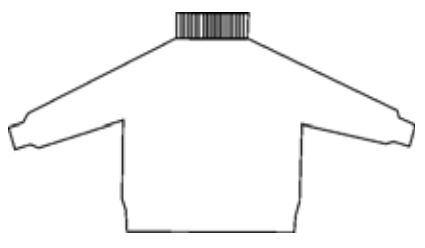

#### **Pullover mit V-Ausschnitt:**

Ist in dem Strickteil ein V-Ausschnitt vorhanden, so wird ein entsprechender Stricklablauf mit einem Fadenführer verwendet.

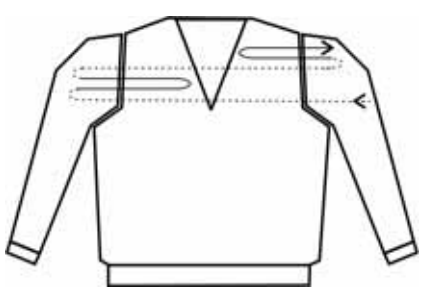

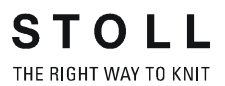

#### Pullunder mit V-Ausschnitt:

Bei einem Pullunder oder Weste dürfen die Fadenführer die Lage (vorne / hinten) nicht wechseln, somit entsteht keine Verbindung und die Armöffnungen sind offen. In dem entsprechenden Strickablauf werden 3 Fadenführer verwendet.

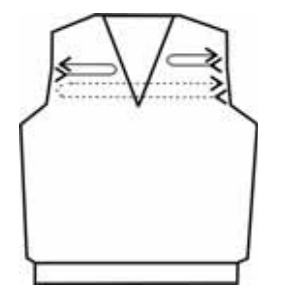

#### Die Stoll-knit and wear® Technik:

Die Stoll-knit and wear® Technologie basiert auf dem Stricken in der 1X1-Technik.

Stricken der Warenrückseite (Lage hinten- L1):

| ¢ | L | ø | 1 | ¢ | 1 | ø | 1 | d_ |   |
|---|---|---|---|---|---|---|---|----|---|
| 1 | P | I | Ŷ | I | P | Í | P | Ľ  | P |

Stricken der Warenvorderseite (Lage vorne- L0):

Stoll-knit and wear® Strickablauf: Stricken der Warenrückseite (L1) in Schlittenrichtung nach links

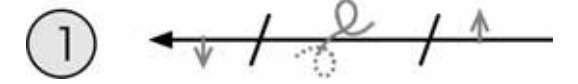

Stricken der Warenvorderseite (L0) in Schlittenrichtung nach rechts

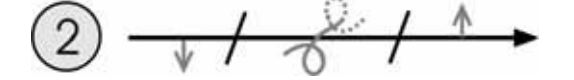

i

Bei der Mustererstellung werden die Umhängereihen beider Stricklagen (L0+L1) in eine Technikreihe zusammengefasst.

#### M1plus knit and wear®

3 Allgemeines zur Stoll-knit and wear® Technik

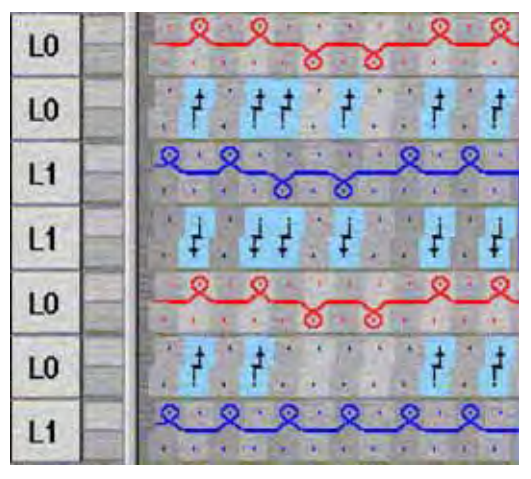

#### Stoll-knit and wear® Strickablauf:

Stoll-knit and wear® Strickablauf bei V-Ausschnitt:

| Stricken der Rückseite (L1) und der Vorderseite (L0). |                   | Strick | ablau | f mit V-Ausschnitt |
|-------------------------------------------------------|-------------------|--------|-------|--------------------|
| 6                                                     |                   | >>     | LO    |                    |
| 5                                                     | < 1-6°            | <<     | LO    |                    |
| 4                                                     | */ 2/ v ·         | >>     | L1    | م م م م م م م م    |
| 3                                                     | < 1 / C           | <<     | LO    | 8-8-8-8            |
| (2)                                                   |                   | >>     | LO    | 8888               |
| $\overline{1}$                                        | < <u>,</u> / 2/ ↑ | <<     | LI    |                    |

STOLL THE RIGHT WAY TO KNIT

M1plus knit and wear<sup>®</sup> 3 Allgemeines zur Stoll-knit and wear® Technik

| Strickablauf beim Mindern                           |                                                                                                    |
|-----------------------------------------------------|----------------------------------------------------------------------------------------------------|
| accaccaccaca                                        | Hinteres Nadelbett                                                                                                    |
| 000000000000000000000000000000000000000             | Vorderes Nadelbett                                                                                                    |
| $\frac{2}{1} + 1 + 1 + 1 + 1 + 1 + 1 + 1 + 1 + 1 +$ | <ul> <li>Umhängen der linken Minderkante nach hinten in V0</li> <li>Umhängen der rechten Minderkante nach vorne in V0</li> </ul>   |
| <u><u><u></u></u></u>                               | Versatz nach rechts                                                                                                    |
|                                                     | <ul> <li>Umhängen der linken Minderkante nach vorne in VR1</li> <li>Umhängen der rechten Minderkante nach hinten in VR1</li> </ul> |
| <u><u><u></u></u></u>                               | Versatz zurück in Grundstellung V0                                                                                                 |
|                                                     | Verteilen der Maschen auf die Lage L0 und Lage L1 <ul> <li>In den Umhängebereichen entstehen Doppelmaschen</li> </ul>              |

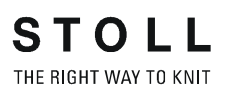

# 4 k&w-Form: Verwaltung und Grundregeln zur Erstellung

#### Formen zur Erstellung eines k&w-Musters:

- aus dem Verzeichnis "D:\Stoll \M1plus \4.x.xxx \Shapesizer \k&w"...
  - pullover
  - cardigan
  - slipover\_waistcoat
  - others

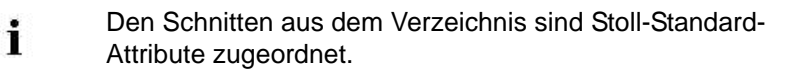

neue Formen erstellen

#### Elemente (Einzelschnitte) einer k&w-Form:

- Schnitt f
   ür Vorderteil (Lage vorne L0)
- Schnitt für Rückenteil (Lage hinten L1)
- Schnitt für Ärmel (bei Jacken und Pullovern)
- Schnitt für Kragen

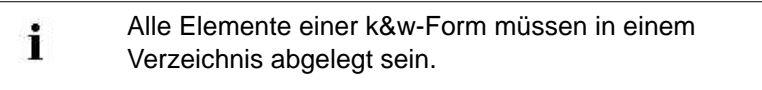

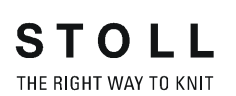

4 k&w-Form: Verwaltung und Grundregeln zur Erstellung

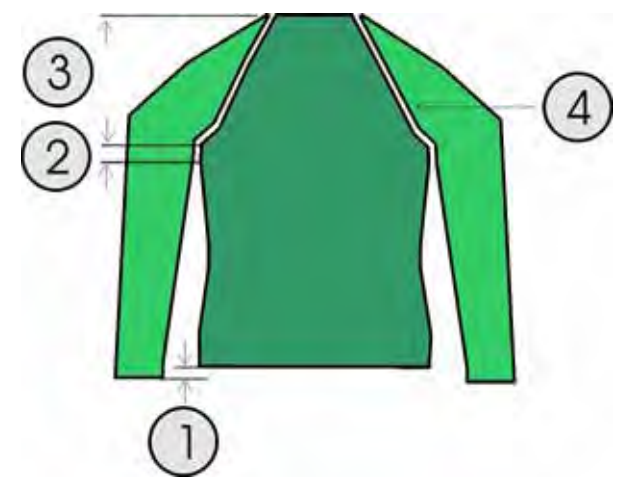

#### Regeln zur Erstellung einer k&w-Form:

| Form | Bedingungen / Voraussetzungen                                                                                                    |
|------|----------------------------------------------------------------------------------------------------|
| 1    | Längenunterschied zwischen Arm und Leib muss geradzahlig sein.<br>Maximal: 20%                                                                                 |
| 2    | Unterhalb der Armverkreuzung (6 Reihen) darf keine Zunahme oder<br>Minderung durchgeführt werden.                                                              |
| 3    | Oberhalb der Arm- Leibverkreuzung ist die Anzahl der Strickreihen in<br>Arm und Leib abhängig von der Schnittart (Raglan, Sattelschulter,<br>Eingesetzter Arm) |
| 4    | Die Stufenbreite bei Minderungen in Leib und Arm beträgt maximal 3<br>Maschen.                                                                                 |

# 5 Möglichkeiten der Mustererstellung bei k&w

Bei der Erstellung von k&w-Mustern gibt es verschiedene Möglichkeiten die Schnitte und die zum Stricken benötigten Strickabläufe zu ermitteln:

- ShapeSizer
- Shapewizard
- Formansicht
- Manuell (Ausstanzen)

#### ShapeSizer:

- Verschiedene Größen erstellen.
- Schnelle Bearbeitung einer Stoll Standard-Form durch Gradierung.
- Einfache und schnelle Änderung der Form-Attribute f
  ür die verschiedenen Gr
  ö
  ßen

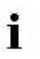

Es können keine eigenen Formen im ShapeSizer abgelegt werden.

#### Shapewizard:

- Einfaches Zusammenfügen der Schnittelemente.
- Ausarbeiten von den Verbindungspunkten der Schnittelemente
- Automatische Ermittlung der k&w Arrangements.

#### Formansicht:

- Manuelles Einzeichnen der k&w Arrangements.
- Individuelle Gestaltungsmöglichkeit durch einfache Verwendung der eigenen k&w Arrangements.
- Aus k&w Arrangements erstellte Color Arrangements zuweisen

#### Manuell (Ausstanzen):

- Manuelles Einzeichnen von Color Arrangements.
- Individuelle Gestaltungsmöglichkeit durch einfache Verwendung der eigenen Color Arrangements.

#### M1plus knit and wear®

5 Möglichkeiten der Mustererstellung bei k&w

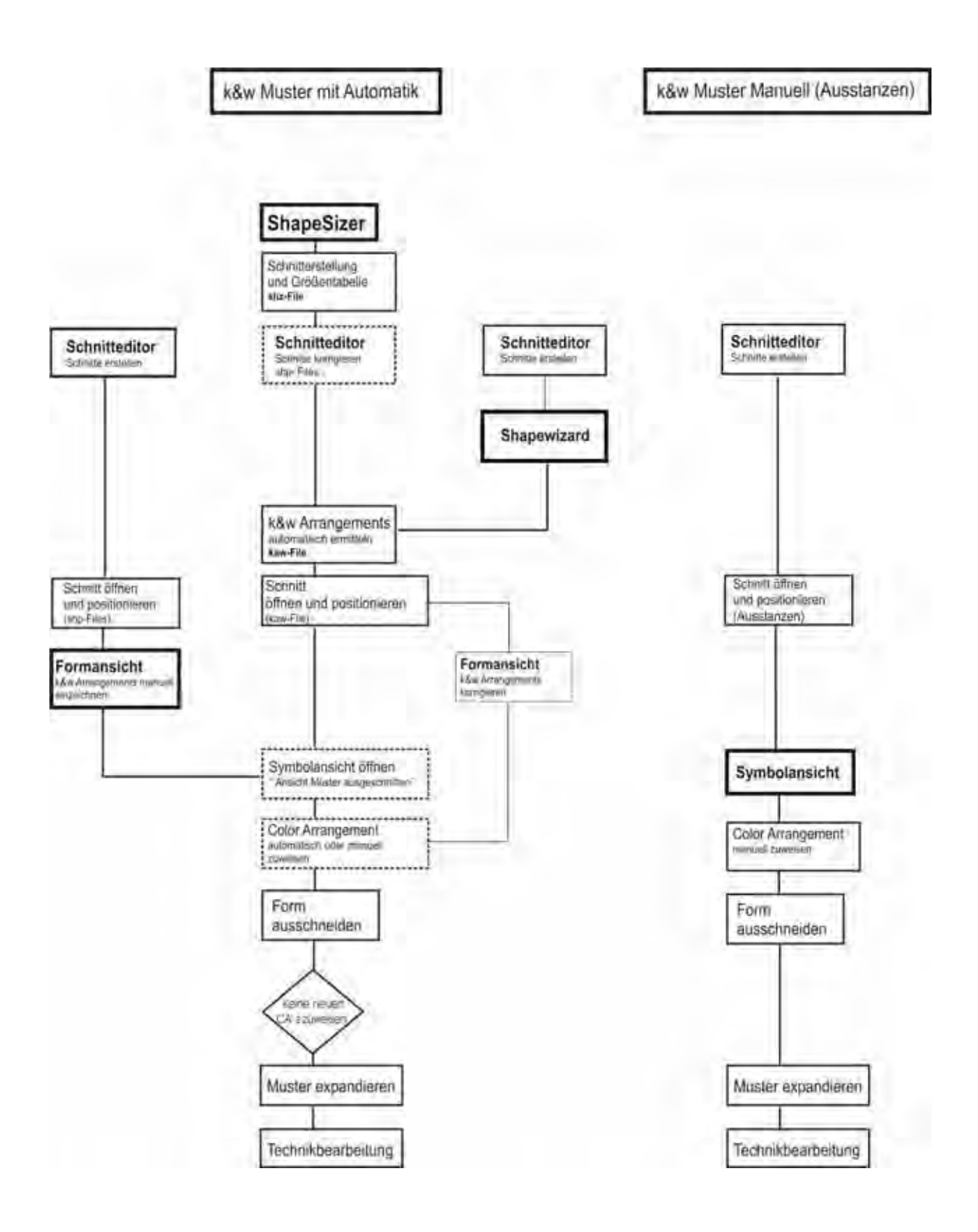

# 6 Übersicht der Strickarten und Schnitte

#### Strickarten:

- Glatt
- Rippe 2X2
- Struktur

#### Schnitte im ShapeSizer:

Alle vorhandenen Schnitte sind unter "D:\Stoll \M1plus \4.x.xxx \Shapesizer \k&w" in den jeweiligen Unterverzeichnissen abgelegt.

| Schnitte                                                             | Darstellung                                         |  |
|----------------------------------------------------------------------|-----------------------------------------------------|--|
| Pullover                                                             |                                                     |  |
| Raglan - Fair Isle - mit<br>Halsspickel                              | Raglan - Fair Isle - with<br>neck gore              |  |
| Raglan mit Halsspickel                                               | Raglan with neck gore                               |  |
| Raglan mit Halsausschnitt                                            | Raglan with neck opening                            |  |
| Sattelschulter mit<br>Halsspickel                                    | Saddle shoulder with neck gore                      |  |
| Sattelschulter mit<br>Halsausschnitt                                 | Saddle shoulder with neck opening                   |  |
| Eingesetzter Arm mit<br>französischer Schulter und<br>Halsspickel    | Set-in sleeve with French shoulder and neck gore    |  |
| Eingesetzter Arm mit<br>französischer Schulter und<br>Halsausschnitt | Set-in sleeve with French shoulder and neck opening |  |
| Eingesetzter Arm mit<br>Schulterspickel und<br>Halsspickel           | Set-in sleeve with shoulder gore and neck gore      |  |
| Eingesetzter Arm mit<br>Schulterspickel und<br>Halsausschnitt        | Set-in sleeve with shoulder gore and neck opening   |  |

6 Übersicht der Strickarten und Schnitte

| Schnitte                                                             | Darstellung                                          |     |
|----------------------------------------------------------------------|------------------------------------------------------|-----|
| Jacken / Cardigans                                                   |                                                      |     |
| Raglan mit Halsspickel                                               | Raglan with neck gore                                |     |
| Raglan mit Halsausschnitt                                            | Raglan with neck opening                             |     |
| Sattelschulter mit<br>Halsspickel                                    | Saddle shoulder with neck gore                       | 1 h |
| Sattelschulter mit<br>Halsausschnitt                                 | Saddle shoulder with neck opening                    |     |
| Eingesetzter Arm mit<br>französischer Schulter und<br>Halsspickel    | Set- in sleeve with french shoulder and neck gore    |     |
| Eingesetzter Arm mit<br>französischer Schulter und<br>Halsausschnitt | Set- in sleeve with french shoulder and neck opening |     |
| Eingesetzter Arm mit<br>Schulterspickel und<br>Halsspickel           | Set- in sleeve with shoulder gore and neck           |     |
| Eingesetzter Arm mit<br>Schulterspickel und<br>Halsausschnitt        | Set- in sleeve with shoulder gore and neck opening   | 1 h |

M1plus knit and wear<sup>®</sup> 6 Übersicht der Strickarten und Schnitte

| Schnitte                                                      | Darstellung                                    |   |
|---------------------------------------------------------------|------------------------------------------------|---|
| Pullunder - Weste / Slipov                                    | ver - Waistcoat                                |   |
| Pullunder mit französischer<br>Schulter und Halsspickel       | Slipover with french shoulder and neck gore    |   |
| Pullunder mit französischer<br>Schulter und<br>Halsausschnitt | Slipover with french shoulder and neck opening |   |
| Pullunder mit<br>Schulterspickel und<br>Halsspickel           | Slipover with shoulder gore and neck gore      |   |
| Pullunder mit<br>Schulterspickel und<br>Halsausschnitt        | Slipover with shoulder gore and neck opening   |   |
| Тор                                                           | Тор                                            |   |
| Weste mit Schulterspickel<br>und Halsspickel                  | Waistcoat with shoulder gore and neck gore     | ł |
| Weste mit Schulterspickel<br>und Halsausschnitt               | Waistcoat with shoulder gore and neck opening  |   |
| Andere / Others                                               |                                                |   |
| Body                                                          | Body                                           |   |
| Mütze                                                         | Сар                                            |   |
| Hose                                                          | Trouser                                        |   |

i

Die Standard-Schnitte im ShapeSizer bestehen aus mehren Formelementen.

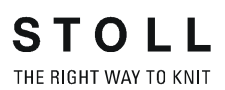

6 Übersicht der Strickarten und Schnitte

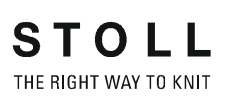

# 7.1 ShapeSizer: Raglan mit Halsspickel

| Mustername         | Raglan mit Halsspickel                                       |
|--------------------|--------------------------------------------------------------|
| Mustergröße        | Breite: 350<br>Höhe: 350                                     |
| Maschinen Typ      | CMS 822                                                      |
| Feinheit           | 6.2                                                          |
| Anfang             | 1x1-Rippe                                                    |
| Grundmuster:       | Rechte Masche                                                |
| Form               | Aus ShapeSizer:<br>Raglan mit Halsspickel                    |
| Stricktechnik      | Knit and wear                                                |
| Musterbeschreibung | k&w-Form "Raglan mit Halsspickel" in Strickart<br>einflächig |

## 7.1.1 Muster ohne Form erstellen

#### I. Neues Muster erstellen:

1) In der Menüleiste "Datei" / "Neu" auswählen.

- oder -

| → | Symbol | klicken. |
|---|--------|----------|

| lustemame.             |            | AAppter | reut .   |       |                     |
|------------------------|------------|---------|----------|-------|---------------------|
| Raglan mit Halsspickel |            |         |          |       | Description         |
| Maschine               |            |         |          |       | Technolologia       |
| CMS 822 [2] [Stali]    | 5          | 0       | 0        | ۲     |                     |
| ENE E6.2 D6 1          | 007 Nadeln |         |          | Ante  | ing                 |
| Forman                 |            |         | 350      |       | Contraction and and |
| Hertfaunti sauden      |            | 1       | -        | - · · |                     |
| Response of the other  |            |         | IV       |       | - Multibilitation   |
|                        |            |         |          |       |                     |
|                        |            | 350     | 1        |       |                     |
| Doubling               |            |         |          |       |                     |
| Printing .             |            |         |          |       |                     |
| Antengsbreite:         | 350        | Recht   | e Mosche |       |                     |
| Bundbreite:            | 160        |         |          |       |                     |
| 1997                   |            |         |          |       |                     |
|                        |            |         |          |       |                     |

| Einstellung    | Bedeutung                                                          |
|----------------|--------------------------------------------------------------------|
| Design-Muster  | Musterbearbeitung auf der M1plus mit den neuen<br>Funktionalitäten |
| Technik-Muster | Für die Erstellung von k&w-Mustern nicht möglich                   |

- 2) Mustername eintragen.
- 3) Maschinentyp auswählen.
- 4) "Musterart" k&w-Muster auswählen.

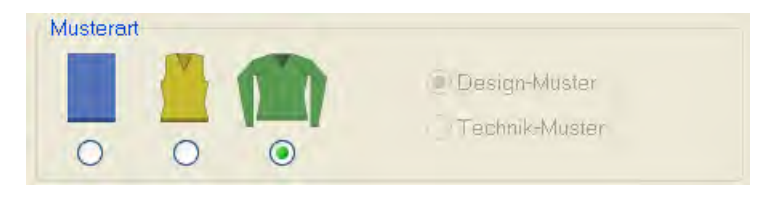

i

Die Musterart k&w ist nur im Modus "Design-Muster" möglich.

5) Höhe und Breite des Musterfeldes eingeben.Höhe: 350Breite: 350

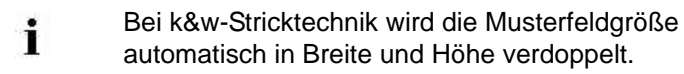

6) Über die Auswahlliste für das Grundmuster die Bindung "Rechte

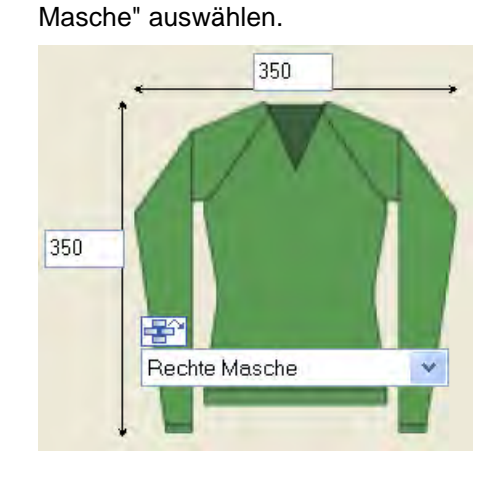

**i** Bei einem k&w-Muster kann zu Beginn kein Anfang ausgewählt werden.

Der Anfang wird bei dem Bearbeitungsschritt 🎧 "Form ausschneiden" eingefügt.

- 7) Die Angaben mit Taste "Design-Muster erstellen" bestätigen.
- ⇒ Die "Symbolansicht [Basis]" in der k&w-Darstellung wird geöffnet.

#### II. Darstellung der Stricklagen:

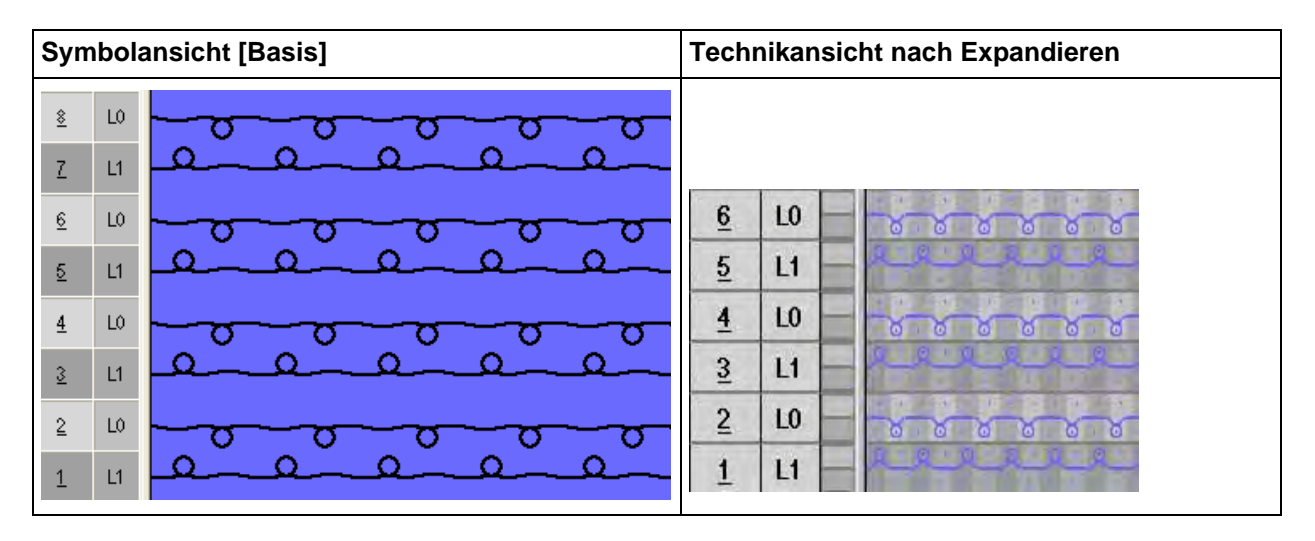

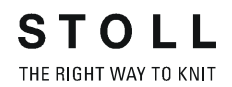

1) In der Symbolleiste "Muster-Darstellung k&w" die gewünschte Darstellung der Gestricklagen auswählen.

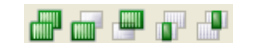

| Symbol | Eigenschaft                                      |                                                           |
|--------|--------------------------------------------------|-----------------------------------------------------------|
| di     | Alle Lagen                                       | Darstellung der Lage vorne L0 und hinten<br>L1.           |
|        | Stricklage L0                                    | Darstellung der Lage L0 mit allen Nadeln<br>(1x1 Technik) |
|        | Stricklage L1                                    | Darstellung der Lage L1 mit allen Nadeln<br>(1x1 Technik) |
|        | Nur die Spalten der<br>Stricklage L0<br>anzeigen | Darstellung der strickenden Nadeln der<br>Lage vorne L0.  |
|        | Nur die Spalten der<br>Stricklage L1<br>anzeigen | Darstellung der strickenden Nadeln der<br>Lage hinten L1  |

#### III. Strickablauf Halsspickel:

| >> | LO |   |     | - | - | -   |   | * | * *           | -  |   |             |      |   |    | *   | - |   | *   | -   | *  | 1   | 8 | 1   | No.    |    | 8     | 1     | in the second second se | 10 | 8 |
|----|----|---|-----|---|---|-----|---|---|---------------|----|---|-------------|------|---|----|-----|---|---|-----|-----|----|-----|---|-----|--------|----|-------|-------|----------------------------------------------------------------------------------------------------|----|---|
| << | LO |   | 14  |   |   |     | • | - | •             | *  | * | () #<br>  # | •    |   |    | 1   | • | * | -   |     | vr | 1   | 8 |     | - 0    |    | - 6   |       | 8                                                                                                    | 10 | 8 |
| >> | LI | - |     | - |   | 8   | - | 2 |               | 10 | - | 12          |      | R | -  | 100 |   | R | -   | No. |    | R   | - | 12  | -      | 10 | -     | and a |                                                                                                    | 2  | - |
| << | LO | - | 1   |   | 8 | 1   | 8 | - | in the second |    | 8 |             | - 20 |   | •  | 1   | - | * | 4   | • • | •  | *   |   | 1   | 4<br>1 |    | *     |       |                                                                                                    | -  | - |
| >> | LO | - | 115 |   | 6 |     | 3 | - | 8             |    | 8 |             | 8    | 0 | in | -   | - |   | · · | *   | *  | *   |   | *   | 1 1    |    | 1. C. |       | 14 I.V.                                                                                                    |    |   |
| << | LI | - |     | 9 | - | No. |   | E | -             | -  |   | R           |      | 1 | -  | E   | - | 3 |     | 5   |    | No. |   | No. | -      | 0  |       | A     |                                                                                                    | 2  |   |

### 7.1.2 Form im ShapeSizer erstellen und im Muster öffnen

1) Über Menü "Form" / "ShapeSizer..." das Programm "ShapeSizer" öffnen.

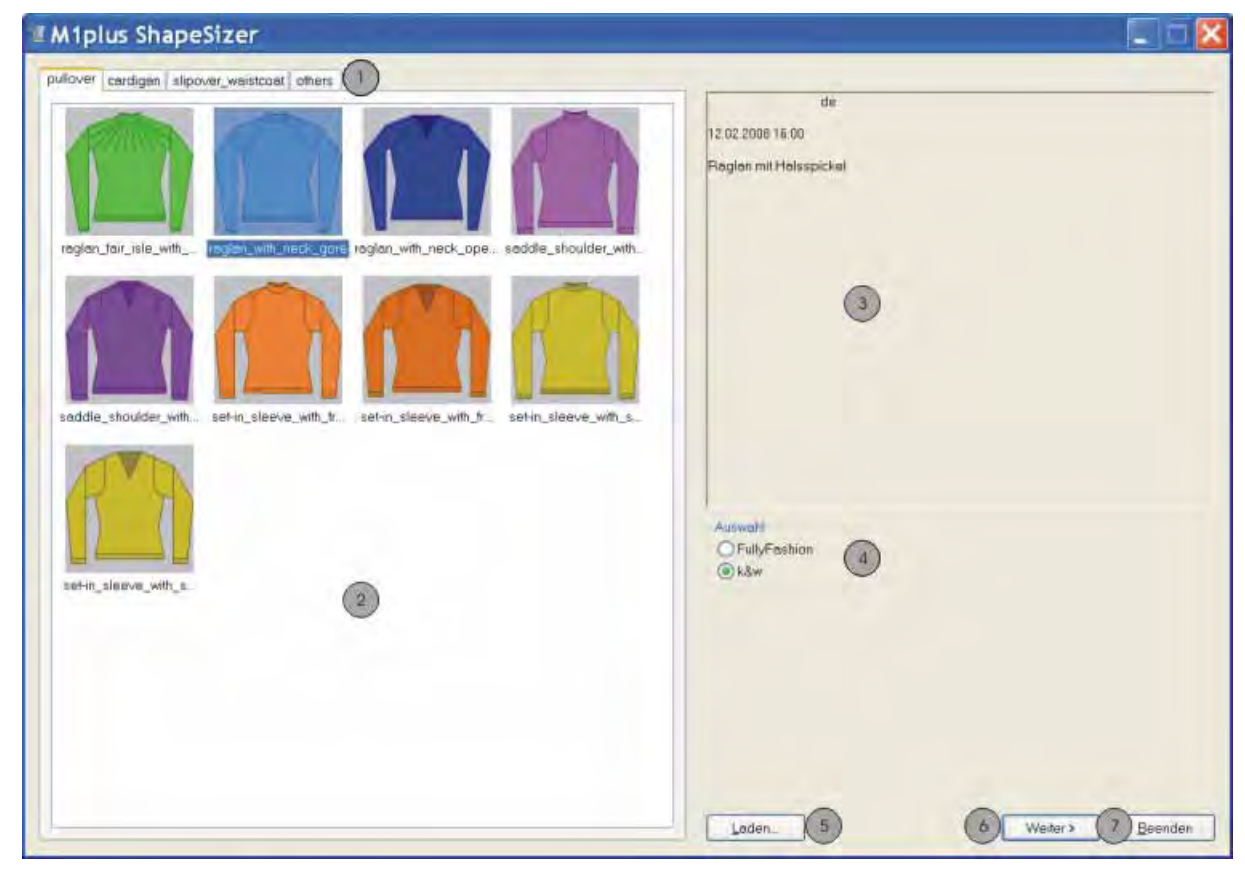

| Nr. | Funktion                                                                       |
|-----|--------------------------------------------------------------------------------|
| 1   | Registerkarten der verschiedenen Verzeichnisse                                 |
| 2   | Übersicht der verschiedenen Stoll Standard-Formen des gewählten Verzeichnisses |
| 3   | Anzeigefeld                                                                    |
| 4   | Verzeichniss auswählen für:                                                    |
|     | <ul> <li>Fully Fashion-Schnitte"</li> </ul>                                    |
|     | <ul> <li>e e se se se se se se se se se se se se</li></ul>                     |
| 5   | Gespeicherte ShapeSizer-Datei (*.shz) laden                                    |
| 6   | Weiter zur nächsten Seite des ShapeSizers                                      |
| 7   | ShapeSizer schließen                                                           |
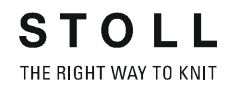

2) In der Übersicht die gewünschte Form mit Doppelklick öffnen.

- oder -

- → Form selektieren und "Weiter >" drücken.
- ⇒ Das nächste Fenster des ShapeSizer erscheint.
  - Die Standard-Attribute sind mit den Formelementen (VT / RT / ARM / KRAGEN) in den Dateien "defaultform\_.....shp" abgespeichert.
- 3) Maßeinheit und Maschendichte eingeben.
- ⇒ Die Maßeinheit (2) und die Maschendichte (3) + (4) werden zur Weiterbearbeitung verwendet.

| M1plus ShapeSizer                      |                |                          |             |          |          |          |        |         |           |
|----------------------------------------|----------------|--------------------------|-------------|----------|----------|----------|--------|---------|-----------|
| Raglan mit Halssp                      | ickel          |                          |             |          |          |          |        |         |           |
|                                        |                | A far and a start of the |             |          |          |          |        |         |           |
|                                        |                | Maschenstähche           | en / 100 mm |          |          |          |        |         |           |
| MaBeinheit                             | 0              | -                        | and the man |          |          |          |        |         |           |
| mm (2)                                 | 3              |                          |             |          |          |          |        |         |           |
|                                        |                | Maschanreihen /          | 100 mm      |          |          |          |        |         |           |
|                                        |                | 48                       |             |          |          |          |        |         |           |
|                                        | 0              | -                        |             |          |          |          |        |         |           |
| 6 kāw Standard                         |                |                          |             |          |          |          |        |         |           |
| C CMS7305 (5)                          | -              | 0                        |             |          |          |          |        |         |           |
| 10 k&w alle Madein                     | 1              | 0                        |             |          |          |          |        |         |           |
| Maschendichte-Tabelle                  |                |                          |             |          |          |          |        |         |           |
| Feinheit (7)                           |                |                          | -           |          |          |          |        |         |           |
| E 6 2                                  | 그 그            |                          | _0          | -        | ~        | 121      |        |         |           |
| (8)                                    | Stall Eigene 1 | Eigene 2                 | Eigene 3    | Eigene 4 | Eigene 5 | Eigene B | 3      |         |           |
| Kommentar<br>Maschenstähchen           | RL<br>38 0     | 0                        | 0           | 0        | 0        | 0        | -      |         |           |
| Maschenreihen                          | 48 0 0 00      | 0                        | 0           | a        | 0        | 0        |        |         |           |
| No. of the second second second second |                |                          |             |          |          |          | 1      |         |           |
| wene in Meschenbabichen - Masche       | memer / 100 mm |                          |             |          |          |          |        |         |           |
|                                        |                |                          |             |          |          |          |        |         |           |
|                                        |                |                          |             |          |          |          |        |         |           |
|                                        |                |                          |             |          |          |          | ~      | ~       | ~         |
|                                        |                |                          |             |          |          | 14       | 12)    | (13)    | 14        |
|                                        |                |                          |             |          |          |          | Zuruck | Weiter> | Abbrechen |

| Nr. | Funktion                                                                                                    |                                                              |  |
|-----|----------------------------------------------------------------------------------------------------|--------------------------------------------------------------|--|
| 1   | Grafische Darstellung des ausgewählten Schnitts                                                               |                                                              |  |
| 2   | Maßeinheit auswählen.  mm inch                                                                                |                                                              |  |
| 3   | Maschendichte                                                                                                 | Anzahl Maschen in der Breite (Maschenstäbchen)               |  |
| 4   | (=Maschenverh<br>ältnis)                                                                                      | Anzahl Maschen in der Höhe (Maschenreihen)                   |  |
| 5   | "k&w Standard"<br>Ausarbeitung von k&w-Mustern in 1x1-Technik                                                 |                                                              |  |
|     | "730 S" Ausarbeitung von k&w-Mustern f ür den Maschinentyp CMS 730 S / CMS 830 S                              |                                                              |  |
|     | "Alle Nadeln"<br>Ausarbeitung vor                                                                             | "<br>n k&w- Muster für <b>CMS Maschinen mit Zusatzbetten</b> |  |
| 6   | k&w Arrangements ohne Leerreihen werden verwendet<br>Resultat: höhere Produktion                              |                                                              |  |
| 7   | Auswahlliste für die Maschinenfeinheit                                                                        |                                                              |  |
| 8   | Feinheitsabhängige Maschendichte-Tabelle                                                                      |                                                              |  |
| 9   | Stoll-Standard-Maschenverhältnis für die Strickart RL                                                         |                                                              |  |
| 10  | Eingabefelder <b>Eigene 1-6</b> :<br>Eigene Maschenverhältnisse für die verschiedenen Strickarten definieren. |                                                              |  |
| 11  | Übertrag des Maschenverhältnisses aus der Spalte in die Eingabefelder für die Maschendichte (3) + (4)         |                                                              |  |
| 12  | Zurück zur vorigen Seite des ShapeSizers                                                                      |                                                              |  |
| 13  | Weiter zur nächsten Seite des ShapeSizers                                                                     |                                                              |  |
| 14  | Bearbeitung im ShapeSizer abbrechen                                                                           |                                                              |  |

4) Mit "Weiter >" das nächste Dialogfenster öffnen.

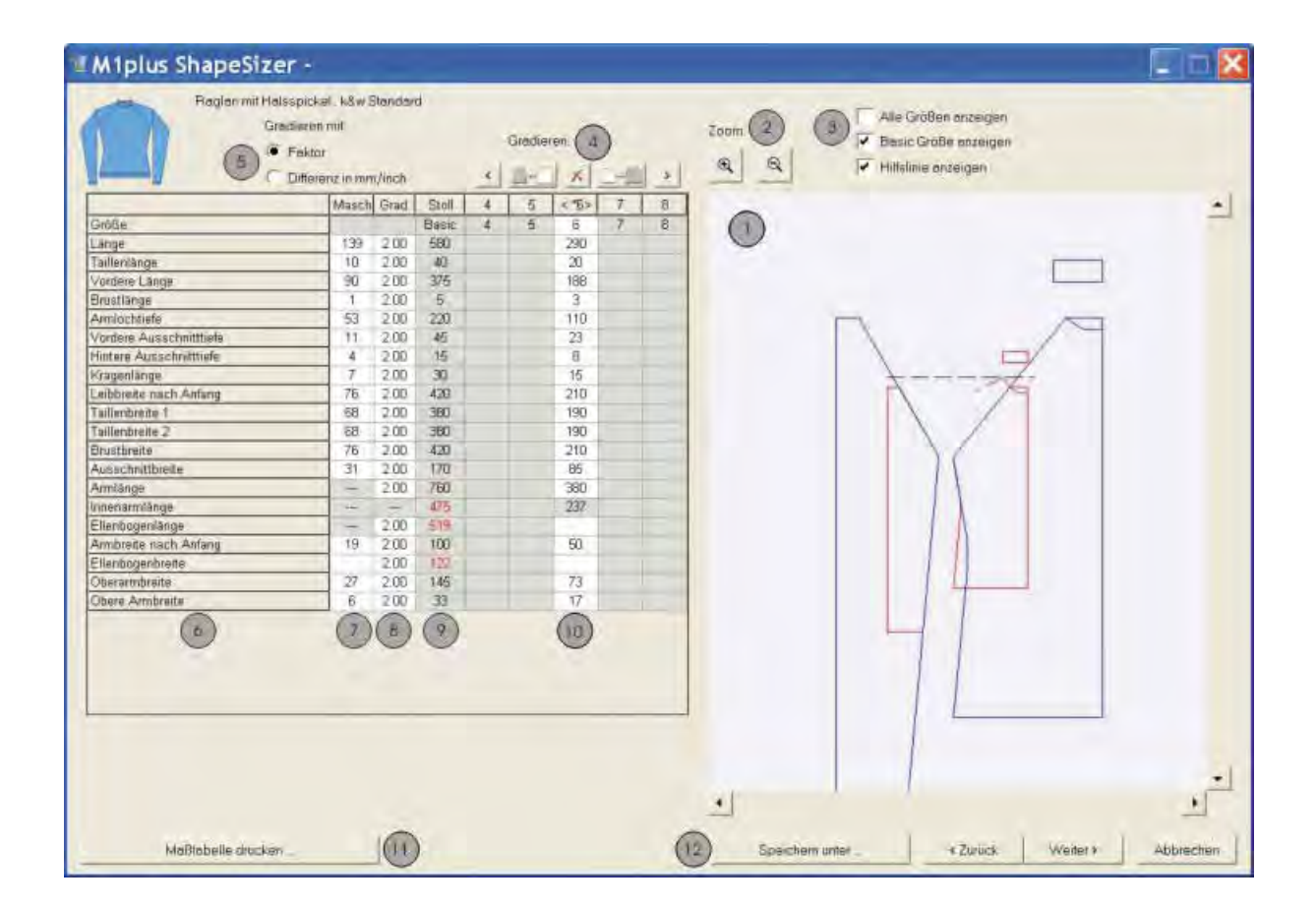

| Nr. | Funktion                                                                                                    |                                               |  |  |  |
|-----|----------------------------------------------------------------------------------------------------|-----------------------------------------------|--|--|--|
| 1   | Grafische Darstellung des Schnittes                                                                                                    |                                               |  |  |  |
| 2   | Grafische [                                                                                                    | Darstellung verkleinern / vergrößern          |  |  |  |
| 3   | Anzeigemö                                                                                                    | glichkeiten in der grafischen Darstellung     |  |  |  |
| 4   | Größenber                                                                                                    | echnung anhand des Gradierfaktors             |  |  |  |
|     | <                                                                                                    | Vorherige Spalte der Maßtabelle aufrufen.     |  |  |  |
|     | <u> </u>                                                                                                    | Berechnung der nächst kleineren Größe         |  |  |  |
|     | ×                                                                                                    | Die Werte in der selektierten Spalte löschen. |  |  |  |
|     | Nächste Spalte der Maßtabelle aufrufen.                                                                                                    |                                               |  |  |  |
|     |                                                                                                    | Berechnung der nächst größeren Größe          |  |  |  |
| 5   | Gradierung der Größen mit einem Faktor oder einer Differenz<br>(mm/ inch)                                                                         |                                               |  |  |  |
| 6   | Liste der Kantenlinien                                                                                                    |                                               |  |  |  |
| 7   | Maße in Maschen bezogen auf die selektierte Größe.<br>Umrechnung von <b>mm</b> zu <b>Maschen</b> anhand des vorgegebenen<br>Maschenverhältnisses. |                                               |  |  |  |

STOLL

THE RIGHT WAY TO KNIT

| Nr. | Funktion                                                                                                    |
|-----|----------------------------------------------------------------------------------------------------|
| 8   | Faktor oder Differenz in mm/ inch für die Gradierung<br>Änderung von einer Größe zur nächsten Größe.                                                                                 |
| 9   | Maße der Basisgröße:<br>Diese Werte sind nicht änderbar.<br>Maße der Stoll-Standardform (mm) oder manuelle Eingabe der Maße<br>(mm) in der Spalte <b>&lt; * 6 &gt;</b> (Basisgröße). |
| 10  | Maße der Basisgröße in der Spalte <b>&lt; * 6 &gt;</b> :<br>Werte sind änderbar. Oder direkt neue Werte in die leere Spalte<br>eingeben.                                             |
| 11  | Maßtabelle anzeigen und drucken.                                                                                                    |
| 12  | Alle ShapeSizer-Daten in einem File (*.shz) speichern.                                                                                                    |

| Werden die anderen Größen ausgehend von der          |
|------------------------------------------------------|
| Basisgröße < * 6 > erstellt, so werden die Attribute |
| übernommen.                                          |

### 5) Mit "Weiter >" das nächste Dialogfenster öffnen.

i

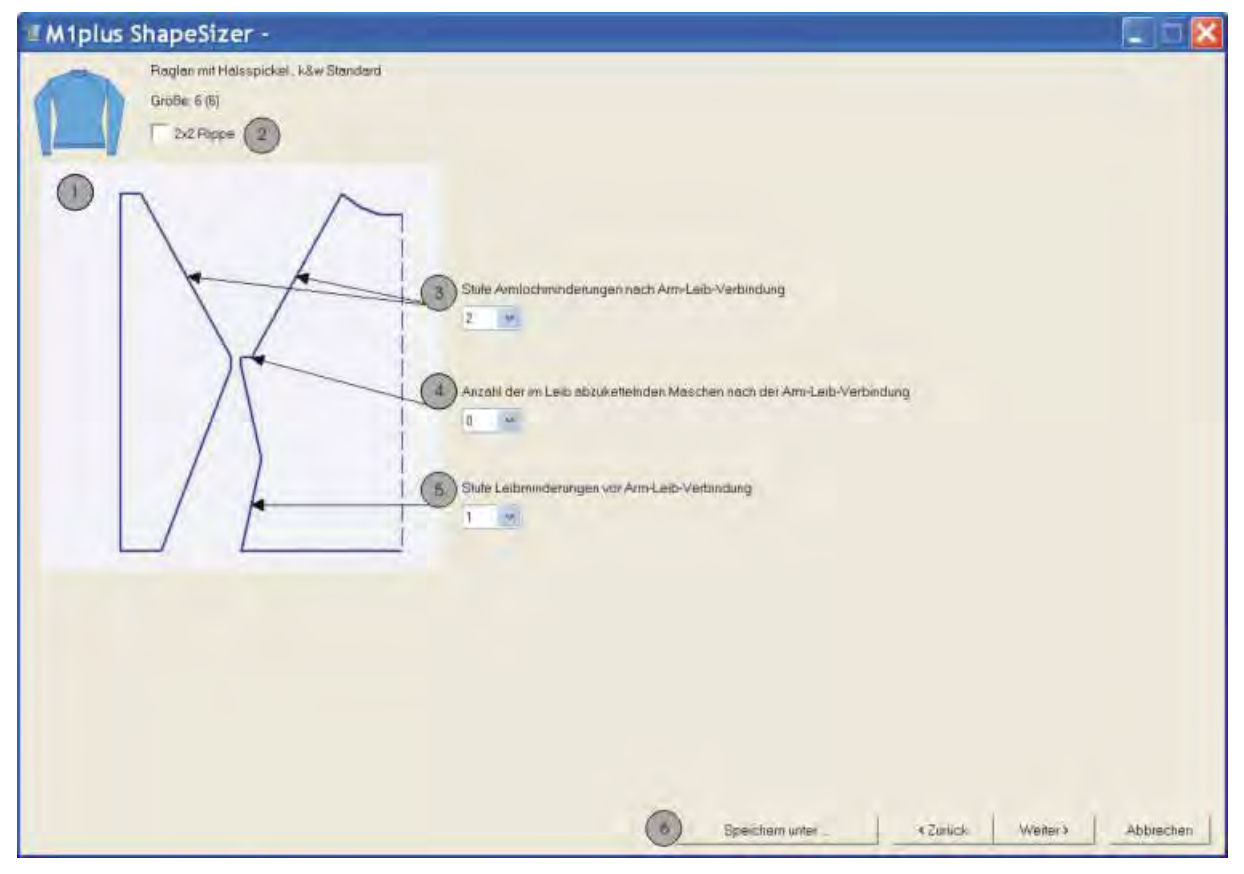

| Nr. | Funktion                                                                                                    |
|-----|----------------------------------------------------------------------------------------------------|
| 1   | Grafische Darstellung der Formkanten                                                                                                    |
| 2   | Formvorgaben für 2x2 Rippe als Grundmuster                                                                                                    |
| 3   | Angabe der Stufenbreite für die Minderungen nach Arm-Leibverbindung                                                                                              |
| 4   | Anzahl der im Leib abzukettelnden Maschen im Armloch.<br>Die Anzahl der Maschen wird vom der ursprünglichen Anzahl subtrahiert<br>und das Armloch neu berechnet. |
| 5   | Angabe der Stufenbreite für die Minderungen vor Arm-Leibverbindung                                                                                               |
| 6   | Größentabelle als *.shz-Datei sichern                                                                                                    |

- 6) Mit "Weiter >" das nächste Dialogfenster öffnen.
- ⇒ Wenn die Größentabelle noch nicht als \*.shz-Datei gespeichert ist, erscheint Der Dialog "Speichern unter".
  - Beim Speichern auf den Pfad achten!
- 7) Größentabelle speichern.
  - ⇒ Die selektierte Größe wird als shp Datei in das Verzeichnis gespeichert und die Daten im nächsten Dialogfenster angezeigt.

### Bezeichnung der automatisch erstellten Dateien:

Test\_B\_front.shp

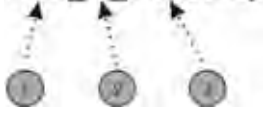

| Nr. | Bedeutung                                                                              |
|-----|----------------------------------------------------------------------------------------|
| 1   | Name der Form                                                                          |
| 2   | B = Basis-Form ( entspricht Basisgröße <*6>)<br>01 = Größe 1<br>02 = Größe 2<br>u.s.w. |
| 3   | Art des Formelements:<br>Vorderteil / Rückenteil / Arm / Kragen                        |

## M1plus knit and wear®

THE RIGHT WAY TO KNIT

## 7 k&w-Muster mit Formen aus dem ShapeSizer

| M1plus ShapeSiz                                                                                                    | er - D:\Stoll\M1p         | lus\4.2.022\Form\Raglan.shz                                                                                                    |                    |
|----------------------------------------------------------------------------------------------------|---------------------------|----------------------------------------------------------------------------------------------------|--------------------|
| Region mit H<br>Großer 6 (6)<br>Schnitte im Schnitteditor öttnen:<br>Vorderteil.<br>Rückenteil.<br>Arm.<br>Kingen. | laisspickel, käw Standard | Ber aktuelle Längenunterschied zwischen Alm und Leib beträgt     26     1     Kurzatm / Kurzleib     Cptmierung Längenausgieich Alm/Leib     Kragenmodule: |                    |
| Schollte neu anstel<br>Stoli Standard wiederh                                                                      | lan (7)<br>estellan (8)   |                                                                                                    |                    |
| Air Standard speicr                                                                                                | hem 🥑                     | (10) Speichern unter                                                                                                    | Weller > Abbrechen |

| Nr. | Funktion                                                                                                    |
|-----|----------------------------------------------------------------------------------------------------|
| 1   | Grafische Darstellung des ausgewählten Schnitts mit Größenangabe                                                                                                    |
| 2   | Formelemente, der selektierten Größe, im Schnitt-Editor öffnen.                                                                                                    |
| 3   | Prozentualer Längenunterschied zwischen Leib und Arm.                                                                                                    |
| 4   | Auswahl Kurzarm / Kurzleib.                                                                                                    |
| 5   | Durch abwechselndes Stricken der Ärmel und des Leibs die Laufzeit optimieren.                                                                                                    |
| 6   | Auswahl der Strickart für das Element Kragen.                                                                                                    |
| 7   | Die im Schnitt-Editor geänderten Schnittdateien (*.shp) werden gelöscht<br>und anhand der Daten aus der shz-Datei neue Schnittdateien (*.shp)<br>erstellt.<br>Schnitt-Editor wird über den Shapesizer geöffnet. |
| 8   | Eigener Standard (defaultuser-Dateien) werden aus dem Verzeichnis gelöscht und die defaultform-Dateien werden verwendet.                                                                                        |
| 9   | Attribut-Änderungen als eigenen Standard "defaultusershp"<br>abspeichern.<br>Beinhaltet ein Verzeichnis defaultuser-Dateien, so werden diese Daten<br>zum Öffnen der Form im ShapeSizer herangezogen.           |
| 10  | Größentabelle als *.shz-Datei sichern                                                                                                    |

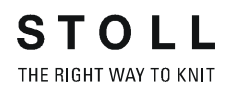

- 8) Mit "Weiter >" das nächste Dialogfenster öffnen.
- ➡ k&w Arrangements werden ermittelt und als kaw-Datei im gleichen Verzeichnis gespeichert.

| I M1plus ShapeSizer - D:\Stoll\M1plus\4.1.023\Ragia  | n.shz 📃 🗖 💈                                     |
|------------------------------------------------------|-------------------------------------------------|
| Raglar mit Halsspickel. k&w Standard<br>Größe: 6 (6) |                                                 |
| kaw-Datai im Shapewizard öttnen                      |                                                 |
|                                                      |                                                 |
| kaw - Datai aul Grundmuster positionieren            |                                                 |
| 1 4 1 (2)                                            |                                                 |
| ShapeSizer beim Exponteren schließen                 |                                                 |
|                                                      |                                                 |
|                                                      |                                                 |
|                                                      |                                                 |
|                                                      |                                                 |
|                                                      |                                                 |
|                                                      | Spechem unter <zwück beenden<="" td=""></zwück> |

| Nr.                                                                   | Funktion                                                                                                    |                                                                                            |  |
|-----------------------------------------------------------------------|----------------------------------------------------------------------------------------------------|--------------------------------------------------------------------------------------------|--|
| 1                                                                     | kaw-Datei im Shapewizard öffnen.<br>Der ShapeSizer wird nicht geschlossen.                                                                                |                                                                                            |  |
| 2                                                                     | kaw-Datei auf das bereits erstellte M1plus Grundmuster legen.<br><b>1</b> : Ist noch kein Grundmuster erstellt, so erscheint der Dialog "Neues<br>Muster" |                                                                                            |  |
| 3 ShapeSizer wird nach dem Positionieren o<br>Grundmuster geschlossen |                                                                                                    | ShapeSizer wird nach dem Positionieren der kaw-Datei auf dem Grundmuster geschlossen       |  |
|                                                                       |                                                                                                    | ShapeSizer wird nach dem Positionieren der kaw-Datei auf dem Grundmuster nicht geschlossen |  |
| 4                                                                     | Größentabelle als *.shz-Datei sichern                                                                                                    |                                                                                            |  |

Die in der Tabelle selektierte Größe wird unter gleichem Name in das gleiche Verzeichnis der Dateien (\*shz) abgespeichert.

i

| 9) | Taste  | mit aktiviertem Kontrollkästchen (3) drücken.                                                            |
|----|--------|----------------------------------------------------------------------------------------------------|
| ⇒  | Die ka | w-Datei wird auf das geöffnete Muster gelegt.                                                            |
|    | i      | Beim Öffnen und Positionieren einer kaw-Datei werden die k&w Arrangements als Lokale k&w Arrangements im |
|    |        | Dialog "Module" unter 🛃 angezeigt.                                                                       |

# 7.1.3 Form positionieren, ausschneiden und Muster expandieren

### I. Form positionieren:

- Form mit k&w Arrangements liegt nach dem Schließen des "ShapeSizers" auf dem Muster.
- Mit ausgewähltem Symbol 1 und gedrückter linker Maustaste die Form-Elemente Arm und / oder Leib mit Kragen auf dem Motiv positionieren.
  - oder -
- Mit ausgewähltem Symbol das gewünschte Form-Element selektieren.

Mit den Pfeiltasten des Dialogs "Werkzeug Eigenschaften" oder der Tastatur das selektierte Form-Element positionieren.

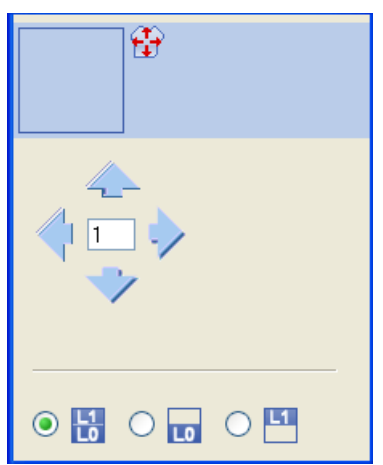

Einstellungen im Dialog "Werkzeug Eigenschaften" für Zeichenfunktion

| Symbol                                                                        | Funktion                                                                                                    |
|-------------------------------------------------------------------------------|----------------------------------------------------------------------------------------------------|
|                                                                               | <b>Eingabe einer Zahl (Faktor):</b> Verschieben des selektierten<br>Elements pro Klick auf einen Richtungspfeil um den<br>eingegebenen Faktor |
| - <b>-</b>                                                                    | <b>Richtungspfeile:</b> Verschieben des selektierten Elements in die verschiedenen Richtungen                                                 |
| Lage vorne (L0) und Lage hinten (L1) des selektierten<br>Elements verschieben |                                                                                                    |
| LO                                                                            | Nur Lage vorne (L0) des selektierten Elements verschieben                                                                                     |
| L1                                                                            | Nur Lage hinten (L1) des selektierten Elements verschieben                                                                                    |

#### Schnitt-Elemente selektieren:

- Selektion durch Klick mit linker Maustaste im Schnitt-Element
- Mehrfachselektion von Schnitt-Elementen mit "Strg" + "LMT" in die einzelnen Schnitt-Elemente
- Selektion löschen durch "LMT" außerhalb eines Schnitt-Elements
  - Vor der Selektion der Schnitt-Elemente muss im Dialog "Werkzeug Eigenschaften" die entsprechende Auswahl getroffen werden, welche Lage oder Lagen der Schnitt-Elemente verschoben werden sollen.

### Unterschiedliche Darstellungen der aufgelegten Form-Elemente:

| Symbol | Funktion                           |                                                                                                    |
|--------|------------------------------------|----------------------------------------------------------------------------------------------------|
| e.     | Ansicht Muster<br>ausgeschnitten   | k&w- Symbolvorschau nur möglich im<br>Bearbeitungsschritt<br>Resultat:<br>Aufgelegte Form wird ausgeschnitten mit<br>Struktur und Farbe in der Symbolansicht<br>angezeigt.<br>i: Zuweisung von CA und MA. |
| M      | Ansicht Muster<br>ausgeklappt      | Darstellung der Form mit Formattributen<br>(Mindern, Ausblenden, Ausrichtsymbolen)<br>und ausgeklappten Armen.<br><b>1</b> : Darstellung wird empfohlen zur Änderung<br>der Stufungen an den Außenkanten. |
| ini    | Ansicht Muster<br>zusammengefallen | Darstellung der Form mit Formattributen<br>ohne die Symbole Aussetzen.<br>i: Symbol iii wird automatisch zusätzlich<br>aktiv.                                                                             |

**i** Selektiertes Symbols anklicken und die k&w Darstellung wird zurückgesetzt.

### II. Form ausschneiden:

Vor dem Ausschneiden können im Dialog "Konfiguration k&w" musterbezogene Einstellungen vorgenommen werden.

- 1) In der Symbolleiste "Bearbeitungsschritte" mit 🗰 die Form ausschneiden.
- ⇒ Der Dialog "k&w Optionen für Ausschneiden" erscheint.

| k&w Optionen für Ausschneiden                            | × |
|----------------------------------------------------------|---|
| Korrektur der Zunahme durchführen                        |   |
| 🔲 Korrektur auf geradzahlige Kantenbreiten durchführen   |   |
| 🗹 Ausblenden einfügen                                    |   |
| Maschenlänge am Formrand einfügen                        |   |
| 🗹 Fadenführerfarbe aus 🛛 k&w Arrangement einfügen        |   |
| Mindern und Zunehmen einsetzen (nur bei Technik-Mustern) |   |
|                                                          |   |
|                                                          |   |
| OK Abbrechen                                             |   |

| Optionen                                                  | Funktion                                                                                                   |
|-----------------------------------------------------------|----------------------------------------------------------------------------------------------------|
| "Korrektur der Zunahme<br>durchführen"                    | Keine Korrektur beim "Ausschneiden"<br><b>1</b> : Die Korrektur erfolgt beim<br>Expandieren                |
| "Korrektur auf geradzahlige<br>Kantenbreiten durchführen" | Bei <b>ungeradzahligen</b> Kantenbreiten automatisch aktiviert.                                            |
|                                                           | Bei geradzahligen Kantenbreiten                                                                            |
| "Ausblenden einfügen"                                     | Die Angaben in der Registerkarte<br>"Ausblenden" bei den Formattributen<br>werden eingesetzt.              |
|                                                           | Die Angaben in der Registerkarte<br>"Ausblenden" bei den Formattributen<br>werden <b>nicht</b> eingesetzt. |

| Optionen                                                         | Funktion                                                                                                    |
|------------------------------------------------------------------|----------------------------------------------------------------------------------------------------|
| "Maschenlänge am Formrand<br>einfügen"                           | Auswahl nur aktiv, wenn in einer Form<br>Vorgaben bezüglich Maschenlänge am<br>Formrand vorhanden sind.                                                                                                    |
|                                                                  | Vorgaben werden eingefügt                                                                                                    |
|                                                                  | Vorgaben werden nicht eingefügt                                                                                                    |
| "Fadenführerfarbe aus<br>k&w Arrangement einfügen"               | Die im k&w Arrangement angegebenen<br>Fadenführerfarben für die<br>verschiedenen Form-Elemente werden<br>ins Muster übernommen.                                                                                                    |
|                                                                  | Die im k&w Arrangement angegebenen<br>Fadenführerfarben für die<br>verschiedenen Form-Elemente werden<br><b>nicht</b> ins Muster übernommen.<br><b>1</b> : Die Grundfarbe #23 (blau) bleibt in<br>den verschiedenen Form-Elementen<br>bestehen.<br>(Bei CMS mit Zusatzbetten wird die<br>Grundfarbe #9 verwendet) |
| "Mindern und Zunehmen<br>einsetzen<br>(nur bei Technik-Mustern)" | Ist nur beim Laden von alten M1 k&w-<br>Muster aktiv.                                                                                                    |

- 2) Die Angaben im Dialog mit "OK" bestätigen.
- ⇒ Der Dialog "k&w-Anfang einsetzen / ersetzen" erscheint.
- 3) Gewünschten Anfang für Leib auswählen.
- 4) Mit "OK" bestätigen.
- ⇒ Der ausgewählte Anfang wird eingesetzt.

#### III. Muster expandieren:

- 1) Mit Taste in der Symbolleiste "Bearbeitungsschritte" das Muster expandieren.
- ⇒ Der Dialog "Korrektur der Zunahme" erscheint.
- 2) Mit "Ja" bestätigen.
- ⇒ Die Formkanten mit Attribut **Zunehmen** werden korrigiert.
- ⇒ Das Abkettelmodul für den Kragen wird eingesetzt.

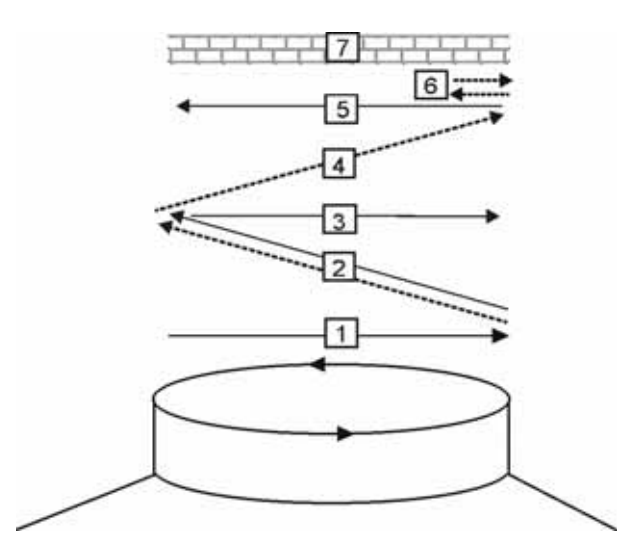

| Nr. | Bedeutung                                                 |
|-----|-----------------------------------------------------------|
| 1   | Trennfaden einstricken vorne.                             |
| 2   | Abketteln Lage 1 (hinten) der Trennfaden wird mitgeführt. |
| 3   | Trennfaden stricken nach rechts.                          |
| 4   | Abketteln vorne.                                          |
| 5   | Trennfaden ausstricken vorne.                             |
| 6   | Abkettelmasche fixieren.                                  |
| 7   | Schutzreihen.                                             |

# 7.1.4 Muster fertigstellen

### Muster fertigstellen:

- 1) Mit Taste 🐖 die Technikbearbeitung starten.
- ⇒ Die Abfrage "MC-Programm erstellen" erscheint.
- 2) Die Abfrage mit "OK" bestätigen.
- 3) "Sintral-Check" über Menü "MC-Programm / Sintral-Check durchführen..." aufrufen.

### - oder -

➔ Mit der Taste <sup>I</sup> den "Sintral-Check" starten.

# 7.2 ShapeSizer: Sattelschulter mit Halsspickel

| Mustername         | Sattelschulter mit Halsspickel                                                                                                    |
|--------------------|----------------------------------------------------------------------------------------------------|
| Mustergröße        | Breite: 350<br>Höhe: 350                                                                                                    |
| Maschinen Typ      | CMS 822                                                                                                    |
| Feinheit           | 6.2                                                                                                    |
| Anfang             | 2x2-Rippe                                                                                                    |
| Grundmuster:       | Rechte Masche                                                                                                    |
| Form               | Aus ShapeSizer:<br>Sattelschulter mit Halsspickel                                                                                                    |
| Stricktechnik      | Knit and wear                                                                                                    |
| Musterbeschreibung | Die Form <b>Sattelschulter mit Halsspickel</b><br>beinhaltet im Vorder- und Rückenteil eine flach<br>verlaufende Schulter, welche durch häufige und<br>in kurzen Abständen folgende Minderungen<br>gestrickt wird. Die Ärmel werden gerade (ohne<br>Minderungen) gestrickt. |

# 7.2.1 Muster ohne Form erstellen

- 1) In der Menüleiste "Datei" / "Neu" auswählen.
  - oder -
- ➔ Symbol <sup>□</sup> klicken.
- 2) Mustername eintragen.
- 3) Maschine auswählen.
- 4) "Musterart" k&w-Muster auswählen.

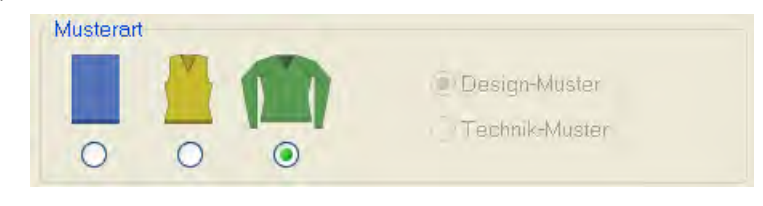

- Die Musterart k&w ist nur im Modus "Design-Muster" möglich.
- 5) Höhe und Breite des Musterfeldes eingeben. Breite: 350

Höhe: 350

i

i

Bei k&w-Technik wird die Musterfeldgröße automatisch in Breite und Höhe verdoppelt.

- 6) Über die Auswahlliste für das Grundmuster die Strickart "Rechte Masche" auswählen.
  - Der Anfang wird bei dem Bearbeitungsschritt Form ausschneiden eingefügt.
- 7) Die Angaben mit Taste "Design-Muster erstellen" bestätigen.
- ⇒ "Symbolansicht [Basis]" in der k&w-Darstellung wird geöffnet.

# 7.2.2 Form im ShapeSizer erstellen und im Muster öffnen

### I. Form öffnen und im ShapeSizer ausarbeiten:

- 1) Über Menü "Form" / "ShapeSizer..." das Programm "ShapeSizer" öffnen.
- 2) In der Übersicht die gewünschte Form mit Doppelklick öffnen.

#### - oder -

- ➔ Form selektieren und Taste "Weiter >" drücken.
- ⇒ Das nächste Fenster des ShapeSizer wird öffnet.
- 3) Maßeinheit und Maschendichte eingeben.
- ⇒ Die Maßeinheit (2) und die Maschendichte (3) + (4) werden zur Weiterbearbeitung verwendet.
- 4) Mit "Weiter >" das nächste Dialogfenster öffnen.
- 5) Basisgröße in der Spalte < \* 6 > erstellen.
- 6) Mit "Weiter >" das nächste Dialogfenster öffnen.
- 7) Formvorgaben eingeben.

#M1plus ShapeSizer - S:\M1 plus\M1plus KnitandWear\ShapeSizer\Sattelsc... 📮 🗆 Satelschulter mit Halsspickel ... k&w Standard Größe 6 (6) 2x2 Rippe Langenverhältnis Sattel Minderstute Satt 0 2:1:2 ×. Ψ. (2) Stute Leibn nderune (3) Anzahl der im Leib abzukettelnden Maschen nach der Arm-Leib-Verbindung 0 Stute Leibminderungen vor Arm-Leib-Verbindung 1 ~ <Zuruck Weiter> Speichern unter Abbrechen

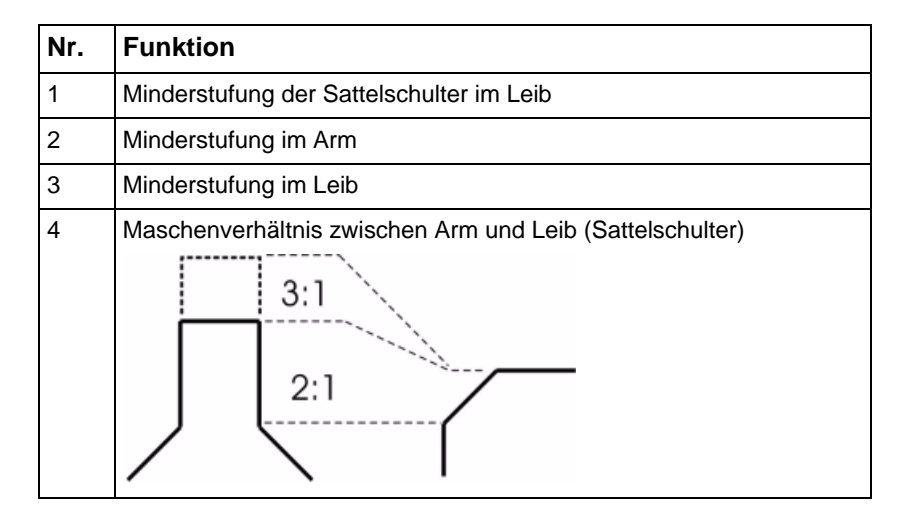

- 8) Mit "Weiter >" das nächste Dialogfenster öffnen.
- ⇒ Ist die Größentabelle noch nicht als shz-Datei abgespeichert, so erscheint nun automatisch ein Fenster zum Speichern der Daten.
- Nach dem Speichern der Größentabelle erscheint das nächste Dialogfenster.

- oder -

i

➔ Mit "Weiter >" das nächste Dialogfenster öffnen.

Beim Öffnen des Fensters wird die selektierte Größe als shp-Datei in das Verzeichnis gespeichert und die Daten im Dialogfenster angezeigt.

- 10) Unter "Schnitte im Schnitt-Editor öffnen" das zu ändernde Element öffnen:
- Vorderteil
- Rückenteil
- Arm
- Kragen
- 11) Änderungen im Schnitt-Editor vornehmen:
- Minderart + Minderbreite
- Zunahmeart + Zunahmebreite
- Ausblenden + Ausblendbreite

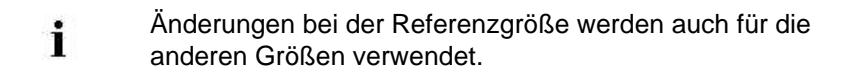

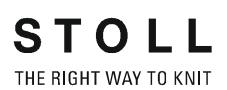

- 12) Mit "Weiter >" das nächste Dialogfenster öffnen.
- ⇒ k&w Arrangements werden ermittelt und als kaw-Datei im gleichen Verzeichnis gespeichert.

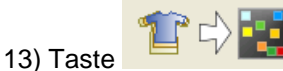

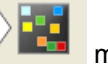

mit aktiviertem Kontrollkästchen drücken.

⇒ Die kaw-Datei wird auf das geöffnete Muster gelegt.

### Weitere Informationen:

Form im ShapeSizer erstellen und im Muster öffnen [-> 30]

# 7.2.3 Form positionieren, ausschneiden und Muster expandieren

### I. Form positionieren:

- Form mit k&w Arrangements liegt nach dem Schließen des "ShapeSizers" auf dem Muster.
- Mit ausgewähltem Symbol und gedrückter linker Maustaste die Form-Elemente Arm und / oder Leib mit Kragen auf dem Motiv positionieren.

- oder -

 Mit ausgewähltem Symbol das gewünschte Form-Element selektieren und mit den Pfeiltasten der Tastatur das selektierte Form-Element positionieren.

- → Mit Hilfe des Dialogs "Werkzeug Eigenschaften"
- 2) Gewünschte k&w Muster-Darstellungen wählen:

### ini ini

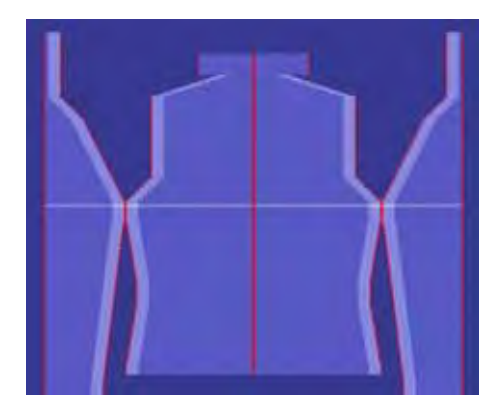

<sup>-</sup> oder -

#### II. Form ausschneiden:

| : | Vor dem Ausschneiden können im Dialog "Konfiguration |
|---|------------------------------------------------------|
|   | k&w" musterbezogene Einstellungen vorgenommen        |
|   | werden.                                              |

- In der Symbolleiste "Bearbeitungsschritte" mit <sup>1</sup>/<sub>1</sub> die Form ausschneiden.
- ⇒ Der Dialog "k&w Optionen für Ausschneiden" erscheint.
- 2) Die Angaben im Dialog mit "OK" bestätigen.
- ⇒ Der Dialog "k&w-Anfang einsetzen / ersetzen" erscheint.
- 3) Den gewünschten Anfang auswählen.
- 4) Mit "OK" bestätigen.

#### III. Muster expandieren:

- Mit Taste in der Symbolleiste "Bearbeitungsschritte" das Muster expandieren.
- ⇒ Der Dialog "Korrektur der Zunahme" erscheint.
- 2) Mit "Ja" bestätigen.
- ⇒ Die Formkanten mit Attribut Zunehmen werden korrigiert. Das Abkettelmodul f
  ür den Kragen wird eingesetzt.

### 7.2.4 Muster fertigstellen

#### I. Muster fertigstellen:

- 1) Mit Taste 🚾 die Technikbearbeitung starten.
- ⇒ Die Abfrage "MC-Programm erstellen" erscheint.
- 2) Die Abfrage mit "OK" bestätigen.
- "Sintral-Check" über Menü "MC-Programm / Sintral-Check durchführen..." aufrufen.

- oder -

➔ Mit der Taste <sup>I</sup> den "Sintral-Check" starten.

# 7.3 ShapeSizer: Eingesetzter Arm mit Schulterspickel und V-Ausschnitt

| Mustername         | Eingesetzter Arm mit Schulterspickel und V-<br>Ausschnitt                                    |
|--------------------|----------------------------------------------------------------------------------------------|
| Mustergröße        | Breite: 350<br>Höhe: 350                                                                     |
| Maschinen Typ      | CMS 822                                                                                      |
| Feinheit           | 6.2                                                                                          |
| Anfang             | 1x1-Rippe                                                                                    |
| Grundmuster:       | Rechte Masche                                                                                |
| Form               | Aus ShapeSizer:<br>Eingesetzter Arm mit Schulterspickel und<br>Halsausschnitt                |
| Stricktechnik      | Knit and wear                                                                                |
| Musterbeschreibung | k&w-Form Eingesetzter Arm mit Schulterspickel<br>und<br>V-Ausschnitt in Strickart einflächig |

# 7.3.1 Muster ohne Form erstellen

#### Neues Muster erstellen:

- 1) In der Menüleiste "Datei" / "Neu" auswählen.
  - oder -

STOLL

THE RIGHT WAY TO KNIT

- ➔ Symbol <sup>1</sup> klicken.
- 2) Mustername eintragen.
- 3) Maschine auswählen.
- 4) "Musterart" k&w-Muster auswählen.

| Musterart |   | 1 | 🕑 Design-Muster |
|-----------|---|---|-----------------|
| 0         | 0 | 0 | Technik-Muster  |

| : | Die Musterart k&w ist nur im Modus "Design-Muster" |
|---|----------------------------------------------------|
| L | möglich.                                           |

- 5) Höhe und Breite des Musterfeldes eingeben.Breite: 350Höhe: 350
  - Bei k&w-Technik wird die Musterfeldgröße automatisch in Breite und Höhe verdoppelt.
- 6) Über die Auswahlliste für das Grundmuster die Strickart "Rechte Masche" auswählen.
  - Der Anfang wird bei dem Bearbeitungsschritt **Form ausschneiden** eingefügt.
- 7) Die Angaben mit Taste "Design-Muster erstellen" bestätigen.
- ⇒ Eine Symbolansicht [Basis] in der k&w-Darstellung wird geöffnet.

# 7.3.2 Form im ShapeSizer erstellen und im Muster öffnen

### Form öffnen und im ShapeSizer ausarbeiten:

- 1) Über Menü "Form" / "ShapeSizer..." das Programm "ShapeSizer" öffnen.
- 2) In der Übersicht die gewünschte Form mit Doppelklick öffnen.

### - oder -

- ➔ Form selektieren und Taste "Weiter >" drücken.
- ⇒ Das nächste Fenster des ShapeSizer wird öffnet.
- 3) Maßeinheit und Maschendichte eingeben.
- ⇒ Die Maßeinheit und die Maschendichte werden zur Weiterbearbeitung verwendet.
- 4) Mit "Weiter >" das nächste Dialogfenster öffnen.
- 5) Basisgröße in der Spalte < \* 6 > erstellen.
- 6) Mit "Weiter >" das nächste Dialogfenster öffnen.
- 7) Formvorgaben eingeben.

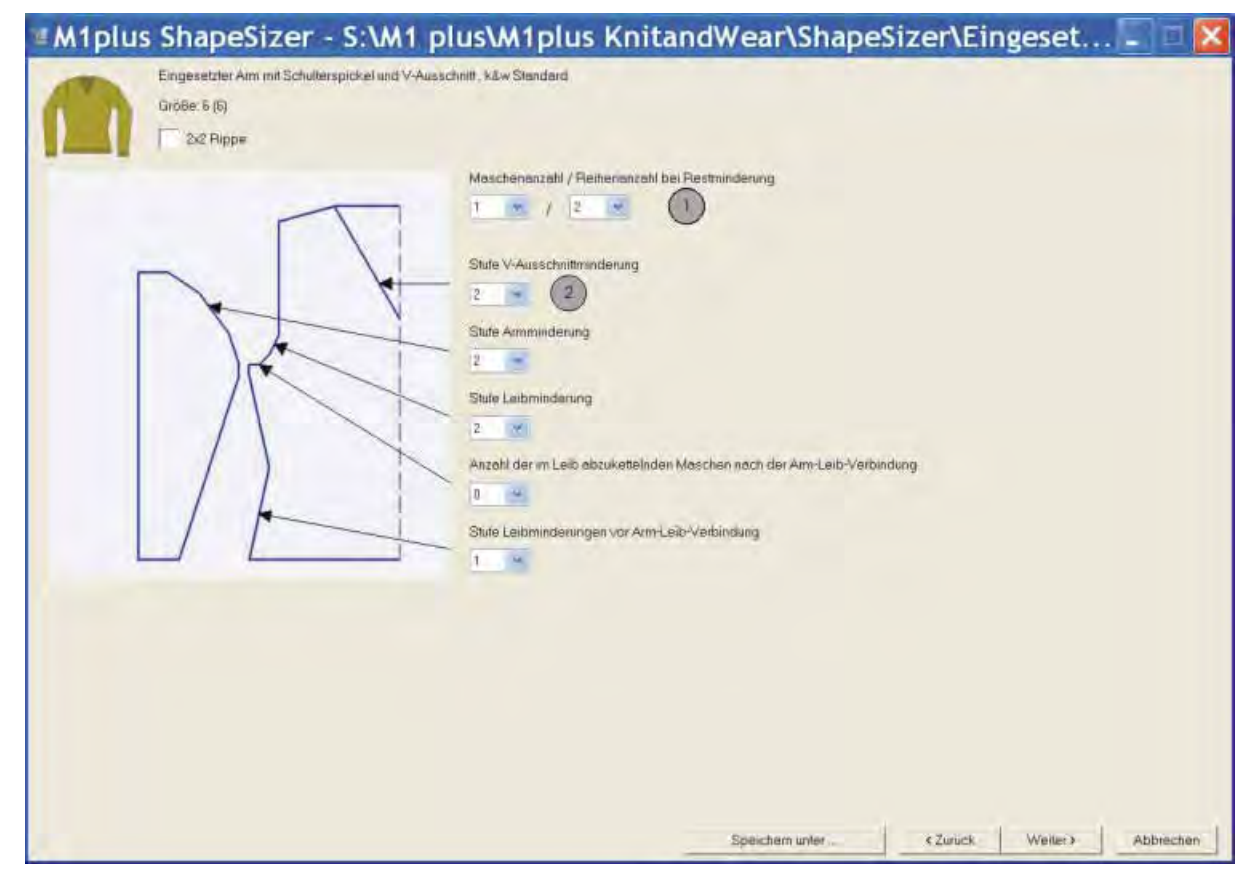

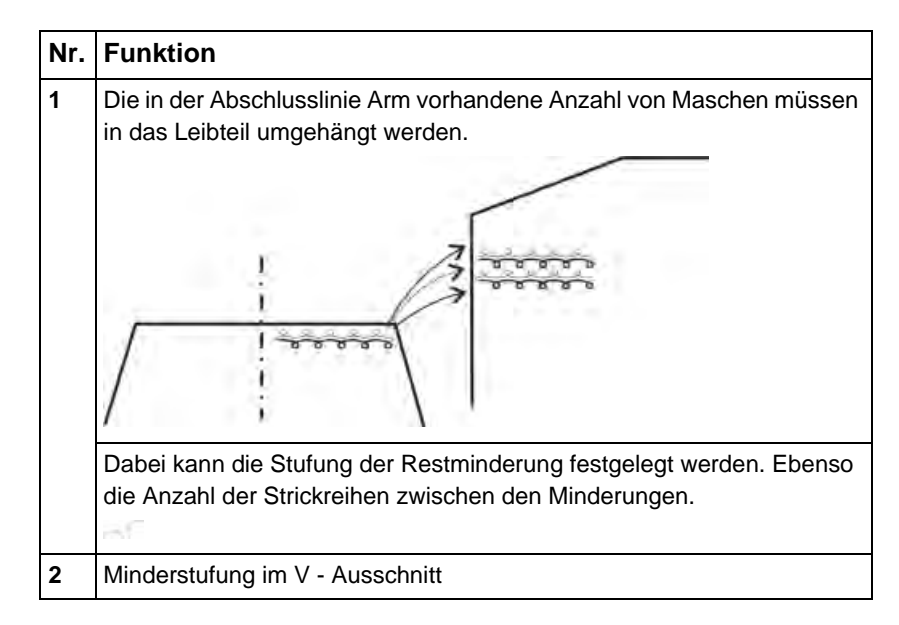

### Einstellmöglichkeiten bei Restminderung

| Maschen<br>(A) | Reihen<br>(B) | Funktion                                                                                                    |
|----------------|---------------|----------------------------------------------------------------------------------------------------|
| 1              | 1             | Bei der Restminderung wird eine Reihe im Leib auf L0 gestrickt und anschließend aus dem Arm eine Masche (L0+L1) gemindert.<br>Verhältnis zwischen Arm (A) zu Leib (B) ist 1:1.                                                                                |
| 1              | 2             | Bei der Restminderung werden zwei Reihen im Leib auf L0 gestrickt und anschließend aus dem Arm eine Masche (L0+L1) gemindert.<br>Verhältnis zwischen Arm (A) zu Leib (B) ist 1:2.                                                                             |
| 1              | 1-2           | Bei der Restminderung werden zwei Reihen im Leib auf L0 gestrickt und im Arm eine<br>Masche (L0) gemindert. Anschließend wird eine Reihe (L0) gestrickt und eine Masche (L1)<br>gemindert.<br>Verhältnis zwischen Arm (A) zu Leib (B) ist 1:3.                |
| 2              | 1             | Bei der Restminderung wird eine Reihe im Leib auf L0 gestrickt und anschließend im Arm zwei Maschen (L0+L1) gemindert.<br>Verhältnis zwischen Arm (A) zu Leib (B) ist 2:1.                                                                                    |
| 2              | 2             | Bei der Restminderung werden zwei Reihen im Leib auf L0 gestrickt und anschließend im<br>Arm zwei Maschen (L0+L1) gemindert.<br>Verhältnis zwischen Arm (A) zu Leib (B) ist 2:2 (=1:1).                                                                       |
| 2              | 1-2           | Bei der Restminderung werden zwei Reihen im Leib auf L0 gestrickt und aus dem Arm zwei<br>Maschen (L0) gemindert.<br>Anschließend wird eine Reihe (L0) gestrickt und zwei Masche (L1) gemindert.<br>Verhältnis zwischen Arm (A) zu Leib (B) ist 2:3 (=1:1,5). |

8) Mit "Weiter >" das nächste Dialogfenster öffnen.

➡ Ist die Größentabelle noch nicht als shz-Datei abgespeichert, so erscheint nun automatisch ein Fenster zum Speichern der Daten.

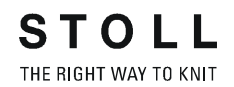

 Nach dem Speichern der Größentabelle erscheint das nächste Dialogfenster.

#### - oder -

- ➔ Mit "Weiter >" das nächste Dialogfenster öffnen.
  - Beim Öffnen des Fensters wird die selektierte Größe als shp-Datei in das Verzeichnis gespeichert und die Daten im Dialogfenster angezeigt.
- 10) Unter "Schnitte im Schnitt-Editor öffnen" das zu ändernde Element öffnen:
- Vorderteil
- Rückenteil
- Arm
- Kragen
- 11) Änderungen im "Schnitt-Editor" vornehmen:
- Minderart + Minderbreite
- Zunahmeart + Zunahmebreite
- Ausblenden + Ausblendbreite

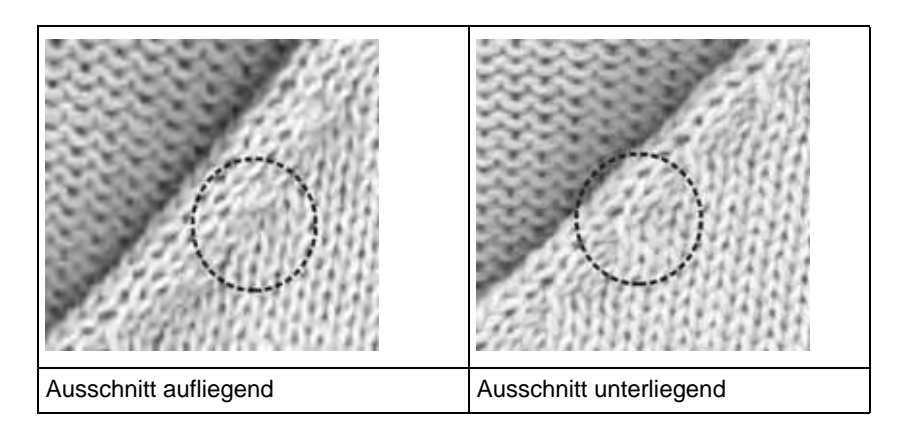

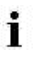

Änderungen bei der Referenzgröße werden auch für die anderen Größen verwendet.

- 12) Mit "Weiter >" das nächste Dialogfenster öffnen.
- ➡ k&w Arrangements werden ermittelt und als kaw-Datei im gleichen Verzeichnis gespeichert.

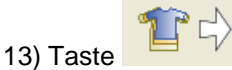

mit aktiviertem Kontrollkästchen drücken.

⇒ Die kaw-Datei wird auf das geöffnete Muster gelegt.

# 7.3.3 Form positionieren, ausschneiden und Muster expandieren

### I. Form positionieren:

- Form mit k&w Arrangements liegt nach dem Schließen des "ShapeSizers" auf dem Muster.
- Mit ausgewähltem Symbol 1 und gedrückter linker Maustaste die Form-Elemente Arm und / oder Leib mit Kragen auf dem Motiv positionieren.
  - oder -
- Mit ausgewähltem Symbol das gewünschte Form-Element selektieren und mit den Pfeiltasten der Tastatur das selektierte Form-Element positionieren.
  - oder -
- ➔ mit Hilfe des Dialogs "Werkzeug Eigenschaften"
- 2) Gewünschte Muster-Darstellungen wählen:

### ini ini

### II. Form ausschneiden:

- Vor dem Ausschneiden können im Dialog "Konfiguration k&w" musterbezogene Einstellungen vorgenommen werden.
- 1) In der Symbolleiste "Bearbeitungsschritte" mit 🖸 die Form ausschneiden.
- ⇒ Der Dialog "k&w Optionen für Ausschneiden" erscheint.
- 2) Die Angaben im Dialog mit "OK" bestätigen.
- ⇒ Der Dialog "k&w-Anfang einsetzen / ersetzen" erscheint.
- 3) Den gewünschten Anfang auswählen.
- 4) Mit "OK" bestätigen.

#### III. Muster expandieren:

- 1) Mit Taste in der Symbolleiste "Bearbeitungsschritte" das Muster expandieren.
- ⇒ Der Dialog "Korrektur der Zunahme" erscheint.
- 2) Mit "Ja" bestätigen.
- ⇒ Die Formkanten mit Attribut Zunehmen werden korrigiert.
   Das Abkettelmodul f
  ür den Kragen wird eingesetzt.

# 7.3.4 Muster fertigstellen

### Muster fertigstellen:

- 1) Mit Taste 🚾 die Technikbearbeitung starten.
- ⇒ Die Abfrage "MC-Programm erstellen" erscheint.
- 2) Die Abfrage mit "OK" bestätigen.
- 3) "Sintral-Check" über Menü "MC-Programm / Sintral-Check durchführen..." aufrufen.
  - oder -
- ➔ Mit der Taste <sup>I</sup> den "Sintral-Check" starten.

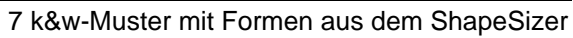

# 7.4 ShapeSizer: Raglan mit Fair Isle Mindertechnik und Halsspickel

| Mustername         | Raglan mit Fair Isle Mindertechnik und<br>Halsspickel                                                              |
|--------------------|----------------------------------------------------------------------------------------------------|
| Mustergröße        | Breite: 350<br>Höhe: 350                                                                                           |
| Maschinen Typ      | CMS 822                                                                                                    |
| Feinheit           | 6.2                                                                                                    |
| Anfang             | 2x2-Rippe                                                                                                    |
| Grundmuster:       | Rechte Masche                                                                                                    |
| Form               | Aus ShapeSizer:<br>Raglan mit Fair Isle Mindertechnik und<br>Halsspickel                                           |
| Stricktechnik      | Knit and wear mit Flottjacquard                                                                                    |
| Musterbeschreibung | k&w-Form <b>Raglan mit Fair Isle Mindertechnik</b><br>und Halsspickel in Strickart einflächig mit<br>Flottjacquard |

# 7.4.1 Muster ohne Form erstellen

#### Neues Muster erstellen:

1) In der Menüleiste "Datei" / "Neu" auswählen.

- oder -

- ➔ Symbol <sup>□</sup> klicken.
- 2) Mustername eintragen.
- 3) Maschine auswählen.
- 4) "Musterart" k&w-Muster auswählen.

| Musterart |   | 1 | Design-Muster  |
|-----------|---|---|----------------|
| 0         | 0 | 0 | Technik-Muster |

- Die Musterart k&w ist nur im Modus "Design-Muster" möglich.
- 5) Höhe und Breite des Musterfeldes eingeben.Breite: 350Höhe: 350
  - Bei k&w-Technik wird die Musterfeldgröße automatisch in Breite und Höhe verdoppelt.
- 6) Über die Auswahlliste für das Grundmuster die Strickart "Rechte Masche" auswählen.
  - Der Anfang wird bei dem Bearbeitungsschritt **Form ausschneiden** eingefügt.
- 7) Die Angaben mit Taste "Design-Muster erstellen" bestätigen.
- ⇒ "Symbolansicht [Basis]" in der k&w-Darstellung wird geöffnet.

### 7.4.2 Form im ShapeSizer erstellen und im Muster öffnen

#### Form öffnen und im ShapeSizer ausarbeiten:

- 1) Über Menü "Form" / "ShapeSizer..." das Programm "ShapeSizer" öffnen.
- 2) In der Übersicht die gewünschte Form mit Doppelklick öffnen.

#### - oder -

STOLL

THE RIGHT WAY TO KNIT

- ➔ Form selektieren und "Weiter >" drücken.
- ⇒ Das nächste Fenster des "ShapeSizer" wird öffnet.
- 3) Maßeinheit und Maschendichte eingeben.
- ➡ Die Maßeinheit und die Maschendichte werden zur Weiterbearbeitung verwendet.
- 4) Unter "Schnitttyp" die gewünschte Spickelart auswählen.

| Roglan mit Fair Is                | le Mindenech | nik und Halsspir | ske/                             |           |          |          |                            |                  |
|-----------------------------------|--------------|------------------|----------------------------------|-----------|----------|----------|----------------------------|------------------|
| teSeinbeit.                       |              | N.<br>N          | føschendichte<br>føschenstäbcher | 1/ 100 mm |          | 4        | Schnittyp<br>• Halsspickel |                  |
| nm 💌                              |              |                  |                                  |           |          | 0        |                            |                  |
|                                   |              | 1                | (aschenreihen /                  | 100 mm    |          |          |                            |                  |
|                                   |              |                  | 48                               |           |          | ~        | Spockall unterthis         | ib Minderbereich |
|                                   |              |                  |                                  |           |          | 2        |                            |                  |
| Kaw Standard                      |              |                  |                                  |           |          |          | -                          |                  |
| CMS 730 S                         |              |                  |                                  |           |          |          |                            |                  |
| C I and I diversity of the second |              |                  |                                  |           |          |          |                            |                  |
| Aschendichte-Tabelle              |              |                  |                                  |           |          |          |                            |                  |
| emheit                            |              |                  |                                  |           |          |          |                            |                  |
| E 6 2 🚽                           |              | -                | 2                                | -         |          | 4        | 3                          |                  |
|                                   | Stoll        | Eigene 1         | Eigene 2                         | Eigene 3  | Eigene 4 | Eigene & | Eigene 6                   | Ê l              |
| Kommentar                         | RL           | -                |                                  |           |          |          |                            |                  |
| Aschenslabchen                    | 100          | 0                | 0                                | 0         | 0        | 0        | 0                          |                  |
| Maschenreihen                     |              |                  |                                  | -1.       |          | 14       |                            |                  |

| Nr. | Funktion                                                                                                    |
|-----|----------------------------------------------------------------------------------------------------|
| 1   | Ein Spickel im Bereich des Halsausschnittes (VT) wird eingefügt.                                                                                            |
| 2   | Ein Spickel unterhalb des Fair Isle Bereiches wird eingefügt.<br><b>Resultat</b> : Die Fair Isle-Passe wird runder und ersetzt den üblichen<br>Halsspickel. |

5) Mit "Weiter >" das nächste Dialogfenster öffnen.

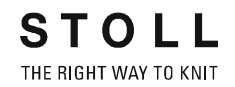

- 6) Basisgröße in der Spalte < \* 6 > erstellen.
- 7) Mit "Weiter >" das nächste Dialogfenster öffnen.
- 8) Formvorgaben und unter "Minderstufen Fair Isle" gewünschte Vorgaben eingeben:

| M1plus ShapeSizer - M:\FairIsle\FairIsle.shz                                                      | T 🗆 🔀     |
|---------------------------------------------------------------------------------------------------|-----------|
| Foglan mit Fair isle Mindetlechnik und Halsspickel, k&w Standard           Größe: 6 (6)           |           |
| Minderstuten Fair Lie<br>Anzahl Breite<br>3 Ealisabig 2<br>(1) C alls gleache Breite (Zacken) (3) |           |
| Arizahl der im Leib abzukettelnden Meschen nach der Arm-Leib-Verbindung                           |           |
|                                                                                                   |           |
| Speichern unter < Zurück Weiter >                                                                 | Abbrechen |

| Nr.    | Funktion                                                |                                                                                                    |  |  |  |
|--------|---------------------------------------------------------|----------------------------------------------------------------------------------------------------|--|--|--|
| Anzal  | าไ                                                      |                                                                                                    |  |  |  |
| 1      | Anzahl der Minderstufen im Fair Isle Bereich definieren |                                                                                                    |  |  |  |
| Breite | Breite                                                  |                                                                                                    |  |  |  |
| 2      | ibeliebig"                                              | Die Stufenbreite der Fair Isle-Minderungen sind<br>unterschiedlich breit.<br><b>Resultat:</b> es entstehen keine Zacken                                                 |  |  |  |
| 3      | "Alle gleiche<br>Breite (Zacken)"                       | Die Stufenbreite der Fair Isle-Minderungen sind<br>gleich breit und werden so platziert, damit Zacken<br>entstehen.<br><b>Resultat:</b> es entsteht eine Art von Zacken |  |  |  |

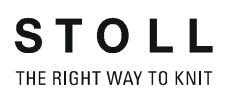

### Resultat: Ohne Zacken

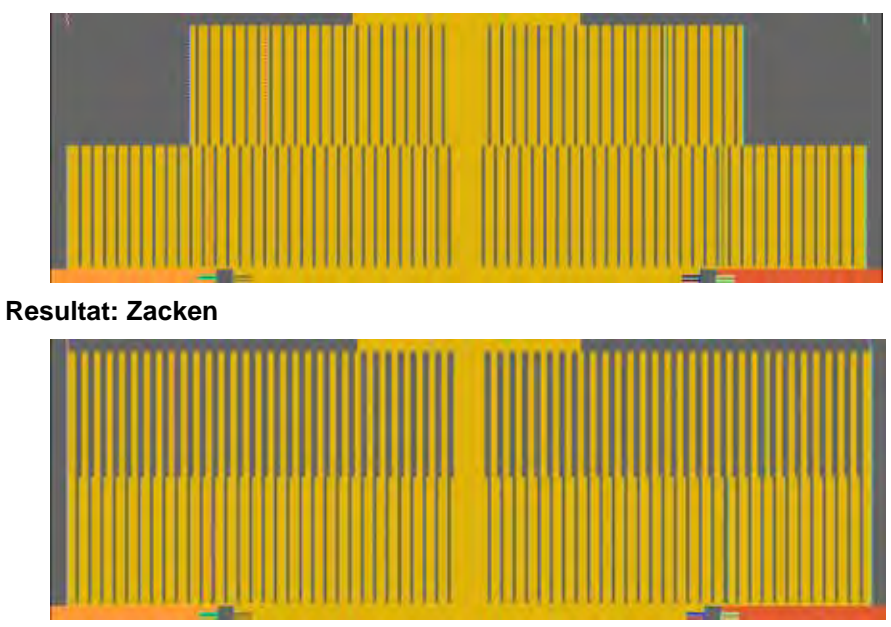

i

Bei Fair Isle Mindertechnik wird ab der Arm/Leibverbindung nur noch die Formteilfarbe Leib verwendet.

- 9) Mit "Weiter >" das nächste Dialogfenster öffnen.
- 10) Eingaben in der Tabelle (8) eventuell modifizieren.
- ⇒ Die Werte im Anzeigefenster ändern sich.

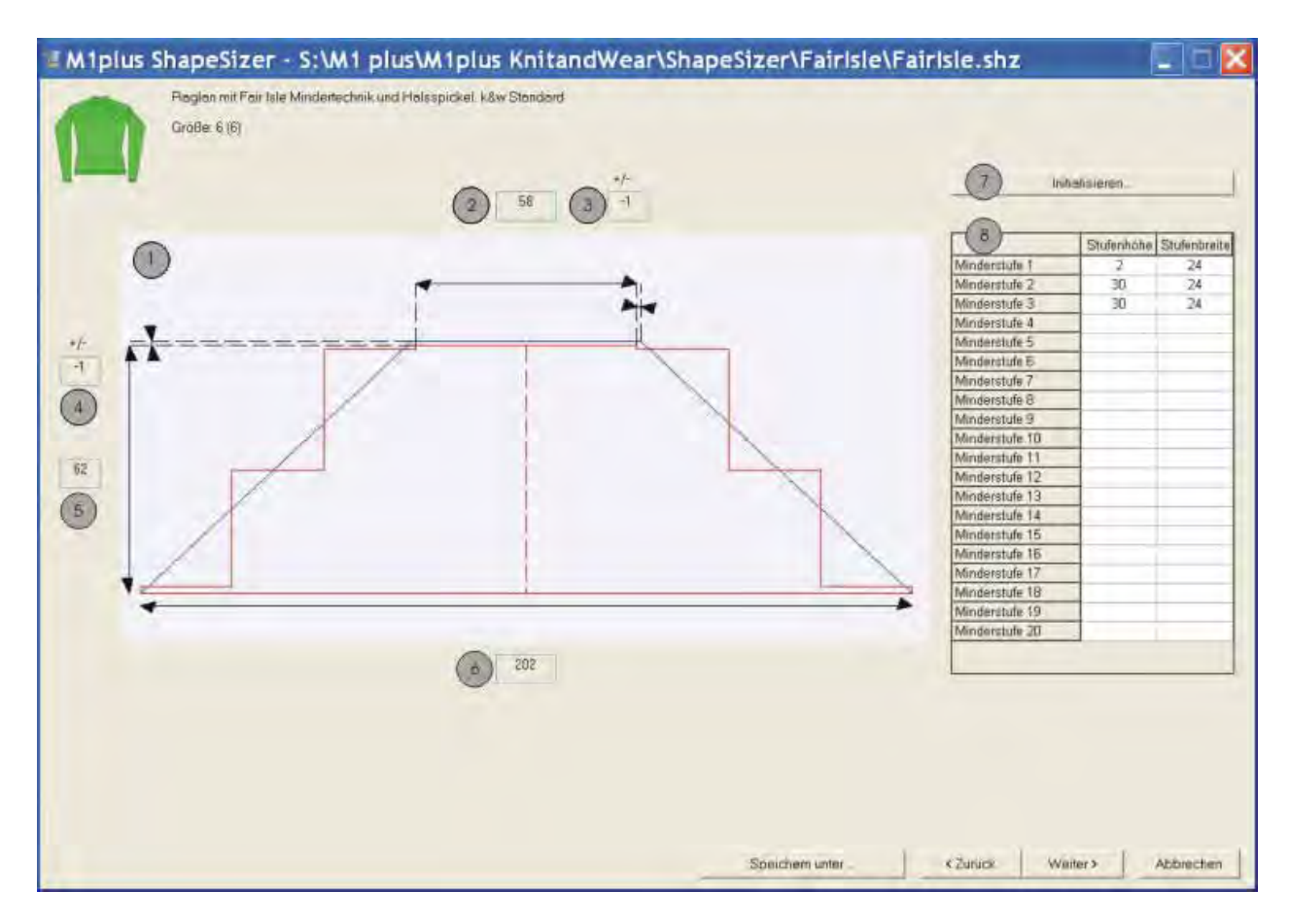

|   | Funktion                                                              |
|---|-----------------------------------------------------------------------|
| 1 | Grafische Darstellung der vom ShapeSizer berechneten Fair Isle-       |
|   | Stufung.                                                              |
| 2 | Nadelanzahl (Breite) am Ende des Fair Isle.                           |
|   | Alle Nadel werden gerechnet, auch die nichtstrickenden Nadeln.        |
|   | Angezeigter Wert (3) wird verdoppelt (1x1-Stricktechnik) und zum Wert |
|   | (2) addiert/subtrahiert.                                              |
| 3 | Anzeige der Änderungen in der Breite (Maschen) bezogen auf die        |
|   | Originalbreite.                                                       |
|   | Angabe der tatsächlich strickenden Nadeln.                            |
|   | Positiver Wert: mehr Maschen                                          |
|   | Negativer Wert: weniger Maschen                                       |
| 4 | Anzeige der Änderungen in der Höhe (Reihen) bezogen auf die           |
|   | Originalhöhe.                                                         |
|   | Positiver Wert: mehr Reihen                                           |
|   | Negativer Wert: weniger Reihen                                        |
| 5 | Tatsächliche Reihenanzahl in der Höhe.                                |
| 6 | Nadelanzahl (Breite) beim Beginn des Fair Isle                        |
| 7 | Geänderte Tabelle (8) zurücksetzen.                                   |
|   | Vom ShapeSizer errechnete Werte (Original) werden eingetragen.        |
| 8 | Tabelle mit Angaben zu jeder Minderstufe des Fair Isle in Höhe und    |
|   | Breite.                                                               |
|   | Werte sind änderbar.                                                  |

11) Mit "Weiter >" das nächste Dialogfenster öffnen.

- 12) Unter "Schnitte im Schnitt-Editor öffnen" das zu ändernde Element öffnen:
- Vorderteil
- Rückenteil
- Arm
- Kragen

i

13) Änderungen im "Schnitt-Editor" vornehmen:

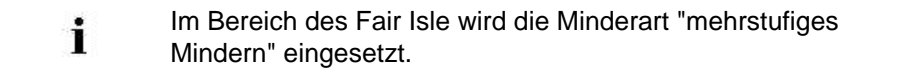

- Minderart + Minderbreite
- Zunahmeart + Zunahmebreite
- Ausblenden + Ausblendbreite

Änderungen bei der Referenzgröße werden auch für die anderen Größen verwendet.

14) Unter Kragenmodule die gewünschte Kragenart auswählen.

- 15) Mit "Weiter >" das nächste Dialogfenster öffnen
- ➡ k&w Arrangements werden ermittelt und als kaw-Datei im gleichen Verzeichnis gespeichert.

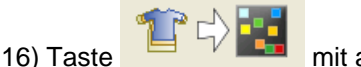

mit aktiviertem Kontrollkästchen drücken.

⇒ Die kaw-Datei wird auf das geöffnete Muster gelegt.

# 7.4.3 Form positionieren, ausschneiden und Muster expandieren

### I. Form positionieren und Flottjacquard einzeichnen:

- Form mit k&w Arrangements liegt nach dem Schließen des "ShapeSizers" auf dem Muster.
- 1) Mit ausgewähltem Symbol 🐨 und gedrückter linker Maustaste die Form-Elemente Arm und / oder Leib mit Kragen auf dem Motiv positionieren.
  - oder -

i

➔ Mit ausgewähltem Symbol das gewünschte Form-Element selektieren und mit den Pfeiltasten des Dialogs "Werkzeug Eigenschaften" oder der Tastatur das selektierte Form-Element positionieren.

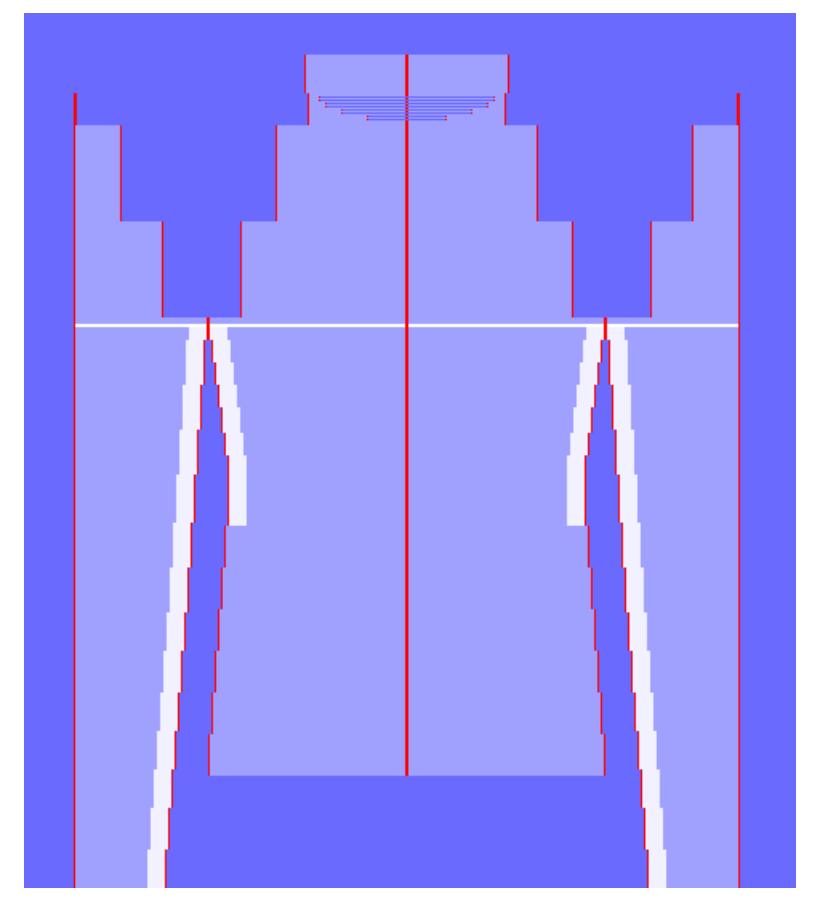

Zum Einzeichnen des Motivs die weiße Hilfslinie (Position der Arm-Leib-Verbindung) der einzelnen Elemente (Ärmel und Leib) auf gleiche Höhe setzen.

- 2) Über Menü "Musterparameter" / "Konfiguration..." öffnen.
- ⇒ Der Dialog erscheint.
- 3) Registerkarte "Strickbereiche k&w" auswählen.
- 4) Option 🖲 "Eingeklappt ausschneiden" aktivieren.
- 5) Mit "OK" bestätigen.
- 6) Motiv für Flottjacquard ins Grundmuster einzeichnen. Darstellung **Eingeklappt ausschneiden**:

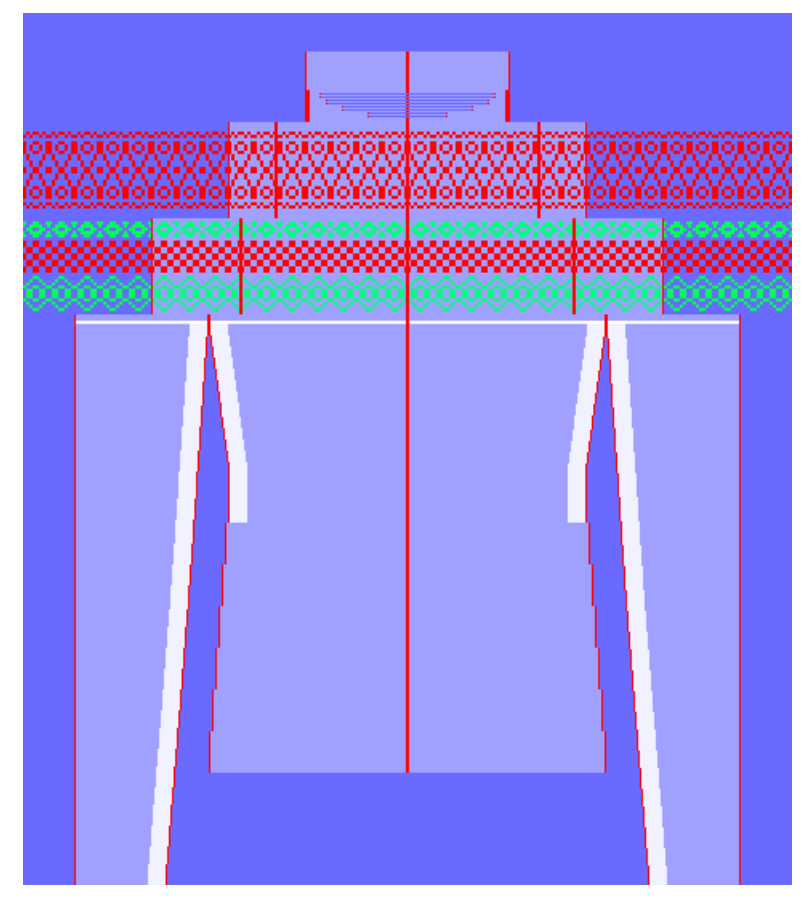

### Mögliche Einstellungen zum Zeichnen:

- Mur Lage vorne
- 🔹 ӣ / 🌁 Nur die Spalten der Sticklage anzeigen.
- / Farbdarstellung
7 k&w-Muster mit Formen aus dem ShapeSizer

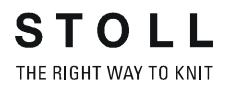

#### Beim Zeichnen auf ein fortlaufendes Motiv achten:

#### vom Leib zu den Armen

Im Dialog "Konfiguration k&w" unter "Strickbreiche k&w"/ Rubrik

"Ausschneiden" 🧿 "Eingeklappt Ausschneiden" aktivieren.

von Lage vorne zur Lage hinten

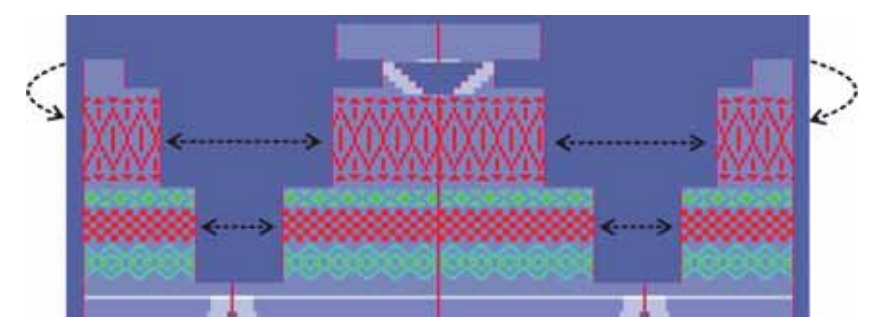

- 7) Gewünschte "Muster-Darstellungen k&w" wählen:
- 🛝 <sub>+</sub> 🕅
- 🕼 <sub>+</sub> M
- 🛝 + 🕅 + 🕅
- Die Funktion "k&w Design auf Stricklage L1 spiegeln..." im Menü "Bearbeiten" aufrufen.
- 9) Gewünschte Einstellungen im Dialog vornehmen.
- 10) Taste "Übernehmen" drücken.
- ⇒ Das Muster wird auf die Rückseite übernommen.

#### II. Jacquard-Generator einfügen und Form ausschneiden:

| Vor dem Ausschneiden können Sie im Dialog<br>"Konfiguration k&w" musterbezogene Einstellungen<br>vornehmen. |  |
|----------------------------------------------------------------------------------------------------|--|
|----------------------------------------------------------------------------------------------------|--|

- 1) Jacquardbereich selektieren.
- 2) Jacquard-Dialog "Jacquards" im Menü "Bearbeiten" / "Jacquard erstellen / bearbeiten..." öffnen.
- 3) Im Dialog unter "Stricklage" die Einstellung vorne auswählen.
- ⇒ Der Jacquard-Generator wird nur für Lage vorne L0 eingefügt.
- 4) Unter "Jacquard" / "k&w" / "Flottung" / "Flottung L0" auswählen.
- 5) Taste "Übernehmen" drücken.
- ⇒ Der Jacquard-Generator wird in Lage vorne eingefügt.
- 6) Gleichen Jacquardbereich nochmals selektieren.
- 7) Im Dialog unter "Stricklage" die Einstellung hinten auswählen.
- ⇒ Der Jacquard-Generator wird nur für Lage vorne L1 eingefügt.
- 8) Unter "Jacquard" / "k&w" / "Flottung" / "Flottung L1" auswählen.
- 9) Taste "Übernehmen" drücken.
- ⇒ Der Jacquard-Generator wird in Lage hinten eingefügt.

i

Diesen Ablauf bei allen weiteren Jacquardbereichen durchführen.

- 10) In der Symbolleiste "Bearbeitungsschritte" mit 🗰 die Form ausschneiden.
- ⇒ Der Dialog "k&w Optionen für Ausschneiden" erscheint.
- 11) Die Angaben im Dialog mit "OK" bestätigen.
- ⇒ Der Dialog "k&w-Anfang einsetzen / ersetzen" erscheint.
- 12) Den gewünschten Anfang auswählen.
- 13) Mit "OK" bestätigen.

STOLL THE RIGHT WAY TO KNIT

#### III. Muster expandieren:

- 1) Mit in der Symbolleiste "Bearbeitungsschritte" das Muster expandieren.
- ⇒ Der Dialog "Korrektur der Zunahme" erscheint.
- 2) Mit "Ja" bestätigen.
- ⇒ Die Formkanten mit Attribut Zunehmen werden korrigiert.
   Das Abkettelmodul f
  ür den Kragen wird eingesetzt.

### 7.4.4 Muster fertigstellen

### Muster fertigstellen:

- 1) Mit Taste 🚾 die Technikbearbeitung starten.
- ⇒ Die Abfrage "MC-Programm erstellen" erscheint.
- 2) Die Abfrage mit "OK" bestätigen.
- 3) "Sintral-Check" über Menü "MC-Programm / Sintral-Check durchführen..." aufrufen.
  - oder -
- ➔ Mit der Taste <sup>I</sup> den "Sintral-Check" starten.

7 k&w-Muster mit Formen aus dem ShapeSizer

### 7.4.5 Markierungen bearbeiten

#### I. Fair Isle-Markierungen anzeigen:

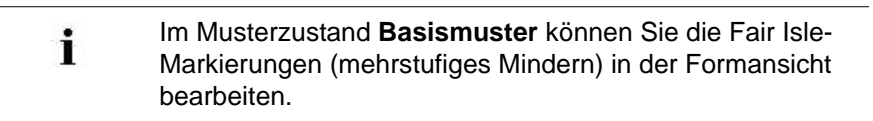

- 1) Musterzustand Basismuster mit 📕 laden.
- 2) Formansicht mit Taste 🛱 öffnen.
- ⇒ Die Form mit den ermittelten Strickabläufen und den Fair Isle-Markierungen wird angezeigt.

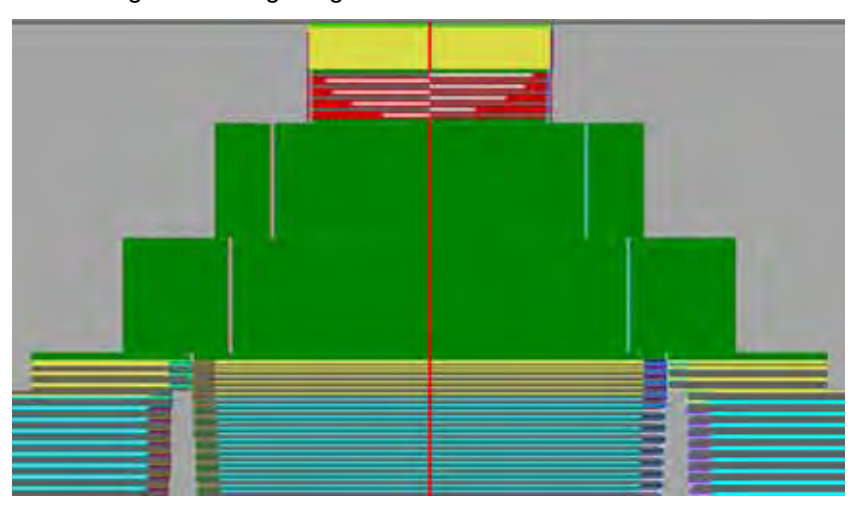

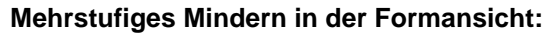

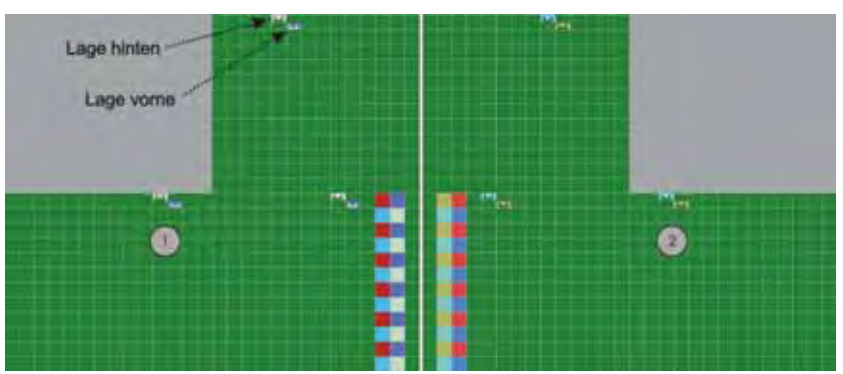

| Nr. | Bedeutung                                                                                               |
|-----|----------------------------------------------------------------------------------------------------|
| 1   | Linke Formenkante mit Markierungen für mehrstufiges Mindern.<br>Unterschiedliche Farben für L0 und L1.  |
| 2   | Rechte Formenkante mit Markierungen für mehrstufiges Mindern.<br>Unterschiedliche Farben für L0 und L1. |

7 k&w-Muster mit Formen aus dem ShapeSizer

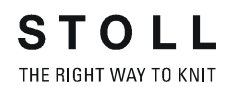

#### II. Markierungen verschieben:

- 1) Im Kontextmenü der Formansicht "Markierungen für mehrstufiges Mindern initialisieren" aufrufen.
- 2) Cursor auf Markierung setzen und mit gedrückter linker Maustaste die Markierung verschieben.
  - **i** Markierungen können nur in der gleichen Reihe verschoben werden.

#### III. Markierungen löschen:

| Arten von Markierungen |                                   |  |
|------------------------|-----------------------------------|--|
| ш                      | Mehrstufiges Mindern unterliegend |  |
| ш                      | Mehrstufiges Mindern aufliegend   |  |

- 1) In der Symbolleiste "Formattribute" die Art der Markierung der auswählen.
- ⇒ Die Auswahl × wird aktiv.
- 2) Die Taste X zusätzlich auswählen.
- 3) Markierung mit linker Maustaste anklicken.
- ⇒ Markierung wird gelöscht.
- 4) Zum Löschen der Markierungen die gewünschte Lage wählen.

| Funktion                     |  |
|------------------------------|--|
| Löschen in L0 und L1 möglich |  |
| Löschen in L0 möglich        |  |
| Löschen in L1 möglich        |  |

### M1plus knit and wear®

7 k&w-Muster mit Formen aus dem ShapeSizer

#### IV. Markierungen einfügen und ändern:

- 1) In der Symbolleiste "Formattribute" die Art der Markierung der auswählen.
- 2) Unter 1 v die gewünschte Überdeckweite eingeben.
- 3) Bestehende Markierung mit linker Maustaste anklicken und überschreiben

- oder –

→ Markierung an neuer Position mit linker Maustaste einfügen.

| Symbol | Funktion                                            |  |
|--------|-----------------------------------------------------|--|
| Ш      | Mindermarkierung mit Masche unterliegend (Standard) |  |
| Ш      | Mindermarkierung mit Masche aufliegend              |  |
| 1 💌    | Auswahl der Überdeckweite 1-3                       |  |
|        | Überdeckweite 1 = Versatz um 1 Nadel                |  |
| ۳      | Überdeckweite 3 = Versatz um 2 Nadel                |  |
|        | Überdeckweite 3 = Versatz um 3 Nadel                |  |
|        | Auswahl der Lagen zum Einfügen der Markierungen     |  |

 Bei Änderung der Überdeckweite müssen die Markierungen manuell neu berechnet werden.

## 8 Minder-, Zunahme- und Abkettel-Arten

8 Minder-, Zunahme- und Abkettel-Arten

## 8.1 Unterschiedliche Minderarten verwenden

Mit den verschiedenen Minderarten erzielen Sie eine verschiedene Optik der Minderungen.

#### Unterschiedliche Minderarten verwenden:

1) Den "Schnitt-Editor" öffnen.

STOLL

THE RIGHT WAY TO KNIT

2) Den **Minderkanten** unter "Funktion" die gewünschte Minderart und Minderbreite zuordnen.

| Bezeichnung                       | eichnung Funktion Darstellung                                                                                                    |                |  |
|-----------------------------------|----------------------------------------------------------------------------------------------------|----------------|--|
| Ärmel                             |                                                                                                    |                |  |
| Arm aufliegend<br>lagengetrennt   | Mindermaschen liegen auf den Grundmaschen.<br>Die Lagen L0 und L1 werden getrennt gemindert.<br>Unterschiedliche Minderbreiten sind möglich.   | 68886          |  |
| Arm aufliegend                    | Mindermaschen liegen auf den Grundmaschen                                                                                                    |                |  |
| Arm unterliegend<br>lagengetrennt | Mindermaschen liegen unter den Grundmaschen.<br>Die Lagen L0 und L1 werden getrennt gemindert.<br>Unterschiedliche Minderbreiten sind möglich. |                |  |
| Arm unterliegend                  | Mindermaschen liegen unter den Grundmaschen.                                                                                                   |                |  |
| Arm Rippe                         | Spezieller Umhängeablauf für Rippen.                                                                                                    | AND 16 140 140 |  |
| Arm Rippe lagengetrennt           | Spezieller Umhängeablauf für Rippen<br>Die Lagen L0 und L1 werden getrennt gemindert.<br>Unterschiedliche Minderbreiten sind möglich.          |                |  |

M1plus knit and wear<sup>®</sup> 8 Minder-, Zunahme- und Abkettel-Arten

| S   | Т    | 0     | L      | L    |
|-----|------|-------|--------|------|
| THE | RIGH | T WAY | ' TO I | KNIT |

| Bezeichnung                      | Funktion Darstellung                                                                                                    |             |  |
|----------------------------------|----------------------------------------------------------------------------------------------------|-------------|--|
| Restminderung                    | Spezieller Minderablauf, bei Formen mit<br>eingesetztem Arm, in verschiedenen Verhältnissen<br>Maschenanzahl zu Maschenreihen.                 |             |  |
| Französische Schulter            | Spezieller Minderablauf für die Formen mit<br>französischer Schulter.                                                                          |             |  |
| Leib                             | ·                                                                                                    |             |  |
| Leib aufliegend<br>lagengetrennt | Mindermaschen liegen auf den Grundmaschen.<br>Die Lagen L0 und L1 werden getrennt gemindert.<br>Unterschiedliche Minderbreiten sind möglich.   | 1889 N      |  |
| Leib aufliegend                  | Mindermaschen liegen auf den Grundmaschen.                                                                                                    |             |  |
| Leib unterliegend lagengetrennt  | Mindermaschen liegen unter den Grundmaschen.<br>Die Lagen L0 und L1 werden getrennt gemindert.<br>Unterschiedliche Minderbreiten sind möglich. | A SHORE     |  |
| Leib unterliegend                | Mindermaschen liegen unter den Grundmaschen.                                                                                                   |             |  |
| Leib Rippe                       | Spezieller Umhängeablauf für Rippen.                                                                                                    | 10000 SACES |  |
| Leib Rippe lagengetrennt         | Spezieller Umhängeablauf für Rippen.<br>Die Lagen L0 und L1 werden getrennt gemindert.<br>Unterschiedliche Minderbreiten sind möglich.         |             |  |

8 Minder-, Zunahme- und Abkettel-Arten

| Bezeichnung                                         | Funktion         Darstellung                                                  |                |
|-----------------------------------------------------|-------------------------------------------------------------------------------|----------------|
| Schulter                                            | In Vorder- und Rückenteil wird die Schulter<br>gemindert, anstatt gespickelt. |                |
| Ausschnitt                                          |                                                                               |                |
| Ausschnitt aufliegend                               | Mindermaschen liegen auf den Grundmaschen.                                    | No an Oracle A |
| Ausschnitt aufliegend<br>lagengetrennt<br>L0 / L1   |                                                                               |                |
| Ausschnitt unterliegend                             | Mindermaschen liegen unter den Grundmaschen.                                  |                |
| Ausschnitt unterliegend<br>lagengetrennt<br>L0 / L1 |                                                                               |                |
| Ausschnitt Rippe_ L0 / L1                           | Spezieller Umhängeablauf für Rippen.                                          |                |
| Ausschnitt Rippe_ L0                                |                                                                               | ABBE BURN      |
| Ausschnitt Rippe_ L1                                |                                                                               |                |

i

Die Bezeichnung **aufliegend** oder **unterliegend** ist immer auf die Maschen der Minderung bezogen.

## 8.2 Mehrstufiges Mindern / Doubling

#### Mehrstufiges Mindern / Doubling verwenden:

- 1) Den "Schnitt-Editor" öffnen.
- 2) Attribute einer Minderkante über "Funktion" öffnen.
- 3) In der Registerkarte "Mindern" 🗹 "Mehrstufiges Mindern" aktivieren.

| Bezeichnung                    | Verwendung                                                                            | Darstellung | Funktion                                                                                                    |
|--------------------------------|---------------------------------------------------------------------------------------|-------------|----------------------------------------------------------------------------------------------------|
| Fair Isle +<br>Doubling k&w    | Beim Doubling nach dem<br>Anfang<br>- oder -<br>bei Mustern mit Fair Isle-<br>Technik |             | Jede Masche wird nur einmal<br>umgehängt. Große Versätze sind<br>notwendig.                                                                                                    |
| Fair Isle +<br>Doubling k&w II |                                                                                       |             | Maschen werden mehrmals<br>umgehängt. Kleine Versätze sind<br>notwendig.<br>Einsatz bei TC-T-Mustern, da alle<br>Nadeln belegt sind und keine großen<br>Versätze möglich sind. |

8 Minder-, Zunahme- und Abkettel-Arten

## 8.3 Unterschiedliche Zunahmearten verwenden

Wenn in der Form eine Kantenlinie **Zunahme** vorhanden ist, können Sie die Art der Zunahme festlegen.

#### Unterschiedliche Zunahmearten verwenden:

- 1) Den "Schnitt-Editor" öffnen.
- 2) Den **Zunahmekanten** unter "Funktion" die gewünschte Zunahmeart und Zunahmebreite zuordnen.

| Zunahme Leib / Arm           |                                                                                   |  |
|------------------------------|-----------------------------------------------------------------------------------|--|
| Bezeichnung                  | Funktion                                                                          |  |
| Kein Modul                   | Es wird keine spezielle Technik angewandt                                         |  |
| Standard                     | Wechselseitige Zunahmetechnik.<br>Zunahme von L0 und L1.                          |  |
| Split                        | Zunahme durch Splittechnik.                                                       |  |
| Stopfen                      | Zunahme durch Stopftechnik.                                                       |  |
| Standard<br>Kante offen      | Wechselseitige Zunahmetechnik.<br>Zunahme von L0 und L1,<br>jedoch lagengetrennt. |  |
| Stopfmasche<br>Lagengetrennt | Lagengetrennte Zunahme durch Stopftechnik.                                        |  |

## 8.4 Unterschiedliche Abkettel-Arten verwenden

| Einstellung                        | Verwendung                                                                                                    |  |
|------------------------------------|----------------------------------------------------------------------------------------------------|--|
| Ausschnitt                         | Abketteln Rundhals oder Leib mit durchgehenden<br>Maschenreihen.                                                                                                    |  |
|                                    | Beispiel: Rollkragen                                                                                                    |  |
| Ausschnitt schnell                 | Abketteln Rundhals oder Leib mit durchgehenden<br>Maschenreihen. Durch Ausnützung des max.<br>Maschinenversatzes wird die Laufzeit des<br>Abkettelns wesentlich reduziert. |  |
| Ausschnitt offen L0                | Abketteln von Leib oder Kragen mit nicht<br>durchgehenden Maschenreihen.<br>Beispiel:<br>V-Ausschnitt oder Weste - offen in Lage vorne                                     |  |
| Ausschnitt offen links             | Abketteln Rundhals mit seitlicher Öffnung links                                                                                                    |  |
| Ausschnitt offen rechts            | Abketteln Rundhals mit seitlicher Öffnung rechts                                                                                                    |  |
| Ausschnitt offen links+rechts      | Abketteln Rundhals mit seitlicher Öffnung links<br>und rechts                                                                                                    |  |
| Ausschnitt offen L0+L1             | Abketteln eines Ausschnittes mit einer Öffnung in Lage vorne und hinten                                                                                                    |  |
| Ausschnitt offen L0 Ende<br>rechts | Abketteln von Leib oder Kragen mit nicht<br>durchgehenden Maschenreihen.<br>Fadenführer steht nach Abketteln rechts.<br>Beispiel: V-Ausschnitt oder Weste                  |  |
| Nacken mit Trennfaden              | Abketteln mit Trennfaden im Nacken des<br>Rückenteils.<br>Beispiel: V-Ausschnitt                                                                                           |  |

8 Minder-, Zunahme- und Abkettel-Arten

| Einstellung                 | Verwendung                                                      |
|-----------------------------|-----------------------------------------------------------------|
| Nacken ohne Trennfaden      | Abketteln ohne Trennfaden im Nacken des<br>Rückenteils.         |
| V-Ausschnitt-Beginn L0 I L1 | Abketteln im Rundhals, Leib Vorderteil oder Leib<br>Rückenteil. |
| Schulter Standard - 01      | Abketteln Schulter nacheinander (Schmale<br>Schulternaht)       |
| Schulter Standard - 02      | Abketteln Schulter nacheinander (Breite<br>Schulternaht)        |
| Schulter gleichzeitig 01    | Abketteln beider Schultern gleichzeitig.                        |
| Schulter gleichzeitig 02    | Abketteln beider Schultern gleichzeitig.                        |
| Seitenabketteln             | Abketteln des Armausschnittes                                   |
| Schulterabketteln Top       | Abketteln von Teilen mit Trägern                                |

M1plus knit and wear<sup>®</sup> 8 Minder-, Zunahme- und Abkettel-Arten

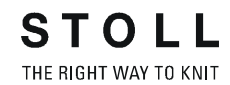

| Einstellung                                                                                 | Verwendung                                                                                              |
|---------------------------------------------------------------------------------------------|----------------------------------------------------------------------------------------------------|
| Französische Schulter<br>aufliegend V-Ausschnitt<br>Französische Schulter<br>aufliegend     |                                                                                                    |
| <b>-</b>                                                                                    | Die Maschen liegen auf den Grundmaschen.                                                                |
| Französische Schulter<br>unterliegend V-Ausschnitt<br>Französische Schulter<br>unterliegend |                                                                                                    |
|                                                                                             | Die Maschen liegen unter den Grundmaschen.                                                              |
| Französische Schulter Nacken                                                                | Abketteln des Nackens bei der Schnittform<br>Französische Schulter                                      |
| Ausschnitt Schutzreihen                                                                     | Ausschnitt mit anschließenden Schutzreihen.<br>Anstelle des Abkettelns werden Schutzreihen<br>gestrickt |
| Ausschnitt offen L0<br>Schutzreihen                                                         | Ausschnitt in Lage vorne mit anschließenden<br>Schutzreihen auf Lage hinten                             |
| Ausschnitt offen links<br>Schutzreihen                                                      | Ausschnitt mit Öffnung an linker Seite mit<br>anschließenden Schutzreihen                               |
| Ausschnitt offen rechts<br>Schutzreihen                                                     | Ausschnitt mit Öffnung an rechter Seite mit<br>anschließenden Schutzreihen                              |
| Ausschnitt offen links + rechts<br>Schutzreihen                                             | Ausschnitt mit Öffnung an linker + rechter Seite<br>mit anschließenden Schutzreihen.                    |

8 Minder-, Zunahme- und Abkettel-Arten

| Einstellung                                                   | Verwendung                                                                                                    |
|---------------------------------------------------------------|----------------------------------------------------------------------------------------------------|
| Ausschnitt offen L0 + L1<br>Schutzreihen                      | Ausschnitt in Lage vorne und hinten mit<br>anschließenden Schutzreihen.                                        |
| Mütze                                                         | Abketteln am Ende einer Mütze                                                                                  |
| Französische Schulter 2x2<br>Rippe 6 Maschen<br>V- Ausschnitt | Abketteln der Schulter bei Französischer Schulter<br>mit 2X2 Rippe und V-Ausschnitt.<br>Modulbreite 6 Maschen. |
| Französische Schulter 2x2<br>Rippe                            | Abketteln der Schulter bei Französischer Schulter<br>mit 2X2 Rippe.<br>Modulbreite 6 Maschen.                  |
| Französische Schulter Nacken<br>2x2 Rippe 6 Maschen           | Abketteln der Schulter und des Nackens bei<br>Französischer Schulter mit 2X2 Rippe.<br>Modulbreite 6 Maschen.  |

## 9 Eigene k&w-Module erstellen

#### I. Eigenes k&w-Modul erstellen:

1) Über "Modul" / "Neu" / "Modul..." den Dialog "Neues Modul" aufrufen.

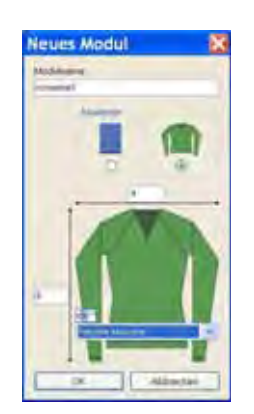

- 2) Einstellungen durchführen:
- Modulnamen
- Option k&w
- Breite / Höhe in Maschen festlegen.
- Grundmuster

#### **Resultat:**

Modul wird in k&w-Technik dargestellt: Breite in 1x1 Technik und Höhe in Komplettreihen.

- 3) Die Einstellungen mit "OK" bestätigen.
- ⇒ Der Dialog "Eigenschaften von: XX" erscheint.
- 4) Die der Registerkarte "Technik" öffnen und Einstellungen vornehmen:

| Einstellung                                                    | Einstellung                          | Funktion                                                                                                    |
|----------------------------------------------------------------|--------------------------------------|----------------------------------------------------------------------------------------------------|
| knit and wear Modul                                            |                                      | Standard: Automatische Zuordnung der festgelegten k&w Lage                                                                               |
|                                                                |                                      | Keine Zuordnung der k&w Lage                                                                                                    |
| Struktur-Umhängen nicht<br>über die andere Lage<br>verschieben |                                      | Das Struktur-Umhängen (nicht Automatisches Umhängen) wird vor<br>dem Stricken der anderen Lage ausgeführt.<br>Beispiel: Zopf am Formrand |
|                                                                |                                      | Das Struktur-Umhängen (nicht Automatisches Umhängen) wird nach dem Stricken der anderen Lage ausgeführt. (Standard)                      |
| Stricklage                                                     | Keine Einstellung<br>Vorne<br>Hinten | Anwendung auf Lage vorne und Lage hinten<br>Anwendung nur auf Lage vorne<br>Anwendung nur auf Lage hinten                                |

5) Die Einstellungen im Dialog mit "OK" bestätigen.

- 6) Im "Modul-Editor" die gewünschte Struktur mit "knit and wear Bindungselemente" zeichnen.
- ⇒ Beim Zeichnen mit den "knit and wear Bindungselemente" wird automatisch die Strick- und Spaltenlage berücksichtigt.
- Module der Lage L1 (hinten) beginnen an linker Seite immer mit

• Module der Lage L0 (vorne) beginnen an linker Seite immer mit

Flottung.

- i In den Steuerspalten notwendige Vorgaben, wie z.B. Maschenlänge, Warenabzug u.s.w, vornehmen.
- 7) Bei Bedarf über die Steuerspalte "Stricklage" in Strickreihen die Lagenzuordnung ändern.
- 8) Bei Bedarf über Menü "Modul" / "k&w Spaltenlage" die Spaltenlagenzuordnung ändern.
  - Bei k&w Modulen ist die Spaltenlage automatisch gesetzt.
- 9) Modul-Editor mit 🖾 schließen.
- ⇒ Das Modul wird in "Modul-Explorer Datenbank" unter "Neue Module" gespeichert.

#### I. Zuordnung der Stricklage L1 / L0 ändern:

- in der Symbolansicht (Muster)
- im Modul-Editor
- ▷ Die Steuerspalte Stricklage ist eingeblendet.
- 1) Cursor in Steuerspalte "Stricklage" platzieren.
- 2) Mit rechter Maustaste das Kontextmenü aufrufen.
- 3) Gewünschte Stricklage im Menü auswählen.
- Stricklage L1 (hinten)

| 10.0 | n. 6 | 1.1 | QV. | έ. | Q. | 11 | SQ. |
|------|------|-----|-----|----|----|----|-----|
| T.   | 1.1  |     | Т.  |    | T. | н  | 10  |

- 4) Mit linker Maustaste in die zu ändernden Musterreihen klicken.
- ⇒ Die ausgewählte Lage wird in die Musterreihe eingetragen.

#### II. k&w Spaltenlage in einem Modul entfernen / neu setzen:

Beim Einfügen eines k&w Moduls (1x1-Technik) wird die Information der Spaltenlage benötigt, um dieses bezogen auf die Stricklage L0 / L1und die dazugehörige Spaltenlage richtig einzeichnen zu können.

Verhalten beim Einfügen eines Moduls mit gesetzter k&w Spaltenlage:

- Module in Lage L0 einfügen: Bei Modulen der Lage L0 ist die Strickangabe immer in einer geraden Spaltenlage
   Resultat: Das Modul lässt sich nur in der zur Lage L0 zugehörigen Spalte einfügen.
- Module in Lage L1 einfügen: Bei Modulen der Lage L1 ist die Strickangabe immer in einer ungeraden Spaltenlage

**Resultat:** Das Modul lässt sich nur in der zur Lage L1 zugehörigen Spalte einfügen.

**i** Beim Einfügen eines Moduls in das Muster springt der Cursor in die entsprechende Spaltenlage.

#### Verhalten beim Einfügen eines Moduls mit entfernter k&w Spaltenlage:

- Module in Lage L0 einfügen. Resultat: Das Modul lässt sich in jeder Spalte einfügen.
- Module in Lage L1 einfügen. Resultat: Das Modul lässt sich in jeder Spalte einfügen.

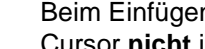

Beim Einfügen eines Moduls in das Muster springt der Cursor nicht in die entsprechende Spaltenlage.

#### **Beispiel:**

i

Bei Modulen zur Musterung k&w für den Maschinentyp CMS xxx-T ist die k&w Spaltenlage entfernt, da auf allen Nadeln gestrickt wird.

#### k&w Spaltenlage in einem Modul entfernen:

| : | Bei einem neu erstellten k&w Modul ist die Spaltenlage |
|---|--------------------------------------------------------|
| T | automatisch gesetzt.                                   |

- ▷ Modul ist im "Modul-Editor" geöffnet.
- 1) Über Menü "Modul" / "k&w Spaltenlage" Entfernen auswählen.
- ⇒ Die Information der k&w Spaltenlage wird im Modul entfernt.
- 2) Modul-Editor mit 🖾 schließen.
- ⇔ Das Modul wird ohne die Information der Spaltenlagen gespeichert.

#### k&w Spaltenlage in einem Modul neu setzen:

- ▷ Modul ist im "Modul-Editor" geöffnet.
- 1) Über Menü "Modul" / "k&w Spaltenlage" Neu setzen auswählen.
- ⇒ Die Information der k&w Spaltenlage wird im Modul neu eingesetzt.
- 2) Modul-Editor mit 🖾 schließen.
- ⇒ Das Modul wird mit der Information der Spaltenlagen gespeichert.

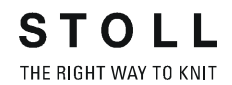

#### III. k&w Lagen / Spalten hervorheben:

Zur besseren Erkennung der k&w Lagen und Spalten können diese hervorgehoben werden.

- In der Symbolansicht (Muster)
- Im Modul-Editor
- 1) Dazu im entsprechenden Fenster mit der rechten Maustaste das Kontextmenü aufrufen.
- 2) Im Menü "k&w Lage hervorheben" auswählen.
- ⇒ Die Lagen / Spalten werden schattiert angezeigt.

#### IV. Darstellung der Stricklagen:

- in der Symbolansicht (Muster)
- im Modul-Editor

| Symbol | Eigenschaft                                      |                                                           |
|--------|--------------------------------------------------|-----------------------------------------------------------|
|        | Alle Lagen                                       | Darstellung der Lage vorne L0 und hinten L1.              |
|        | Stricklage L0                                    | Darstellung der Lage L0 mit allen Nadeln<br>(1x1 Technik) |
|        | Stricklage L1                                    | Darstellung der Lage L1 mit allen Nadeln<br>(1x1 Technik) |
|        | Nur die Spalten der<br>Stricklage L0<br>anzeigen | Darstellung der strickenden Nadeln der Lage vorne L0.     |
|        | Nur die Spalten der<br>Stricklage L1<br>anzeigen | Darstellung der strickenden Nadeln der Lage hinten L1     |

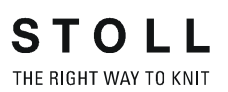

## 11 Spiegelungs-Modul

Zum Erstellen eines k&w-Musters können Sie Spiegelungs-Module verwenden und eigene erstellen.

#### I. Spiegelungs-Module im Modul Explorer Datenbank:

Die Spiegelungs-Module sind im "Modul-Explorer Datenbank" unter "Module" / "knit and wear" in den Untergruppen abgelegt:

- Bindungselemente
- Rippen
- Zöpfe einseitiges Flotten
- Zöpfe beidseitiges Flotten
- Aran
- Petinet
- k&w\_Grundmuster
- Bindungselemente-TC-T
- Petinet TC-T
- 730S Zöpfe beidseitiges Flotten
- 730S Zöpfe einseitiges Flotten
- 730S Aran

#### II. Beispiel für die Anwendung von Spiegelungs-Modulen:

Module können gespiegelt eingesetzt werden:

- In die Stricklage vorne (L0)
- In die Stricklage hinten (L1)

| Beispiel für Spiegelungs-Module |               |              |  |
|---------------------------------|---------------|--------------|--|
|                                 | Rechte Masche | Linke Masche |  |
| Module für L0 (vorne)           |               |              |  |
| Module für L1 (hinten)          |               |              |  |

11 Spiegelungs-Modul

#### III. Lage im Spiegelungs-Modul umschalten:

Das selektierte Modul wird in der Symbolleiste "Werkzeug Eigenschaften" angezeigt.

Durch Umschalten kann auf die gewünschte Lage gespiegelt werden.

- 1) Mit der Taste unten **Provinsion** das Modul für die Lage 0 spiegeln.
  - 0-
- 2) Mit der Taste oben das Modul für die Lage 1 spiegeln.

#### IV. Versatzrichtung im Spiegelungs-Modul umschalten:

Bei Modulen mit Versatz (Zopf, Petinet) kann das Modul in der Versatzrichtung umgeschaltet werden.

| ***                   |                        |
|-----------------------|------------------------|
| ) E                   | o E                    |
| Zopf 2X2              | Zopf 2X2               |
| Versatzrichtung links | Versatzrichtung rechts |

Gespiegelt links / rechts

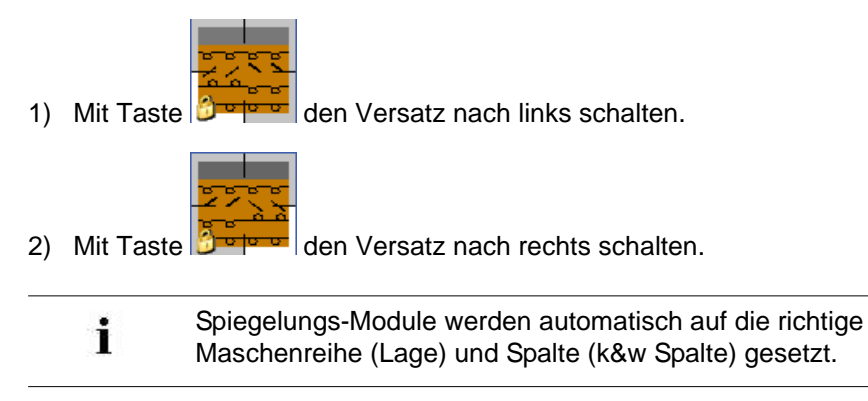

## 11.1 Spiegelungs-Module erstellen und bearbeiten

#### I. Container-Modul Spiegelung erstellen:

- 1) Über Menü "Modul" / "Neu" / "Container-Modul Spiegelung..." aufrufen.
- ⇒ Neues Container-Modul wird angezeigt.

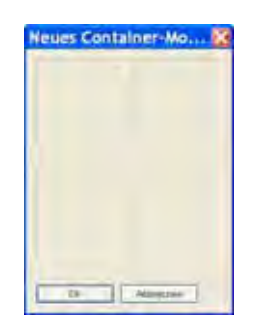

 Mit Drag & Drop ein erstelltes Struktur-Modul auf die Position unten links in den Container "Neues Container-Modul Spiegelung" ziehen.

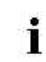

Einem Container-Modul Spiegelung kann **kein** Container-Modul Spiegelung zugeordnet werden.

#### Verhalten bei Selektion eines Container-Moduls Spiegelung:

- Selektion + Drag & Drop: keine Zuordnung in einem Container-Modul Spiegelung möglich
- Selektion + Klick mit LMT in neuem Container-Modul Spiegelung: Zuordnung des Original-Moduls aus selektiertem Container-Modul Spiegelung.

Beispiel: Modul für Reiskorn

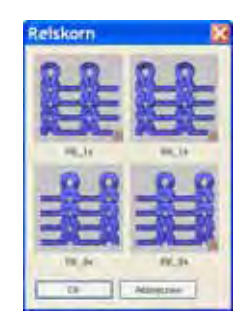

# Spiegelpositionen Gespiegelt nach hinten (L1) Gespiegelt nach hinten rechts (L1) Original (L0) Gespiegelt nach rechts (L0)

Nur das Original Modul ist im Modul-Explorer Datenbank gespeichert.

- Die weiteren Module werden automatisch erzeugt und in den gespiegelten Positionen dargestellt.
- Enthält das Originalmodul die Namensendung \_0<, werden f
  ür die automatisch erzeugten Module die Namensendungen folgendermaßen abge
  ändert:

| Original | Erzeugter Name: |
|----------|-----------------|
| _1<      | _1>             |
| _0<      | _0>             |

- Gespiegelte Module sind mit Symbol A f
  ür automatisch gekennzeichnet.
- Spiegelungs-Module, die nicht breiter als eine Masche sind, werden in der rechten Spalte des Containers ungespiegelt eingesetzt. Sie werden nur für die Lage hinten gespiegelt.
- In ein "Neues Container-Modul Spiegelung" können auch selbst erstellte Module mit Drag & Drop oder durch Selektion des Moduls auf eine der vier Positionen zugewiesen werden.
- Den Lagen vorne und hinten können unterschiedliche Module zugewiesen werden.
- 3) Taste "OK" anklicken.
- ⇒ Das Modul wird im "Modul-Explorer Datenbank" unter "Neue Module" gespeichert.

11 Spiegelungs-Modul

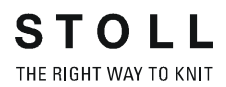

#### II. Spiegelungs-Modul bearbeiten:

Nach dem Einfügen eines Moduls in den Spiegelungscontainer kann mit der rechten Maustaste das Kontextmenü und folgende Funktionen aufgerufen werden:

| Menü                         | Funktion                                                       |
|------------------------------|----------------------------------------------------------------|
| Entfernen                    | Das Modul wird aus dem Werkzeug entfernt.                      |
| Editieren                    | Das Modul kann editiert werden.                                |
| Keine Spiegelung<br>erzeugen | Für die rechte Seite kann die Spiegelung ausgeschaltet werden. |
| Explorer                     | Der Modul-Explorer wird geöffnet.                              |

→ Mit "Editieren" den "Modul-Editor" öffnen.

➔ Das Modul bearbeiten.

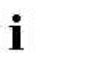

Editierte Module besitzen nicht mehr die Kennzeichnung

Diese Module werden unter "Neue Module" abgelegt.

#### III. Spiegelungs-Modul nur für Lage hinten erstellen:

Ein Modul soll auf die Lage hinten, jedoch nicht nach rechts gespiegelt werden.

1) Im Dialog "Neues Container-Modul Spiegelung" das Kontextmenü aufrufen und "Keine Spiegelung erzeugen" aktivieren.

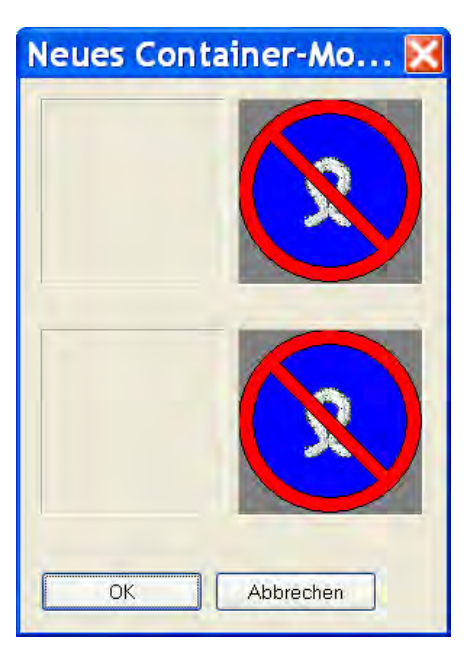

2) Mit Drag & Drop das zu spiegelnde Modul auf die Position **unten links** ziehen.

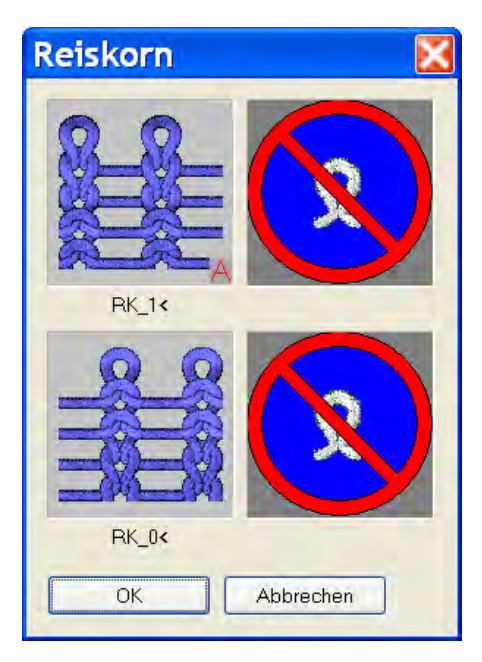

- 3) Taste "OK" anklicken.
- ⇒ Das Modul wird unter "Neue Module" gespeichert.

## 12 Hilfsfunktionen für die Musterdesign-Erstellung

#### Musterdesign erstellen:

Zur Motiverstellung können in der Symbolansicht die verschiedenen Darstellungen der Stricklagen angezeigt werden.

| Symbol | Einstellung                                                 | Darstellung                                   |
|--------|-------------------------------------------------------------|-----------------------------------------------|
| đ      | Darstellung aller Nadeln (Spalten)<br>der Lage L0           |                                               |
|        | Darstellung der strickenden Nadeln<br>(Spalten) der Lage L0 | 0 0 0 0 0 0 0 0<br>0 0 0 0 0 0 0<br>0 0 0 0 0 |
| B      | Darstellung der Lage vorne und<br>hinten                    |                                               |

- 1) Gewünschte Einstellung wählen.
- 2) Motiv zeichnen.

i

Beim Zeichnen nur Spiegelungs-Module verwenden.

12 Hilfsfunktionen für die Musterdesign-Erstellung

## 12.1 Möglichkeiten im Dialog k&w Design auf Stricklage L1 spiegeln

## I. Ein Musterteil vom Vorderteil (L0) auf das Rückenteil (L1) übernehmen:

Zur einfacheren Motiverstellung können Sie das Design der Lage 0 (vorne) auf die Lage 1 (hinten) übernehmen.

- ▷ Das Design der Lage 0 ist **nur** mit Spiegelungs-Modulen erstellt.
- 1) Die Designerstellungs-Hilfefunktionen über Menü "Bearbeiten" / "k&w Design auf Stricklage L1 spiegeln..." aufrufen.
- 2) Das Kontrollkästchen "Musterdesign vom Vorderteil auf Rückenteil übernehmen" anklicken.
- ⇒ ohne Selektion

Gesamtes Musterdesign der Lage L0 wird auf Lage L1 übernommen.

⇒ mit Selektion

Nur der selektierte Bereich der Lage L0 wird auf Lage L1 übernommen.

- 3) Bei Bedarf über das Eingabefeld "Höhenverschiebung in Musterreihen" das Motiv im Rückenteil in Bezug zum Vorderteil vertikal verschieben.
- Zahlenangaben ohne Vorzeichen: Musterdesign um n Musterreihen nach oben.
- Zahlenangaben mit negativem Vorzeichen: Musterdesign um n Musterreihen nach unten.
- 4) Die Option "Modul", "Farbe" oder beides aktivieren.
- 5) Mit "Übernehmen" ausführen.
- ⇒ Das Design wird von Lage L0 auf Lage L1 übernommen.

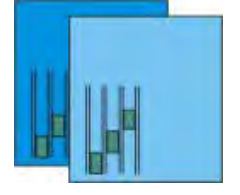

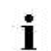

Ein gespiegeltes Modul wird mit derselben Versatzrichtung eingesetzt. 12 Hilfsfunktionen für die Musterdesign-Erstellung

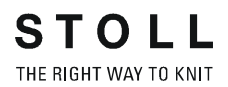

#### II. Rückenteil an senkrechter Mittelachse spiegeln:

- 1) Die Designerstellungs-Hilfefunktionen über "Bearbeiten" / "k&w Design auf Stricklage L1 spiegeln..." aufrufen.
  - Das Kontrollkästchen "Musterdesign vom Vorderteil auf Rückenteil übernehmen" ist aktiv.
- 2) Das Kontrollkästchen "Rückenteil an senkrechter Mittelachse spiegeln" aktivieren.
- 3) Bei Bedarf über das Eingabefeld "Höhenverschiebung in Musterreihen" das Motiv im Rückenteil in Bezug zum Vorderteil vertikal verschieben.
- 4) Mit "Übernehmen" ausführen.
- ⇒ Das Design und die Module werden um die Mittelachse gespiegelt und auf das Rückenteil übertragen.

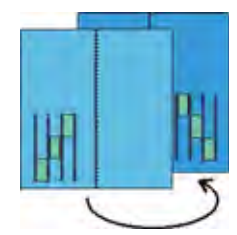

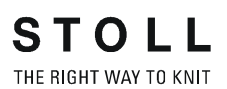

M1plus knit and wear<sup>®</sup> 12 Hilfsfunktionen für die Musterdesign-Erstellung

13 Modul-Explorer Datenbank bei Stoll-knit and wear®

## 13 Modul-Explorer Datenbank bei Stoll-knit and wear®

Im Modul-Explorer Datenbank sind die k&w-Module in verschiedenen Gruppen mit Untergruppen abgelegt.

| Modulgruppe            | Untergruppen                                                                                                    | Bemerkung                                                                                                    |
|------------------------|----------------------------------------------------------------------------------------------------|----------------------------------------------------------------------------------------------------|
| "k&w-Anfänge"          | "Stoll"<br>"Eigene"<br>"Stoll-TC-T"<br>"Stoll-730S"                                                                                                    | Die Modulgruppen für<br>Anfänge beinhalten die<br>Anfänge für:<br>Pullover / Jacke / Body<br>Pullunder / Top / Weste<br>Kurzarm<br>Kurzleib<br>Hose<br>Der Typ des Anfangs wird<br>aufgrund der Form<br>automatisch gewählt. |
| "k&w-Favoriten"        | In der Modulgruppe "k&w Favoriten" können häufig benötigte<br>Modulgruppen abgelegt werden.<br>Diese werden in der Modulleiste angezeigt und somit ist ein<br>schneller Zugriff möglich.                                                                                                    |                                                                                                    |
| "knit and wear"        | "Bindungselemente"<br>"Rippen"<br>"Zöpfe einseitiges Flotten"<br>"Zöpfe beidseitiges Flotten"<br>"Aran"<br>"Petinet"<br>"k&w Grundmuster"<br>"Bindungselemente-TC-T"<br>"Petinet TC-T"<br>"Zopf am Formrand"<br>"730S Zöpfe beidseitiges<br>Flotten"<br>"730S Zöpfe einseitiges<br>Flotten" | Untergruppen für die<br>Mustererstellung                                                                                                    |
| "k&w-<br>Arrangements" | "Stoll"<br>"Eigene"<br>"Favoriten / Grundformen"<br>"Nur für Automatik"                                                                                                    |                                                                                                    |

13 Modul-Explorer Datenbank bei Stoll-knit and wear®

| Modulgruppe   | Untergruppen               | Bemerkung               |
|---------------|----------------------------|-------------------------|
| "k&w-Technik" | "Mindern"                  | Diese Module werden von |
|               | "mehrstufiges Mindern"     | der Technik automatisch |
|               | "Zunahme"                  | eingesetzt.             |
|               | "Abketteln"                |                         |
|               | "Ausblenden"               |                         |
|               | "Start V-Ausschnitt"       |                         |
|               | "Formkante Anfang"         |                         |
|               | "Formkante Ende"           |                         |
|               | "k&w Ersetzungsmodule"     |                         |
|               | "Formkorrektur"            |                         |
|               | "Verbindungen"             |                         |
|               | "Arme eindecken"           |                         |
|               | "Intarsia Randbearbeitung" |                         |
|               | "Ein-/Ausstricken"         |                         |
|               | "Einstricken vor Anfang"   |                         |
|               | "Kragen-Module"            |                         |

## 14 Einstellungen im Dialog Konfiguration k&w

In diesem Dialog nehmen Sie unterschiedliche Einstellungen für die **Bearbeitung** des gesamten Musters vor.

Änderungen im Dialog "Konfiguration k&w", die Sie nach der **Technikbearbeitung** vornehmen, bleiben erhalten, auch wenn Sie auf einen der zuvor ausgeführten Bearbeitungsschritte "Expandieren" oder "Basismuster" zurückgehen.

#### Dialog "Konfiguration k&w" aufrufen:

- Über das Menü "Musterparameter" / "Konfiguration..." den Dialog "Konfiguration k&w" aufrufen.
- ⇒ Der Dialog mit den Registerkarten wird geöffnet.

14 Einstellungen im Dialog Konfiguration k&w

## 14.1 Registerkarte Strickbereiche k&w

#### I. Einstellungen beim Ausschneiden

In der Registerkarte **Strickbereiche k&w** können Sie verschiedene Einstellungen für das Ausschneiden wählen:

- Aufgeklappt Ausschneiden
- Eingeklappt Ausschneiden
- Eingeklappt Ausschneiden ohne Längenausgleich.
- Darstellungsarten vor Ausschneiden:

| Aufgeklappt Ausschneiden                                                                                          | Eingeklappt Ausschneiden                                                                                                    | Eingeklappt Ausschneiden<br>ohne Längenausgleich                                                                                                    |
|----------------------------------------------------------------------------------------------------|----------------------------------------------------------------------------------------------------|----------------------------------------------------------------------------------------------------|
|                                                                                                    |                                                                                                    |                                                                                                    |
| Bei dieser Einstellung werden die<br>k&w-Formen mit ausgeklappten<br>Armen aus dem Grundmuster<br>ausgeschnitten. | Bei dieser Einstellung werden die<br>k&w-Formen mit angelegten Armen<br>oberhalb der Arm-Leib-Verbindung,<br>mit einem Längenausgleich zwischen<br>den Armen und dem Leib<br>ausgeschnitten. | Bei dieser Einstellung werden die<br>k&w-Formen mit angelegten Armen<br>oberhalb der Arm-Leib-Verbindung,<br>ohne Längenausgleich<br>ausgeschnitten. |
14 Einstellungen im Dialog Konfiguration k&w

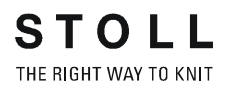

#### II. Abstand Leib / Ärmel

Für die Produktion der Strickteile ist zwischen Ärmel und Leib ein Abstand der Fadenführer zu berücksichtigen.

- 1) In der Registerkarte **Strickbereiche k&w** unter Abstand Leib / Ärmel den Zwischenraum für die Fadenführer festlegen.
- 2) Im Eingabefeld den Eindeckabstand (Nadeln) (1) der Arm-Leib-Verbindung festlegen.
  - Die Anzahl der Nadeln ist abhängig von der Anzahl / Positionen der Fadenführer.

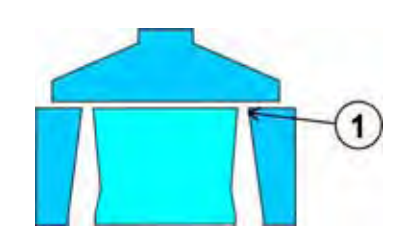

14 Einstellungen im Dialog Konfiguration k&w

## 14.2 Registerkarte Umhängen k&w

| Optionsfeld        | Funktion                                                                   | Bedeutung                                                                                                    |
|--------------------|----------------------------------------------------------------------------|----------------------------------------------------------------------------------------------------|
| "AUS"              | Umhängen in mehreren<br>Technikreihen (Systeme)<br>ausgeschalten.          | Umhängevorgänge werden nicht in mehrere<br>Technikreihen aufgeteilt.                                                                                                    |
|                    | Nebeneinander liegende<br>Umhängevorgänge werden<br>auf zwei Technikreihen | Die erste Nadel von links wird in der <b>ersten</b><br>Technikreihe umgehängt.                                                                                                    |
|                    | aufgeteilt.                                                                | Die erste Nadel von links wird in der <b>zweiten</b><br>Technikreihe umgehängt.                                                                                                    |
|                    |                                                                            | Die erste Nadel von links oder rechts wird in der<br>ersten Technikreihe umgehängt.                                                                                                    |
|                    |                                                                            | Die erste Nadel von links oder rechts wird in der<br><b>zweiten Technikreihe</b> umgehängt.                                                                                                    |
| "Frei definierbar" | Frei definierbare Reihenfolge<br>von links oder rechts<br>kommend.         | <ul> <li>Nebeneinander liegende Umhängevorgänge<br/>werden auf bis zu sechs Technikreihen<br/>aufgeteilt.</li> <li>Die Ziffern 1 - 6 sind erlaubt.<br/>(entspricht Technikreihe 1-6)</li> <li>Acht Ziffern können maximal eingegeben<br/>werden</li> <li>Die Ziffernfolge muss komplett sein</li> <li>Die Reihenfolge wird auch angewendet wenn<br/>die Umhängevorgänge nur teilweise im<br/>Muster vorhanden sind</li> <li>Die Reihenfolge wiederholt sich.</li> </ul> |

#### Mehrsystemiges Umhängen Umhänge-Reihenfolge

#### Einstellungen zur Umhänge-Reihenfolge

| Optionsfeld       | Funktion                                                               | Bedeutung                                                                                                    |
|-------------------|------------------------------------------------------------------------|----------------------------------------------------------------------------------------------------|
| "Max.<br>Abstand" | Vorgabe des Abstands für<br>Umhängen in mehreren<br>Technikreihen.     | Anzahl der Nadeln zwischen zwei nebeneinander liegenden<br>Umhängevorgängen, damit diese auf zwei Technikreihen (Systeme)<br>aufgeteilt werden. |
| "Ab Versatz"      | Vorgabe der Versatzstufe für<br>Umhängen in mehreren<br>Technikreihen. | Umhängen in mehreren Technikreihen wird nur ab vorgegebenem<br>Versatz durchgeführt.                                                            |
| 1                 | Umhängen nach vorne und<br>nach hinten                                 | Umhängevorgaben beider Richtungen werden in mehrere<br>Technikreihen aufgeteilt.                                                                |
| Ļ                 | Nur Umhängen nach vorne                                                | Umhängevorgaben von hinten nach vorne werden in mehrere<br>Technikreihen aufgeteilt.                                                            |
| 1                 | Nur Umhängen nach hinten                                               | Umhängevorgaben von vorne nach hinten werden in mehrere<br>Technikreihen aufgeteilt                                                             |

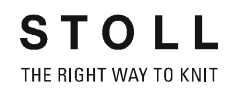

#### Umgebung umhängen

| Optic | onsfeld            |                                                 | Bedeutung |
|-------|--------------------|-------------------------------------------------|-----------|
| ţ     | "Aus"              | Umgebung<br>wird nicht<br>umgehängt.            |           |
| 1     | "Lagen<br>trennen" | Umgebung auf<br>getrennte<br>Lagen<br>umhängen. |           |

| Optio | onsfeld                                                |                                                       | Bedeutung                                                                                                    |
|-------|--------------------------------------------------------|-------------------------------------------------------|----------------------------------------------------------------------------------------------------|
|       | "Umhängen<br>nach vorne"                               | Umgebung auf<br>das vordere<br>Nadelbett<br>umhängen. | Becautung         III [1]0         III [1]0 |
| **    | "Umhängen<br>nach hinten"                              | Umgebung auf<br>das hintere<br>Nadelbett<br>umhängen. |                                                                                                    |
| #     | "Umhängen<br>abhängig<br>von der<br>nächsten<br>Reihe" |                                                       | Von der Technik festgelegtes Umgebung umhängen auf das vordere oder das<br>hintere Nadelbett, Abhängig von der Lage der darauffolgenden Strickreihe<br>umhängen (Situationsbedingt).                                                                                                    |
|       | "Ab Versatz"                                           |                                                       | Vorgabe der Versatzstufe für Umhängen in mehreren Technikreihen.                                                                                                    |

#### Abwerfen / Umhängen zusammenfassen

STOLL THE RIGHT WAY TO KNIT

| Option | sfeld     | Funktion                                          | Bedeutung                                                                                    |
|--------|-----------|---------------------------------------------------|----------------------------------------------------------------------------------------------|
| ্রা    | "Aus<br>" | Abwerfen und<br>Umhängen nicht<br>zusammenfassen. | Abwerfen und Umhängen werden nicht zusammen in derselben Technikreihe (System) durchgeführt. |
| ্র     | "Ein"     | Abwerfen und<br>Umhängen<br>zusammenfassen.       | Abwerfen und Umhängen werden in einer<br>Technikreihe zusammengefasst.                       |

#### Umhängen – lagenabhängig aufteilen

| Optic | onsfeld         | Bedeutung                                                                                                    |                                                                                                    |
|-------|-----------------|----------------------------------------------------------------------------------------------------|----------------------------------------------------------------------------------------------------|
|       | "Aus"           | Umhängevorgänge werden<br>nicht in mehrere Technikreihen<br>aufgeteilt.                                                            | III     IVI0       III     IVI0       III     IVI0       III     IVI0       III     IVI0       III     IVI0       III     IVI0       III     IVI0       III     IVI0       III     IVI0       III     IVI0       III     IVI0       III     IVI0       III     IVI0       III     IVI0       IIII     IVI0       IIII     IVI0 |
|       | "Lage<br>offen" | \$<br>Beim Umhängen nach hinten<br>wird Lage L1 zuerst<br>umgehängt. Beim Umhängen<br>nach vorne wird Lage L0 zuerst<br>umgehängt. |                                                                                                    |

14 Einstellungen im Dialog Konfiguration k&w

| Optic    | onsfeld              | Bedeutung                                                                                                    |                                                                                                    |  |
|----------|----------------------|----------------------------------------------------------------------------------------------------|----------------------------------------------------------------------------------------------------|--|
| <b>‡</b> | "Lagen<br>überdeckt" | Beim Umhängen nach vorne<br>wird Lage L1 zuerst<br>umgehängt. Beim Umhängen<br>nach hinten wird Lage L0<br>zuerst umgehängt. | L1         [V]0           L1         [V]0           L2         [V]0           L0         [V]0           L0         [V]0           L0         [V]0           L1         [V]0           L1         [V]0           L1         [V]0           L1         [V]0           L1         [V]0           L1         [V]0 |  |

**i** Beim **Umgebung umhängen** und beim **Abwerfen/ Umhängen zusammenfassen** werden nur die Maschen der Module umgehängt, für die das Kontrollkästchen "Umgebung umhängen erlaubt" eingeschaltet ist. Das Kontrollkästchen befindet sich auf der Registerkarte "Technik" im Dialog "Eigenschaften von: <Modul-Name>".

## 14.3 Registerkarte Intarsia k&w und Intarsia alle Nadeln TC-T k&w

#### Einstricken

| Einstellungen             | Auswahl                                        | Bedeutung                                                                                                    |
|---------------------------|------------------------------------------------|----------------------------------------------------------------------------------------------------|
| "mit Knoten"              |                                                | In Auswahlliste "Bindung" keine<br>Vorgabe möglich                                                                        |
|                           |                                                | In Auswahlliste "Bindung" Vorgabe verschiedener Knoten möglich.                                                           |
| "Bindung"                 | Auswahlliste der Knoten a                      | aus Verzeichnis                                                                                                    |
|                           | Keine Auswahl                                  | Es werden am Garnfeldrand keine<br>Knoten eingefügt.                                                                      |
|                           | "Knoten 1 Formrand"                            | Am Anfang und am Ende eines<br>Garnfeldes wird am Formrand ein<br>Knoten gebildet.                                        |
|                           |                                                | <b>İ</b> : Einstellung vor dem ersten<br>Öffnen der Garnfeldansicht<br>durchführen.                                       |
|                           | "Knoten"                                       | Knoten zur Einbindung des Fadens<br>am Formrand                                                                           |
|                           | "Knoten Französische<br>Schulter"              | Knoten zur Einbindung des Fadens<br>am Ende des Abkettelns von linker<br>und rechter Schulter                             |
|                           | "Knoten Französische<br>Schulter V-Ausschnitt" | Knoten zur Einbindung des Fadens<br>am Ende des Abkettelns von<br>rechter Schulter und linker Schulter<br>plus Ausschnitt |
| "Zuführung"               | "Abwerfen vor Lage L0"                         | Zuführen auf L0 mit Abwerfen                                                                                              |
|                           | "Abwerfen hinter Lage<br>L1"                   | Zuführen auf L1 mit Abwerfen                                                                                              |
|                           | "Flottung TC-T"                                | Ein- und Ausstricken mit Flotten (keine Abbindung)                                                                        |
|                           | "Flottung"                                     | Ein- und Ausstricken mit Flotten (keine Abbindung)                                                                        |
|                           | "Ende Schlauch-<br>Verbindung"                 | Ein- und Ausstricken mit Abwerfen (keine Abbindung).                                                                      |
| "Schlauch-<br>Verbindung" | "Knoten Schlauch-<br>Verbindung"               | Knoten am Ende der Arm-Leib<br>Verbindung, d.h. vor dem<br>Ausschleifen der Fadenführer                                   |
|                           | "Knoten Schlauch-<br>Verbindung TC-T"          | Knoten für TC-T am Ende der Arm-<br>Leib Verbindung, d.h. vor dem<br>Ausschleifen der Fadenführer                         |

#### Randbearbeitung

| Einstellungen          | Auswahl               | Bedeutung                                                             |
|------------------------|-----------------------|-----------------------------------------------------------------------|
| "Zuführen"             | "Flottung fein"       | Zuführen mit Flottung bei allen Nadeln                                |
|                        | "Fang (4)"            | Zuführen mit Flottung und Fang im 1x1.<br>Modulbreite: 4              |
|                        | "Fang (6)"            | Zuführen mit Flottung und Fang im 1x1.<br>Modulbreite: 6              |
|                        | "Fang (8)"            | Zuführen mit Flottung und Fang im 1x1.<br>Modulbreite: 8              |
|                        | "Flottung"            | Zuführen mit Flottung im 1x1.<br>Modulbreite: 2                       |
|                        | "Masche"              | Zuführen mit Masche im 1x1.<br>Modulbreite: 2                         |
|                        | "Fang fein (2)"       | Zuführen mit Flottung und Fang auf allen<br>Nadeln.<br>Modulbreite: 2 |
|                        | "Fang fein (3)"       | Zuführen mit Flottung und Fang auf allen<br>Nadeln.<br>Modulbreite: 3 |
|                        | "Fang fein (4)"       | Zuführen mit Flottung und Fang auf allen<br>Nadeln.<br>Modulbreite: 4 |
|                        | "Masche vorne fein"   | Zuführen mit Masche auf allen Nadeln.<br>Modulbreite: 1               |
| "Kürzen"               | Keine Funktionalität  |                                                                       |
| "Zulässige<br>Stufung" | Gleiche Funktionalitä | ät wie bei Intarsia                                                   |

## 14.4 Registerkarte Kamm, Klemmen

#### Einstricken aller Fadenführer vor dem Anfang (1-teilig)

| Fadenführer zwischen Arm/Leib einstricken |                                                                                                    |  |
|-------------------------------------------|----------------------------------------------------------------------------------------------------|--|
| Auswahl                                   | Bedeutung                                                                                                    |  |
| (Standard)                                | Die nicht im k&w Anfang verwendeten Fadenführer werden erst<br>bei Bedarf eingestrickt                                                                             |  |
| M                                         | Die nicht im k&w Anfang verwendeten Fadenführer werden mit<br>ausgewähltem Einstrickmodul vor Strickbeginn eingestrickt und<br>zwischen Arm und Leib positioniert. |  |

| Fadenführe | Fadenführer aus Klemme holen                                                                                                    |  |
|------------|----------------------------------------------------------------------------------------------------|--|
| Auswahl    | Bedeutung                                                                                                    |  |
|            | Die nicht im k&w Anfang verwendeten Fadenführer werden vor<br>Strickbeginn aus der Klemme geholt und zwischen Arm und Leib<br>positioniert.           |  |
| (Standard) | Bei ausgewähltem Modul "k&w_Float and Lock ->y<-":<br>Alle Fäden werden nach Stricken des Kammfadens eingeschleift<br>und an der Aussenkante fixiert. |  |

## 14.5 Registerkarte Weitere Einstellungen k&w

#### I. Warenabzug öffnen

Anzahl der Minderungen bis zum nächsten Öffnen des Warenabzugs.

| Wert | Bedeutung                                                                               |
|------|-----------------------------------------------------------------------------------------|
| 0    | Funktion ist nicht aktiv<br>Resultat: Warenabzug bleibt geschlossen                     |
| n    | Warenabzug wird nach n Minderungen kurzzeitig geöffnet, um das<br>Gestrick zu entlasten |

14 Einstellungen im Dialog Konfiguration k&w

#### II. Fadenführer

| i | Die Einstellung "Fadenführer zusammenfassen" ist für<br>Strukturmuster empfehlenswert, somit werden |  |  |  |  |  |  |
|---|----------------------------------------------------------------------------------------------------|--|--|--|--|--|--|
|   | Stricksysteme zum Umnangen frei.<br>Bei Rechts-Links Muster ist dies nicht notwendig da kein        |  |  |  |  |  |  |
|   | Umhängen der Lagen ausgeführt wird.                                                                 |  |  |  |  |  |  |

 Kontrollkästchen deaktiviert (Standardeinstellung)
 Resultat: Die Fadenführer für Arm / Leib / Arm werden nicht im gesamten Muster zusammengefasst, d.h. die Fadenführer stricken in separaten Systemen.

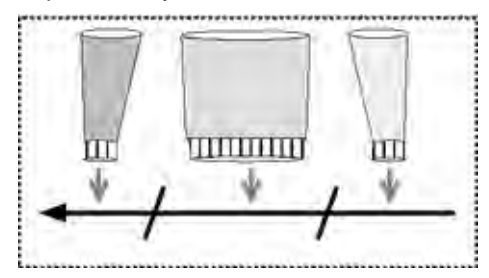

Kontrollkästchen aktiviert

**Resultat:** Die Fadenführer für Arm / Leib / Arm werden **im gesamten Muster** zusammengefasst, d.h. in einem System gestrickt.

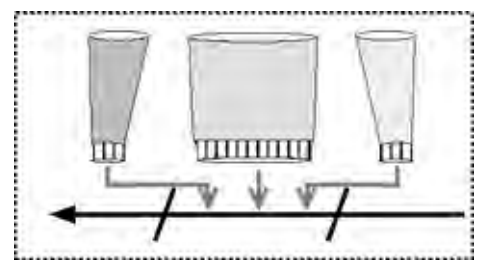

| Option                                  | Funktion                                                                                       |
|-----------------------------------------|------------------------------------------------------------------------------------------------|
| Standard                                | Fadenführer-Zuordnung für optimierte<br>Produktivität                                          |
| Sichere Fadeneinlage<br>bei Farbzunahme | Fadenführer-Zuordnung für die sichere<br>Fadeneinlage bei zunehmenden Intarsia-<br>Farbfeldern |

14 Einstellungen im Dialog Konfiguration k&w

#### III. Fadenführer innerhalb eines Bereichs zusammenfassen:

Sollen die Fadenführer nicht über das gesamte Muster, sondern nur Bereichsweise zusammengefasst werden, so ist dies durch Erstellen von Color Arrangements durchzuführen.

▷ Das Basismuster ist erstellt und die Form aufgelegt.

STOLL

THE RIGHT WAY TO KNIT

- Mit Taste Aie Symbolansicht [Basis] umschalten auf "k&w-Darstellung mit Mindern".
- 2) Die Steuerspalten Color Arrangement und k&w Arrangement einblenden.
- 3) Über den gewünschten Bereich eine Reihenselektion erstellen.
- 4) Im Kontextmenü der Steuerspalte Color Arrangement <sup>[2]</sup> "Color Arrangement aus k&w Arrangement zuweisen" auswählen.
- Automatisch erstellte "Color Arrangements" werden in die Steuerspalte eingetragen und in der Modulleiste unter "lokale Color Arrangements" abgelegt.

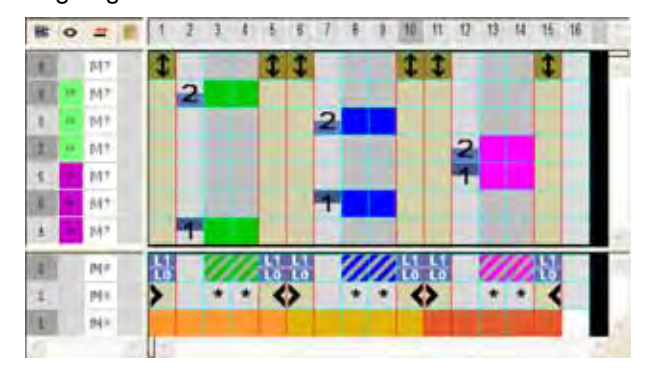

5) Color Arrangement bearbeiten

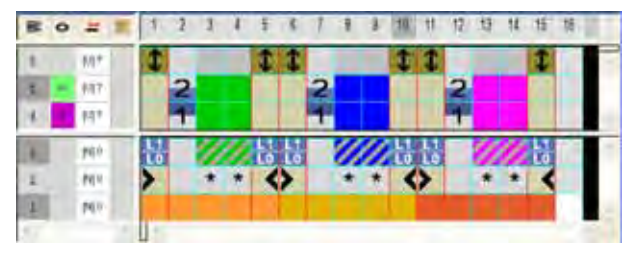

- 6) Muster fertig stellen.
- ⇒ Bei der Technikbearbeitung werden die Fadenführer zusammengefasst.

## 15.1 Shapewizard: Schnitt-Elemente zusammenstellen

STOLL

THE RIGHT WAY TO KNIT

#### Schnitt-Elemente zu einer k&w-Form zusammenstellen:

- ▷ Die Schnitt-Elemente Leib VT / RT, Arm und Kragen sind im Schnitt-Editor erstellt worden.
- → Über Menü "Form" \ "Shapewizard (k&w Schnitt zusammenstellen)..." den Dialog "Shapewizard" öffnen.

| Unbenannt - Shapewiza                                                                                                    | rd                                                                                                    |                            |       |
|----------------------------------------------------------------------------------------------------|----------------------------------------------------------------------------------------------------|----------------------------|-------|
| atel Ansicht 2<br>Gewinn Rei 1                                                                                                    |                                                                                                    |                            |       |
| Leib Vorderseite Leib Pluckzeite Arm Kregen vorne Kregen tenten                                                                                              | 2                                                                                                    |                            |       |
| Verbindung<br>Maschenzahl bei Restminderung<br>Der ektuelle Längenunterschied zwischen A<br>0 %<br>Nurzerm/Kurzteitb<br>Optimienung Längenausgleich Ami/Leib | B1-Typ 1 (kerne Verbindung I<br>Reihenzahl bei Rei<br>mund Leib beträgt<br>10 Standard käw /<br>11 K4 w Arrangeme<br>12 Sattelschulter n | LOL1)                      | 6 2 V |
| Langenausgleich nach Vorgabe berech<br>B C Reiben ohne Längenausgleic<br>C C Aussetzende Reihen 15                                                           | hen (13)<br>h vor der Arm-Laub-Verbindung (                                                                                              | 14)<br>Dinginatration (16) |       |
| All some prover prove                                                                                                    | (II)                                                                                                    |                            | (18   |
|                                                                                                    |                                                                                                    |                            |       |
| alf.                                                                                                    |                                                                                                    |                            |       |

M1plus knit and wear® 15 k&w-Muster mit dem Shapewizard erstellen

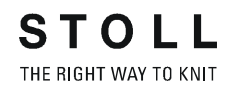

| Nr. |          | Funktion                                                                                                    |
|-----|----------|----------------------------------------------------------------------------------------------------|
| 1   | eiń      | Schnittanzeige öffnen.<br>Grafische Darstellung zum Definieren der Verbindungspunkte.                                                                                                    |
|     | R        | Aktualisieren der beim Öffnen des Shapewizard geladenen k&w Arrangements. D.h. nach Öffnen des Shapewizard im Modul-Explorer Datenbank neu abgelegte k&w Arrangements werden nachgeladen. |
| 2   | ×        | Geladene Schnitt-Elemente löschen                                                                                                    |
|     | <b>E</b> | Schnitt-Elemente laden                                                                                                    |
|     |          | Schnitt-Editor öffnen                                                                                                    |
| 3   |          | Module für Strickart des Kragens auswählen.                                                                                                    |
| 4   |          | Typ der Arm-Leib Verbindung auswählen.                                                                                                    |
| 5   |          | Anzahl der Maschen pro Restminderung auswählen.                                                                                                    |
| 6   |          | Anzahl der Strickreihen pro Restminderungen auswählen.                                                                                                    |
| 7   |          | Prozentuale Anzeige des Längenunterschieds zwischen Arm und Leib                                                                                                    |
| 8   | Kurzarm  | / Kurzleib                                                                                                    |
|     |          | Längenausgleich zwischen Arm und Leib wird mit Restgarn gestrickt.                                                                                                    |
|     | _        | <b>İ</b> : Kontrollkästchen einschalten, wenn die Längendifferenz zwischen Arm und Leib mehr als 20% beträgt.                                                                             |
|     |          | Längenausgleich zwischen Arm und Leib wird durch Aussetzen erzielt.                                                                                                    |
| 9   | Optimier | te Laufzeit                                                                                                    |
|     |          | Spezielles k&w Arrangement (A25-3 Schläuche x:1:x) zum Längenausgleich zwischen Arm – Leib – Arm wird eingefügt.<br>Resultat:                                                             |
|     |          | Der rechte Arm wird x-mal gestrickt - eine Reihe im Leib - x-mal im linken Arm – eine Reihe im Leib gestrickt.                                                                            |
|     |          |                                                                                                    |
|     |          | Der Fahrweg des Schlittens ist kürzer, d.h. geringere Laufzeit.                                                                                                    |
|     |          | Standard k&w Arrangement zum Längenausgleich zwischen Arm-Leib-Arm wird eingefügt.<br><b>Resultat:</b>                                                                                    |
|     |          | geht über beide Arme, d.h. hohe Laufzeit.                                                                                                    |
|     |          | <ul> <li>Dieses k&amp;w Arrangement ist notwendig, wenn Sie mit Color Arrangements arbeiten möchten.</li> <li>Nicht möglich, wenn Kurzarm / Kurzleib aktiviert ist.</li> </ul>            |

| Nr. | Nr.      |                                                                                               | Funktion                                                                                                    |  |  |  |  |  |  |  |  |
|-----|----------|-----------------------------------------------------------------------------------------------|----------------------------------------------------------------------------------------------------|--|--|--|--|--|--|--|--|
| 10  | Star     | ndar                                                                                          | d k&w Arrangement verwenden                                                                                                    |  |  |  |  |  |  |  |  |
|     | N        |                                                                                               | In Bereichen, für welche kein Arrangement ermittelt werden kann, wird das X-Standard k&w<br>Arrangement eingefügt.<br>Dieses muss später in der Formansicht überschrieben werden. |  |  |  |  |  |  |  |  |
|     |          |                                                                                               | In Bereichen, für welche kein k&w Arrangement ermittelt werden kann, wird kein Arrangement eingefügt.                                                                             |  |  |  |  |  |  |  |  |
| 11  | k&w      | / Arra                                                                                        | angements für Rippe verwenden                                                                                                    |  |  |  |  |  |  |  |  |
|     |          |                                                                                               | k&w Arrangements für Strickart 2x2 Rippe werden verwendet.                                                                                                    |  |  |  |  |  |  |  |  |
|     |          |                                                                                               | k&w Arrangements passend für alle anderen Strickarten werden verwendet.                                                                                                    |  |  |  |  |  |  |  |  |
| 12  | Satt     | telsc                                                                                         | hulter mit 2:1:2 Ausgleich                                                                                                    |  |  |  |  |  |  |  |  |
|     |          |                                                                                               | Form mit Sattelschulter wird im Verhältnis 2:1 bearbeitet.                                                                                                    |  |  |  |  |  |  |  |  |
|     |          |                                                                                               | Form mit Sattelschulter wird im Verhältnis 3:1 bearbeitet (Standard).                                                                                                    |  |  |  |  |  |  |  |  |
| 13  | Län      | gena                                                                                          | ausgleich nach Vorgabe berechnen                                                                                                    |  |  |  |  |  |  |  |  |
|     |          |                                                                                               | Längenausgleich zwischen Leib – Arm wird nicht berechnet                                                                                                    |  |  |  |  |  |  |  |  |
|     |          |                                                                                               | Längenausgleich zwischen Leib – Arm wird berechnet                                                                                                    |  |  |  |  |  |  |  |  |
|     | 14<br>15 |                                                                                               | Vorgabe der Anzahl strickender Reihen ohne Längenausgleich vor der Arm-Leib-Verbindung                                                                                            |  |  |  |  |  |  |  |  |
|     |          |                                                                                               | Vorgabe der Anzahl von Aussetzenden Reihen zur Berechnung des Längenausgleichs                                                                                                    |  |  |  |  |  |  |  |  |
|     |          | Vorgabe der Anzahl von Originalreihen (strickende Reihen) zur Berechnung des Längenausgleichs |                                                                                                    |  |  |  |  |  |  |  |  |
| 17  |          |                                                                                               | k&w Arrangements mit den eingestellten Vorgaben ermitteln.                                                                                                    |  |  |  |  |  |  |  |  |
| 18  |          |                                                                                               | Ermittelte k&w Arrangements löschen.                                                                                                    |  |  |  |  |  |  |  |  |

## 15.2 Shapewizard: Raglan mit Halsspickel

| Mustername:        | Raglan mit Halsspickel                               |
|--------------------|------------------------------------------------------|
| Mustergröße:       | Breite: 250<br>Höhe: 200                             |
| Maschinen Typ:     | CMS822                                               |
| Feinheit:          | 6.2                                                  |
| Anfang:            | 1X1-Rippe                                            |
| Grundmuster:       | Rechte Masche                                        |
| Stricktechnik      | knit and wear                                        |
| Musterbeschreibung | k&w-Form <b>Raglan</b> mit Halsspickel und<br>Kragen |

### 15.2.1 Muster ohne Form erstellen

#### knit and wear-Muster generieren:

1) In der Menüleiste "Datei" / "Neu" auswählen.

- oder -

STOLL

THE RIGHT WAY TO KNIT

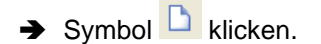

- 2) Mustername eintragen.
- 3) Maschine auswählen.
- 4) Musterart: k&w-Muster auswählen.

| Musterart |   | 1 | Design-Muster  |
|-----------|---|---|----------------|
| 0         | 0 | ۲ | Technik-Muster |

| i | Die Musterart k&w ist nur im Modus "Design-Muster"<br>möglich. |
|---|----------------------------------------------------------------|
|   |                                                                |

- 5) Höhe und Breite des Musterfeldes eingeben.Breite: 250Höhe: 200
  - Bei k&w-Technik wird die Musterfeldgröße automatisch in Breite und Höhe verdoppelt.
- 6) Über die Auswahlliste für das Grundmuster die Strickart "Rechte Masche" auswählen.

**i** Der Anfang wird bei dem Bearbeitungsschritt **Form ausschneiden** eingefügt.

- 7) Die Angaben mit Taste "Design-Muster erstellen" bestätigen.
- ⇒ Eine Symbolansicht [Basis] in der k&w-Darstellung wird geöffnet.

## 15.2.2 Regeln zur Formerstellung: Raglan

| Regel | Regeln für Raglan mit Halsspickel                                                                             |  |  |  |  |  |  |  |
|-------|----------------------------------------------------------------------------------------------------|--|--|--|--|--|--|--|
| 3     |                                                                                                    |  |  |  |  |  |  |  |
| 1     | Geradzahliger Längenunterschied zwischen Arm und Leib. (z.B. 2, 4, 6 u.s.w)                                   |  |  |  |  |  |  |  |
| 2     | Unterhalb der Armverkreuzung (6 Reihen) darf keine Zunahme oder Minderung durchgeführt werden.                |  |  |  |  |  |  |  |
| 3     | Geradzahlige Höhe des Spickels                                                                                |  |  |  |  |  |  |  |
| 4     | Keine Verbindung des Spickels mit der Abschlusslinie des Leibs, da der Spickel anschließend abgestrickt wird. |  |  |  |  |  |  |  |

Regeln für knit and wear Raglan mit Halsspickel

## 15.2.3 Form erstellen: Raglan mit Halsspickel

#### I. Vorderteil und Rückenteil im Schnitt-Editor erstellen:

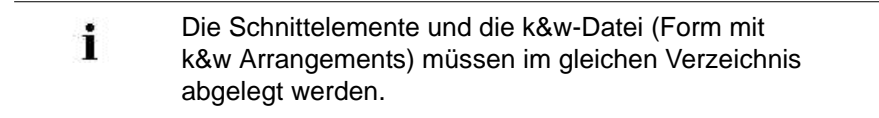

- 1) Den Schnitt-Editor über "Form" / "Schnitt-Editor (Schnitte erstellen/ bearbeiten)..." öffnen.
- 2) Unter "Allgemeine Schnittdaten" einen k&w ...-Eintrag auswählen.

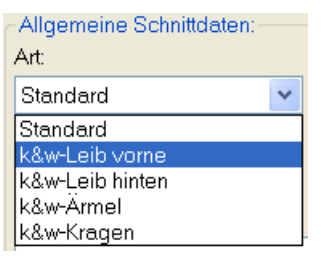

- 3) "Eingabeformat" einstellen auf Maschen.
- 4) Unter "Elemente" Z gespiegelt aktivieren.
- 5) Anfangsbreite festlegen.
- 6) Mit Taste 👎 "Neue Linie am Ende anfügen" das Eingabefeld für Kantenlinien einfügen.
- 7) Unter "Linien links" die Tabelle anlegen und die Werte für das Vorderteil / Rückenteil eingeben.

#### Vorderteil / Rückenteil

i

| Nr. | Linien<br>Editor | Höhe<br>mm | Breite<br>mm | Höhe<br>Maschen | Breite<br>Maschen | Höhe<br>Stufen | Breite<br>Stufen | Faktor | Höhe<br>Rest | Breite<br>Rest | Gruppe | Funktion |
|-----|------------------|------------|--------------|-----------------|-------------------|----------------|------------------|--------|--------------|----------------|--------|----------|
| 1   | C                | 0          | ·200         | 0               | -60               | 0              | -60              | 1      | 0            | 0              | D      | Basis    |
| 2   | 1                | 100        | 16           | 30              | 5                 | 6              | 1                | 5      | 0            | D              | 0      | Mindern  |
| 3   | I                | 33         | 0            | 10              | 0                 | 10             | D                | 4      | ٥            | 0              | 0      |          |
| 4   |                  | 100        | ~16          | 30              | -5                | 6              | -1               | 5      | 0            | D              | 0      | Zunehmen |
| 5   |                  | 33         | 0            | 10              | 0                 | 10             | 0                | 1      | 0            | 0              | 0      |          |
| 6   | 1                | 200        | 100          | 60              | 30                | 4              | 2                | 15     | 0            | D              | 0      | Mindern  |
| 7   |                  | 6          | 0            | 2               | 0                 | 2              | 0                | 1      | D            | Ø              | D.     |          |
| 8   |                  | U          | 000          | 0               | 30                | 0              | 30               | 4      | 0            | L.             | B      |          |

- 8) Unter "Funktion" den Kanten "Zunehmen" und "Mindern" die gewünschten Attribute zuordnen.
  - Schnitt für das Rückenteil mit den gleichen Angaben wie das Vorderteil erstellen.

#### STOLL THE RIGHT WAY TO KNIT

#### II. Element Halsspickel in das Vorderteil einfügen:

- 1) Den Schnitt Raglan Vorderteil aufrufen.
- 2) Im Schnitt-Editor mit Taste 📫 ein neues Element anlegen.
- 3) In der Auswahlliste "Art" den Eintrag **Spickel** auswählen.
- 4) Die Koordinaten für den Halsspickel festlegen.

#### Halsspickel im Vorderteil

| Nr. | Linien<br>Editor | Hõhe<br>mm | Breite<br>mm | Höhe<br>Maschen | Breite<br>Maschen | Höhe<br>Stufen | Breite<br>Stufen | Faktor | Höhe<br>Rest | Breite<br>Rest | Gruppe | Funktion |
|-----|------------------|------------|--------------|-----------------|-------------------|----------------|------------------|--------|--------------|----------------|--------|----------|
| 1   |                  | G          | -13          | 0               | -4                | 0              | -4               | 1      | 0            | 0              | 0      | C        |
| 2   |                  | 40         | -80          | 12              | -24               | 2              | -4               | 6      | 0            | 0              | 0      | 1        |
| 3   |                  | ő          | Ő            | 2               | 0                 | 2              | 0                | -1     | 0            | 0              | 0      | -        |
| 4   |                  | ũ          | 93           | D               | 28                | 0              | 28               | 1      | 11           | 0              | 0      |          |

5) Den Abstand zur "Grundlinie" oder zur "Abschlusslinie" festlegen.

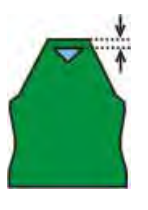

Element Spickel nicht mit Abschlusslinie verbinden.

#### III. Element für Ärmel im Schnitt-Editor erstellen:

1) Schnitt für die Ärmel erstellen.

Ärmel

i

| Nr. | Linien<br>Editor | Hŏhe<br>mm | Breite<br>mm | Höhe<br>Maschen | Breite<br>Maschen | Höhe<br>Stufen | Breite<br>Stufen | Faktor | Höhe<br>Rest | Breite<br>Rest | Gruppe | Funktion |
|-----|------------------|------------|--------------|-----------------|-------------------|----------------|------------------|--------|--------------|----------------|--------|----------|
| 1   | (C               | 0          | -93          | 0               | -28               | Ū              | -28              | 1      | 0            | 0              | 0      | Basis    |
| 2   | 1                | 266        | -26          | 80              | -8                | 10             | -1               | 8      | 0            | D              | 0      | Zunehmen |
| 3   |                  | 33         | 0            | 10              | 0                 | 10             | D                | 1      | Ø            | D              | 0      | -        |
| 4   |                  | 200        | 100          | 60              | 30                | 4              | 2                | 15     | 0            | 0              | 0      | Mindern  |
| 5   |                  | Ó          | Ð            | 2               | 0                 | 2              | 0                | 1      | B            | Ø              | 0      |          |
| 6   | 1                | 0          | 20           | 0               | 6                 | 0              | Б                | 1      | U.           | 11             | 0      |          |

- 2) Unter "Funktion" den Kanten "Zunehmen" und "Mindern" die gewünschten Attribute zuordnen.
  - Nach der letzten Minderung müssen noch mindestens zwei Maschen gestrickt werden, ansonsten wird die letzte Minderung nicht ausgeführt.

STOLL THE RIGHT WAY TO KNIT

15 k&w-Muster mit dem Shapewizard erstellen

#### IV. Element Kragen im Schnitt-Editor erstellen: Steh- oder Rollkragen

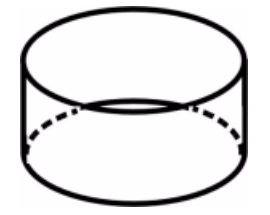

#### Kragenvorderteil / Kragenrückteil

| Nr. | Linien<br>Editor | Höhe<br>mm | Breite<br>mm | Höhe<br>Maschen | Breite<br>Maschen | Höhe<br>Stufen | Breite<br>Stufen | Faktor | Höhe<br>Rest | Breite<br>Rest | Gruppe | Funktion  |
|-----|------------------|------------|--------------|-----------------|-------------------|----------------|------------------|--------|--------------|----------------|--------|-----------|
| 1   |                  | 0          | -33          | 0               | -10               | 0              | -10              | 1      | 0            | 0              | 0      | Basis     |
| 2   |                  | 33         | 0            | 10              | .0                | 10             | 0                | 1      | 0            | 0              | 0      |           |
| 3   | -                | D          | 33           | D               | 10                | 0              | 10               | 1      | Ũ            | 0              | 0      | Abkettein |

- 1) Der Abschlusslinie unter "Funktion" in der Registerkarte "Allgemeines" **Abketteln** zuordnen.
- 2) Der Strickart einflächig entsprechend der Kragenform "Ausschnitt" oder "Ausschnitt schnell" zuordnen.
- 3) Über "Datei" / "Speichern" oder "Speichern unter" die Schnitte in das zuvor angelegte Verzeichnis speichern.
  - **i** Alle Schnitt-Elemente müssen in demselben Verzeichnis abgelegt werden.

## 15.2.4 Shapewizard: Schnittelemente laden

#### I. Schnitt-Elemente im Shapewizard laden:

Die Schnitte VT, RT, Arm und Kragen im "Shapewizard" zu einer Form **Raglan mit Halsspickel .kaw** zusammenfügen.

- Über Menü "Form" / "Shapewizard (k&w Schnitt zusammenstellen)..." das Programm "Shapewizard" aufrufen.
- 2) Für das Element "Leib Vorderseite" mit der Taste 🐸 eine Form laden.
- ⇒ Der Dialog "Öffnen" erscheint zur Auswahl einer Formdatei.
- 3) Form auswählen.

i

i

⇒ Form wird geladen und der Name unter "Leib Vorderseite" angezeigt.

| <del>%</del> | Bei Arm und Kragen können Sie mit der Taste 🔀 die<br>geladene Form wieder entfernen. |
|--------------|--------------------------------------------------------------------------------------|
|              | Um die geladene Form zu korrigieren können Sie mit der                               |
|              | Taste 🛄 den Schnitt-Editor aufrufen.                                                 |

Die Form Elemente für Leib Rückseite, Arm und Kragen nach gleichem Ablauf laden.

4) Über das Auswahlmenü die Strickart des Kragen vorne / hinten festlegen.

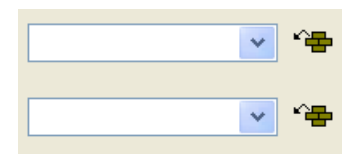

Beim Element Kragen beachten:

- Die Breite des Kragens sollte auf die verwendete Modulbreite abgestimmt sein.
- Die Breite des Kragens richtet sich nach den Verbindungspunkten.
- Daraus folgt, dass die Abschlussbreite von Arm und Leib auf die verwendete Modulbreite abgestimmt sein muss.
  - Wenn Sie das Vorderteil in den Außenabmessungen ändern, dann müssen Sie das Rückenteil anpassen.

| Einstellung                                                                                       | Verwendung                                                                                                    |
|---------------------------------------------------------------------------------------------------|----------------------------------------------------------------------------------------------------|
| B1-Typ 1<br>(keine Verbindung L0-L1)                                                              | Im Vorderteil durchgehenden<br>Maschenreihen, d.h. keine Öffnung.<br>Keine Verbindung der beiden Stricklagen.                                                                  |
| B1-Typ 1 TC-T<br>(keine Verbindung L0-L1)                                                         | Strickablauf für Muster der CMS-Maschine<br>mit Zusatzbetten.<br>Im Vorderteil durchgehenden<br>Maschenreihen, d.h. keine Öffnung.<br>Keine Verbindung der beiden Stricklagen. |
| B8 Verbindung Hose                                                                                |                                                                                                    |
| B5-Typ 1 mit Spickel (L0)<br>keine Verbindung L0-L1                                               | Strickablauf für Pullover mit Fair Isle und Spickel unterhalb Arm-Leibverbindung                                                                                               |
| B6-Typ 1 mit Spickel (L0 +L1)<br>keine Verbindung L0-L1                                           | Strickablauf für Pullover mit Fair Isle und Spickel unterhalb Arm-Leibverbindung                                                                                               |
| B2-Typ 1 mit Öffnung (L0)<br>keine Verbindung L0-L1                                               |                                                                                                    |
| B2-Typ 1 TC-T mit Öffnung<br>(L0)                                                                 |                                                                                                    |
| B7-Typ 1 mit Öffnung (L0)<br>keine Verbindung L0-L1<br>Rippe                                      |                                                                                                    |
| B3-Typ1 mit Spickel und<br>Öffnung (L0) und Spickel und<br>Öffnung (L1) keine<br>Verbindung L0-L1 | Strickablauf für Jacke                                                                                                    |
| B4-Typ 1 mit Spickel und<br>Öffnung (L0) keine<br>Verbindung L0-L1                                | Strickablauf für Jacke                                                                                                    |
| I17-Typ 1 Keine Verbindung<br>L0-L1 +I L0 Leib                                                    | Strickablauf für Intarsia auf L0                                                                                                    |

5) Maschenverkreuzung (Verbindung von Leib und Arm) festlegen.

### 15.2.5 Shapewizard: Verbindungspunkte und k&w Arrangements ermitteln

An den Verbindungspunkten werden die Schnitt-Elemente durch Stricken miteinander verbunden.

## I. Grafische Schnittanzeige zum Definieren der Verbindungspunkte öffnen:

➔ Mit der Taste <sup>■</sup> in der Symbolleiste des "Shapewizard" die "Schnittanzeige" und den Dialog "Verbindungspunkte" öffnen.

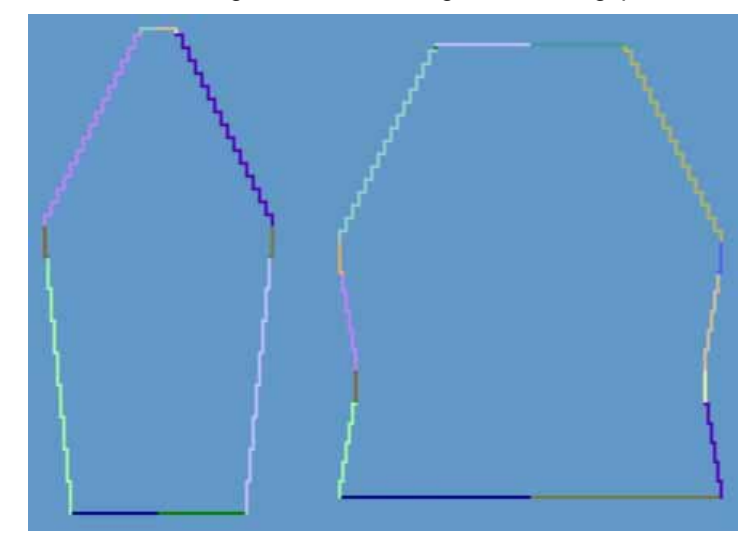

STOLL THE RIGHT WAY TO KNIT

### 15 k&w-Muster mit dem Shapewizard erstellen

| Verbindungspunkte | •       |             |
|-------------------|---------|-------------|
|                   |         | Strickreihe |
| Arm - Leib X      | Am      |             |
| Aussetzen Leib X  |         |             |
| Aussetzen Arm     |         |             |
| Restminderung     |         |             |
| Differenz:        |         |             |
|                   |         |             |
|                   |         | Spalte      |
| Kragen X          | Arm     | Leib        |
| rechte Seite      |         |             |
|                   |         | Rechteck    |
| Messen            | Spalten | Reihen      |
|                   |         |             |
| Alle Linien lösc  | hen     |             |
|                   |         |             |

| Element                                      | Funktion                                                                                                    |  |  |  |
|----------------------------------------------|----------------------------------------------------------------------------------------------------|--|--|--|
| "Arm - Leib"                                 | Setzen des Verbindungspunktes "Arm-Leib".<br>Verbindungslinie ist die erste Strickreihe nach der Arm-<br>Leib-Verbingung.                                                 |  |  |  |
| "Aussetzen Leib"                             | Setzen des Verbindungspunktes "Aussetzen Leib".<br>Ausgleich des Längenunterschieds, wenn das Element<br>Arm länger als das Element Leib ist.<br>Beispiel: Sattelschulter |  |  |  |
| "Aussetzen Arm"                              | Setzen des Verbindungspunktes "Aussetzen Arm".<br>Ausgleich des Längenunterschieds, wenn das Elemen<br>Leib länger als das Element Arm ist.<br>Beispiel: Eingesetzter Arm |  |  |  |
| "Restminderung"                              | Setzen des Verbindungspunktes "Restminderung".<br>Verbindung der am Ende des Arms verbleibenden<br>Maschen mit dem Leib.<br>Beispiel: Eingesetzter Arm                    |  |  |  |
| "Differenz"                                  | Während dem Setzen der Verbindungslinien wird die<br>Differenz von Strickreihen zwischen Arm und Leibteil<br>angezeigt.                                                   |  |  |  |
| "Anzeigefeld für Name<br>des Strickablaufes" | Wird der Cursor nach Ermitteln der Strickabläufe in die<br>grafische Darstellung der Schnittanzeige gesetzt, so<br>wird der Name des jeweiligen Strickablaufes angezeigt. |  |  |  |

| Element               | Funktion                                                                                                    |
|-----------------------|----------------------------------------------------------------------------------------------------|
| "Kragen"              | Setzen des Verbindungspunktes "Kragen".<br>Das Element Kragen wird durch die Verbindung auf die<br>entsprechende Breite gesetzt.                                                |
| "Messen"              | Mit der Taste "Messen" und gedrückter Maustaste kann<br>innerhalb eines Formelementes eine Distanz<br>gemessen werden.<br>Das Ergebnis wird in "Spalten" und "Reihen" angezeigt |
| "Alle Linien löschen" | Löscht alle gesetzten Verbindungspunkte.                                                                                                    |

#### II. Verbindungspunkt für Arm-Leib festlegen:

Die Verbindungspunkte bilden eine Verbindungslinie zwischen Arm und Leib und bestimmen die erste durchgehende Strickreihe nach der Arm-Leib-Verbindung.

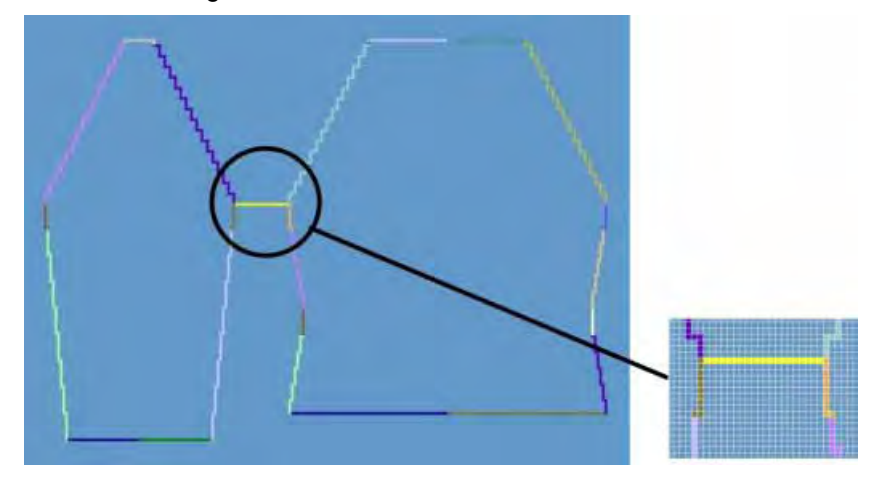

- 1) Cursor in das Form-Element setzen und linke Maustaste gedrückt halten.
- 2) Cursor in das zu verbindende Element bewegen und Endposition der Verbindung festlegen, anschließend linke Maustaste loslassen.
- Um einen Verbindungspunkt bei Bedarf zu korrigieren, die Position im Dialog "Verbindungspunkte" durch manuelle Eingabe verändern.

```
- oder -
```

- ➔ Taste X drücken um eine Verbindung zu löschen.
  - **i** Beim Festlegen der Verbindungspunkte die Taste "Strg" drücken, um mit dem Cursor automatisch zum nächstgelegenen Kantenbeginn oder Kantenende zu springen.

#### III. Verbindungspunkt Kragen festlegen:

1) Die Verbindungspunkt "Kragen" im Dialog "Verbindungspunkte" definieren.

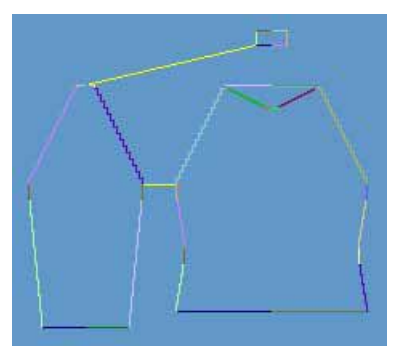

- Die Verbindungslinie immer an linker Kragenseite setzen.
- Die gleiche Position wird automatisch für die rechte Seite übernommen.
- Soll der Kragen asymmetrisch positioniert werden, so können Sie die Positionen überschreiben.

#### IV. k&w-Form für Raglan mit Halsspickel erstellen:

1) Taste "k&w Arrangements ermitteln" drücken.

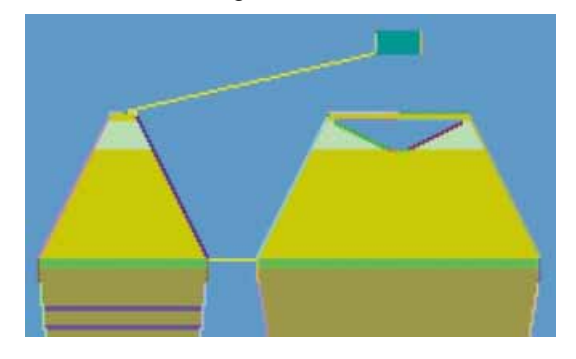

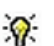

Ermittelte k&w Arrangements werden in der grafischen Schnittanzeige farblich dargestellt.

| Taste                           | Funktion                                                                                                    |  |  |
|---------------------------------|----------------------------------------------------------------------------------------------------|--|--|
| "k&w Arrangements<br>ermitteln" | Durch Drücken der Taste "k&w Arrangements ermitteln"<br>werden die Schnitte geprüft und die Abläufe, welche für die<br>technische Bearbeitung benötigt werden, ermittelt. |  |  |
| "Initialisieren"                | Die ermittelten k&w Arrangements werden gelöscht und<br>die Schnitte neu geladen.<br>Zur Weiterbearbeitung ist eine erneute Ermittlung der k&w<br>Arrangements notwendig. |  |  |

2) Nach der Bearbeitung die Form über das Menü "Datei" / "Speichern"

oder 🖬 als kaw-File speichern.

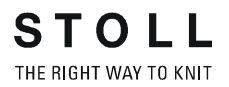

**i** Die Elemente der Form (Vorderteil, Rückenteil, Arm und Kragen) und die **kaw**-Datei müssen sich alle im selben Verzeichnis befinden.

3) Den Dialog "Shapewizard" schließen.

## 15.2.6 Form öffnen

#### Das erstellte k&w File auf das Grundmuster auflegen

1) Über Menü "Form" / "Schnitt öffnen und positionieren..." aufrufen.

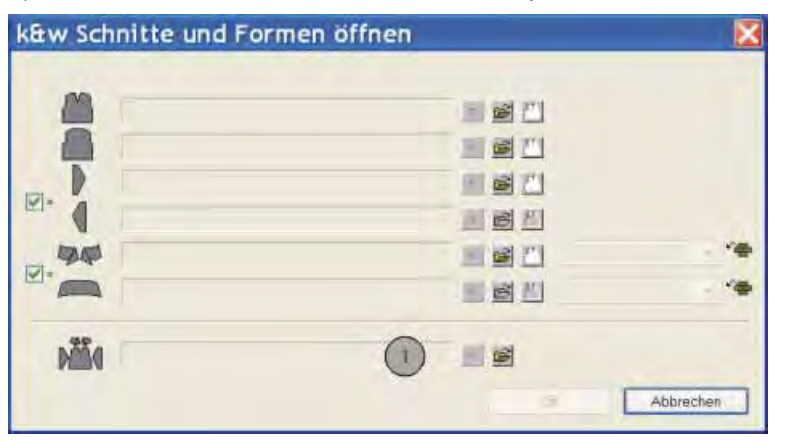

- 2) Mit 😂 (1) die Form mit der Endung .kaw laden.
- 3) Mit "OK" die Auswahl bestätigen und die Form Elemente auf das Grundmotiv legen.

#### I. Form positionieren:

STOLL

THE RIGHT WAY TO KNIT

- Form mit k&w Arrangements liegt nach "k&w Schnitte und Formen öffnen" auf dem Muster.
- 1) Mit ausgewähltem Symbol 🐨 und gedrückter linker Maustaste die Form-Elemente **Arm** und / oder **Leib mit Kragen** auf dem Motiv positionieren.

- oder -

Mit ausgewähltem Symbol das gewünschte Form-Element selektieren.

Mit den Pfeiltasten der Tastatur das selektierte Form-Element positionieren.

```
- oder -
```

➔ mit Hilfe des Dialogs "Werkzeug Eigenschaften"

| • • • • • |
|-----------|

Einstellungen im Dialog "Werkzeug Eigenschaften" für Zeichenfunktion

| Symbol   | Funktion                                            |  |  |  |
|----------|-----------------------------------------------------|--|--|--|
| L1<br>L0 | Lage vorne (L0) und Lage hinten (L1)<br>verschieben |  |  |  |
| LO       | Nur Lage vorne (L0) verschieben                     |  |  |  |
| L1       | Nur Lage hinten (L1) verschieben                    |  |  |  |

2) Gewünschte "Muster-Darstellungen k&w" wählen:

| Symbol | Funktion                           |                                                                                                    |  |  |  |
|--------|------------------------------------|----------------------------------------------------------------------------------------------------|--|--|--|
| M2     | Ansicht Muster<br>ausgeschnitten   | k&w- Vorschau nur möglich im<br>Bearbeitungsschritt<br>Resultat:<br>Aufgelegte Form wird ausgeschnitten mit<br>Struktur und Farbe in der Symbolansicht<br>angezeigt.<br><b>1</b> : Zuweisung von CA und MA. |  |  |  |
| M      | Ansicht Muster<br>ausgeklappt      | Darstellung der Form mit Formattributen<br>(Mindern, Ausblenden, Ausrichtsymbolen) und<br>ausgeklappten Armen.<br><b>İ</b> : Darstellung wird empfohlen zur Änderung<br>der Stufungen an den Außenkanten.   |  |  |  |
| ini    | Ansicht Muster<br>zusammengefallen | Darstellung der Form mit Formattributen <b>ohne</b><br>die Symbole <b>Aussetzen</b> .<br><b>1</b> : Symbol Mird automatisch zusätzlich<br>aktiv.                                                            |  |  |  |

STOLL

THE RIGHT WAY TO KNIT

#### II. Form ausschneiden:

Vor dem Ausschneiden können im Dialog "Konfiguration k&w" musterbezogene Einstellungen vorgenommen werden.

- 1) In der Symbolleiste "Bearbeitungsschritte" mit 🕼 die Form ausschneiden.
- ⇒ Der Dialog "k&w Optionen für Ausschneiden" erscheint.
- 2) Die Angaben im Dialog mit "OK" bestätigen.
- ⇒ Der Dialog "k&w-Anfang einsetzen / ersetzen" erscheint.
- 3) Den gewünschten Anfang auswählen.
- 4) Angaben mit "OK" bestätigen.
- ⇒ Das Modul Anfang und die Informationen aus den k&w Arrangements werden ins Muster eingefügt.

#### III. Muster expandieren:

- 1) Mit Taste in der Symbolleiste "Bearbeitungsschritte" das Muster expandieren.
- ⇒ Der Dialog "Korrektur der Zunahme" erscheint.
- 2) Mit "OK" bestätigen.
- Die Formkanten mit Attribut Zunehmen werden korrigiert.
   Das Abkettelmodul für den Kragen wird eingesetzt.

### 15.2.8 Muster fertigstellen

#### Muster fertigstellen:

- 1) Mit Taste 🚾 die Technikbearbeitung starten.
- ⇒ Die Abfrage "MC-Programm erstellen" erscheint.
- 2) Die Abfrage mit "OK" bestätigen.
- 3) "Sintral-Check" über Menü "MC-Programm / Sintral-Check durchführen..." aufrufen.
  - oder -
- ➔ Mit der Taste <sup>≪</sup> den "Sintral-Check" starten.

## 15.3 Shapewizard: Sattelschulter mit 2x2-Rippe

| Mustername         | Sattelschulter                                                                                                    |
|--------------------|----------------------------------------------------------------------------------------------------|
| Mustergröße:       | Breite: 250<br>Höhe: 250                                                                                                    |
| Maschinen Typ:     | CMS822                                                                                                    |
| Feinheit:          | 6.2                                                                                                    |
| Anfang:            | 2x2                                                                                                    |
| Grundmuster:       | 2x2 - Rippe                                                                                                    |
| Stricktechnik      | knit and wear                                                                                                    |
| Musterbeschreibung |                                                                                                    |
|                    | Die Form <b>Sattelschulter</b> beinhaltet im Vorder- und<br>Rückenteil eine flach verlaufende Schulter. Dies<br>erfordert häufige und in kurzen Abständen erfolgende<br>Minderungen.<br>Der Arm verläuft dagegen gerade weiter. Dieser Teil<br>des Arms legt sich auf die flach verlaufende Schulter. |

#### 15.3.1 Muster ohne Form erstellen

#### knit and wear-Muster generieren:

1) In der Menüleiste "Datei" / "Neu" auswählen.

- oder -

STOLL

THE RIGHT WAY TO KNIT

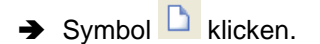

- 2) Mustername eintragen.
- 3) Maschine auswählen.
- 4) Musterart: k&w-Muster auswählen.

| Musterart | T |   | STR. LAND      |
|-----------|---|---|----------------|
|           |   |   | Uesign-Muster  |
| 0         | 0 | ۲ | Technik-Muster |

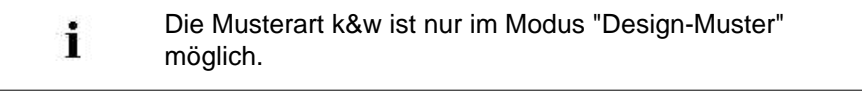

- 5) Höhe und Breite des Musterfeldes eingeben. Breite: 250 Höhe: 250
- 6) In der Auswahlliste "Grundmuster" die Strickart: "2x2 RL-Rippe" auswählen.

i

- Der Anfang "k&w\_2x2 Rippe" wird bei dem Bearbeitungsschritt Form ausschneiden eingefügt.
- 7) Die Angaben mit Taste "Design-Muster erstellen" bestätigen.
- Eine Symbolansicht [Basis] in der k&w-Darstellung wird geöffnet. ⇔

## 15.3.2 Regeln zur Formerstellung: Sattelschulter

#### Regeln für knit and wear Sattelschulter

| Regel | Darstellung | Beschreibung                                                                                                    |
|-------|-------------|----------------------------------------------------------------------------------------------------|
| 1     |             | Üblicherweise ist bei Sattelschulter<br>ab der Arm-Leib Verbindung der<br>Schnitt des Arms länger als der des<br>Leibteils.<br>Längenunterschiede zwischen<br>Arm und Leib werden bis zur Arm-<br>Leib-Verbindung bei allen Formen<br>automatisch ausgeglichen. |
| 2     |             | Von Arm- Leib- Verbindung bis zur<br>Schulterkante im Leib muss die<br>Reihenzahl in Arm und Leib gleich<br>sein.                                                                                                    |
| 3     |             | Festlegen der Reihenzahl für den<br>Sattel:<br>Die Reihenzahl für den Sattel (2)<br>kann das zwei- oder dreifache sein,<br>wie die Reihenzahl der<br>Schulterkante im Leib (1).                                                                                 |
| 4     | 3:1         | Reihenausgleich 3:1 oder 2:1<br>Als Standard wird ein<br>Reihenausgleich 3:1 verwendet.<br>Soll ein 2:1 Ausgleich verwendet<br>werden, so ist im Shapewizzard<br>"Sattelschulter mit 2:1 Ausgleich"<br>einzuschalten.                                           |

| Regel | Darstellung | Beschreibung                                                                                                    |
|-------|-------------|----------------------------------------------------------------------------------------------------|
| 5     |             | Durch die unterschiedliche Anzahl<br>der Strickreihen passt sich der<br>Sattel an die Schulter an.<br>Die Reihenverhältnisse des Sattels<br>zum Leib:<br>Die Schulterkante im Leib sollte in<br>jeder Reihe, eine Minderung um<br>drei Maschen beinhalten.<br>Empfehlung: Bei 2x2 Rippe nur um<br>2 Maschen mindern. |

| Weitere Möglichkeit |  |                                                                                                    |  |  |
|---------------------|--|----------------------------------------------------------------------------------------------------|--|--|
| 1                   |  | Gerade eingesetzte<br>Sattelschulter<br>Die Stufung der Schulterkante des<br>Rückenteils soll alle zwei Reihen<br>eine Minderung von drei Maschen<br>haben. |  |  |
| 2                   |  | Der Reihenausgleich ist im<br>Arm - Rückenteil: 2:2<br>Arm - Vorderteil: 2:0.                                                                               |  |  |
# 15.3.3 Form erstellen: Sattelschulter mit 2x2-Rippe

#### I. Vorderteil und Rückenteil im Schnitt-Editor erstellen:

- Alle Schnittelemente und die k&w-Datei (Form mit k&w Arrangements) müssen im gleichen Verzeichnis abgelegt werden.
- 1) Den "Schnitt-Editor" über "Form" / "Schnitt-Editor (Schnitte erstellen/ bearbeiten)..." öffnen.
- 2) Unter "Allgemeine Schnittdaten" einen k&w ...-Eintrag auswählen.

| -Allgemeine Schnittdaten:- |   |
|----------------------------|---|
| Art:                       |   |
| Standard                   | * |
| Standard                   |   |
| k&w-Leib vome              |   |
| k&w-Leib hinten            |   |
| k&w-Ärmel                  |   |
| k&w-Kragen                 |   |

- 3) "Eingabeformat" einstellen auf Maschen.
- 4) Unter "Elemente" 🗹 "gespiegelt" aktivieren.
- 5) Anfangsbreite festlegen.
- Unter "Linien links" die Tabelle anlegen und die Werte f
  ür das Vorderteil / R
  ückenteil eingeben.

#### Element Vorderteil / Rückenteil

| Nr. | Linien<br>Editor                                                                                                    | Höhe<br>Maschen | Breite<br>Maschen | Höhe<br>Stufen | Breite<br>Stufen | Faktor | Höhe<br>Rest | Breite<br>Rest | Breite<br> | Breite | Funktion |
|-----|----------------------------------------------------------------------------------------------------|-----------------|-------------------|----------------|------------------|--------|--------------|----------------|------------|--------|----------|
| 1   |                                                                                                    | 0               | -64               | 0              | -64              | 1      | 0            | 0              |            |        | Basis    |
| 2   |                                                                                                    | 10              | 0                 | 10             | 0                | 1      | 0            | 0              |            |        |          |
| 3   | <ul> <li>Image: A set of the set of the</li></ul> | 22              | 8                 | 0              | 0                | 0      | 0            | 0              |            |        | Mindern  |
| 4   |                                                                                                    | 10              | 0                 | 10             | 0                | 1      | 0            | 0              |            |        |          |
| 5   |                                                                                                    | 42              | -7                | 6              | -1               | 7      | 0            | 0              |            |        | Zunehmen |
| 6   |                                                                                                    | 10              | 0                 | 10             | 0                | 1      | 0            | 0              |            |        |          |
| 7   | <ul> <li>Image: A set of the set of the</li></ul> | 12              | 16                | 0              | 0                | 0      | 0            | 0              |            |        | Mindern  |
| 8   |                                                                                                    | 40              | 0                 | 40             | 0                | 1      | 0            | 0              |            |        |          |
| 9   |                                                                                                    | 12              | 24                | 1              | 2                | 12     | 0            | 0              |            |        | Mindern  |
| 10  |                                                                                                    | 2               | 0                 | 2              | 0                | 1      | 0            | 0              |            |        |          |
| 11  |                                                                                                    | 0               | 23                | 0              | 23               | 1      | 0            | 0              |            |        |          |

| Linien Editor Linie 3 links |        |                |                  |        |        |               |  |
|-----------------------------|--------|----------------|------------------|--------|--------|---------------|--|
| Faktor<br>Gruppiert         | Gruppe | Höhe<br>Stufen | Breite<br>Stufen | Faktor | Breite | Breite<br>\\\ |  |
|                             |        | 22             | 8                |        |        |               |  |
| 2                           | 1      | 10             | 2                | 1      |        |               |  |
| 0                           | 1      | 1              | 2                | 1      |        |               |  |

| Linien Editor Linie 7 links |        |                |                  |        |        |               |  |
|-----------------------------|--------|----------------|------------------|--------|--------|---------------|--|
| Faktor<br>Gruppiert         | Gruppe | Höhe<br>Stufen | Breite<br>Stufen | Faktor | Breite | Breite<br>\\\ |  |
|                             |        | 12             | 16               |        |        |               |  |
| 4                           | 1      | 2              | 2                | 1      |        |               |  |
| 0                           | 1      | 1              | 2                | 1      |        |               |  |

<sup>7)</sup> Unter "Funktion" den Kanten **Mindern** und **Zunehmen** die gewünschten Attribute zuordnen.

| Einstellunge | en             |                      |      |
|--------------|----------------|----------------------|------|
| Linie 3      |                |                      |      |
| Mindern      | Ausblendbreite | 5 (ungeradzahlig)    |      |
|              | Ausblendart    | "2x2 RL - Rippe"     | 2222 |
|              |                |                      |      |
|              | Minderbreite   | 5<br>(ungeradzahlig) |      |
|              | Minderart      | Leib Rippe           |      |
| Linie 5      | -1             |                      |      |
| Zunahme      | Ausblendbreite | 1                    |      |
|              | Ausblendart    | Rechte Masche        |      |
|              | Zunahmebreite  | 1                    |      |
|              | Zunahmeart     | Standard             |      |

### M1plus knit and wear®

15 k&w-Muster mit dem Shapewizard erstellen

| 5 K&W-MU    | ster mit dem Shapev | wizard erstellen                             | THE RIGHT WAY TO KNIT |
|-------------|---------------------|----------------------------------------------|-----------------------|
|             |                     |                                              |                       |
| Einstellung | en                  |                                              |                       |
| Linie 7     |                     |                                              |                       |
| Mindern     | Ausblendbreite      | 4<br>(geradzahlig)                           |                       |
|             | Ausblendart         | Eigenes<br>Ausblendmodul<br>"2x2-Rippe-^^vv" | <u></u><br>EE         |
|             | Minderbreite        | 4<br>(geradzahlig)                           | See and               |
|             | Minderart           | Leib Rippe lagengetrennt                     |                       |

8) Der Schulterkante (A) unter "Funktion" in der Registerkarte "Allgemeines" die Funktion Mindern zuordnen.

| Einstellung |                |                              |
|-------------|----------------|------------------------------|
| Linie 9     |                |                              |
| Mindern     | Ausblendbreite | 0                            |
|             | Minderbreite   | 0                            |
|             | Minderart      | Minderung im Ärmel ausführen |

STOLL

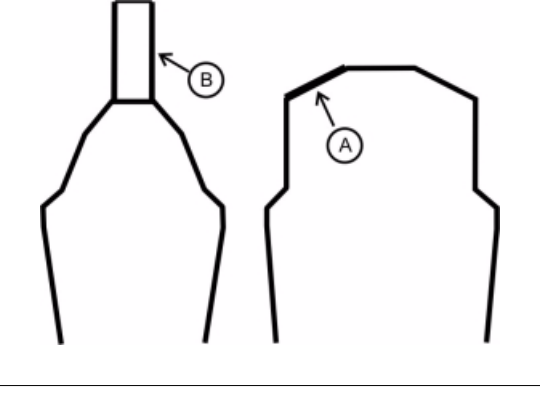

i

Schnitt für das Rückenteil mit den gleichen Angaben wie das Vorderteil ohne Element Spickel erstellen.

#### II. Element Halsspickel im Schnitt-Editor erstellen:

- 1) Den Schnitt Sattelschulter-2x2 Vorderteil aufrufen.
- 2) Im Schnitt-Editor mit Taste 📫 ein neues Element anlegen.
- 3) In der Auswahlliste "Art" den Eintrag **Spickel** auswählen.
- 4) Die Koordinaten für den Spickel festlegen.

#### Element Spickel im Vorderteil

| Nr. | Linien<br>Editor | Höhe<br>Maschen | Breite<br>Maschen | Höhe<br>Stufen | Breite<br>Stufen | Faktor | Höhe<br>Rest | Breite<br>Rest | Breite<br> | Breite | Funktion |
|-----|------------------|-----------------|-------------------|----------------|------------------|--------|--------------|----------------|------------|--------|----------|
| 1   |                  | 0               | -2                | 0              | -2               | 1      | 0            | 0              |            | 0      |          |
| 2   |                  | 6               | -12               | 1              | -2               | 6      | 0            | 0              |            | 0      |          |
| 3   |                  | 4               | 0                 | 4              | 0                | 1      | 0            | 0              |            | 0      |          |
| 4   |                  | 0               | 14                | 0              | 14               | 1      | 0            | 0              |            |        |          |

5) Den Abstand zur "Grundlinie" oder zur "Abschlusslinie" festlegen.

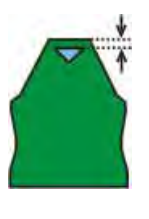

8

Element Spickel nicht mit der Abschlusslinie verbinden.

#### III. Element für den Ärmel im Schnitt-Editor erstellen:

- 1) Den Schnitt-Editor über "Form" / "Schnitt-Editor (Schnitte erstellen/ bearbeiten)..." öffnen.
- 2) Unter "Allgemeine Schnittdaten" in der Auswahlliste "Art" den Eintrag **k&w Ärmel** auswählen.
- 3) Werte in Tabelle eingeben.

| Nr. | Linien<br>Editor                                                                                                    | Höhe<br>Maschen | Breite<br>Maschen | Höhe<br>Stufen | Breite<br>Stufen | Faktor | Höhe<br>Rest | Breite<br>Rest | Breite<br> | Breite | Funktion |
|-----|----------------------------------------------------------------------------------------------------|-----------------|-------------------|----------------|------------------|--------|--------------|----------------|------------|--------|----------|
| 1   |                                                                                                    | 0               | -36               | 0              | -36              | 1      | 0            | 0              |            |        | Basis    |
| 2   |                                                                                                    | 102             | -17               | 6              | -1               | 17     | 0            | 0              |            |        | Zunehmen |
| 3   |                                                                                                    | 6               | 0                 | 6              | 0                | 1      | 0            | 0              |            |        |          |
| 4   | <ul> <li>Image: A second second s</li></ul> | 16              | 16                | 0              | 0                | 0      | 0            | 0              |            |        | Mindern  |
| 5   | <ul> <li>Image: A set of the set of the</li></ul>  | 36              | 24                | 0              | 0                | 0      | 0            | 0              |            |        | Mindern  |
| 6   |                                                                                                    | 24              | 0                 | 24             | 0                | 1      | 0            | 0              |            |        | Mindern  |
| 7   |                                                                                                    | 2               | 0                 | 2              | 0                | 1      | 0            | 0              |            |        |          |
| 8   |                                                                                                    | 0               | 13                | 0              | 13               | 1      | 0            | 0              |            |        |          |

#### Arm

| Linien Editor       | Linien Editor Linie 4 links |                |                  |        |        |               |  |  |
|---------------------|-----------------------------|----------------|------------------|--------|--------|---------------|--|--|
| Faktor<br>Gruppiert | Gruppe                      | Höhe<br>Stufen | Breite<br>Stufen | Faktor | Breite | Breite<br>\\\ |  |  |
|                     |                             | 12             | 16               |        |        |               |  |  |
| 4                   | 1                           | 2              | 2                | 1      |        |               |  |  |
| 0                   | 1                           | 1              | 2                | 1      |        |               |  |  |

| Linien Editor Linie 5 links |        |                |                  |        |        |               |  |
|-----------------------------|--------|----------------|------------------|--------|--------|---------------|--|
| Faktor<br>Gruppiert         | Gruppe | Höhe<br>Stufen | Breite<br>Stufen | Faktor | Breite | Breite<br>\\\ |  |
|                             |        | 36             | 24               |        |        |               |  |
| 6                           | 1      | 5              | 2                | 1      |        |               |  |
| 0                           | 1      | 1              | 2                | 1      |        |               |  |

4) Unter "Funktion" bei **Zunehmen** und **Mindern** die Attribute zuordnen.

| Einstellungen |                |               |  |  |  |  |  |  |  |
|---------------|----------------|---------------|--|--|--|--|--|--|--|
| Linie 2       |                |               |  |  |  |  |  |  |  |
| Zunahme       | Zunahmebreite  | 1             |  |  |  |  |  |  |  |
|               | Zunahmeart     | Standard      |  |  |  |  |  |  |  |
| Ausblenden    | Ausblendbreite | 1             |  |  |  |  |  |  |  |
|               | Ausblendart    | Rechte Masche |  |  |  |  |  |  |  |

| Linie 4 + I | inie 4 + Linie 5 |                            |  |  |  |  |  |  |  |
|-------------|------------------|----------------------------|--|--|--|--|--|--|--|
| Mindern     | Ausblendbreite   | 6<br>(geradzahlig)         |  |  |  |  |  |  |  |
|             | Ausblendart      | 2x2 RL- Rippe<br>(vv^^)    |  |  |  |  |  |  |  |
|             | Minderbreite     | 6<br>(geradzahlig)         |  |  |  |  |  |  |  |
|             | Minderart        | Arm Rippe<br>lagengetrennt |  |  |  |  |  |  |  |

5) Dem Element Arm an der Sattelkante (B) unter "Funktion" in der Registerkarte "Allgemeines" die Funktion **Mindern** zuordnen.

| Linie 6 |                |                                                                              |
|---------|----------------|------------------------------------------------------------------------------|
| Mindern | Ausblendart    | keine                                                                        |
|         | Ausblendbreite | 0                                                                            |
|         | Minderart      | <ul> <li>Arm unterliegend</li> <li>Arm unterliegend lagengetrennt</li> </ul> |
|         | Minderbreite   | Gesamte Breite des Ärmels mindern                                            |

#### III. Schnitt-Element Kragen erstellen:

- 1) Den Schnitt-Editor öffnen über "Form" / "Schnitte erstellen/bearbeiten".
- Unter "Allgemeine Schnittdaten" in der Auswahlliste "Art" den Eintrag k&w Kragen auswählen.
- 3) Unter "Linien links" die Angaben für den Kragen festlegen.

#### Kragen

| Nr. | Linien<br>Editor | Höhe<br>mm | Breite<br>mm | Höhe<br>Maschen | Breite<br>Maschen | Höhe<br>Stufen | Breite<br>Stufen | Faktor | Höhe<br>Rest | Breite<br>Rest | Gruppe | Funktion  |
|-----|------------------|------------|--------------|-----------------|-------------------|----------------|------------------|--------|--------------|----------------|--------|-----------|
| 1   | C                | 0          | -33          | 0               | -10               | 0              | -10              | 1      | Ū            | 0              | 0      | Basis     |
| 2   | 1                | 33         | 0            | 10              | 0                 | 10             | 0                | 1      | 0            | 0              | B      |           |
| 3   |                  | 0          | 33           | -0              | 10                | D              | 10               | 1      | D            | 0              | 0      | Abkettein |

4) Der Abschlusslinie unter "Funktion" in der Registerkarte "Allgemeines" **Abketteln** einstellen und die Attribute zuordnen.

| Einstellungen | Einstellungen              |                                                             |  |  |  |  |  |  |
|---------------|----------------------------|-------------------------------------------------------------|--|--|--|--|--|--|
| Linie 1-3     | Linie 1-3                  |                                                             |  |  |  |  |  |  |
| Ausblenden    | Ausblenden Kein Ausblenden |                                                             |  |  |  |  |  |  |
| Linie 3       |                            |                                                             |  |  |  |  |  |  |
| Abketteln     | Verzeichnis                | Standard                                                    |  |  |  |  |  |  |
|               | Modul                      | <ul><li>"Ausschnitt"</li><li>"Ausschnitt schnell"</li></ul> |  |  |  |  |  |  |

# 15.3.4 Eigenes Container-Modul Spiegelung für Ausblenden erstellen

### I. k&w Ausblendmodul erstellen:

- 1) Über "Modul" / "Neu" / "Modul..." den Dialog "Neues Modul" aufrufen.
- 2) Einstellungen durchführen:
- Modulnamen: xxx\_0<</li>
- Option k&w
- Breite / Höhe in Maschen festlegen.
- Grundmuster

#### **Resultat:**

Modul wird in k&w-Technik dargestellt: **Breite** in 1x1 Technik und die **Höhe** in Komplettreihen.

- 3) Die Einstellungen mit "OK" bestätigen.
- ⇒ Der Dialog "Eigenschaften von: XX" erscheint.
- 4) Die der Registerkarte "Technik" öffnen und Einstellungen vornehmen:
- 5) Die Einstellungen im Dialog mit "OK" bestätigen.
- 6) Im "Modul-Editor" die gewünschte Struktur mit "knit and wear Bindungselemente" für Lage L0 zeichnen.

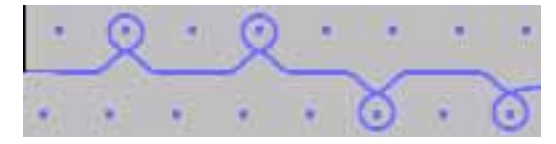

- Beim Zeichnen mit den "knit and wear Bindungselemente" wird automatisch die Strick- und Spaltenlage berücksichtigt.
- 7) Modul-Editor mit 🔀 schließen.
- ⇒ Das Modul wird in "Modul-Explorer Datenbank" unter "Neue Module" gespeichert.

### M1plus knit and wear®

15 k&w-Muster mit dem Shapewizard erstellen

#### II. Container-Modul Spiegelung erstellen:

- 1) Über Menü "Modul" / "Neu" / "Container-Modul Spiegelung..." aufrufen.
- ⇒ Neues Container-Modul Spiegelung wird angezeigt.

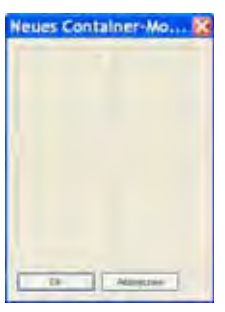

i

2) Mit Drag & Drop ein erstelltes Struktur-Modul auf die Position **unten links** in den Container "Neues Container-Modul" ziehen.

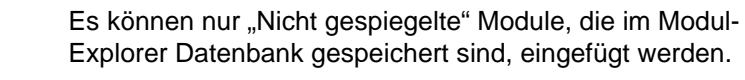

- Nur das Original Modul ist im Modul-Explorer Datenbank gespeichert.
- Die weiteren Module werden automatisch erzeugt und in den gespiegelten Positionen dargestellt.
- Enthält das Originalmodul die Namensendung \_0<, so werden f
  ür die automatisch erzeugten Module die Namensendungen automatisch erzeugt.
- Gespiegelte Module sind mit Symbol A f
  ür automatisch gekennzeichnet.
- 3) Taste "OK" anklicken.
- ⇒ Das Modul wird im "Modul-Explorer Datenbank" unter "Neue Module" gespeichert.

# 15.3.5 Shapewizard: Schnittelemente laden

#### Schnitt-Elemente im Shapewizard laden:

Die Schnitte VT, RT, Arm und Kragen im "Shapewizard" zu einer Form **Sattelschulter-2x2 .kaw** zusammenfügen.

- Über Menü "Form" / "Shapewizard (k&w Schnitt zusammenstellen)..." das Programm "Shapewizard" aufrufen.
- 2) Für das Element "Leib Vorderseite" mit der Taste 🚨 eine Form laden.
- 3) Form auswählen.

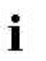

Die Form Elemente für "Leib Rückseite", "Arm" und "Kragen" nach gleichem Ablauf laden.

4) Maschenverkreuzung (Verbindung von Leib und Arm) festlegen.

| Einstellung                          | Verwendung                                                                                                    |  |  |  |
|--------------------------------------|----------------------------------------------------------------------------------------------------|--|--|--|
| B1-Typ 1<br>(keine Verbindung L0-L1) | Im Vorderteil durchgehenden Maschenreihen,<br>d.h. keine Öffnung.<br>Keine Verbindung der beiden Stricklagen. |  |  |  |

5) Kontrollkästchen "Sattelschulter mit 2:1 Ausgleich" aktivieren.

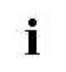

Standardverhältnis 3:1 wird automatisch verwendet.

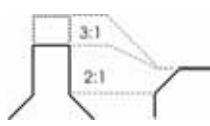

6) Kontrollkästchen "k&w Arrangement für Rippe verwenden" aktivieren.

### 15.3.6 Shapewizard: Verbindungspunkte und k&w Arrangements ermitteln

#### I. Shapewizard öffnen und Verbindungspunkte festlegen:

- Über Menü "Form" \ "Shapewizard (k&w Schnitt zusammenstellen)..." den Dialog "Shapewizard" öffnen.
- 2) Mit der Taste **\*\*** in der Symbolleiste des "Shapewizard" den Dialog "Verbindungspunkte" öffnen.
- 3) Verbindungspunkt "Arm-Leib" setzen.

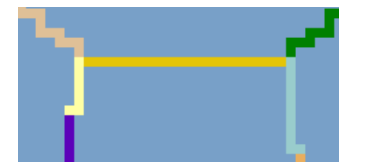

4) Verbindungspunkt "Aussetzen Leib"
 Von der drittletzten Reihe des Arms zur drittletzten Reihe des Leibes.

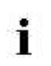

STOLL

THE RIGHT WAY TO KNIT

Um diese Verbindung zu erstellen die "Strg"-Taste drücken.

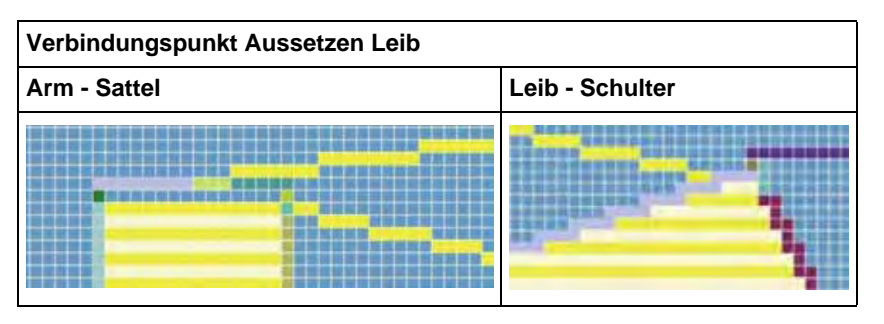

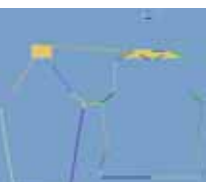

- 5) Verbindungspunkt "Kragen" setzen.
- ⇒ Die Breite des Elements Kragen wird durch den gesetzten Verbindungspunkt angepasst.

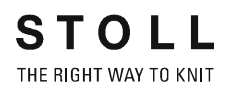

#### II. k&w Arrangements ermitteln:

1) Taste "k&w Arrangements ermitteln" drücken.

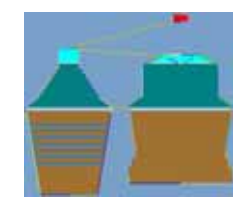

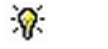

i

Mit der Taste "Initialisieren" können die ermittelten k&w Arrangements gelöscht werden.

 Über Menü "Datei" / "Speichern" oder "Speichern unter..." die k&w Arrangements als kaw-Datei speichern.

Die Elemente der Form (Vorderteil, Rückenteil, Arm und Kragen) und die kaw-Datei müssen sich alle im selben Verzeichnis befinden.

3) Den Dialog "Shapewizard" schließen.

# 15.3.7 Form öffnen

#### kaw-Datei auf das Grundmuster legen:

1) Menü "Form" / "Schnitt öffnen und positionieren..." aufrufen.

| k&w Schn | itte und Formen öffnen | ×         |
|----------|------------------------|-----------|
|          |                        |           |
|          | <b>三</b> 國 三           |           |
|          |                        |           |
| Min      |                        |           |
| MIN      |                        | Abbrechen |

- 2) Mit 🖻 (1) die Form mit der Endung \*.kaw laden.
- 3) Mit "OK" die Auswahl bestätigen.
- ⇒ Die kaw-Datei wird auf das Grundmotiv gelegt.

#### I. Form positionieren:

STOLL

THE RIGHT WAY TO KNIT

- Form mit k&w Arrangements liegt nach "k&w Schnitte und Formen öffnen" auf dem Muster.
- 1) Mit ausgewähltem Symbol 😰 und gedrückter linker Maustaste die Elemente **Arm** vertikal auf dem Motiv positionieren.

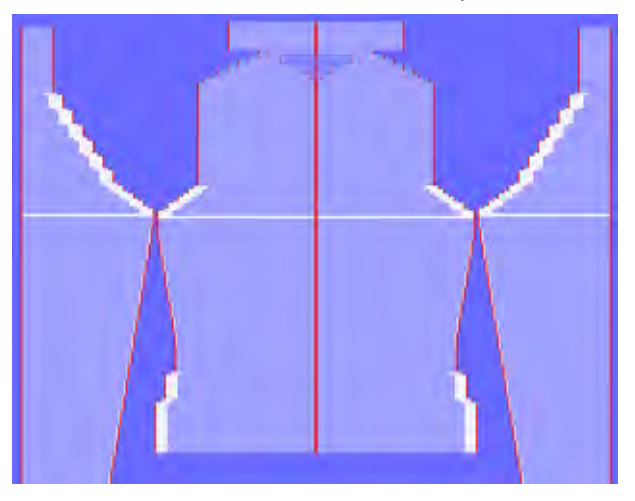

- 2) Die Elemente Leib und Arm horizontal im Grundmuster positionieren.
- ⇒ Die 2x2-RL Rippe verläuft vom Leib in die Ärmel fortlaufend.

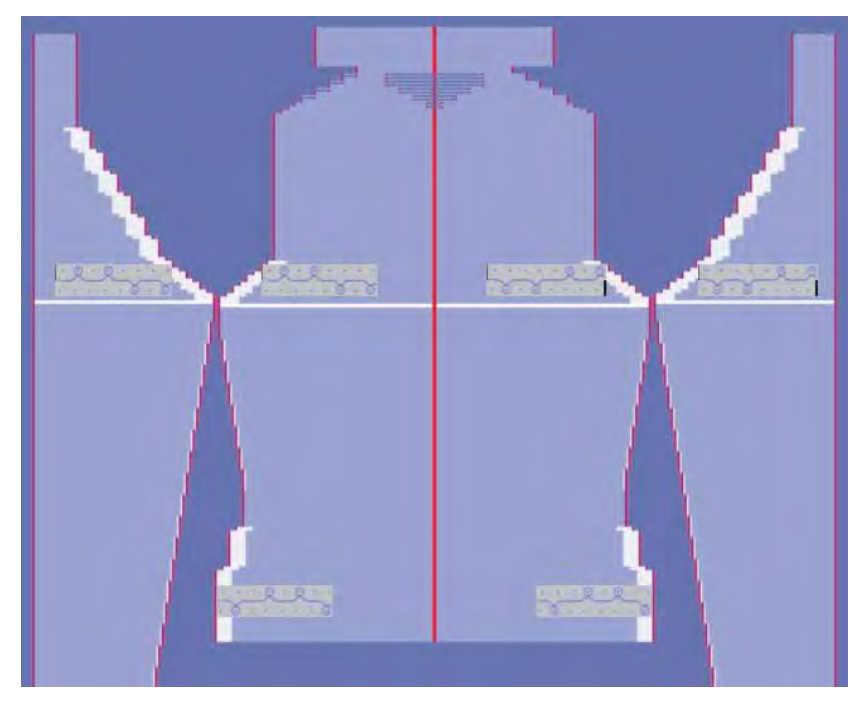

#### II. Form ausschneiden:

Vor dem Ausschneiden können im Dialog "Konfiguration k&w" musterbezogene Einstellungen vorgenommen werden.

- 1) In der Symbolleiste "Bearbeitungsschritte" mit 🛱 die Form ausschneiden.
- ⇒ Der Dialog "k&w Optionen für Ausschneiden" erscheint.
- 2) Mit "OK" bestätigen.
- ⇒ Der Dialog "k&w-Anfang einsetzen / ersetzen" erscheint.
- 3) Anfang "k&w\_2x2" auswählen.
- 4) Mit "OK" bestätigen.

#### III. Muster expandieren:

- 1) Mit Taste in der Symbolleiste "Bearbeitungsschritte" das Muster expandieren.
- ⇒ Der Dialog "Korrektur der Zunahme" erscheint.
- 2) Mit "Ja" bestätigen.
- Die Formkanten mit Attribut Zunehmen werden korrigiert.
   Das Abkettelmodul für den Kragen wird eingesetzt.

### 15.3.9 Muster fertigstellen

#### Muster fertigstellen:

- 1) Mit Taste 🧖 die Technikbearbeitung starten.
- ⇒ Die Abfrage "MC-Programm erstellen" erscheint.
- 2) Die Abfrage mit "OK" bestätigen.
- "Sintral-Check" über Menü "MC-Programm / Sintral-Check durchführen..." aufrufen.
  - oder -
- ➔ Mit der Taste <sup>I</sup> den "Sintral-Check" starten.

# 15.4 Shapewizard: Jacke mit eingesetztem Arm

| Mustername:        | Jacke mit eingesetztem Arm          |
|--------------------|-------------------------------------|
| Mustergröße:       | Breite: 280<br>Höhe: 280            |
| Maschinen Typ:     | CMS 822                             |
| Feinheit:          | 6.2                                 |
| Anfang:            | 1X1-Rippe                           |
| Grundmuster:       | Rechte Masche                       |
| Stricktechnik      | knit and wear                       |
| Musterbeschreibung | k&w-Form Jacke mit eingesetztem Arm |

#### Muster ohne Form erstellen 15.4.1

#### knit and wear-Muster generieren:

1) In der Menüleiste "Datei" / "Neu" auswählen.

- oder -

- ➔ Symbol <sup>□</sup> klicken.
- 2) Mustername eintragen.
- 3) Maschine auswählen.
- 4) Musterart: k&w-Muster auswählen.

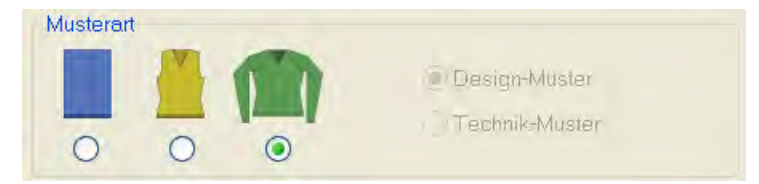

- 5) Höhe und Breite des Musterfeldes eingeben. Breite: 280 Höhe: 280
- 6) Über die Auswahlliste für das Grundmuster die Strickart "Rechte Masche" auswählen.

i

Der Anfang wird bei dem Bearbeitungsschritt Form ausschneiden eingefügt.

- 7) Die Angaben mit Taste "Design-Muster erstellen" bestätigen.
- ⇒ Eine Symbolansicht [Basis] in der k&w-Darstellung wird geöffnet.

# 15.4.2 Regeln zur Formerstellung: Eingesetzter Arm

#### Regeln für knit and wear mit eingesetztem Arm

STOLL

THE RIGHT WAY TO KNIT

| Regel | Regeln für den eingesetzten Arm:                                                                                     |  |  |  |  |  |
|-------|----------------------------------------------------------------------------------------------------|--|--|--|--|--|
| 3     |                                                                                                    |  |  |  |  |  |
| 1     | Längenunterschied zwischen Arm und Leib muss durch zwei teilbar sein.<br>(z.B. 2, 4, 6 u.s.w)                        |  |  |  |  |  |
| 2     | Unterhalb der Armverkreuzung (6 Reihen) darf keine Zunahme oder<br>Minderung durchgeführt werden.                    |  |  |  |  |  |
| 3     | Schulterspickel muss mindestens 6 Reihen hoch und durch 2 teilbar sein.                                              |  |  |  |  |  |
| 4     | Abschlusslinie des Arms muss teilbar sein durch die eingestellte<br>"Maschenzahl bei Restminderung". (1, 2 oder 1-2) |  |  |  |  |  |
| 5     | Zwischen Arm- Leib-Verbindung und Schulterbeginn muss der Arm kürzer sein als der Leib.                              |  |  |  |  |  |

### Regeln für knit and wear Jacke mit eingesetztem Arm

| Regel | Regeln für eine Jacke mit eingesetztem Arm      |  |  |  |  |  |
|-------|-------------------------------------------------|--|--|--|--|--|
| 1     |                                                 |  |  |  |  |  |
| 1     | Vorderteil mit Trennung über die gesamte Höhe   |  |  |  |  |  |
| 2     | Kragen vorne mit Trennung über die gesamte Höhe |  |  |  |  |  |
|       | Verbindungspunkte im Leib auf gerade Reihenzahl |  |  |  |  |  |

### 15.4.3 Form erstellen: Jacke mit eingesetztem Arm

#### I. Vorderteil und Rückenteil im Schnitt-Editor erstellen:

- Bei dem Schnitt einer Jacke müssen im Schnittelement Vorderteil die Elemente Öffnung und Spickel einfügt werden.
- 1) Den "Schnitt-Editor" über "Form" / "Schnitt-Editor (Schnitte erstellen/ bearbeiten)..." öffnen.
- 2) Unter "Allgemeine Schnittdaten" einen k&w ...-Eintrag auswählen.

| -Allgemeine Schnittdaten:- |   |
|----------------------------|---|
| Art:                       |   |
| Standard                   | ~ |
| Standard                   |   |
| k&w-Leib vorne             |   |
| k&w-Leib hinten            |   |
| k&w-Ärmel                  |   |
| k&w-Kragen                 |   |

- 3) "Eingabeformat" einstellen auf Maschen.
- 4) Unter "Elemente" ☑ " gespiegelt" aktivieren.
- 5) Anfangsbreite festlegen.
- Unter "Linien links" die Tabelle anlegen und die Werte f
  ür das Vorderteil / R
  ückenteil eingeben.

#### II. Varianten der Schulterausarbeitung:

Schulter gespickelt mit Abketteln

#### Vorderteil / Rückenteil

| Nr. | Linien<br>Editor | Höhe<br>Maschen | Breite<br>Maschen | Höhe<br>Stufen | Breite<br>Stufen | Faktor | Höhe<br>Rest | Breite<br>Rest | Breite<br> | Breite | Funktion |
|-----|------------------|-----------------|-------------------|----------------|------------------|--------|--------------|----------------|------------|--------|----------|
| 1   |                  | 0               | -60               | 0              | -60              | 1      | 0            | 0              |            |        | Basis    |
| 2   |                  | 6               | 0                 | 6              | 0                | 1      | 0            | 0              |            |        |          |
| 3   |                  | 30              | 5                 | 6              | 1                | 5      | 0            | 0              |            |        | Mindern  |
| 4   |                  | 10              | 0                 | 10             | 0                | 1      | 0            | 0              |            |        |          |
| 5   |                  | 30              | -5                | 6              | -1               | 5      | 0            | 0              |            |        | Zunehmen |
| 6   |                  | 10              | 0                 | 10             | 0                | 1      | 0            | 0              |            |        |          |
| 7   |                  | 12              | 12                | 2              | 2                | 6      | 0            | 0              |            |        | Mindern  |
| 8   |                  | 38              | 0                 | 38             | 0                | 1      | 0            | 0              |            |        |          |
| 9   |                  | 10              | 30                | 1              | 3                | 10     | 0            | 0              |            |        | Spickeln |
| 10  |                  | 2               | 0                 | 2              | 0                | 1      | 0            | 0              |            |        |          |
| 11  |                  | 0               | 18                | 0              | 18               | 1      | 0            | 0              |            |        |          |

- 1) Den Schnittkanten die gewünschten Attribute zuordnen.
- 2) Der Schulterkante (Nr.8) unter "Funktion" in der Registerkarte "Allgemeines" den Ablauf **Spickel** zuordnen.
- 3) In der Registerkarte "Abketteln" die Art des Abketteln festlegen.
  - Die Schulter wird in Spickel-Technik gearbeitet, anschließend abgestrickt und abgekettelt.
- 4) Im Verzeichnis "Standard" das Modul des gewünschten Abkettel Typs auswählen.

| Standard Abketteln     | Gleichzeitiges Schulter-<br>Abketteln | Funktion             |
|------------------------|---------------------------------------|----------------------|
| "Schulter Standard 01" | "Schulter gleichzeitig 01"            | Schmale Schulternaht |
| "Schulter Standard 02" | "Schulter gleichzeitig 02"            | Breite Schulternaht  |

Schnitt für das Rückenteil nach gleichem Ablauf erstellen und gleiche Einstellungen vornehmen.

#### Schulter gemindert

#### Vorderteil / Rückenteil

| Nr. | Linien<br>Editor | Hõhe<br>mm | Breite | Höhe<br>Maschen | Breite<br>Maschen | Höhe<br>Stufen | Breite<br>Stufen | Faktor | Höhe<br>Rest | Breite<br>Rest | Gruppe | Funktion |
|-----|------------------|------------|--------|-----------------|-------------------|----------------|------------------|--------|--------------|----------------|--------|----------|
| 1   |                  | 0          | -200   | 0               | -60               | 0              | -60              | 1      | 0            | Ű              | 0      | Basis    |
| 2   | 1                | 100        | 10     | 30              | 5                 | ő              | 1                | 5      | D            | 0              | D      | Mindern  |
| 3   | 1                | 33         | 0      | 10              | Q                 | 10             | 0                | 1      | 0            | .0             | 0      | 8        |
| 4   |                  | 100        | -16    | 30              | -5                | 6              | -1               | 5      | 0            | 0              | 0      | Zunehmen |
| 5   |                  | 33         | 0      | 10              | 0                 | 10             | 0                | 1      | D            | 0              | 0      |          |
| 6   |                  | 40         | 40     | 12              | 12                | 1              | 1                | 12     | 0            | 0              | a      | Mindern  |
| 7   | 1                | 126        | 0      | 38              | 0                 | 38             | 0                | 1      | 0            | 0              | 0      |          |
| 8   |                  | 53         | 106    | 16              | 32                | 1              | -2               | 16     | 0            | .D             | B      | Mindern  |
| 9   |                  | 6          | 0      | 2               | 0                 | 2              | 0                | 1      | 0            | D              | D      |          |
| 10  | 1                | 0          | 53     | 0               | 16                | 0              | 10               | 1      | 11           | 10             | 11     | 5        |

- 5) Den Schnittkanten die gewünschten Attribute zuordnen.
- 6) Der Schulterkante (Nr.8) unter "Funktion" in der Registerkarte "Allgemeines" den Ablauf **Mindern** zuordnen.
- 7) In der Registerkarte "Mindern" unter "Modul" den Mindertyp **Schulter** einstellen.
- 8) In der Registerkarte "Verbindungen" zusätzlich das Kontrollkästchen "k&w-Schultermindern[VT]" aktivieren.

Schnitt für das Rückenteil nach gleichem Ablauf erstellen und gleiche Einstellungen vornehmen. Das Kontrollkästchen "k&w-Schultermindern[VT]" muss jedoch nicht aktiviert werden.

#### III. Element Halsspickel im Schnitt-Editor erstellen:

- 1) Den Schnitt Eingesetzter Arm Jacke Vorderteil aufrufen.
- 2) Im "Schnitt-Editor" über 📫 ein neues Element anlegen.
- 3) In der Auswahlliste "Art" den Eintrag **Spickel** auswählen.
- 4) Unter "Linien links" die Werte für den Halsspickel festlegen.

#### **Element Spickel im Vorderteil**

| Nr. | Linien<br>Editor | Höhe<br>mm | Breite<br>mm | Höhe<br>Maschen | Breite<br>Maschen | Höhe<br>Stufen | Breite<br>Stufen | Faktor | Höhe<br>Rest | Breite<br>Rest | Breite<br> | Breite | Funktion |
|-----|------------------|------------|--------------|-----------------|-------------------|----------------|------------------|--------|--------------|----------------|------------|--------|----------|
| 1   |                  | 0          | -6           | 0               | -2                | 0              | -2               | 1      | 0            | 0              |            | 0      |          |
| 2   |                  | 20         | -40          | 6               | -12               | 1              | -2               | 6      | 0            | 0              |            | 0      |          |
| 3   |                  | 13         | 0            | 4               | 0                 | 4              | 0                | 1      | 0            | 0              |            | 0      |          |
| 4   |                  | 0          | 46           | 0               | 14                | 0              | 14               | 1      | 0            | 0              |            |        |          |

5) Für das Element **Spickel** den "Abstand zur Abschlusslinie" (Minimum **2**) einstellen.

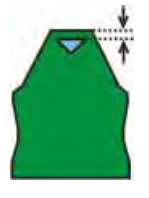

i

#### IV. Element Öffnung in das Vorderteil einfügen:

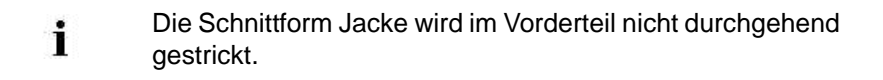

- Für die Öffnung der Jacke im Vorderteil mit ein neues Element anlegen.
- 2) In der Auswahlliste "Art" den Eintrag Öffnung auswählen.
- Unter "Linien links" eine neue Zeile einfügen und die Höhe für die Öffnung festlegen.
  - Die Höhe der Öffnung entspricht der Gesamthöhe des Vorderteils.

#### Element Öffnung

| Nr. | Linien<br>Editor | Höhe<br>mm | Breite<br>mm | Höhe<br>Maschen | Breite<br>Maschen | Höhe<br>Stufen | Breite<br>Stufen | Faktor | Höhe<br>Rest | Breite<br>Rest | Gruppe | Funktion |
|-----|------------------|------------|--------------|-----------------|-------------------|----------------|------------------|--------|--------------|----------------|--------|----------|
| 1   | 10000            | 473        | .0           | 142             | 0                 | 142            | 0                | 1      | 0            | 0              | Ũ      |          |

- Weitere Angaben sind für das Element Öffnung nicht notwendig.
- 4) Schnitt speichern.

V. Schnitt-Element für den Ärmel im Schnitt-Editor erstellen: Bei dem Schnitt mit eingesetztem Arm werden die restlichen Maschen durch **Restminderung** (Mindern ohne Stricken) mit dem Leib verbunden.

#### **Element Arm**

| Nr. | Linien<br>Editor | Höhe<br>mm | Breite<br>mm | Höhe<br>Maschen | Breite<br>Maschen | Höhe<br>Stulen | Breite<br>Stufen | Faktor | Höhe<br>Rest | Breite<br>Rest | Gruppe | Funktion |
|-----|------------------|------------|--------------|-----------------|-------------------|----------------|------------------|--------|--------------|----------------|--------|----------|
| 1   | 1                | 0          | -93          | 0               | -28               | 0              | -28              | 1      | 0            | 0              | σ      | Basis    |
| 2   | C                | 266        | -33          | 80              | -10               | 8              | -1               | 10     | 0            | 0              | 0      | Zunehmen |
| 3   |                  | 33         | Ø            | 10              | 0                 | 10             | 0                | 1      | 0            | 0              | 0      |          |
| 4   |                  | 53         | 26           | 15              | 8                 | 4              | 2                | - 4    | Ū.           | D              | 0      | Mindern  |
| 5   |                  | 66         | 66           | 20              | 20                | 2              | 2                | 10     | 0            | 0              | ũ      | Mindern  |
| 6   | -                | 6          | 0            | 2               | 0                 | 2              | 0                | 1      | D            | D              | Ð      |          |
| 7   | 1                | Q.         | 33           | 0               | 10                | 0              | 10               | 1      | 0            | 0              | 0      | Mindern  |

- 1) Der Abschlusslinie unter "Funktion" in der Registerkarte "Allgemeines" die Einstellung **Mindern** zuordnen.
- 2) Registerkarte "Mindern" unter "Modul" in der Auswahlliste **Restminderung** auswählen.

| i | Das Kontrollkästchen "Gesamte Breite des Ärmels |
|---|-------------------------------------------------|
|   | mindern" wird automatisch aktiviert.            |

- 3) In der Registerkarte "Verbindungen" k&w-Restminderung (ARM-ABSCHLUSS) aktivieren.
- 4) In der Registerkarte "Mindern" im Eingabefeld "Anzahl Maschen mit Schulterspickel abketteln" die gewünschte Anzahl der Maschen festlegen.
- ➡ Die angegebene Anzahl Maschen wird gemeinsam mit der Schulter abgekettelt.
- Keine Angabe:

Alle Maschen werden bei der Restminderung gemindert. Es entsteht am Übergang ein kleines Loch.

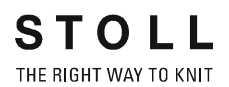

#### Angabe:

Angegebene Anzahl Maschen werden bei der Restminderung **nicht** gemindert.

Am Übergang entsteht kein Loch.

- 5) Eingabe mit "OK" bestätigen.
- ⇒ Element Ärmel wird gespeichert.

#### VI. Element Kragen im Schnitt-Editor erstellen:

Die Schnittform Jacke benötigt ein Element Kragen mit Öffnung.

#### Kragen mit Öffnung

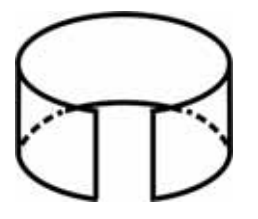

- 1) Den Schnitt-Editor öffnen über "Form" / "Schnitte erstellen/bearbeiten".
- Unter "Allgemeine Schnittdaten" in der Auswahlliste "Art" den Eintrag k&w Kragen auswählen.
- 3) Unter "Linien links" die Angaben für den Kragen festlegen.

#### Grundelement Kragen Vorder-/ Rückenteil

| Nr. | Linien<br>Editor | Hõhe<br>mm | Breite<br>mm | Hõhe<br>Maschen | Breite<br>Maschen | Höhe<br>Stufen | Breite<br>Stufen | Faktor | Höhe<br>Rest | Breite<br>Rest | Gruppe | Funktion  |
|-----|------------------|------------|--------------|-----------------|-------------------|----------------|------------------|--------|--------------|----------------|--------|-----------|
| 1   |                  | 0          | -33          | 0               | -10               | 0              | -10              | 1      | 0            | 0              | Ū      | Basis     |
| 2   | 1                | 33         | 0            | 10              | 0                 | 10             | 0                | 1      | 0            | 0              | 0      |           |
| 3   |                  | 0          | 33           | 0               | 10                | D.             | 10               | 1      | D.           | 0              | Δ.     | Abkettein |

- Der Abschlusslinie unter "Funktion" in der Registerkarte "Allgemeines" Abketteln einstellen.
- 5) In der Registerkarte "Abketteln" unter Verzeichnis "Standard" auswählen.
- Unter "Modul" f
  ür den Abkettel-Typ "Ausschnitt offen L0" oder "Ausschnitt schnell" einstellen.

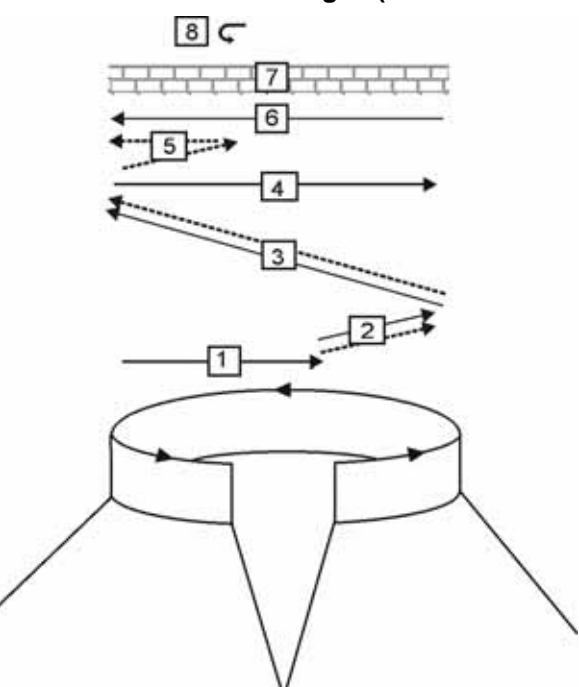

#### Abkettel-Ablauf für Polokragen (Ausschnitt offen L0)

STOLL

THE RIGHT WAY TO KNIT

|   | Beschreibung                                              |
|---|-----------------------------------------------------------|
| 1 | Trennfaden einstricken Lage 0 (vorne).                    |
| 2 | Abketteln Lage 0 der Trennfaden wird mitgeführt.          |
| 3 | Abketteln Lage 1 (hinten) der Trennfaden wird mitgeführt. |
| 4 | Trennfaden stricken nach rechts.                          |
| 5 | Abketteln Lage 0.                                         |
| 6 | Trennfaden stricken nach links.                           |
| 7 | Schutzreihen.                                             |
| 8 | Abkettelmasche fixieren.                                  |

Schnitt für das Kragen Rückenteil mit den gleichen Angaben wie das Vorderteil ohne Element Öffnung erstellen.

### VII. Element Öffnung in das Kragenvorderteil einfügen:

- 1) Unter Elemente mit der Taste hein neues Element anlegen.
- 2) In der Auswahlliste "Art" den Eintrag Öffnung einstellen.
- Unter "Linien links" die Höhe (= Höhe des Kragens) für die Öffnung festlegen.
- 4) Schnitt speichern.

# 15.4.4 Shapewizard: Schnittelemente laden

#### I. Schnitt-Elemente im Shapewizard laden:

Die Schnitte VT, RT, Arm und Kragen im "Shapewizard" zu einer Form **Jacke mit eingesetztem Arm .kaw** zusammenfügen.

- Über Menü "Form" / "Shapewizard (k&w Schnitt zusammenstellen)..." das Programm "Shapewizard" aufrufen.
- 2) Für das Element "Leib Vorderseite" mit der Taste 📕 eine Form laden.
- ⇒ Der Dialog "Öffnen" erscheint zur Auswahl einer Formdatei.
- 3) Form auswählen.

i

- ➡ Form wird geladen und der Name wird unter "Leib Vorderseite" angezeigt.
  - Die Form Elemente für "Leib Rückseite", "Arm" und "Kragen" nach gleichem Ablauf laden.
- 4) Im Auswahlmenü unter Kragen vorne/ hinten die Strickart des Kragens festlegen.

z. B.: "1X1 Kragen".

#### Beim Element Kragen beachten:

- Die Breite des Kragens ist auf die verwendete Modulbreite abgestimmt.
- Die Breite des Kragens richtet sich nach den Verbindungspunkten.
- Die Abschlussbreite von Arm und Leib ist auf die verwendete Modulbreite abgestimmt.
  - Wenn Sie das Vorderteil in den Außenabmessungen ändern, dann müssen Sie das Rückenteil anpassen.
- 5) Maschenverkreuzung (Verbindung von Leib und Arm) festlegen.

| Einstellung                     | Verwendung                                                                                                    |
|---------------------------------|----------------------------------------------------------------------------------------------------|
| B2-Typ 1 mit Öffnung            | Bei nicht durchgehenden Maschenreihen (Jacke,<br>Weste, V-Ausschnitt, Halsspickel).                                                              |
| B2-Typ 1 TC-T mit<br>Öffnung L0 | Bei nicht durchgehenden Maschenreihen (Jacke,<br>Weste, V-Ausschnitt, Halsspickel).<br>Verwendung bei k&w-Mustern auf allen Nadeln<br>gestrickt. |

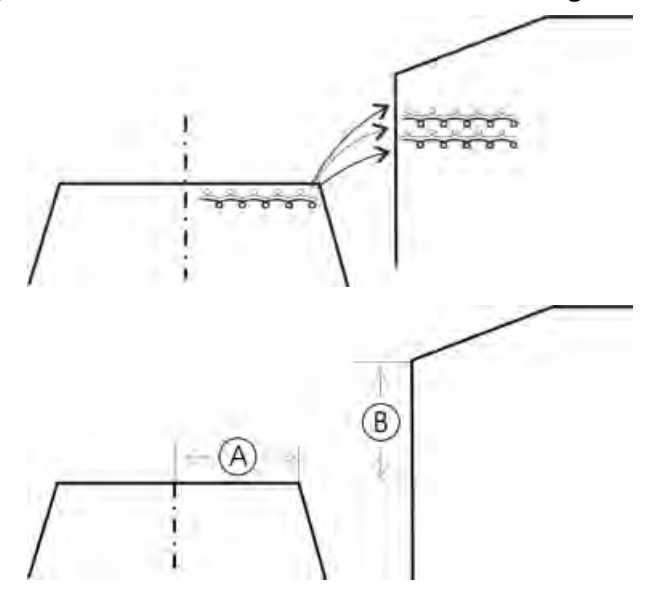

6) Maschen- und Reihenzahl bei Restminderung definieren.

### Einstellmöglichkeiten bei Restminderung

| Maschen<br>(A) | Reihen<br>(B) | Funktion                                                                                                    |
|----------------|---------------|----------------------------------------------------------------------------------------------------|
| 1              | 1             | Bei der Restminderung wird 1 Reihe im Leib auf L0<br>gestrickt und anschließend aus dem Arm 1 Masche<br>(L0+L1) gemindert.<br>Verhältnis zwischen Arm (A) zu Leib (B) ist 1:1.            |
| 1              | 2             | Bei der Restminderung werden 2 Reihen im Leib auf L0<br>gestrickt und anschließend aus dem Arm 1 Masche<br>(L0+L1) gemindert.<br>Verhältnis zwischen Arm (A) zu Leib (B) ist 1:2.         |
| 2              | 1             | Bei der Restminderung wird 1 Reihe im Leib auf L0<br>gestrickt und anschließend aus dem Arm 2 Maschen<br>(L0+L1) gemindert.<br>Verhältnis zwischen Arm (A) zu Leib (B) ist 2:1.           |
| 2              | 2             | Bei der Restminderung werden 2 Reihen im Leib auf L0<br>gestrickt und anschließend aus dem Arm 2 Maschen<br>(L0+L1) gemindert.<br>Verhältnis zwischen Arm (A) zu Leib (B) ist 2:2 (=1:1). |

# 15.4.5 Shapewizard: Verbindungspunkte und k&w Arrangements ermitteln

### I. Shapewizard öffnen und Verbindungspunkte festlegen:

- Über Menü "Form" \ "Shapewizard (k&w Schnitt zusammenstellen)..." den Dialog "Shapewizard" öffnen.
- 2) Mit der Taste 📫 in der Symbolleiste des "Shapewizard" den Dialog "Verbindungspunkte" öffnen.

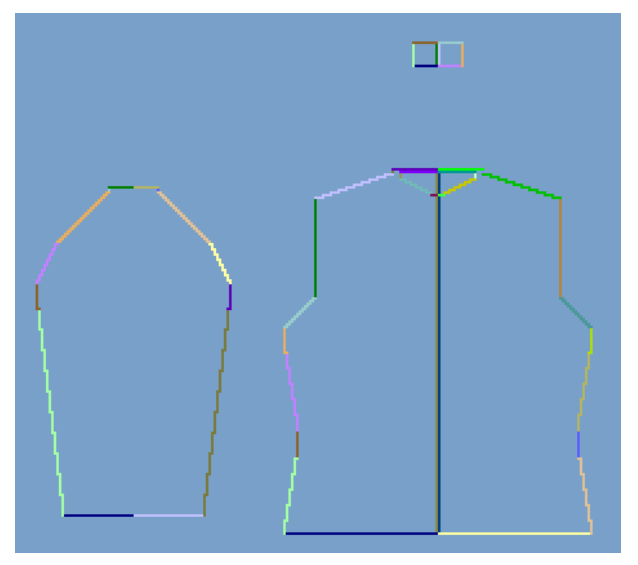

3) Verbindungspunkte "Arm-Leib" setzen.

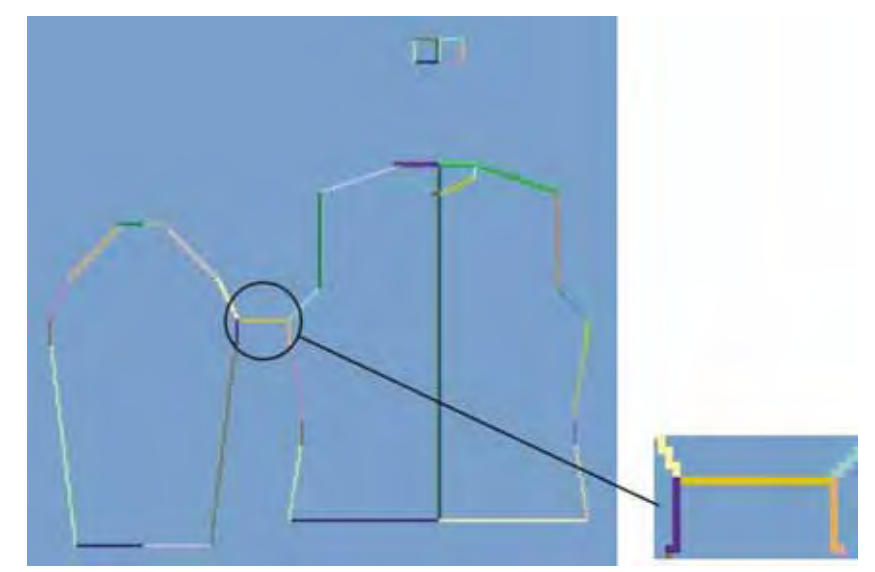

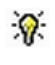

Wird beim Festlegen der Verbindungspunkte die Taste "Strg" gedrückt, so springt der Cursor automatisch zum nächstgelegenen Kantenbeginn oder Kantenende.

4) Verbindungspunkt "Restminderung" setzen.

i

- ➡ Die **Restminderung** verbindet die am Ende des Armes verbleibenden Maschen mit dem Leib.
  - Wird der Verbindungspunkt **Restminderung** definiert, so wird der Verbindungspunkt **Aussetzen Arm** automatisch berechnet.

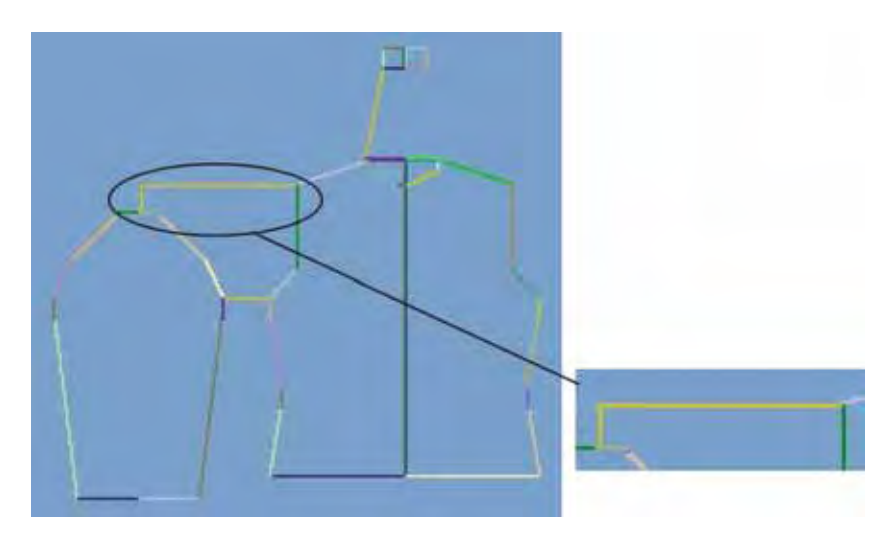

- 5) Im Dialog "Shapewizard" die Maschen- und Reihenzahl bei Restminderung definieren.
- 6) Verbindungspunkt "Kragen" setzen.
- Die Verbindungslinie immer an linker Kragenseite setzen.
- Die gleiche Position wird automatisch für die rechte Seite übernommen.
- Die Position f
  ür die rechte Seite im Dialog "Verbindungspunkte" überschreiben, wenn der Kragen asymmetrisch positioniert werden soll.
   Resultat: Die Breite des Elements Kragen wird durch den gesetzten

Verbindungspunkt angepasst.

#### II. k&w Arrangements ermitteln:

1) Taste "k&w Arrangements ermitteln" drücken.

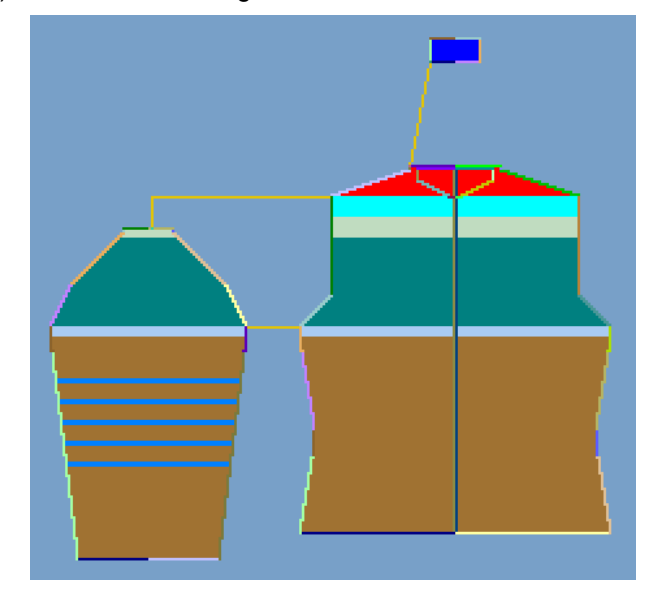

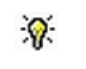

i

Mit der Taste "Initialisieren" können Sie die ermittelten k&w Arrangements löschen.

- k&w Arrangements tauschen: Das k&w Arrangement im Dialog "Shapewizard" mit Doppelklick selektieren.
- ⇒ Ein Fenster mit alternativen k&w Arrangements erscheint.
- 3) Gewünschtes k&w Arrangement selektieren.
- 4) Dialog mit Taste "OK" schließen.
- ⇒ Ausgewähltes k&w Arrangement wird eingefügt.

Die Elemente der Form (Vorderteil, Rückenteil, Arm und Kragen) und die **kaw**-Datei müssen sich alle im selben Verzeichnis befinden.

5) Den Dialog "Shapewizard" schließen.

STOLL THE RIGHT WAY TO KNIT

15 k&w-Muster mit dem Shapewizard erstellen

# 15.4.6 Form auflegen

#### kaw-Datei auf das Grundmuster legen:

1) Menü "Form" / "Schnitt öffnen und positionieren..." aufrufen.

| k&w Schnitte u | nd Formen öffnen | X        |
|----------------|------------------|----------|
|                |                  |          |
| Mild           |                  | bbrechen |

- 2) Mit 🖻 (1) die Form mit der Endung \*.kaw laden.
- 3) Mit "OK" die Auswahl bestätigen.
- ⇒ Die kaw-Datei wird auf das Grundmotiv gelegt.

### 15.4.7 Form positionieren, ausschneiden und Muster expandieren

### I. Form positionieren:

- Form mit k&w Arrangements liegt nach "k&w Schnitte und Formen öffnen" auf dem Muster.
- Mit ausgewähltem Symbol <sup>1</sup> und gedrückter linker Maustaste die Form-Elemente Arm und / oder Leib mit Kragen auf dem Motiv positionieren.
- 2) Die gewünschte k&w Darstellung auswählen.

#### II. Form ausschneiden:

| : | Vor dem Ausschneiden können im Dialog "Konfiguration |
|---|------------------------------------------------------|
|   | k&w" musterbezogene Einstellungen vorgenommen        |
|   | werden.                                              |

- 1) In der Symbolleiste "Bearbeitungsschritte" mit 🖸 die Form ausschneiden.
- ⇒ Der Dialog "k&w Optionen für Ausschneiden" erscheint.
- 2) Mit "OK" bestätigen.
- ⇒ Der Dialog "k&w-Anfang einsetzen / ersetzen" erscheint.
- 3) Den gewünschten Anfang auswählen.
- 4) Mit "OK" bestätigen.

#### III. Muster expandieren:

- 1) Mit Taste in der Symbolleiste "Bearbeitungsschritte" das Muster expandieren.
- ⇒ Der Dialog "Korrektur der Zunahme" erscheint.
- 2) Mit "Ja" bestätigen.
- ⇒ Die Formkanten mit Attribut Zunehmen werden korrigiert Das Abkettelmodul f
  ür den Kragen wird eingesetzt.

# 15.4.8 Muster fertigstellen

#### Muster fertigstellen:

- 1) Mit Taste aie Technikbearbeitung starten.
- ⇒ Die Abfrage "MC-Programm erstellen" erscheint.
- 2) Die Abfrage mit "OK" bestätigen.
- 3) "Sintral-Check" über Menü "MC-Programm / Sintral-Check durchführen..." aufrufen.

- oder -

➔ Mit der Taste <sup>I</sup> den "Sintral-Check" starten.

# 15.5 Arbeiten mit der Formvorschau

Nachdem die Form aufgelegt ist, können Sie in der Formansicht verschiedene Korrekturen durchführen.

STOLL

THE RIGHT WAY TO KNIT

#### I. Darstellung in der Formansicht ändern:

- ▷ Form mit k&w Arrangements liegt nach "Schnitt öffnen und positionieren..." auf dem Muster.
- 1) Formansicht mit  $\overset{\frown}{\Box}$  öffnen.
- ⇒ Die Form mit den ermittelten k&w Arrangements in 1x1 Darstellung wird angezeigt.
- 2) In der Symbolleiste im Dialog "Muster-Darstellungen k&w" auf gewünschte Ansicht und Gestricklage auswählen:

|     | Eigenschaft                                      |                                                                                                    |
|-----|--------------------------------------------------|----------------------------------------------------------------------------------------------------|
|     | Alle Lagen                                       | Darstellung der Lage vorne L0 und hinten L1.                                                                                                    |
|     | Stricklage L0                                    | Darstellung der Lage L0 mit allen Nadeln (1x1<br>Technik)                                                                                                    |
|     | Stricklage L1                                    | Darstellung der Lage L1 mit allen Nadeln (1x1<br>Technik)                                                                                                    |
|     | Nur die Spalten der<br>Stricklage L0<br>anzeigen | Darstellung der strickenden Nadeln der Lage vorne L0.                                                                                                    |
|     | Nur die Spalten der<br>Stricklage L1<br>anzeigen | Darstellung der strickenden Nadeln der Lage hinten L1                                                                                                    |
|     | •                                                | •                                                                                                    |
| M). | Ansicht Muster<br>ausgeschnitten                 | k&w- Vorschau nur möglich im<br>Musterzustand<br>Resultat:<br>Aufgelegte Form wird ausgeschnitten mit<br>Struktur und Farbe in der Symbolansicht<br>angezeigt.<br><b>1</b> : CA und MA zuweisen. |
| M   | Ansicht Muster<br>ausgeklappt                    | Darstellung der Form mit Formattributen<br>(Mindern, Ausblenden, Ausrichtsymbolen) und<br>ausgeklappten Armen.<br><b>1</b> : Stufungen an den Außenkanten ändern.                                |
| ini | Ansicht Muster<br>zusammengefallen               | Darstellung der Form mit Formattributen <b>ohne</b><br>die Symbole <b>Aussetzen.</b><br><b>1</b> : Symbol M wird automatisch zusätzlich<br>aktiv.                                                |

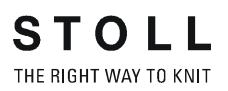

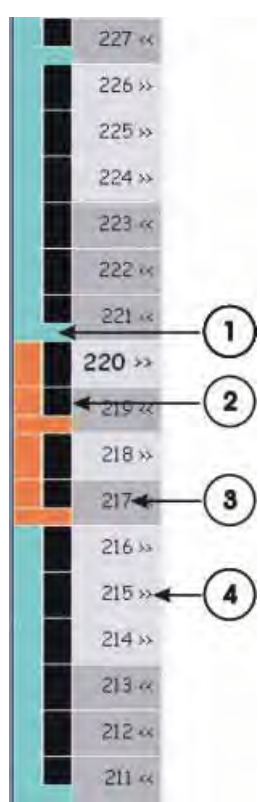

# II. Darstellung der k&w Arrangements in der Steuerspalte der Formansicht:

| Nr. | Bedeutung                                                                                                    |  |
|-----|----------------------------------------------------------------------------------------------------|--|
| 1   | <ul> <li>k&amp;w Arrangements werden verschiedenfarbig dargestellt.</li> <li>horizontale Farbmarkierung zeigt den Beginn eines k&amp;w<br/>Arrangements an.</li> <li>vertikale Farbmarkierung zeigt die Gesamthöhe eines k&amp;w<br/>Arrangements an.</li> </ul> |  |
| 2   | <ul> <li>Color Arrangements werden verschiedenfarbig dargestellt.</li> <li>Schwarzer Farbeintrag: Kein Color Arrangement ist zugewiesen.</li> <li>Farbeintrag: Ein Color Arrangement ist zugewiesen</li> </ul>                                                   |  |
| 3   | Musterreihen mit Nummerierung                                                                                                    |  |
| 4   | Schlittenrichtung der k&w Arrangements                                                                                                    |  |

### III. Kontextmenü in der Steuerspalte der Formansicht:

- 1) Cursor auf gewünschte Musterreihe setzen.
  - oder -
- ➔ Reihenselektion erstellen.
- 2) Mit rechter Maustaste das Kontextmenü aufrufen.
- 3) Gewünschte Änderungen vornehmen.

| Auswahl                                                       | Funktion                                                     |  |
|---------------------------------------------------------------|--------------------------------------------------------------|--|
| Schlittenrichtung nach links<br>Schlittenrichtung nach rechts | Schlittenrichtung kann geändert werden                       |  |
| Schlittenrichtung umdrehen                                    | Schlittenrichtung wird umgedreht                             |  |
| Color Arrangement aus k&w<br>Arrangement zuweisen             | Aus k&w Arrangement wird eine Color<br>Arrangement erstellt. |  |
| Unbestimmt                                                    | Zugewiesenes CA wird entfernt                                |  |
| Liste mit zugewiesenen CAs                                    | Zugewiesene CAs mit zugehöriger Farbe<br>werden aufgelistet  |  |

### IV. Darstellung der Formteilfarbe in der Formansicht:

- Zur Darstellung der Formteilfarben muss der Bearbeitungsschritt durchgeführt sein.
- 1) deaktivieren.
- 2) Mit  $\stackrel{\text{\scriptsize OD}}{=}$  oder  $\stackrel{\text{\scriptsize OD}}{=}$  die Darstellung der Formteilfarben zuschalten.

# 15.5.2 Formwerkzeuge in der Formansicht

#### I. Cursordarstellung in den verschiedenen Formteilen:

Beim Positionieren des Cursors in den verschiedenen Formteilen wird grafische Darstellung des Cursors geändert.

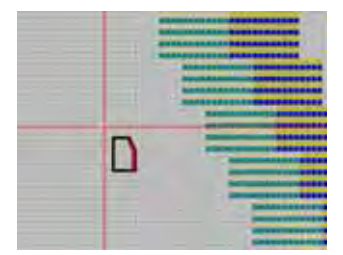

#### II. Die Symbolleiste Formattribute:

| 🔀 🗳 - 🗳 - 📐 -     | • _ / | ⊟ ∘ ≪ | ( ≫ 🖛 🔿 | ↓ 1 1 🗕 🗉 |
|-------------------|-------|-------|---------|-----------|
| ⊔ 1 <b>∨ × × </b> | 🔬 📶 1 | 🗸 🛃 🔽 |         |           |

|     | Name                              | Eigenschaften und Funktion                                                                                                    |
|-----|-----------------------------------|----------------------------------------------------------------------------------------------------|
| 12  | Außerhalb Form                    | Bei Bearbeitungsschritt                                                                                                    |
|     |                                   | Nach Bearbeitungsschritt 🍱: Symbol aktiv.                                                                                                    |
| 압·  | Formteilfarbe<br>(innerhalb Form) | <ul> <li>Auswählen aus Liste und / oder direktes Zuweisen von Formteilfarben.</li> <li>Zum Ändern der Größe eines Formteils.</li> <li>Zu verschiebende Formkante aufsuchen und "LMT" gedrückt halten.</li> </ul> |
|     |                                   | Den Cursor bewegen 🗘 und dadurch die Reihenselektion festlegen.                                                                                                    |
|     |                                   | Durch die Bewegung 🖶 wird die Selektion verschoben.                                                                                                    |
| 압 · | Formkante                         | <ul> <li>Auswählen aus Liste und /oder direktes Zuweisen von Formkantenfarbe.</li> <li>Zum Ändern einer Formkantenfarbe</li> </ul>                                                                               |
| ▶ • | Markierungen                      | Auswählen aus Liste und / oder direktes Zuweisen von Formmarkierungsfarben.                                                                                                    |
|     |                                   | Bei Bearbeitungsschritt 💻 : Symbol nicht aktiv.                                                                                                    |
|     |                                   | Nach Bearbeitungsschritt 🖾: Symbol aktiv.                                                                                                    |
| â.  | Spickel                           | Nichtstrickende Bereiche (Aussetzen) können in Bereiche Spickel geändert<br>werden.<br>In Bereichen Spickel wird bei dem Bearbeitungsschritt Expandieren eine<br>Bindung eingesetzt.                             |
|     |                                   | Mit gedrückter "LMT" den Cursor bewegen oder mit "LMT" in ein Feld klicken,<br>um den Bereich zu füllen.                                                                                                    |

|     | Name                                            | Eigenschaften und Funktion                                                                                                    |
|-----|-------------------------------------------------|----------------------------------------------------------------------------------------------------|
|     | Mindern                                         | Minderbreite ändern.<br>Cursor auf gewünschte Minderkante setzen und mit gedrückter "LMT" den<br>Cursor I oder / und 🕶 bewegen.                                                                                                    |
|     |                                                 | <ul> <li>Minderbreite ändern</li> </ul>                                                                                                    |
|     |                                                 | <ul> <li>I Minderkanten selektieren</li> <li>"Shift" + "LMT": Ungleiche Minderungen werden auf Cursorposition gesetzt.</li> </ul>                                                                                                    |
|     | Ausblenden                                      | Ausblendbreite ändern.<br>Cursor auf gewünschte Ausblendkante setzen und mit gedrückter "LMT" den<br>Cursor 1 oder / und bewegen.                                                                                                    |
|     |                                                 | <ul> <li>Ausbiendbleite andem</li> <li>Ausbiendbreiten selektieren<br/>"Shift" + "LMT": Ungleiche Ausbiendbreiten werden auf Cursorposition<br/>gesetzt.</li> </ul>                                                                                                    |
| l   | Trennung                                        | Bei Bearbeitungsschritt E: Symbol nicht aktiv.                                                                                                    |
|     | Abketteln                                       | Nach Bearbeitungsschritt                                                                                                    |
|     | ADRettem                                        | <ul> <li>Cursor auf gewünschte Abkettelkante setzen und mit gedrückter "LMT" den Cursor 1 oder / und 4 bewegen.</li> <li>Abkettelbreite ändern</li> <li>Abkettelkanten selektieren "Shift" + "LMT": Ungleiche Abkettelbreiten werden auf Cursorposition gesetzt.</li> </ul> |
| 0   | Maschenlängen-<br>Änderung                      | Unterschiedliche Maschenlänge am Formrand verwenden (PTS)                                                                                                    |
| «   | Ausrichten<br>innerhalb Formteil<br>nach links  | Bei Bearbeitungsschritt E: Symbol nicht aktiv.<br>Nach Bearbeitungsschritt : Symbol aktiv.<br>Symbole <b>innerhalb</b> einer Form eintragen.<br><b>Resultat:</b> Bereich rechts vom Symbol wird nach links verschoben.                                                      |
| >>> | Ausrichten<br>innerhalb Formteil<br>nach rechts | Bei Bearbeitungsschritt E: Symbol nicht aktiv.<br>Nach Bearbeitungsschritt :: Symbol aktiv.<br>Symbole <b>innerhalb</b> einer Form eintragen.<br><b>Resultat:</b> Bereich links vom Symbol wird nach rechts verschoben.                                                     |
| ĸ   | Ausrichten<br>außerhalb Formteil<br>nach links  | Bei Bearbeitungsschritt E: Symbol nicht aktiv.<br>Nach Bearbeitungsschritt : Symbol aktiv.<br>Symbole <b>außerhalb</b> eines Formteils eintragen.<br><b>Resultat:</b> Formteil rechts vom Symbol wird nach links geklappt                                                   |
## M1plus knit and wear®

⇒

15 k&w-Muster mit dem Shapewizard erstellen

Name

Ausrichten

außerhalb Formteil nach rechts

| STOLL                                                                  |
|------------------------------------------------------------------------|
| d erstellen THE RIGHT WAY TO KNIT                                      |
|                                                                        |
|                                                                        |
|                                                                        |
| Eigenschaften und Funktion                                             |
| Bei Bearbeitungsschritt 📕 : Symbol nicht aktiv.                        |
| Nach Bearbeitungsschritt 🔛: Symbol aktiv.                              |
| Symbole außerhalb eines Formteils eintragen                            |
| Resultat: Formteil links vom Symbol wird nach rechts geklappt.         |
| Nicht strickende Reihen oberhalb der Arm-Leib-Verbindung.              |
| Bei Bearbeitungsschritt 💻 : Symbol nicht aktiv.                        |
| Nach Bearbeitungsschritt                                               |
| Symbole innerhalb und oberhalb der Arm-Leib-Verbindung eines Formteils |
| eintragen                                                              |
| 770                                                                    |

| 1       | Aussetzen nach                  | Nicht strickende Reihen oberhalb der Arm-Leib-Verbindung.                                                                                                    |
|---------|---------------------------------|----------------------------------------------------------------------------------------------------|
| 4       | unten                           | Bei Bearbeitungsschritt 💻 : Symbol nicht aktiv.                                                                                                    |
|         |                                 |                                                                                                    |
|         |                                 | Nach Bearbeitungsschritt <b>1</b> Symbol aktiv.<br>Symbole <b>innerhalb und oberhalb</b> der Arm-Leib-Verbindung eines Formteils                                                                                       |
|         |                                 | eintragen                                                                                                    |
|         |                                 | <b>Resultat:</b> Reihen mit dem Symbol werden bei der Darstellung 🕅 nach unten geklappt.                                                                                                    |
| Î       | Aussetzen nach                  | Nicht strickende Reihen unterhalb der Arm-Leib-Verbindung.                                                                                                    |
|         | oben                            | Bei Bearbeitungsschritt 💻 : Symbol nicht aktiv.                                                                                                    |
|         |                                 | Nach Bearbeitungsschritt 🛱: Symbol aktiv.<br>Symbole <b>innerhalb und unterhalb</b> der Arm-Leib-Verbindung eines Formteils<br>eintragen                                                                               |
|         |                                 | <b>Resultat:</b> Reihen mit dem Symbol werden bei der Darstellung Mach oben geklappt.                                                                                                    |
| 1       | k&w Aussetzen                   | Nichtstrickende Bereiche (Spickel) können in Bereiche Aussetzen geändert                                                                                                    |
|         |                                 | werden.<br>In Bereichen Aussetzen wird bei dem Bearbeitungsschritt <b>Expandieren</b> keine                                                                                                    |
|         |                                 | Bindung eingesetzt                                                                                                    |
|         |                                 | Mit gedrückter "LMT" den Cursor bewegen oder mit "LMT" in Feld klicken, um<br>den Bereich zu füllen.                                                                                                    |
|         |                                 | i: Nur bei Bearbeitungsschritt 💻 : Symbol aktiv.                                                                                                    |
| -       | k&w Trennung Lage               | Verwendung am Formrand zur Vermeidung einer Verbindung zwischen den Lagen.                                                                                                    |
|         |                                 | Mit gedrückter "LMT" den Cursor t bewegen und somit an der äußersten<br>Nadel der Kante das Symbol "Trennung der Lagen" einzeichnen.<br><b>Resultat:</b> Mit dem Symbol werden die Garnfeder beeinflusst und die Lagen |
|         |                                 | Beispiel: Armausschnitt Pullunder / Weste oder Restminderung                                                                                                    |
| ⊔ ⊔ 1 ¥ | Mehrstufiges                    | Markierungen für mehrstufiges Mindern mit Auswahl verschiedener                                                                                                    |
|         | Mindern                         | Uberdeckweiten setzen.                                                                                                    |
|         |                                 | L : Verwendung <b>nur</b> möglich bei Minderart "Mehrstufiges Mindern".<br>Beispiel: Fair Isle Technik                                                                                                    |
| ×       | Einzelne                        | Formattribute = Mindern, Spickel, Ausblenden u.s.w. können getrennt                                                                                                    |
|         | Formattribute<br>entfernen      | gelöscht werden.                                                                                                    |
| ×       | Alle Formattribute<br>entfernen | Formattribute gemeinsam löschen.                                                                                                    |

|          | Name                                              | Eigenschaften und Funktion                                                                                                    |  |  |  |  |  |  |
|----------|---------------------------------------------------|----------------------------------------------------------------------------------------------------|--|--|--|--|--|--|
|          | Zeilen verschieben                                | Verschieben von Strickreihen innerhalb Bereichen mit Aussetzen.<br>Resultat: Zum Ändern eines verwendeten k&w Arrangements.                                                                                                    |  |  |  |  |  |  |
|          |                                                   | Mit gedrückter "LMT" den Cursor 🗘 bewegen.                                                                                                    |  |  |  |  |  |  |
|          |                                                   | 1: Strickreihen können nur innerhalb einer Lage verschoben werden.                                                                                                    |  |  |  |  |  |  |
| [سمي     | Selektion                                         | Erstellen einer Selektion zum Kopieren von Stufen.                                                                                                    |  |  |  |  |  |  |
|          |                                                   | <ul> <li>Mit gedrückter "LMT" den Cursor I oder / und → bewegen.</li> <li>Die Selektion kopieren ("Strg.C") und die am Cursor hängende Selektion</li> <li>Einfügen oder Gespiegelt Einfügen .</li> <li>Zusätzliche Möglichkeit:</li> <li>Vor Einfügen den Dialog mit Taste "ENTER" öffnen:</li> <li>Stufungen:</li> <li>Aktionen:</li> <li>Kantennummern:</li> </ul> |  |  |  |  |  |  |
|          |                                                   | L: Auswahl Stufungen muss aktiviert ⊠ sein. Die anderen Auswahlmöglichkeiten können beliebig aktiviert / deaktiviert werden.                                                                                                    |  |  |  |  |  |  |
| A 1 🗸    | Fixe Stufung 1                                    | nderung der Stufenbreite.                                                                                                    |  |  |  |  |  |  |
|          | Fixe Stufung 2                                    | It "LMT" auf Startposition und durch Bewegen des Cursors die Endposition                                                                                                    |  |  |  |  |  |  |
|          | Fixe Stufung 3                                    | Resultat: Die ausgewählte Stufung wird für die Kanten übernommen. Dabei kann eventuell eine unregelmäßige Steigung (Stufenhöhe) entstehen.                                                                                                    |  |  |  |  |  |  |
|          | Fixe Stufung 4                                    |                                                                                                    |  |  |  |  |  |  |
|          | Fixe Stufung 5                                    | Moglichkeit:<br>"Shift" + "LMT": Stufenbreite und Stufenhöhe werden gleichmäßig eingesetzt.                                                                                                    |  |  |  |  |  |  |
|          | Fixe Stufung 6                                    | Dabei kann eventuell eine Resthöhe ohne Stufung entstehen.                                                                                                    |  |  |  |  |  |  |
| <b>a</b> | Automatische<br>Stufung mit<br>kopiertem Bereich. | <ul> <li>Änderung der Stufung mit kopiertem Bereich.</li> <li>1. Mit und mit gedrückter "LMT" eine Selektion erstellen.</li> <li>2. Die Selektion mit "Strg.C" kopieren.</li> <li>3. auswählen.</li> <li>4. Die am Cursor hängende Selektion mit "LMT" einfügen.</li> </ul>                                                                                          |  |  |  |  |  |  |
| DIO      | Auf beide Seiten<br>anwenden                      | Änderungen werden an gegenüberliegender Formenkante auch ausgeführt.<br><b>1</b> : Taste muss zusätzlich zu der ausgewählten Funktion einschalten<br>werden.                                                                                                    |  |  |  |  |  |  |

- Auswahl von mehreren Formattributen gleichzeitig möglich:
  - z.B.:
  - Ausblenden und Mindern
  - Ausblenden und Abketteln
  - Die zusätzlich aufgenommene Kantenfarbe hat beim
     Einzeichnen keine Auswirkung.
- Mit Taste "F6" kann die Kantenfarbe aufgenommen werden.
- Mit Taste "F5" das an der Cursorposition befindliche k&w Arrangement aufnehmen.

### Form in der Formansicht bearbeiten 15.5.3

### I. Spalten einfügen:

- 1) In der Formansicht den Cursor auf das Formelement stellen, in dem Spalten eingefügt werden sollen.
- 2) Die Taste "Einfg" auf der Tastatur drücken.
- ⇒ Der Dialog "Spalten einfügen" erscheint und es wird automatisch das Formteil angezeigt, in welchem der Cursor beim Öffnen des Dialogs steht.
- Die Anzahl der einzufügenden Spalten festlegen.

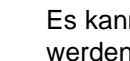

i

Es kann nur eine gerade Anzahl von Spalten eingefügt werden.

- 4) Eventuell das vorgegebene Formteil über die Auswahlbox ändern.
- Leib links oder Leib rechts
- Arm links oder Arm rechts
- 5) Mit Taste "OK" die Eingabe bestätigen.
- ⇒ Im ausgewählten Formteil wird die angegebene Anzahl Spalten eingefügt.

### II. Spalten löschen:

i

- 1) In der Formansicht den Cursor auf das Formelement stellen, in dem Spalten gelöscht werden sollen.
- 2) Die Taste "Entf" auf der Tastatur drücken.
- ⇒ Der Dialog "Spalten löschen" erscheint und es wird automatisch das Formteil angezeigt, in welchem der Cursor beim Öffnen des Dialogs steht.
- 3) Die Anzahl der zu löschenden Spalten festlegen.
  - Es kann nur eine gerade Anzahl von Spalten gelöscht i werden.
- 4) Mit Taste "OK" die Eingabe bestätigen.
- ⇒ Im ausgewählten Formteil wird die angegebene Anzahl Spalten gelöscht.
  - Bei Eingabe einer unzulässigen Anzahl von Spalten wird die maximal mögliche Spaltenanzahl angezeigt.

### III. Reihen oder k&w Arrangements einfügen:

- $\triangleright$  Beide Lagen sind aktiv.
- 1) In der Reihenleiste der Formansicht eine Reihe selektieren.

- 2) Die Taste "Einfg" auf der Tastatur drücken.
- ⇒ Der Dialog "Reihen Einfügen" erscheint.

| <b>Reihen Einf</b>                                                                                           | ügen 🔣              |
|----------------------------------------------------------------------------------------------------|---------------------|
| <ul> <li>Stricken</li> <li>Arm Links</li> <li>Leib Links</li> <li>Leib Rechts</li> <li>Arm Rechts</li> </ul> | Aussetzen           |
| ↑ danach ○ ↓ davor ○                                                                                         | Anzahl<br>484 Zeile |
|                                                                                                    | OK Abbrechen        |

- 3) Art der einzufügenden Reihen auswählen:
- Stricken: Strickende Reihen einfügen
- Aussetzen: Nicht strickende Reihen einfügen
- 4) "Formelement / Elemente" auswählen, in welchem Reihen eingefügt werden sollen.
- Leib links
- Leib rechts
- Arm links
- Arm rechts

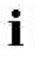

Damit die Form symmetrisch bleibt, immer linkes und rechtes Element auswählen.

- 5) Anzahl der einzufügenden Reihen festlegen.
- 6) Unter "Zeile" die Reihe angeben, ab welcher die Anzahl Reihen eingefügt werden sollen.

Reihen immer zwischen k&w Arrangements einfügen, nicht innerhalb eines k&w Arrangements.

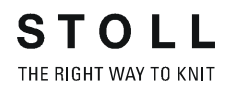

|    | i                                | Als Standard wird die Reihennummer der zuvor selektierten<br>Reihe eingetragen. |  |  |  |  |
|----|----------------------------------|---------------------------------------------------------------------------------|--|--|--|--|
| 7) | o" dav                           | vor " oder 🧕 " danach" aktivieren.                                              |  |  |  |  |
| 8) | 3) Eingaben mit "OK" bestätigen. |                                                                                 |  |  |  |  |
|    | <b>%</b>                         | In die eingefügten Reihen manuell die entsprechenden k&w Arrangements einfügen. |  |  |  |  |
|    |                                  |                                                                                 |  |  |  |  |

### IV. Reihen oder k&w Arrangements löschen:

- 1) In der Reihenleiste der Formansicht eine Reihe oder mehrere Reihen selektieren.
- 2) Die Taste "Entf" auf der Tastatur drücken.
- ⇒ Die selektierten Reihen werden gelöscht.

# 15.6 Shapewizard: Weste mit V-Ausschnitt

| Mustername:        | Weste                    |
|--------------------|--------------------------|
| Mustergröße:       | Breite: 150<br>Höhe: 200 |
| Maschinen Typ:     | CMS 822                  |
| Feinheit:          | 6.2                      |
| Anfang:            | 1X1 - Rippe              |
| Grundmuster:       | Rechte Masche            |
| Stricktechnik      | knit and wear            |
| Musterbeschreibung | Weste mit V-Ausschnitt   |

# 15.6.1 Muster ohne Form erstellen

### I. knit and wear-Muster generieren:

1) In der Menüleiste "Datei" / "Neu" auswählen.

- oder -

- ➔ Symbol <sup>1</sup> klicken.
- 2) Mustername eintragen.
- 3) Maschine auswählen.
- 4) Musterart: k&w-Muster auswählen.

|   | T | Design-Muster  |
|---|---|----------------|
| 0 | 0 | Technik-Muster |

- Die Musterart k&w ist nur im Modus "Design-Muster" möglich.
- 5) Höhe und Breite des Musterfeldes eingeben:
   Breite: 150
   Höhe: 200
  - Bei k&w-Technik wird die Musterfeldgröße automatisch in Breite und Höhe verdoppelt.
- 6) Über die Auswahlliste für das Grundmuster die Strickart "Rechte Masche" auswählen.
  - Der Anfang wird bei dem Bearbeitungsschritt **Form ausschneiden** eingefügt.
- 7) Die Angaben mit Taste "Design-Muster erstellen" bestätigen.
- ⇒ Eine Symbolansicht [Basis] in der k&w-Darstellung wird geöffnet.

# 15.6.2 Regeln zur Formerstellung: Weste mit V-Ausschnitt

### Regeln für knit and wear Weste mit V-Ausschnitt

STOLL

THE RIGHT WAY TO KNIT

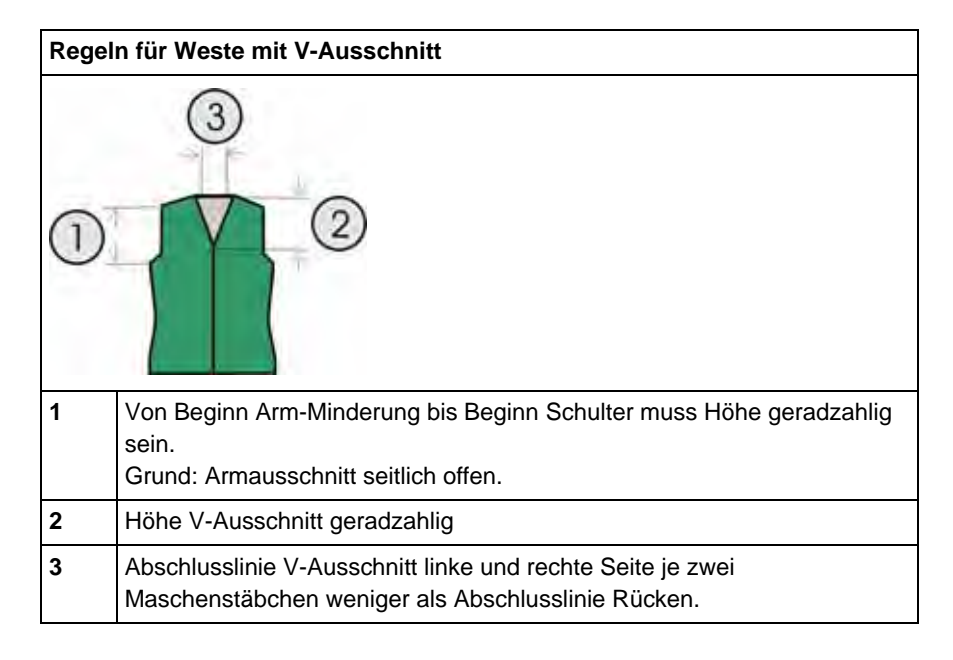

# 15.6.3 Form erstellen: Weste mit V-Ausschnitt

### I. Vorderteil und Rückenteil im Schnitt-Editor erstellen:

- 1) Den Schnitt-Editor über "Form" / "Schnitt-Editor (Schnitte erstellen/ bearbeiten)..." öffnen.
- 2) Unter "Allgemeine Schnittdaten" in der Auswahlliste **k&w Leib vorne** auswählen.
- 3) Unter "Linien links" die Tabelle anlegen und die Werte für das Vorderteil / Rückenteil eingeben.

| Nr. | Linien<br>Editor | Höhe<br>Maschen | Breite<br>Maschen | Höhe<br>Stufen | Breite<br>Stufen | Faktor | Höhe<br>Rest | Breite<br>Rest | Breite<br> | Breite | Funktion |
|-----|------------------|-----------------|-------------------|----------------|------------------|--------|--------------|----------------|------------|--------|----------|
| 1   |                  | 0               | -60               | 0              | -60              | 1      | 0            | 0              |            |        | Basis    |
| 2   |                  | 6               | 0                 | 6              | 0                | 1      | 0            | 0              |            |        |          |
| 3   |                  | 30              | 5                 | 6              | 1                | 5      | 0            | 0              |            |        | Mindern  |
| 4   |                  | 10              | 0                 | 10             | 0                | 1      | 0            | 0              |            |        |          |
| 5   |                  | 30              | -5                | 6              | -1               | 5      | 0            | 0              |            |        | Zunehmen |
| 6   |                  | 10              | 0                 | 10             | 0                | 1      | 0            | 0              |            |        |          |
| 7   |                  | 12              | 12                | 2              | 2                | 6      | 0            | 0              |            |        | Mindern  |
| 8   |                  | 38              | 0                 | 38             | 0                | 1      | 0            | 0              |            |        |          |
| 9   |                  | 10              | 30                | 1              | 3                | 10     | 0            | 0              |            |        | Spickeln |
| 10  |                  | 2               | 0                 | 2              | 0                | 1      | 0            | 0              |            |        |          |
| 11  |                  | 0               | 18                | 0              | 18               | 1      | 0            | 0              |            |        |          |

### Vorderteil / Rückenteil

4) Unter "Funktion" den Kanten "Zunehmen" und "Mindern" die gewünschten Attribute zuordnen.

| i | Ab der Arm-Leib-Verbindung bis zum Schulterbeginn darf<br>das Vorderteil und Rückenteil seitlich keine Verbindung<br>haben. |
|---|----------------------------------------------------------------------------------------------------|
|   | Die folgende Einstellung ist im Vorderteil und im Ruckenteil<br>einzustellen.                                               |

- Den Formkanten Nr. 6 und 7 (Armloch) unter "Funktion" in der Registerkarte "Verbindungen" das Kontrollkästchen "k&w-Außenrand offen z.B. Pullunder [VT/RT]" aktivieren.
- 6) Für die Formkante (Nr.8) der Schulter unter "Funktion" den Typ **Spickel** wählen.
- 7) In der Registerkarte "Abketteln" die Art des Abketteln festlegen:
- "Schulter Standard-01"
- "Schulter Standard-02"
- 8) Schnitt speichern.

### II. Element Ausschnitt in das Vorderteil einfügen:

- ▷ Das Schnittelement Vorderteil ist im Schnitt-Editor geöffnet.
- 1) Im Schnitt-Editor mit Taste 📫 ein neues Element anlegen.
- 2) In der Auswahlliste "Art" den Eintrag Ausschnitt Hals auswählen.
- 3) Unter "Linien links" die Tabelle anlegen und die Werte für den Halsausschnitt eingeben.

### V-Ausschnitt Hals

| Nr. | Linien<br>Editor | Hõhe<br>mm | Breite<br>mm | Höhe<br>Maschen | Breite<br>Maschen | Höhe<br>Stufen | Breite<br>Stufen | Faktor | Höhe<br>Rest | Breite<br>Rest | Gruppe | Funktion                                                                                                    |
|-----|------------------|------------|--------------|-----------------|-------------------|----------------|------------------|--------|--------------|----------------|--------|----------------------------------------------------------------------------------------------------|
| 1   |                  | 106        | -53          | 32              | -16               | 4              | -2               | 8      | 0            | 0              | 0      | Mindern                                                                                                    |
| 2   |                  | 13         | 0            | 4               | 0                 | 4              | 0                | 1      | 0            | 0              | 0      | And the second second s |
| 3   | 1000             | 0          | 53           | D               | 16                | B              | 16               | 1      | 0            | 0              | 0      | 0                                                                                                    |

- 4) Der Grundlinie (Nr.1) unter "Funktion" in der Registerkarte "Allgemeines" die Einstellung **Mindern** zuordnen.
- 5) In der Registerkarte "Mindern" unter "Modul" die Minderart vorgeben:
- "Ausschnitt aufliegend"
- "Ausschnitt unterliegend"
- 6) Durch "Abstand zur Abschlusslinie" die Position des V-Ausschnittes festlegen.
- 7) Schnitt speichern.

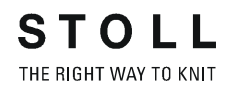

### III. Element Öffnung in das Vorderteil einfügen:

- 1 Damit die Weste geöffnet werden kann, wird im Vorderteil nicht durchgehend gestrickt.
- Das Schnittelement Vorderteil ist im Schnitt-Editor geöffnet.
- 1) Im Schnitt-Editor mit Taste hein neues Element anlegen.
- 2) In der Auswahlliste "Art" den Eintrag Öffnung auswählen.
- 3) Unter "Linien links" die Tabelle anlegen und die Werte für die Öffnung eingeben.
  - Die Höhe der Öffnung entspricht der Gesamthöhe des Vorderteils.

### Element Öffnung

i

| Nr. | Linien<br>Editor | Höhe<br>mm | Breite<br>mm | Höhe<br>Maschen | Breite<br>Maschen | Höhe<br>Stufen | Breite<br>Stufen | Faktor | Höhe<br>Rest | Breite<br>Rest | Gruppe | Funktion |
|-----|------------------|------------|--------------|-----------------|-------------------|----------------|------------------|--------|--------------|----------------|--------|----------|
| 1   | 1.000            | 473        | .D           | 142             | 0                 | 142            | 0                | 1      | D            | .0             | Ū.     |          |

4) Schnitt speichern.

### Weitere Informationen:

Minder-, Zunahme- und Abkettel-Arten [-> 73]

# 15.6.4 Shapewizard: Schnittelemente laden

### Schnitt-Elemente im Shapewizard laden:

Die Schnitte VT und RT im "Shapewizard" zu einer Form **Weste .kaw** zusammenfügen.

- Über Menü "Form" / "Shapewizard (k&w Schnitt zusammenstellen)..." das Programm "Shapewizard" aufrufen.
- 2) Für das Element "Leib Vorderseite" mit der Taste 🚨 eine Form laden.
- ⇒ Der Dialog "Öffnen" erscheint zur Auswahl einer Formdatei.
- 3) Form auswählen.
- ➡ Form wird geladen und der Name wird unter "Leib Vorderseite" angezeigt.
  - Die Form Elemente für "Leib Rückseite" nach gleichem Ablauf laden.
- 4) Mit Taste 📫 in der Symbolleiste des "Shapewizard" den Dialog öffnen.
- ⇒ Die Dialoge "Verbindungspunkte" und "Schnittanzeige" werden geöffnet.
  - Bei Strickteilen ohne Arm und Kragen müssen keine Verbindungspunkte und weitere Einstellungen im Dialog "Shapewizard" festgelegt werden.

# 15.6.5 Shapewizard: k&w Arrangements ermitteln

### k&w Arrangements ermitteln:

- ▷ Die Schnittelemente Vorder- und Rückenteil sind geladen.
- 1) Taste "k&w Arrangements ermitteln" drücken.

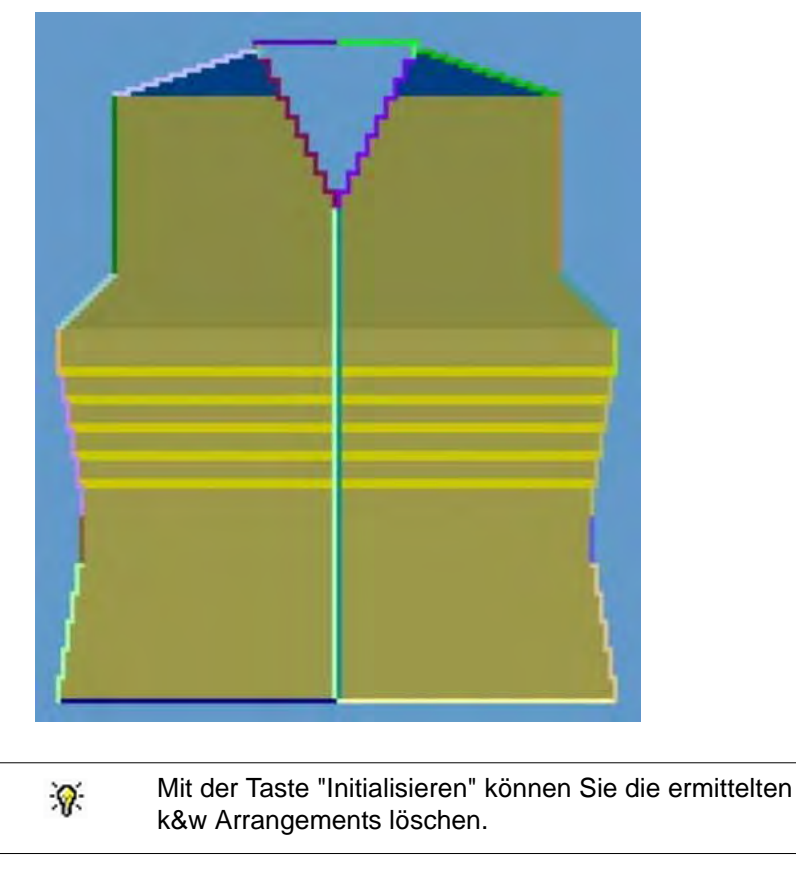

 Die Elemente der Form (Vorderteil, Rückenteil) und die kaw-Datei müssen sich alle im selben Verzeichnis befinden.

2) Den Dialog "Shapewizard" schließen.

# 15.6.6 Form öffnen

### k&w Datei auf das Grundmuster legen:

1) Über Menü "Form" / "Schnitt öffnen und positionieren" aufrufen.

| kæw Schnitte und For | men öffnen      | X         |
|----------------------|-----------------|-----------|
| -                    | ■ Ø <sup></sup> |           |
| 2.                   |                 |           |
|                      |                 | - 10      |
|                      | 1981            | - *@      |
| Mild                 |                 |           |
|                      |                 | Abbrechen |

- 2) Mit 🖻 (1) die Form mit der Endung .kaw laden.
- 3) Mit "OK" die Auswahl bestätigen.
- ⇒ kaw-Datei wird auf das Grundmotiv gelegt.

# 15.6.7 Form positionieren, ausschneiden und Muster expandieren

### I. Form positionieren:

- Form mit k&w Arrangements liegt nach "k&w Schnitte und Formen öffnen" auf dem Muster.
- Mit ausgewähltem Symbol 1 und gedrückter linker Maustaste die Form-Elemente Vorderteil / Rückenteil auf dem Motiv positionieren.
- 2) Die gewünschte k&w Darstellung auswählen.

### II. Form ausschneiden:

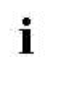

Vor dem Ausschneiden können im Dialog "Konfiguration k&w" musterbezogene Einstellungen vorgenommen werden.

- 1) In der Symbolleiste "Bearbeitungsschritte" mit 🛱 die Form ausschneiden.
- ⇒ Der Dialog "k&w Optionen für Ausschneiden" erscheint.
- 2) Die Angaben im Dialog mit "OK" bestätigen.
- ⇒ Der Dialog "k&w-Anfang einsetzen / ersetzen" erscheint.
- 3) Den gewünschten Anfang auswählen.
- 4) Angaben mit "OK" bestätigen.

### III. Muster expandieren:

- 1) Mit Taste in der Symbolleiste "Bearbeitungsschritte" das Muster expandieren.
- ⇒ Das Abkettelmodul für den Kragen wird eingesetzt.

# 15.6.8 Muster fertigstellen

### Muster fertigstellen:

- 1) Mit Taste aie Technikbearbeitung starten.
- ⇒ Die Abfrage "MC-Programm erstellen" erscheint.
- 2) Die Abfrage mit "OK" bestätigen.
- 3) "Sintral-Check" über Menü "MC-Programm / Sintral-Check durchführen..." aufrufen.

- oder -

➔ Mit der Taste <sup>I</sup> den "Sintral-Check" starten.

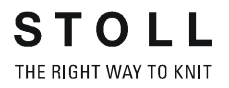

# 15.7 Shapewizard: Kurzarm mit V-Ausschnitt

| Mustername:        | Kurzarm mit V-Ausschnitt                                                                                                    |
|--------------------|----------------------------------------------------------------------------------------------------|
| Mustergröße:       | Breite: 280<br>Höhe: 280                                                                                                    |
| Maschinen Typ:     | CMS 822                                                                                                    |
| Feinheit:          | 6.2                                                                                                    |
| Anfang:            | 1X1 - Rippe                                                                                                    |
| Grundmuster:       | Rechte Masche                                                                                                    |
| Stricktechnik      | knit and wear                                                                                                    |
| Musterbeschreibung | <ul> <li>Pullover mit Kurzarm und V-Ausschnitt</li> <li>Eigenes Ausblendmodul im V-Ausschnitt</li> <li>Eigenes Ausblendmodul im Minderbereich<br/>nach Arm-Leib-Verbindung</li> </ul> |

# 15.7.1 Muster ohne Form erstellen

### knit and wear-Muster generieren:

1) In der Menüleiste "Datei" / "Neu" auswählen.

- oder -

i

STOLL

THE RIGHT WAY TO KNIT

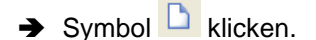

- 2) Mustername eintragen.
- 3) Maschine auswählen.
- 4) Musterart: k&w-Muster auswählen.

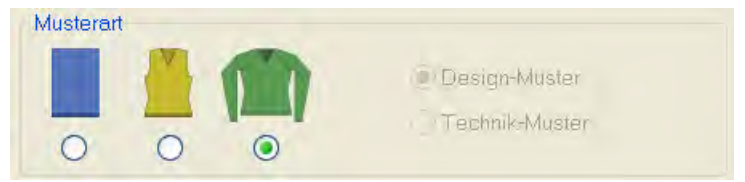

- 5) Höhe und Breite des Musterfeldes eingeben.Breite: 280Höhe: 280
- 6) Über die Auswahlliste für das Grundmuster die Strickart "Rechte Masche" auswählen.

Der Anfang wird bei dem Bearbeitungsschritt **Form** ausschneiden eingefügt.

- 7) Die Angaben mit Taste "Design-Muster erstellen" bestätigen.
- ⇒ Eine Symbolansicht [Basis] in der k&w-Darstellung wird geöffnet.

# 15.7.2 Regeln zur Formerstellung: Eingesetzter Kurzarm

# Regeln für Kurzarm mit V-Ausschnitt: Image: Constraint of the state of the state of

### Regeln für knit and wear mit eingesetztem Kurzarm

# 15.7.3 Form erstellen: Kurzarm mit V-Ausschnitt

### I. Vorderteil im Schnitt-Editor erstellen:

- 1) Den "Schnitt-Editor" über "Form" / "Schnitt-Editor (Schnitte erstellen/ bearbeiten)..." öffnen.
- 2) Unter "Allgemeine Schnittdaten" einen k&w ...-Eintrag auswählen.
- 3) "Eingabeformat" einstellen auf Maschen.
- 4) Unter "Elemente" 2 gespiegelt" aktivieren.
- 5) Anfangsbreite festlegen.
- 6) Über "Linien links" die Tabelle anlegen und die Werte für das Vorderteil eintragen.

| Nr. | Linien<br>Editor | Höhe<br>Maschen | Breite<br>Maschen | Höhe<br>Stufen | Breite<br>Stufen | Faktor | Höhe<br>Rest | Breite<br>Rest | Breite<br> | Breite | Funktion |
|-----|------------------|-----------------|-------------------|----------------|------------------|--------|--------------|----------------|------------|--------|----------|
| 1   |                  | 0               | -60               | 0              | -60              | 1      | 0            | 0              |            |        | Basis    |
| 2   |                  | 6               | 0                 | 6              | 0                | 1      | 0            | 0              |            |        |          |
| 3   |                  | 30              | 5                 | 6              | 1                | 5      | 0            | 0              |            |        | Mindern  |
| 4   |                  | 10              | 0                 | 10             | 0                | 1      | 0            | 0              |            |        |          |
| 5   |                  | 30              | -5                | 6              | -1               | 5      | 0            | 0              |            |        | Zunehmen |
| 6   |                  | 10              | 0                 | 10             | 0                | 1      | 0            | 0              |            |        |          |
| 7   |                  | 12              | 12                | 2              | 2                | 6      | 0            | 0              |            |        | Mindern  |
| 8   |                  | 38              | 0                 | 38             | 0                | 1      | 0            | 0              |            |        |          |
| 9   |                  | 10              | 30                | 1              | 3                | 10     | 0            | 0              |            |        | Spickeln |
| 10  |                  | 2               | 0                 | 2              | 0                | 1      | 0            | 0              |            |        |          |
| 11  |                  | 0               | 18                | 0              | 18               | 1      | 0            | 0              |            |        |          |

### Vorderteil / Rückenteil mit gespickelter Schulter

7) Kontrollkästchen "Gespiegelt:" 🔲 deaktivieren.

- ➡ Den Formkanten des linken und rechten Formteils können unterschiedliche Ausblendmodule zugeordnet werden.
- 8) Den Formkanten (Nr.8 + 9) unter "Funktion" in den Registerkarten "Ausblenden" und "Mindern" zuordnen:
- Ausblendmodul
- Ausblendbreite: 12 Maschen (= Breite des Ausblendmoduls)
- Minderart
- Minderbreite: 8 Maschen (minimal 6 Maschen (halbe Breite des Ausblendmoduls))
- 9) Der Schulterkante (Nr.9) unter "Funktion" in der Registerkarte "Allgemeines" den Ablauf **Spickel** zuordnen.

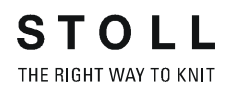

10) In der Registerkarte "Abketteln" die Art des Abketteln festlegen:

- "Schulter Standard-01 / Schulter gleichzeitig 01"
- "Schulter Standard-02 / Schulter gleichzeitig 02"

### II. Element V-Ausschnitt in das Vorderteil einfügen:

- Über "k&w-Form" / "Schnitt-Editor (Schnitte erstellen/bearbeiten)..." den Schnitt-Editor aufrufen.
- Über "Datei" / "Öffnen .shp Schnitt (Maschen)" den Schnitt Kurzarm Vorderteil aufrufen.
- 3) Im "Schnitt-Editor" mit der Taste 🛄 ein neues Element anlegen.
- 4) In der Auswahlliste "Art" den Eintrag Ausschnitt Hals auswählen.
- 5) Unter "Linien links" die Werte für einen V-Ausschnitt erstellen.

### **Element Ausschnitt Hals**

i

| Nr. | Linien<br>Editor | Höhe<br>mm | Breite<br>mm | Höhe<br>Maschen | Breite<br>Maschen | Höhe<br>Stufen | Breite<br>Stufen | Faktor | Höhe<br>Rest | Breite<br>Rest | Gruppe | Funktion |
|-----|------------------|------------|--------------|-----------------|-------------------|----------------|------------------|--------|--------------|----------------|--------|----------|
| 1   | 1                | 106        | -53          | 32              | -16               | 4              | -2               | 8      | 0            | 0              | 0      | Mindern  |
| 2   | 1                | 13         | Q            | - 4             | 0                 | 9              | 0                | 1      | 0            | 0              | 0      | -        |
| 3 . | 1                | 0          | 53           | 0               | 16                | 0.             | LÓ.              | 1      | 0            | 0              | Ũ      | 1        |

- Unter "Funktion" in der Registerkarte "Allgemeines" der Kante "Mindern" zuordnen.
- 7) Kontrollkästchen Gespiegelt: U deaktivieren.
- ⇒ Den Formkanten des linken und rechten Formteils können unterschiedliche Ausblendmodule zugeordnet werden.
- 8) Den Formkanten (Nr.1 + 2) unter "Funktion" in den Registerkarten "Ausblenden" und "Mindern" zuordnen:
- Ausblendmodul
- Ausblendbreite: 12 Maschen (= Breite des Ausblendmoduls)
- Minderart
  - "Ausschnitt aufliegend"
  - "Ausschnitt unterliegend"
- Minderbreite: 8 Maschen (minimal 6 Maschen (halbe Breite des Ausblendmoduls))

Die Schulter wird in Spickel-Technik gearbeitet, anschließend abgestrickt und abgekettelt.

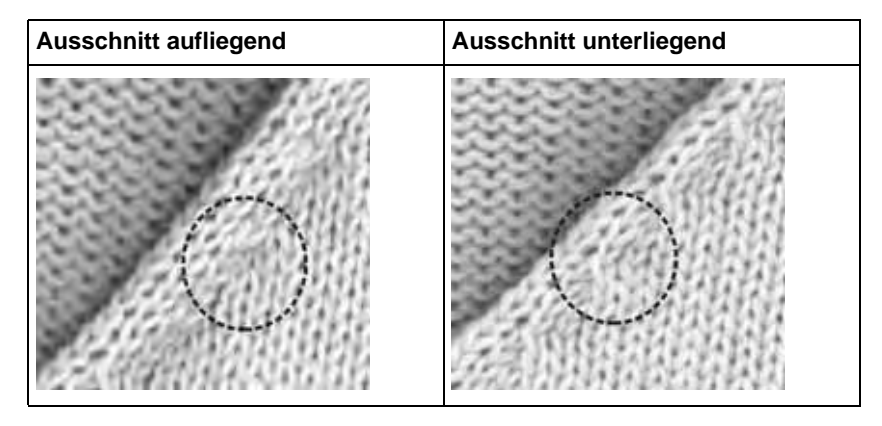

### Startmodul am Anfang des V-Ausschnitts einfügen:

- 9) Im Schnitt-Editor das Element Ausschnitt Hals auswählen.
- 10) Symbol 🌌 aktivieren.
- ⇒ Der Dialog "Halsausschnitt Eigenschaften..." wird geöffnet.
- 11) In der Registerkarte "Anfang" das Modul "Struktur einflächig V2" eintragen.
- 12) Unter "Offset" Horizontal 0 und Vertikal -1 festlegen.
  - i
- Bei V-Ausschnitt Beginn mit einer Nadel kann das Modul "Struktur einflächig V1" verwendet werden.
- 13) Unter "Abstand zur Abschlusslinie" den Wert 0 eingetragen.
- ⇒ Ausschnitt wird auf Vorderteil positioniert.

### III. Rückenteil im Schnitt-Editor erstellen:

- Die Abschlusskante des Rückenteils wird abgekettelt, da i der Schnitt keinen Kragen hat.
- Der Dialog "Schnitt-Editor" ist geöffnet.  $\triangleright$

| : | Schnitt für das Rückenteil nach gleichem Ablauf wie das   |
|---|-----------------------------------------------------------|
| T | Vorderteil erstellen und gleiche Einstellungen vornehmen. |

- 1) Abschlusslinie im Rückenteil selektieren.
- 2) Unter "Funktion" in der Registerkarte "Allgemeines" der Kante "Abketteln" zuordnen.
- 3) In der Registerkarte "Abketteln" unter "Modul" in der Auswahlliste "Nacken mit Trennfaden" auswählen.
- 4) Schnitt speichern.

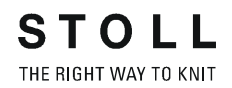

### IV. Kurzarm im Schnitt-Editor erstellen:

- ▷ Der Dialog "Schnitt-Editor" ist geöffnet.
- 1) Über "Linien links" die Tabelle anlegen und die Werte für den Arm eintragen.

### **Element Arm**

| Nr. | Linien<br>Editor | Höhe<br>mm | Breite<br>min | Höhe<br>Maschen | Breite<br>Maschen | Höhe<br>Stufen | Breite<br>Stufen | Faktor | Höhe<br>Rest | Breite<br>Rest | Gruppe | Funktion |
|-----|------------------|------------|---------------|-----------------|-------------------|----------------|------------------|--------|--------------|----------------|--------|----------|
| 1   |                  | 0          | -110          | 0               | -33               | D              | -33              | 1      | 0            | 0              | 0      | Basis    |
| 2   |                  | 100        | -15           | 30              | -5                | б              | -1               | 5      | O            | Ð              | 0      | Zunehmen |
| 3   |                  | 33         | D             | 10              | 0                 | 10             | 0                | 1      | 0            | 0              | 0      |          |
| 4   |                  | 53         | 26            | 16              | 8                 | 2              | 1                | 8      | 0            | 0              | 0      | Mindern  |
| 5   |                  | 66         | 66            | 20              | 20                | 1              | 1                | 20     | 0            | ŋ              | Q      | Mindern  |
| 6   |                  | 6          | 0             | 2               | 0                 | 2              | 0                | 1      | 0            | D              | Û      |          |
| 7   |                  | 0          | 33.           | 0               | 10                | 0              | 10               | 4      | 0            | 0              | 0      | Mindern  |

- 2) Abschlusslinie selektieren.
- Unter "Funktion" in der Registerkarte "Allgemeines" die Einstellung Mindern vornehmen.
- 4) Registerkarte "Mindern" unter "Zugeordnete Module" in der Auswahlliste **Restminderung** auswählen.
  - Das Kontrollkästchen ☑ "Gesamte Breite des Ärmels mindern" wird automatisch aktiviert.
- 5) In der Registerkarte "Verbindungen" das Kontrollkästchen <sup>I</sup> k&w-Restminderung (ARM-ABSCHLUSS)" aktivieren.
- 6) Im Eingabefeld "Anzahl Maschen mit Schulterspickel abketteln" die gewünschte Anzahl Maschen festlegen.
- Angegebene Maschenzahl wird mit der Schulter abgekettelt. Der Übergang wird somit geschlossen.
- 7) Schnitt speichern.

# 15.7.4 Shapewizard: Schnittelemente laden

### Schnitt-Elemente im Shapewizard laden:

Die Schnitte VT, RT und Arm im "Shapewizard" zu einer Form **Kurzarm.kaw** zusammenfügen.

- Über Menü "Form" / "Shapewizard (k&w Schnitt zusammenstellen)..." das Programm "Shapewizard" aufrufen.
- 2) Für das Element "Leib Vorderseite" mit der Taste 🚨 eine Form laden.
- ⇒ Der Dialog "Öffnen" erscheint zur Auswahl einer Formdatei.
- 3) Form auswählen.
- ➡ Form wird geladen und der Name wird unter "Leib Vorderseite" angezeigt.
  - Die Form-Elemente für "Leib Rückseite" und "Arm" nach gleichem Ablauf laden.
- 4) Maschenverkreuzung (Verbindung von Leib und Arm) festlegen.

| Einstellung                               | Verwendung                                                                                                    |
|-------------------------------------------|----------------------------------------------------------------------------------------------------|
| B1-Typ 1<br>(keine Verbindung L0-L1)      | Im Vorderteil durchgehenden Maschenreihen,<br>d.h. keine Öffnung.<br>Keine Verbindung der beiden Stricklagen.                                                                   |
| B1-Typ 1 TC-T<br>(keine Verbindung L0-L1) | Strickablauf für Muster der CMS- Maschine mit<br>Zusatzbetten.<br>Im Vorderteil durchgehenden Maschenreihen,<br>d.h. keine Öffnung.<br>Keine Verbindung der beiden Stricklagen. |

- 5) Maschen- und Reihenzahl bei Restminderung definieren.
- 6) Das Kontrollkästchen "Kurzarm / Kurzleib" aktivieren.
- ⇒ Bei aktiviertem Kontrollkästchen "Kurzarm/ Kurzleib" wird der Längenunterschied mit Restgarn gearbeitet.
  - **i** Standardmäßig werden Längenunterschiede zwischen Arm und Leib durch **Aussetzen** (Nicht stricken) ausgeglichen.

# 15.7.5 Shapewizard: Verbindungspunkte und k&w Arrangements ermitteln

### I. Shapewizard öffnen und Verbindungspunkte festlegen:

- 1) Über Menü "Form" \ "Shapewizard (k&w Schnitt zusammenstellen)..." den Dialog "Shapewizard" öffnen.
- 2) Mit der Taste **\*\*** in der Symbolleiste des "Shapewizard" den Dialog "Verbindungspunkte" öffnen.
- 3) Verbindungspunkt "Arm-Leib" setzen.

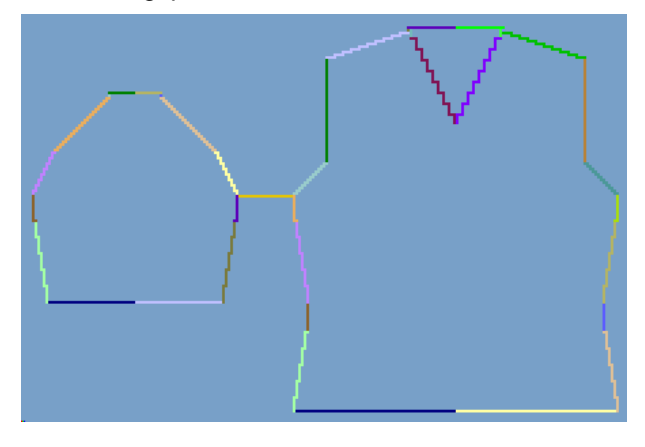

- Wird beim Festlegen der Verbindungspunkte die Taste "Strg" gedrückt, so springt der Cursor automatisch zum nächstgelegenen Kantenbeginn oder Kantenende.
- → Verbindungspunkt "Restminderung" setzen.
- ⇒ Die **Restminderung** verbindet die am Ende des Armes verbleibenden Maschen mit dem Leib.
- Restminderung ohne Aussetzen Arm

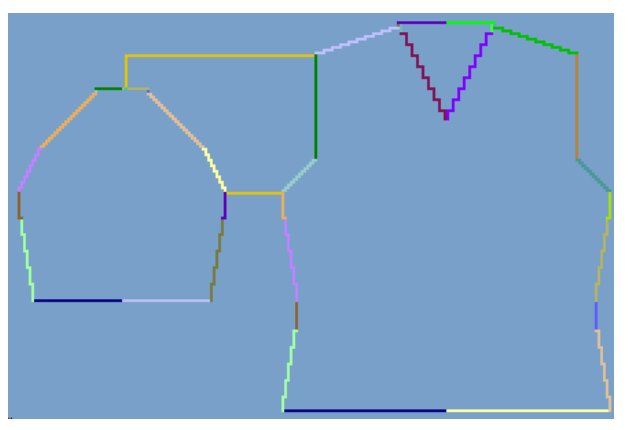

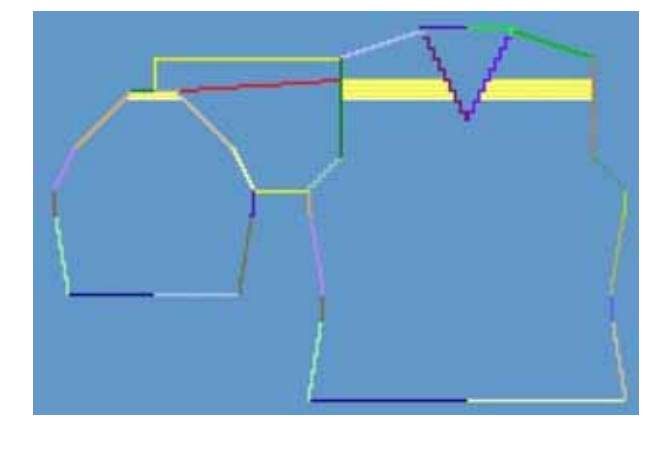

Restminderung mit Aussetzen Arm

wird der Verbindungspunkt **Aussetzen Arm** aufgrund des Reihenverhältnisses zwischen Leib und Arm automatisch berechnet.

Wird der Verbindungspunkt Restminderung definiert, so

### II. k&w Arrangements ermitteln:

- Die Verbindungspunkte Arm-Leib und Restminderung im Dialog "Verbindungspunkte" müssen definiert sein.
- 1) Taste "k&w Arrangements ermitteln" drücken.

### **Resultat:**

i

k&w Arrangements ohne Ausgleich

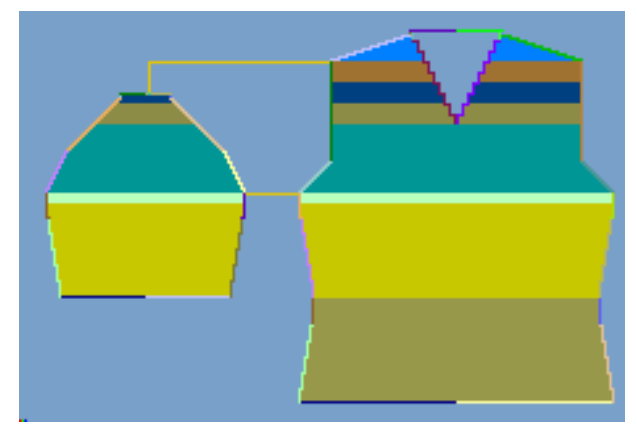

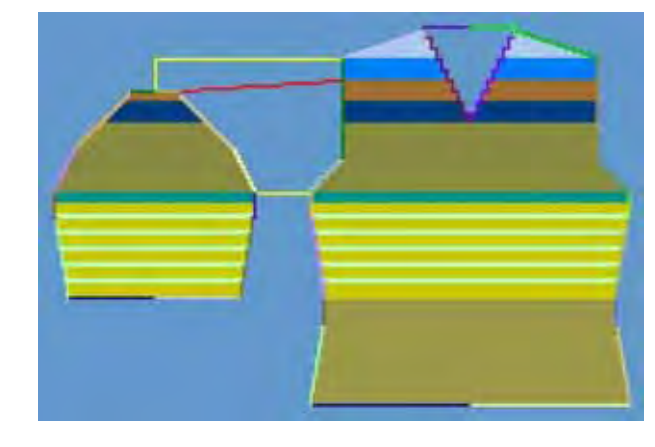

### k&w Arrangements mit Ausgleich

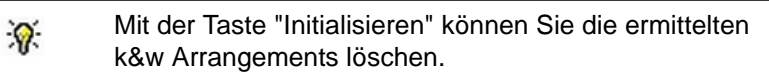

- k&w Arrangements tauschen: Das k&w Arrangement im Dialog "Shapewizard" mit Doppelklick selektieren.
- ⇒ Ein Fenster mit alternativen k&w Arrangements erscheint.
- 3) Gewünschtes k&w Arrangement selektieren.
- 4) Dialog mit Taste "OK" schließen.
- ⇒ Ausgewähltes k&w Arrangement wird eingefügt.
- 5) Den Dialog "Shapewizard" schließen.

# 15.7.6 Struktur zeichnen und Ausblendmodul erstellen

### I. Grundmotiv erstellen:

Grundmuster mit zwei nebeneinander parallel verlaufenden 2x2-Zöpfen mit Rippen.

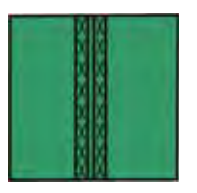

### **Beispiel:**

- Auf linker Musterhälfte den Zopf 2x2
- Auf rechter Musterhälfte den Zopf 2x2>
- 1) Struktur für linke und rechte Musterhälfte zeichnen.
- 2) Bereich selektieren und ein Musterteil /Modul aus Selektion erstellen.
- 3) Musterteile in gesamte Musterhöhe einzeichnen.

### II. Ausblendmodul 2x2-Zopf mit Rippe erstellen:

- Zum Ausblenden des V-Ausschnitts.
- Zum Ausblenden im Bereich des Armausschnitts (Armloch) nach der Arm-Leib-Verbindung.

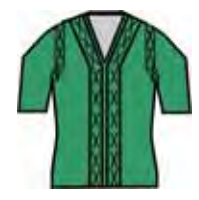

- Über Menü "Modul" / "Neu" / "Modul..." den Moduleditor öffnen und mit Hilfe der Symbole "Nadelaktionen" ein Neues Ausblendmodul erstellen.
  - oder -
- ➔ ein Ausblendmodul anhand einer Selektion aus dem Grundmuster erstellen.
- 2) Ausblendmodule im "Modul-Explorer Datenbank"

- oder -

→ als lokale Module in "Modul-Explorer Muster" speichern.

# 15.7.7 Form öffnen

### kaw-Datei auf das Grundmuster auflegen:

1) Menü "Form" / "Schnitt öffnen und positionieren..." aufrufen.

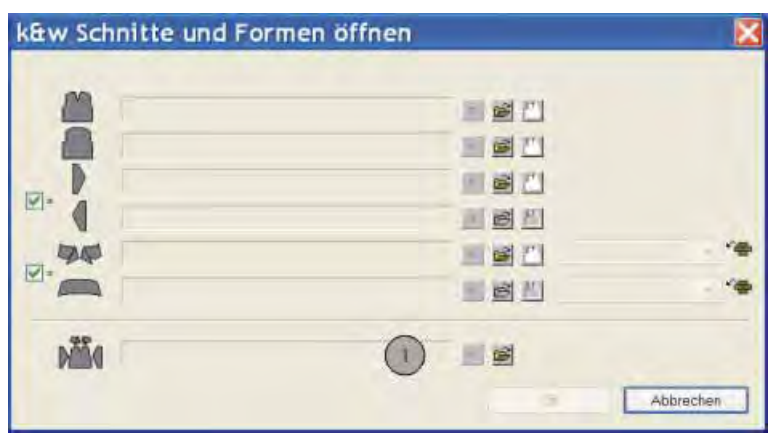

- 2) Über die Taste 🖻 (1) die Form mit der Endung .kaw laden.
- 3) Mit Taste "OK" die Auswahl bestätigen.
- ⇒ Die kaw-Datei liegt auf dem Grundmuster.

# 15.7.8 Form positionieren, ausschneiden und Muster expandieren

### I. Form positionieren:

- Form mit k&w Arrangements liegt nach "k&w Schnitte und Formen öffnen" auf dem Muster.
- 1) Mit ausgewähltem Symbol 😰 und gedrückter linker Maustaste die Form-Elemente **Arm** und / oder **Leib** auf dem Motiv positionieren.
  - ⇒ Die Struktur "2x2 Zopf mit Rippen" verläuft in der Mitte des Vorderteils.
- 2) Die gewünschte k&w Darstellung auswählen.

### II. Ausblendmodule den Kanten im Vorderteil zuordnen:

1) "Schnitteditor" öffnen, das Vorderteil laden und "Gespiegelt" deaktivieren.

- oder -

- → Formansicht mit <sup>CC</sup> öffnen und den Dialog "Formattribute" aufrufen.
- 2) Den Formkanten des V-Ausschnittes und den Armausschnittkanten mit Drag & Drop die Ausblendmodule zuordnen.
- Ausblendbreite und Minderbreite anpassen. (Wertangaben entsprechen Maschen).
  - Im Bereich der Restminderung darf kein Ausblenden vorhanden sein.
- 4) In der "Formansicht" das Ausblenden in den Bereichen der Restminderung manuell löschen.

### III. Ausblendmodule an den Formkanten verschieben:

- **i** Die Platzierung der Ausblendmodule kann nur in der "Formansicht" mit Hilfe des **Offset**-Wertes beeinflusst werden.
- 1) Formansicht mit 🍄 öffnen.
- 2) Gewünschte Formkante mit "F6" auswählen.
- 3) Dialog "Formattribute" öffnen.
- 4) Registerkarte "Ausblenden" auswählen.

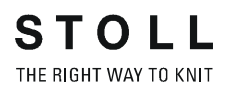

- 5) Bei Offset ↔ den + / Wert eingeben.
  - Das Ausblendmodul wird um die angegebene Anzahl Maschen nach rechts oder links verschoben.
     Beispiel: Ausblendmodulbreite: 12 Maschen Minderbreite: 6 Maschen
    - Offset-Wert: -6 / 6

### Angaben bei Offset

| Ohne Offset                                                                                                    | Mit Offset                                                      |                                                           |
|----------------------------------------------------------------------------------------------------|-----------------------------------------------------------------|-----------------------------------------------------------|
|                                                                                                    | Ottset + Ottset<br>Linke Kante / Rechte Ka                      | ante                                                      |
| Die Kante des Moduls<br>wird an die Gestrickkante<br>gesetzt, sodass das<br>Modul immer komplett<br>innerhalb des Formteils<br>platziert ist. | <b>Negativer Wert:</b><br>Verschiebung des<br>Moduls nach links | Positiver Wert:<br>Verschiebung des<br>Moduls nach rechts |

- 6) Taste "In Formansicht übernehmen" drücken.
- ⇒ Die geänderten Attribute werden in die Formansicht übernommen.
  - Die Änderungen als shk-Datei speichern, damit die Änderungen beim Entfernen der Form nicht verloren gehen.
- 7) Den Dialog "Form-Attribute" und die "Formanschicht" schließen.
- 8) Über Menü "Form" / "Form speichern unter..." die Änderungen speichern.
- ⇒ Eine shk-Datei wird angelegt.

### IV. Form ausschneiden:

- Vor dem Ausschneiden können im Dialog "Konfiguration k&w" musterbezogene Einstellungen vorgenommen werden.
- In der Symbolleiste "Bearbeitungsschritte" mit die Form ausschneiden.
  - ⇒ Der Dialog "k&w Optionen für Ausschneiden" erscheint.
- 2) Mit "OK" bestätigen.
  - ⇒ Der Dialog "Angeschnittene Module ersetzen" wird geöffnet.
- 3) Gewünschte Strickart für Lage vorne und hinten auswählen.
- 4) Die Angaben im Dialog mit "Ersetzen" oder "Nicht ersetzen" bestätigen.
   ⇒ Der Dialog "k&w-Anfang einsetzen / ersetzen" erscheint.

| k&w-Anfang                   | einse | etz           | en / ersetz    | zen 🔀   |
|------------------------------|-------|---------------|----------------|---------|
|                              | Ā     |               |                |         |
| Kurzerm<br>minimale Bundhöhe |       |               | Stoll          | -       |
| Antanarstreite               | 33    |               | mt Gummitaden  |         |
| Aussetzen                    | 0     | 36            | Forest         | -       |
|                              |       |               | 1997           |         |
| E.                           |       | $\rightarrow$ | k&w_1x1_Arm    | 4       |
| Leib                         |       |               |                |         |
|                              |       |               | Stoll          | Υ.      |
|                              |       |               | mit Gummitaden | 14      |
|                              |       |               |                | -       |
|                              |       |               | 1997           |         |
|                              |       | $\rightarrow$ | k8w_1x1_Leib   | -       |
|                              |       | _             |                |         |
| Doubling >>                  |       |               | OK Abi         | orechen |

- 5) Einstellung für Kurzarm vornehmen:
- "Minimale Bundhöhe"
- "Anfangsbreite"
- "Aussetzen"
- 6) Gewünschten Anfang für Leib und Arm auswählen.
- 7) Mit "OK" bestätigen.
- ⇒ Die ausgewählten Anfänge werden eingesetzt.

### V. Muster expandieren:

- 1) Mit Taste in der Symbolleiste "Bearbeitungsschritte" das Muster expandieren.
  - ⇒ Der Dialog "Korrektur der Zunahme" erscheint.
- 2) Mit "Ja" bestätigen.
- Die Formkanten mit Attribut Zunehmen werden korrigiert. Die Abkettelmodule f
  ür das Abketteln der Schulter und des Nackens werden eingesetzt.

# 15.7.9 Muster fertigstellen

### Muster fertigstellen:

- Mit Taste <sup>I</sup> die Technikbearbeitung starten.
   ⇒ Die Abfrage "MC-Programm erstellen" erscheint.
- 2) Die Abfrage mit "OK" bestätigen.
- 3) "Sintral-Check" über Menü "MC-Programm / Sintral-Check durchführen..." aufrufen.
  - oder -
- ➔ Mit der Taste <sup>I</sup> den "Sintral-Check" starten.

# 15.8 Kurzarm / Kurzleib

Mögliche Einstellungen im Dialog "k&w-Anfang einsetzen / ersetzen":

| Einstellung              | Bedeutung                                                                                                    |
|--------------------------|----------------------------------------------------------------------------------------------------|
| Minimale<br>Bundhöhe     | Der Längenrapport des Anfangs von Kurzarm / Kurzleib wird n-<br>fach ins Muster eingetragen.                                                                                  |
| Anfangsbreite<br>Kurzarm | Anzahl der Maschen bei Strickbeginn des Kurzarmes mit<br>Restgarn.<br><b>Resultat</b> : Garnersparnis und Strickzeitverkürzung                                                |
| Kurzarm<br>aussetzen     | Prozentualer Anteil der nicht strickenden (aussetzenden)<br>Maschenreihen im Bereich des Restgarns in Kurzarm / Kurzleib.<br><b>Resultat</b> : höherer Abzug im kürzeren Teil |

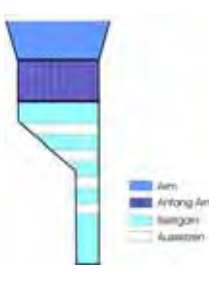

### Verwendete Rapportschalter im Anfang:

| Rapportschalter | Funktion                                                                           |
|-----------------|------------------------------------------------------------------------------------|
| RS1             | Längenregulierung für den Anfang im Leib.                                          |
| RS2             | Längenregulierung für den Anfang im Arm                                            |
| RS10            | Längenregulierung mit Restgarn zwischen Kammgummi und Trennfaden.                  |
| #90 - #94       | Hilfszähler zur Berechnung des Längenunterschiedes zwischen Bundhöhe Leib und Arm. |

# 15.9 Shapewizard: Kurzleib mit eingesetztem und angeketteltem Arm

| Mustername:        | Kurzleib mit angeketteltem +eingesetztem<br>Arm                                          |
|--------------------|------------------------------------------------------------------------------------------|
| Mustergröße:       | Breite: 280<br>Höhe: 280                                                                 |
| Maschinen Typ:     | CMS 822                                                                                  |
| Feinheit:          | 6.2                                                                                      |
| Anfang:            | 1X1 - Rippe                                                                              |
| Grundmuster:       | Rechte Masche                                                                            |
| Stricktechnik      | knit and wear                                                                            |
| Musterbeschreibung | Pullover mit Kurzleib und Rundhals-<br>Ausschnitt<br>Armausschnitt beginnt mit Abketteln |

# 15.9.1 Muster ohne Form erstellen

### knit and wear-Muster generieren:

1) In der Menüleiste "Datei" / "Neu" auswählen.

- oder -

i

STOLL

THE RIGHT WAY TO KNIT

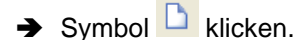

- 2) Mustername eintragen.
- 3) Maschine auswählen.
- 4) Musterart: k&w-Muster auswählen.

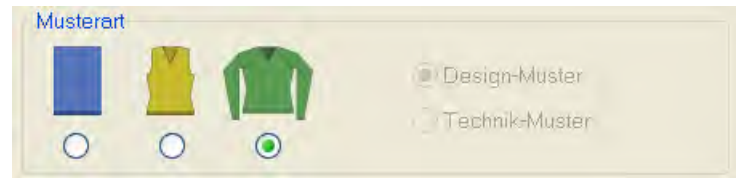

- 5) Höhe und Breite des Musterfeldes eingeben.Breite: 280Höhe: 280
- 6) Über die Auswahlliste für das Grundmuster die Strickart "Rechte Masche" auswählen.

Der Anfang wird bei dem Bearbeitungsschritt **Form** ausschneiden eingefügt.

- 7) Die Angaben mit Taste "Design-Muster erstellen" bestätigen.
- ⇒ Eine Symbolansicht [Basis] in der k&w-Darstellung wird geöffnet.
## 15.9.2 Regeln zur Formerstellung: Kurzleib

| Regel | Regeln für Kurzleib mit Rundhals                                                                                                    |  |  |  |  |  |
|-------|----------------------------------------------------------------------------------------------------|--|--|--|--|--|
| 1     |                                                                                                    |  |  |  |  |  |
| 1     | Geradzahlige Höhe von der Arm-Leibverbindung bis zum Beginn der<br>Schulter.<br>Geradzahlige Höhe vom Beginn bis zum Ende der Schulter.          |  |  |  |  |  |
| 2     | Abschlusslinien des Rundhals-Ausschnitts muss auf beiden Seiten je zwei<br>Maschenstäbchen weniger haben als die Abschlusslinie des Rückenteils. |  |  |  |  |  |
| 3     | Geradzahlige Höhe des Ausschnitts.                                                                                                    |  |  |  |  |  |
| 4     | Der Längenunterschied zwischen Arm und Leib muss geradzahlig sein und mindestens 20 Reihen betragen.                                             |  |  |  |  |  |

#### Regeln für knit and wear Kurzleib mit eingesetztem Arm

## 15.9.3 Form erstellen: Kurzleib mit eingesetztem und angeketteltem Arm

#### I. Vorderteil im Schnitt-Editor erstellen:

- 1) Den "Schnitt-Editor" über "Form" / "Schnitt-Editor (Schnitte erstellen/ bearbeiten)..." öffnen.
- 2) Unter "Allgemeine Schnittdaten" einen k&w ...-Eintrag auswählen.
- 3) "Eingabeformat" einstellen auf Maschen.
- 4) Unter "Elemente" 2 gespiegelt" aktivieren.
- 5) Anfangsbreite festlegen.
- 6) Über "Linien links" die Tabelle anlegen und die Werte für das Vorderteil eintragen.

#### Vorderteil / Rückenteil mit gespickelter Schulter

| Nr. | Linien<br>Editor | Höhe | Breite<br>mm | Höhe<br>Maschen | Breite<br>Maschen | Höhe<br>Stufen | Breite<br>Stufen | Faktor | Hilhe<br>Rest | Breite<br>Rest | Gruppe | Funktion | Kommentar |
|-----|------------------|------|--------------|-----------------|-------------------|----------------|------------------|--------|---------------|----------------|--------|----------|-----------|
| 1   |                  | 0    | -230         | 0               | -60               | 0              | -60              | 1      | 0             | 0              | 0      | Basis    | 4         |
| 2   |                  | - 16 | 0            | 5               | 0                 | 5              | 0                | 4      | 0             | 0              | 0      | 1        |           |
| а   |                  | 66   | 16           | 20              | 5                 |                | 1                | - 5    | 0             | 0              | 0      | Minders  |           |
| 4   | 10000            | 16   | 0            | 5               | 0                 | 5              | 0                | 1      | D             | 0              | 0      |          |           |
| 5   |                  | 66.  | -10          | 20              | -5                | 4              | -1               | 5      | 0             | 0              | 0      | Zunehmen |           |
| 6   |                  | 20   | 0            | 10              | Ð                 | 10             | D                | 3      | 0             | 0              | G      | 1        | 1         |
| 7   |                  | 40   | 40           | 12              | 12                | . 2            | 2                | 6      | 0             | 0              | a      | Mindern  |           |
| 8   |                  | 156  | 0            | 50              | 0                 | 50             | 0                | 1      | D             | 0              | 0      | 1.       |           |
| 9   |                  | 30   | 100          | 10              | 30                | 1              | 9                | -10    | 0             | 0              | 0      | Spickeln |           |
| 10  |                  | 8    | 0            | 2               | 0                 |                | U                | - 1    | D             | 0              | IJ     | 1        |           |
| 11  | Territory of     | D.   | 100          | .0              | 10                | 14             | 11               | 1      | 0             | 10             | 1      | 8 C      |           |

- 7) Den Formkanten unter "Funktion" in den Registerkarten "Ausblenden" und "Mindern" die gewünschten Attribute zuordnen.
  - i
- Bei der Form mit angeketteltem Arm werden die Minderungen nicht im Leib, sondern im Arm durchgeführt.
- 8) Der Formkante (Nr.7) folgende Attribute zuordnen:

| Einstellungen |               |                                         |                                                                                                    |  |  |  |
|---------------|---------------|-----------------------------------------|----------------------------------------------------------------------------------------------------|--|--|--|
| Linie 7       | "Allgemeines" | Nicht stricken aktivier                 | en                                                                                                    |  |  |  |
|               | "Mindern"     | Ausblendbreite                          | 0                                                                                                    |  |  |  |
|               |               | Minderbreite                            | 0                                                                                                    |  |  |  |
|               |               | Minderart                               | <ul> <li>"Leib unterliegend / aufliegend"</li> <li>"Leib unterliegend / aufliegend lagengetrennt"</li> </ul> |  |  |  |
|               |               | Minderung im Ärmel ausführen aktivieren |                                                                                                    |  |  |  |

#### II. Element Rundhals in das Vorderteil einfügen:

- 1) Über "k&w-Form" / "Schnitt-Editor (Schnitte erstellen/bearbeiten)..." den Schnitt-Editor aufrufen.
- Über "Datei" / "Öffnen .shp Schnitt (Maschen)" den Schnitt Kurzleib Vorderteil aufrufen.
- 3) Im "Schnitt-Editor" mit der Taste 🛄 ein neues Element anlegen.
- 4) In der Auswahlliste "Art" den Eintrag Ausschnitt Hals auswählen.
- 5) Unter "Linien links" die Werte für einen V-Ausschnitt erstellen.

#### **Element Ausschnitt Hals: Rundhals**

| Nr. | Liniers<br>Editor | Höhe<br>mm | Breite<br>mm | Höhe<br>Maschen | fireite<br>Maschen | Höhe<br>Stulen | Breite<br>Stulen | Faktor | Höhe<br>Rest | Breite<br>Rest | Gruppe | Funktion  |
|-----|-------------------|------------|--------------|-----------------|--------------------|----------------|------------------|--------|--------------|----------------|--------|-----------|
| 1   |                   | 0          | -26          | 0               | -0                 | a              | -8               | 1      | Q            | Ď              | 0      | Ablettein |
| 2   |                   | 53         | -26          | 16              | -8                 | 4              | -2               | 4      | 0            | 0              | 0      | Mindern   |
| 3   | -                 | 13         | 0            | 4               | 0                  | 4              | D                | 1      | 0            | Q              | 0      |           |
| 4   | 1                 | 0          | 53           | a               | 16                 | 0              | 15               | 1      | Ð            | D              | 0      |           |

| Einstellungen   |             |                |                                      |  |  |  |
|-----------------|-------------|----------------|--------------------------------------|--|--|--|
| Linie 1         | Allgemeines | Abketteln      |                                      |  |  |  |
|                 | Abketteln   | Abkettelart    | "V-Ausschnitt Beginn L0IL1"          |  |  |  |
| Linie 2 Mindern |             | Ausblendbreite | Beliebig                             |  |  |  |
|                 |             | Minderbreite   | Beliebig                             |  |  |  |
|                 |             | Minderart      | Ausschnitt unterliegend / aufliegend |  |  |  |

- 6) Bei "Abstand zur Abschlusslinie" den Wert **0** angeben.
- Das Element Ausschnitt Hals (Rundhals) wird im Vorderteil ohne Abstand zur Abschlusslinie positioniert.
- 7) Form speichern.

#### III. Rückenteil im Schnitt-Editor erstellen:

- **i** Den Schnitt für das Rückenteil gleich wie das Vorderteil erstellen.
- 1) In der Abschlusslinie (Kante Nr.11) unter "Funktion" die Registerkarte "Allgemeines" aufrufen und "Abketteln" eintragen.
- 2) In der Registerkarte "Abketteln" unter Modul "Nacken mit Trennfaden" auswählen.
- 3) Form speichern.

#### IV. Arm im Schnitt-Editor erstellen:

- ▷ Der Dialog "Schnitt-Editor" ist geöffnet.
- 1) Über "Linien links" die Tabelle anlegen und die Werte für den Arm eintragen.

#### **Element Arm**

| Nr. | Linien<br>Editor | Höhe<br>mo | Breite | Höhe<br>Maschen | Breite<br>Maschen | Hõhe<br>Stufen | Breite<br>Stufen | Faktor | Höhe<br>Rest | Breite<br>Rest | Gruppe | Funktion |
|-----|------------------|------------|--------|-----------------|-------------------|----------------|------------------|--------|--------------|----------------|--------|----------|
| 1   | Come C           | 0          | -93    | 0               | -28               | 0              | -26              | 1      | 0            | 0              | 0      | Basis    |
| 2   | 1                | 266        | -03    | 60              | -10               | 8              | -1               | 30     | 0            | 0              | 0      | Zunehmen |
| 3   |                  | 39         | 0      | 10              | 0                 | 10             | D                | 1      | 0            | 0              | 0      |          |
| 4   | 1                | 40         | 0      | 12              | 0                 | 12             | <u>0</u>         | 1      | 0            | D              | 0      | Mindern  |
| 5   |                  | 53         | 26     | 16              | 8                 | 2              | I                | 8      | 0            | Q              | .0     | Mindern  |
| 6   | _                | 66         | 76     | 20              | 20                | 1              | -3               | 20     | Ø            | U              | a      | Mindern  |
| 7   |                  | 6          | 0      | 2               | 0                 | 2              | D                | - 4    | 0            | D              | .0     |          |
| 8   | -                | -01        | 33     | 0               | 10                | 0              | 30               | 1      | 0            | 0              | 0      | Mindern  |

| Einstellungen  |              |                                                      |
|----------------|--------------|------------------------------------------------------|
| Linie 4        | Allgemeines  | Mindern definieren                                   |
|                | Mindern      | Gesamte Breite des Ärmel mindern aktivieren          |
| Abschlusslinie | Allgemeines  | Mindern definieren                                   |
|                | Mindern      | Modul "Restminderung" auswählen                      |
|                | Verbindungen | ✓ "k&w-Restminderung (Arm-<br>Abschluss) "aktivieren |

## 15.9.4 Shapewizard: Schnittelemente laden

#### Schnitt-Elemente im Shapewizard laden:

Die Schnitte VT, RT und Arm im "Shapewizard" zu einer Form **Kurzleib mit** angeketteltem Arm.kaw zusammenfügen.

- Über Menü "Form" / "Shapewizard (k&w Schnitt zusammenstellen)..." das Programm "Shapewizard" aufrufen.
- 2) Für das Element "Leib Vorderseite" mit der Taste 본 eine Form laden.
- ⇒ Der Dialog "Öffnen" erscheint zur Auswahl einer Formdatei.
- 3) Form auswählen.

i

- ➡ Form wird geladen und der Name wird unter "Leib Vorderseite" angezeigt.
  - Die Form-Elemente für "Leib Rückseite" und "Arm" nach gleichem Ablauf laden.
- 4) Maschenverkreuzung (Verbindung von Leib und Arm) festlegen.

| Einstellung                               | Verwendung                                                                                                    |
|-------------------------------------------|----------------------------------------------------------------------------------------------------|
| B1-Typ 1<br>(keine Verbindung L0-L1)      | Im Vorderteil durchgehenden Maschenreihen, d.h.<br>keine Öffnung.<br>Keine Verbindung der beiden Stricklagen.                                                                   |
| B1-Typ 1 TC-T<br>(keine Verbindung L0-L1) | Strickablauf für Muster der CMS- Maschine mit<br>Zusatzbetten.<br>Im Vorderteil durchgehenden Maschenreihen, d.h.<br>keine Öffnung.<br>Keine Verbindung der beiden Stricklagen. |

- 5) Maschen- und Reihenzahl bei Restminderung definieren.
- Maschenzahl bei Restminderung: 2
- Reihenzahl bei Restminderung: 2
- 6) Das Kontrollkästchen "Kurzarm / Kurzleib" aktivieren.
- Bei aktiviertem Kontrollkästchen "Kurzarm/ Kurzleib" wird der Längenunterschied mit Restgarn gearbeitet.
  - **İ** Standardmäßig werden Längenunterschiede zwischen Arm und Leib durch **Aussetzen** (Nicht stricken) ausgeglichen.

## 15.9.5 Shapewizard: Verbindungspunkte und k&w Arrangements ermitteln

STOLL

THE RIGHT WAY TO KNIT

#### I. Shapewizard öffnen und Verbindungspunkte festlegen:

- Über Menü "Form" \ "Shapewizard (k&w Schnitt zusammenstellen)..." den Dialog "Shapewizard" öffnen.
- 2) Mit der Taste 📫 in der Symbolleiste des "Shapewizard" den Dialog "Verbindungspunkte" öffnen.
- 3) Verbindungspunkt "Arm-Leib" setzen.
- 4) Verbindungspunkt "Restminderung" setzen.
- ⇒ Die **Restminderung** verbindet die am Ende des Armes verbleibenden Maschen mit dem Leib.

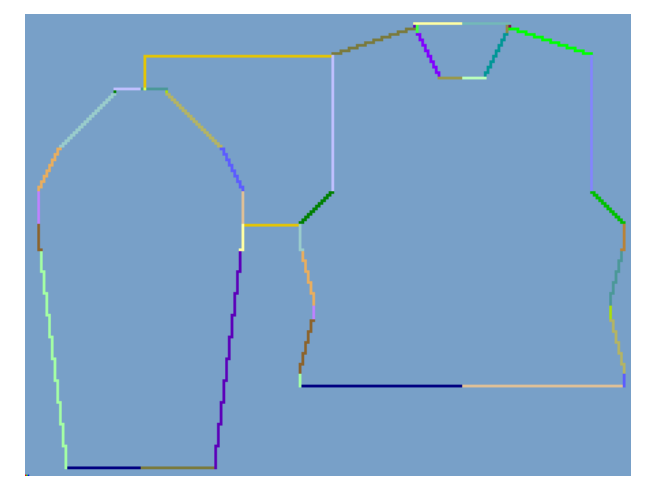

#### II. k&w Arrangements ermitteln:

- Die Verbindungspunkte Arm-Leib und Restminderung im Dialog "Verbindungspunkte" müssen definiert sein.
- 1) Taste "k&w Arrangements ermitteln" drücken.
- k&w Arrangements ohne Ausgleich

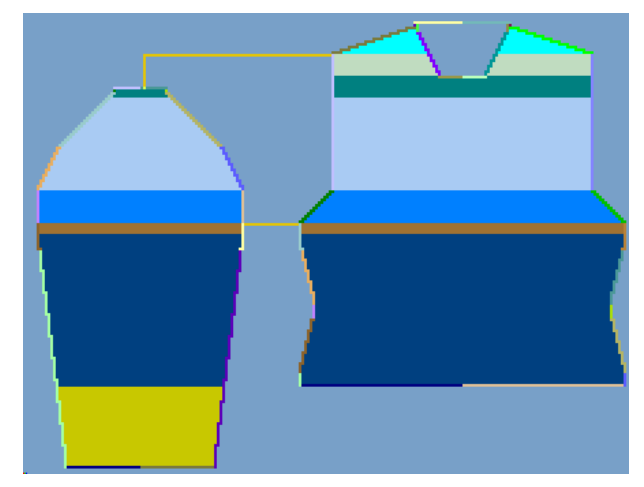

k&w Arrangements mit Ausgleich

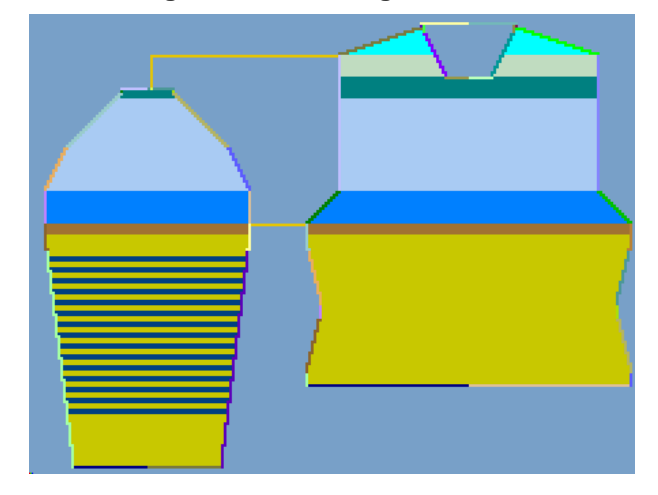

- 2) Den Dialog "Shapewizard" schließen.
- ⇒ Die Form wird als k&w-File gespeichert.

## 15.9.6 Form öffnen

STOLL

THE RIGHT WAY TO KNIT

#### k&w-Schnitt auf das Grundmuster legen:

1) Über Menü "Form" / "Schnitt öffnen und positionieren..." aufrufen.

| M    |                                       |      |
|------|---------------------------------------|------|
|      |                                       |      |
| T    |                                       |      |
| 4.   |                                       |      |
|      | 1 1 1 1 1 1 1 1 1 1 1 1 1 1 1 1 1 1 1 | - 14 |
|      |                                       |      |
| Mild |                                       |      |

- 2) Über die Taste 🖻 (1) die Form mit der Endung... .kaw laden.
- 3) Mit Taste "OK" die Auswahl bestätigen.
- ⇒ Die kaw-Datei wird auf das Grundmotiv gelegt.

## 15.9.7 Form positionieren, ausschneiden und Muster expandieren

#### I. Form positionieren:

- Form mit k&w Arrangements liegt nach "k&w Schnitte und Formen öffnen" auf dem Muster.
- 1) Mit ausgewähltem Symbol 🐨 und gedrückter linker Maustaste die Form-Elemente **Arm** und / oder **Leib** auf dem Motiv positionieren.
- 2) Die gewünschte k&w Darstellung auswählen.

#### II. Form ausschneiden:

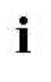

Vor dem Ausschneiden können im Dialog "Konfiguration k&w" musterbezogene Einstellungen vorgenommen werden.

- 1) In der Symbolleiste "Bearbeitungsschritte" mit 🛱 die Form ausschneiden.
- ⇒ Der Dialog "k&w Optionen für Ausschneiden" erscheint.
- 2) Mit "OK" bestätigen.
- ⇒ Der Dialog "k&w-Anfang einsetzen / ersetzen" erscheint.
- 3) Einstellung für Kurzleib vornehmen:
- Minimale Bundhöhe
- Anfangsbreite
- Aussetzen
- 4) Den gewünschten Anfang Kurzleib und Arm auswählen.
- 5) Mit "OK" bestätigen.
- ⇒ Die ausgewählten Anfänge werden eingesetzt.

#### III. Muster expandieren:

- 1) Mit in der Symbolleiste "Bearbeitungsschritte" das Muster expandieren.
- ⇒ Der Dialog "Korrektur der Zunahme" erscheint.
- 2) Mit "Ja" bestätigen.
- Die Formkanten mit Attribut Zunehmen werden korrigiert.
   Die Abkettelmodule f
  ür das Abketteln im Arm, der Schulter und des Nackens werden eingesetzt.

## 15.9.8 Muster fertigstellen

#### Muster fertigstellen:

- 1) Mit Taste aie Technikbearbeitung starten.
- ⇒ Die Abfrage "MC-Programm erstellen" erscheint.
- 2) Die Abfrage mit "OK" bestätigen.
- 3) "Sintral-Check" über Menü "MC-Programm / Sintral-Check durchführen..." aufrufen.

- oder -

➔ Mit der Taste <sup>I</sup> den "Sintral-Check" starten.

## 15.10 Shapewizard: Französische Schulter

| Mustername         | Französische Schulter                                                                                                    |
|--------------------|----------------------------------------------------------------------------------------------------|
| Mustergröße:       | Breite: 400<br>Höhe: 400                                                                                                    |
| Maschinen Typ:     | CMS 822                                                                                                    |
| Feinheit:          | 6.2                                                                                                    |
| Anfang:            | 1x1                                                                                                    |
| Grundmuster:       | Rechte Masche                                                                                                    |
| Stricktechnik      | knit and wear                                                                                                    |
| Musterbeschreibung | Die Form <b>Französische Schulter</b> beinhaltet im<br>Rückenteil eine flach verlaufende geminderte<br>Schulter. Das Vorderteil wird gerade hoch gestrickt. |

## 15.10.1 Muster ohne Form erstellen

#### knit and wear-Muster generieren:

1) In der Menüleiste "Datei" / "Neu" auswählen.

- oder -

i

STOLL

THE RIGHT WAY TO KNIT

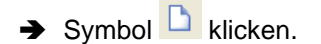

- 2) Mustername eintragen.
- 3) Maschine auswählen.
- 4) Musterart: k&w-Muster auswählen.

| Musterart | - | Design-Muster  |
|-----------|---|----------------|
| 0 0       | 0 | Technik-Muster |

Die Musterart k&w ist nur im Modus "Design-Muster" möglich.

- 5) Höhe und Breite des Musterfeldes eingeben.Breite: 400Höhe: 400
- 6) In der Auswahlliste "Grundmuster" die Strickart: "Rechte Masche" auswählen.
- 7) Die Angaben mit Taste "Design-Muster erstellen" bestätigen.
- ⇒ Eine Symbolansicht [Basis] in der k&w-Darstellung wird geöffnet.

# 15.10.2 Regeln zur Formerstellung: Französische Schulter

Bei der Form **Französische Schulter** ist im Vorderteil kein Schulterspickel enthalten.

Das längere Vorderteil legt sich somit über die Schulter nach hinten.

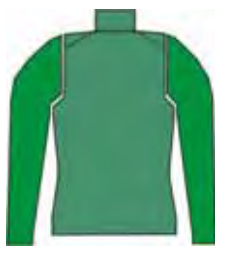

#### Regeln für knit and wear Französiche Schulter

| Regel | Darstellung | Beschreibung                                                                                                    |
|-------|-------------|----------------------------------------------------------------------------------------------------|
| 1     |             | Vorderteil:<br>kein Spickel vorhanden<br>Rückenteil:<br>mit Schulterspickel.<br>Spickelhöhe (A) muss geradzahlig<br>sein. |

| Regel | Darstellung | Beschreibung                                                                                                    |
|-------|-------------|----------------------------------------------------------------------------------------------------|
| 2     |             | Voraussetzung:<br>Reihenzahl bei Restminderung (A):<br>1 oder 2 Reihen<br>Verhältnis zwischen der Höhe des<br>Schulterspickels (A) und des nicht-<br>strickenden Bereichs im Arm (B)<br>beträgt 2:1<br>i:<br>Verhältnis<br>= Reihenzahl Leib zu Maschenzahl<br>Arm        |
| 3     |             | Voraussetzung:<br>Reihenzahl bei Restminderung (A):<br>1 - 2 Reihen im Wechsel<br>Verhältnis zwischen der Höhe des<br>Schulterspickels (A) und des nicht<br>strickenden Bereichs im Arm (B)<br>beträgt 1:1<br>i:<br>Verhältnis<br>= Reihenzahl Leib zu Maschenzahl<br>Arm |

M1plus knit and wear<sup>®</sup> 15 k&w-Muster mit dem Shapewizard erstellen

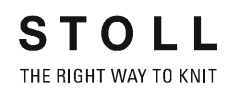

| Regel | Darstellung | Beschreibung                                                                                                    |
|-------|-------------|----------------------------------------------------------------------------------------------------|
| 4     | + C         | Differenz ( <b>C</b> ) zwischen Ende Arm<br>(ohne nicht strickenden Bereich)<br>und Beginn des Schulterspickels<br>muss geradzahlig sein.                                                                                                    |
| 5     |             | Regel 1:<br>Armkugelhöhe (D) darf nicht größer<br>sein als die Leibhöhe bis zum<br>Beginn des Schulterspickels (E).<br>Regel 2:<br>Armkugelhöhe (D) darf nicht kleiner<br>sein als die halbe Leibhöhe bis zum<br>Beginn des Schulterspickels (E) |

| Regel | Darstellung | Beschreibung                                                                                                    |
|-------|-------------|----------------------------------------------------------------------------------------------------|
| 6     |             | Die erste Stufe des Schulterspickels<br>auf L1 ( <b>F</b> ) beginnt mit Höhenstufe 0<br>und mit Breitenstufe 5.<br><b>i</b> :<br>Die Breite ist abhängig von der<br>Breite des Abkettelbands zum<br>Abketteln des Schulterspickels und<br>beträgt in der Regel 5 Maschen. |

M1plus knit and wear<sup>®</sup> 15 k&w-Muster mit dem Shapewizard erstellen

| Restminderung    | 3                                                                                                    |                                                                                                    |                                                                                                    |
|------------------|----------------------------------------------------------------------------------------------------|----------------------------------------------------------------------------------------------------|----------------------------------------------------------------------------------------------------|
|                  | Reihenanzahl 1                                                                                                    | Reihenanzahl 2                                                                                                    | Reihenanzahl 1-2                                                                                                    |
| Maschenzahl<br>1 |                                                                                                    |                                                                                                    |                                                                                                    |
|                  | Verhaltnis im Schnitt: 1:1<br>Nach jeder Strickreihe im Leib<br>auf L0 wird eine Masche des<br>Arms gemindert.    | Verhaltnis im Schnitt: 2:1<br>Nach jeder zweiten Strickreihe<br>im Leib auf L0 wird eine Masche<br>des Arms gemindert.    | Verhaltnis im Schnitt: 3:1<br>Nach abwechselnd 1 bis 2<br>Strickreihen im Leib auf L0 wird<br>eine Masche des Arms<br>gemindert.    |
| Maschenzahl<br>2 |                                                                                                    |                                                                                                    |                                                                                                    |
|                  | Verhältnis im Schnitt: 1:2<br>Nach jeder Strickreihe im Leib<br>auf L0 werden zwei Maschen<br>des Arms gemindert. | Verhältnis im Schnitt: 2:2<br>Nach jeder zweiten Strickreihe<br>im Leib auf L0 werden zwei<br>Maschen des Arms gemindert. | Verhältnis im Schnitt: 3:2<br>Nach abwechselnd 1 bis 2<br>Strickreihen im Leib auf L0<br>werden zwei Maschen des Arms<br>gemindert. |

i

Verhältnis = Reihenanzahl im Leib / Maschenanzahl im Arm

## 15.10.3 Form erstellen: Französische Schulter

#### I. Vorderteil im Schnitt-Editor erstellen:

- 1) Den "Schnitt-Editor" über "Form" / "Schnitt-Editor (Schnitte erstellen/ bearbeiten)..." öffnen.
- Unter "Allgemeine Schnittdaten" in der Auswahlliste "Art" den Eintrag k&w Leib vorne auswählen.
- 3) "Eingabeformat" einstellen auf Maschen.
- 4) Unter "Elemente" **2** gespiegelt" aktivieren.
- 5) Anfangsbreite festlegen.
- 6) Unter "Linien links" die Tabelle anlegen und die Werte für das Vorderteil eingeben.

| Nr. | Linien<br>Editor | Höhe<br>mm | Breite<br>mm | Höhe<br>Maschen | Breite<br>Maschen | Höhe<br>Stufen | Breite<br>Stufen | Faktor | Höhe<br>Rest | Breite<br>Rest | Breite<br> | Breite | Funktion |
|-----|------------------|------------|--------------|-----------------|-------------------|----------------|------------------|--------|--------------|----------------|------------|--------|----------|
| 1   |                  | 0          | -205         | 0               | -74               | 0              | -74              | 1      | 0            | 0              |            |        | Basis    |
| 2   |                  | 200        | 11           | 96              | 4                 | 48             | 2                | 2      | 0            | 0              | 4          | 6      | Mindern  |
| 3   |                  | 10         | 0            | 5               | 0                 | 5              | 0                | 1      | 0            | 0              |            | 6      |          |
| 4   |                  | 133        | -22          | 64              | -8                | 8              | -1               | 8      | 0            | 0              |            | 6      | Zunehmen |
| 5   |                  | 20         | 0            | 10              | 0                 | 10             | 0                | 1      | 0            | 0              |            | 6      |          |
| 6   |                  | 16         | 11           | 8               | 4                 | 4              | 2                | 2      | 0            | 0              | 6          | 8      | Mindern  |
| 7   |                  | 8          | 5            | 4               | 2                 | 4              | 2                | 1      | 0            | 0              | 6          | 8      | Mindern  |
| 8   |                  | 125        | 0            | 60              | 0                 | 60             | 0                | 1      | 0            | 0              |            | 6      |          |
| 9   |                  | 66         | 0            | 32              | 0                 | 32             | 0                | 1      | 0            | 0              |            | 6      | Spickeln |
| 10  |                  | 0          | 100          | 0               | 36                | 0              | 36               | 1      | 0            | 0              |            |        | Spickeln |
| 11  |                  | 2          | 100          | 1               | 36                | 1              | 36               | 1      | 0            | 0              |            |        |          |
| 12  |                  | 0          | 100          | 0               | 36                | 0              | 36               | 1      | 0            | 0              |            |        |          |

#### **Grundelement Vorderteil**

- 7) Unter "Funktion" den Kanten "Mindern" und "Zunehmen" die gewünschten Attribute zuordnen.
- 8) Den Kanten (Nr. 9+10) unter "Funktion" in der Registerkarte "Allgemeines" die Funktion **Spickeln** zuordnen.
- 9) Den Kanten (Nr. 9+10) unter "Funktion" in der Registerkarte "Abketteln" folgende Attribute zuordnen:

| Einstellung  |             |                                                                                                    |
|--------------|-------------|----------------------------------------------------------------------------------------------------|
| Linie 9 + 10 |             |                                                                                                    |
| Abketteln    | Verzeichnis | Standard                                                                                             |
|              | Modul       | <ul> <li>"Französische Schulter aufliegend"</li> <li>"Französische Schulter unterliegend"</li> </ul> |

10) Schnitt speichern.

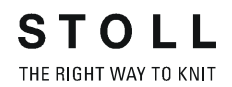

#### II. Element Spickel im Vorderteil einfügen:

- Der Schnitt Französische Schulter Vorderteil ist im Schnitt-Editor geöffnet.
- 1) Im Schnitt-Editor mit Taste 卢 ein neues Element anlegen.
- 2) In der Auswahlliste "Art" den Eintrag **Spickel** auswählen.
- 3) Unter "Linien links" die Tabelle anlegen und die Werte für das Element eingeben.

#### **Element Spickel**

| N | ır. | Linien<br>Editor | Höhe<br>mm | Breite<br>mm | Höhe<br>Maschen | Breite<br>Maschen | Höhe<br>Stufen | Breite<br>Stufen | Faktor | Höhe<br>Rest | Breite<br>Rest | Breite<br> | Breite | Funktion |
|---|-----|------------------|------------|--------------|-----------------|-------------------|----------------|------------------|--------|--------------|----------------|------------|--------|----------|
| 1 |     | <                | 54         | -97          | 26              | -35               | 0              | 0                | 0      | 0            | 0              |            |        |          |
| 2 | ľ   |                  | 4          | 0            | 2               | 0                 | 2              | 0                | 1      | 0            | 0              |            | 0      |          |
| 3 | Ĩ   |                  | 0          | 97           | 0               | 35                | 0              | 35               | 1      | 0            | 0              |            |        |          |

| Linien Editor Linie 1 links |        |                |                              |   |        |               |  |
|-----------------------------|--------|----------------|------------------------------|---|--------|---------------|--|
| Faktor<br>Gruppiert         | Gruppe | Höhe<br>Stufen | Höhe Breite<br>Stufen Stufen |   | Breite | Breite<br>\\\ |  |
|                             |        | 26             | -35                          |   |        |               |  |
| 1                           | 0      | 0              | -4                           | 1 |        |               |  |
| 1                           | 0      | 2              | -4                           | 1 |        |               |  |
| 1                           | 0      | 2              | -3                           | 5 |        |               |  |
| 1                           | 0      | 2              | -2                           | 5 |        |               |  |
| 1                           | 0      | 2              | -1                           | 2 |        |               |  |

- 4) Unter "y-Abstand zur..." den Abstand zur Abschlusslinie eingeben: 1
- 5) Schnitt speichern.

#### III. Rückenteil im Schnitt-Editor erstellen:

- 1) Den "Schnitt-Editor" über "Form" / "Schnitt-Editor (Schnitte erstellen/ bearbeiten)..." öffnen.
- Unter "Allgemeine Schnittdaten" in der Auswahlliste "Art" den Eintrag k&w Leib hinten auswählen.
- 3) "Eingabeformat" einstellen auf Maschen.
- 4) Unter "Elemente" 
  gespiegelt" deaktivieren.
- 5) Anfangsbreite festlegen.
- 6) Unter "Linien links" die Tabelle anlegen und die Werte für das linke Rückenteil eingeben.

STOLL THE RIGHT WAY TO KNIT

#### M1plus knit and wear®

15 k&w-Muster mit dem Shapewizard erstellen

| Nr. | Linien<br>Editor | Höhe<br>mm | Breite<br>mm | Höhe<br>Maschen | Breite<br>Maschen | Höhe<br>Stufen | Breite<br>Stufen | Faktor | Höhe<br>Rest | Breite<br>Rest | Breite<br> | Breite | Funktion |
|-----|------------------|------------|--------------|-----------------|-------------------|----------------|------------------|--------|--------------|----------------|------------|--------|----------|
| 1   |                  | 0          | -205         | 0               | -74               | 0              | -74              | 1      | 0            | 0              |            |        | Basis    |
| 2   |                  | 200        | 11           | 96              | 4                 | 48             | 2                | 2      | 0            | 0              | 4          | 6      | Mindern  |
| 3   |                  | 10         | 0            | 5               | 0                 | 5              | 0                | 1      | 0            | 0              |            | 6      |          |
| 4   |                  | 133        | -22          | 64              | -8                | 8              | -1               | 8      | 0            | 0              |            | 6      | Zunehmen |
| 5   |                  | 20         | 0            | 10              | 0                 | 10             | 0                | 1      | 0            | 0              |            | 6      |          |
| 6   |                  | 16         | 11           | 8               | 4                 | 4              | 2                | 2      | 0            | 0              | 6          | 8      | Mindern  |
| 7   |                  | 8          | 5            | 4               | 2                 | 4              | 2                | 1      | 0            | 0              | 6          | 8      | Mindern  |
| 8   |                  | 125        | 0            | 60              | 0                 | 60             | 0                | 1      | 0            | 0              |            | 6      |          |
| 9   |                  | 0          | 16           | 0               | 6                 | 0              | 6                | 1      | 0            | 0              |            | 0      | Spickeln |
| 10  |                  | 62         | 83           | 30              | 30                | 2              | 2                | 15     | 0            | 0              |            |        | Spickeln |
| 11  |                  | 4          | 0            | 2               | 0                 | 2              | 0                | 1      | 0            | 0              |            | 6      | Spickeln |
| 12  |                  | 2          | 100          | 1               | 36                | 1              | 36               | 1      | 0            | 0              |            |        |          |
| 13  |                  | 0          | 100          | 0               | 36                | 0              | 36               | 1      | 0            | 0              |            |        |          |

#### **Grundelement Rückenteil links**

7) Unter "Linien rechts" die Tabelle anlegen und die Werte für das rechte Rückenteil eingeben.

| Nr. | Linien<br>Editor                                                                                                    | Höhe<br>mm | Breite<br>mm | Höhe<br>Maschen | Breite<br>Maschen | Höhe<br>Stufen | Breite<br>Stufen | Faktor | Höhe<br>Rest | Breite<br>Rest | Breite<br> | Breite | Funktion |
|-----|----------------------------------------------------------------------------------------------------|------------|--------------|-----------------|-------------------|----------------|------------------|--------|--------------|----------------|------------|--------|----------|
| 1   |                                                                                                    | 0          | 205          | 0               | 74                | 0              | 74               | 1      | 0            | 0              |            |        | Basis    |
| 2   |                                                                                                    | 200        | -11          | 96              | -4                | 48             | -2               | 2      | 0            | 0              | 4          | 6      | Mindern  |
| 3   |                                                                                                    | 10         | 0            | 5               | 0                 | 5              | 0                | 1      | 0            | 0              |            | 6      |          |
| 4   |                                                                                                    | 133        | 22           | 64              | 8                 | 8              | 1                | 8      | 0            | 0              |            | 6      | Zunehmen |
| 5   |                                                                                                    | 20         | 0            | 10              | 0                 | 10             | 0                | 1      | 0            | 0              |            | 6      |          |
| 6   |                                                                                                    | 16         | -11          | 8               | -4                | 4              | -2               | 2      | 0            | 0              | 6          | 8      | Mindern  |
| 7   |                                                                                                    | 8          | -5           | 4               | -2                | 4              | -2               | 1      | 0            | 0              | 6          | 8      | Mindern  |
| 8   |                                                                                                    | 125        | 0            | 60              | 0                 | 60             | 0                | 1      | 0            | 0              |            | 6      |          |
| 9   |                                                                                                    | 0          | -16          | 0               | -6                | 0              | -6               | 1      | 0            | 0              |            | 0      | Spickeln |
| 10  | <ul> <li>Image: A set of the set of the</li></ul> | 64         | -83          | 31              | -30               | 0              | 0                | 0      | 0            | 0              |            |        | Spickeln |
| 11  |                                                                                                    | 2          | 0            | 1               | 0                 | 1              | 0                | 1      | 0            | 0              |            |        | Spickeln |
| 12  |                                                                                                    | 2          | -100         | 1               | -36               | 1              | -36              | 1      | 0            | 0              |            |        |          |
| 13  |                                                                                                    | 0          | -100         | 0               | -36               | 0              | -36              | 1      | 0            | 0              |            |        |          |

#### **Grundelement Rückenteil rechts**

| Linien Edit         | Linien Editor Linie 10 rechts |                |                  |        |        |               |  |  |
|---------------------|-------------------------------|----------------|------------------|--------|--------|---------------|--|--|
| Faktor<br>Gruppiert | Gruppe                        | Höhe<br>Stufen | Breite<br>Stufen | Faktor | Breite | Breite<br>\\\ |  |  |
|                     |                               | 31             | -30              |        |        |               |  |  |
| 1                   | 0                             | 1              | -2               | 1      |        |               |  |  |
| 1                   | 0                             | 2              | -2               | 14     |        |               |  |  |
| 1                   | 0                             | 2              | 0                | 1      |        |               |  |  |

- 8) Im **Rückenteil links und rechts** unter "Funktion" den Kanten "Mindern" und "Zunehmen" die gewünschten Attribute zuordnen.
- Im Rückenteil links und rechts den Kanten (Nr. 9+10) unter "Funktion" in der Registerkarte "Allgemeines" die Funktion Spickeln zuordnen.

#### 10) Im **Rückenteil links und rechts** den Kanten (Nr. 9+10) unter "Funktion" in der Registerkarte "Abketteln" folgende Attribute zuordnen:

| Einstellung  |             |                                                                                                    |
|--------------|-------------|----------------------------------------------------------------------------------------------------|
| Linie 9 + 10 |             |                                                                                                    |
| Abketteln    | Verzeichnis | Standard                                                                                             |
|              | Modul       | <ul> <li>"Französische Schulter aufliegend"</li> <li>"Französische Schulter unterliegend"</li> </ul> |

- 11) Im **Rückenteil links und rechts** der Kante (Nr. 11) unter "Funktion" in der Registerkarte "Allgemeines" die Funktion **Spickeln** zuordnen.
- 12) Im **Rückenteil links** der Kante (Nr. 11) unter "Funktion" in der Registerkarte "Abketteln" und "Ausblenden" folgende Attribute zuordnen:

| Einstellung    | Einstellung     |                                                                                                   |  |  |  |  |  |  |  |  |
|----------------|-----------------|---------------------------------------------------------------------------------------------------|--|--|--|--|--|--|--|--|
| Linie 11 links |                 |                                                                                                   |  |  |  |  |  |  |  |  |
| Abketteln      | Verzeichnis     | Standard                                                                                          |  |  |  |  |  |  |  |  |
|                | Modul           | <ul><li>"Französische Schulter aufliegend"</li><li>"Französische Schulter unterliegend"</li></ul> |  |  |  |  |  |  |  |  |
| Ausblenden     | Ausblend-Breite | 6                                                                                                 |  |  |  |  |  |  |  |  |
|                | Modul           | <ul> <li>"Abstricken Schulterspickel L1 6<br/>Maschen nicht stricken &gt;"</li> </ul>             |  |  |  |  |  |  |  |  |

13) Im **Rückenteil rechts** der Kante (Nr. 11) unter "Funktion" in der Registerkarte "Abketteln" und "Ausblenden" folgende Attribute zuordnen:

| Einstellung     |                 |                                                                                                   |  |  |  |  |  |  |  |
|-----------------|-----------------|---------------------------------------------------------------------------------------------------|--|--|--|--|--|--|--|
| Linie 11 rechts |                 |                                                                                                   |  |  |  |  |  |  |  |
| Abketteln       | Verzeichnis     | Standard                                                                                          |  |  |  |  |  |  |  |
|                 | Modul           | <ul><li>"Französische Schulter aufliegend"</li><li>"Französische Schulter unterliegend"</li></ul> |  |  |  |  |  |  |  |
| Ausblenden      | Ausblend-Breite | 6                                                                                                 |  |  |  |  |  |  |  |
|                 | Modul           | <ul> <li>"Abstricken Schulterspickel L1 6<br/>Maschen nicht stricken &lt;"</li> </ul>             |  |  |  |  |  |  |  |

14) Schnitt speichern.

#### IV. Element Spickel im Rückenteil einfügen:

- Der Schnitt Französische Schulter Rückenteil ist im Schnitt-Editor geöffnet.
- 1) Im Schnitt-Editor mit Taste 卢 ein neues Element anlegen.
- 2) In der Auswahlliste "Art" den Eintrag **Spickel** auswählen.
- 3) Unter "Linien links" die Tabelle anlegen und die Werte für das Element eingeben.

#### **Element Spickel**

| 1 | vr. | Linien<br>Editor                                                                                                    | Höhe<br>mm | Breite<br>mm | Höhe<br>Maschen | Breite<br>Maschen | Höhe<br>Stufen | Breite<br>Stufen | Faktor | Höhe<br>Rest | Breite<br>Rest | Breite<br> | Breite | Funktion |
|---|-----|----------------------------------------------------------------------------------------------------|------------|--------------|-----------------|-------------------|----------------|------------------|--------|--------------|----------------|------------|--------|----------|
| 1 | .   | <ul> <li>Image: A mathematical states and the states and the s</li></ul> | 16         | -97          | 8               | -35               | 0              | 0                | 0      | 0            | 0              |            |        |          |
| 2 | 2   |                                                                                                    | 4          | 0            | 2               | 0                 | 2              | 0                | 1      | 0            | 0              |            | 0      |          |
| 3 |     |                                                                                                    | 0          | 97           | 0               | 35                | 0              | 35               | 1      | 0            | 0              |            |        |          |

| Linien Editor Linie 1 links |   |                |                  |        |        |               |  |  |  |
|-----------------------------|---|----------------|------------------|--------|--------|---------------|--|--|--|
| Faktor Gruppe<br>Gruppiert  |   | Höhe<br>Stufen | Breite<br>Stufen | Faktor | Breite | Breite<br>\\\ |  |  |  |
|                             |   | 8              | -35              |        |        |               |  |  |  |
| 1                           | 0 | 0              | -12              | 1      |        |               |  |  |  |
| 1                           | 0 | 2              | -9               | 1      |        |               |  |  |  |
| 1                           | 0 | 2              | -7               | 5      |        |               |  |  |  |
| 1                           | 0 | 2              | -5               | 5      |        |               |  |  |  |
| 1                           | 0 | 2              | -2               | 2      |        |               |  |  |  |

- 4) Unter "y-Abstand zur..." den Abstand zur Abschlusslinie eingeben: 1
- 5) Schnitt speichern.

#### V. Element für Ärmel im Schnitt-Editor erstellen:

- 1) Den Schnitt-Editor über "Form" / "Schnitt-Editor (Schnitte erstellen/ bearbeiten)..." öffnen.
- 2) Unter "Allgemeine Schnittdaten" in der Auswahlliste "Art" den Eintrag **k&w Ärmel** auswählen.
- 3) Werte in Tabelle eingeben:

### M1plus knit and wear®

|          | -    |
|----------|------|
| ~ ~ =    |      |
| <u> </u> | THAT |
|          |      |
|          |      |
|          |      |

| Nr. | Linien<br>Editor | Höhe<br>mm | Breite<br>mm | Höhe<br>Maschen | Breite<br>Maschen | Höhe<br>Stufen | Breite<br>Stufen | Faktor | Höhe<br>Rest | Breite<br>Rest | Breite<br> | Breite | Funktion |
|-----|------------------|------------|--------------|-----------------|-------------------|----------------|------------------|--------|--------------|----------------|------------|--------|----------|
| 1   |                  | 0          | -99          | 0               | -37               | 0              | -37              | 1      | 0            | 0              |            |        | Basis    |
| 2   |                  | 193        | -24          | 90              | -9                | 10             | -1               | 9      | 0            | 0              |            | 6      | Zunehmen |
| 3   |                  | 189        | -21          | 88              | -8                | 11             | -1               | 8      | 0            | 0              |            | 6      | Zunehmen |
| 4   |                  | 21         | 0            | 10              | 0                 | 10             | 0                | 1      | 0            | 0              |            | 6      |          |
| 5   |                  | 38         | 16           | 18              | 6                 | 6              | 2                | 3      | 0            | 0              |            | 0      | Mindern  |
| 6   |                  | 60         | 37           | 28              | 14                | 4              | 2                | 7      | 0            | 0              |            | 0      | Mindern  |
| 7   |                  | 55         | 69           | 26              | 26                | 2              | 2                | 13     | 0            | 0              |            | 0      | Mindern  |
| 8   |                  | 0          | 0            | 0               | 0                 | 0              | 0                | 1      | 0            | 0              |            |        |          |
| 9   |                  | 34         | 21           | 16              | 8                 | 2              | 1                | 8      | 0            | 0              |            |        | Mindern  |

- 4) Unter "Funktion" den Kanten in den Registerkarten "Zunehmen" und "Mindern" die gewünschten Attribute zuordnen.
- 5) Der Kante (Nr.9) unter "Funktion" in der Registerkarte "Allgemeines" die Funktion **Mindern** zuordnen.
- 6) Der Kante (Nr. 11) in der Registerkarte "Mindern" und "Verbindungen" folgende Attribute zuordnen:

| Linie 9    |                |                                   |
|------------|----------------|-----------------------------------|
| Mindern    | Ausblendart    | keine                             |
|            | Ausblendbreite | 0                                 |
|            | Minderart      | Französische Schulter             |
|            | Minderbreite   | Gesamte Breite des Ärmels mindern |
| Verbindung | jen            | k&w-Restminderung                 |
|            |                | k&w- Nicht stricken               |

7) Form speichern.

STOLL THE RIGHT WAY TO KNIT

15 k&w-Muster mit dem Shapewizard erstellen

#### VI. Element für den Kragen erstellen:

- 1) Den Schnitt-Editor öffnen über "Form" / "Schnitte erstellen/bearbeiten".
- Unter "Allgemeine Schnittdaten" in der Auswahlliste "Art" den Eintrag k&w Kragen auswählen.
- 3) Unter "Linien links" die Werte für den Kragen in der Tabelle eintragen.

#### Kragen

| Nr. | Linien<br>Editor | Höhe<br>mm | Breite<br>mm | Höhe<br>Maschen | Breite<br>Maschen | Höhe<br>Stufen | Breite<br>Stufen | Faktor | Höhe<br>Rest | Breite<br>Rest | Breite<br> | Breite | Funktion  |
|-----|------------------|------------|--------------|-----------------|-------------------|----------------|------------------|--------|--------------|----------------|------------|--------|-----------|
| 1   |                  | 0          | -100         | 0               | -36               | 0              | -36              | 1      | 0            | 0              |            |        | Basis     |
| 2   |                  | 29         | 0            | 14              | 0                 | 14             | 0                | 1      | 0            | 0              |            |        |           |
| 3   |                  | 0          | 100          | 0               | 36                | 0              | 36               | 1      | 0            | 0              |            |        | Abketteln |

- 4) Der Abschlusslinie unter "Funktion" in der Registerkarte "Allgemeines" **Abketteln** zuordnen.
- 5) Registerkarte "Abketteln" auswählen und das **Abkettel-Modul** "Ausschnitt" wählen.
- 6) Element Kragen speichern.

Alle Schnitt-Elemente müssen in demselben Verzeichnis abgelegt werden.

## 15.10.4 Shapewizard: Schnittelemente laden

#### I. Schnitt-Elemente im Shapewizard laden:

Die Schnitte VT, RT, Arm und Kragen im "Shapewizard" zu einer Form **Französische Schulter.kaw** zusammenfügen.

- 1) Über Menü "Form" / "Shapewizard (k&w Schnitt zusammenstellen)..." das Programm "Shapewizard" aufrufen.
- 2) Für das Element "Leib Vorderseite" mit der Taste 🖺 eine Form laden.
- 3) Form auswählen.

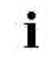

Die Form Elemente für "Leib Rückseite", "Arm" und "Kragen" nach gleichem Ablauf laden.

- 4) Für den Kragen die gewünschte Ripp-Bindung auswählen.
- 5) Maschenverkreuzung (Verbindung von Leib und Arm) festlegen.

| Einstellung                          | Verwendung                                                                                                    |
|--------------------------------------|----------------------------------------------------------------------------------------------------|
| B1-Typ 1<br>(keine Verbindung L0-L1) | Im Vorderteil durchgehenden Maschenreihen,<br>d.h. keine Öffnung.<br>Keine Verbindung der beiden Stricklagen. |

**Einstellungen für Restminderung im Shapewizard** Die Vorgaben bei **Maschenzahl** und **Reihenzahl bei Restminderung** haben beim Schnitttyp Französische Schulter **keine Auswirkung**.

## 15.10.5 Shapewizard: Verbindungspunkte und k&w Arrangements ermitteln

#### I. Shapewizard öffnen und Verbindungspunkte festlegen:

- 1) Über Menü "Form" \ "Shapewizard (k&w Schnitt zusammenstellen)..." den Dialog "Shapewizard" öffnen.
- 2) Mit der Taste 📫 in der Symbolleiste des "Shapewizard" den Dialog "Verbindungspunkte" öffnen.
- 3) Verbindungspunkte "Arm-Leib" setzen.

9

Wird beim Festlegen der Verbindungspunkte die Taste "Strg" gedrückt, so springt der Cursor automatisch zum nächstgelegenen Kantenbeginn oder Kantenende.

- 4) Verbindungspunkt "Restminderung" setzen.
- ⇒ Die **Restminderung** verbindet die am Ende des Armes verbleibenden Maschen mit dem Leib.
- 5) Verbindungspunkt "Kragen" setzen.
- Die Verbindungslinie immer an linker Kragenseite setzen.
- Die gleiche Position wird automatisch für die rechte Seite übernommen.
- Die Position f
  ür die rechte Seite im Dialog "Verbindungspunkte" überschreiben, wenn der Kragen asymmetrisch positioniert werden soll.

**Resultat**: Die Breite des Elements Kragen wird durch den gesetzten Verbindungspunkt angepasst.

M1plus knit and wear® 15 k&w-Muster mit dem Shapewizard erstellen

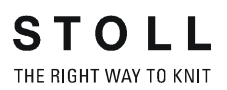

#### Alle Verbindungspunkte:

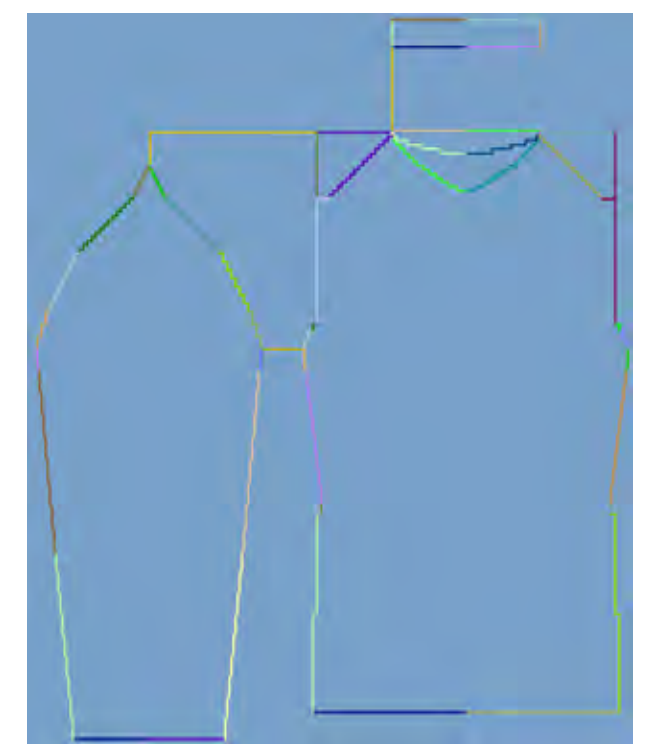

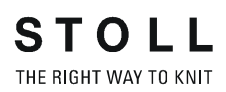

#### M1plus knit and wear®

15 k&w-Muster mit dem Shapewizard erstellen

#### II. k&w Arrangements ermitteln:

1) Taste "k&w Arrangements ermitteln" drücken.

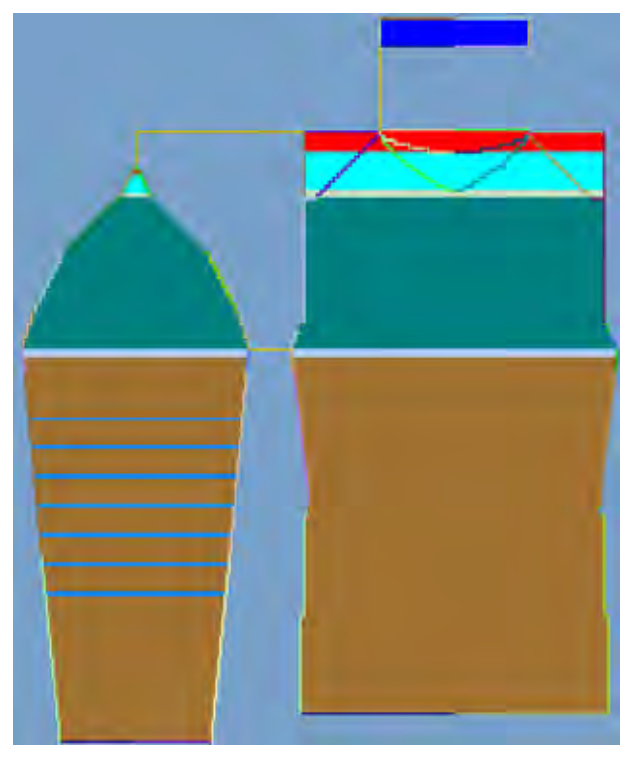

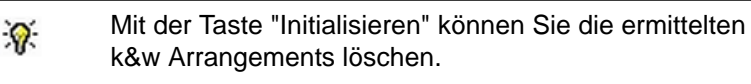

- k&w Arrangements tauschen: Das k&w Arrangement im Dialog "Shapewizard" mit Doppelklick selektieren.
- ⇒ Ein Fenster mit alternativen k&w Arrangements erscheint.
- 3) Gewünschtes k&w Arrangement selektieren.
- 4) Dialog mit Taste "OK" schließen.
- ⇒ Ausgewähltes k&w Arrangement wird eingefügt.
  - Die Elemente der Form (Vorderteil, Rückenteil, Arm und Kragen) und die kaw-Datei müssen sich alle im selben Verzeichnis befinden.
- 5) Den Dialog "Shapewizard" schließen.

## 15.10.6 Form öffnen

#### kaw-Datei auf das Grundmuster auflegen:

1) Über Menü "Form" / "Schnitt öffnen und positionieren" aufrufen.

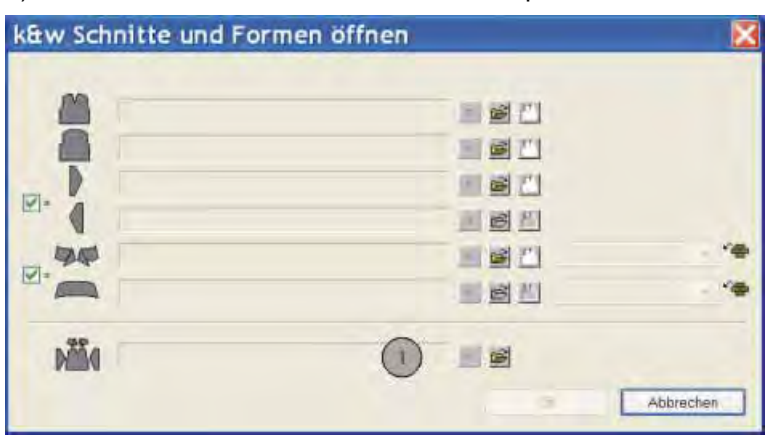

- 2) Über die Taste 🖻 (1)die Form mit der Endung... .kaw laden.
- 3) Mit Taste "OK" die Auswahl bestätigen.
- ⇒ Das k&w–File liegt auf dem Grundmotiv.

#### I. Form positionieren:

STOLL

THE RIGHT WAY TO KNI

- Form mit k&w Arrangements liegt nach "k&w Schnitte und Formen öffnen" auf dem Muster.
- 1) Mit ausgewähltem Symbol 1 und gedrückter linker Maustaste die Form-Elemente Leib auf dem Motiv positionieren.
- 2) Die gewünschte k&w Darstellung auswählen.

#### II. Form ausschneiden:

- Vor dem Ausschneiden können im Dialog "Konfiguration k&w" musterbezogene Einstellungen vorgenommen werden.
- 1) In der Symbolleiste "Bearbeitungsschritte" mit 🛱 die Form ausschneiden.
- ⇒ Der Dialog "k&w Optionen für Ausschneiden" erscheint.
- 2) Die Angaben im Dialog mit "OK" bestätigen.
- ⇒ Der Dialog "k&w-Anfang einsetzen / ersetzen" erscheint.
- 3) Den gewünschten Anfang auswählen.
- 4) Angaben mit "OK" bestätigen.
- ⇒ Der ausgewählte Anfang wird eingesetzt.

#### III. Muster expandieren:

- Mit Taste in der Symbolleiste "Bearbeitungsschritte" das Muster expandieren.
- ⇒ Eventuell erscheint der Dialog Korrektur der Zunahme.
- 2) Vorgaben vornehmen.
- 3) Vorgaben mit "OK" bestätigen.
- ⇒ Die Formkanten mit Attribut Zunehmen werden korrigiert.
- ⇒ Das Abkettelmodul für das Abketteln des Kragens wird eingesetzt.

## 15.10.8 Muster fertigstellen

#### Muster fertigstellen:

- 1) Mit Taste 🚾 die Technikbearbeitung starten.
- ⇒ Die Abfrage "MC-Programm erstellen" erscheint.
- 2) Die Abfrage mit "OK" bestätigen.
- 3) "Sintral-Check" über Menü "MC-Programm / Sintral-Check durchführen..." aufrufen.

- oder -

➔ Mit der Taste <sup>I</sup> den "Sintral-Check" starten.

STOLL THE RIGHT WAY TO KNIT

15 k&w-Muster mit dem Shapewizard erstellen

## 15.11 Shapewizard: Pullunder

| Mustername:        | Pullunder                         |
|--------------------|-----------------------------------|
| Mustergröße:       | Breite: 150<br>Höhe: 200          |
| Maschinen Typ:     | CMS 822                           |
| Feinheit:          | 6.2                               |
| Anfang:            | 1X1 - Rippe                       |
| Grundmuster:       | Rechte Masche                     |
| Stricktechnik      | knit and wear                     |
| Musterbeschreibung | Pullunder mit Rundhals-Ausschnitt |

## 15.11.1 Muster ohne Form erstellen

#### knit and wear-Muster generieren:

1) In der Menüleiste "Datei" / "Neu" auswählen.

- oder -

- ➔ Symbol <sup>▶</sup> klicken.
- 2) Mustername eintragen.
- 3) Maschine auswählen.
- 4) Musterart: k&w-Muster auswählen.

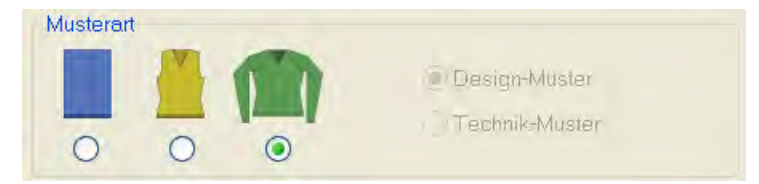

- 5) Höhe und Breite des Musterfeldes eingeben.Breite: 150Höhe: 200
- 6) Über die Auswahlliste für das Grundmuster die Strickart "Rechte Masche" auswählen.

Der Anfang wird bei dem Bearbeitungsschritt **Form** ausschneiden eingefügt.

i

- 7) Die Angaben mit Taste "Design-Muster erstellen" bestätigen.
- ⇒ Eine Symbolansicht [Basis] in der k&w-Darstellung wird geöffnet.

## 15.11.2 Regeln zur Formerstellung: Pullunder

| Rege | Regeln für Pullunder                                                                                                    |  |  |  |  |  |  |  |  |
|------|----------------------------------------------------------------------------------------------------|--|--|--|--|--|--|--|--|
| 1    |                                                                                                    |  |  |  |  |  |  |  |  |
| 1    | Geradzahlige Höhe von Beginn der Arm-Minderung bis Schulterbeginn<br>Grund: Armausschnitt seitlich offen.                      |  |  |  |  |  |  |  |  |
| 2    | Geradzahlige Höhe des Rundhalses                                                                                               |  |  |  |  |  |  |  |  |
| 3    | Abschlusslinie des Rundhalses auf linker und rechten Seite mindestens zwei Maschenstäbchen weniger als Rücken- Abschlusslinie. |  |  |  |  |  |  |  |  |

#### Regeln für knit and wear Pullunder

## 15.11.3 Form erstellen: Pullunder

#### I. Vorderteil im Schnitt-Editor erstellen:

- 1) Den "Schnitt-Editor" über "Form" / "Schnitt-Editor (Schnitte erstellen/ bearbeiten)..." öffnen.
- 2) Unter "Allgemeine Schnittdaten" einen k&w ...-Eintrag auswählen.
- 3) "Eingabeformat" einstellen auf Maschen.
- Unter "Elemente" I gespiegelt" aktivieren.
- 5) Anfangsbreite festlegen.
- 6) Über "Linien links" die Tabelle anlegen und die Werte für das Vorderteil eintragen.

| Nr. | Linien<br>Editor | Höhe<br>Maschen | Breite<br>Maschen | Höhe<br>Stufen | Breite<br>Stufen | Faktor | Höhe<br>Rest | Breite<br>Rest | Breite<br> | Breite | Funktion |
|-----|------------------|-----------------|-------------------|----------------|------------------|--------|--------------|----------------|------------|--------|----------|
| 1   |                  | 0               | -60               | 0              | -60              | 1      | 0            | 0              |            |        | Basis    |
| 2   |                  | 6               | 0                 | 6              | 0                | 1      | 0            | 0              |            |        |          |
| 3   |                  | 30              | 5                 | 6              | 1                | 5      | 0            | 0              |            |        | Mindern  |
| 4   |                  | 10              | 0                 | 10             | 0                | 1      | 0            | 0              |            |        |          |
| 5   |                  | 30              | -5                | 6              | -1               | 5      | 0            | 0              |            |        | Zunehmen |
| 6   |                  | 10              | 0                 | 10             | 0                | 1      | 0            | 0              |            |        |          |
| 7   |                  | 12              | 12                | 2              | 2                | 6      | 0            | 0              |            |        | Mindern  |
| 8   |                  | 38              | 0                 | 38             | 0                | 1      | 0            | 0              |            |        |          |
| 9   |                  | 10              | 30                | 1              | 3                | 10     | 0            | 0              |            |        | Spickeln |
| 10  |                  | 2               | 0                 | 2              | 0                | 1      | 0            | 0              |            |        |          |
| 11  |                  | 0               | 18                | 0              | 18               | 1      | 0            | 0              |            |        |          |

#### Grundschnitt Vorderteil / Rückenteil:

7) Den Formkanten unter "Funktion" in den Registerkarten "Ausblenden" und "Mindern" die gewünschten Attribute zuordnen.

Ab der Minderung im Armbereich bis zum Schulterbeginn darf das Vorderteil und Rückenteil seitlich keine Verbindung haben.

8) Den Formkanten (Nr. 7 und 8) ab Arm-Minderung bis Schulterbeginn

unter "Funktion" in der Registerkarte "Verbindungen" Z "k&w-Außenrand offen z.B. Pullunder [VT/RT]" aktivieren.

- ⇒ Die Kanten werden nicht geschlossen (Armloch).
- 9) Für die Formkante (Nr.9) der Schulter unter "Funktion" den Typ **Spickel** wählen.

10) In der Registerkarte "Abketteln" die Art des Abketteln festlegen.

"Schulter Standard-01"

STOLL

THE RIGHT WAY TO KNIT

- "Schulter gleichzeitig-01"
- "Schulter Standard-02"
- "Schulter gleichzeitig-02"

#### II. Element Rundhals in das Vorderteil einfügen:

- Über "k&w-Form" / "Schnitt-Editor (Schnitte erstellen/bearbeiten)..." den Schnitt-Editor aufrufen.
- Über "Datei" / "Öffnen .shp Schnitt (Maschen)" den Schnitt Pullunder Vorderteil aufrufen.
- 3) Im "Schnitt-Editor" mit der Taste 📃 ein neues Element anlegen.
- 4) In der Auswahlliste "Art" den Eintrag Ausschnitt Hals auswählen.
- 5) Unter "Linien links" die Werte für einen V-Ausschnitt erstellen.

#### **Element Ausschnitt Hals: Rundhals**

| Nr. | Linien<br>Editor | Höhe | Breite<br>mm | Höhe<br>Maschen | Breite<br>Maschen | Höhe<br>Stufen | Breite<br>Stufen | Faktor | Höhe<br>Rest | Breite<br>Rest | Gruppe | Funktion  |
|-----|------------------|------|--------------|-----------------|-------------------|----------------|------------------|--------|--------------|----------------|--------|-----------|
| 1   |                  | 0    | -26          | 0               | -8                | D              | -8               | 1      | 0            | 0              | 0      | Abkettein |
| 2   |                  | 53   | -26          | 16              | -8                | 4              | -2               | 4      | 0.           | 0              | Ū      | Mindern   |
| 3   |                  | 13   | 0            | 4               | .0                | 4              | 0                | 1      | 0            | 0              | 0      |           |
| 4   | 5.1              | 0    | 53           | П               | 16                | D              | .06              | 1      | - C          | 0              | D      |           |

| Einstellungen |             |                |                                                                                                    |  |  |  |  |  |  |  |
|---------------|-------------|----------------|----------------------------------------------------------------------------------------------------|--|--|--|--|--|--|--|
| Linie 1       | Allgemeines | Abketteln      |                                                                                                    |  |  |  |  |  |  |  |
|               | Abketteln   | Abkettelart    | "V-Ausschnitt Beginn L0/L1"                                                                                                    |  |  |  |  |  |  |  |
| Linie 2       | Mindern     | Ausblendbreite | Beliebig                                                                                                    |  |  |  |  |  |  |  |
|               |             | Minderbreite   | Beliebig                                                                                                    |  |  |  |  |  |  |  |
|               |             | Minderart      | <ul> <li>"Ausschnitt aufliegend"</li> <li>"Ausschnitt unterliegend"</li> <li>"Ausschnitt aufliegend<br/>lagengetrennt L0/L1"</li> <li>"Ausschnitt unterliegend<br/>lagengetrennt L0/L1"</li> </ul> |  |  |  |  |  |  |  |

- 6) Bei "Abstand zur Abschlusslinie" den Wert **0** angeben.
- ⇒ Das Element Ausschnitt Hals (Rundhals) wird im Vorderteil ohne Abstand zur Abschlusslinie positioniert.
- 7) Schnitt speichern.
#### III. Rückenteil im Schnitt-Editor erstellen:

- Den Schnitt für das Rückenteil gleich wie das Vorderteil erstellen.
- 1) In der Abschlusslinie (Kante Nr.11) unter "Funktion" die Registerkarte "Allgemeines" aufrufen und "Abketteln" eintragen.
- 2) In der Registerkarte "Abketteln" unter Modul "Nacken mit Trennfaden" auswählen.
- 3) Form speichern.

#### Weitere Informationen:

Minder-, Zunahme- und Abkettel-Arten [-> 73]

## 15.11.4 Shapewizard: Schnittelemente laden

#### Schnitt-Elemente im Shapewizard laden:

Die Schnitte VT, RT und Arm im "Shapewizard" zu einer Form **Kurzleib mit** angeketteltem Arm.kaw zusammenfügen.

- Über Menü "Form" / "Shapewizard (k&w Schnitt zusammenstellen)..." das Programm "Shapewizard" aufrufen.
- 2) Für das Element "Leib Vorderseite" mit der Taste 📕 eine Form laden.
- ⇒ Der Dialog "Öffnen" erscheint zur Auswahl einer Formdatei.
- 3) Form auswählen.

i

- ➡ Form wird geladen und der Name wird unter "Leib Vorderseite" angezeigt.
  - Die Form-Elemente für "Leib Rückseite" und "Arm" nach gleichem Ablauf laden.
- 4) Maschenverkreuzung (Verbindung von Leib und Arm) festlegen.

| Einstellung                               | Verwendung                                                                                                    |
|-------------------------------------------|----------------------------------------------------------------------------------------------------|
| B1-Typ 1<br>(keine Verbindung L0-L1)      | Im Vorderteil durchgehenden Maschenreihen,<br>d.h. keine Öffnung.<br>Keine Verbindung der beiden Stricklagen.                                                                   |
| B1-Typ 1 TC-T<br>(keine Verbindung L0-L1) | Strickablauf für Muster der CMS- Maschine mit<br>Zusatzbetten.<br>Im Vorderteil durchgehenden Maschenreihen,<br>d.h. keine Öffnung.<br>Keine Verbindung der beiden Stricklagen. |

- 5) Maschen- und Reihenzahl bei Restminderung definieren.
- Maschenzahl bei Restminderung: 2
- Reihenzahl bei Restminderung: 2
- 6) Das Kontrollkästchen "Kurzarm / Kurzleib" aktivieren.
- ⇒ Bei aktiviertem Kontrollkästchen "Kurzarm/ Kurzleib" wird der Längenunterschied mit Restgarn gearbeitet.
  - Standardmäßig werden Längenunterschiede zwischen Arm und Leib durch **Aussetzen** (Nicht stricken) ausgeglichen.

## 15.11.5 Shapewizard: k&w Arrangements ermitteln

#### Shapewizard öffnen und k&w Arrangements ermitteln:

- 1) Über Menü "Form" \ "Shapewizard (k&w Schnitt zusammenstellen)..." den Dialog "Shapewizard" öffnen.
- 2) Mit der Taste **in** der Symbolleiste des "Shapewizard" den Dialog "Verbindungspunkte" öffnen.
- 3) Taste "k&w Arrangements ermitteln" drücken.

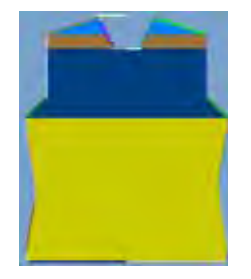

- 4) Den Dialog "Shapewizard" schließen.
- ⇒ Die Form wird als k&w-File gespeichert.

## 15.11.6 Form öffnen

#### kaw-Datei auf das Grundmuster auflegen

1) Über Menü "Form" / "Schnitt öffnen und positionieren..." aufrufen.

| rmen öffnen | X           |
|-------------|-------------|
|             |             |
|             | - 14        |
|             | - *@        |
|             |             |
|             | rmen öffnen |

- 2) Über die Taste 🖻 (1)die Form mit der Endung .kaw laden.
- 3) Mit Taste "OK" die Auswahl bestätigen.
- ⇒ kaw-Datei liegt auf dem Grundmotiv.

## 15.11.7 Form positionieren, ausschneiden und Muster expandieren

#### I. Form positionieren:

- Form mit k&w Arrangements liegt nach "k&w Schnitte und Formen öffnen" auf dem Muster.
- 1) Mit ausgewähltem Symbol 😰 und gedrückter linker Maustaste die Form-Elemente **Leib** auf dem Motiv positionieren.
- 2) Die gewünschte k&w Darstellung auswählen.

#### II. Form ausschneiden:

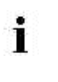

Vor dem Ausschneiden können im Dialog "Konfiguration k&w" musterbezogene Einstellungen vorgenommen werden.

- 1) In der Symbolleiste "Bearbeitungsschritte" mit 🛱 die Form ausschneiden.
  - ⇒ Der Dialog "k&w Optionen für Ausschneiden" erscheint.
- 2) Die Angaben im Dialog mit "OK" bestätigen.
  - ⇒ Der Dialog "k&w-Anfang einsetzen / ersetzen" erscheint.
- 3) Den gewünschten Anfang auswählen.
- 4) Mit "OK" bestätigen.
- ⇒ Der ausgewählte Anfang wird eingesetzt.

#### III. Muster expandieren:

- 1) Mit Taste in der Symbolleiste "Bearbeitungsschritte" das Muster expandieren.
  - ⇒ Der Dialog "Korrektur der Zunahme" erscheint.
- 2) Mit "Ja" bestätigen.
- Die Formkanten mit Attribut Zunehmen werden korrigiert.
   Das Abkettelmodul f
  ür das Abketteln des Nackens wird eingesetzt.

### STOLL THE RIGHT WAY TO KNIT

## 15.11.8 Muster fertigstellen

#### Muster fertigstellen:

- Mit Taste die Technikbearbeitung starten.
   ⇒ Die Abfrage "MC-Programm erstellen" erscheint.
- 2) Die Abfrage mit "OK" bestätigen.
- 3) "Sintral-Check" über Menü "MC-Programm / Sintral-Check durchführen..." aufrufen.
  - oder -
- ➔ Mit der Taste <sup>I</sup> den "Sintral-Check" starten.

## 15.12 Shapewizard: Sattelschulter mit V-Ausschnitt und gemindertem Kragen

| Mustername:        | Sattelschulter-mit-geminertem-Kragen                                                      |
|--------------------|-------------------------------------------------------------------------------------------|
| Mustergröße:       | Breite: 250<br>Höhe: 280                                                                  |
| Maschinen Typ:     | CMS 822                                                                                   |
| Feinheit:          | 6.2                                                                                       |
| Anfang:            | 2X1 - Rippe                                                                               |
| Grundmuster:       | Rechte Masche                                                                             |
| Stricktechnik      | knit and wear                                                                             |
| Musterbeschreibung | <ul><li>Pullover mit Sattelschulter</li><li>V-Ausschnitt mit gemindertem Kragen</li></ul> |

#### I. knit and wear-Muster generieren:

1) In der Menüleiste "Datei" / "Neu" auswählen.

- oder -

i

STOLL

THE RIGHT WAY TO KNIT

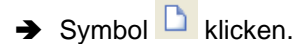

- 2) Mustername eintragen.
- 3) Maschine auswählen.
- 4) Musterart: k&w-Muster auswählen.

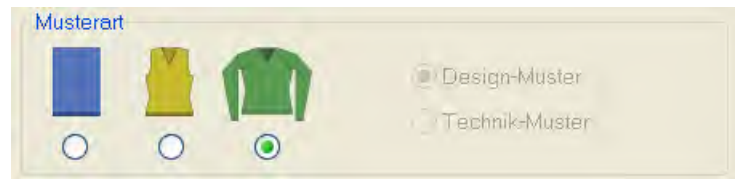

- 5) Höhe und Breite des Musterfeldes eingeben.Breite: 250Höhe: 280
- 6) Über die Auswahlliste für das Grundmuster die Strickart "Rechte Masche" auswählen.

Der Anfang wird bei dem Bearbeitungsschritt **Form** ausschneiden eingefügt.

- 7) Die Angaben mit Taste "Design-Muster erstellen" bestätigen.
- ⇒ Eine Symbolansicht [Basis] in der k&w-Darstellung wird geöffnet.

## 15.12.2 Regeln zur Formerstellung: Sattelschulter mit V-Ausschnitt und Kragen

Regeln für knit and wear Sattelschulter mit V-Ausschnitt und gemindertem Kragen:

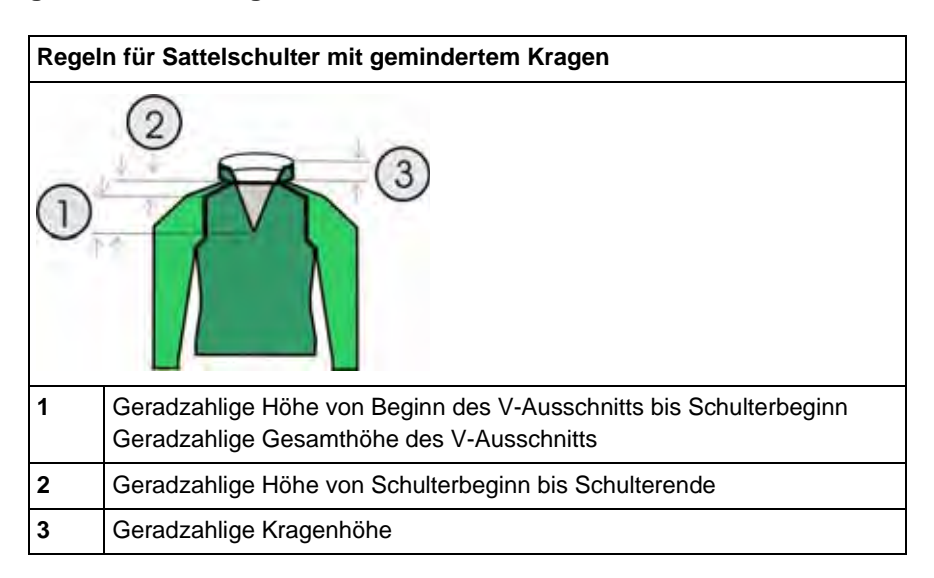

#### I. Vorderteil und Rückenteil im Schnitt-Editor erstellen:

- 1) Den "Schnitt-Editor" über "Form" / "Schnitt-Editor (Schnitte erstellen/ bearbeiten)..." öffnen.
- 2) Unter "Allgemeine Schnittdaten" einen k&w...-Eintrag auswählen.
- 3) "Eingabeformat" einstellen auf Maschen.
- 4) Unter "Elemente" Z gespiegelt" aktivieren.
- 5) Anfangsbreite festlegen.

STOLL

THE RIGHT WAY TO KNIT

6) Unter "Linien links" die Tabelle anlegen und die Werte für das Vorderteil eingeben.

| Nr. | Linien<br>Editor | Höhe<br>mm | Breite<br>mm | Höhe<br>Maschen | Breite<br>Maschen | Höhe<br>Stufen | Breite<br>Stufen | Faktor | Höhe<br>Rest | Breite<br>Rest | Gruppe | Funktion |
|-----|------------------|------------|--------------|-----------------|-------------------|----------------|------------------|--------|--------------|----------------|--------|----------|
| 1   |                  | D          | -200         | 0               | -60               | 0              | -60              | 1      | 0            | 0              | 0      | Basis    |
| 2   |                  | 100        | 16           | 30              | 5                 | 6              | 1                | 5      | 0            | 0              | 0      | Mindern  |
| 3   | 1                | 33         | 0            | 10              | 0                 | 10             | 0                | 1      | 0            | 0              | 0      | 1        |
| 4   |                  | 100        | -16          | 30              | -5                | 6              | -1               | 5      | D            | 0              | 0      | Zunehmen |
| 5   |                  | 33         | 0            | 10              | 0                 | 10             | 0                | 1      | 0            | 0              | 0      |          |
| 6   |                  | 40         | 40           | 12              | 12                | 1              | 1                | 12     | 0            | 0              | 0      | Mindern  |
| 7   |                  | 126        | 0            | 38              | 0                 | 38             | 0                | 1      | B            | 0              | 0      |          |
| 8   |                  | 33         | 100          | 10              | 30                | 1              | 3                | 10     | 0            | 0              | 0      | Mindern  |
| 9   |                  | 6          | 0            | 2               | 0                 | 2              | 0                | 1      | 0            | 0              | 0      |          |
| 10  |                  | ū          | 60           | Ð               | 19                | 0              | 18               | 1      | D            | 0              | 0      | 1        |

#### **Grundelement Vorderteil / Rückenteil**

- 7) Unter "Funktion" den Kanten **Mindern** und **Zunehmen** die gewünschten Attribute zuordnen.
- 8) Der Schulterkante (A) unter "Funktion" in der Registerkarte "Allgemeines" die Funktion **Mindern** zuordnen.

| Einstellung |                |                              |
|-------------|----------------|------------------------------|
| Linie 8     |                |                              |
| Mindern     | Ausblendbreite | 0                            |
|             | Minderbreite   | 0                            |
|             | Minderart      | Minderung im Ärmel ausführen |

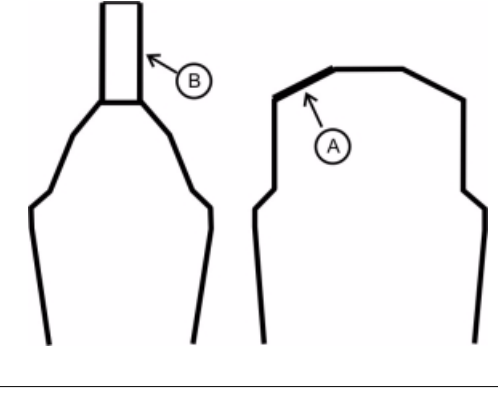

Schnitt für das Rückenteil mit den gleichen Angaben wie das Vorderteil nur ohne Element Halsausschnitt erstellen.

#### II. Element Halsausschnitt im Schnitt-Editor erstellen:

- 1) Den Schnitt Sattelschulter Vorderteil aufrufen.
- 2) Im Schnitt-Editor mit Taste 📫 ein neues Element anlegen.
- 3) In der Auswahlliste "Art" den Eintrag Ausschnitt Hals auswählen.
- 4) Unter "Linien links" die Tabelle anlegen und die Werte für das Element Halsausschnitt eingeben.

#### **Element Ausschnitt Hals**

i

| Nr. | Linien<br>Editor | Höhe<br>mm | Breite<br>mm | Höhe<br>Maschen | Breite<br>Maschen | Höhe<br>Stufen | Breite<br>Stufen | Faktor | Höhe<br>Rest | Breite<br>Rest | Gruppe | Funktion |
|-----|------------------|------------|--------------|-----------------|-------------------|----------------|------------------|--------|--------------|----------------|--------|----------|
| 1   | -                | 105        | -53          | 32              | -16               | 2              | -1               | 16     | 0            | 0              | D      | Mindern  |
| 2   | -                | 13         | 0            | -4              | 0                 | 4              | 0                | 1      | D            | 0              | D      |          |
| 3   | -                | D          | 53           | 0               | 16                | 0              | 10               | 1      | 0            | 0              | 0      | -        |

Die Abschlusslinie des V-Ausschnitts muss mindestens um 2 Maschen schmäler sein als die Abschusslinie des Vorderteils.

- 5) Der Grundlinie (Nr.1) unter "Funktion" in der Registerkarte "Allgemeines" die Einstellung **Mindern** zuordnen.
- 6) In der Registerkarte "Mindern" unter "Modul" die Minderart vorgeben:
- "Ausschnitt aufliegend"
- "Ausschnitt unterliegend"
- 7) Durch "Abstand zur Abschlusslinie" (Wert: **0**) die Position des V-Ausschnittes festlegen.
  - ⇒ Das Element Halsausschnitt wird auf der Abschlusslinie des Grundelements platziert.
- 8) Schnitt speichern.

#### III. Element für Ärmel im Schnitt-Editor erstellen:

- 1) Den Schnitt-Editor über "Form" / "Schnitt-Editor (Schnitte erstellen/ bearbeiten)..." öffnen.
- Unter "Allgemeine Schnittdaten" in der Auswahlliste "Art" den Eintrag k&w Ärmel auswählen.
- 3) Werte in Tabelle eingeben:

### Ärmel

| Nr. | Linien<br>Editor | Höhe<br>mm | Breite<br>mm | Höhe<br>Maschen | Breite<br>Maschen | Höhe<br>Stufen | Breite<br>Stufen | Faktor | Höhe<br>Rest | Breite<br>Rest | Gruppe | Funktion |
|-----|------------------|------------|--------------|-----------------|-------------------|----------------|------------------|--------|--------------|----------------|--------|----------|
| 1   |                  | 0          | -93          | D               | -28               | 0              | -28              | 1      | 0            | 0              | 0      | Basis    |
| 2   |                  | 266        | -33          | 80              | -10               | 8              | -1               | 10     | 0            | 0              | 0      | Zunehmen |
| 3   |                  | 33         | 0            | 10              | 0                 | 10             | 0                | 1      | D            | 0              | 0      |          |
| 4   |                  | 133        | 66           | 40              | 20                | 2              | 1                | 20     | B            | 0              | 0      | Mindern  |
| 5   |                  | 33         | -33          | 10              | 10                | 1              | 1                | 10     | Ø            | 0              | Ű      | Mindern  |
| б   |                  | 100        | D            | 30              | 0                 | 30             | 0                | 1      | U            | 0              | 0      | Mindern  |
| 7   |                  | 6          | 0            | 2               | 0                 | 2              | 0                | 1      | 0            | Ű              | Û      |          |
| 8   |                  | 0          | 26           | D               | 8                 | 0              | 8                | 1      | 0            | - 0            | đ      |          |

- 4) Unter "Funktion" den Kanten "Zunehmen" und "Mindern" die gewünschten Attribute zuordnen.
- 5) Der Sattelkante (Nr.6) unter "Funktion" in der Registerkarte "Allgemeines" die Funktion **Mindern** zuordnen.

| Linie 6 |                |                                                                              |
|---------|----------------|------------------------------------------------------------------------------|
| Mindern | Ausblendart    | keine                                                                        |
|         | Ausblendbreite | 0                                                                            |
|         | Minderart      | <ul> <li>Arm unterliegend</li> <li>Arm unterliegend lagengetrennt</li> </ul> |
|         | Minderbreite   | Gesamte Breite des Ärmels mindern                                            |

6) Form speichern.

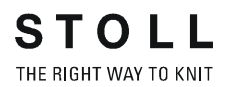

#### IV. Element für einen geminderten Kragen erstellen:

Für das Vorder- und Rückenteil sind unterschiedliche Kragenschnitte anzufertigen

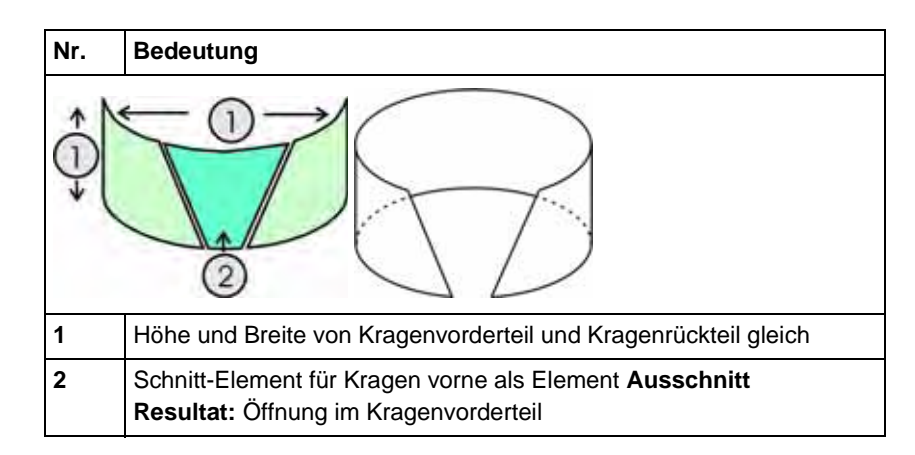

- 1) Den Schnitt-Editor öffnen über "Form" / "Schnitte erstellen/bearbeiten".
- Unter "Allgemeine Schnittdaten" in der Auswahlliste "Art" den Eintrag k&w Kragen auswählen.
- 3) Unter "Linien links" die Werte für den Kragen in der Tabelle eintragen.

#### Kragenvorderteil / Kragenrückenteil

| Nr. | Linien<br>Editor | Höhe<br>mm | Breite<br>mm | Höhe<br>Maschen | Breite<br>Maschen | Höhe<br>Stufen | Breite<br>Stufen | Faktor | Höhe<br>Rest | Breite<br>Rest | Gruppe | Funktion  |
|-----|------------------|------------|--------------|-----------------|-------------------|----------------|------------------|--------|--------------|----------------|--------|-----------|
| 1   |                  | 0          | -33          | 0               | -10               | ۵              | +10              | 1      | 0            | 0              | D      | Basis     |
| 2   |                  | 40         | 0            | 12              | 0                 | 12             | B                | 1      | 0            | 0              | π      | 1         |
| 3   |                  | 0          | 33           | d               | 10                | 0              | 10               | 1      | 0            | 0              | 0      | Abkettein |

- 4) Der Abschlusslinie unter "Funktion" in der Registerkarte "Allgemeines" **Abketteln** zuordnen.
- 5) Registerkarte "Abketteln" auswählen und den **Abketteltyp** "Ausschnitt offen L0" wählen.
- 6) Elemente Kragenvorderteil speichern.
  - i Element Kragenrückenteil mit gleichen Werten und Attributen anlegen und speichern.

STOLL THE RIGHT WAY TO KNIT

15 k&w-Muster mit dem Shapewizard erstellen

# V. Nichtstrickendes Element für Kragenvorderteil im Schnitt-Editor erstellen:

- ▷ Das Element Kragenvorderteil ist im Schnitt-Editor geöffnet
- 1) Im Schnitt-Editor mit Taste ein neues Element anlegen.
- 2) In der Auswahlliste "Art" den Eintrag Ausschnitt Hals auswählen.
- 3) Unter "Linien links" die Tabelle anlegen und die Werte für das Element Halsausschnitt (2) eingeben.

#### Element Halsausschnitt (nicht strickender Bereich)

| Nr. | Linien<br>Editor | Höhe<br>mm | Breite<br>mm | Höhe<br>Maschen | Breite<br>Maschen | Höhe<br>Stufen | Breite<br>Stufen | Faktor | Höhe<br>Rest | Breite<br>Rest | Gruppe | Funktion |
|-----|------------------|------------|--------------|-----------------|-------------------|----------------|------------------|--------|--------------|----------------|--------|----------|
| 1   |                  | 0          | -6           | 0               | -2                | 0              | -2               | 1      | 0            | 0              | 0      | il li    |
| 2   |                  | 26         | -13          | 8               | -4                | 2              | -1               | 4      | ٥            | 0              | 0      | Mindern  |
| 3   |                  | 13         | D            | 4               | D                 | 4              | 0                | 1      | 0            | 0              | 0      | 1        |
| 4   |                  | 0          | 20           | 0               | 6                 | B              | 6                | 1      | 0            | Q              | 8      |          |

i

Das Element **Ausschnitt Hals** muss gleich hoch sein wie das Grundelement **Kragen**.

#### 4) Kragenvorderteil speichern.

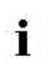

Alle Schnitt-Elemente müssen in demselben Verzeichnis abgelegt werden.

## 15.12.4 Shapewizard: Schnittelemente laden

#### Schnitt-Elemente im Shapewizard laden:

Die Schnitte VT, RT, Arm und Kragen im "Shapewizard" zu einer Form **Sattelschulter-V-Ausschnitt+Kragen.kaw** zusammenfügen.

- 1) Über Menü "Form" / "Shapewizard (k&w Schnitt zusammenstellen)..." das Programm "Shapewizard" aufrufen.
- 2) Für das Element "Leib Vorderseite" mit der Taste <sup>▲</sup> eine Form laden.
   ⇒ Der Dialog "Öffnen" erscheint zur Auswahl einer Formdatei.
- 3) Form auswählen.

i

- ➡ Form wird geladen und der Name wird unter "Leib Vorderseite" angezeigt.
  - Die Form-Elemente für "Leib Rückseite", "Arm", "Kragen vorne" und "Kragen hinten" nach gleichem Ablauf laden.
- 4) Maschenverkreuzung (Verbindung von Leib und Arm) festlegen.

| Einstellung                               | Verwendung                                                                                                    |
|-------------------------------------------|----------------------------------------------------------------------------------------------------|
| B1-Typ 1<br>(keine Verbindung L0-L1)      | Im Vorderteil durchgehenden Maschenreihen,<br>d.h. keine Öffnung.<br>Keine Verbindung der beiden Stricklagen.                                                                   |
| B1-Typ 1 TC-T<br>(keine Verbindung L0-L1) | Strickablauf für Muster der CMS- Maschine mit<br>Zusatzbetten.<br>Im Vorderteil durchgehenden Maschenreihen,<br>d.h. keine Öffnung.<br>Keine Verbindung der beiden Stricklagen. |

Standardmäßig wird die Sattelschulter im Verhältnis 3:1:3 gestrickt. Wird zur Ausarbeitung das Verhältnis 2:1:2 benötigt, so ist im Dialog Shapewizard das Kontrollkästchen "Sattelschulter 2:1:2" zu aktivieren.

#### I. Shapewizard öffnen und Verbindungspunkte festlegen:

- Über Menü "Form" \ "Shapewizard (k&w Schnitt zusammenstellen)..." den Dialog "Shapewizard" öffnen.
- 2) Mit der Taste 📫 in der Symbolleiste des "Shapewizard" den Dialog "Verbindungspunkte" öffnen.
- 3) Verbindungspunkt "Arm-Leib" setzen.

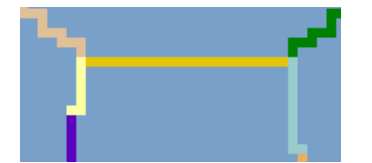

4) Verbindungspunkt "Aussetzen Leib"

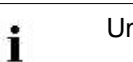

STOLL

THE RIGHT WAY TO KNIT

Um diese Verbindung zu erstellen die "Strg"-Taste drücken.

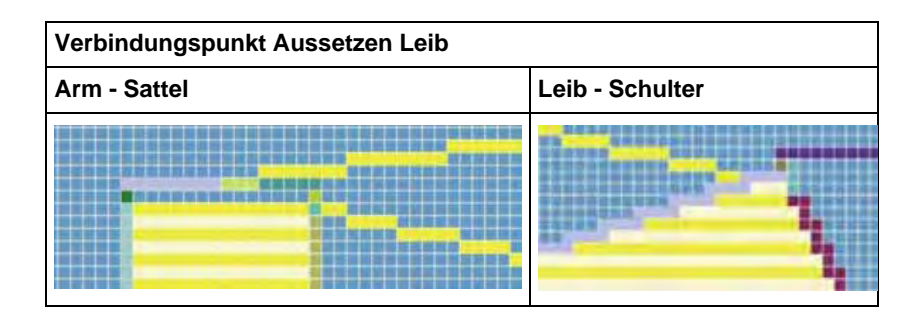

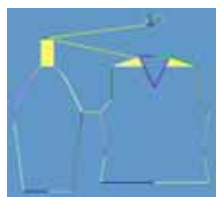

- 5) Verbindungspunkt "Kragen" setzen.
- ⇒ Die Breite des Elements Kragen wird durch den gesetzten Verbindungspunkt angepasst.

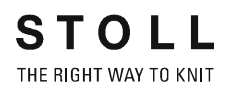

#### II. k&w Arrangements ermitteln:

1) Taste "k&w Arrangements ermitteln" drücken.

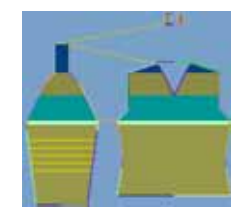

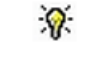

Mit der Taste "Initialisieren" können die ermittelten k&w Arrangements gelöscht werden.

- Über das Menü "Datei" / "Speichern" oder "Speichern unter" die k&w Arrangements als kaw-Datei speichern.
  - Die Elemente der Form (Vorderteil, Rückenteil, Arm und Kragen) und die kaw-Datei müssen sich alle im selben Verzeichnis befinden.
- 3) Den Dialog "Shapewizard" schließen.

## 15.12.6 Form öffnen

STOLL

THE RIGHT WAY TO KNIT

#### kaw-Datei auf das Grundmuster auflegen

1) Über Menü "Form" / "Schnitt öffnen und positionieren..." aufrufen.

| 90   | <br>- 10 |
|------|----------|
|      | - **     |
| Mile |          |

- 2) Über die Taste 🖻 (1)die Form mit der Endung... .kaw laden.
- 3) Mit Taste "OK" die Auswahl bestätigen.
- ⇒ kaw-Datei liegt auf dem Grundmotiv.

## 15.12.7 Form positionieren, ausschneiden und Muster expandieren

#### I. Form positionieren:

- Form mit k&w Arrangements liegt nach "k&w Schnitte und Formen öffnen" auf dem Muster.
- 1) Mit ausgewähltem Symbol 1 und gedrückter linker Maustaste die Form-Elemente **Leib** auf dem Motiv positionieren.
- 2) Die gewünschte k&w Darstellung auswählen.

#### II. Form ausschneiden:

i

Vor dem Ausschneiden können Sie im Dialog "Konfiguration k&w" musterbezogene Einstellungen vornehmen.

- 1) In der Symbolleiste "Bearbeitungsschritte" mit 🛱 die Form ausschneiden.
- ⇒ Der Dialog "k&w Optionen für Ausschneiden" erscheint.
- 2) Mit "OK" bestätigen.
- ⇒ Der Dialog "k&w-Anfang einsetzen / ersetzen" erscheint.
- 3) Den gewünschten Anfang auswählen.
- 4) Mit "OK" bestätigen.
- ⇒ Der ausgewählte Anfang wird eingesetzt.

#### III. Muster expandieren:

- 1) Mit 🚅 in der Symbolleiste "Bearbeitungsschritte" das Muster expandieren.
- ⇒ Der Dialog "Korrektur der Zunahme" erscheint.
- 2) Mit "Ja" bestätigen.
- Die Formkanten mit Attribut Zunehmen werden korrigiert. Das Abkettelmodul f
  ür das Abketteln des Kragens wird eingesetzt.

## 15.12.8 Muster fertigstellen

#### Muster fertigstellen:

- 1) Mit Taste 🚾 die Technikbearbeitung starten.
- ⇒ Die Abfrage "MC-Programm erstellen" erscheint.
- 2) Die Abfrage mit "OK" bestätigen.
- 3) "Sintral-Check" über Menü "MC-Programm / Sintral-Check durchführen..." aufrufen.

- oder -

➔ Mit der Taste <sup>I</sup> den "Sintral-Check" starten.

# 16 Regeln für knit and wear® Formen

#### Verwendung von k&w Formen:

- Bestehende Formen aus dem Verzeichnis
   D:\Stoll\M1plus\5.0.006\Shapesizer\k&w verwenden.
- Eigene neue Formen erstellen und in eigenem Verzeichnis speichern.

#### Die Elemente einer k&w Form:

- Vorderteil (Lage vorne L0)
- Rückenteil (Lage hinten L1)
- Armel für Pullover oder Jacke
- Kragen

#### Regeln zur Erstellung einer k&w Form:

| Formelement                                   | Bedingung / Voraussetzungen                                                                              |
|-----------------------------------------------|----------------------------------------------------------------------------------------------------|
| Formen für Vorderteil und Rücken              | gleiche Breite                                                                                           |
| Anfangsbreite der Form.                       | Formbreite beliebige, da unabhängig<br>vom Anfang                                                        |
| Endbreite der Form Elemente (Leib<br>und Arm) | teilbar durch die Rapportbreite der<br>Strickart des Kragens                                             |
| Gesamthöhe der Form                           | gerad- oder ungeradzahlig                                                                                |
| Die Höhe bis Beginn V-Ausschnitt              | gerad- oder ungeradzahlig                                                                                |
| Die Höhe eines V-Ausschnitts                  | unbedingt geradzahlig                                                                                    |
| Gesamthöhe eines Spickels im<br>Halsbereich   | unbedingt geradzahlig<br>die Höhe einer Spickelstufe beträgt<br>maximal 2 Reihen.                        |
| Maximale Zunahme in der Form                  | um 1 Masche nach 2 Reihen.                                                                               |
| Zunahme an Vorderteil Aussenkante             | nach jeder 2. Reihe<br>bei Verwendung eines Strickablaufs für<br>Spickel nach jeder 4. Reihe.            |
| Längendifferenz zwischen Arm und<br>Leib      | sollte nicht mehr als 30% betragen,<br>ansonsten Längenausgleich mit<br>Restgarn.                        |
| Lage vorne und hinten geschlossen             | wird immer gleichzeitig gemindert                                                                        |
| Maximale Minderung                            | <ul> <li>bis zu 3 Maschen mit Stoll-Modulen</li> <li>ab 4 Maschen eigenes Modul<br/>erstellen</li> </ul> |
| Minderungen in Leib und Arm                   | <ul><li>auf gleicher Höhe möglich</li><li>in Höhe versetzt möglich</li></ul>                             |

16 Regeln für knit and wear® Formen

| Formelement                     | Situation                                                                                               | Möglichkeit                                  |
|---------------------------------|----------------------------------------------------------------------------------------------------|----------------------------------------------|
| Minderungen an                  | ohne V-Ausschnitt oder Spickel                                                                          | nach jeder Reihe                             |
| Vorderteil Aussenkante          | mit V-Ausschnitt oder Spickel                                                                           | nach jeder 2. Reihe                          |
|                                 | mit V-Ausschnitt oder Spickel,<br>wenn ein Maschenverhältnis<br>Arm-Leib-Arm von 1-2-1<br>vorhanden ist | nach jeder 4. Reihe                          |
| Minderungen an der<br>Arm-Kante | ohne V-Ausschnitt oder<br>Spickel.                                                                      | nach jeder<br>Musterreihe.                   |
|                                 | mit V-Ausschnitt oder Spickel.                                                                          | nach jeder 2.<br>Musterreihe                 |
| Minderungen in Leib und<br>Arm  |                                                                                                    | auf gleicher<br>Maschenreihe ist<br>möglich. |
| Minderungen am V-<br>Ausschnitt |                                                                                                    | nach jeder<br>Musterreihe                    |

i

In den 6 Reihen unterhalb der Arm-Leib-Verkreuzung keine Zunahme oder Minderung im Arm und Leib vornehmen.

17 k&w-Anfänge in der Übersicht

# 17 k&w-Anfänge in der Übersicht

# knit and wear Anfänge im Modul-Explorer Datenbank: Stoll

- Pullover / Jacke / Body
  - mit Gummifaden
    - Pullover Jacke
    - Body
  - ohne Gummifaden
    - Pullover Jacke
    - Body
- Pullunder / Top / Weste
- Hose
- Kurzarm
- Kurzleib

i

#### Eigene

Das Verzeichnis **Eigene** besitzt die gleiche Struktur wie das Verzeichnis **Stoll**. Das Verzeichnis dient zur Ablage eigen erstellter Anfänge.

"Stoll-TC-T"

Stoll k&w Anfänge für den Maschinentyp mit Zusatzbetten zum Stricken von k&w Artikeln

"Stoll-x30S"

Stoll k&w Anfänge für den Maschinentyp CMS 730 S / CMS 830 S

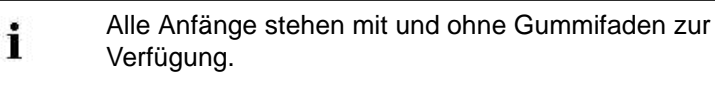

| "k&w-Anfänge"       | Darstellung                                   | Funktion                                                                                                    |
|---------------------|-----------------------------------------------|----------------------------------------------------------------------------------------------------|
| "1X1"               | . <u>++ + + + +</u>                           | L0:<br>Stricken im 1x1 auf den geradzahligen Nadeln.<br>L1:<br>Stricken im 1x1 auf den ungeradzahligen Nadeln.                                                                                                    |
| "1X1_Offen"         | . <b>‡                                   </b> | Dieser 1X1-Anfang ist an den Seiten offen.<br><b>İ</b> :<br>Zwei Fadenführer werden benötigt.<br><b>Resultat</b> : Schlitz an den Außenkanten.                                                                                                    |
| "1x1_7.2_9.2"       |                                               | 1x1-Anfang für die Maschinenfeinheiten E 7.2 und E 9.2.                                                                                                    |
| "1x1_Offen_7.2_9.2" |                                               | Dieser 1x1-Anfang für die Maschinenfeinheiten E 7.2<br>und E 9.2 ist an den Seiten offen.<br><b>İ</b> :<br>Zwei Fadenführer werden benötigt.                                                                                                    |
|                     |                                               | Resultat: Schlitz an den Außenkanten.                                                                                                    |
|                     | · · · · · · · · · · · · · · · · · · ·         |                                                                                                    |
| "2X1"               |                                               | <ul> <li>L0:</li> <li>Vorderes Nadelbett: Stricken auf zwei<br/>nebeneinander liegenden Nadeln und Nichtstricken<br/>auf 4 Nadeln.</li> <li>Hinteres Nadelbett: Stricken auf der zweite und<br/>vierte Nadel im Bereich der 4 nicht strickenden<br/>Nadeln. Anschließend werden diese Maschen nach<br/>vorne umgehängt.</li> <li>L1:</li> <li>Vorderes Nadelbett: Spiegelgleich Stricken zur<br/>Lage L1</li> <li>Hinteres Nadelbett: Spiegelgleich Stricken zur<br/>Lage L0 und Umhängen der innen strickenden<br/>Nadeln nach jedem Stricken.</li> <li>1: Die außen strickenden Maschen werden vor<br/>dem Stricken kuliert, um ein gleichmäßiges<br/>Maschenbild zu erhalten.</li> </ul> |
| "2X1_Offen"         |                                               | Dieser 2x1-Anfang ist an den Seiten offen.<br><b>İ</b> :<br>Zwei Fadenführer werden benötigt.<br><b>Resultat</b> : Schlitz an den Außenkanten.                                                                                                    |
|                     | <u> </u>                                      | 1                                                                                                    |

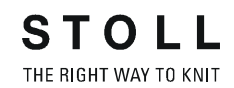

| "k&w-Anfänge" | Darstellung                                                                                                    | Funktion                                                                                                    |
|---------------|----------------------------------------------------------------------------------------------------|----------------------------------------------------------------------------------------------------|
| "2X2"         | ··· + + + + · · · · + + + + + · · ·<br>··· + + + + · · · · + + + + · · ·<br>··· + + + + · · · · + + + + · · ·<br>··· + + + + · · · · + + + + · · · | <ul> <li>L0:<br/>Stricken im 2x2 auf den geradzahligen Nadeln.</li> <li>L1:<br/>Stricken im 2x2 auf den ungeradzahligen Nadeln.</li> <li>L: An den Kanten wird immer eine rechte Masche gestrickt, so dass die äußerste Masche nie umgehängt wird.</li> </ul>                                                                                                    |
| "2X2_Offen"   |                                                                                                    | Dieser 2x2-Anfang ist an den Seiten offen.<br><b>İ</b> :<br>Zwei Fadenführer werden benötigt.<br><b>Resultat</b> : Schlitz an den Außenkanten.                                                                                                    |
| "Schlauch"    |                                                                                                    | <ul> <li>L0:<br/>Stricken der Außenseite auf geradzahligen Nadeln<br/>und auf der Innenseite auf den Nadeln 4, 8, 12 usw.</li> <li>L1:<br/>Stricken der Außenseite auf ungeradzahligen<br/>Nadeln und auf der Innenseite auf den Nadeln 3, 7,<br/>11 usw.</li> <li>1:</li> <li>Das hintere Nadelbett ist beim gesamten Rapport<br/>um eine Nadel nach rechts (VR1) versetzt.</li> <li>Außen wird doppelt soviel gestrickt wie innen, das<br/>ergibt einen Wiederholungsrapport mit 6 Reihen<br/>hoch.</li> </ul> |

| "k&w-Anfänge"       | Darstellung | Funktion                                                                                                    |
|---------------------|-------------|----------------------------------------------------------------------------------------------------|
| "Schlauch_Offen"    |             | Dieser Schlauch-Anfang ist an den Seiten offen.<br>L0 + L1:<br>Stricken L0 eines Rapportes (3 Reihen)<br>Umhängen<br>Stricken L1 eines Rapportes (3 Reihen)<br>1:<br>Zwei Fadenführer werden benötigt.<br>Resultat: Schlitz an den Außenkanten.                                                      |
| "1x1 Basis"         |             | Strickbeginn des normalen 1x1-Anfangs und endet<br>nach den Schlauchreihen.<br>Nachfolgend wird der Strickverlauf des gewünschten<br>Anfanges manuell eingezeichnet.<br><b>i</b> :<br>Verwendung für spezielle Anfänge (z.B.<br>verschiedene Rippen, Petinet u.s.w.)<br>Erstellung auf einfachem Weg |
| "1x1_Basis_7.2_9.2" |             | Für spezielle Anfänge für die Maschinenfeinheiten E<br>7.2 und E 9.2.                                                                                                    |

17 k&w-Anfänge in der Übersicht

| "k&w-Anfänge" | Darstellung | Funktion                                                                                                    |
|---------------|-------------|----------------------------------------------------------------------------------------------------|
| "1x1_Fein"    |             | Lage L0 L1:<br>Stricken auf Außenseite und Innenseite auf jeder<br>dritten Nadel.<br>i:<br>Die auf der Außenseite strickenden Nadeln stehen<br>sich gegenüber, sodass dazwischen zwei Nadeln frei<br>bleiben. Diese Nadeln werden benötigt, um die<br>strickenden Maschen auf der Innenseite<br>umzuhängen (Verteilen).<br><b>Resultat:</b><br>Aufgrund kurzer Flottungen zwischen den Maschen<br>ist der 1x1 Bund fester. |

#### Kombinationen verschiedener Anfänge in Leib und Arm:

**Vorraussetzung:** Anfang des Leibes und des Arms beginnen auf gleicher Höhe.

- Schlauchanfang im Leib und 1x1-Anfang im Arm
- Schlauchanfang im Leib und 2x1-Anfang im Arm

#### Anfänge bei Kurzarm/Kurzleib:

Anfänge für Kurzarm und Kurzleib sind untereinander beliebig kombinierbar.

#### Verwendete NP Angaben in Stoll k&w-Anfängen:

| NP Angabe | Verwendung                                                             |
|-----------|------------------------------------------------------------------------|
| 1/11      | Netzreihe außen / innen                                                |
| 2/12      | Schlauchreihe außen / innen                                            |
| 3/13      | Rippe außen / innen                                                    |
| 4         | Gummifaden                                                             |
| (14/15)*  | Abwerfen vorne / hinten                                                |
| 20        | Interlock nach Kammfaden (Technikreihe 1+2)                            |
| 21        | Interlock (Techniklreihe 3+4) und 1x1 mit Abwerfen (Technikreihe 7-10) |
| 22        | Kammfaden einstricken im Schlauch                                      |
| 23        | Restgarn vor Trennfaden                                                |
| 24        | Trennfaden                                                             |
| 31        | Restgarn im Bundbereich (Kurzarm, Kurzleib)                            |
| 32        | Restgarn im Musterbereich (Kurzarm, Kurzleib)                          |

| NP Angabe | Verwendung                 |
|-----------|----------------------------|
| 33        | Nachkulieren               |
| 34        | NPJ innen bei 1x1 für E9.2 |
| 35        | NPJ außen bei 1x1 für E9.2 |

\* Diese Werte sind nicht festgelegt und werden auf beliebig freie NP Angaben gesetzt.

#### Verwendete NP Angaben in k&w-Anfängen "Stoll TC-T":

| NP Angabe | Verwendung                                               |
|-----------|----------------------------------------------------------|
| 36        | Übergang von "1x1-Anfang fein" auf alle Nadeln im Muster |
| 37        | Übergang von "1x1-Anfang fein" auf alle Nadeln im Muster |
| 38        | Lose Reihe vor Doubling bei TC-T                         |

### Grundstellung der Fadenführer:

| Ga                                  | rnsorte                         | # Garn | Fdf | Grundstellung |
|-------------------------------------|---------------------------------|--------|-----|---------------|
| Tre                                 | nnfaden 1                       | 207    | 1   | Links         |
| Tre<br>(bei                         | nnfaden 2<br>i Kurzarm)         | 210    | 1   | Rechts        |
| Kar                                 | nmfaden 1                       | 208    | 2   | Links         |
| Gui<br>(bei                         | mmifaden 1<br>i Kurzarm rechts) | 209    | 2   | Rechts        |
| Gummifaden 2<br>(bei Kurzarm links) |                                 | 212    | 7   | Links         |
| Grundfaden                          |                                 |        |     |               |
|                                     | Bundfaden 1                     | 201    | 4   | Links         |
|                                     | Bundfaden 2                     | 202    | 5   | Rechts        |
|                                     | Bundfaden 3                     | 203    | 6   | Rechts        |
|                                     | Bundfaden 4                     | 204    | 7   | Rechts        |
| Schutzfaden 1                       |                                 | 205    | 8   | Rechts        |
| Schutzfaden 2<br>(bei Kurzarm)      |                                 | 206    | 8   | Links         |

i

## 18 Einzelne Schnitte zu einer k&w-Form zusammenstellen und auflegen:

#### I. Einzelne Schnitt-Elemente zu einer k&w-Form zusammenstellen:

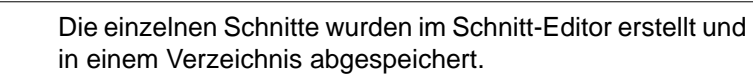

 Über Menü "Form" / "Schnitt öffnen und positionieren..." den Dialog "k&w Schnitte und Formen öffnen" aufrufen.

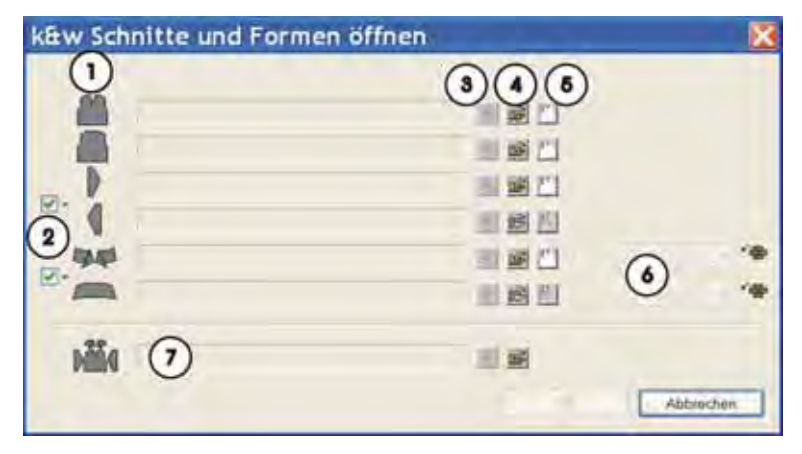

| Nr. | Funktion                                     |                                                                               |  |
|-----|----------------------------------------------|-------------------------------------------------------------------------------|--|
| 1   | Liste                                        | der geladenen Form-Elemente.                                                  |  |
| 2   |                                              | Gleiche Elemente werden rechts / links bzw. vorne / hinten verwendet.         |  |
|     |                                              | Verschiedene Elemente werden rechts / links bzw.<br>vorne / hinten verwendet. |  |
| 3   | Geladenes Form-Element löschen.              |                                                                               |  |
| 4   | Form-Element laden.                          |                                                                               |  |
| 5   | Schnitt-Editor mit geladenem Element öffnen. |                                                                               |  |
| 6   | Strickart für Kragen vorne / hinten          |                                                                               |  |
| 7   | Formen in den Formaten .shk und .kaw laden.  |                                                                               |  |

#### II. Schnitt-Elemente laden und auflegen:

- 1) Über die Taste 🚔 z.B. das Schnitt-Element Vorderteil laden.
- ⇒ Der Dialog "Öffnen" erscheint.
- 2) Verzeichnis, in welchem die Schnitt-Elemente abgelegt sind, auswählen.

| i | Die Stoll Standard-Formen sind unter D:/Stoll/M1/ |
|---|---------------------------------------------------|
|   | Shapesizer/k&w abgelegt.                          |

- 3) Schnitt-Element Vorderteil selektieren.
- 4) Taste "Öffnen" drücken.
- ⇒ Das Schnitt-Element Vorderteil wird im Dialog angezeigt.

| :  | Alle weiteren Schnitt-Elemente nach gleicher |
|----|----------------------------------------------|
| L. | Vorgehensweise laden.                        |

#### Auswahl beim Schnitt-Element Arm:

- Das Element Arm wird automatisch f
  ür beide Arme links und rechts verwendet.
- Für die Arme links und rechts können unterschiedliche Schnitt-Elemente geladen werden.

#### Auswahl beim Schnitt-Element Kragen:

- Das Element Kragen wird automatisch f
  ür Kragen vorne und hinten verwendet.
- Für den Kragen vorne und hinten können unterschiedliche Schnitt-Elemente geladen werden.
- 5) Mit "OK" den Dialog "k&w Schnitte und Formen öffnen" schließen.
- ⇒ Die einzelnen Schnitt-Elemente werden auf das Muster gelegt.

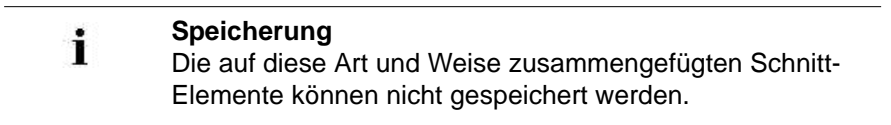

#### III. Formteile im Grundmotiv positionieren:

- 1) Mit ausgewähltem Symbol 😰 und gedrückter linker Maustaste die Schnitt-Elemente Arm und / oder Leib mit Kragen auf dem Motiv positionieren.
  - oder -
- Mit ausgewähltem Symbol das gewünschte Schnitt-Element selektieren. Mit den Pfeiltasten der Tastatur das selektierte Schnitt-Element positionieren.

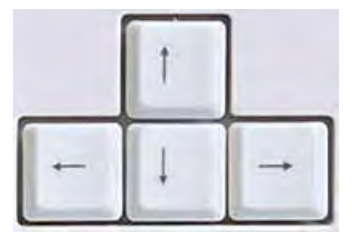

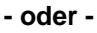

Mit den Pfeiltasten des Dialogs "Werkzeug Eigenschaften" das selektierte Schnitt-Element positionieren.

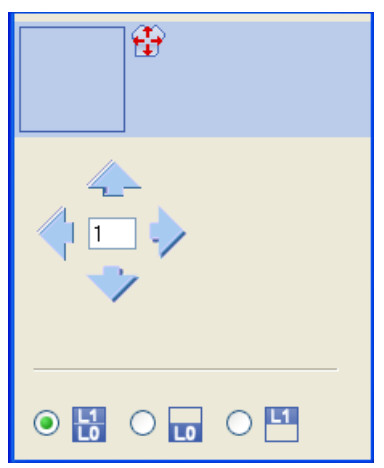

### Einstellungen im Dialog "Werkzeug Eigenschaften" für

Zeichenfunktion 😰:

| Symbol   | Funktion                                                                                                    |
|----------|----------------------------------------------------------------------------------------------------|
|          | Eingabe einer Zahl (Faktor): Verschieben des selektierten Elements pro Klick auf einen Richtungspfeil um den eingegebenen Faktor |
|          | <b>Richtungspfeile</b> : Verschieben des selektierten Elements in die verschiedenen Richtungen                                   |
| L1<br>L0 | Lage vorne (L0) und Lage hinten (L1) des selektierten<br>Elements verschieben                                                    |
| LO       | Nur Lage vorne (L0) des selektierten Elements verschieben                                                                        |
| 151      | Nur Lage hinten (L1) des selektierten Elements verschieben                                                                       |

#### Selektion von Schnitt-Elementen:

- Selektion durch Klick mit linker Maustaste im Schnitt-Element
- Mehrfachselektion von Schnitt-Elementen mit "Strg" + Klick mit linker Maustaste in die einzelnen Schnitt-Elemente
- Selektion löschen durch Klick mit linker Maustaste außerhalb eines Schnitt-Elements
  - Vor der Selektion der Schnitt-Elemente muss im Dialog "Werkzeug Eigenschaften" die entsprechende Auswahl getroffen werden, welche Lage / Lagen der Schnitt-Elemente verschoben werden sollen. Wird das Muster mit positionierter Form gespeichert, so bleiben bei erneutem Öffnen die Positionen der Formteile im Muster erhalten.

i

# 19 Übersicht der k&w Arrangements im Modul-Explorer Datenbank

Bei der Erstellung der k&w Arrangements von Stoll wurden Fadenführerfarben verwendet.

#### I. Modulgruppe "Stoll" / "Eigene":

| Bezeichnung    | k&w Arrangements für                                 | Anwendung                          |
|----------------|------------------------------------------------------|------------------------------------|
| "3 Bereiche"   | Arm / Leib / Arm                                     | Oberhalb Arm -                     |
| "1 Bereich"    | - / Leib / -                                         | Leibverbindung.                    |
| "Verbindungen" | Arm - Leibverbindung Verbindung von Lei<br>und Armen |                                    |
| "3 Schläuche " | Arm / Leib / Arm                                     | Unterhalb Arm - Leib               |
| "2 Schläuche"  | Arm / - / Arm,                                       | Verbindung                         |
| "1 Schlauch"   | - / Leib / -                                         |                                    |
| "Kragen"       | Kragen                                               | Kragen                             |
| "Intarsia"     | - / Leib / -                                         | Intarsia -Stricktechnik im<br>Leib |

i

Die Modulgruppe "Eigene" ist leer und dient zur Ablage eigen erstellter k&w Arrangements. Die k&w Arrangements dieser Gruppe haben eine höhere Priorität als die k&w Arrangements aus der Modulgruppe "Stoll".

#### II. Untergruppen in "3 Bereiche"

| 🍦 🖻 k&w Arrangements             |  |  |
|----------------------------------|--|--|
| 📮 🖻 Stoll                        |  |  |
| 📮 💼 3 Bereiche                   |  |  |
| 🗉 🧰 1:1:1 Verhältnis             |  |  |
| 🗊 💼 1:2:1 Verhältnis             |  |  |
| 🗉 💼 1:3:1 Verhältnis             |  |  |
| 🗊 💼 2:1:2 Verhältnis             |  |  |
| 🗊 💼 3:1:3 Verhältnis             |  |  |
| 🖬 💼 2:0:2-2:2:2 Verhältnis       |  |  |
| 💿 🖻 Restminderung nicht stricken |  |  |
| 🗊 💼 Abketteln                    |  |  |
| 🗉 💼 Französische Schulter        |  |  |

| Bezeichnung                           | Verwendung und Maschenverhältnis                                                                                                    |   |               |               |                                     |
|---------------------------------------|----------------------------------------------------------------------------------------------------|---|---------------|---------------|-------------------------------------|
| Verhältnis                            | Maschenreihen                                                                                                    |   | Maschenreihen | Maschenreihen | Anwendung                           |
| "1:1:1 "                              | 1                                                                                                    |   | 1             | 1             |                                     |
| "1:2:1 "                              | 1                                                                                                    |   | 2             | 1             | Längenausgleich Arm                 |
| "1:3:1 "                              | 1                                                                                                    |   | 3             | 1             | Längenausgleich Arm                 |
| "2:1:2 "                              | 2                                                                                                    |   | 1             | 2             | Längenausgleich Leib Sattelschulter |
| "3:1:3 "                              | 3                                                                                                    |   | 1             | 3             | Längenausgleich Leib Sattelschulter |
| "2:0:2:- 2:2:2 "                      | L0                                                                                                    | 2 | 0             | 2             | Längenausgleich Arm - Leib hinten   |
|                                       | L1                                                                                                    | 2 | 2             | 2             |                                     |
| "Restminderu<br>ng nicht<br>Stricken" | <ul><li>k&amp;w Arrangements für Minderung ohne Stricken bei:</li><li>eingesetzten Arm</li><li>Effekt eines abgeketteltem Arm</li></ul> |   |               |               |                                     |
| "Abketteln"                           | k&w Arrangements für Abketteln am Ende:<br>Mit Öffnung<br>Ohne Öffnung                                                                  |   |               |               |                                     |
| "Französische<br>Schulter"            | k&w Arrangements für die Schnittform französische Schulter                                                                              |   |               |               |                                     |

### III. Untergruppen "Öffnung" / "Spickel"

| Bezeichnung   |               | Strickbereich    | k&w Arrangements                                              |
|---------------|---------------|------------------|---------------------------------------------------------------|
| "Ohne         | "Ohne         | Arm / Leib / Arm | Ohne Öffnung und Spickel in L0 und/oder L1                    |
| Offnung"      | Spickel"      |                  | Beispiel: Pullover ohne Halsspickel und Kragen                |
|               | "Mit Spickel" |                  | Spickel mit Bindung in Leib in L0 und/oder L1 ohne<br>Öffnung |
|               |               |                  | Beispiel: Pullover mit Halsspickel und Kragen                 |
| "Mit Öffnung" | "Ohne         |                  | Öffnung im Leib in L0 oder L1                                 |
|               | Spickel"      |                  | Beispiel: Jacke mit V-Ausschnitt                              |
|               | "Mit Spickel" |                  | Spickel mit Bindung und Öffnung im Leib in L0 und/oder        |
|               |               |                  | L1                                                            |
|               |               |                  | Beispiel: Jacke mit Halsspickel und Kragen                    |

#### IV. Untergruppe "Verbindungen"

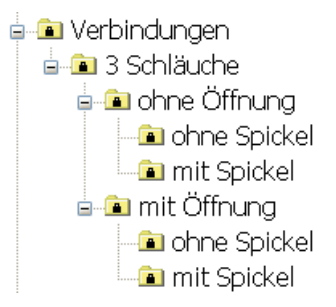

| Bezeichnung   |                | Strickbereich    | k&w Arrangements                                                                                                    |
|---------------|----------------|------------------|----------------------------------------------------------------------------------------------------|
| "Ohne         | "Ohne          | Arm / Leib / Arm | <ul> <li>B1-Typ1 (keine Verbindung L0-L1)</li> </ul>                                                                 |
| Öffnung"      | Spickel"       |                  | <ul> <li>B1-Typ1 TC-T (keine Verbindung L0-L1)</li> </ul>                                                            |
|               |                |                  | <ul> <li>B8 Verbindung Hose</li> </ul>                                                                               |
|               | "Mit Spickel"  |                  | B5-Typ1 mit Spickel (L0) keine Verbindung L0-L1                                                                      |
|               |                |                  | <ul> <li>B6-Typ1 mit Spickel (L0+L1) keine Verbindung L0-L1</li> </ul>                                               |
| "Mit Öffnung" | "Ohne          |                  | <ul> <li>B2-Typ1 mit Öffnung (L0) keine Verbindung L0-L1</li> </ul>                                                  |
|               | Spickel"       |                  | <ul> <li>B2-Typ1 TC-T mit Öffnung (L0) keine Verbindung L0-L1</li> </ul>                                             |
|               |                |                  | <ul> <li>B7-Typ1 mit Öffnung (L0) keine Verbindung L0-L1<br/>Rippe</li> </ul>                                        |
|               | "Mit Spickel"  |                  | <ul> <li>B3-Typ1 mit Spickel und Öffnung (L0) und mit Spickel<br/>und Öffnung (L1) keine Verbindung L0-L1</li> </ul> |
|               |                |                  | <ul> <li>B4-Typ1 mit Spickel und Öffnung (L0) keine<br/>Verbindung L0-L1</li> </ul>                                  |
|               | "Mit Intarsia" |                  | <ul> <li>I17-Typ 1 Keine Verbindung L0-L1 + I L0-Leib</li> </ul>                                                     |

#### V. Untergruppe "Intarsia"

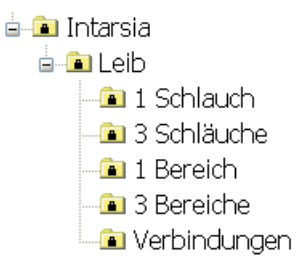

| Bezeichnung |                | Anwendung                                                               |
|-------------|----------------|-------------------------------------------------------------------------|
| "Leib"      |                | Stricktechnik Intarsia im Leib unterhalb der Arm/ Leibverbindung        |
|             | "1 Schlauch"   | bei Pullunder                                                           |
|             | "3 Schläuche"  | Bei Pullover                                                            |
|             |                | Stricktechnik Intarsia im Leib oberhalb der Arm/ Leibverbindung         |
|             | "1 Bereich"    | bei Pullunder                                                           |
|             | "3 Bereiche"   | bei Pullover                                                            |
|             | "Verbindungen" | Stricktechnik Intarsia im Bereich der Arm/ Leibverbindung in Lage vorne |
19 Übersicht der k&w Arrangements im Modul-Explorer Datenbank

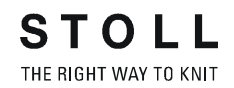

# VI. Modulgruppe "Favoriten / Grundformen"

- 🖕 🖻 Favoriten/Grundformen
  - 💼 Eingesetzter Ärmel
    - 📼 Eingesetzter Ärmel als Jacke
  - 💷 Sattelschulter
  - 🖻 Sattelschulter als Jacke
  - 🛋 Raglan
  - 💼 Raglan als Jacke
  - 💼 Pullunder
  - 🖃 Weste
  - 💼 Intarsia

| Standardform                      | Inhalt                                                 |
|-----------------------------------|--------------------------------------------------------|
| "Eingesetzter Ärmel"              | k&w Arrangements für die Standardformen                |
| "Eingesetzter Ärmel als<br>Jacke" |                                                        |
| "Sattelschulter"                  |                                                        |
| "Sattelschulter als Jacke"        |                                                        |
| "Raglan"                          |                                                        |
| "Raglan als Jacke"                |                                                        |
| "Pullunder"                       |                                                        |
| "Weste"                           |                                                        |
| "Intarsia"                        | k&w Arrangements für Stricktechnik<br>Intarsia im Leib |

# VII. Bezeichnung der k&w Arrangements und deren Verwendung:

| Bezeich-<br>nung | k&w Arrangements       | Strickbereich       | Anwendung                                      |  |  |
|------------------|------------------------|---------------------|------------------------------------------------|--|--|
| "A"              | "1 Schlauch"           | - / Leib /-         | Unterhalb Arm - Leibverbindung                 |  |  |
|                  | "2 Schläuche "         | Arm / - / Arm       |                                                |  |  |
|                  | "3 Schläuche"          | Arm / Leib /<br>Arm |                                                |  |  |
| "B"              | "Verbindung"           | Ohne Öffnung        | Arm-Leib-Verbindung                            |  |  |
|                  |                        | Mit Öffnung         |                                                |  |  |
| "C"              | "3 Bereiche mit / ohne | Spickel"            | Oberhalb Arm-Leib-Verbindung bis Beginn Kragen |  |  |
| "D"              | "Kragen und Abkettelr  | )"                  | Hals, Nacken, Schulter, Kragen                 |  |  |

19 Übersicht der k&w Arrangements im Modul-Explorer Datenbank

| Bezeich-<br>nung | k&w Arrangements         | Strickbereich       | Anwendung                                                     |  |  |  |  |
|------------------|--------------------------|---------------------|---------------------------------------------------------------|--|--|--|--|
| " "              | "1 Schlauch"             | Leib                | Stricktechnik Intarsia unterhalb Arm - Leibverbindun          |  |  |  |  |
|                  | "3 Schläuche"            | Arm / Leib /<br>Arm |                                                               |  |  |  |  |
|                  | "Verbindung" Mit Öffnung |                     | Stricktechnik Intarsia im Bereich der Arm-Leib-<br>Verbindung |  |  |  |  |
|                  | "1 Bereich mit Öffnung"  |                     | Stricktechnik Intarsia oberhalb Arm-Leib-Verbindung           |  |  |  |  |
|                  | "3 Bereiche mit Öffnur   | ng"                 | bis Beginn Kragen                                             |  |  |  |  |

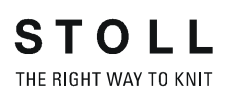

# 20.1 Formansicht: Raglan mit V-Ausschnitt

| Mustername:        | Raglan-V-Ausschnitt                                  |
|--------------------|------------------------------------------------------|
| Mustergröße:       | Breite: 250<br>Höhe: 200                             |
| Maschinen Typ:     | CMS 822 k&w                                          |
| Feinheit:          | 6.2                                                  |
| Anfang:            | 1X1-Rippe                                            |
| Grundmuster:       | Rechte Masche                                        |
| Stricktechnik      | knit and wear                                        |
| Musterbeschreibung | k&w-Form <b>Raglan mit V-Auschnitt und</b><br>Kragen |

# 20.1.1 Muster ohne Form erstellen

### I. knit and wear-Muster generieren:

1) In der Menüleiste "Datei" / "Neu" auswählen.

- oder -

- ➔ Symbol <sup>▶</sup> klicken.
- 2) Mustername eintragen.
- 3) Maschine auswählen.
- 4) Musterart: k&w-Muster auswählen.

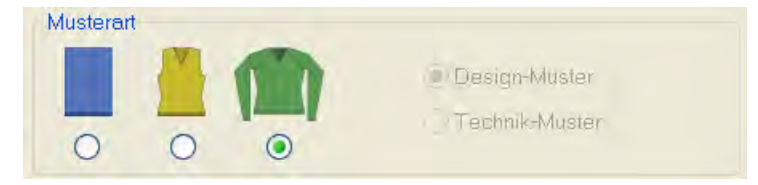

- 5) Höhe und Breite des Musterfeldes eingeben.Breite: 250Höhe: 200
- Über die Auswahlliste f
  ür das Grundmuster die Strickart "Rechte Masche" auswählen.
- 7) Die Angaben mit Taste "Design-Muster erstellen" bestätigen.
- ⇒ Eine Symbolansicht [Basis] in der k&w-Darstellung wird geöffnet.

# 20.1.2 Regeln zur Formerstellung: Raglan

| Rege | Regeln für Raglan mit V-Ausschnitt und Kragen                                            |  |  |  |  |  |  |  |
|------|------------------------------------------------------------------------------------------|--|--|--|--|--|--|--|
| (2)  |                                                                                          |  |  |  |  |  |  |  |
| 1    | Längenunterschied zwischen Arm und Leib geradzahlig                                      |  |  |  |  |  |  |  |
| 2    | Minimale Reihenanzahl vor Leib-Arm-Verkreuzung: 6 Reihen (= Höhe des Verbindungsmoduls). |  |  |  |  |  |  |  |
| 3    | Geradzahlige Höhe des V-Ausschnitts                                                      |  |  |  |  |  |  |  |
| 4    | V-Ausschnitt- und Leib Abschlusslinien sitzen auf der gleichen Höhe.                     |  |  |  |  |  |  |  |

# Regeln für knit and wear Raglan mit V-Ausschnitt und Kragen

# 20.1.3 Form erstellen: Raglan mit V-Ausschnitt und Kragen

# I. Vorderteil und Rückenteil im Schnitt-Editor erstellen:

# Die Schnittelemente und die k&w-Datei (Form mit k&w Arrangements) müssen im gleichen Verzeichnis abgelegt werden.

- 1) Den Schnitt-Editor über "Form" / "Schnitt-Editor (Schnitte erstellen/ bearbeiten)..." öffnen.
- 2) Unter "Allgemeine Schnittdaten" einen k&w ...-Eintrag auswählen.
- 3) "Eingabeformat" einstellen auf Maschen.
- Unter "Elemente" <sup>I</sup> gespiegelt" aktivieren.
- 5) Anfangsbreite festlegen.
- 6) Mit Taste 🔫 "Neue Linie am Ende anfügen" das Eingabefeld für Kantenlinien einfügen.
- Unter "Linien links" die Tabelle anlegen und die Werte f
  ür das Vorderteil / R
  ückenteil eingeben.

| Nr. | Linien<br>Editor | Höhe<br>mm | Breite<br>mm | Höhe<br>Maschen | Breite<br>Maschen | Höhe<br>Stufen | Breite<br>Stufen | Faktor | Höhe<br>Rest | Breite<br>Rest | Gruppe | Funktion |
|-----|------------------|------------|--------------|-----------------|-------------------|----------------|------------------|--------|--------------|----------------|--------|----------|
| 1   | -                | 0          | -206         | 0               | -62               | 0              | -62              | 1      | D            | 0              | 0      | Basis    |
| 2   |                  | 100        | .16          | 30              | 5                 | 6              | 1                | 5      | 0            | 0              | 0      | Mindern  |
| 3   |                  | 33         | 0            | 10              | 0                 | 10             | 0                | 1      | Ø            | 0              | 0      |          |
| 4   | 1                | 100        | -16          | 30              | -5                | 6              | -1               | 5      | 0            | 0              | 0      | Zunehmen |
| 5   |                  | 33         | Ø            | 10              | 0                 | 10             | Ó                | 1      | Û            | 0              | Û      |          |
| 6   |                  | 40         | 40           | 12              | 12                | 1              | 1                | 12     | 0            | 0              | 0      | Mindern  |
| 7.  | 1                | 106        | 53           | 32              | 16                | 2              | 1                | 16     | 0            | 0              | 0      | Mindern  |
| 8   |                  | 40         | 40           | 12              | 12                | 1              | 1                | 12     | 0            | 0              | 0      | Mindern  |
| ġ   | 1                | б          | 0            | 2               | 0                 | 2              | 0                | 1      | 0            | 0              | 0      |          |
| 10  |                  | D          | 73           | 0               | 22                | Q              | 22               | 1      | n            | a              | đ      | 1        |

# Vorderteil / Rückenteil

i

- Wenn Sie das Vorderteil in den Außenabmessungen ändern, dann müssen Sie das Rückenteil anpassen.
- 8) Unter "Funktion" den Kanten "Zunehmen" und "Mindern" die gewünschten Attribute zuordnen.
  - Schnitt für das Rückenteil mit den gleichen Angaben wie das Vorderteil erstellen.

9) Über "Datei" / "Speichern" oder "Speichern unter" die Schnitte in das zuvor angelegte Verzeichnis speichern.

# II. Element Ausschnitt Hals in das Vorderteil einfügen:

- 1) Den Schnitt Raglan Vorderteil aufrufen.
- 2) Im Schnitt-Editor mit Taste ein neues Element anlegen.
- 3) In der Auswahlliste "Art" den Eintrag Ausschnitt Hals auswählen.
- 4) Die Koordinaten für den Ausschnitt Hals festlegen:

# Ausschnitt Hals im Vorderteil

| Nr. | Linien<br>Editor | Höhe<br>mm | Breite<br>mm | Höhe<br>Maschen | Breite<br>Maschen | Höhe<br>Stufen | Breite<br>Stufen | Faktor | Höhe<br>Rest | Breite<br>Rest | Gruppe | Funktion |
|-----|------------------|------------|--------------|-----------------|-------------------|----------------|------------------|--------|--------------|----------------|--------|----------|
| 1   |                  | 120        | -60          | 36              | -18               | 2              | +1               | 18     | 0            | Ď              | 0      | Mindern  |
| 2   | 1                | 0          | 60           | 0               | 18                | 0              | 16               | 1      | Ū.           | σ              | σ      | 1        |

5) Schnitt speichern.

# III. Schnitt für Ärmel im Schnitt-Editor erstellen:

- 1) Schnitt-Editor öffnen.
- 2) Über Taste 🗋 einen neuen Schnitt / Tabelle für die Ärmel erstellen.
- 3) Tabelle mit Werten anlegen.

### Ärmel

| Nr. | Linien<br>Editor | Hôhe<br>mm | Breite<br>mm | Höhe<br>Maschen | Breite<br>Maschen | Höhe<br>Stufen | Breite<br>Stufen | Faktor | Höhe<br>Rest | Breite<br>Rest | Gruppe | Funktion |
|-----|------------------|------------|--------------|-----------------|-------------------|----------------|------------------|--------|--------------|----------------|--------|----------|
| 1   |                  | 0          | -113         | 0               | -34               | 0              | -34              | 1      | 0            | 0              | 0      | Basis    |
| 2   |                  | 300        | -33          | 90              | -10               | 9              | -1               | 10     | 0            | 0              | 0      | Zunehmen |
| 3   |                  | 33         | 0            | 10              | 0                 | 10             | 0                | 1      | 0            | 0              | 0      |          |
| 4   |                  | 40.        | 40           | 12              | 12                | 1              | 1                | 12     | Ο            | 0              | 0      | Mindern  |
| 5   | 1                | 106        | 53           | 32              | 16                | 2              | 1                | 16     | 0            | D              | 0      | Mindern  |
| 6   | 0.000            | 40         | 40           | 12              | 12                | 1              | 1                | 12     | D            | Ū              | D      | Mindern  |
| 7   | -                | ñ          | D            | 2               | 0                 | 2              | D                | 1      | 0            | 0              | 0      | 1        |
| 8   |                  | Ú          | 13           | 0               |                   | Ď.             | 4                | 1      | 0            | 0              | 0      | 1.0      |

- 4) Unter "Funktion" den Kanten "Zunehmen" und "Mindern" die gewünschten Attribute zuordnen.
- 5) Über "Datei" / "Speichern" oder "Speichern unter" die Schnitte in das zuvor angelegte Verzeichnis speichern.
  - **i** Nach der letzten Minderung müssen noch mindestens zwei Maschen gestrickt werden, ansonsten wird die letzte Minderung nicht ausgeführt.

### IV. Schnitt für Kragen im Schnitt-Editor erstellen:

- 1) Schnitt-Editor öffnen.
- 2) Über Taste 🗋 einen neuen Schnitt / Tabelle für die Ärmel erstellen.
- 3) Tabelle mit Werten für Kragenvorderteil und Kragenrückenteil anlegen:

### Kragenvorderteil / Kragenrückteil

| Nr. | Linien<br>Editor | Höhe<br>mm | Breite<br>mm | Höhe<br>Maschen | Breite<br>Maschen | Höhe<br>Stufen | Breite<br>Stufen | Faktor | Höhe<br>Rest | Breite<br>Rest | Gruppe | Funktion  |
|-----|------------------|------------|--------------|-----------------|-------------------|----------------|------------------|--------|--------------|----------------|--------|-----------|
| 1   | 1                | 0          | -95          | 0               | -26               | 0              | -26              | 1      | 0            | 0              | 0      | Basis     |
| 2   |                  | 33         | 0            | 10              | 0                 | 10             | D                | 1      | 0            | 0              | 0      |           |
| 3   |                  | 0          | 80           | 0               | 25                | .0             | 26               | 1      | 0            | 0              | 0      | Abketteln |

4) Für die Abschlusslinien im Kragenvorderteil und -Rückenteil folgende Einstellungen vornehmen:

| Einstellungen Kragen Vorder- / Rückenteil |                                  |                           |  |  |  |  |  |
|-------------------------------------------|----------------------------------|---------------------------|--|--|--|--|--|
| Kantenlinie                               | Registerkarte "Allge-<br>meines" | Registerkarte "Abketteln" |  |  |  |  |  |
| Abschlußlinie                             | Abketteln                        | "Ausschnitt offen L0"     |  |  |  |  |  |

5) Über "Datei" / "Speichern" oder "Speichern unter..." die Schnitte in das zuvor angelegte Verzeichnis speichern.

### Die Breite des Kragens:

- ist abhängig von der Rapportbreite des verwendeten Moduls im Kragen 1x1, 2x2 u.s.w.
- muss abgestimmt sein auf die Abschlussbreite von Vorder- und Rückenteil, Arm und V-Ausschnitt.
  - Wenn Sie das Vorderteil oder Rückenteil in der Breite ändern, dann müssen Sie das Kragenvorderteil und - Rückenteil anpassen.

# V. Element Öffnung im Kragenvorderteil einfügen:

- 1) Den Schnitt Kragenvorderteil aufrufen.
- 2) Im Schnitt-Editor mit Taste in neues Element anlegen.
- 3) In der Auswahlliste "Art" den Eintrag Öffnung auswählen.
- 4) Die Koordinaten für das Element Öffnung festlegen:

# Element Öffnung im Kragenvorderteil

| Nr. | Linien<br>Editor | Höhe<br>mm | Breite<br>mm | Höhe<br>Maschen | Breite<br>Maschen | Höhe<br>Stufen | Breite<br>Stufen | Faktor | Höhe<br>Rest | Breite<br>Rest | Gruppe | Funktion  |
|-----|------------------|------------|--------------|-----------------|-------------------|----------------|------------------|--------|--------------|----------------|--------|-----------|
| 1   | 0                | 0          | -60          | 0               | -18               | 0              | -18              | 1      | 0            | 0              | 0      | Abketteln |
| 2   | 1                | 33         | 0            | 10              | 0                 | 10             | 0                | 1      | ٥            | 0              | 0      |           |
| 3   |                  | 0          | 60           | 0               | 18                | D              | 18               | 1      | U            | 0              | ß      | 6         |

- 5) Über "Datei" / "Speichern" oder "Speichern unter..." die Schnitte in das zuvor angelegte Verzeichnis speichern.
  - Alle Schnitt-Elemente müssen in demselben Verzeichnis abgelegt werden.

# 20.1.4 Schnitt-Elemente laden und positionieren

# I. Schnitt-Elemente öffnen und im Grundmuster positionieren:

- Über Menü "Form "/ "Schnitt öffnen und positionieren..." den Dialog "k&w Schnitte und Formen öffnen" aufrufen.
- 2) Die Form-Elemente für Leib, Arm und Kragen im Dialog mit Taste Filaden.
- 3) Über das Auswahlmenü die Strickart des Kragens festlegen:

|            | · *= |
|------------|------|
| 1X1 Kragen |      |
| 2X2 Kragen |      |
| 4X2 Kragen |      |
| 2X4 Kragen | -    |

Für die Elemente Kragen vorne und hinten können Sie unterschiedliche Strickarten wählen.

- 4) Taste "OK" drücken.
- ⇒ Die einzelnen Form-Elemente werden auf das Grundmuster gelegt.
- 5) Mit ausgewähltem Symbol 😰 und gedrückter linker Maustaste die Schnitt-Elemente Arm und / oder Leib mit Kragen auf dem Motiv positionieren.

- oder -

i

Mit ausgewähltem Symbol das gewünschte Schnitt-Element selektieren. Mit den Pfeiltasten der Tastatur das selektierte Schnitt-Element positionieren.

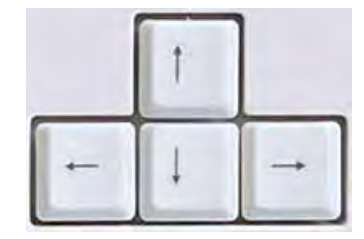

- oder -

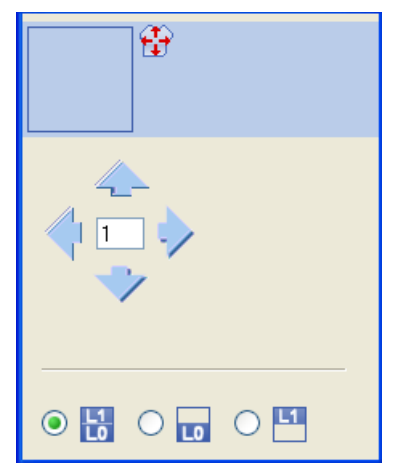

→ mit Hilfe des Dialogs "Werkzeug Eigenschaften"

# 20.1.5 k&w Arrangements manuell einzeichnen: Raglan mit V-Ausschnitt

### I. k&w Arrangements manuell in der Formansicht einzeichnen:

- 1) "Formansicht" mit der Taste 🍄 öffnen.
- 2) Taste 😰 selektieren.
- 3) Mit "LMT" die Form-Elemente zueinander positionieren.
- ⇒ k&w Arrangement Arm-Leib-Verbindung kann eingefügt werden.
- 4) Über Menü "Modul" / "Modul-Explorer Datenbank..." den "Modul-Explorer" öffnen.
- 5) Gewünschtes k&w Arrangement selektieren und einfügen.
- 6) Arm-Leib Verbindung:
- "k&w Arrangements" / "Favoriten/Grundformen" / "Raglan" / "B1-Typ 1 (keine Verbindung L0-L1)"

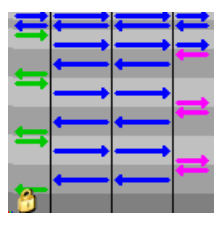

7) k&w Arrangement einmal in der Formansicht an der Stelle der Arm-Leib-Verbindung einsetzen.

# Beim Einfügen von k&w Arrangements auf die Cursor-Funktion achten:

| Bedeutung der Pfeile im Einfügemodus                                              |                                                                                                    |
|-----------------------------------------------------------------------------------|----------------------------------------------------------------------------------------------------|
| Roter Pfeilk&w Arrangement kann in Pfeilrichtung nach unten<br>eingetragen werden |                                                                                                    |
| Grüner Pfeil                                                                      | k&w Arrangement kann in Pfeilrichtung nach oben<br>eingetragen werden                                                  |
| Roter Pfeil<br>+<br>Grüner Pfeil                                                  | Taste "Umschalt" + k&w Arrangement<br>k&w Arrangement kann in Pfeilrichtung nach oben oder<br>unten eingetragen werden |

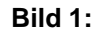

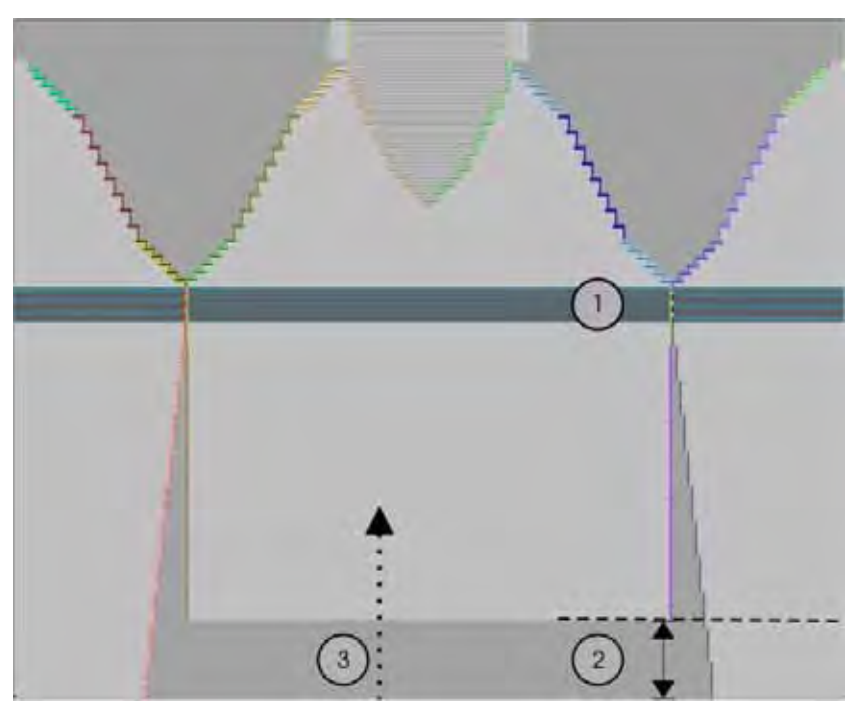

### 8) Längenausgleich verschieben:

Den Längenausgleich (2) zwischen Leib und Arm mit folgendem k&w Arrangement vom unteren Gestrickrand (Arm) bis in die Mitte des Gestrickes verschieben (siehe Bild 1):

"k&w Arrangements" / "Stoll" / "X Standard"

| Strickablauf-<br>Modul | Name            | Funktion     |                                                                                                    |
|------------------------|-----------------|--------------|----------------------------------------------------------------------------------------------------|
|                        | "X<br>Standard" | Alle<br>glei | e 3 Schläuche / Bereiche werden<br>chmäßig bearbeitet.                                                 |
| Verwendung:            |                 | 1            | Um den Längenausgleich zu verschieben nur das Modul selektieren.                                       |
|                        |                 | 2            | Zum Überschreiben von bereits<br>eingesetzten k&w Arrangements<br>"Strg" + k&w Arrangement selektieren |

Bild 2:

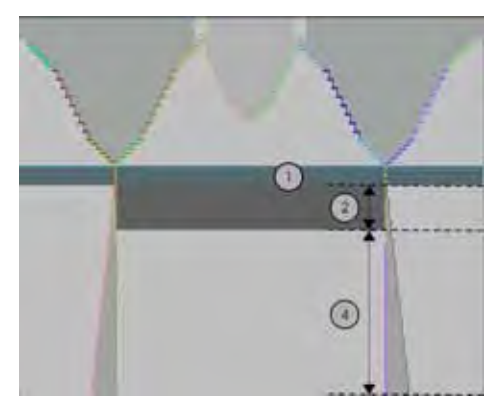

| Nr. | Funktion                                                                                              |
|-----|----------------------------------------------------------------------------------------------------|
| 1   | Eingesetztes k&w Arrangement:<br>"B1-Typ 1 ( keine Verbindung L0-L1)"                                 |
| 2   | Längenunterschied zwischen Leib und Ärmel ist nach oben unterhalb<br>Leib-Arm-Verkreuzung verschoben. |
| 4   | Bereich des eingefügten k&w Arrangements:<br>"X Standard".                                            |

Der Längenausgleich sollte nicht gleich am Anfang des Gestrickteils erfolgen, da sonst das Arbeiten mit dem Kamm erschwert wird.

### Anzeige beim Einfügen der k&w Arrangements in der Formansicht:

- Grüne Linie zeigt an, dass das k&w Arrangement in der Höhe komplett ist und somit eingefügt wird.
- Rote Linie zeigt an, dass das k&w Arrangement in der Höhe nicht komplett ist und somit nicht eingefügt wird.

| Tastenbelegungen für das Einsetzen von Strickablauf-Modulen |                 |                                                                                                    |
|-------------------------------------------------------------|-----------------|----------------------------------------------------------------------------------------------------|
| Taste                                                       | Selektion       | Funktion                                                                                                    |
| "Strg"                                                      | k&w Arrangement | k&w Arrangement überschreiben                                                                                                    |
| "Umschalt"                                                  |                 | k&w Arrangement kann auch nur<br>teilweise eingefügt werden.<br>(Einsetzen auch bei roter Linie)                                                          |
| "Alt" + "Strg"                                              |                 | Einsetzen zwischen bestehenden<br>k&w Arrangements, zusätzliche<br>Reihen werden eingefügt.                                                               |
| "Alt"                                                       |                 | Einsetzen bei Leerreihen                                                                                                    |
| "Alt" + "Strg" +<br>"Umschalt"                              |                 | Einfügen zwischen bestehenden<br>k&w Arrangements, zusätzliche<br>Reihen werden eingefügt.<br>k&w Arrangement kann auch nur<br>teilweise eingefügt werden |

- 9) Für den Längenunterschied die folgenden k&w Arrangements verwenden:
- "k&w Arrangements" / "Favoriten/Grundformen" / "Raglan" / "A1-3 Schläuche"
- "k&w Arrangements" / "Favoriten/Grundformen" / "Raglan" / "A5-2 Schläuche"

i

Auf das Maschenverhältnis zwischen Leib und Arm achten.

i

| Strickablauf-Modul | Name             | Funktion                                                                                         |
|--------------------|------------------|--------------------------------------------------------------------------------------------------|
|                    | "A1 3 Schläuche" | Stricken der Elemente Leib<br>und Ärmel<br>(= 3 Schläuche) unterhalb der<br>Arm-Leibverkreuzung. |
|                    | "A5 2 Schläuche" | Stricken der Elemente Ärmel<br>(= 2 Schläuche) unterhalb der<br>Arm-Leibverkreuzung.             |

- 10) Den Längenunterschied zwischen Leib und Arm mit folgenden k&w Arrangements gleichmäßig auffüllen.
- ⇒ Der Bereich mit k&w Arrangement "X Standard" wird mit den oben beschriebenen k&w Arrangements überschrieben.
  - Eingefügte k&w Arrangements können selektiert und mit "Strg + C" kopiert und mit "Strg + V" eingefügt werden.
- 11) Von der Arm-Leib Verbindung bis zum Beginn des V-Ausschnitts:
   Oberhalb der Leib-Arm-Verbindung das k&w Arrangement bis zum Beginn des V-Ausschnitts einsetzen:
- "k&w Arrangements" / "Favoriten/Grundformen" / "Raglan"./ "C37-3 Bereiche-1:1:1"

| Strickablauf-Modul | Name                       | Funktion                                                                                    |
|--------------------|----------------------------|---------------------------------------------------------------------------------------------|
|                    | "C37-3 Bereiche-<br>1:1:1" | Stricken der Elemente Leib<br>und Ärmel<br>(= 3 Bereiche) nach der Arm-<br>Leibverkreuzung. |

# 12) Vom Beginn des V-Ausschnitts bis zum Ende des V-Ausschnitts das k&w Arrangements einsetzen:

 "k&w Arrangements" / "Favoriten/Grundformen" / "Raglan" / "C112-3 Bereiche 1:1:1 mit Öffnung (L0)"

| Strickablauf-Modul | Name                                        | Funktion                                                                                                |
|--------------------|---------------------------------------------|----------------------------------------------------------------------------------------------------|
|                    | "C112-3 Bereiche mit<br>Öffnung (L0)-1:1:1" | Stricken der Elemente Leib<br>mit Öffnung und Ärmel (= 3<br>Bereiche) nach der Arm-<br>Leibverkreuzung. |

# 13) Kragen:

"k&w Arrangements" / "Stoll" / "Kragen" / "mit Öffnung" / "ohne Spickel"
 / "D12 Kragen mit Öffnung(L0)"

| Strickablauf-Modul | Name                             | Funktion                                     |
|--------------------|----------------------------------|----------------------------------------------|
|                    | "D12 Kragen mit<br>Öffnung (L0)" | Stricken des Elements<br>Kragen mit Öffnung. |

14) Kragen abketteln:

Für das Abketteln des Kragens das folgende k&w Arrangement auswählen und auf der letzten Strickreihe des Kragens einsetzen:

 "k&w Arrangements" / "Stoll" / "1 Bereich" / "Abketteln Kragen" / "mit Öffnung" / "D10-Abketteln bei Öffnung (L0)"

| Strickablauf-Modul | Name                              | Funktion                                                       |
|--------------------|-----------------------------------|----------------------------------------------------------------|
|                    | "D10-Abketteln bei<br>Öffnung L0" | Abketteln des Elements<br>Kragen mit Öffnung in Lage<br>vorne. |

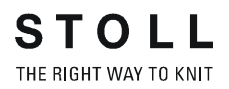

# Kettelablauf für Kragen mit Öffnung in Lage L0:

| Nr. | Beschreibung                                              |
|-----|-----------------------------------------------------------|
| 1   | Trennfaden einstricken Lage 0 (vorne).                    |
| 2   | Abketteln Lage 0 der Trennfaden wird mitgeführt.          |
| 3   | Abketteln Lage 1 (hinten) der Trennfaden wird mitgeführt. |
| 4   | Trennfaden stricken nach rechts.                          |
| 5   | Abketteln Lage 0.                                         |
| 6   | Trennfaden stricken nach links.                           |
| 7   | Schutzreihen.                                             |
| 8   | Abkettelmasche fixieren.                                  |

- 15) Über das Menü "Form" / "Form speichern unter..." die Form mit den eingefügten k&w Arrangements unter neuem Namen als shk-Datei speichern.
  - Wird die Formansicht mit den k&w Arrangements nicht gespeichert, so kann die Form vom Muster nicht entfernt werden.
     Anschließend müssen die k&w Arrangements erneut eingefügt werden.

16) Die Formansicht mit 🔀 schließen.

# 20.1.6 Form ausschneiden und Muster fertig stellen

# I. Form ausschneiden:

i Vor dem Ausschneiden können im Dialog "Konfiguration k&w" musterbezogene Einstellungen vorgenommen werden.
1) In der Symbolleiste "Bearbeitungsschritte" mit û die Form ausschneiden.
⇒ Der Dialog "k&w Optionen für Ausschneiden" erscheint.
2) Mit "OK" bestätigen.
⇒ Der Dialog "k&w-Anfang einsetzen / ersetzen" erscheint.
3) Den gewünschten Anfang auswählen.
4) Mit "OK" bestätigen.
⇒ Das Modul Anfang und die Informationen aus den k&w Arrangements

# werden ins Muster eingefügt.

# II. Muster fertigstellen:

- 1) Mit in der Symbolleiste "Bearbeitungsschritte" das Muster expandieren.
- ⇒ Der Dialog "Korrektur der Zunahme" erscheint.
- 2) Mit "Ja" bestätigen.
- ⇒ Die Formkanten mit Attribut Zunehmen werden korrigiert. Das Abkettelmodul f
  ür den Kragen wird eingesetzt.
- 3) Mit se die Technikbearbeitung starten.
- ⇒ Die Abfrage "MC-Programm erstellen" erscheint.
- 4) Die Abfrage mit "OK" bestätigen.
- 5) "Sintral-Check" über Menü "MC-Programm / Sintral-Check durchführen..." aufrufen.

# 20.2 Formansicht: Eingesetzter Arm mit V-Ausschnitt

| Mustername:        | Eingesetzter Arm mit V-Ausschnitt         |
|--------------------|-------------------------------------------|
| Mustergröße:       | Breite: 250<br>Höhe: 200                  |
| Maschinen Typ:     | CMS 822 k&w                               |
| Feinheit:          | 6.2                                       |
| Anfang:            | 1X1-Rippe                                 |
| Grundmuster:       | Rechte Masche                             |
| Stricktechnik      | knit and wear                             |
| Musterbeschreibung | k&w-Form<br>Eingesetzter Arm V-Ausschnitt |

# 20.2.1 Muster ohne Form erstellen

### knit and wear-Muster generieren:

1) In der Menüleiste "Datei" / "Neu" auswählen.

- oder -

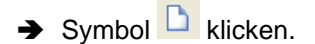

- 2) Mustername eintragen.
- 3) Maschine auswählen.
- 4) Musterart: k&w-Muster auswählen.

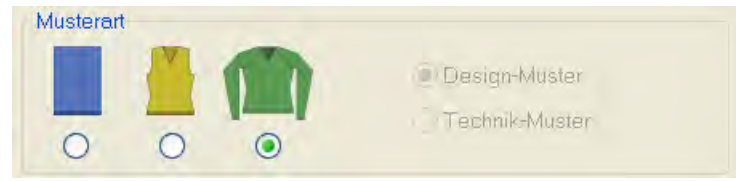

- 5) Höhe und Breite des Musterfeldes eingeben.Breite: 250Höhe: 200
- 6) Über die Auswahlliste für das Grundmuster die Strickart "Rechte Masche" auswählen.
- 7) Die Angaben mit Taste "Design-Muster erstellen" bestätigen.
- ⇒ Eine Symbolansicht [Basis] in der k&w-Darstellung wird geöffnet.

# 20.2.2 Regeln zur Formerstellung: Eingesetzter Arm

# Regeln für knit and wear Eingesetzter Arm mit V-Ausschnitt

| Rege | Regeln für eingesetzten Arm mit V-Ausschnitt                                                                                            |                                                              |
|------|----------------------------------------------------------------------------------------------------|--------------------------------------------------------------|
|      |                                                                                                    |                                                              |
| 1    | Α                                                                                                    | Gesamthöhe des V-Ausschnitts geradzahlig                     |
|      | B Die Höhe vom Beginn des V-Ausschnitts bis zum Schulterbeginn geradzahlig                                                              |                                                              |
|      | С                                                                                                    | Die Höhe vom Schulterbeginn bis zum Schulterende geradzahlig |
| 2    | Abschlusslinie des V-Ausschnitts auf der linken und rechten Vorderseite zwei Maschenstäbchen weniger als die Abschlusslinie des Rückens |                                                              |

# 20.2.3 Form erstellen: Eingesetzter Arm mit V-Ausschnitt

# I. Vorderteil und Rückenteil im Schnitt-Editor erstellen:

| i | Die Schnittelemente und die k&w-Datei (Form mit k&w Arrangements) müssen im gleichen Verzeichnis abgelegt werden. |
|---|----------------------------------------------------------------------------------------------------|
|   |                                                                                                    |

- 1) Den Schnitt-Editor über "Form" / "Schnitt-Editor (Schnitte erstellen/ bearbeiten)..." öffnen.
- 2) Unter "Allgemeine Schnittdaten" einen k&w ...-Eintrag auswählen.
- 3) "Eingabeformat" einstellen auf Maschen.
- 4) Unter "Elemente" Z gespiegelt aktivieren.
- 5) Anfangsbreite festlegen.
- 6) Mit Taste **R** "Neue Linie am Ende anfügen" das Eingabefeld für Kantenlinien einfügen.
- 7) Unter "Linien links" die Tabelle anlegen und die Werte für das Vorderteil / Rückenteil eingeben.

| Nr. | Linien<br>Editor | Höhe<br>mm | Breite<br>mm | Höhe<br>Maschen | Breite<br>Maschen | Höhe<br>Stufen | Breite<br>Stufen | Faktor | Höhe<br>Rest | Breite<br>Rest | Gruppe | Funktion  |
|-----|------------------|------------|--------------|-----------------|-------------------|----------------|------------------|--------|--------------|----------------|--------|-----------|
| 1   |                  | 0          | -200         | 0               | -60               | D              | -60              | 1      | D            | 0              | B      | Basis     |
| 2   | -                | 100        | 16           | 30              | 5                 | б              | 1                | 5      | D            | 0              | Ø      | Mindern   |
| 3   |                  | 33         | 0            | 10              | 0                 | 10             | 0                | 1      | 0            | 0              | a      |           |
| 4   | 1                | 100        | -16          | 30              | -5                | 6              | -1               | 5      | 0            | 0              | 0      | Zunehmen  |
| 5   |                  | 33         | D            | 10              | 0                 | 10             | 0                | 1      | D            | 0              | 0      |           |
| 6   |                  | 40         | 40           | 12              | 12                | 2              | 2                | б      | Ď            | 0              | 0      | Mindern   |
| 7   |                  | 153        | ۵            | 46              | 0                 | 46             | 0                | 1      | Ð            | 0              | D      |           |
| 8   | 1 P              | 20         | 80           | 6               | 24                | đ              | 4                | 6      | 0            | 0              | 0      | Spickeln  |
| 9   |                  | õ          | 0            | 2               | 0                 | 2              | 0                | 1      | 0            | Ū              | 0      | 1         |
| 10  | 10000            | U          | -90          | 0               | 24                | 0              | 24               | - 1    | Ū            | U              | α      | Abketteln |

### Vorderteil / Rückenteil

i

- Wenn Sie das Vorderteil in den Außenabmessungen ändern, dann müssen Sie das Rückenteil anpassen.
- 8) Unter "Funktion" den Kanten "Zunehmen" und "Mindern" die gewünschten Attribute zuordnen.
  - Schnitt für das Rückenteil mit den gleichen Angaben wie das Vorderteil erstellen.

- STOLL THE RIGHT WAY TO KNIT
- Der Abschlusslinie des Rückenteils unter Funktion in den Registerkarten "Allgemeines" und "Abketteln" folgende Einstellungen vornehmen:

| Kantenlinie    | Registerkarte<br>"Allgemeines" | Registerkarte<br>"Abketteln" |
|----------------|--------------------------------|------------------------------|
| Abschlusslinie | Abketteln                      | Nacken mit Trennfaden        |

10) Über "Datei" / "Speichern" oder "Speichern unter" die Schnitte in das zuvor angelegte Verzeichnis speichern.

# II. Element Ausschnitt Hals in das Vorderteil einfügen:

- 1) Den Schnitt Eingesetzter Arm Vorderteil aufrufen.
- 2) Im Schnitt-Editor mit Taste 📫 ein neues Element anlegen.
- 3) In der Auswahlliste "Art" den Eintrag Ausschnitt Hals auswählen.
- 4) Die Koordinaten für den Ausschnitt Hals festlegen:

# Ausschnitt Hals im Vorderteil

| Nr. | Linien<br>Editor | Hõhe<br>mm | Breite<br>mm | Hõhe<br>Maschen | Breite<br>Maschen | Höhe<br>Stufen | Breite<br>Stufen | Faktor | Höhe<br>Rest | Breite<br>Rest | Gruppe | Funktion |
|-----|------------------|------------|--------------|-----------------|-------------------|----------------|------------------|--------|--------------|----------------|--------|----------|
| 1   |                  | 113        | -73          | 34              | -22               | 0              | 0                | 0      | 0            | D              | 0      | Mindern  |
| 2   |                  | 8          | 73           | 0               | 22                | 0              | 22               | 1      | 9            | 0              | 0      |          |

| Linien Edit         | Linien Editor Linie 1 links |                |                  |        |        |               |  |  |  |  |  |  |
|---------------------|-----------------------------|----------------|------------------|--------|--------|---------------|--|--|--|--|--|--|
| Faktor<br>Gruppiert | Gruppe                      | Höhe<br>Stufen | Breite<br>Stufen | Faktor | Breite | Breite<br>\\\ |  |  |  |  |  |  |
|                     |                             | 34             | -22              |        |        |               |  |  |  |  |  |  |
|                     | 0                           | 2              | -2               | 6      |        |               |  |  |  |  |  |  |
|                     | 0                           | 4              | -2               | 5      |        |               |  |  |  |  |  |  |
|                     | 0                           | 2              | 0                | 1      |        |               |  |  |  |  |  |  |

5) Schnitt speichern.

# III. Schnitt für Ärmel im Schnitt-Editor erstellen:

- 1) Schnitt-Editor öffnen.
- 2) Über Taste D einen neuen Schnitt / Tabelle für die Ärmel erstellen.
- 3) Tabelle mit Werten anlegen.

### Ärmel

| Nr. | Linien<br>Editor | Höhe<br>mm | Breite | Höhe<br>Maschen | Breite<br>Maschen | Höhe<br>Stufen | Breite<br>Stufen | Faktor | Höhe<br>Rest | Breite<br>Rest | Gruppe | Funktion |
|-----|------------------|------------|--------|-----------------|-------------------|----------------|------------------|--------|--------------|----------------|--------|----------|
| 1   |                  | 0          | -113   | 0               | -34               | 0              | -34              | 1      | D            | D              | 0      | Basis    |
| 2   |                  | 266        | -26    | BO              | -9                | 10             | -1               | 8      | B            | 0              | U      | Zunehmen |
| 3   |                  | 26         | 0      | 9               | 0                 | 8              | 0                | 1      | 0            | 0              | 0      |          |
| 4   | 1                | 40         | 40     | 12              | 12                | 2              | 2                | 6      | 0            | D              | 0      | Mindern  |
| 5   | 1                | 106        | 53     | 32              | 16                | 4              | 2                | 9      | 0            | 0              | 0      | Mindern  |
| 6   | 0.000            | 23         | 46     | 7               | 14                | 1              | 2                | 7      | D            | 0              | 0      | Mindern  |
| 7   | 1000             | 0          | 0      | 0               | D                 | D              | D                | 1      | 0            | Q              | U      |          |

- 4) Unter "Funktion" den Kanten "Zunehmen" und "Mindern" die gewünschten Attribute zuordnen.
- 5) Der Kantenlinie (Nr.6) folgende Attribute zuordnen:

| Kante | Registerkarte<br>"Allgemeines" | Registerkarte<br>"Mindern"                         | Registerkarte<br>"Verbindungen" |  |  |
|-------|--------------------------------|----------------------------------------------------|---------------------------------|--|--|
| Nr. 6 | Mindern                        | Restminderung k&w-Nicht stricken                   |                                 |  |  |
|       |                                | Gesamte Breite des<br>Ärmels mindern               | k&w-Restminderung               |  |  |
|       |                                | Anzahl Maschen mit<br>Schulterspickel<br>abketteln |                                 |  |  |

i

- Abschlussbreite von Arm und Leib müssen auf die verwendete Modulbreite vom Kragen abgestimmt sein.
- 6) Über "Datei" / "Speichern" oder "Speichern unter" die Schnitte in das zuvor angelegte Verzeichnis speichern.
  - Nach der letzten Minderung im Arm müssen noch i mindestens zwei Maschen gestrickt werden, ansonsten wird die letzte Minderung nicht ausgeführt.

# 20.2.4 Schnitt-Elemente laden und positionieren

### Schnitt-Elemente öffnen und im Grundmuster positionieren:

- Über Menü "Form "/ "Schnitt öffnen und positionieren..." den Dialog "k&w Schnitte und Formen öffnen" aufrufen.
- 2) Die Form-Elemente für Leib und Arm im Dialog mit Taste 🖻 laden.
- 3) Taste "OK" drücken.
- ⇒ Die einzelnen Form-Elemente werden auf das Grundmuster gelegt.
- 4) Mit ausgewähltem Symbol <sup>(\*)</sup> und gedrückter linker Maustaste die Schnitt-Elemente Arm und / oder Leib auf dem Motiv positionieren.
   oder -
- Mit ausgewähltem Symbol das gewünschte Schnitt-Element selektieren. Mit den Pfeiltasten der Tastatur das selektierte Schnitt-Element positionieren.

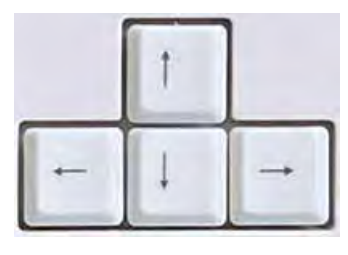

- oder -

→ mit Hilfe des Dialogs "Werkzeug Eigenschaften"

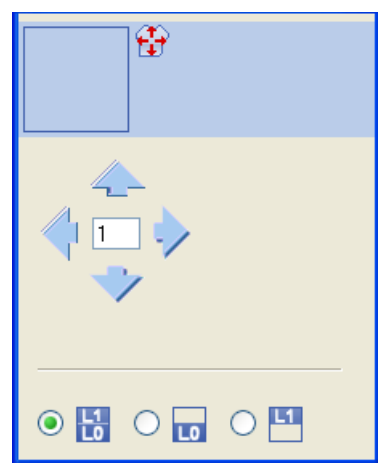

# 20.2.5 k&w Arrangements manuell einzeichnen: Eingesetzter Arm mit V-Ausschnitt

# I. k&w Arrangements manuell in der Formansicht einzeichnen:

- 1) "Formansicht" mit der Taste 簞 öffnen.
- 2) Taste 🐨 selektieren.
- 3) Mit "LMT" die Form-Elemente zueinander positionieren.
- ⇒ k&w Arrangement Arm-Leib-Verbindung kann eingefügt werden.
- 4) Über Menü "Modul" / "Modul-Explorer Datenbank..." den "Modul-Explorer" öffnen.
- 5) Gewünschtes k&w Arrangement selektieren und einfügen.
- 6) Arm-Leib Verbindung:
- "k&w Arrangements" / "Favoriten/Grundformen" / "Eingesetzter Ärmel"
   / "B1-Typ 1 (keine Verbindung L0-L1)"
- 7) k&w Arrangement einmal in der Formansicht an der Stelle der Arm-Leib-Verbindung einsetzen.
- Längenausgleich verschieben: Den Längenausgleich zwischen Leib und Arm mit folgendem k&w Arrangement vom unteren Gestrickrand in die Mitte des Gestrickes verschieben.
- "k&w Arrangements" / "Stoll" / "X Standard"

Der Längenausgleich sollte nicht am Anfang des Gestrickteils erfolgen, da sonst das Arbeiten mit dem Kamm erschwert wird.

- 9) Für den Längenunterschied die folgenden k&w Arrangements verwenden:
- "k&w Arrangements"/ "Favoriten/Grundformen" / "Eingesetzter Ärmel" / "A1 3 Schläuche"
- "k&w Arrangements" / "Favoriten/Grundformen" / "Eingesetzter Ärmel" / "A5 2 Schläuche"
- 10) Den Längenunterschied zwischen Leib und Arm mit k&w Arrangements gleichmäßig auffüllen.
- ⇒ Der Bereich mit k&w Arrangement "X Standard" wird mit den oben beschriebenen k&w Arrangements überschrieben.
  - i Eingefügte Strickablauf-Module können selektiert und mit "Strg + C" kopiert und mit "Strg + V" eingefügt werden.

# 11) Restminderung einsetzen:

k&w Arrangement für die Restminderung des Ärmels von oben nach unten einsetzen:

 "k&w Arrangements" / "Stoll" / "3 Bereiche" / "Restminderung nicht stricken" / "mit Öffnung" / "ohne Spickel" / "C51 3 Bereiche mit Öffnung (L0) 0:2:0-3Y"

| Bezeichnung      | Darstellung                                     | Funktion                          |                                                                                                    |  |  |  |
|------------------|-------------------------------------------------|-----------------------------------|----------------------------------------------------------------------------------------------------|--|--|--|
| k&w Arrangement  | "C51- 3 Bereiche mit Öffnung (L0) 0:2:0-<br>3Y" | Das<br>(Ärn<br>gest<br>gem<br>Mit | k&w Arrangement verbindet die 3 Bereiche<br>iel-Leib-Ärmel), indem im Leib 2 Reihen<br>rickt und die Ärmel ohne stricken zum Leib<br>indert werden.<br>Öffnung (V-Ausschnitt) |  |  |  |
| Formansicht ohne | *****                                           | 1                                 | Ärmel                                                                                                    |  |  |  |
| k&w Arrangement  |                                                 | 2                                 | Leib                                                                                                    |  |  |  |
|                  |                                                 | 3                                 | Höhe der Restminderung                                                                                                    |  |  |  |
|                  |                                                 | 4                                 | Höhe des Leibes<br>= 2 x Höhe der Restminderung                                                                                                    |  |  |  |
| Formansicht mit  |                                                 | 1                                 | Ärmel                                                                                                    |  |  |  |
| k&w Arrangement  |                                                 | 2                                 | Leib                                                                                                    |  |  |  |
|                  |                                                 | 4                                 | Höhe des k&w Arrangement im<br>Maschenverhältnis 0:2:0                                                                                                    |  |  |  |

- 12) **Unterhalb der Restminderung bis zum Beginn des V-Ausschnitts** das k&w Arrangement einsetzen:
- "k&w Arrangements" / "Favoriten/Grundformen" / "Eingesetzter Ärmel" / "C112- 3 Bereich mit Öffnung (L0)-1:1:1"

- 13) Zwischen dem Beginn des V-Ausschnitts und der Arm-Leib-Verbindung das k&w Arrangement einsetzen:
- "k&w Arrangements" / "Favoriten/Grundformen" / "Eingesetzter Ärmel"
   / "C 37-3 Bereiche-1:1:1"
- 14) Schulterspickel einsetzen.

Im Bereich der Schulter folgendes k&w Arrangement einsetzen:

 "k&w Arrangements" / "Stoll" / "1Bereich" / "Schulterspickel" / "mit Öffnung" / "ohne Spickel" / "C39-Schulterspickel mit Öffnung (L0)+ Schulterabketteln+Nackenabkettel-1Y"

| Strickablauf-Modul | Name                                                                                     | Funktion                                                                                                    |
|--------------------|------------------------------------------------------------------------------------------|----------------------------------------------------------------------------------------------------|
|                    | "C39 Schulterspickel mit<br>Öffnung (L0)<br>+ Schulterabketteln<br>+ Nackenabketteln-1Y" | Stricken des Schulterbereichs<br>(mit einem Fadenführer) in<br>Spickel-Technik und<br>anschließendem Abketteln der<br>Schulter und des Nackens. |
|                    | oder                                                                                     |                                                                                                    |
|                    | "C69 Schulterspickel mit<br>Öffnung (L0)<br>+ Schulterabketteln<br>+ Nackenabkettel-3Y"  | Stricken des Schulterbereichs<br>(mit drei Fadenführer) in<br>Spickel-Technik und<br>anschließendem Abketteln der<br>Schulter und des Nackens.  |

15) Über das Menü "Form" / "Form speichern unter..." die Form als shk speichern.

| i | Wird die Formansicht mit den k&w Arrangements nicht<br>gespeichert, so kann die Form nicht vom Muster entfernt<br>werden.<br>Anschließend müssten die k&w Arrangements nochmals in<br>die Formansicht eingefügt werden. |
|---|----------------------------------------------------------------------------------------------------|
|   | ale i ellistere ellige degli de della                                                                                                    |

16) Die "Formansicht" schließen.

# 20.2.6 Form ausschneiden und Muster fertig stellen

# I. Form ausschneiden:

Vor dem Ausschneiden können im Dialog "Konfiguration k&w" musterbezogene Einstellungen vorgenommen werden.

- In der Symbolleiste "Bearbeitungsschritte" mit die Form ausschneiden.
- ⇒ Der Dialog "k&w Optionen für Ausschneiden" erscheint.
- 2) Mit "OK" bestätigen.
- ⇒ Der Dialog "k&w-Anfang einsetzen / ersetzen" erscheint.
- 3) Den gewünschten Anfang auswählen.
- 4) Mit "OK" bestätigen.
- Das Modul Anfang und die Informationen aus den k&w Arrangements werden ins Muster eingefügt.

# II. Muster fertigstellen:

- Mit in der Symbolleiste "Bearbeitungsschritte" das Muster expandieren.
- ⇒ Der Dialog "Korrektur der Zunahme" erscheint.
- 2) Mit "Ja" bestätigen.
- ⇒ Die Formkanten mit Attribut Zunehmen werden korrigiert. Das Abkettelmodul f
  ür den Kragen wird eingesetzt.
- Mit set die Technikbearbeitung starten.
- ⇒ Die Abfrage "MC-Programm erstellen" erscheint.
- 4) Die Abfrage mit "OK" bestätigen.
- 5) "Sintral-Check" über Menü "MC-Programm / Sintral-Check durchführen..." aufrufen.

# 20.3 Formansicht: Sattelschulter mit V-Ausschnitt

| Mustername:        | Sattelschulter mit V-Ausschnitt                        |
|--------------------|--------------------------------------------------------|
| Mustergröße:       | Breite: 250<br>Höhe: 280                               |
| Maschinen Typ:     | CMS822                                                 |
| Feinheit:          | 6.2                                                    |
| Anfang:            | Beliebig                                               |
| Grundmuster:       | Rechte Masche                                          |
| Stricktechnik      | knit and wear                                          |
| Musterbeschreibung | Sattelschulter mit V-Ausschnitt und gemindertem Kragen |

# 20.3.1 Muster ohne Form erstellen

### knit and wear-Muster generieren:

1) In der Menüleiste "Datei" / "Neu" auswählen.

- oder -

- ➔ Symbol <sup>▶</sup> klicken.
- 2) Mustername eintragen.
- 3) Maschine auswählen.
- 4) Musterart: k&w-Muster auswählen.

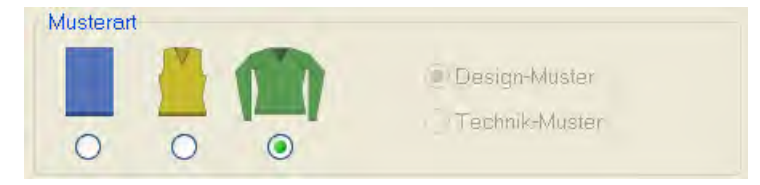

- 5) Höhe und Breite des Musterfeldes eingeben.Breite: 250Höhe: 280
- Über die Auswahlliste f
  ür das Grundmuster die Strickart "Rechte Masche" auswählen.
- 7) Die Angaben mit Taste "Design-Muster erstellen" bestätigen.
- ⇒ Eine Symbolansicht [Basis] in der k&w-Darstellung wird geöffnet.

# 20.3.2 Regeln zur Formerstellung: Sattelschulter mit V-Ausschnitt

# Regeln für knit and wear Sattelschulter mit V-Ausschnitt

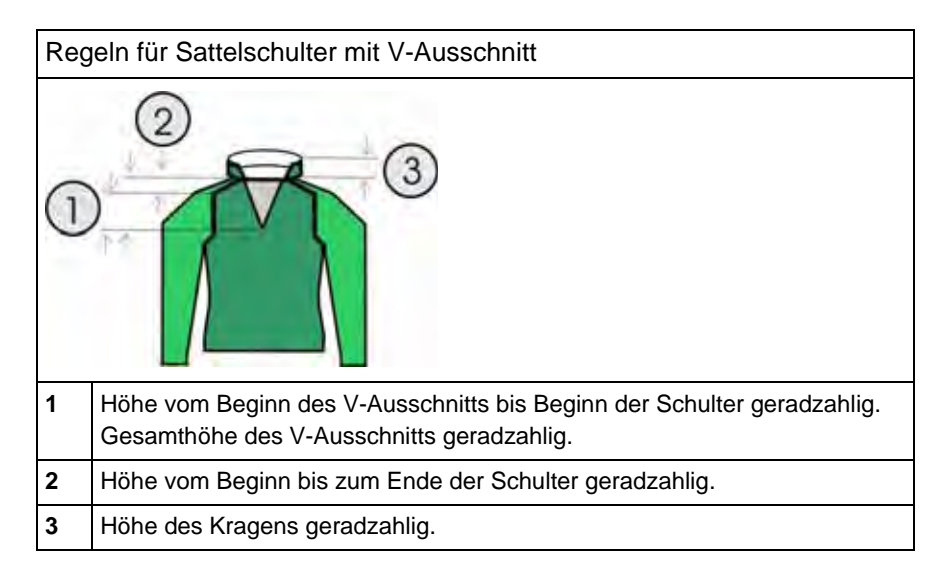

# 20.3.3 Form erstellen: Sattelschulter mit V-Ausschnitt

# I. Vorderteil und Rückenteil im Schnitt-Editor erstellen:

# Die Schnittelemente und die k&w-Datei (Form mit k&w Arrangements) müssen im gleichen Verzeichnis abgelegt werden.

- 1) Den Schnitt-Editor über "Form" / "Schnitt-Editor (Schnitte erstellen/ bearbeiten)..." öffnen.
- 2) Unter "Allgemeine Schnittdaten" einen k&w ...-Eintrag auswählen.
- 3) "Eingabeformat" einstellen auf Maschen.
- 4) Unter "Elemente" ☑ gespiegelt" aktivieren.
- 5) Anfangsbreite festlegen.
- 6) Mit Taste 🔫 "Neue Linie am Ende anfügen" das Eingabefeld für Kantenlinien einfügen.
- 7) Unter "Linien links" die Tabelle anlegen und die Werte für das Vorderteil / Rückenteil eingeben.

| Nr. | Linien<br>Editor | Höhe<br>mm | Breite<br>mm | Höhe<br>Maschen | Breite<br>Maschen | Höhe<br>Stufen | Breite<br>Stufen | Faktor | Höhe<br>Rest | Breite<br>Rest | Breite | Breite<br>XXX | Funktion |
|-----|------------------|------------|--------------|-----------------|-------------------|----------------|------------------|--------|--------------|----------------|--------|---------------|----------|
| 1   |                  | 0          | -200         | 0               | -60               | 0              | -60              | 1      | 0            | 0              | 0      | 0             | Basis    |
| 2   |                  | 100        | 20           | 30              | Ó                 | 5              | 1                | 6      | 0            | 0              | 0      | 0             | Mindern  |
| 3   |                  | 100        | -20          | 30              | -6                | 5              | -1               | 5      | 0            | 0              | 0      | 0             | Zunehmen |
| 14  |                  | 26         | 0            | 8               | 0                 | 8              | . 0              | 1      | 0            | U              | 0      | 0             |          |
| 5   |                  | -40        | 40           | 12              | 12                | 2              | . 2              | 0      | 0            | 0              | B      | 0.            | Mindern  |
| 6   |                  | 120        | 0            | 36              | 0                 | 36             | 0                | 1      | 0            | 0              | 0      | 0             |          |
| 7   | 1                | 46         | 93           | 14              | 26                | 1              | 2                | 14     | 0            | 0              | .0     | 0             | Mindern  |
| 8   |                  | 6          | 0            | 2               | 0                 | 2              | 0                | 1      | Ø            | . 0            | 0      | 0             |          |
| 9   |                  | 0          | 66           | 0               | 30                | .0             | 20               | 1.     | 0            | 0              | 0      | 0             |          |

# Vorderteil / Rückenteil

8) Folgende Einstellungen im Vorder- und Rückenteil vornehmen:

| Kante | Registerkarte<br>"Allgemeines" | Registerkarte<br>"Mindern"                                                                                       |  |  |  |
|-------|--------------------------------|----------------------------------------------------------------------------------------------------|--|--|--|
| Nr. 5 | Mindern                        | <ul> <li>"Leib aufliegend / unterliegend"</li> <li>"Leib aufliegend / unterliegend<br/>lagengetrennt"</li> </ul> |  |  |  |
| Nr. 7 | Mindern                        | Kein Eintrag für Mindermodul                                                                                     |  |  |  |
|       |                                | Minderung in Ärmel ausführen                                                                                     |  |  |  |

9) Unter "Funktion" den Kanten "Zunehmen" und "Mindern" die gewünschten Attribute zuordnen.

- **1** Schnitt für das Rückenteil mit den gleichen Angaben wie das Vorderteil erstellen.
- 10) Über "Datei" / "Speichern" oder "Speichern unter" die Schnitte in das zuvor angelegte Verzeichnis speichern.

### II. Element Ausschnitt Hals in das Vorderteil einfügen:

- 1) Den Schnitt Sattelschulter Vorderteil aufrufen.
- 2) Im Schnitt-Editor mit Taste 📫 ein neues Element anlegen.
- 3) In der Auswahlliste "Art" den Eintrag Ausschnitt Hals auswählen.
- 4) Die Koordinaten für den Ausschnitt Hals festlegen:

### Ausschnitt Hals im Vorderteil

| Nr. | Linien<br>Editor | Höhe<br>mm | Breite<br>mm | Höhe<br>Maschen | Breite<br>Maschen | Höhe<br>Stufen | Breite<br>Stufen | Faktor | Höhe<br>Rest | Breite<br>Rest | Gruppe | Funktion |
|-----|------------------|------------|--------------|-----------------|-------------------|----------------|------------------|--------|--------------|----------------|--------|----------|
| 1   | -                | 105        | -53          | 32              | -16               | 2              | -1               | 16     | 0            | 0              | D      | Mindern  |
| 2   |                  | 13         | 0            | -4              | 0                 | 4              | a                | 1      | D            | 0              | 0      |          |
| 3   | -                | D          | 53           | 0               | 16                | 0              | 10               | 1      | 0            | 0              | 0      | 1        |

5) Der Kante (Nr.1) unter "Funktion" die gewünschten Attribute zuordnen.

| Kante | Registerkarte<br>"Allgemeines" | Registerkarte<br>"Mindern"                                                                                                    |
|-------|--------------------------------|----------------------------------------------------------------------------------------------------|
| Nr. 1 | Mindern                        | <ul> <li>"Ausschnitt aufliegend / unterliegend"</li> <li>"Ausschnitt aufliegend / unterliegend<br/>lagengetrennt L0/ L1"</li> </ul> |

6) Schnitt speichern.
#### III. Schnitt für Ärmel im Schnitt-Editor erstellen:

- 1) Schnitt-Editor öffnen.
- 2) Über Taste D einen neuen Schnitt / Tabelle für die Ärmel erstellen.
- 3) Tabelle mit Werten anlegen.

#### Ärmel

| Nr. | Linien<br>Editor | Höhe<br>mm | Breite<br>mm | Höhe<br>Maschen | Breite<br>Maschen | Höhe<br>Stufen | Breite<br>Stufen | Faktor | Höhe<br>Rest | Breite<br>Rest | Gruppe | Funktion |
|-----|------------------|------------|--------------|-----------------|-------------------|----------------|------------------|--------|--------------|----------------|--------|----------|
| 1   | 1                | 0          | -100         | 0               | -30               | 0              | -30              | 1      | 0            | 0              | 0      | Basis    |
| 2   |                  | 200        | -33          | 60              | -10               | Ó              | -1               | 10     | 0            | D              | 0      | Zunehmen |
| 3   |                  | 33         | 0            | 10              | 0                 | 10             | 0                | 1      | 0            | 0              | 0      |          |
| 4   |                  | 160        | 80           | 48              | 24                | 2              | 1                | 24     | 0            | D              | 0      | Mindern  |
| 5   |                  | 140        | D            | 42              | 0                 | 42             | 0                | 1      | Q            | 0              | D      | Mindern  |
| 6   | 1                | б          | 0            | 2               | 0                 | 2              | 0                | 1      | Q            | D              | 0      |          |
| 7   |                  | U          | 53           | D               | 16                | 0              | 15               | 1      | D            | 0              | D      |          |

- 4) Unter "Funktion" den Kanten "Zunehmen" und "Mindern" die gewünschten Attribute zuordnen.
- 5) Den Kanten (Nr.4+5) unter "Funktion" die folgenden Attribute zuordnen:

| Kante | Registerkarte<br>"Allgemeines" | Registerkarte<br>"Mindern"                                                                                     |  |  |  |  |
|-------|--------------------------------|----------------------------------------------------------------------------------------------------|--|--|--|--|
| Nr. 4 | Mindern                        | <ul> <li>"Arm aufliegend / unterliegend"</li> <li>"Arm aufliegend / unterliegend<br/>lagengetrennt"</li> </ul> |  |  |  |  |
| Nr. 5 | Mindern                        | <ul> <li>"Arm aufliegend / unterliegend"</li> <li>"Arm aufliegend / unterliegend<br/>lagengetrennt"</li> </ul> |  |  |  |  |
|       |                                | Gesamte Breite des Ärmels mindern                                                                              |  |  |  |  |
|       |                                | Minderbreite: 0                                                                                                |  |  |  |  |

6) Über "Datei" / "Speichern" oder "Speichern unter" die Schnitte in das zuvor angelegte Verzeichnis speichern.

#### IV. Elemente für den geminderten Kragen erstellen:

**İ** Für das Vorder- und Rückenteil sind unterschiedliche Kragenschnitte anzufertigen

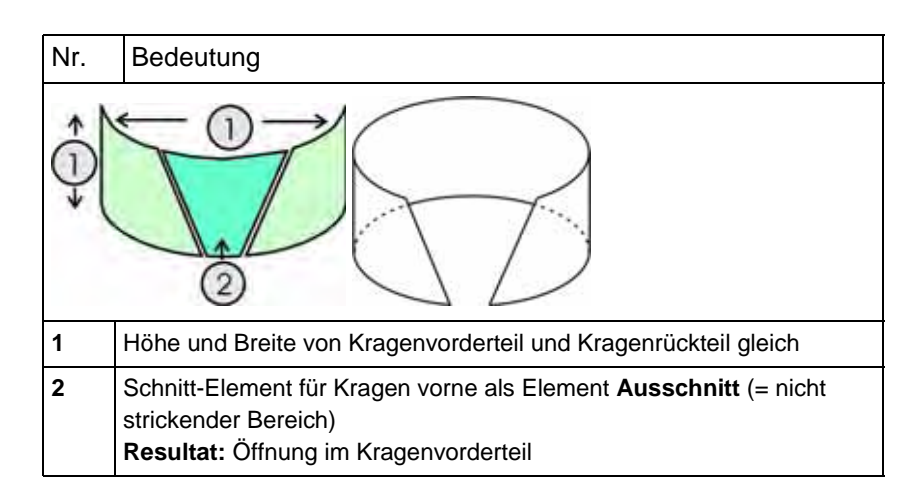

- 1) Den Schnitt-Editor öffnen über "Form" / "Schnitte erstellen/bearbeiten".
- Unter "Allgemeine Schnittdaten" in der Auswahlliste "Art" den Eintrag k&w Kragen auswählen.
- 3) Unter "Linien links" die Werte für den Kragen in der Tabelle eintragen.

#### Kragenvorderteil / Kragenrückenteil

| Nr. | Linien<br>Editor | Hõhe<br>mm | Breite<br>mm | Höhe<br>Maschen | Breite<br>Maschen | Höhe<br>Stufen | Breite<br>Stufen | Faktor | Höhe<br>Rest | Breite<br>Rest | Gruppe | Funktion  |
|-----|------------------|------------|--------------|-----------------|-------------------|----------------|------------------|--------|--------------|----------------|--------|-----------|
| 1   | A COLUMN T       | 0          | -120         | 0               | -36               | 0              | -36              | 1      | 0            | 0              | 0      | Basis     |
| 2   | -                | 66         | 0            | 20              | 0                 | 20             | 0                | 1      | 0            | 0              | 0      |           |
| 3   | 1                | 0          | 120          | 0               | 35                | 0              | 30               | đ      | 0            | 0              | 0      | Abketteln |

- 4) Der Abschlusslinie unter "Funktion" in der Registerkarte "Allgemeines" **Abketteln** zuordnen.
- 5) Registerkarte "Abketteln" auswählen und den **Abketteltyp** "Ausschnitt offen L0 "wählen.
- 6) Elemente Kragenvorderteil speichern.

| 1 | Element Kragenrückenteil mit gleichen Werten und |
|---|--------------------------------------------------|
| 1 | Attributen anlegen und speichern.                |

## V. Nichtstrickendes Element für Kragenvorderteil im Schnitt-Editor erstellen:

- Das Element Kragenvorderteil ist im Schnitt-Editor geöffnet
- 1) Im Schnitt-Editor mit Taste 卢 ein neues Element anlegen.
- 2) In der Auswahlliste "Art" den Eintrag Ausschnitt Hals auswählen.
- Unter "Linien links" die Tabelle anlegen und die Werte f
  ür das Element Halsausschnitt (2) eingeben.

#### Element Halsausschnitt (nicht strickender Bereich)

| Nr. | Linien<br>Editor | Höhe<br>rom | Breite<br>mm | Höhe<br>Maschen | Breite<br>Maschen | Höhe<br>Stufen | Breite<br>Stufen | Faktor | Höhe<br>Rest | Breite<br>Rest | Breite | Breite<br>XXX | Funktion |
|-----|------------------|-------------|--------------|-----------------|-------------------|----------------|------------------|--------|--------------|----------------|--------|---------------|----------|
| 1   |                  | 0           | -53          | 0               | +16               | D              | -16              | 1      | D            | 0              | 0      | D             |          |
| 2   |                  | 53          | -26          | 16              | -8                | 2              | -1               | 8      | Q            | 0              | 0      | D             | Mindern  |
| 3   |                  | 13          | Q            | 4               | 0                 | - 14           | 0                | 1      | 0            | 0              | 0      | 0             | 2 7      |
| 4   |                  | 0           | 80           | σ               | 24                | 0              | .24              | D      | C            | 0              | 0      | 0             |          |

#### i Hinweis:

- Das Element Ausschnitt Hals muss gleich hoch sein wie das Grundelement Kragen.
- Die Abschlusslinien der Elemente Grundelement und Ausschnitt Hals müssen deshalb nicht verbunden werden.
- Nur bei unterschiedlicher Höhe muss eine Verbindung hergestellt oder die Position des Ausschnitt Hals festgelegt werden.
- 4) Element Kragenvorderteil speichern.

Element Kragenrückenteil ohne nicht strickenden Bereich mit gleichen Werten und Attributen anlegen und speichern.

## 20.3.4 Schnitt-Elemente laden und positionieren

#### Schnitt-Elemente öffnen und im Grundmuster positionieren:

- Über Menü "Form "/ "Schnitt öffnen und positionieren..." den Dialog "k&w Schnitte und Formen öffnen" aufrufen.
- 2) Die Form-Elemente für Leib, Arm und Kragen im Dialog mit Taste
- 3) Taste "OK" drücken.
- ⇒ Die einzelnen Form-Elemente werden auf das Grundmuster gelegt.
- 4) Mit ausgewähltem Symbol <sup>(\*)</sup> und gedrückter linker Maustaste die Schnitt-Elemente Arm und / oder Leib auf dem Motiv positionieren.
   oder -
- Mit ausgewähltem Symbol das gewünschte Schnitt-Element selektieren. Mit den Pfeiltasten der Tastatur das selektierte Schnitt-Element positionieren.

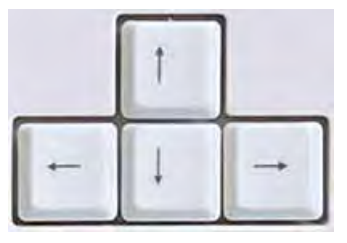

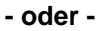

➔ mit Hilfe des Dialogs "Werkzeug Eigenschaften"

| <b>*</b> |  |
|----------|--|
|          |  |
|          |  |

### 20.3.5 k&w Arrangement manuell einzeichnen: Sattelschulter mit V-Ausschnitt

#### I. k&w Arrangements manuell in der Formansicht einzeichnen:

- 1) "Formansicht" mit der Taste  $\square$  öffnen.
- 2) Taste 😰 selektieren.
- 3) Mit "LMT" die Form-Elemente zueinander positionieren.
- ⇒ k&w Arrangement Arm-Leib-Verbindung kann eingefügt werden.
- Über Menü "Modul" / "Modul-Explorer Datenbank..." den "Modul-Explorer" öffnen.
- 5) Gewünschtes k&w Arrangement selektieren und einfügen.
- 6) Arm-Leib Verbindung:
- "k&w Arrangements" / "Favoriten/Grundformen" / "Sattelschulter" / "B1 Typ 1 (keine Verbindung L0-L1)"
- 7) k&w Arrangement einmal in der Formansicht an der Stelle der Arm-Leib-Verbindung einsetzen.
- Längenausgleich verschieben: Den Längenausgleich zwischen Leib und Arm mit dem k&w Arrangement vom unteren Gestrickrand in die Mitte des Gestrickes verschieben.
- "k&w Arrangements" / "Stoll" / "X Standard"

Der Längenausgleich sollte nicht am Anfang des Gestrickteils erfolgen, da sonst das Arbeiten mit dem Kamm erschwert wird.

- 9) Für den Längenunterschied die folgenden k&w Arrangements verwenden:
- "k&w Arrangements" / "Favoriten/Grundformen" / "Sattelschulter" / "A1-3 Schläuche"
- "k&w Arrangements" / "Favoriten/Grundformen" / "Sattelschulter" / "A5-2 Schläuche"
- 10) Längenunterschied zwischen Leib und Arm mit k&w Arrangements gleichmäßig auffüllen.
- ⇒ Der Bereich mit k&w Arrangement "X Standard" wird mit den oben beschriebenen k&w Arrangements überschrieben.

- 11) Nach der Leib-Arm Verbindung bis zum Beginn des V-Ausschnitts das k&w Arrangement einsetzen:
- "k&w Arrangements" / "Favoriten/Grundformen" / "Sattelschulter" / "C37-3 Bereiche-1:1:1"
- 12) Anschließend vom V-Ausschnitt Beginn bis zum Beginn des Sattels das k&w Arrangement einfügen:
- "k&w Arrangements" / "Stoll" / "3 Bereiche" / "1:1:1 Verhältnis" / "mit Öffnung" / "ohne Spickel" / "C112-3 Bereiche 1:1:1 mit Öffnung L0"
- 13) Von Beginn bis Ende des Sattels das k&w Arrangement eintragen.
- "k&w Arrangements" / "Stoll" / "3 Bereiche" / "3:1:3 Verhältnis" / "mit Öffnung" / "ohne Spickel" / "C68-3 Bereiche 3:1:3 mit Öffnung(L0)"

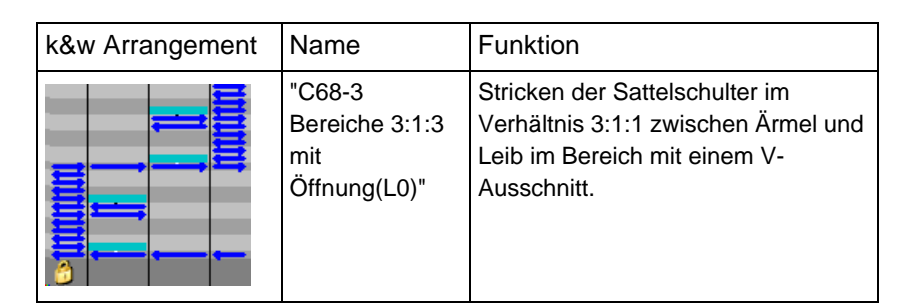

#### 14) Ende der Sattelschulter

In den Bereich zwischen Sattelschulter und Kragenbeginn folgendes k&w Arrangement einsetzen:

 "k&w Arrangements" / "Favoriten/Grundformen" / "Sattelschulter" / "C37-3 Bereiche-1:1:1"

#### 15) Kragen

Folgendes k&w Arrangement einsetzen:

"k&w Arrangements" / "Stoll" / "Kragen" / "mit Öffnung" / "ohne Spickel"
 / "D12-Kragen mit Öffnung(L0)"

| Strickablauf-Modul                     | Name                             | Funktion                                           |
|----------------------------------------|----------------------------------|----------------------------------------------------|
| •••••••••••••••••••••••••••••••••••••• | "D12-Kragen mit<br>Öffnung (L0)" | Stricken des Kragens mit Öffnung<br>in Lage vorne. |

#### 16) Kragen abketteln.

Folgendes k&w Arrangement für den Kragen auf der letzten Strickreihe einsetzen:

 "k&w Arrangements" / "Stoll" / "1 Bereich" / "Abketteln Kragen" / "mit Öffnung" /

"D10-Abketteln bei Öffnung L0"

| Strickablauf-Modul | Name                              | Funktion                                                    |  |  |
|--------------------|-----------------------------------|-------------------------------------------------------------|--|--|
|                    | "D10-Abketteln<br>bei Öffnung L0" | Abketteln des Elements Kragen<br>mit Öffnung in Lage vorne. |  |  |

- 17) Über das Menü "Form" / "Form speichern unter..." die Form als shk speichern.
- 18) Die Formansicht schließen.

# 20.3.6 Form ausschneiden und Muster fertig stellen

#### I. Form ausschneiden:

i Vor dem Ausschneiden können im Dialog "Konfiguration k&w" musterbezogene Einstellungen vorgenommen werden.
1) In der Symbolleiste "Bearbeitungsschritte" mit û die Form ausschneiden.
⇒ Der Dialog "k&w Optionen für Ausschneiden" erscheint.
2) Die Angaben im Dialog mit "OK" bestätigen.
⇒ Der Dialog "k&w-Anfang einsetzen / ersetzen" erscheint.
3) Den gewünschten Anfang auswählen.
4) Mit "OK" bestätigen.
⇒ Das Modul Anfang und die Informationen aus den k&w Arrangements

⇒ Das Modul Anfang und die Informationen aus den k&w Arrangements werden ins Muster eingefügt.

#### II. Muster fertigstellen:

- 1) Mit in der Symbolleiste "Bearbeitungsschritte" das Muster expandieren.
- ⇒ Der Dialog "Korrektur der Zunahme" erscheint.
- 2) Mit "JA" bestätigen.
- ⇒ Die Formkanten mit Attribut Zunehmen werden korrigiert. Das Abkettelmodul f
  ür den Kragen wird eingesetzt.
- 3) Mit se die Technikbearbeitung starten.
- ⇒ Die Abfrage "MC-Programm erstellen" erscheint.
- 4) Die Abfrage mit "OK" bestätigen.
- 5) "Sintral-Check" über Menü "MC-Programm / Sintral-Check durchführen..." aufrufen.

## 20.4 Formansicht: Weste mit V-Ausschnitt

| Mustername:        | Weste                                                |
|--------------------|------------------------------------------------------|
| Mustergröße:       | Breite: 180<br>Höhe: 200                             |
| Maschinen Typ:     | CMS 822 k&w                                          |
| Feinheit:          | E 6.2                                                |
| Anfang:            | Beliebig                                             |
| Grundmuster:       | Rechte Masche                                        |
| Stricktechnik      | knit and wear                                        |
| Musterbeschreibung | Weste mit V-Ausschnitt in Lage vorne und Lage hinten |

## 20.4.1 Muster ohne Form erstellen

#### knit and wear-Muster generieren:

1) In der Menüleiste "Datei" / "Neu" auswählen.

- oder -

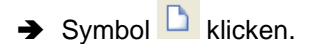

- 2) Mustername eintragen.
- 3) Maschine auswählen.
- 4) Musterart: k&w-Muster auswählen.

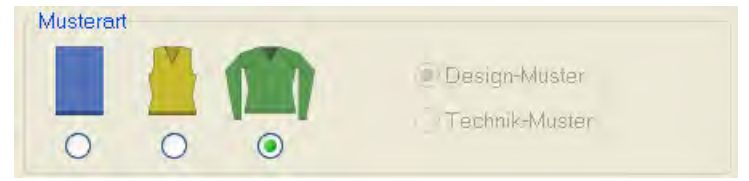

- 5) Höhe und Breite des Musterfeldes eingeben.Breite: 180Höhe: 200
- 6) Über die Auswahlliste für das Grundmuster die Strickart "Rechte Masche" auswählen.
- 7) Die Angaben mit Taste "Design-Muster erstellen" bestätigen.
- ⇒ Eine Symbolansicht [Basis] in der k&w-Darstellung wird geöffnet.

## 20.4.2 Regeln zur Formerstellung: Weste mit V-Ausschnitt

#### Regeln für knit and wear Weste mit V-Ausschnitt

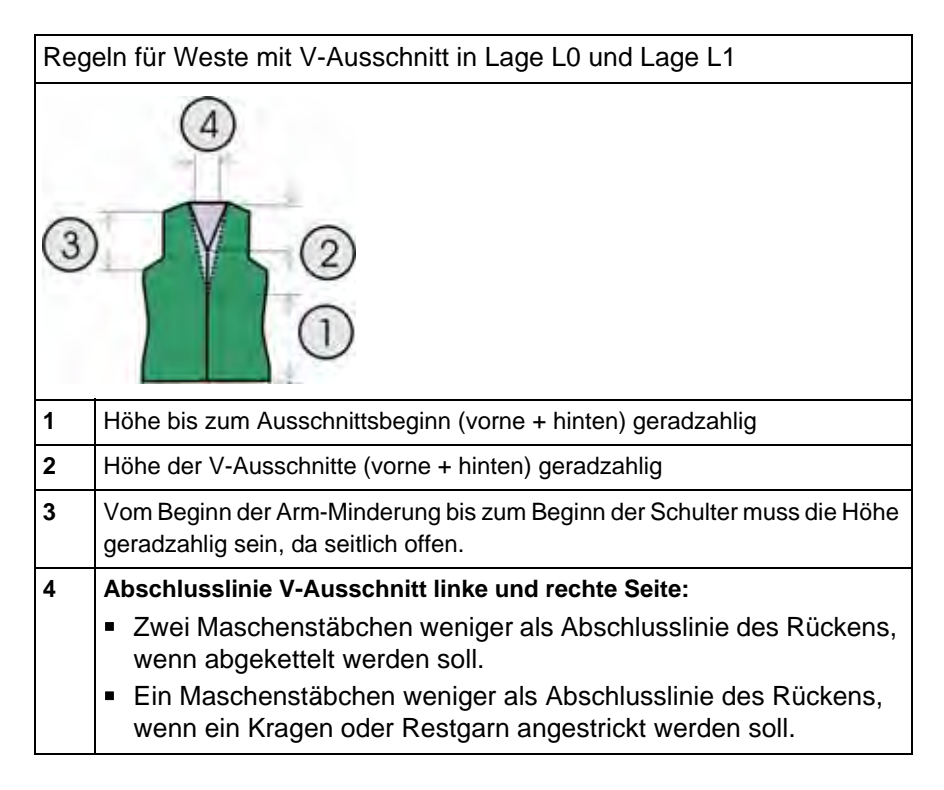

## 20.4.3 Form erstellen: Weste mit V-Ausschnitt

#### I. Vorderteil und Rückenteil im Schnitt-Editor erstellen:

Die Schnittelemente und die k&w-Datei (Form mit k&w Arrangements) müssen im gleichen Verzeichnis abgelegt werden.

- 1) Den Schnitt-Editor über "Form" / "Schnitt-Editor (Schnitte erstellen/ bearbeiten)..." öffnen.
- 2) Unter "Allgemeine Schnittdaten" einen k&w ...-Eintrag auswählen.
- 3) "Eingabeformat" einstellen auf Maschen.
- 4) Unter "Elemente" Z gespiegelt aktivieren.
- 5) Anfangsbreite festlegen.
- 6) Mit Taste **Reverse State** "Neue Linie am Ende anfügen" das Eingabefeld für Kantenlinien einfügen.
- 7) Unter "Linien links" die Tabelle anlegen und die Werte für das Vorderteil / Rückenteil eingeben.

#### Vorderteil / Rückenteil

| Nr. | Linien<br>Editor | Höhe<br>mm | Breite<br>mm | Höhe<br>Maschen | Breite<br>Maschen | Höhe<br>Stufen | Breite<br>Stufen | Faktor | Höhe<br>Rest | Breite<br>Rest | Breite | Breite<br>XXX | Funktion  |
|-----|------------------|------------|--------------|-----------------|-------------------|----------------|------------------|--------|--------------|----------------|--------|---------------|-----------|
| 1   |                  | Ū          | -200         | 0               | -60               | 0              | -60              | 1      | 0            | Q              | 0      | D             | Basis     |
| 2   |                  | 166        | 16           | 50              | 5                 | 10             | -1               | 9      | 0            | 0              | D      | 0             | Mindern   |
| 3   |                  | 166        | -16          | 50              | -5                | 10             | -1               | 5      | 0            | 0              | 0      | 0             | Zunehmen  |
| 4   | -                | -40.       | 40           | 12              | 12                | 1              | 1                | 12     | 0            | U              | 0      | 0             | Mindern   |
| 5   | 1                | 160        | 60           | 46              | 18                | 0              | ۵                | 0      | 0            | 0              | 0      | Q             | Mindern   |
| 6   |                  | 100        | D            | 30              | 0                 | 30             | 0                | 1      | 0            | 0              | 0      | 0             |           |
| 7   |                  | 9          | 100          | 0               | 30                | 0              | 30               | 1      | B            | 0              | 0      | 0             | Abkettein |

| Linien Editor Linie 5 links |   |                |                  |        |        |               |  |  |
|-----------------------------|---|----------------|------------------|--------|--------|---------------|--|--|
| Faktor Gruppe<br>Gruppiert  |   | Höhe<br>Stufen | Breite<br>Stufen | Faktor | Breite | Breite<br>\\\ |  |  |
|                             |   | 48             | 18               |        |        |               |  |  |
|                             | 0 | 3              | 1                | 1      |        |               |  |  |
| 5                           | 1 | 2              | 1                | 1      |        |               |  |  |
|                             | 1 | 3              | 1                | 2      |        |               |  |  |
|                             | 0 | 2              | 1                | 1      |        |               |  |  |
|                             | 0 | 3              | 1                | 1      |        |               |  |  |

8) Folgende Einstellungen im Vorder- und Rückenteil vornehmen:

| Kante               | Regis-<br>terkarte "Al-<br>Igemeines" | Registerkarte<br>"Zunehmen / Mindern"       | Modul                                                                                                    | Registerkarte<br>"Verbindungen"                                                      |
|---------------------|---------------------------------------|---------------------------------------------|----------------------------------------------------------------------------------------------------|--------------------------------------------------------------------------------------|
| Nr. 3               | Zunehmen                              | Zunahmebreite: 1<br>Zunahmebreite: beliebig | <ul> <li>"Standard"</li> <li>"Stopfen / Stopfen<br/>lagengetrennt"</li> </ul>                                            |                                                                                      |
| Nr. 4+5             | Mindern                               | Minderbreite: beliebig                      | <ul> <li>"Leib aufliegend /<br/>unterliegend"</li> <li>"Leib aufliegend /<br/>unterliegend<br/>lagengetrennt"</li> </ul> | k&w-Außenrand offen<br>(bei manuellem Einfügen des<br>Strickablaufs nicht notwendig) |
| Abschluss<br>-Linie | Abketteln                             |                                             | <ul> <li>"Schulterabketteln Top"</li> </ul>                                                                              |                                                                                      |

9) Unter "Funktion" den anderen Kanten "Zunehmen" und "Mindern" die gewünschten Attribute zuordnen.

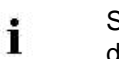

Schnitt für das Rückenteil mit den gleichen Angaben wie das Vorderteil erstellen.

10) Über "Datei" / "Speichern" oder "Speichern unter..." die Schnitte in das zuvor angelegte Verzeichnis speichern.

#### II. Element Ausschnitt Hals in das Vorderteil einfügen:

- 1) Den Schnitt Weste Vorderteil aufrufen.
- 2) Im Schnitt-Editor mit Taste hein neues Element anlegen.
- 3) In der Auswahlliste "Art" den Eintrag Ausschnitt Hals auswählen.
- 4) Die Koordinaten für den Ausschnitt Hals festlegen:

#### Ausschnitt Hals im Vorderteil

| Nr. | Linien<br>Editor | Höhe<br>mm | Breite<br>mm | Höhe<br>Maschen | Breite<br>Maschen | Höhe<br>Stufen | Breite<br>Stufen | Faktor | Höhe<br>Rest | Breite<br>Rest | Gruppe | Funktion |
|-----|------------------|------------|--------------|-----------------|-------------------|----------------|------------------|--------|--------------|----------------|--------|----------|
| 1   | 0                | 133        | -66          | 40              | -20               | 2              | -1               | 20     | 0            | 0              | 0      | Mindern  |
| 2   |                  | 100        | 0            | 30              | D                 | 30             | 0                | 1      | ۵            | 0              | Û      |          |
| 3   |                  | Û          | 66           | 0               | 20                | 0              | 20               | 3      | U            | 0              | B      |          |

5) Der Kante (Nr.1) unter "Funktion" die gewünschten Attribute zuordnen:

| Kante | Registerkarte<br>"Allgemeines" | Registerkarte<br>"Mindern"                                                                                                    |
|-------|--------------------------------|----------------------------------------------------------------------------------------------------|
| Nr. 1 | Mindern                        | <ul> <li>"Ausschnitt aufliegend lagengetrennt L0/<br/>L1"</li> <li>"Ausschnitt unterliegend lagengetrennt L0/<br/>L1"</li> </ul> |

6) Schnitt speichern.

#### II. Element Öffnung im Vorderteil einfügen:

- 1) Den Schnitt Weste Vorderteil aufrufen.
- 2) Im Schnitt-Editor mit Taste hein neues Element anlegen.
- 3) In der Auswahlliste "Art" den Eintrag Öffnung auswählen.
- 4) Die Koordinaten für die Öffnung festlegen:

#### Element Öffnung im Vorderteil

| Nr. | Linien<br>Editor | Höhe<br>mm | Breite | Höhe<br>Maschen | Breite<br>Maschen | Höhe<br>Stufen | Breite<br>Stufen | Faktor | Höhe<br>Rest | Breite<br>Rest | Gruppe | Funktion |
|-----|------------------|------------|--------|-----------------|-------------------|----------------|------------------|--------|--------------|----------------|--------|----------|
| 1   |                  | 633        | 0      | 190             | 0                 | 190            | 0                | 1      | D            | 0              | 0      | 1        |
| 2   |                  | 0          | i i    | 0               | 0                 | 0              | Ű.               | 3      | 0            | 0              | 0      | 1        |

5) Schnitt speichern.

#### III. Element Ausschnitt Hals in das Rückenteil einfügen:

- 1) Den Schnitt Weste Rückenteil aufrufen.
- 2) Im Schnitt-Editor mit Taste hein neues Element anlegen.
- 3) In der Auswahlliste "Art" den Eintrag Ausschnitt Hals auswählen.
- 4) Die Koordinaten für den Ausschnitt Hals festlegen:

#### Ausschnitt Hals im Rückenteil

| Nr. | Linien<br>Editor | Höhe<br>mm | Breite<br>mm | Höhe<br>Maschen | Breite<br>Maschen | Höhe<br>Stufen | Breite<br>Stufen | Faktor | Höhe<br>Rest | Breite<br>Rest | Gruppe | Funktion |
|-----|------------------|------------|--------------|-----------------|-------------------|----------------|------------------|--------|--------------|----------------|--------|----------|
| 1   | 1                | 333        | -66          | 100             | -20               | 5              | -1               | 20     | 0            | 0              | 0      | Mindern  |
| 2   | 1                | 100        | 0            | 30              | 0                 | 30             | 0                | 4      | 0            | 0              | 0      |          |
| 3   | 1                | 0          | 66           | 0               | -20               | D              | 20               | 1      | đ            | 0              | n      | 1        |

5) Der Kante (Nr.1) die gleichen Attribute wie im Vorderteil zuordnen:

M1plus knit and wear<sup>®</sup> 20 k&w-Muster mit manueller Zuordnung von k&w Arrangements

| Kante | Registerkarte<br>"Allgemeines" | Registerkarte<br>"Mindern"                                                                                                    |
|-------|--------------------------------|----------------------------------------------------------------------------------------------------|
| Nr. 1 | Mindern                        | <ul> <li>"Ausschnitt aufliegend lagengetrennt L0/<br/>L1"</li> <li>"Ausschnitt unterliegend lagengetrennt L0/<br/>L1"</li> </ul> |

| i | Bei Bedarf können Sie im Ausschnitt hinten ein Start-Modul zuordnen.  |  |  |  |  |
|---|-----------------------------------------------------------------------|--|--|--|--|
|   | "k&w-Technik" / "Start-V-Ausschnitt" / "L1_Struktur<br>einflächig V2" |  |  |  |  |

6) Schnitt speichern.

## 20.4.4 Schnitt-Elemente laden und positionieren

#### Schnitt-Elemente öffnen und im Grundmuster positionieren:

- Über Menü "Form "/ "Schnitt öffnen und positionieren..." den Dialog "k&w Schnitte und Formen öffnen" aufrufen.
- Die Form-Elemente f
  ür Vorderteil und R
  ückenteil im Dialog mit Taste
   Iaden.
- 3) Taste "OK" drücken.
- ⇒ Die einzelnen Form-Elemente werden auf das Grundmuster gelegt.
- 4) Mit ausgewähltem Symbol <sup>(\*)</sup> und gedrückter linker Maustaste die Schnitt-Elemente Arm und / oder Leib auf dem Motiv positionieren.
   oder -
- Mit ausgewähltem Symbol das gewünschte Schnitt-Element selektieren. Mit den Pfeiltasten der Tastatur das selektierte Schnitt-Element positionieren.

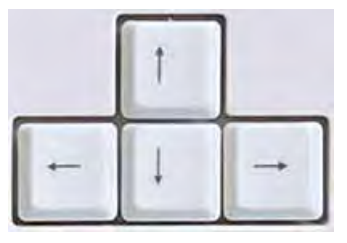

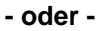

➔ mit Hilfe des Dialogs "Werkzeug Eigenschaften"

| <b>*</b>  |
|-----------|
|           |
| • • • • • |

## 20.4.5 k&w Arrangement manuell einzeichnen: Weste mit V-Ausschnitt

#### k&w Arrangements manuell in der Formansicht einzeichnen:

- 1) "Formansicht" mit der Taste
- "k&w Arrangements" / "Favoriten/Grundformen" / "Weste" / "A 3-1 Schlauch mit Öffnung(L0)"
- "k&w Arrangements" / "Stoll" / "1 Schlauch" / "mit Öffnung" / "ohne Spickel" / "A 3-1 Schlauch mit Öffnung(L0)"

| Strickablauf | Name                               | Funktion                                   |
|--------------|------------------------------------|--------------------------------------------|
|              | "A3-1 Schlauch mit<br>Öffnung(L0)" | Leib mit Öffnung im Vorderteil<br>stricken |

#### 2) Ausschnittbeginn hinten bis zur Arm-Minderung:

Das folgende k&w Arrangement bis zum Beginn der Minderung (Armloch) einfügen:

"k&w Arrangements" / "Stoll" / "1 Bereich" / "Pullunder/Top/Rock" / "mit Öffnung" / "ohne Spickel" /

"C76-1 Bereich mit Öffnung (L0) und Öffnung (L1)-2Y"

| Strickablauf | Name                                                       | Funktion                                                                                   |
|--------------|------------------------------------------------------------|--------------------------------------------------------------------------------------------|
|              | "C76-1 Bereich mit<br>Öffnung (L0) und<br>Öffnung (L1)-2Y" | <ul><li>Bereich stricken mit:</li><li>Öffnung vorne</li><li>V-Ausschnitt hinten.</li></ul> |

#### 3) Ab Arm-Minderung bis zur zweitletzten Reihe:

Für den nachfolgenden Bereich (ab der Arm-Minderung) das k&w Arrangement bis zur vorletzten kompletten Reihe vor dem Ende der Form einfügen.

4) Das folgende k&w Arrangement kopieren und modifizieren:
"k&w Arrangements" / "Stoll" / "1 Bereich" / "Pullunder/Top/Rock" / "mit Öffnung" / "ohne Spickel" /
"C76-1 Bereich mit Öffnung (L0) und Öffnung (L1)"

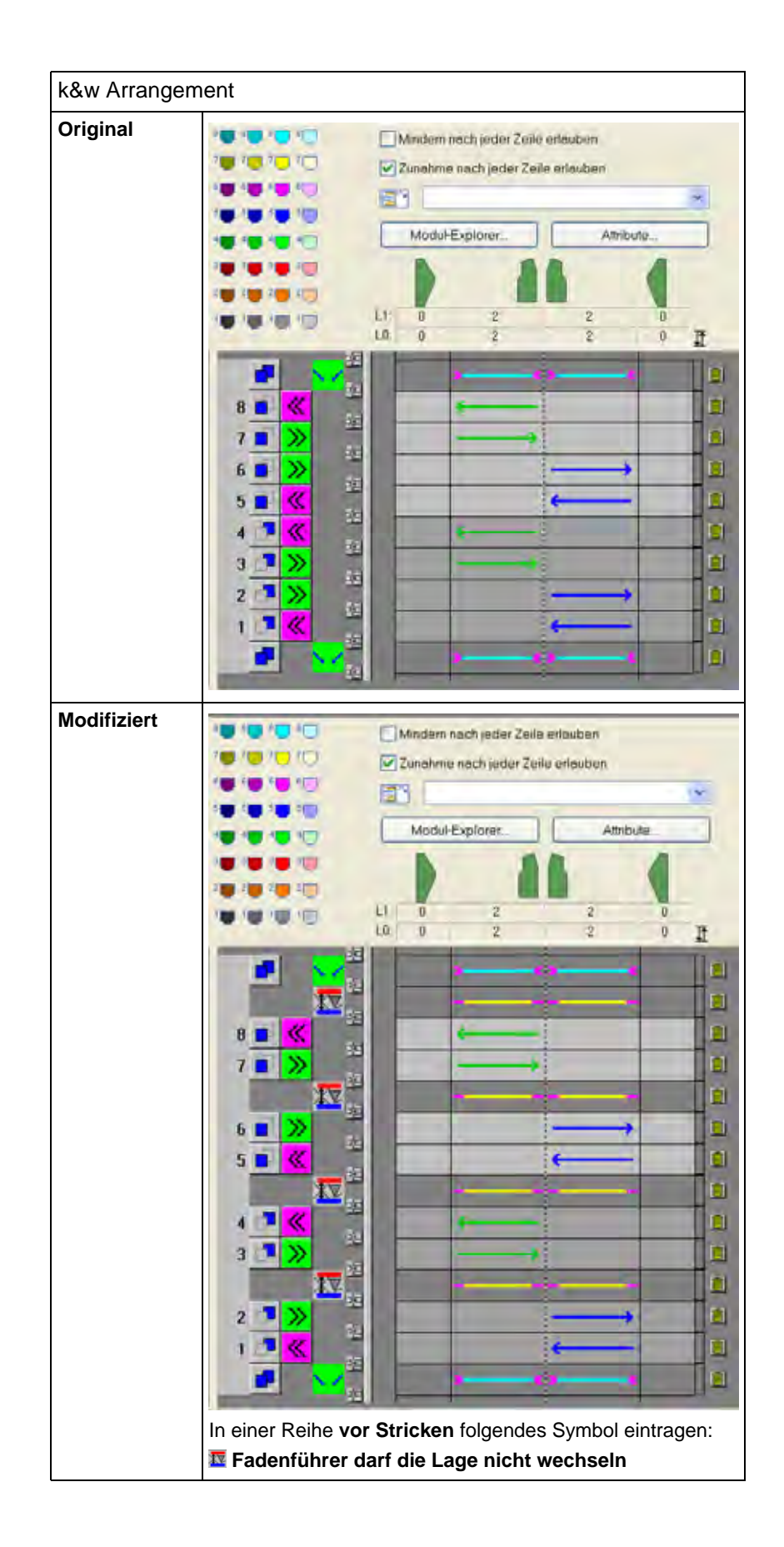

- 5) k&w Arrangement einzeichnen.
- Mit diesem k&w Arrangement kann die Weste mit Normalfadenführer gestrickt werden.
- Folgendes k&w Arrangement selektieren:
   "k&w-Technik" / "Abketteln" / "Standard" / "Schulterabketteln Top"

| k&w Arrangement | Name                    | Funktion             |
|-----------------|-------------------------|----------------------|
|                 | "Schulterabketteln Top" | Abketteln der Träger |

- 7) k&w Arrangement in die letzten beiden kompletten Reihen eintragen.
- 8) Über das Menü "Form" / "Form speichern unter..." die Form als **shk** speichern.
- 9) Die Formansicht schließen.

#### Alternativ ein unverändertes k&w Arrangement verwenden:

 Folgendes k&w Arrangement unverändert einzeichnen: "k&w Arrangements" / "Stoll" / "1 Bereich" / "Pullunder/Top/Rock" / "mit Öffnung" / "ohne Spickel" /

"C121-1 Bereich mit Öffnung (L0) und Öffnung (L1)-Aussenkante offen-4Y"

Mit diesem k&w Arrangement muss die Weste mit Intarsia-Fadenführern gestrickt werden.

- oder -

Normalfadenführer müssen weggestellt werden.

| Strickablauf | Name                                                                              | Funktion                                                                                                    |
|--------------|-----------------------------------------------------------------------------------|----------------------------------------------------------------------------------------------------|
|              | "C121-1 Bereich mit<br>Öffnung (L0) und<br>Öffnung (L1)-<br>Aussenkante offen-4Y" | <ul> <li>Bereich stricken:</li> <li>Öffnung vorne</li> <li>V-Ausschnitt hinten</li> <li>Aussenkanten offen<br/>(Armloch)</li> </ul> |

# 20.4.6 Form ausschneiden und Muster fertig stellen

#### I. Form ausschneiden:

i Vor dem Ausschneiden können im Dialog "Konfiguration k&w" musterbezogene Einstellungen vorgenommen werden.
 1) In der Symbolleiste "Bearbeitungsschritte" mit <sup>™</sup> die Form ausschneiden.
 ⇒ Der Dialog "k&w Optionen für Ausschneiden" erscheint.
 2) Mit "OK" bestätigen.
 ⇒ Der Dialog "k&w-Anfang einsetzen / ersetzen" erscheint.
 3) Den gewünschten Anfang auswählen.
 4) Mit "OK" bestätigen.
 ⇒ Das Modul Anfang und die Informationen aus den k&w Arrangements werden ins Muster eingefügt.

#### II. Muster fertigstellen:

- 1) Mit in der Symbolleiste "Bearbeitungsschritte" das Muster expandieren.
- ⇒ Der Dialog "Korrektur der Zunahme" erscheint.
- 2) Mit "JA" bestätigen.
- ⇒ Die Formkanten mit Attribut Zunehmen werden korrigiert. Das Abkettelmodul f
  ür den Kragen wird eingesetzt.
- 3) Mit se die Technikbearbeitung starten.
- ⇒ Die Abfrage "MC-Programm erstellen" erscheint.
- 4) Die Abfrage mit "OK" bestätigen.
- 5) "Sintral-Check" über Menü "MC-Programm / Sintral-Check durchführen..." aufrufen.

## 21 k&w Arrangement Editor

#### I. Verwendung des Editors:

- Ändern eines bestehenden k&w Arrangements
- Erstellen eines neuen k&w Arrangements

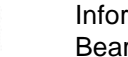

i

Informationen eines k&w Arrangements werden beim Bearbeitungsschritt Ausschneiden ins Muster übertragen.

#### II. Aufgabe eines k&w Arrangements:

k&w Arrangements steuern den Ablauf der Fadenführer und die Formveränderungen in den Formteilen.

#### III. k&w Arrangement Editor aufrufen:

STOLL

THE RIGHT WAY TO KNIT

- Über Menü "Modul" / "Neu" / "k&w Arrangements..." den "k&w Arrangement Editor" aufrufen.
- ⇒ Der Dialog "Eigenschaften von: <Modul-Name>" erscheint.
- 2) Unter "Gruppen-Namen" einen Namen für das k&w Arrangement eintragen.
- 3) Unter "Modulfarbe" für das k&w Arrangement eine Farbe festlegen.
- 4) Eingaben mit "OK" bestätigen.
- ⇒ Der "k&w Arrangement Editor" erscheint.

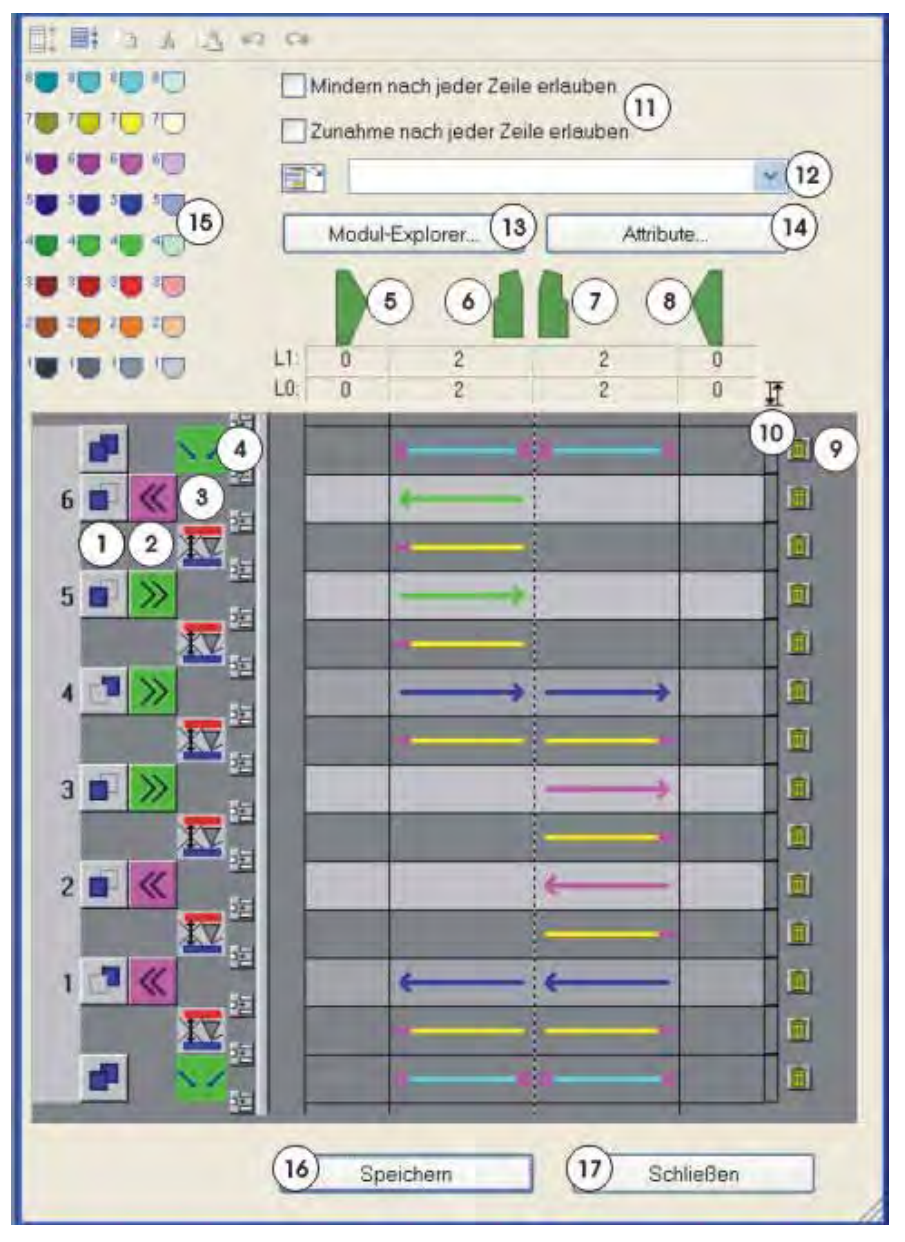

## M1plus knit and wear® 21 k&w Arrangement Editor

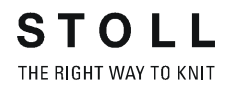

| Nr. | Darstellung                                                           | Bedeutung                                                                                                    |
|-----|-----------------------------------------------------------------------|----------------------------------------------------------------------------------------------------|
|     |                                                                       | Muster- und Zusatzreihen anzeigen                                                                                                    |
|     | <b>=</b> *                                                            | Strickreihen anzeigen                                                                                                    |
|     | 1                                                                     | Eine oder mehrere markierte Reihen in die Zwischenablage kopieren.                                                                                                    |
|     | ¥                                                                     | Eine oder mehrere markierte Reihen in die Zwischenablage ausschneiden.                                                                                                    |
|     | <b>a</b>                                                              | Reihen aus der Zwischenablage über der letzten markierten Reihe einfügen.                                                                                                    |
|     |                                                                       | <b>1</b> : Wenn keine Reihe markiert ist, werden die Reihen vor der ersten Reihe eingefügt.                                                                                                    |
|     | 2                                                                     | Letzte Aktion rückgängig machen.                                                                                                    |
|     | 5                                                                     | Rückgängig gemachte Aktion wiederherstellen.                                                                                                    |
| 1   | Definition der Lagen                                                  |                                                                                                    |
|     |                                                                       | Lage hinten (L1)                                                                                                    |
|     |                                                                       | Lage vorne (L0)                                                                                                    |
|     | -                                                                     | Beide Lagen (L0+L1)                                                                                                    |
| 2   | >                                                                     | Schlittenrichtung festlegen.                                                                                                    |
|     | «                                                                     |                                                                                                    |
| 3   | Anzeige für<br>Zusatzreihen<br>(Technikreihen ohne<br>Strickfunktion) | Symbol für die Zusatzreihen anzeigen.<br><b>1</b> : Das Einfügen von Zusatzreihen erfolgt über<br>das Kontextmenü. Um das Kontextmenü<br>aufzurufen, klicken Sie mit der rechten Maustaste<br>auf eine leere Reihe.<br>Bei Zusatzreihen können Positionen definiert<br>werden, z. B. wenn an einer bestimmte Seite des<br>Leibteils links gemindert werden darf.<br>Symbole für die Zusatzreihen. |
| 4   | <b>E</b>                                                              | Reihe einfügen.                                                                                                    |

21 k&w Arrangement Editor

| Nr. | Darstellung                                                                      | Bedeutung                                                                                                    |  |
|-----|----------------------------------------------------------------------------------|----------------------------------------------------------------------------------------------------|--|
| 5   |                                                                                  | Statusinformation über den Strickbereich:<br>Für die Bereiche wird jeweils für die Lage L0 und<br>die Lage L1 die aktuelle Anzahl der strickenden<br>Beihen angezeigt                                                                                                    |  |
| 6   |                                                                                  |                                                                                                    |  |
| 7   |                                                                                  |                                                                                                    |  |
| 8   |                                                                                  |                                                                                                    |  |
| 9   |                                                                                  | Reihe löschen.                                                                                                    |  |
| 10  | Schaltfläche für<br>Rapporte                                                     | <ul> <li>Rapporte anhand von zwei Farben anzeigen.</li> <li>i Durch Anklicken der Rapportzelle werden die<br/>Rapporte gesetzt bzw. gelöscht. Angrenzende<br/>Rapporte müssen mit unterschiedlichen Farben<br/>gesetzt werden:</li> <li>Erster Klick = blauer Rapport</li> <li>Zweiter Klick = roter Rapport</li> <li>Dritter Klick = Rapport wird gelöscht</li> </ul> |  |
| 11  | "Mindern nach jeder<br>Zeile erlauben"<br>"Zunahme nach jeder<br>Zeile erlauben" | Mindern oder Zunahme nach jeder Zeile<br>ist <b>nicht</b> erlaubt.<br>Minderungen und Zunahmen werden<br>durch das k&w Arrangement beeinflusst.                                                                                                    |  |
|     |                                                                                  | Mindern oder Zunahme nach jeder Zeile<br>ist erlaubt.<br>Minderungen und Zunahmen werden<br>aus dem Schnitt direkt übernommen und<br>nicht durch das k&w Arrangement<br>beeinflusst.                                                                                                    |  |
| 12  | Listenfeld mit Drag & Drop-Symbol                                                | Color Arrangement aus der Symbolleiste "Module"<br>mit Drag & Drop zuweisen.                                                                                                    |  |
|     |                                                                                  | <b>İ</b> : Ohne Zuordnung werden CA aus den k&w Arrangements erstellt.                                                                                                    |  |
| 13  | "Modul-Explorer"                                                                 | "Modul-Explorer Datenbank" aufrufen                                                                                                    |  |
| 14  | "Attribute"                                                                      | Dialog "k&w Arrangement Attribute" aufrufen<br>Eingabe von Attributen, um das k&w Arrangement<br>im "ShapeWizard" verwenden zu können.                                                                                                    |  |

21 k&w Arrangement Editor

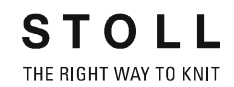

| Nr. | Darstellung                      | Bedeutung                                                                                                    |
|-----|----------------------------------|----------------------------------------------------------------------------------------------------|
| 15  | Tabelle der<br>Fadenführerfarben | <ul> <li>Fadenführerfarbe auswählen und einer Reihe zuordnen.</li> <li>i Die Grundfarben im Muster (9 oder 23) werden mit den Fadenführerfarben aus dem k&amp;w Arrangement überschrieben.</li> <li>Fadenführerfarben in den Stoll k&amp;w Arrangements:</li> <li>Linker Arm:</li> <li>= Fadenführer 4 rechts</li> <li>Leib:</li> <li>= Fadenführer 5 rechts</li> <li>Rechter Arm:</li> <li>= Fadenführer 6 rechts</li> </ul> |
| 16  | "Speichern"                      | k&w Arrangement speichern.                                                                                                    |
| 17  | "Schließen"                      | Dialog schließen.<br>Abfrage zum Speichern folgt.                                                                                                    |

#### Weitere Möglichkeiten den k&w Arrangement Editor aufzurufen:

- mit Doppelklick auf das selektierte k&w Arrangement im "Modul-Explorer".
- mit der Funktion "Modul editieren" im Kontextmenü eines selektierten k&w Arrangements im "Modul-Explorer".
- mit Doppelklick auf das selektierte k&w Arrangement in der Symbolleiste "Module".

# 21.1 Strick- / Zusatzreihen im k&w Arrangement Editor

#### Vorgaben in einem k&w Arrangement:

- Strickreihen
- Zusatzreihen

#### Strickreihen einfügen:

- ▷ In Spalte (3) ist kein Symbol eingetragen.
- 1) Eine Strickinformation durch Klick mit der LMT in der Reihe und in der Spalte des entsprechenden Form-Elements eintragen.
- 2) Strickinformation durch nochmaligen Klick mit der LMT löschen.

#### Zusatzreihen einfügen:

- ▷ In Spalte (3) sind Symbole für die entsprechende Funktion eingetragen.
- 1) Über das Kontextmenü in Spalte (3) die Funktionen für die Zusatzreihen aufrufen.
- Zusatzreihen ohne Positionslinien und Markierungen: Die Angabe bezieht sich auf alle Form-Elemente, d.h. die gesamte Reihe.
- Zusatzreihen mit Positionslinien und Markierungen: Die Angabe bezieht sich auf das mit einer farbigen Positionslinie markierten Form-Elements. Zusätzlich können an den Linienenden (= Formkanten) farbige Markierungen gesetzt werden. Diese markieren die Formkanten, an welchen die Zusatzangabe ausgeführt werden soll.
- 2) Mit RMT in der Reihe und Spalte des gewünschten Formteils das Kontextmenü aufrufen
- Aussetzen (Standardeinstellung)
- Aussetzen mit Formdaten

21 k&w Arrangement Editor

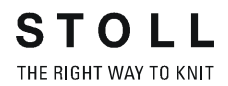

## 21.1.1 Stricken

▷ In Spalte 3 ist kein Eintrag (Funktion) vorhanden.

- 1) Klick mit LMT in entsprechende Reihe und Spalte (Formteil).
- ⇒ Information Stricken wird eingetragen.

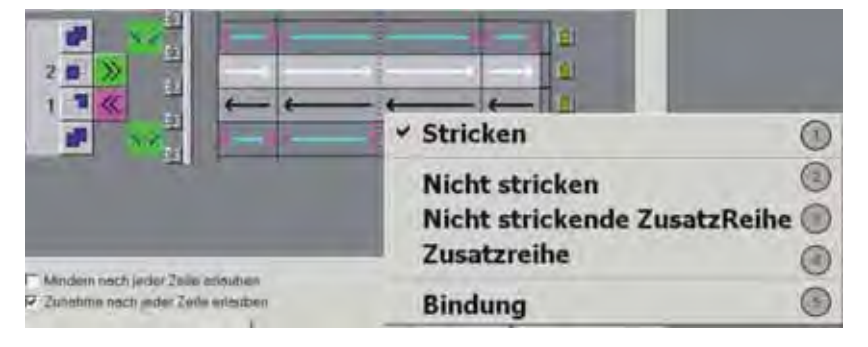

| Nr. | Funktion                           | Bedeutung                                                                                                    |
|-----|------------------------------------|----------------------------------------------------------------------------------------------------|
| 1   | Stricken                           | <ul> <li>Strickreihe</li> <li>Die Farbe der Pfeile definiert die strickende Lage: <ul> <li>Schwarz: Lage L1</li> <li>Weiß: Lage L0</li> </ul> </li> <li>Fadenführerfarben entsprechend den<br/>Fadenführerschinen</li> <li>Angabe der Schlittenrichtung in Spalte (2)<br/>definiert die Pfeilrichtung.</li> </ul> |
| 2   | Nicht Stricken                     | Nichtstrickende Reihe<br>Die Reihe wird in der Formansicht bearbeitet.<br>Stricklage und Schlittenrichtung kann bestimmt<br>werden.<br>Beispiel: Restminderung                                                                                                    |
| 3   | Nicht<br>strickende<br>Zusatzreihe | Zusätzliche nicht strickende Reihe<br>Reihe ist ursprünglich nicht in der Formansicht<br>vorhanden, die Reihe wird eingefügt.<br>Stricklage und Schlittenrichtung kann bestimmt<br>werden.<br>Beispiel: Optimierung von Minderungen                                                                               |
| 4   | Zusatzreihe                        | Zusätzliche Strickreihe<br>Reihe ist ursprünglich nicht in der Formansicht<br>vorhanden, die Reihe wird eingefügt.<br>Stricklage und Schlittenrichtung kann bestimmt<br>werden.<br>Beispiel: Abketteln des Kragens                                                                                                |
| 5   | Bindung                            | Symbol setzt am Anfang / Ende einer Strickreihe in<br>der Formansicht das Symbol für Spickel ein.<br>Über das Menü "Konfiguration" kann die Art der<br>Bindung im Spickel festgelegt werden.<br>Stricklage und Schlittenrichtung kann bestimmt<br>werden.<br>Beispiel: Strickabläufe für Halsspickel              |

## 21.1.2 Mindern

i

Die Formzähler werden entsprechend der Minderung verschoben.

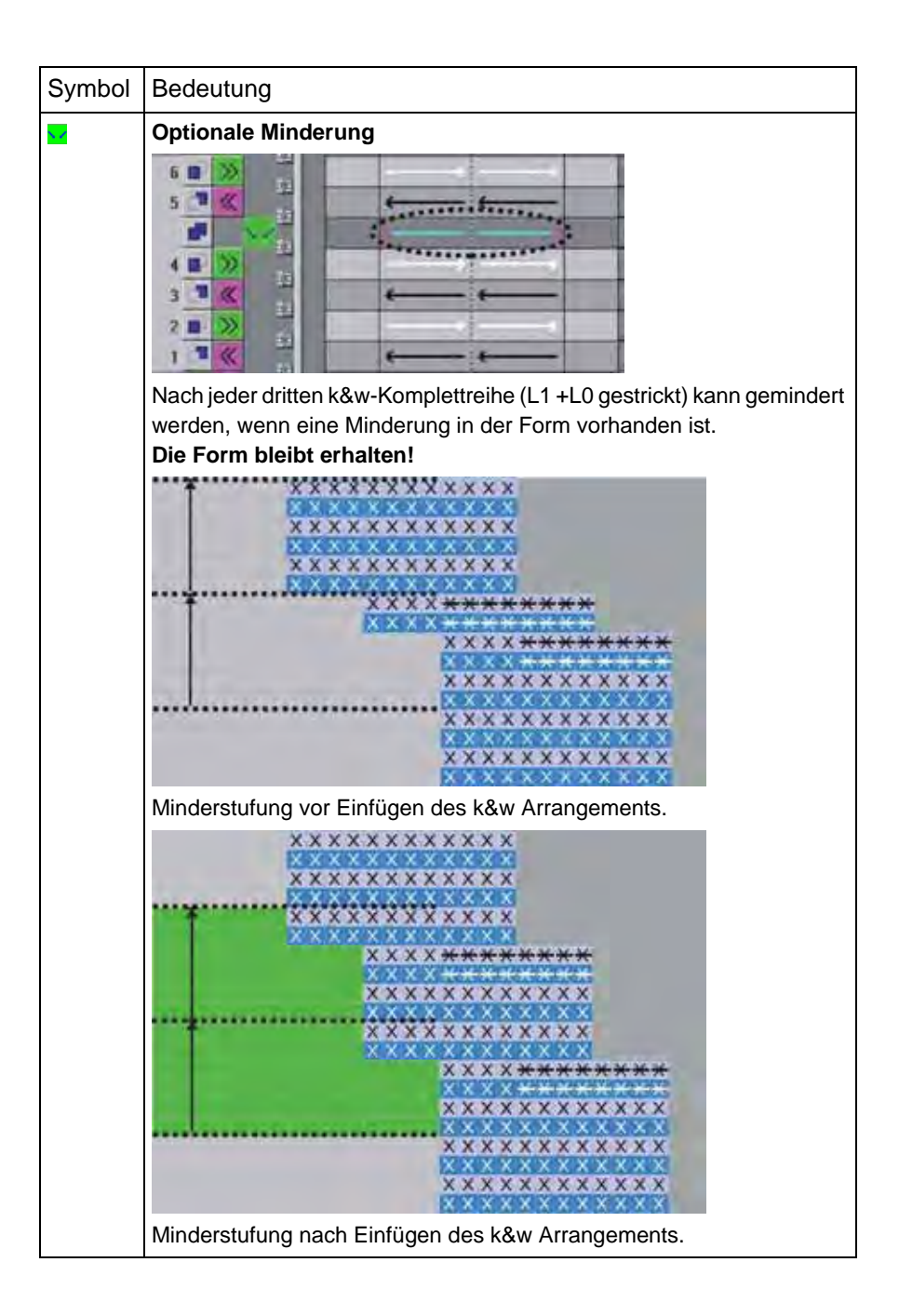

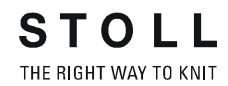

| Symbol            | Bedeutung                                                                                                    |
|-------------------|----------------------------------------------------------------------------------------------------|
| 12                | <ul> <li>Zwangsminderung um 1 Nadel</li> <li>k&amp;w im 1x1: keine Minderung</li> <li>k&amp;w alle Nadeln (TC-T): Minderung um 1 Nadeln</li> <li>Eine Minderung wird immer nach jeder kompletten Reihe ausgeführt, auch wenn in der Form keine Minderung vorhanden ist.</li> <li>Die Form ändert sich!</li> </ul>                                                                                                    |
| <mark>2.</mark>   | <ul> <li>Zwangsminderung um 2 Nadeln</li> <li>k&amp;w im 1x1: Minderung um 1 Masche</li> <li>k&amp;w alle Nadeln (TC-T): Minderung um 2 Maschen</li> </ul>                                                                                                    |
| <b>5</b>          | <ul> <li>Zwangsminderung um 3 Nadeln</li> <li>k&amp;w im 1x1: keine Minderung</li> <li>k&amp;w alle Nadeln (TC-T): Minderung um 3 Maschen</li> </ul>                                                                                                    |
| <b>1.</b>         | <ul> <li>Zwangsminderung um 4 Nadeln</li> <li>k&amp;w im 1x1: Minderung um 2 Maschen</li> <li>k&amp;w alle Nadeln (TC-T): keine Minderung</li> </ul>                                                                                                    |
| <mark>श</mark> ्र | Zwangsminderung um 5 Nadeln<br>k&w im 1x1: -<br>k&w alle Nadeln (TC-T): -                                                                                                    |
| <mark>8</mark>    | <ul> <li>Zwangsminderung um 6 Nadeln</li> <li>k&amp;w im 1x1: Minderung um 3 Maschen</li> <li>k&amp;w alle Nadeln (TC-T): keine Minderung</li> </ul>                                                                                                    |
|                   | Optionale oder vorgezogene Minderung         Das k&w Arrangement verhält sich im Grunde wie das k&w Arrangement mit "Optionaler Minderung".         Zusätzlich werden noch zwei weitere Regeln beachtet:         1. Regel:         Eine nicht ausgeführte Minderstufe wird bei der nächsten Mindererlaubnis getrennt von der zweiten Minderstufe ausgeführt.         Die zweite Minderstufe wird auf die nächste Mindererlaubnis im k&w Arrangement verschoben.         Image:         Minderstufung vor Einfügen des k&w Arrangements.         Image:         Minderstufung nach Einfügen des k&w Arrangements mit "Optionale oder vorgezogene Minderung".         Zum Vergleich:         Image:         Minderstufung nach Einfügen des k&w Arrangements mit "Optionale Minderung".         Minderstufung nach Einfügen des k&w Arrangements mit "Optionale Minderung".         Minderstufung nach Einfügen des k&w Arrangements mit "Optionale Minderung". |

21 k&w Arrangement Editor

| Symbol | Bedeutung                                                                                                    |
|--------|----------------------------------------------------------------------------------------------------|
|        | <ul> <li>2. Regel:<br/>Ist bis zur Mindererlaubnis im k&amp;w Arrangement keine Formstufung<br/>vorhanden, so wird auch die darauf folgende Formreihe überprüft. Eine<br/>vorhandene Minderstufe wird vorgezogen.</li> <li>Minderstufung vor Einfügen des k&amp;w Arrangements.</li> <li>Minderstufung nach Einfügen des k&amp;w Arrangements.</li> </ul> |

## 21.1.3 Zunahme

i

Die Formzähler werden entsprechend der Zunahme verschoben.

| Symbol | Bedeutung                                                                                                    |  |  |
|--------|----------------------------------------------------------------------------------------------------|--|--|
|        | Optionale Zunahme                                                                                                    |  |  |
|        | Zunahmestufung vor Einfügen des k&w Arrangements.<br>Zunahmestufung nach Einfügen des k&w Arrangements.<br>Die erste Zunahme wird auf die Reihe mit der Zunahmeerlaubnis<br>verschoben. |  |  |

## 21.1.4 Breitenanpassung

Bei k&w Arrangements (Strickabläufen) mit geschlossenem Außenrand müssen die Minderungen der beiden Stricklagen gleichzeitig ausgeführt werden, damit der Außenrand nicht aufreißt.

Bei manchen k&w Arrangements ist die Anzahl der gestrickten Reihen bis zur Minderung der beiden Stricklagen unterschiedlich.

| Symbol | Bedeutung                                                                                                    |  |  |
|--------|----------------------------------------------------------------------------------------------------|--|--|
| Ŧ      | Breitenanpassung der Lagen durch Verschmälern einer Lage.<br>Wenn die Breiten der beiden Stricklagen (L0+L1) unterschiedlich<br>sind, wird die breitere Stricklage der schmäleren Stricklage<br>angepasst. |  |  |
| 24     | Breitenanpassung der Lagen durch Verbreitern einer Lage.<br>Wenn die Breiten der beiden Stricklagen (L0+L1) unterschiedlich<br>sind, wird die schmälere Stricklage der breiteren Stricklage<br>angepasst.  |  |  |

i

Die Form ändert sich.

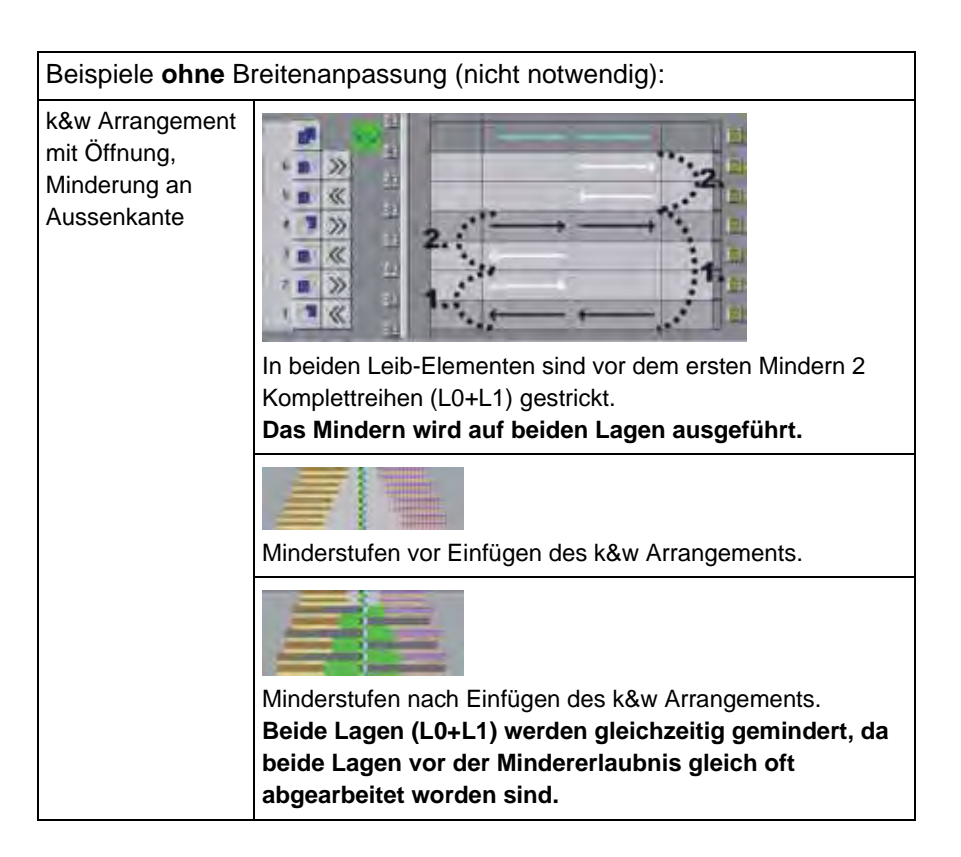

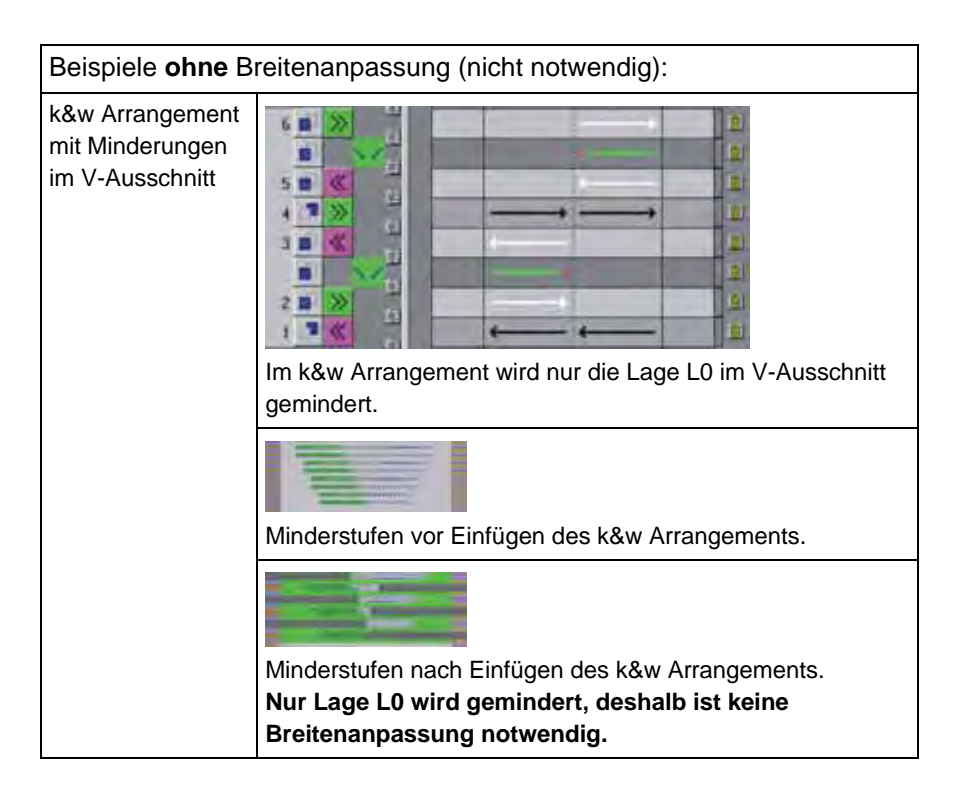

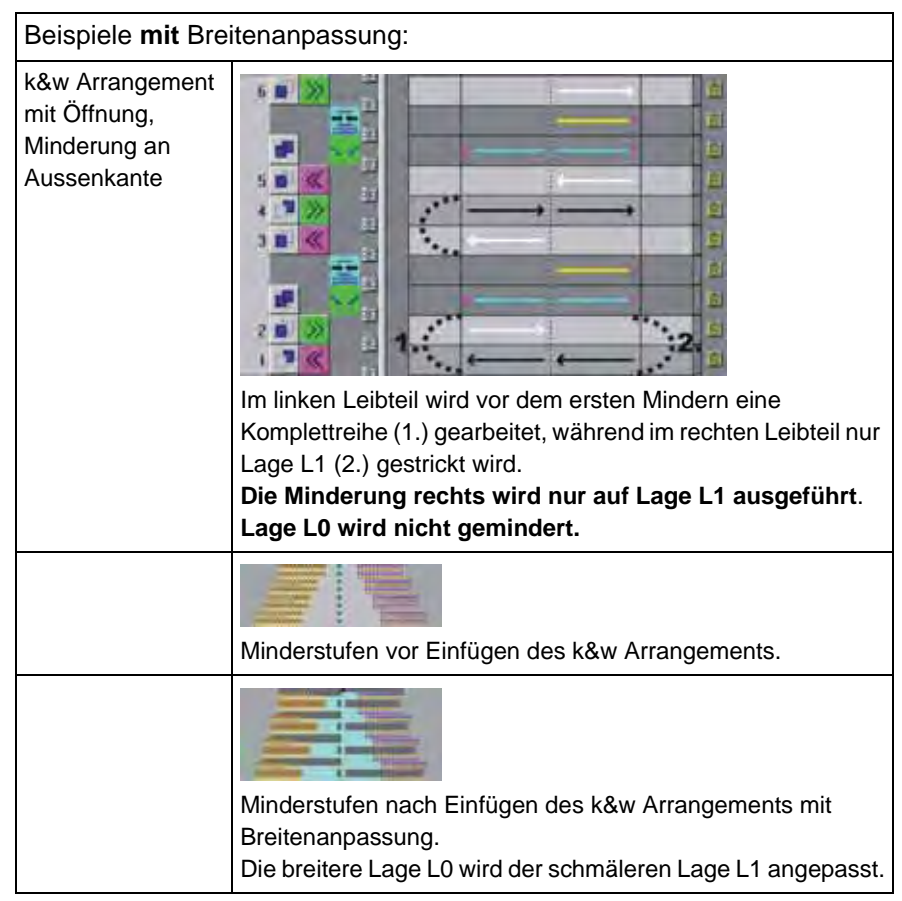

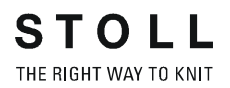

 Beispiele mit Breitenanpassung:

 Image: Second state of the second state of the se

## 21.1.5 Fadenführer darf Lage nicht wechseln

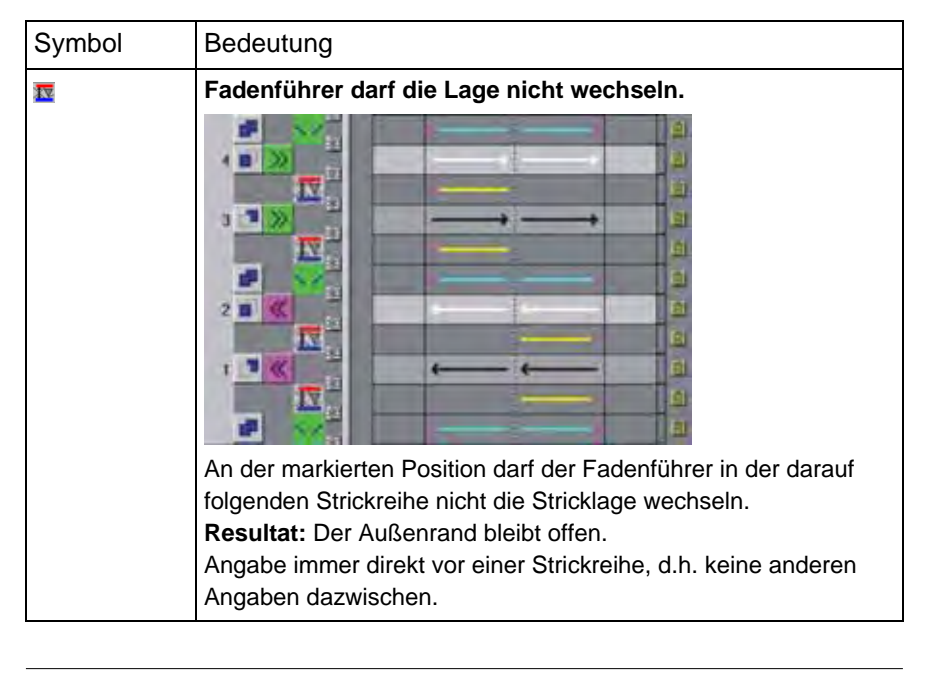

Bei Verwendung von Fadenführerfarben im
 k&w Arrangement ist diese Funktion nicht notwendig.

## 21.1.6 Spickel abstricken

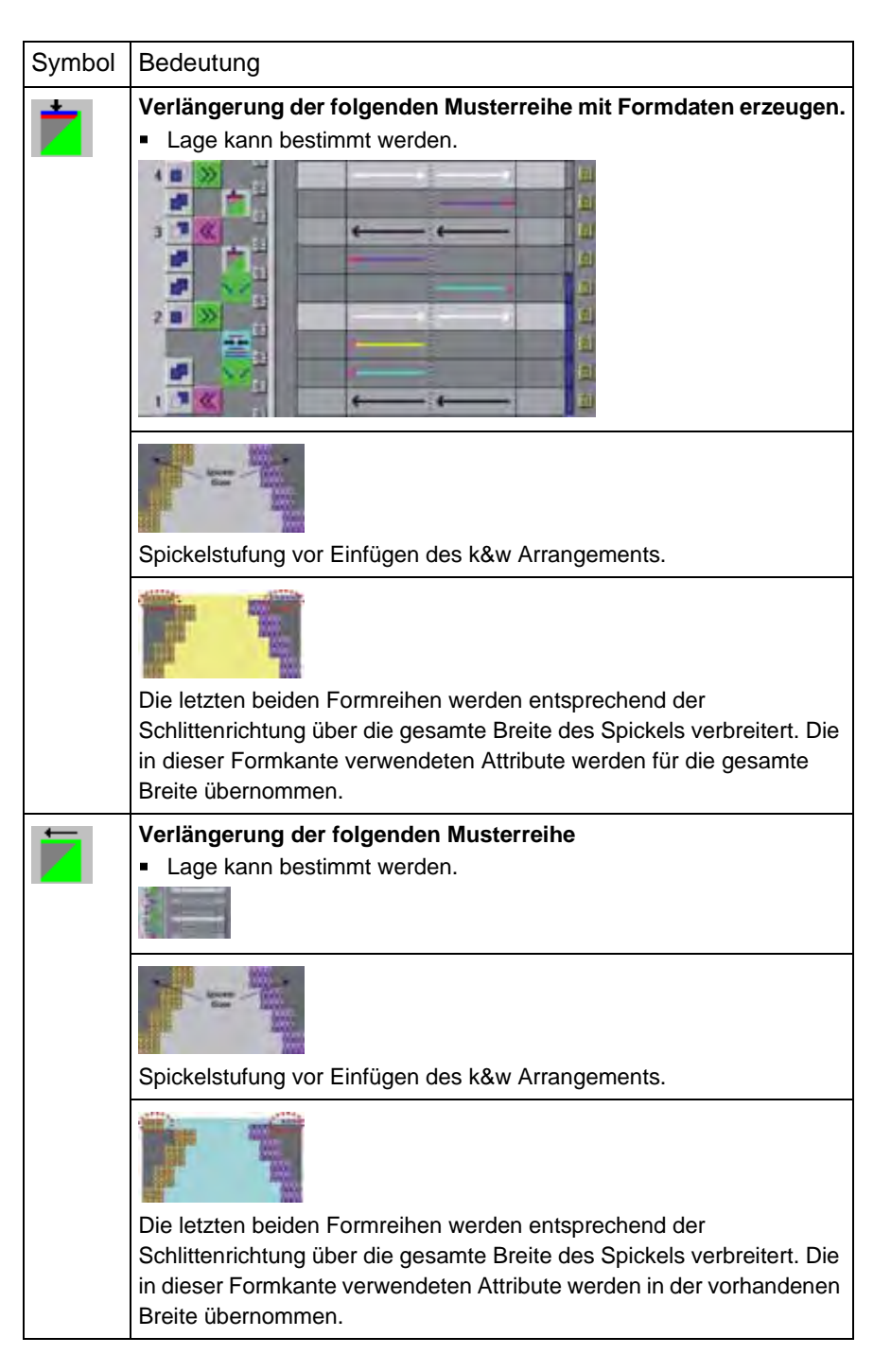

# 21.1.7 Abkettelmarkierungen auf voriger Formreihe einfügen

| Funktion                                                  | Symbol | Bedeutung                                                               |
|-----------------------------------------------------------|--------|-------------------------------------------------------------------------|
| Abkettelmarkierungen<br>auf voriger Formreihe<br>einfügen | ¥.     | Auf die vorangegangene Strickreihe werden Abkettelmarkierungen gesetzt. |

| Beispiele:                |                                                                                                    |  |
|---------------------------|----------------------------------------------------------------------------------------------------|--|
| Schulterabketteln         | k&w Arrangement Schulterspickel + Schulterabketteln - 1Y                                                                                                    |  |
|                           |                                                                                                    |  |
|                           | k&w Arrangement mit Abketteln der Spickel (= Schulter).                                                                                                    |  |
|                           | Markierungen (rot) bedeuten Abketteln beider Lagen der zuvor verlängerten Reihe                                                                                                    |  |
|                           | Lage kann bestimmt werden.                                                                                                    |  |
|                           | Die Farbe der Markierungen ist lagenbezogen.                                                                                                    |  |
|                           |                                                                                                    |  |
| Abketteln aller Formteile | k&w Arrangement Abketteln Hals geschlossen                                                                                                    |  |
|                           |                                                                                                    |  |
|                           | k&w Arrangement mit 2 Zusatzreihen, in welche das Abketteln eingesetzt wird.<br>Die Markierungen (lila) in der gesamten Reihe bedeuten Abketteln innerhalb der Form.<br>Lage kann bestimmt werden.<br>Die Farbe der Markierungen ist lagenbezogen. |  |
|                           |                                                                                                    |  |

## 21.1.8 Stricken aus vorherigem Strickablauf löschen

| Symbol | Bedeutung                                                                                                    |
|--------|----------------------------------------------------------------------------------------------------|
| ×      | Stricken aus vorherigem k&w Arrangement löschen<br>Die letzte Strickinformation der vorherigen Strickreihe wird gelöscht. |

| Beispiel                                            |            |                                                                                                    |
|-----------------------------------------------------|------------|----------------------------------------------------------------------------------------------------|
| k&w Arrangement<br>Restminderung mit<br>Zusatzreihe |            |                                                                                                    |
|                                                     |            | Image: State of the state of the s |
|                                                     | 1          | k&w Arrangement vor Restminderung                                                                                                    |
|                                                     | 2          | k&w Arrangement Restminderung                                                                                                    |
|                                                     | 3          | Letzte strickende Reihe im Arm unterhalb der Restminderung                                                                                                    |
|                                                     | Die<br>k&w | Strickinformation wird durch die Zusatzreihe ⊠ im<br>Arrangement (2) im Element Arm gelöscht.                                                                                                    |
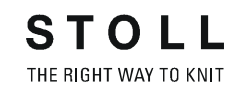

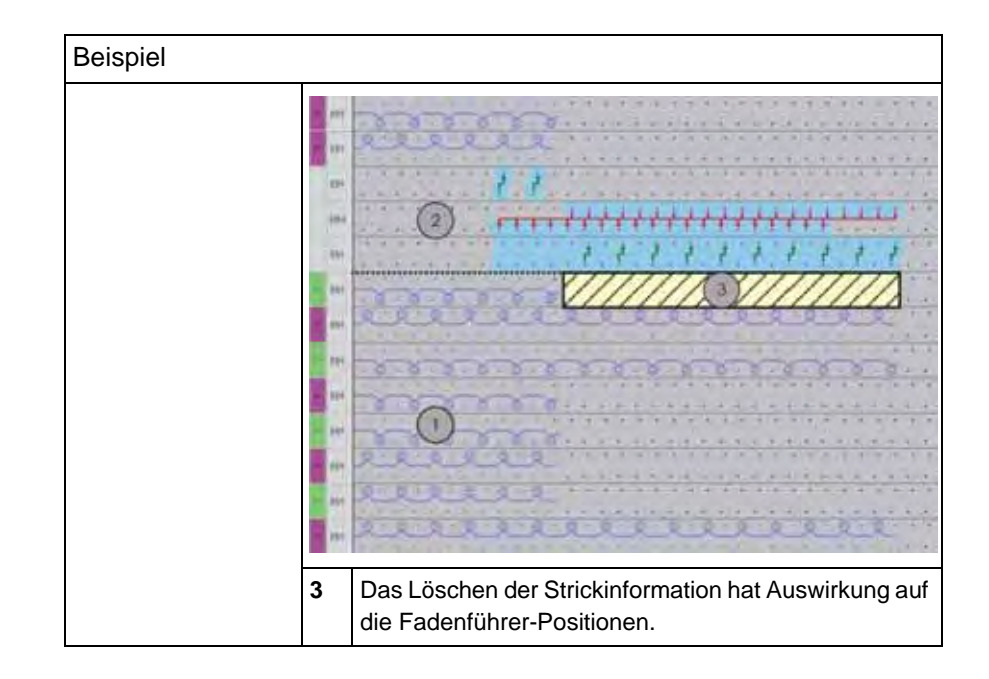

## 21.1.9 Schlauch-Verbindung

| Symbol   | Bedeutung                                                                                                    |
|----------|----------------------------------------------------------------------------------------------------|
| <u> </u> | Vorbereiten<br>Die markierten Formelemente werden auf ein Nadelbett umgehängt.<br>Das Eindecken anderer Bereiche wird dadurch vorbereitet. |
| Â        | <b>Eindecken</b><br>Die markierten Formelemente werden nach links bzw. rechts<br>eingedeckt.                                               |

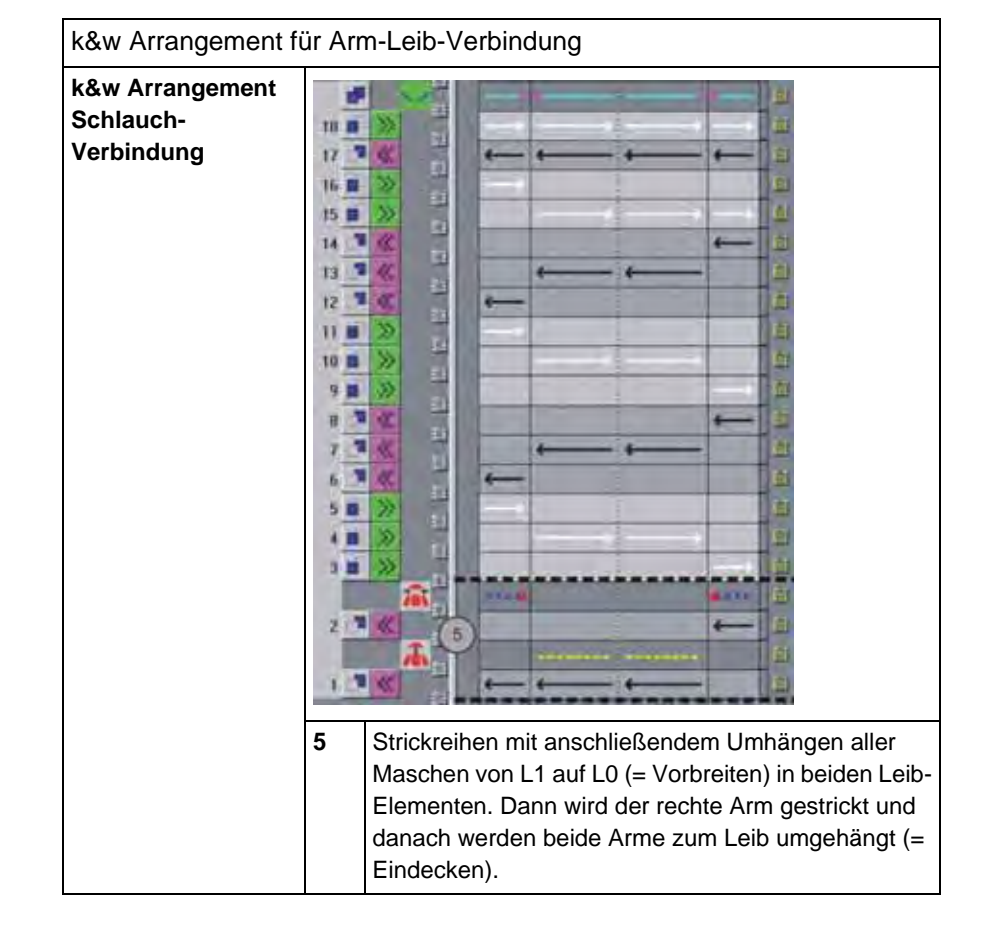

STOLL THE RIGHT WAY TO KNIT

21 k&w Arrangement Editor

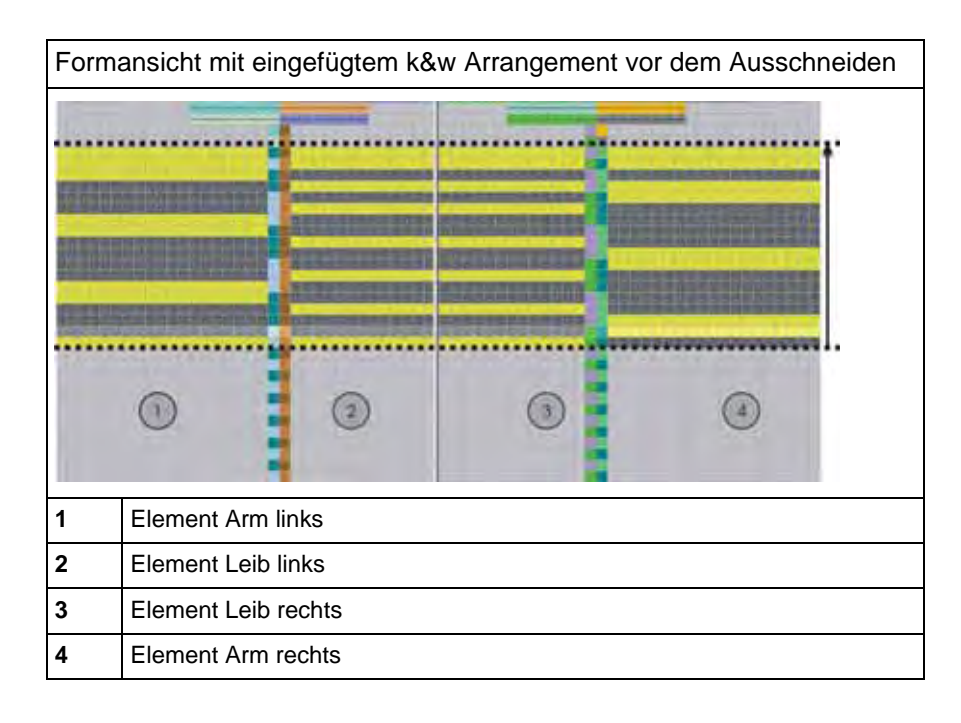

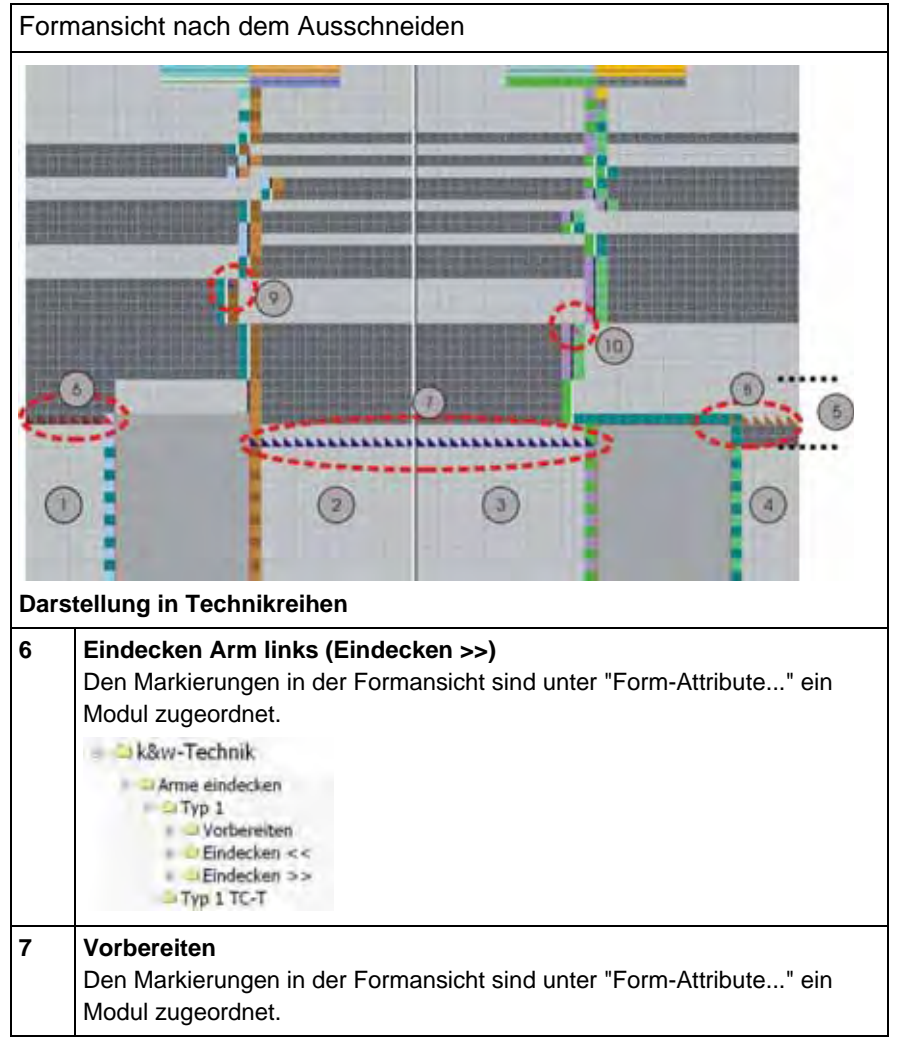

| Forr | Formansicht nach dem Ausschneiden                                                                                                    |  |  |  |  |  |  |  |
|------|----------------------------------------------------------------------------------------------------|--|--|--|--|--|--|--|
| 8    | Eindecken Arm rechts (Eindecken <<)<br>Den Markierungen in der Formansicht sind unter "Form-Attribute" ein<br>Modul zugeordnet.                                                                                                    |  |  |  |  |  |  |  |
| 9    | Markierung für das Verbinden links.<br>Den Markierungen in der Formansicht sind unter "Form-Attribute" ein<br>Modul zugeordnet.<br>Verbindungen<br>Typ 1-Jacke<br>Typ 1-Jacke<br>Die Platzierung des Moduls ist immer automatisch auf<br>die direkt nachfolgende Strickreihe nach dem Eindecken.<br>Hinweis: Wird für die Verbindung ein Color Arrangement verwendet, so ist<br>diese Markierung nicht vorhanden. Das Verbinden links wird anhand des<br>CA's gestrickt. |  |  |  |  |  |  |  |
| 10   | <ul> <li>Markierung für das Verbinden rechts.</li> <li>Den Markierungen in der Formansicht sind unter "Form-Attribute" ein<br/>Modul zugeordnet.</li> <li>Hinweis: Wird für die Verbindung ein Color Arrangement verwendet, so ist<br/>diese Markierung nicht vorhanden. Das Verbinden rechts wird anhand des<br/>CA's gestrickt.</li> </ul>                                                                                                    |  |  |  |  |  |  |  |

| Module für die Arm | n-Leib Verbindung im Modul-Explorer                                                                                                    |
|--------------------|----------------------------------------------------------------------------------------------------|
| × ×                | Modul zur Verbindung des linken Arms mit dem Leib.<br>Alte Modulversion:<br>Nicht geeignet zum mehrfarbigen Stricken im Bereich der<br>Arm-Leib-Verbindung.                                    |
|                    | Modul zur Verbindung des linken Arms mit dem Leib.                                                                                                    |
|                    | Modul zur Verbindung des linken Arms mit dem Leib.<br>Neue Modulversion:<br>Das Modul ist flexibel in der Anwendung, da bis zu 4 Farben<br>in der Arm-Leib-Verbindung gestrickt werden können. |
|                    | Modul zur Verbindung des rechten Arms mit dem Leib.                                                                                                    |

Die Module ordnen Sie im k&w Arrangement Editor unter "Attribute" den jeweiligen Markierungen in der Arm-Leib-Verbindung zu.

## 21.1.9.1 Knoten Schlauch-Verbindung

Im Dialog "Konfiguration" in der Registerkarte "Intarsia" unter "Knoten" ist die Knotenart für die Arm-Leib-Verbindung definiert.

Durch die Technikbearbeitung wird am Ende des Strickablaufes "Schlauch-Verbindung" der Knoten eingesetzt.

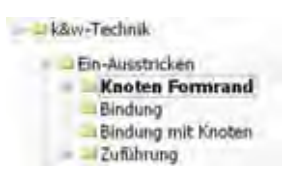

 Mit den Dialog "Garnfeldzuordnung" öffnen.
 Im Dialog "Garnfeldzuordnung" kann der Knoten ein- oder ausgeschaltet werden.

## 21.1.10 Rapporte im k&w Arrangement

Im k&w Arrangement können über die Spalte "Schaltfläche für Rapporte" Rapporte definiert werden.

- Durch die Farben Rot und Blau
- Die Anzahl der Rapporte im k&w Arrangement ist beliebig.

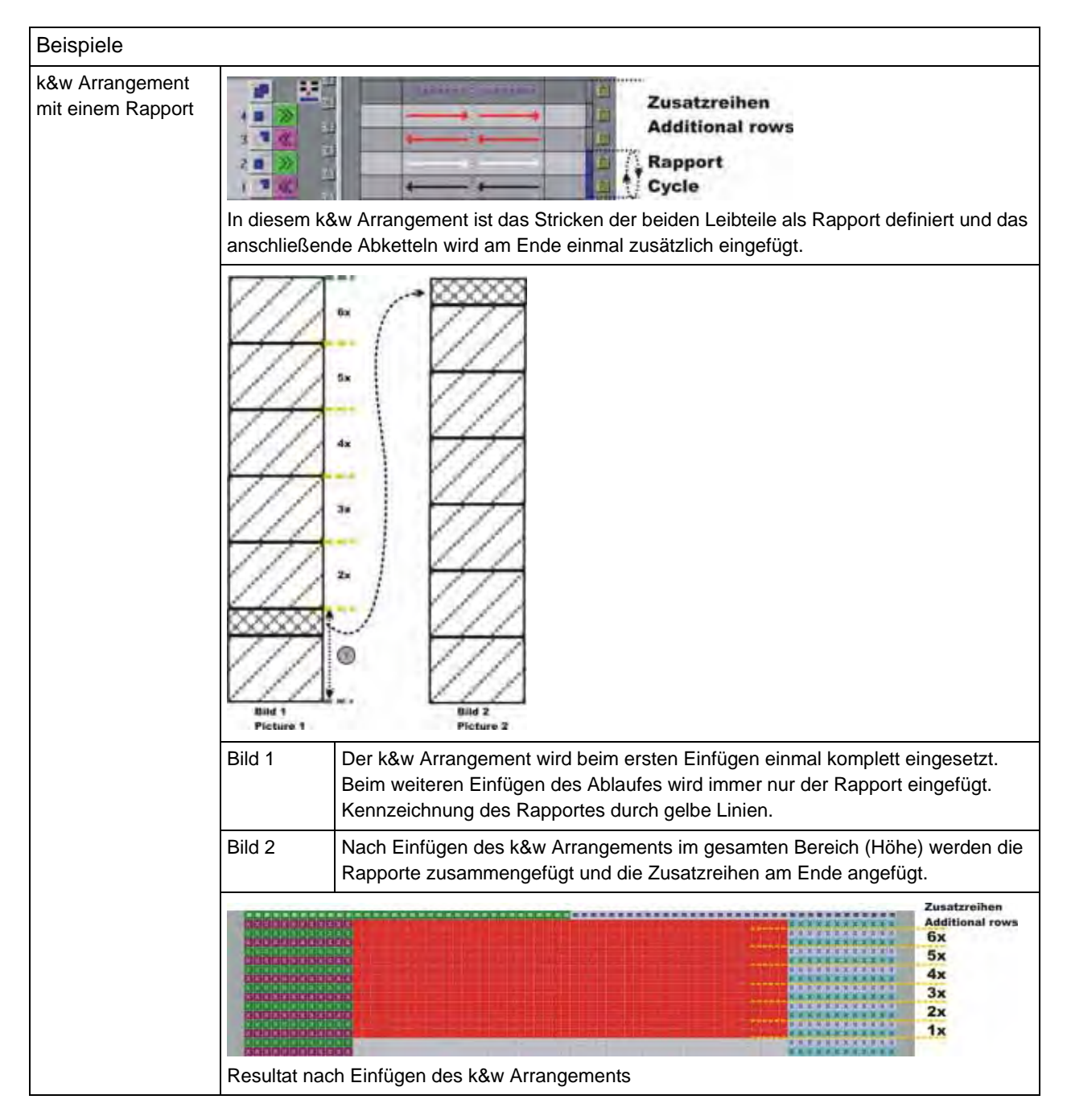

## M1plus knit and wear®

21 k&w Arrangement Editor

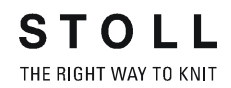

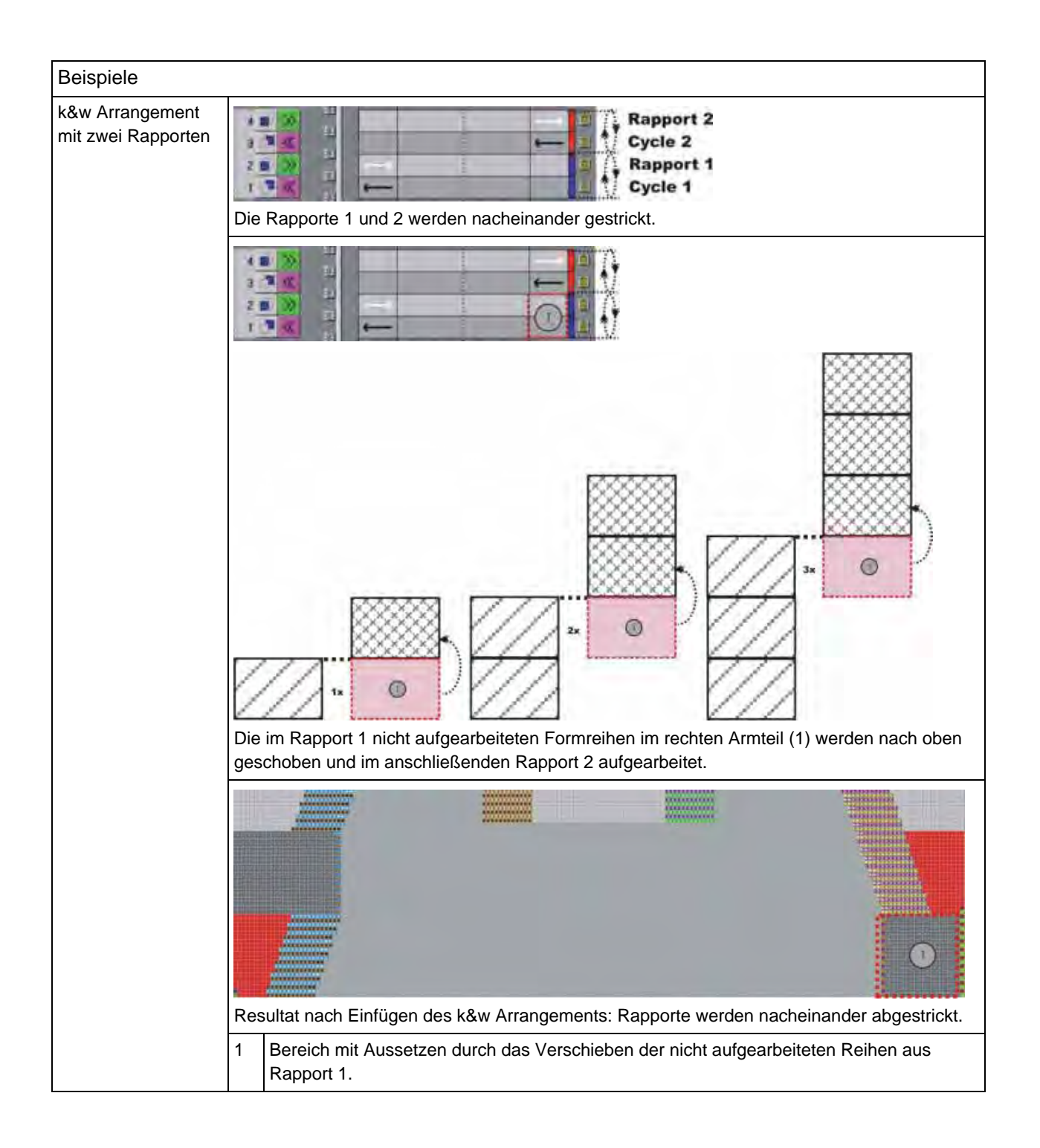

## 21.2 Attribute im k&w Arrangement Editor definieren

Die Einstellungen in diesem Dialog werden vom "Shapewizard" und vom "Shapesizer" bei der Ermittlung der k&w Arrangements ausgewertet.

|                                                                                                    |                | <ul> <li>Minimused in astre.</li> </ul>                       | CO.        |
|----------------------------------------------------------------------------------------------------|----------------|---------------------------------------------------------------|------------|
| Inter Schlauchverbind                                                                                                    | ung und Kregen | Grundtyp                                                      |            |
| 11                                                                                                    |                | F Hohe Produktwitet                                           |            |
| lalsausschnitt oder Otf                                                                                                    | nung -         |                                                               |            |
| 0                                                                                                    | 1.0            | L1                                                            |            |
| ()                                                                                                    | t.             | Г                                                             |            |
| Ablautverlangenung in                                                                                                    | Musterreihen   |                                                               |            |
|                                                                                                    | nach oben      | ndch unten                                                    |            |
| ( )                                                                                                    | 0              | q                                                             |            |
| Schlitz am Aussenrand                                                                                                    | 1              |                                                               |            |
|                                                                                                    |                |                                                               |            |
| geschlossen / Lagen                                                                                                    | wechsel (10)   | Leib links und rechts                                         |            |
| lgeschlossen / Lager                                                                                                    | wechsel (10)   | Leib links und rechts                                         |            |
| geschlossen / Lagen<br>Spickelbereiche                                                                                                    | Arm links      | Leib links und rechté                                         | Arm rechts |
| geschlossen / Lager<br>Spickelbereiche<br>Element L0 (11)                                                                                                    | Arm links      | Leib links und rechts                                         | Arm rechts |
| geschlossen / Lager<br>Spickelbereiche<br>Element L0<br>Element L1                                                                                                    | Arm links      | Leib kinks und rechts                                         | Arm rechts |
| Igeschlossen / Lagen<br>Spickelbereiche<br>Element LJ<br>Element L1<br>Nicht stickende Bere                                                                                           | Am links       | Leib kinks und rechts                                         | Arm rectrs |
| geschlossen / Lagen<br>Spickelbereiche<br>Element L0 (11)<br>Element L1<br>Nicht shickende Bere                                                                                       | Am links       | Leib kinks und rechts                                         | Arm rechts |
| geschlossen / Lagen<br>Spickelbereiche<br>Element L0 (11)<br>Element L1<br>Nicht strickende Bere<br>Element L0 (12)                                                                   | Am links       | Leib                                                          | Arm rechts |
| geschlossen / Lagen<br>Spickelbereiche<br>Element LJ (11)<br>Element L1<br>Nicht strickende Bere<br>Element L1 (12)<br>Element L1 (12)                                                | Arm links      | Leib kinks und rechts                                         | Arm rechts |
| geschlossen / Lagen<br>Spickelbereiche<br>Element LJ (1)<br>Nicht stickende Bere<br>Element L1 (12)<br>Dement L1 (12)                                                                 | Arm links      | Leib kinks und rechts                                         | Arm rechts |
| geschlossen / Lagen<br>Spickelbereiche<br>Element LJ (11)<br>Element L1<br>Nicht stickende Bere<br>Element L1 (12)<br>Element L1 (12)<br>Undefiniert                                  | Arm links      | Leib kinks und rechts                                         | Arm rechts |
| geschlossen / Lagen<br>Spickelbereiche<br>Element LJ (1)<br>Nicht stickende Bere<br>Element L1 (12)<br>Element L1 (12)<br>Undefiniert<br>kein Schulterspickel<br>Ang Keih Methode     | Am links       | Leib kinks und rechts                                         | Arm rechts |
| geschlossen / Lagen<br>Spickelbereiche<br>Element LJ (1)<br>Nicht stickende Bere<br>Element LI (2)<br>Element LI (2)<br>undefiniert<br>kein Schulterspickel<br>Ann/Leib Verbindung    | Am links       | Leib kinks und rechts Leib Leib Leib Leib Leib Leib Leib Leib | Arm rechts |
| geschlossen / Lagen<br>Spickelbereiche<br>Element LB (11)<br>Nicht stickende Bere<br>Element L1 (12)<br>Element L1 (12)<br>(undefiniert<br>kein Schulterspickel<br>Am/Laib Verbindung | Arm links      | Leib kinks und rechts Leib Leib Leib Leib Leib Leib Leib Leib | Arm rechts |

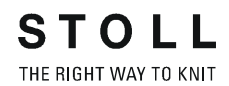

|   | Bede                                                                                                    | utung                                                                                                    |  |  |  |  |  |  |
|---|----------------------------------------------------------------------------------------------------|----------------------------------------------------------------------------------------------------|--|--|--|--|--|--|
| 1 |                                                                                                    | k&w Arrangement wird zur Bearbeitung der k&w-Form im<br>"Shapewizard" verwendet.                                                                                                    |  |  |  |  |  |  |
|   |                                                                                                    | k&w Arrangement wird nicht zur Bearbeitung der k&w-Form im<br>"Shapewizard" verwendet.                                                                                                    |  |  |  |  |  |  |
| 2 |                                                                                                    | k&w Arrangement wird bei der Bearbeitung einer k&w-Form als<br>Standard verwendet, wenn mehrere k&w Arrangements mit den<br>gleichen Vorgaben zur Verfügung stehen.<br>Verhalten der M1plus beim Einfügen von k&w Arrangements:<br>Befindet sich in der Modulgruppe "Eigene" ein k&w Arrangement,<br>welcher als Standard definiert ist, so wird dieser verwendet. Ist dies<br>nicht der Fall, dann wird ein k&w Arrangement aus der Modulgruppe<br>"Stoll" verwendet.<br><b>Achtung:</b> Nicht mehrere gleiche k&w Arrangements als Standard<br>definieren. |  |  |  |  |  |  |
|   |                                                                                                    | Ein als Standard definierter k&w Arrangement aus der Modulgruppe "Stoll" wird bei der Bearbeitung einer k&w-Form verwendet.                                                                                                    |  |  |  |  |  |  |
| 3 |                                                                                                    | k&w Arrangement wird für CMS TC-T / CMS T verwendet, wenn bei einem k&w-Muster mit allen Nadeln gestrickt wird.                                                                                                    |  |  |  |  |  |  |
|   |                                                                                                    | k&w Arrangement wird für alle k&w-Maschinen verwendet, wenn die k&w-Muster in 1x1-Technik gearbeitet werden.                                                                                                    |  |  |  |  |  |  |
| 4 | Typ fü<br>Typer                                                                                                  | ir den Strickablauf wählen.<br>h: Schlauch / Schlauchverbindung / Bereich                                                                                                    |  |  |  |  |  |  |
| 5 | Mascl<br>Berei                                                                                                   | nenverhältnis im k&w Arrangement Arm / Leib / Arm vom Grundtyp<br><b>ch</b> wählen.                                                                                                    |  |  |  |  |  |  |
| 6 |                                                                                                    | Kennzeichnung für k&w Arrangements mit "Minderungen für 2x2<br>Rippe".                                                                                                    |  |  |  |  |  |  |
| 7 | Kennzeichnung für k&w Arrangement mit "Mindern ohne S0".         Beispiel: k&w Arrangements für CMS TC-T / CMS T |                                                                                                    |  |  |  |  |  |  |
| 8 | Bei ka<br>die St<br>definie                                                                                      | w Arrangements mit Ausschnitt und / oder Öffnung muss dem Ablauf<br>ricklage, in welcher das Element Ausschnitt / Öffnung gearbeitet wird,<br>ert werden.                                                                                                    |  |  |  |  |  |  |

21 k&w Arrangement Editor

|    | Bedeutung                                                                                                    |                                                                                                    |  |  |  |
|----|----------------------------------------------------------------------------------------------------|----------------------------------------------------------------------------------------------------|--|--|--|
| 9  | Ablaufverlängerung in Musterreiher<br>Die Angabe verschiebt die Endlinie<br>k&w Arrangement eingefügt werder | n (= Komplettreihen).<br>des Bereiches, in welchem das<br>n soll.                                                                                                    |  |  |  |
|    | Beispiel: Schulterspickel                                                                                    |                                                                                                    |  |  |  |
|    | Ohne Ablaufverlängerung                                                                                      | Mit Ablaufverlängerung                                                                                                    |  |  |  |
|    |                                                                                                    |                                                                                                    |  |  |  |
|    | Alle k&w Arrangements (1-4)<br>werden in die Form eingefügt.<br>Die Höhe wird durch die Form<br>bestimmt.    | Alle k&w Arrangements werden in die<br>Form eingefügt.<br>Im k&w Arrangement 3 ist das<br>Strickablauf-Attribut<br>"Ablaufverlängerung in Musterreihen" <b>1</b><br>(nach oben) angegeben.<br><b>Resultat:</b><br>Das k&w Arrangement 3 wird in der<br>gesamten Höhe des Spickels eingefügt.<br>Zum Abketteln wird eine Komplettreihe<br>aus der Form vom Bereich <b>Kragen</b><br>herangezogen.<br>Die Endlinien des k&w Arrangements 3<br>werden um eine Musterreihe nach oben<br>verschoben. |  |  |  |
| 10 | Leibaussenkante links und/oder                                                                               | rechts offen oder geschlossen                                                                                                    |  |  |  |
|    | Geschlossen / Lagenwechsel                                                                                   | Der Fadenführer wechselt die Lage.<br>Resultat: Die Aussenkante wird<br>geschlossen.                                                                                                    |  |  |  |
|    | offen                                                                                                    | Es wird mit zwei Fadenführern<br>gearbeitet.<br>Die Fadenführer wechseln nicht die<br>Lage.<br><b>Resultat</b> : Die Aussenkante(n) bleibt<br>(bleiben) offen.                                                                                                    |  |  |  |
|    | Geschlossen / Fadenkreuz                                                                                     | Es wird mit zwei Fadenführern<br>gearbeitet.<br>Diese wechseln die Lage.<br><b>Resultat</b> : An der Aussenkante entsteht<br>ein Fadenkreuz.                                                                                                    |  |  |  |
|    | offen links                                                                                                  | Es wird mit einem Fadenführer<br>gearbeitet.<br>Der Fadenführer wechselt auf der<br>rechten Seite die Lage.<br><b>Resultat</b> : Die Aussenkante links bleibt<br>offen.                                                                                                    |  |  |  |

## M1plus knit and wear® 21 k&w Arrangement Editor

|    | Bedeutung                                                      |                                                                                              |  |  |  |  |  |
|----|----------------------------------------------------------------|----------------------------------------------------------------------------------------------|--|--|--|--|--|
| 11 | Definition des Elements und der Lage mit Spickelbereich        |                                                                                              |  |  |  |  |  |
|    | "Arm links"                                                    | linke und rechte Kante für Lage L0/L1                                                        |  |  |  |  |  |
|    | "Leib"                                                         | linker und rechter Leibteil für die linken<br>und rechten Kanten und für die Lagen<br>L0/L1. |  |  |  |  |  |
|    | "Arm rechts"                                                   | linke und rechte Kante für Lage L0/L1                                                        |  |  |  |  |  |
| 12 | Definition des Elements und der<br>(nicht strickende Bereiche) | Lage mit Aussetzen                                                                           |  |  |  |  |  |
|    | "Arm links"                                                    | Lage L0 / L1                                                                                 |  |  |  |  |  |
|    | "Leib"                                                         | linker und rechter Leibteil für Lage L0 / L1                                                 |  |  |  |  |  |
|    | "Arm rechts"                                                   | Lage L0 / L1                                                                                 |  |  |  |  |  |
| 13 | Definition der Abkettel-Art                                    |                                                                                              |  |  |  |  |  |
| 14 | Definition des Schulterspickels                                |                                                                                              |  |  |  |  |  |
| 15 | Definition des Eindeckmoduls<br>(Umhängen vor der Arm-Leib-Ver | kreuzung)                                                                                    |  |  |  |  |  |
|    | Тур 1                                                          | k&w-Muster in 1x1-Technik gestrickt                                                          |  |  |  |  |  |
|    | Тур 1 ТС-Т                                                     | k&w-Muster mit allen Nadeln gestrickt                                                        |  |  |  |  |  |
| 16 | Definition des Verbindungsmodu                                 | ls von Arm / Leib / Arm                                                                      |  |  |  |  |  |
|    | Тур 1                                                          | k&w-Muster in 1x1-Technik gestrickt.<br>Keine Öffnung vorne                                  |  |  |  |  |  |
|    | Typ 1-Jacke                                                    | k&w-Muster in 1x1-Technik gestrickt.<br>Mit Öffnung vorne (Jacke)                            |  |  |  |  |  |
|    | Тур 1 ТС-Т                                                     | k&w-Muster mit allen Nadeln gestrickt                                                        |  |  |  |  |  |

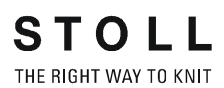

21 k&w Arrangement Editor

# 22 Color Arrangement Editor für knit and wear

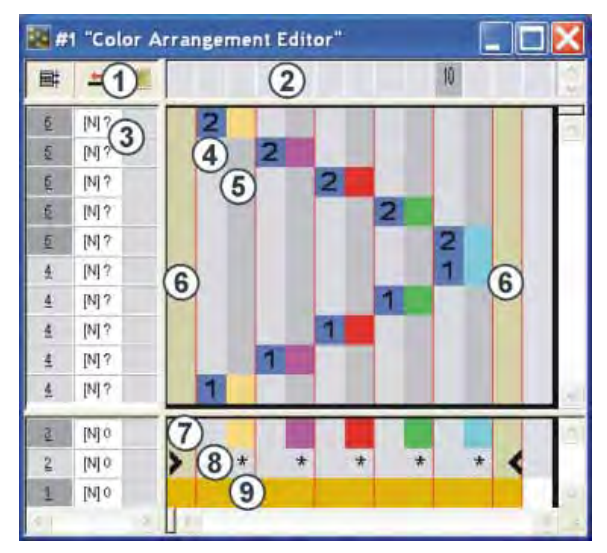

Reihen- und Spaltenbezeichnungen im "Color Arrangement Editor" (CA)

| 1   | Ko<br>Alle<br>vei         | pfzeile d<br>e Steuer<br>fügbar | er Steuerspalten<br>spalten sind |         |                           |                                                              |  |
|-----|---------------------------|---------------------------------|----------------------------------|---------|---------------------------|--------------------------------------------------------------|--|
| 2   | Sp                        | altenleis                       | te                               |         |                           |                                                              |  |
| 3   | ке                        | inenieist                       | e mit Steuerspalten              |         |                           |                                                              |  |
| 4 - | 11                        | Ausfüh                          | render Bereich                   | 12 - 16 | Such                      | bereich                                                      |  |
| 4   |                           | Bezugs<br>Bezugs                | spalte mit<br>reihen-Nummer      | 12      | Reihe der Suchfarben      |                                                              |  |
| 5   |                           | Farbspa<br>Farbse               | alte mit<br>gment                | 13      | Funktionen der Suchfarben |                                                              |  |
| 6 - | 11                        | Formsp<br>Fully Fa              | alten bei<br>Ishion und k&w      | 14 - 15 | Suchi<br>(Form<br>bei Fi  | farben für Formteile<br>nteilfarben)<br>ully Fashion und k&w |  |
|     | 6 + 7                     |                                 | Formspalten<br>Ärmel links       |         | 14                        | Formteilfarbe<br>Ärmel links                                 |  |
|     | 8 + 9 Formspalten<br>Leib |                                 |                                  |         | 15                        | Formteilfarbe<br>Leib                                        |  |
|     |                           | 10 +<br>11                      | Formspalten<br>Ärmel rechts      |         | 16                        | Formteilfarbe<br>Ärmel rechts                                |  |

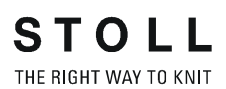

22 Color Arrangement Editor für knit and wear

| Mustername         | Intarsia                                                         |
|--------------------|------------------------------------------------------------------|
| Mustergröße:       | Breite: 300<br>Höhe: 170                                         |
| Maschinen Typ:     | CMS 822 k&w                                                      |
| Feinheit:          | E 6.2                                                            |
| Anfang:            | 1x1                                                              |
| Grundmuster:       | Rechte Masche                                                    |
| Stricktechnik      | knit and wear                                                    |
| Musterbeschreibung | k&w-Muster mit Raglan und Intarsia-<br>Stricktechnik im Leibteil |

## 23.1 Muster ohne Form erstellen

#### knit and wear-Muster generieren:

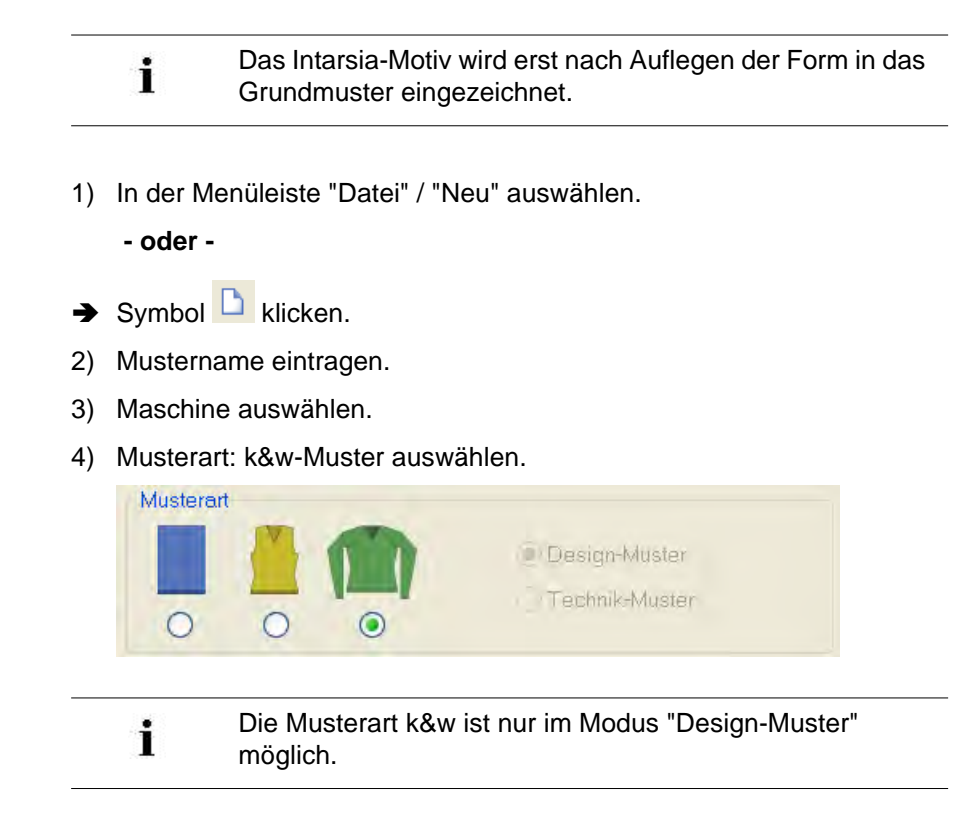

- 5) Höhe und Breite des Musterfeldes eingeben.Breite: 300Höhe: 400
- 6) In der Auswahlliste "Grundmuster" die Strickart: "Rechte Masche" auswählen.
- 7) Die Angaben mit Taste "Design-Muster erstellen" bestätigen.
- ⇒ Eine Symbolansicht [Basis] in der k&w-Darstellung wird geöffnet.

## 23.2 Form erstellen: Raglan mit Halsspickel

#### I. Vorderteil und Rückenteil im Schnitt-Editor erstellen:

- 1) Den Schnitt-Editor über "Form" / "Schnitt-Editor (Schnitte erstellen/ bearbeiten)..." öffnen.
- 2) Unter "Allgemeine Schnittdaten" einen k&w ...-Eintrag auswählen.
- 3) "Eingabeformat" einstellen auf Maschen.
- 5) Anfangsbreite festlegen.
- Mit Taste <sup>1</sup> "Neue Linie am Ende anfügen" das Eingabefeld f
  ür Kantenlinien einfügen.
- 7) Unter "Linien links" die Tabelle anlegen und die Werte für das Vorderteil / Rückenteil eingeben.

## Vorderteil / Rückenteil

| Nr, | Linien<br>Editor | Hõhe<br>mm | Breite<br>mm | Höhe<br>Maschen | Breite<br>Maschen | Höhe<br>Stufen | Breite<br>Stufen | Faktor | Höhe<br>Rest | Breite<br>Rest | Gruppe | Funktion |
|-----|------------------|------------|--------------|-----------------|-------------------|----------------|------------------|--------|--------------|----------------|--------|----------|
| 1   |                  | 0          | -206         | 0               | -62               | D              | -62              | 1      | Ū,           | Ū              | D      | Basis    |
| 2   | 1                | 100        | 16           | 30              | 5                 | 6              | 1                | 5      | 0            | D              | 0      | Mindern  |
| 3   |                  | 33         | 0            | 10              | 0                 | 10             | 0                | 1      | 0.           | Q              | 0      |          |
| 4   | 0.000.07         | 100        | -16          | 30              | -5                | 6              | -1               | 5      | B            | 0              | 0      | Zunehmen |
| 5   |                  | 33         | 0            | 10              | 0                 | 10             | 0                | 1      | Ø            | 0              | 0      |          |
| 6   | 1                | 40         | 40           | 12              | 12                | 1              | 1                | 12     | 0            | 0              | D      | Mindern  |
| 7   |                  | 106        | 53           | 32              | 16                | -2             | ĩ                | 16     | 0            | D              | 0      | Mindern  |
| 8   | 1                | 40         | 40           | 12              | 12                | 1              | 1                | 12     | 0            | 0              | 0      | Mindern  |
| 9   |                  | 6          | 0            | 2               | 0                 | 2              | 0                | 1      | D            | D              | 0      |          |
| 10  |                  | π          | 73           | U               | 72                | D.             | 22               | 1      | ũ            | D              | D      | 1        |

- 8) Unter "Funktion" den Kanten "Zunehmen" und "Mindern" die gewünschten Attribute zuordnen.
  - Schnitt für das Rückenteil mit den gleichen Angaben wie das Vorderteil erstellen.

#### II. Element Halsspickel in das Vorderteil einfügen:

- 1) Den Schnitt Raglan Vorderteil aufrufen.
- 2) Im Schnitt-Editor mit Taste Ӫ ein neues Element anlegen.
- 3) In der Auswahlliste "Art" den Eintrag **Spickel** auswählen.
- 4) Unter "Linien links" die Tabelle anlegen und die Werte für das Element eingeben.

STOLL THE RIGHT WAY TO KNIT

23 Shapewizard: Raglan mit Intarsia

### Halsspickel im Vorderteil

| Nr. | Linien<br>Editor | Höhe<br>mm | Breite<br>mm | Höhe<br>Maschen | Breite<br>Maschen | Höhe<br>Stufen | Breite<br>Stufen | Faktor | Höhe<br>Rest | Breite<br>Rest | Gruppe | Funktion |
|-----|------------------|------------|--------------|-----------------|-------------------|----------------|------------------|--------|--------------|----------------|--------|----------|
| 1   |                  | 0          | -13          | 0               | -4                | D              | -4               | 1      | 0            | .0             | 0      | £        |
| 2   | 1                | 26         | -26          | 8               | -8                | 2              | -2               | .4     | 0            | 0              | a      |          |
| 3   | 1                | 40         | -20          | 12              | -6                | 2              | -1               | 6      | 0            | 0              | U      |          |
| 4   |                  | 0          | 60           | . 0             | 18                | C              | 18               | 1      | 0            | D              | 0      |          |

5) Den Abstand zur "Grundlinie" oder zur "Abschlusslinie" festlegen.

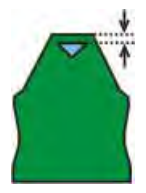

6) Schnitt speichern.

i

Element Spickel nicht mit Abschlusslinie verbinden.

## III. Element für Ärmel im Schnitt-Editor erstellen:

- 1) Den Schnitt-Editor über "Form" / "Schnitt-Editor (Schnitte erstellen/ bearbeiten)..." öffnen.
- 2) Unter "Allgemeine Schnittdaten" in der Auswahlliste "Art" den Eintrag **k&w Ärmel** auswählen.
- 3) Werte in Tabelle eingeben:

| Nr. | Linien<br>Editor | Höhe<br>mm | Breite<br>mm | Höhe<br>Maschen | Breite<br>Maschen | Höhe<br>Stufen | Breite<br>Stufen | Faktor | Höhe<br>Rest | Breite<br>Rest | Gruppe | Funktion |
|-----|------------------|------------|--------------|-----------------|-------------------|----------------|------------------|--------|--------------|----------------|--------|----------|
| 1   | -                | 0          | -113         | 0               | -34               | 0              | -34              | 1      | 0            | 0              | 0      | Basis    |
| 2   | <u>م</u>         | 300        | -33          | 90              | -10               | 9              | -1               | 10     | 0            | 0              | D      | Zunehmen |
| 3   |                  | 33         | 0            | 10              | 0                 | 10             | 0                | 1      | 0            | 0              | 0      |          |
| 4   |                  | 40         | .40          | 12              | 12                | 1              | 1                | 12     | 0            | 0              | 0      | Mindern  |
| 5   | 1                | 106        | 53           | 32              | 16                | 2              | 1                | 16     | 0            | 0              | 0      | Mindern  |
| 6   |                  | 40         | 40           | 12              | 12                | 1              | 1                | 12     | 0            | 0              | 0      | Mindern  |
| 7   |                  | 6          | ۵            | 2               | 0                 | 2              | 0                | 1      | ۵            | Q              | 0      |          |
| 8   |                  | U          | 15           | U               | - 4               | 0              | 4                | L      | 0            | D              | 0      |          |

#### Ärmel

- 4) Unter "Funktion" den Kanten "Zunehmen" und "Mindern" die gewünschten Attribute zuordnen.
- 5) Schnitt speichern

i

| Nach der letzten Minderung müssen noch mindestens zwei |
|--------------------------------------------------------|
| Maschen gestrickt werden, ansonsten wird die letzte    |
| Minderung nicht ausgeführt.                            |

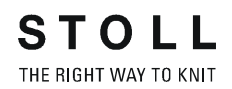

#### IV. Element Kragen im Schnitt-Editor erstellen:

- 1) Den Schnitt-Editor öffnen über "Form" / "Schnitte erstellen/bearbeiten".
- Unter "Allgemeine Schnittdaten" in der Auswahlliste "Art" den Eintrag k&w Kragen auswählen.
- 3) Unter "Linien links" die Werte für den Kragen in der Tabelle eintragen

#### Kragenvorderteil / Kragenrückteil

| Nr. | Linien<br>Editor | Höhe<br>mm | Breite<br>mm | Höhe<br>Maschen | Breite<br>Maschen | Höhe<br>Stufen | Breite<br>Stufen | Faktor | Höhe<br>Rest | Breite<br>Rest | Gruppe | Funktion  |
|-----|------------------|------------|--------------|-----------------|-------------------|----------------|------------------|--------|--------------|----------------|--------|-----------|
| 1   |                  | 0          | -86          | 0               | -26               | 0              | -26              | 1      | 0            | 0              | 0      | Basis     |
| 2   |                  | 33         | 0            | 10              | 0                 | 10             | 0                | 1      | D            | 0              | 0      |           |
| 3   |                  | Ð          | 85           | Û               | 26                | 0              | 25               | 1      | 0            | D              | Ū      | Abketteln |

- 4) Der Abschlusslinie unter "Funktion" in der Registerkarte "Allgemeines" **Abketteln** zuordnen.
- 5) Der Strickart einflächig entsprechend der Kragenform "Ausschnitt" oder "Ausschnitt schnell" zuordnen.
- 6) Element Kragen speichern

i

Alle Schnitt-Elemente müssen in demselben Verzeichnis abgelegt werden.

## 23.3 Shapewizard: Schnittelemente laden

### Schnitt-Elemente im Shapewizard laden:

Die Schnitte VT, RT, Arm und Kragen im "Shapewizard" zu einer Form **Raglan-mit-Intarsia.kaw** zusammenfügen.

- 1) Über Menü "Form" / "Shapewizard (k&w Schnitt zusammenstellen)..." das Programm "Shapewizard" aufrufen.
- 2) Für das Element "Leib Vorderseite" mit der Taste 💴 eine Form laden.
- 3) Form auswählen.

i

Die Form Elemente für "Leib Rückseite", "Arm" und "Kragen" nach gleichem Ablauf laden.

- 4) Die Strickart des Kragens über das Auswahlmenü festlegen:
- Die Breite des Kragens sollte auf die verwendete Modulbreite abgestimmt sein.
- Die Breite des Kragens richtet sich nach den Verbindungspunkten.
- Daraus folgt, dass die Abschlussbreite von Arm und Leib auf die verwendete Modulbreite abgestimmt sein muss.
- 5) Maschenverkreuzung (Verbindung von Leib und Arm) festlegen.

| Einstellung              | Verwendung                               |
|--------------------------|------------------------------------------|
| В1-Тур 1                 | Im Vorderteil durchgehenden              |
| (keine Verbindung L0-L1) | Maschenreihen, d.h. keine Öffnung.       |
|                          | Keine Verbindung der beiden Stricklagen. |

## 23.4 Shapewizard: Verbindungspunkte und k&w Arrangements ermitteln

## I. Shapewizard öffnen und Verbindungspunkte festlegen:

- 1) Über Menü "Form" \ "Shapewizard (k&w Schnitt zusammenstellen)..." den Dialog "Shapewizard" öffnen.
- 2) Mit der Taste **\*\*** in der Symbolleiste des "Shapewizard" den Dialog "Verbindungspunkte" öffnen.
- 3) Verbindungspunkte "Arm-Leib" setzen.

Wird beim Festlegen der Verbindungspunkte die Taste "Strg" gedrückt, so springt der Cursor automatisch zum nächstgelegenen Kantenbeginn oder Kantenende.

- 4) Verbindungspunkt "Kragen" setzen.
- Die Verbindungslinie immer an linker Kragenseite setzen.
- Die gleiche Position wird automatisch für die rechte Seite übernommen.
- Die Position f
  ür die rechte Seite im Dialog "Verbindungspunkte" überschreiben, wenn der Kragen asymmetrisch positioniert werden soll.

Resultat: Die Breite des Elements Kragen wird durch den gesetzten Verbindungspunkt angepasst.

Alle Verbindungspunkte:

9

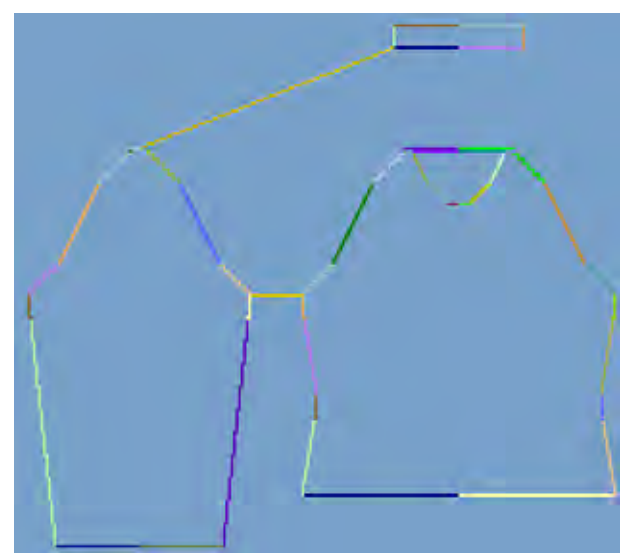

### II. k&w Arrangements ermitteln:

1) Taste "k&w Arrangements ermitteln" drücken.

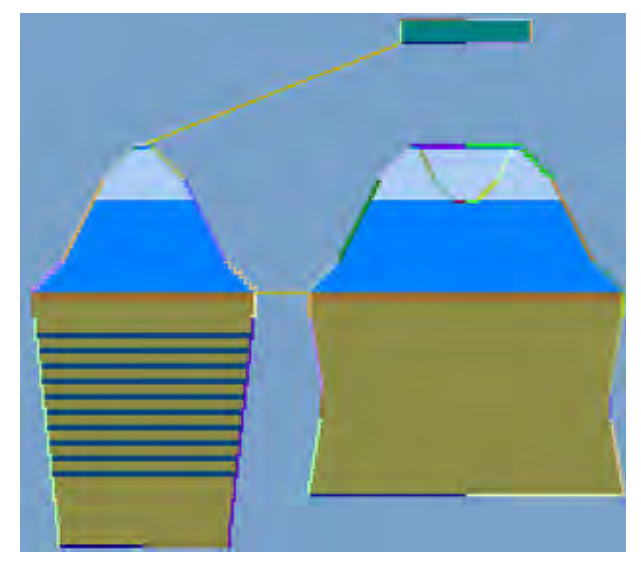

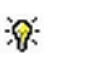

Mit der Taste "Initialisieren" können Sie die ermittelten k&w Arrangements löschen.

- k&w Arrangements tauschen: Das k&w Arrangement im Dialog "Shapewizard" mit Doppelklick selektieren.
- ⇒ Ein Fenster mit alternativen k&w Arrangements erscheint.
- 3) Gewünschtes k&w Arrangement selektieren.
- 4) Dialog mit Taste "OK" schließen.
- ⇒ Ausgewähltes k&w Arrangement wird eingefügt.

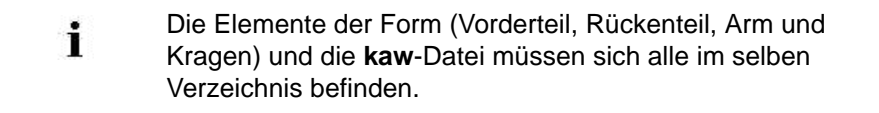

5) Den Dialog "Shapewizard" schließen.

## 23.5 Form öffnen, positionieren und Intarsia-Motiv einzeichnen

## I. kaw-Datei auf das Grundmuster legen:

1) Menü "Form" / "Schnitt öffnen und positionieren..." aufrufen.

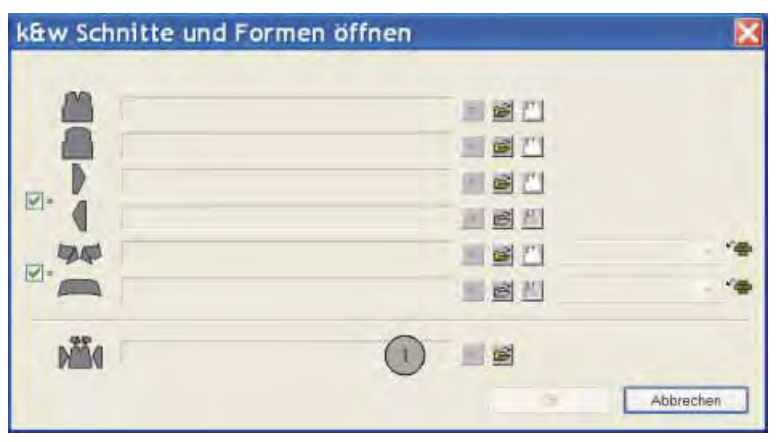

- 2) Mit 🖆 (1) die Form mit der Endung \*.kaw laden.
- 3) Mit "OK" die Auswahl bestätigen.
- ⇒ Die kaw-Datei wird auf das Grundmotiv gelegt.

## II. Form positionieren:

- ▷ Form mit k&w Arrangements liegt auf dem Grundmuster.
- 1) Mit <sup>1</sup> und gedrückter linker Maustaste die Form-Elemente **Arm** und **Leib** auf dem Motiv positionieren.
  - oder -
- ➔ Mit aktivem das gewünschte Form-Element selektieren. Mit den Pfeiltasten der Tastatur oder der Symbolleiste "Werkzeug-Eigenschaften" das selektierte Form-Element positionieren.

## III. Intarsia-Motiv in das Grundmuster einzeichnen: Möglichkeiten beim Zeichnen:

Garnfarben verwenden

Beim "Ausschneiden" 🖸 die Option 🗖 "Fadenführerfarben aus k&w Arrangement einfügen" nicht verwenden.

## Fadenführerfarben verwenden

Beim "Ausschneiden" 🔀 die Option 🗹 "Fadenführerfarben aus k&w Arrangement einfügen" verwenden.

**Beispiel:** i

In diesem Beispiel wurden Garnfarben zur Erstellung des Motivs verwendet.

- Der Schnitt für den Leib (Vorder- und Rückenteil) ist im Grundmuster  $\triangleright$ positioniert.
- 1) Darstellung der Symbolansicht mit 💷 umschalten.
- In der Symbolansicht werden nur die Spalten (strickende Nadeln) der ⇔ Lage L0 angezeigt.
- 2) Intarsia-Motiv auf Lage vorne (L0) ins Grundmuster einzeichnen:

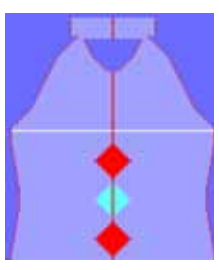

Im Bereich des Intarsia-Motivs eine weitere Farben als Suchfarbe 3) einzeichnen:

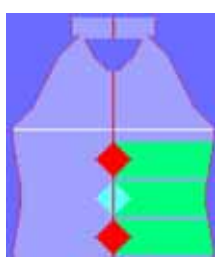

- 4) Symboldarstellung mit Taste 🕮 umschalten.
- Alle Spalten beider Lagen werden in der Symbolansicht dargestellt. ⇔
- 5) In der Symbolleiste "Bearbeitungsschritte" mit 🛄 die Form ausschneiden.
- ⇒ Der Dialog "k&w Optionen für Ausschneiden" erscheint.
- 6) Die Option: 🔲 "Fadenführerfarben aus k&w Arrangement einfügen" ausschalten.
- 7) Die Angaben im Dialog mit "OK" bestätigen.
- ⇒ Der Dialog "k&w-Anfang einsetzen / ersetzen" erscheint.
- 8) Den gewünschten Anfang auswählen.
- 9) Angaben mit "OK" bestätigen.
- Der ausgewählte Anfang wird eingesetzt. ⇔

STOLL THE RIGHT WAY TO KNIT

## 23.6 Color Arrangement erstellen

## I. Color Arrangement für den Intarsia-Bereich erstellen:

- Der Bearbeitungsschritt ist ausgeführt.
- 1) In der Symbolansicht mit Taste 🕮 alle Stricklagen anzeigen.
- 2) Die entsprechenden Intarsia Musterreihen des Bereiches mit der roten Raute über die Reihenselektionsleiste selektieren.
- 3) Auf das Symbol 🔁 in der Symbolleiste "Standard" klicken.

- oder -

- ➔ Im Menü "Modul" die Funktion "Aus Selektion erstellen" / "Color Arrangement" aufrufen.
- ⇒ Der Dialog "Eigenschaften: xx" erscheint.
- 4) Modul-Namen eintragen.
- 5) Dialog mit Taste "OK" bestätigen und schließen.
- ⇒ Die in der Selektion vorliegende Farbfolge wird im "Color Arrangement Editor" dargestellt.

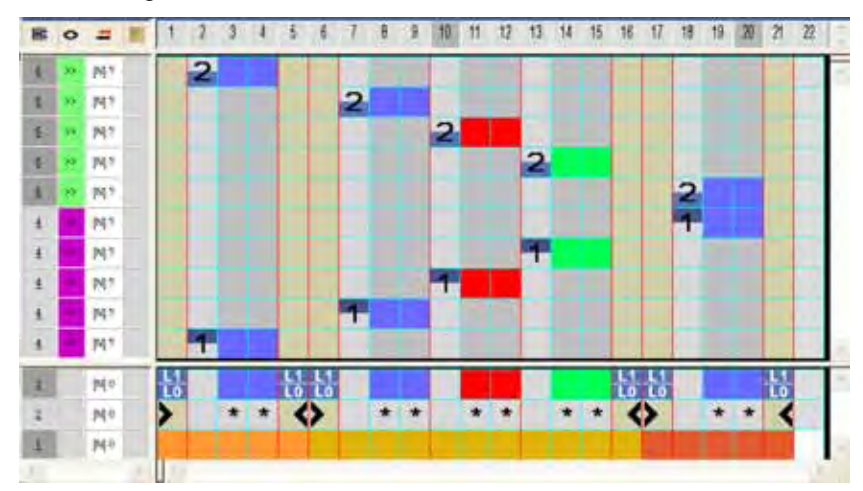

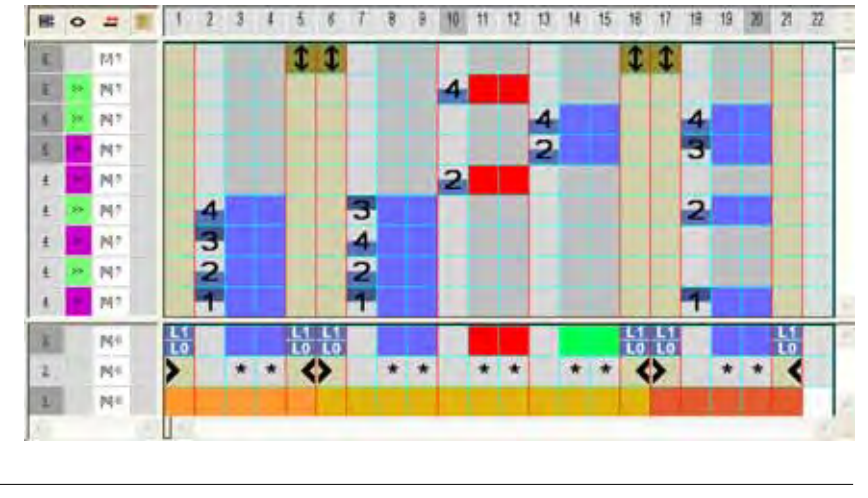

6) Farbfolge im Formteil #1 (Leib) entsprechend der Intarsia-Stricktechnik ändern.

i

STOLL

THE RIGHT WAY TO KNIT

Der Intarsia-Strickablauf beinhaltet 4 k&w-Komplettreihen.

- 7) Dialog "Color Arrangement" mit 🔀 schließen.
- ⇒ Das Color Arrangement wird geschlossen und in der Symbolleiste

"Module" unter lokale Color Arrangements 📃 abgelegt.

- 8) Die entsprechenden Intarsia Musterreihen des Bereiches mit der hellblauen Raute über die Reihenselektionsleiste selektieren.
- 9) Auf das Symbol 🔁 in der Symbolleiste "Standard" klicken.
- ⇒ Das Color Arrangement wird angezeigt.
- 10) Zweites Color Arrangement ebenfalls modifizieren.
- 11) Dialog "Color Arrangement" mit 🔀 schließen.
- ⇒ Das Color Arrangement wird geschlossen und in der Symbolleiste

"Module" unter lokale Color Arrangements 📃 abgelegt.

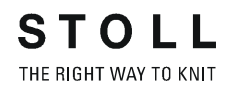

#### II. Color Arrangements ins Muster einfügen:

- 1) Bearbeitungsschritt Basismuster 📕 laden.
- 2) Darstellung der Symbolansicht ändern zu Ansicht Muster

| ausgeschnitten | 112 |
|----------------|-----|
| 0              |     |

- 3) Steuerspalte Color Arrangement 📃 hinzuschalten.
- 4) In die Steuerspalte in der Höhe der Intarsia-Bereiche die zwei Color Arrangements einzeichnen.
  - Die Rapporthöhe des Color Arrangements muss in die Bereiche der **Aussetzenden Reihen** passen.

## 23.7 Muster fertigstellen

- 1) In der Symbolleiste "Bearbeitungsschritte" mit 🛱 die Form ausschneiden.
- ⇒ Der Dialog "k&w Optionen für Ausschneiden" erscheint.
- 2) Mit "OK" bestätigen.
- ⇒ Der Dialog "k&w-Anfang einsetzen / ersetzen" erscheint.
- 3) Den gewünschten Anfang auswählen.
- 4) Mit "OK" bestätigen.
- ⇒ Der ausgewählte Anfang wird eingesetzt.
- 5) Mit Taste in der Symbolleiste "Bearbeitungsschritte" das Muster expandieren.
- ⇒ Der Dialog "Korrektur der Zunahme" erscheint.
- 6) Mit "OK" bestätigen.
- Die Formkanten mit Attribut Zunehmen werden korrigiert.
   Das Abkettelmodul f
  ür das Abketteln des Kragens wird eingesetzt.
- 7) Mit si die Technikbearbeitung starten.
- ⇒ Die Abfrage "MC-Programm erstellen" erscheint.
- 8) Die Abfrage mit "OK" bestätigen.
- 9) "Sintral-Check" über Menü "MC-Programm / Sintral-Check durchführen..." aufrufen.
  - oder -
- ➔ Mit <sup>I</sup> den "Sintral-Check" starten.

## 24 Shapewizard: Raglan mit Halsspickel

| Mustername:        | Raglan mit Halsspickel                     |
|--------------------|--------------------------------------------|
| Mustergröße:       | Breite: 250<br>Höhe: 250                   |
| Maschinen Typ:     | CMS 822 k&w                                |
| Feinheit:          | E 6.2                                      |
| Anfang:            | 1X1-Rippe                                  |
| Grundmuster:       | Rechte Masche                              |
| Stricktechnik      | knit and wear                              |
| Musterbeschreibung | k&w-Form Raglan mit Halsspickel und Kragen |

## 24.1 Muster ohne Form erstellen

### Grundmuster für knit and wear erstellen:

1) In der Menüleiste "Datei" / "Neu" aufrufen.

- oder -

STOLL

THE RIGHT WAY TO KNIT

- ➔ Symbol <sup>□</sup> klicken.
- 2) Mustername eintragen.
- 3) Maschine auswählen.
- 4) Musterart k&w-Muster auswählen.

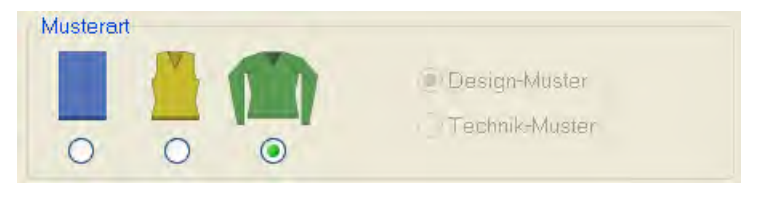

- Die Musterart k&w ist nur im Modus "Design-Muster" möglich.
- 5) Höhe und Breite des Musterfeldes eingeben.
   Breite: 250
   Höhe: 250
  - Bei k&w-Technik wird die Musterfeldgröße automatisch in Breite und Höhe verdoppelt.
- 6) Über die Auswahlliste für das Grundmuster die Bindung "Rechte Masche" auswählen.
  - Bei einem k&w-Muster kann zu Beginn kein Anfang ausgewählt werden. Der Anfang wird beim Bearbeitungsschritt **Form ausschneiden** eingefügt.
- 7) Die Angaben mit "Design-Muster erstellen" bestätigen.
- ⇒ "Symbolansicht [Basis]" wird geöffnet.

## 24.2 Form erstellen: Raglan mit Halsspickel

## I. Vorderteil und Rückenteil im Schnitt-Editor erstellen:

- 1) Den Schnitt-Editor über "Form" / "Schnitt-Editor (Schnitte erstellen/ bearbeiten)..." öffnen.
- 2) Unter "Allgemeine Schnittdaten" einen k&w ...-Eintrag auswählen.
- 3) "Eingabeformat" auf Maschen einstellen.
- 4) Unter "Elemente" Z gespiegelt aktivieren.
- 5) Anfangsbreite festlegen.
- 6) Unter "Linien links" die Tabelle anlegen und die Werte für das Vorderteil / Rückenteil eingeben.

#### Vorderteil / Rückenteil

| Nr. | Linien<br>Editor | Höhe<br>mm | Breite<br>mm | Höhe<br>Maschen | Breite<br>Maschen | Höhe<br>Stufen | Breite<br>Stufen | Faktor | Höhe<br>Rest | Breite<br>Rest | Breite | Breite | Funktion  | Gruppe | Kommentar                             |
|-----|------------------|------------|--------------|-----------------|-------------------|----------------|------------------|--------|--------------|----------------|--------|--------|-----------|--------|---------------------------------------|
| 1   | Contraction in   | 0          | -173         | 0               | -52               | 0              | -52              | 1      | 8            | 0              |        |        | Basis     | 0      | 1                                     |
| 2   | No. of Cold      | 33         | a            | 10              | 0                 | 10             | 0                | 1      | 8            | 0              |        | 0      |           | 8      |                                       |
| 3   | (i               | 86         | -O           | 26              | 0                 | 25             | 0                | 1      | U            | U              |        | 0      | -         | U      |                                       |
| 4   |                  | 13         | 0            | 4               | 0                 | 4              | 0                | - 1    | 0            | 0              |        | 0      |           | 0      |                                       |
| 5   | 1                | 166        | 0            | 50              | 0                 | 50             | 0                | 1      | 0            | 0              |        | 0      |           | 0      |                                       |
| 6   |                  | 20         | 0            | 6               | 0                 | 6              | 0                | 1      | 0            | 0              |        | 0      |           | Ū      | · · · · · · · · · · · · · · · · · · · |
| 7   | 1                | 226        | 100          | 60              | 30                | 0              | 0                | Ö      | 0            | 0              | 6      | 0      | Mindern   | 0      |                                       |
| 8   |                  | 0          | 73           | 0               | 22                | 0              | 22               | ľ      | 0            | 0              |        |        | Abketteln | 0      |                                       |

| Linien Editor Linie 7 links |        |                |                  |        |        |               |  |
|-----------------------------|--------|----------------|------------------|--------|--------|---------------|--|
| Faktor<br>Gruppiert         | Gruppe | Höhe<br>Stufen | Breite<br>Stufen | Faktor | Breite | Breite<br>\\\ |  |
|                             |        | 68             | 30               |        |        |               |  |
| 1                           | 0      | 4              | 2                | 15     | 6      | 0             |  |
| 1                           | 0      | 8              | 0                | 1      | 6      | 0             |  |

7) Unter "Funktion" den Kanten "Zunehmen", "Mindern" und "Abketteln" die gewünschten Attribute zuordnen.

**1** Schnitt für das Rückenteil mit den gleichen Angaben wie das Vorderteil erstellen.

24 Shapewizard: Raglan mit Halsspickel

#### II. Element Halsspickel in das Vorderteil einfügen:

- 1) Den Schnitt Raglan Vorderteil aufrufen.
- 2) Im Schnitt-Editor mit Taste 📫 ein neues Element anlegen.
- 3) In der Auswahlliste "Art" den Eintrag **Spickel** auswählen.
- 4) Unter "Linien links" die Tabelle anlegen und die Werte für das Element eingeben.

#### Halsspickel im Vorderteil

| Nr. | Linien<br>Editor | Hõhe<br>nm | Breite<br>mm | Höhe<br>Maschen | Breite<br>Maschen | Höhe<br>Stufen | Breite<br>Stufen | Faktor | Hõhe<br>Rest | Breite<br>Rest | Breite | Breite | Funktion | tiruppe | Kommentar |
|-----|------------------|------------|--------------|-----------------|-------------------|----------------|------------------|--------|--------------|----------------|--------|--------|----------|---------|-----------|
| 1   |                  | 0          | -13          | 0               | -4                | ņ              | 4                | 1      | 0            | 0              |        | 0      |          | 0       |           |
| 2   | ~                | -46        | -53          | 14              | -15               | n              | 0                | 0      | 0            | 0              |        | 0      |          | 0       |           |
| 3   |                  | 0          | 66           | 0               | 20                | 0              | 20               | 1      | 0            | U              |        |        |          | 0       |           |

| Linien Editor Linie 2 links |        |                |                  |        |        |               |  |
|-----------------------------|--------|----------------|------------------|--------|--------|---------------|--|
| Faktor<br>Gruppiert         | Gruppe | Höhe<br>Stufen | Breite<br>Stufen | Faktor | Breite | Breite<br>\\\ |  |
|                             |        | 14             | -16              |        |        |               |  |
| 1                           | 0      | 2              | -4               | 1      |        | 0             |  |
| 1                           | 0      | 2              | -3               | 2      |        | 0             |  |
| 1                           | 0      | 2              | -2               | 3      |        | 0             |  |
| 1                           | 0      | 2              | 0                | 1      |        | 0             |  |

5) Den Abstand zur "Grundlinie" oder zur "Abschlusslinie" festlegen.

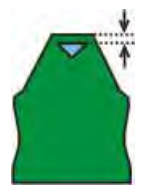

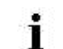

Element Spickel nicht mit Abschlusslinie verbinden.

24 Shapewizard: Raglan mit Halsspickel

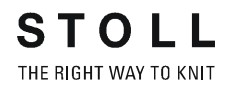

#### III. Element für den Ärmel im Schnitt-Editor erstellen:

- 1) Den Schnitt-Editor über "Form" / "Schnitt-Editor (Schnitte erstellen/ bearbeiten)..." öffnen.
- Unter "Allgemeine Schnittdaten" in der Auswahlliste "Art" den Eintrag k&w Ärmel auswählen.
- 3) Werte in Tabelle eingeben:

Δrm

| Nr. | Linien<br>Editor | Höhe | Breite<br>mm | Höhe<br>Maschen | Breite<br>Maschen | Höhe<br>Stufen | Breite<br>Stufen | Faktor | Höhe<br>Rest | Breite<br>Rest | Breite | Breite | Funktion  | Gruppe | Kommentar |
|-----|------------------|------|--------------|-----------------|-------------------|----------------|------------------|--------|--------------|----------------|--------|--------|-----------|--------|-----------|
| 1   | -                | 0    | -100         | 0               | -30               | 0              | -30              | 1      | 0            | 0              |        |        | Basis     | 0      |           |
| 2   |                  | 400  | -33          | 120             | -10               | 12             | -1               | 10     | 0            | 0              | 1      | D      | Zunehmen  | 0      |           |
| 3   |                  | 20   | 0            | 6               | 0                 | Ô.             | 0                | 1      | 8            | 0              |        | Ð      |           | 8      |           |
| 4   | 1                | 225  | 100          | 68              | 30                | U              | 0                | 0      | U            | 0              | 6      | D      | Mindern   | 0      | -         |
| 5   |                  | 0    | 20           |                 | 10                | 0              | 10               | T      |              | n              |        |        | Abkattala |        |           |

| Linien Editor Linie 4 links |        |                |                  |        |        |               |  |
|-----------------------------|--------|----------------|------------------|--------|--------|---------------|--|
| Faktor<br>Gruppiert         | Gruppe | Höhe<br>Stufen | Breite<br>Stufen | Faktor | Breite | Breite<br>\\\ |  |
|                             |        | 68             | 30               |        |        |               |  |
| 1                           | 0      | 4              | 2                | 15     | 6      | 0             |  |
| 1                           | 0      | 8              | 0                | 1      | 6      | 0             |  |

4) Unter "Funktion" den Kanten "Zunehmen" und "Mindern" die gewünschten Attribute zuordnen.

Nach der letzten Minderung müssen noch mindestens zwei Maschenreihen gestrickt werden, ansonsten wird die letzte Minderung nicht ausgeführt.

## 24.3 Shapewizard: Schnitt-Elemente laden

#### Schnitt-Elemente im Shapewizard laden:

Die Schnitte VT, RT und Arm im "Shapewizard" zu einer Form **Raglan mit Halsspickel .kaw** zusammenfügen.

- Über Menü "Form" / "Shapewizard (k&w Schnitt zusammenstellen)..." das Programm "Shapewizard" aufrufen.
- 2) Für das Element "Leib Vorderseite" mit 📕 eine Form laden.
- ⇒ Der Dialog "Öffnen" erscheint.
- 3) Form auswählen.
- ➡ Form wird geladen und der Name wird unter "Leib Vorderseite" angezeigt.
  - Bei Arm und Kragen können Sie mit die geladene Form wieder entfernen.
     Um die geladenen Formen zu korrigieren können Sie mit
     den "Schnitt-Editor" aufrufen.
- 4) Die Form Elemente für "Leib Rückseite" und "Arm" nach gleichem Ablauf laden.
- 5) Maschenverkreuzung (Verbindung von Leib und Arm) festlegen.

| Auswahl                                                                                           | Verwendung                                                                                                    |
|---------------------------------------------------------------------------------------------------|----------------------------------------------------------------------------------------------------|
| B1-Typ 1<br>(keine Verbindung L0-L1)                                                              | Im Vorderteil durchgehenden<br>Maschenreihen, d.h. keine Öffnung.<br>Keine Verbindung der beiden Stricklagen.                                                                                     |
| B1-Typ 1 TC-T<br>(keine Verbindung L0-L1)                                                         | k&w Arrangement für Pullover gestrickt auf<br>der CMS-Maschine mit Zusatzbetten.<br>Im Vorderteil durchgehenden<br>Maschenreihen, d.h. keine Öffnung.<br>Keine Verbindung der beiden Stricklagen. |
| B8 Verbindung Hose                                                                                | k&w Arrangement für eine Hose                                                                                                    |
| B5-Typ 1 mit Spickel (L0)<br>keine Verbindung L0-L1                                               | k&w Arrangement für Pullover mit Fair Isle<br>und Spickel unterhalb Arm-Leibverbindung                                                                                                    |
| B6-Typ 1 mit Spickel (L0<br>+L1) keine Verbindung<br>L0-L1                                        | k&w Arrangement für Pullover mit Fair Isle<br>und Spickel unterhalb Arm-Leibverbindung                                                                                                    |
| B2-Typ 1 mit Öffnung (L0)<br>keine Verbindung L0-L1                                               | k&w Arrangement für Jacke<br>Im Vorderteil ist eine Öffnung.<br>Keine Verbindung der beiden Stricklagen                                                                                           |
| B2-Typ 1 TC-T mit<br>Öffnung (L0)                                                                 | k&w Arrangement für Jacke gestrickt auf der<br>CMS-Maschine mit Zusatzbetten.<br>Im Vorderteil ist eine Öffnung.<br>Keine Verbindung der beiden Stricklagen                                       |
| B7-Typ 1 mit Öffnung (L0)<br>keine Verbindung L0-L1<br>Rippe                                      | k&w Arrangement für Jacke mit 2x2-Rippe                                                                                                    |
| B3-Typ1 mit Spickel und<br>Öffnung (L0) und Spickel<br>und Öffnung (L1)<br>keine Verbindung L0-L1 | k&w Arrangement für Jacke mit Spickeln<br>vorne und hinten                                                                                                    |
| B4-Typ 1 mit Spickel und<br>Öffnung (L0)<br>keine Verbindung L0-L1                                | k&w Arrangement für Jacke mit Spickel<br>vorne                                                                                                    |
| I17-Typ 1 Keine<br>Verbindung L0-L1 +I L0<br>Leib                                                 | k&w Arrangement für Intarsia auf L0                                                                                                    |

24 Shapewizard: Raglan mit Halsspickel

## 24.4 Shapewizard: Verbindungspunkte für Raglan

An den Verbindungspunkten werden die Schnitt-Elemente durch Stricken miteinander verbunden.

I. Grafische Schnittanzeige zum Definieren der Verbindungspunkte öffnen:

➔ Mit <sup>11</sup> in der Symbolleiste des "Shapewizard" die "Schnittanzeige" und den Dialog "Verbindungspunkte" öffnen.

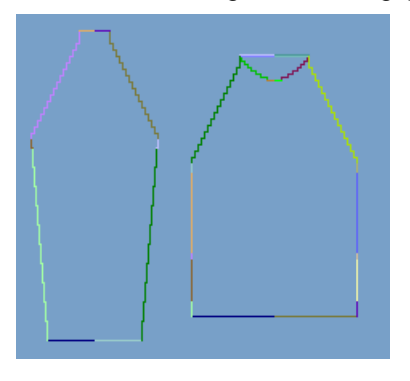

| Verbindungspunkte |         |                     |
|-------------------|---------|---------------------|
|                   | Arm     | Strickreihe<br>Leib |
| Arm - Leib 🔀      |         |                     |
| Aussetzen Leib 🔀  |         |                     |
| Aussetzen Arm     |         |                     |
| Restminderung     |         |                     |
| Differenz:        |         |                     |
|                   |         |                     |
|                   | Arm     | Leib                |
| Kragen X          |         |                     |
| rechte Seite      |         |                     |
|                   | Spalten | Rechteck<br>Reihen  |
| Messen            |         |                     |
| Alle Linien lösc  | hen     |                     |
| Element                                      | Funktion                                                                                                    |  |  |  |  |  |  |  |  |  |
|----------------------------------------------|----------------------------------------------------------------------------------------------------|--|--|--|--|--|--|--|--|--|
| "Arm - Leib"                                 | Setzen des Verbindungspunktes "Arm-Leib".<br>Verbindungslinie ist die erste Strickreihe nach der<br>Arm-Leib-Verbingung.                                                           |  |  |  |  |  |  |  |  |  |
| "Aussetzen Leib"                             | Setzen des Verbindungspunktes "Aussetzen<br>Leib".<br>Ausgleich des Längenunterschieds, wenn das<br>Element Arm länger als das Element Leib ist.<br>Beispiel: Sattelschulter       |  |  |  |  |  |  |  |  |  |
| "Aussetzen Arm"                              | Setzen des Verbindungspunktes "Aussetzen<br>Arm".<br>Ausgleich des Längenunterschieds, wenn das<br>Element Leib länger als das Element Arm ist.<br>Beispiel: Eingesetzter Arm      |  |  |  |  |  |  |  |  |  |
| "Restminderung"                              | Setzen des Verbindungspunktes<br>"Restminderung".<br>Verbindung der am Ende des Arms<br>verbleibenden Maschen mit dem Leib.<br>Beispiel: Eingesetzter Arm                          |  |  |  |  |  |  |  |  |  |
| "Differenz"                                  | Während dem Setzen der Verbindungslinien wird<br>die Differenz von Strickreihen zwischen Arm und<br>Leibteil angezeigt.                                                            |  |  |  |  |  |  |  |  |  |
| "Anzeigefeld für Name<br>des Strickablaufes" | Wird der Cursor nach Ermitteln der Strickabläufe<br>in die grafische Darstellung der Schnittanzeige<br>gesetzt, so wird der Name des jeweiligen<br>Strickablaufes angezeigt.       |  |  |  |  |  |  |  |  |  |
| "Kragen"                                     | Setzen des Verbindungspunktes "Kragen".<br>Das Element Kragen wird durch die Verbindung<br>auf die entsprechende Breite gesetzt.                                                   |  |  |  |  |  |  |  |  |  |
| "Messen"                                     | Mit der Taste "Messen" und gedrückter<br>Maustaste kann innerhalb eines Formelementes<br>eine Distanz gemessen werden.<br>Das Ergebnis wird in "Spalten" und "Reihen"<br>angezeigt |  |  |  |  |  |  |  |  |  |
| "Alle Linien löschen"                        | Löscht alle gesetzten Verbindungspunkte.                                                                                                    |  |  |  |  |  |  |  |  |  |

#### II. Verbindungspunkt für Arm-Leib festlegen:

STOLL

THE RIGHT WAY TO KNIT

Die Verbindungspunkte bilden eine Verbindungslinie zwischen Arm und Leib und bestimmen die erste durchgehende Strickreihe nach der Arm -Leib Verbindung.

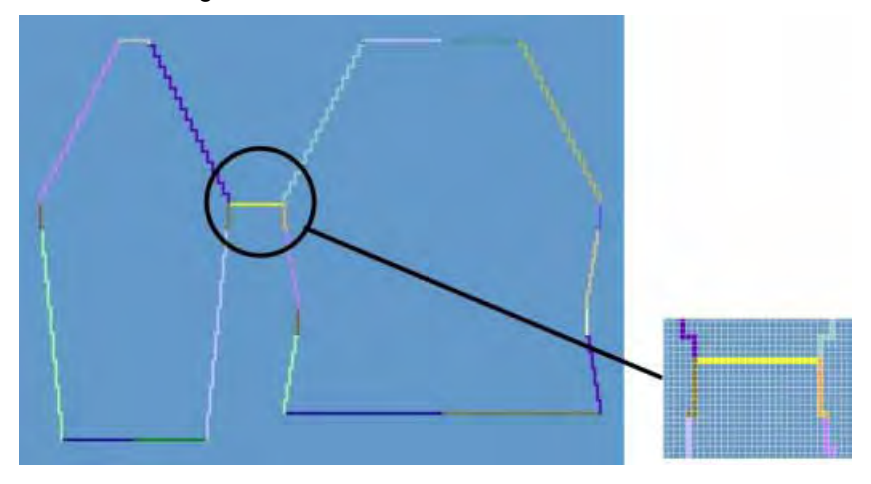

- 1) Cursor in das Form-Element setzen und linke Maustaste gedrückt halten.
- 2) Cursor in das zu verbindende Element bewegen und Endposition der Verbindung festlegen, anschließend linke Maustaste loslassen.
- Um einen Verbindungspunkt bei Bedarf zu korrigieren, die Position im Dialog "Verbindungspunkte" durch manuelle Eingabe verändern.
  - oder -
- ➔ Taste X drücken, um eine Verbindung zu löschen.

Beim Festlegen der Verbindungspunkte die Taste "Strg" drücken, um mit dem Cursor automatisch zum nächstgelegenen Kantenbeginn oder Kantenende zu springen.

#### III. k&w-Form für Raglan mit Halsspickel erstellen:

1) Taste "k&w Arrangements ermitteln" drücken.

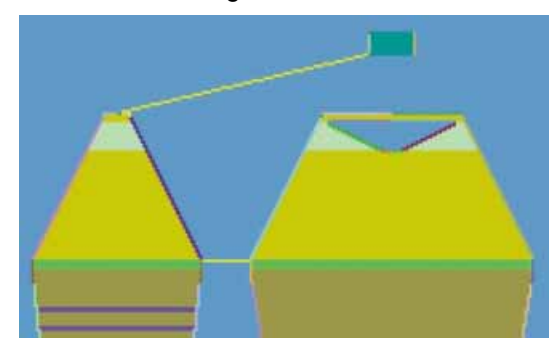

Ermittelte k&w Arrangements werden in der grafischen Schnittanzeige farblich dargestellt.

| Taste                              | Funktion                                                                                                    |
|------------------------------------|----------------------------------------------------------------------------------------------------|
| "k&w<br>Arrangements<br>ermitteln" | Durch Drücken der Taste "k&w Arrangements<br>ermitteln" werden die Schnitte geprüft und die<br>Abläufe, welche für die technische Bearbeitung<br>benötigt werden, ermittelt. |
| "Initialisieren"                   | Die ermittelten k&w Arrangements werden gelöscht<br>und die Schnitte neu geladen.<br>Zur Weiterbearbeitung ist eine erneute Ermittlung<br>der k&w Arrangements notwendig.    |

 Nach der Bearbeitung die Form als kaw-Datei speichern. Menü "Datei" / "Speichern".

- oder -

8

i

Die Elemente der Form (Vorderteil, Rückenteil und Arm) und die **kaw**-Datei müssen sich alle im selben Verzeichnis befinden.

3) Den "Shapewizard" schließen.

## 24.5 Form auflegen und positionieren

#### I. Erstellte k&w-Datei auf das Grundmuster legen:

1) Über Menü "Form" / "Schnitt öffnen und positionieren..." den Dialog aufrufen.

| k&w Schnitte und Fo | rmen öffnen | ×         |
|---------------------|-------------|-----------|
|                     |             |           |
| Millin              |             | Abbrechen |

- 2) Über die Taste 🧉 (1) die Form mit der Endung .kaw laden.
- 3) Mit Taste "OK" die Auswahl bestätigen.
- ⇒ Die Form-Elemente werden auf das Grundmotiv der "Symbolansicht [Basis]" gelegt.

#### II. Form positionieren:

- ▷ Form mit k&w Arrangements liegt nach "k&w Schnitte und Formen öffnen" auf dem Grundmuster.
- 1) Zeichenfunktion 😰 wählen.

Symbolleiste "Werkzeug-Eigenschaften":

| • • • • • |
|-----------|

2) Gewünschte Einstellung in der Symbolleiste "Werkzeug-

Eigenschaften" für die Zeichenfunktion 11 wählen:

| Symbol                                                                                                    | Funktion                                            |
|----------------------------------------------------------------------------------------------------|-----------------------------------------------------|
| 1     1     1     1     1     1     1     1     1     1     1     1     1     1     1     1     1     1     1     1     1     1     1     1     1     1     1     1     1     1     1     1     1     1     1     1     1     1     1     1     1     1     1     1     1     1     1     1     1     1     1     1     1     1     1     1     1     1     1     1     1     1     1     1     1     1     1     1     1     1     1     1     1     1     1     1     1     1     1     1     1     1     1     1     1     1     1     1     1     1     1     1     1     1     1     1     1     1     1     1     1     1     1     1     1     1     1     1     1     1     1     1     1     1     1     1     1     1     1     1     1     1     1     1     1     1     1     1     1     1     1     1     1     1     1     1     1     1     1     1     1     1     1     1     1     1     1     1     1     1     1     1     1     1     1     1     1     1     1     1     1     1     1     1     1     1     1     1     1     1     1     1     1     1     1     1     1     1     1     1     1     1     1     1     1     1     1     1     1     1     1     1     1     1     1     1     1     1     1     1     1     1     1     1     1     1     1     1     1     1     1     1     1     1     1     1     1     1     1     1     1     1     1     1     1     1     1     1     1     1     1     1     1     1     1     1     1     1     1     1     1     1     1     1     1     1     1     1     1     1     1     1     1     1     1     1     1     1     1     1     1     1     1     1     1     1     1     1     1     1     1     1     1     1     1     1     1     1     1     1     1     1     1     1     1     1     1     1     1     1     1     1     1     1     1     1     1     1     1     1     1     1     1     1     1     1     1     1     1     1     1     1     1     1     1     1     1     1     1     1     1     1     1     1     1     1     1     1     1     1     1     1     1     1     1     1     1     1     1     1 | Lage vorne (L0) und Lage hinten (L1)<br>verschieben |
| 0 10                                                                                                    | Nur Lage vorne (L0) verschieben                     |
| •                                                                                                    | Nur Lage hinten (L1) verschieben                    |

 Gewünschte Einstellung in der Symbolleiste "Muster-Darstellungen k&w" wählen:

| Symbol | Funktion                        |
|--------|---------------------------------|
| M%     | Ansicht Muster ausgeschnitten   |
| М      | Ansicht Muster ausgeklappt      |
| ini    | Ansicht Muster zusammengefallen |

4) Mit 🐨 und gedrückter linker Maustaste die Form-Elemente Arm und / oder Leib auf dem Motiv positionieren.

- oder -

Mit LMT das gewünschte Form-Element selektieren. Mit den Pfeiltasten der Tastatur oder der Symbolleiste "Zeichenwerkzeuge Eigenschaften" das selektierte Form-Element positionieren.

### 24.6 Color Arrangements aus k&w Arrangements erstellen

Color Arrangements aus den k&w Arrangements der Form erstellen lassen:

- ▷ Die im "Shapewizard" erstellte k&w-Form ist im Basismuster aufgelegt.
- 1) Mit <sup>C</sup> die "Formansicht" öffnen.

- oder -

- → "Symbolansicht" mit <sup>M</sup> in die k&w-Darstellung Ansicht Muster ausgeschnitten ändern.
- 2) Steuerspalten anzeigen:
- k&w Arrangement mit
- Color Arrangements mit
  - In der Steuerspalte werden die verwendeten k&w Arrangements farblich dargestellt.

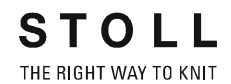

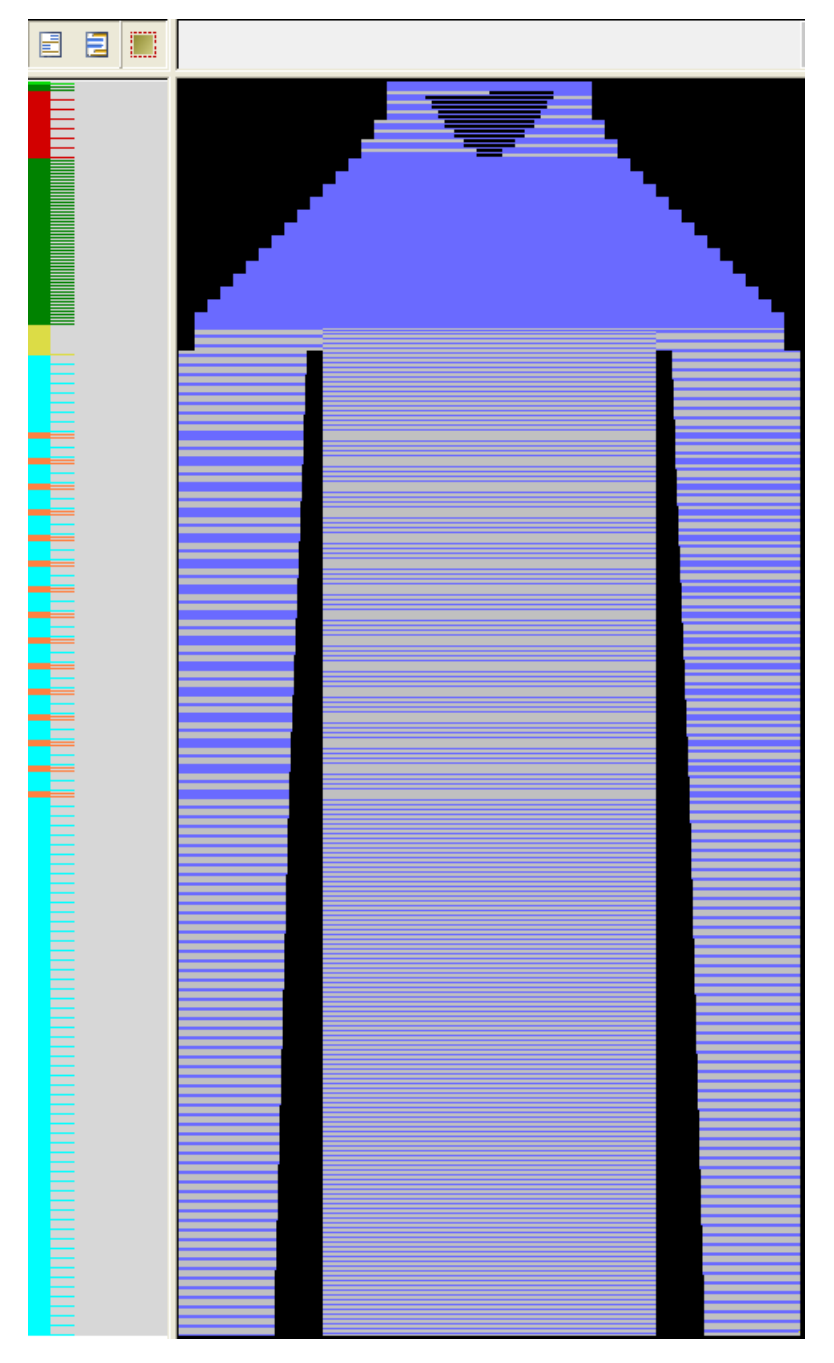

- Die Reihen von Anfang bis Beginn Leib-Arm-Verbindung in der Steuerspalte selektieren.
- 4) Cursor in Steuerspalte 📃 platzieren und Kontextmenü aufrufen.
- 5) "Color Arrangement aus k&w Arrangement zuweisen" auswählen.

- STOLL THE RIGHT WAY TO KNIT
- ⇒ Entsprechend der verwendeten k&w Arrangements werden

Color Arrangements erstellt und in der Steuerspalte argestellt.

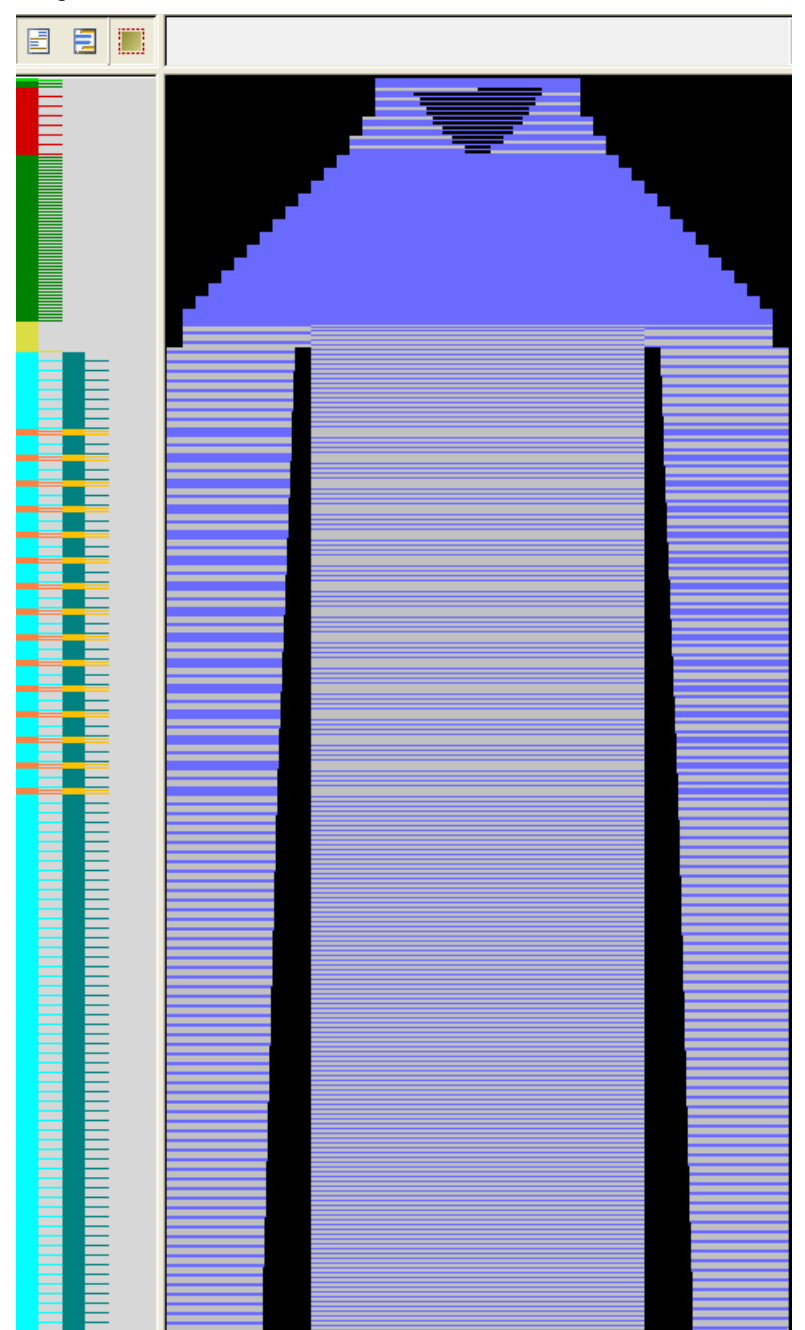

#### **Resultat:**

- In der Symbolleiste "Module" / Registerkarte "lokale CA" 📃 werden die berechneten CA angezeigt.
- Name der berechneten CA wird von M1plus generiert.
- In der Symbolleiste "Module" / Registerkarte "lokale

k&w Arrangements" 🗾 werden die verwendeten k&w Arrangement angezeigt.

- Die CA sind mit dem ursprünglichen k&w Arrangement verbunden und • werden im "k&w Arrangement Editor" benannt.
- 6) Selektion mit 🔀 löschen.

### 24.7 k&w-Form ausschneiden

#### k&w-Form aus dem Grundmuster ausschneiden:

- i Vor dem Ausschneiden können im Dialog "Konfiguration k&w" musterbezogene Einstellungen vorgenommen werden.
- 1) In der Symbolleiste "Bearbeitungsschritte" mit 🛄 die Form ausschneiden.
- ⇒ Der Dialog "k&w Optionen für Ausschneiden" erscheint.
  - Wird der Bearbeitungsschritt Ausschneiden wiederholt, sind manche Vorgaben nicht auswählbar. Diese Vorgaben wurden beim ersten Ausschneiden schon ausgeführt.
- 2) Die Angaben im Dialog mit "OK" bestätigen.
- ⇒ Der Dialog "k&w-Anfang einsetzen / ersetzen" erscheint.
- 3) Den gewünschten Anfang auswählen.
- 4) Angaben mit "OK" bestätigen.
- ⇒ Der k&w-Anfang wird als schreibgeschützter Bereich innerhalb Form eingesetzt.

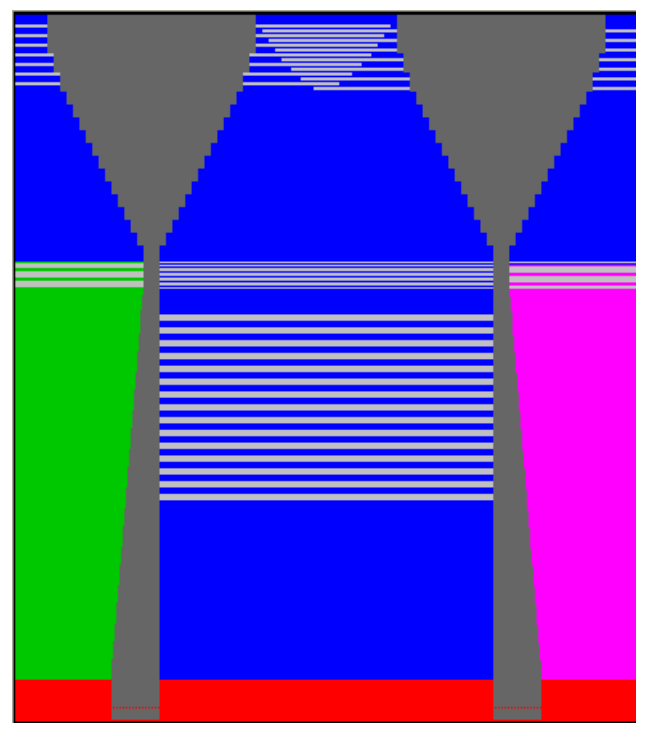

### 24.8 Aussetzende Reihen neu verteilen

#### Längenausgleich im Leib manuell verteilen:

- $\triangleright$  Der Bearbeitungsschritt Form ausschneiden  $\square$  muss geladen sein.
- 1) In der "Symbolansicht [Basis mit Form]" den Leib von erster Reihe nach Anfang bis zum letzten Bereich mit Aussetzen in Höhe und Breite selektieren.

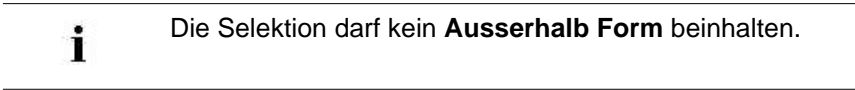

2) Mit en Dialog "Aussetzen einfügen/entfernen" öffnen.

| 8 | 🗘 Originalreihen       | 1000 |
|---|------------------------|------|
| 4 | 🗧 🚺 Aussetzende Reihen | La K |

3) Taste "Ausführen" drücken.

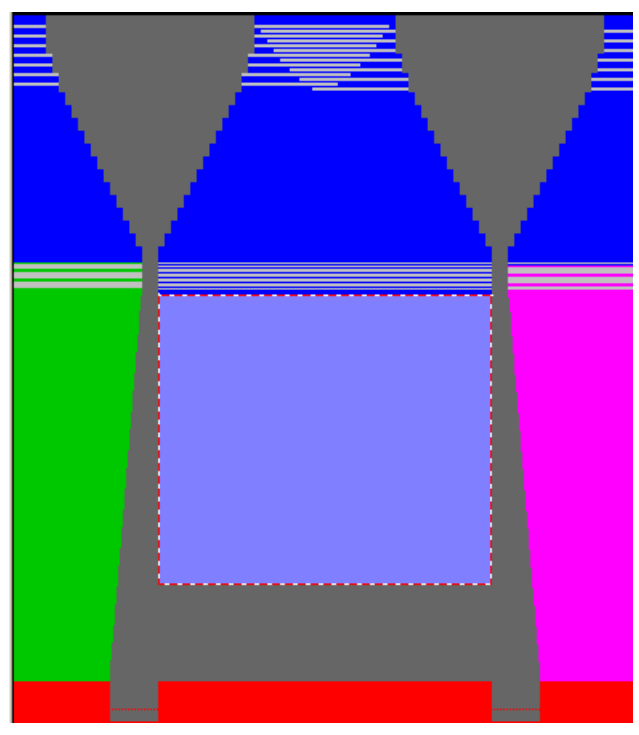

⇒ Das beim Berechnen der CA's eingefügte Aussetzen wird entfernt.

- 4) Unter "Innerhalb Selektion einfügen" neue Werte eingeben:
- Originalreihen = Anzahl strickende Reihen
- Aussetzende Reihen = Anzahl nicht strickender Reihen

| Beispiel:           |   |
|---------------------|---|
| Originalreihen:     | 8 |
| Aussetzende Reihen: | 4 |

5) Selektion an erster Reihe nach aussetzendem Bereich mit LMT aufnehmen und nach unten aufziehen.

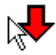

#### Die Bedeutung der verschiedenen Cursor-Darstellungen:

| Cursor   | Bedeutung                                   |
|----------|---------------------------------------------|
| <b>F</b> | Aufziehen in beide Richtungen nicht möglich |
| <b>*</b> | Aufziehen nach oben                         |
| <b>"</b> | Aufziehen nach unten                        |

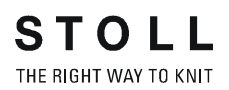

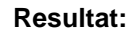

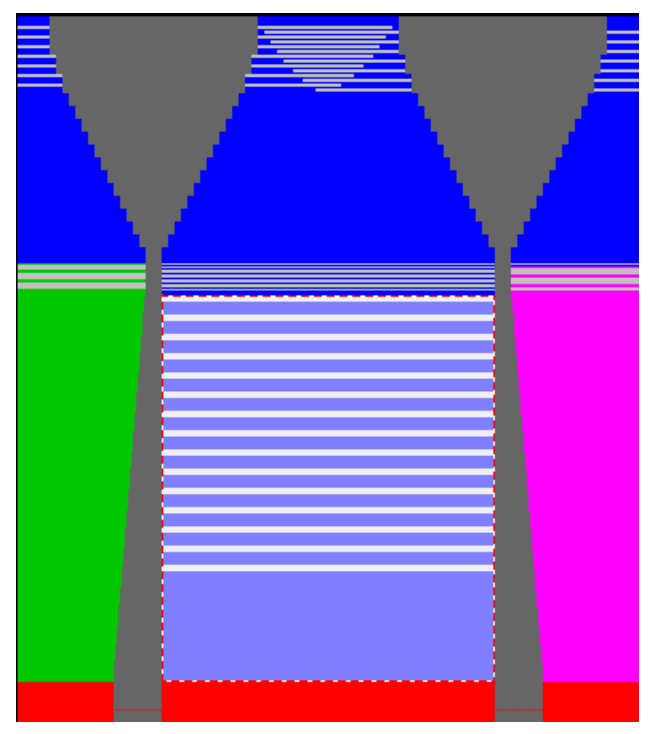

- 6) Dialog "Aussetzen einfügen/entfernen" mit "X" schließen.
- 7) Die CA in der Steuerspalte <sup>1</sup> dem neuen aussetzenden Bereich entsprechend zuordnen.
- ⇒ Die Änderungen sind im Musterzustand 管 gespeichert.

### 24.9 Struktur nach Ausschneiden einzeichnen

#### I. Aussetzen aus- / einblenden und Struktur ins Muster einzeichnen:

- ▷ Der Musterzustand ist nach dem Bearbeitungsschritt Ausschneiden.
- 1) In der Symbolleiste "Muster-Darstellung" auswählen:
- Garn/ Fadenführerfarben für den Hindergrund
- Formsymbole
- 2) In der Symbolleiste "Muster-Darstellung k&w" auswählen:
- k&w-Darstellung Mi

Resultat: Symbolansicht mit Symbole fürs Aussetzen

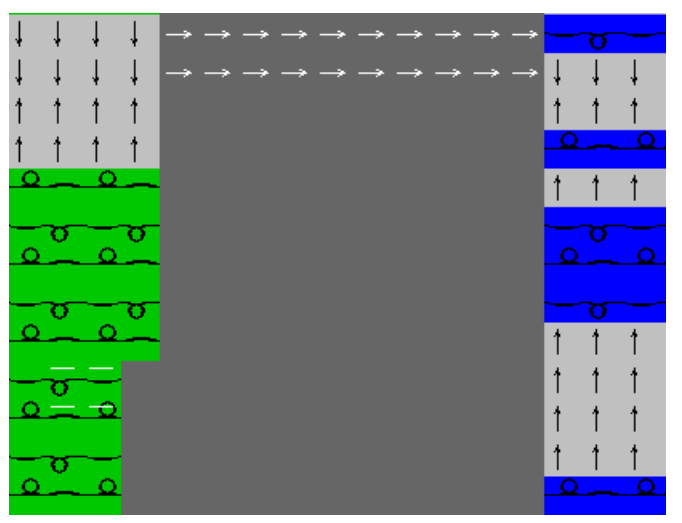

|     | Funktion                                                                                |                |
|-----|-----------------------------------------------------------------------------------------|----------------|
| 1   | Ausblendrichtung der aussetzenden Reihen nach obe                                       | en             |
| Î   | Ausblendrichtung der aussetzenden Reihen nach unt                                       | en             |
| 1   |                                                                                         |                |
| <   | Ausrichtsymbol für das Ein-/ Ausklappen innerhalb Fo                                    | orm nach links |
| >>> | Ausrichtsymbol für das Ein-/ Ausklappen innerhalb For rechts                            | orm nach       |
| ₽   | Ausrichtsymbol für das Ein-/ Ausklappen der<br>Formteile nach links und außerhalb Form  | <br>           |
| ₽   | Ausrichtsymbol für das Ein-/ Ausklappen der<br>Formteile nach rechts und außerhalb Form |                |

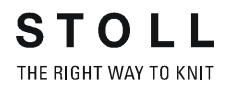

- 3) In der Symbolleiste "Muster-Darstellung k&w" III auswählen.
- ⇒ Die aussetzenden Reihen werden in der "Symbolansicht [Basis mit Form]" ausgeblendet.
- 4) Eventuell weitere Darstellungsmöglichkeiten in der Symbolleiste "Muster-Darstellung k&w" auswählen.
- 5) Gewünschtes Struktur-Modul auswählen und ins Muster einzeichnen:
- Zöpfe
- Aran
- Petinet u.s.w.

#### **Resultat:**

Eingezeichnete Module werden auf eine strickende Reihe der entsprechenden Lage eingefügt.

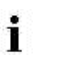

Sind beim Einzeichnen von Modulen die aussetzenden Reihen **nicht ausgeblendet**, so werden diese **nicht** übersprungen.

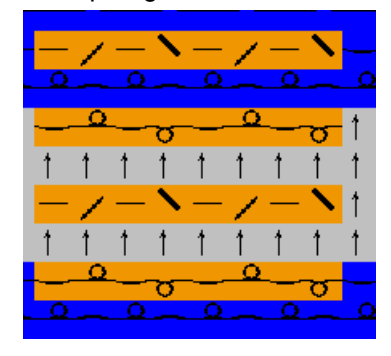

### 24.10 Module Arrangement erstellen

#### Module Arrangement aus einer Selektion erstellen:

- Form-Muster nach dem Bearbeitungsschritt Ausschneiden ist geladen.
- 1) In der Symbolleiste "Muster-Darstellung k&w" 📶 und 📶 anklicken.
- ➡ Die aussetzenden Reihen und die Ausrichtsymbole werden in der "Symbolansicht [Basis mit Form]" ausgeblendet.
- 2) Unterschiedliche Struktur-Module auf die gleiche Reihe einzeichnen:
- Nur auf Lage vorne (L0): Abgleich der Module nur von L0
- Nur auf Lage hinten (L1): Abgleich der Module nur von L1
- Auf beide Lagen (L0+L1): Abgleich der Module von L0, von L1 und von L0 zu L1

#### Beispiel mit Modulen auf beiden Lagen:

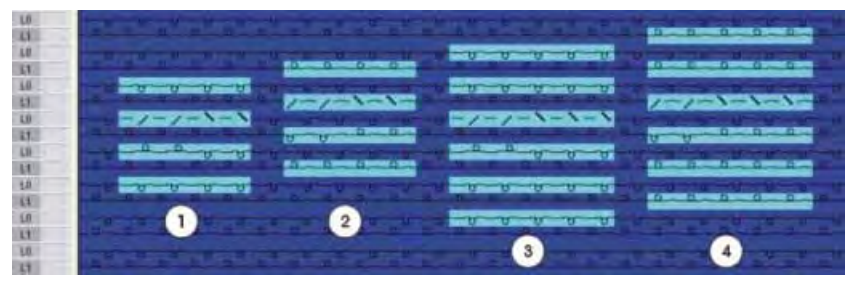

|   | Bezeichnung                   |
|---|-------------------------------|
| 1 | Zopf 2x2 auf Lage vorne (L0)  |
| 2 | Zopf 2x2 auf Lage hinten (L1) |
| 3 | Zopf 3x2 auf Lage vorne (L0)  |
| 4 | Zopf 3x2 auf Lage hinten (L1) |

- 3) Musterreihen mit Modulen selektieren.
  - Nur Module, die sich auf der gleichen Strickreihe befinden, können gegeneinander abgeglichen werden.
- 4) Auf das Symbol <sup>2</sup> in der Symbolleiste "Standard" klicken.

- oder -

 Menü "Modul" / "Aus Selektion erstellen" / "Module Arrangement" aufrufen.

| #2 "I  | Mo | dul | e / | Irra | ng | em | ent | E | ii to | ог" |    |    |    |    |    |    |    |    |    |    |    |    |     |    |     |    |    |    |    |    |    |    |    |    | - |    | X |
|--------|----|-----|-----|------|----|----|-----|---|-------|-----|----|----|----|----|----|----|----|----|----|----|----|----|-----|----|-----|----|----|----|----|----|----|----|----|----|---|----|---|
| # E    | 1  | 2   | 3   | 4    | 5  | 8  | 7   | 8 | 9     | 10  | 11 | 12 | 13 | 14 | 15 | 16 | 17 | 18 | 19 | 20 | 21 | 22 | 23  | 24 | 25  | 26 | 27 | 28 | 29 | 30 | 31 | 32 | 33 | 34 | Ħ | 36 |   |
| Mr.    |    |     |     |      |    |    |     |   |       |     |    |    |    |    |    |    |    |    |    |    |    |    |     |    |     |    | 1  |    |    |    |    |    |    |    |   |    | - |
| Mre    |    |     |     |      |    |    |     |   |       |     |    |    |    |    |    |    |    |    |    |    |    |    |     |    |     |    |    |    | 7  | 6  |    |    |    |    |   |    |   |
| Intee  |    |     |     |      |    |    |     |   |       | 4   |    |    |    |    |    |    |    |    |    |    |    |    |     |    |     |    |    |    |    |    |    |    |    |    |   |    |   |
| (U)R6  |    |     |     |      |    |    |     |   |       |     |    | 7  |    |    |    |    |    |    |    |    |    |    |     |    |     |    |    |    |    |    |    |    |    |    |   |    | L |
| UUR4   |    | 7   |     |      |    |    |     |   |       |     |    |    |    |    |    |    |    |    |    |    |    |    |     |    |     |    |    |    |    |    |    |    |    |    |   |    | L |
| (UJR4  |    |     |     | 7    |    |    |     |   |       |     |    |    |    |    |    |    |    |    |    |    |    |    |     |    |     |    |    |    |    |    |    |    |    |    |   |    | L |
| 2010   |    |     |     |      |    |    |     |   |       |     |    |    |    |    |    | 4  |    |    | 1  |    |    |    |     |    |     |    |    |    |    |    |    |    |    |    |   |    | L |
| 100    |    |     |     |      |    | Ľ  |     | Ľ |       |     |    |    |    | K  |    |    |    | Ľ  |    |    | ^  |    |     |    |     |    |    |    |    |    |    |    |    |    |   |    | L |
| IUPR4  |    |     |     |      |    |    |     |   |       |     |    |    |    |    |    |    |    |    |    |    |    |    |     |    |     |    |    |    |    |    | *  |    | -  |    | × |    | L |
| bit of | T  | •   | -   | -    | •  | -  | •   | • | •     | •   | 4  | -  | •  | •  | •  | -  | -  | +  |    | 1  | ÷. | 1  | 2   | 1  | 1   | 1  | 1  | 1  |    | 1  | 2  | 1  |    | 7  | 2 | 1  | L |
| 1010   | -  | -   |     | -    | -  | -  |     |   | 1     | -   |    | -  | -  | -  | -  | -  | -  | -  | *  |    | *  | *  | -0  |    | å   | -  | *  |    | *  | *  |    |    |    |    | à | *  | L |
| fats.  |    |     |     |      |    | 0  | _   | 0 |       |     |    |    |    | 0  |    | 0  | -  | 0  |    |    |    |    | -   |    | -   |    |    | _  | _  |    | -  |    | -  |    | - |    |   |
| Mo     | -  | 1   | -   | 1    | -  | 1  | -   |   | -     | 1   | -  | 1  | -  | 1  | -  | 1  | -  | 1  | 1  | -  | 1  | -  | • ` | -  | • ` | -  | 2  | -  | 1  |    |    | -  |    | -  |   |    |   |
| A      |    |     |     |      |    |    |     |   |       |     |    |    |    |    |    |    |    |    |    |    |    |    |     |    |     |    |    |    |    |    |    |    |    |    |   |    |   |

⇒ Alle in der Selektion vorhandenen Module werden im "Module Arrangement Editor" angezeigt.

- **i** Die Einstellungen im Menü "Modul" / "Module einfügen (Einstellungen)" bestimmen zunächst den Versatzvorrang im Module Arrangement.
- 5) Symbol **Verschieben** <sup>••</sup> in der Symbolleiste "Zeichenwerkzeuge" auswählen.
- 6) Im Dialog "Werkzeug-Eigenschaften" die gewünschten Optionen aktivieren.
- 7) Module Arrangement modifizieren.
- 8) "Module Arrangement-Editor" mit 🖾 schließen.
- ⇒ Die Abfrage "Geändertes Modul speichern?" erscheint.
- 9) Die Abfrage mit "Ja" bestätigen.
- ⇒ Die Farbmarkierung des Module Arrangements wird automatisch in die Steuerspalte des selektierten Musterbereichs eingetragen.
  - **i** Das Module Arrangement wird mit dem Muster gespeichert und kann in der Registerkarte "lokale Module Arrangements" der Symbolleiste "Module" ausgewählt werden.

### 24.11 Muster fertigstellen

#### Muster fertigstellen:

- 1) Mit in der Symbolleiste "Bearbeitungsschritte" das Muster expandieren.
- ⇒ Das Abkettelmodul wird eingesetzt.
- 2) Mit sei die Technikbearbeitung starten.
- ⇒ Die Abfrage "MC-Programm erstellen" erscheint.
- 3) Die Abfrage mit "OK" bestätigen.
- 4) "Sintral-Check" über Menü "MC-Programm / Sintral-Check durchführen..." aufrufen.
  - oder -
- ➔ Mit der Taste <sup>I</sup> den "Sintral-Check" starten.

| Mustername:        | Raglan mit Intarsia                                                                                           |
|--------------------|----------------------------------------------------------------------------------------------------|
| Mustergröße:       | Breite: 300<br>Höhe: 300                                                                                      |
| Maschinen Typ:     | CMS 822 k&w                                                                                                   |
| Feinheit:          | E 6.2                                                                                                    |
| Anfang:            | 2x2-Rippe                                                                                                    |
| Grundmuster:       | Rechte Masche                                                                                                 |
| Stricktechnik      | knit and wear                                                                                                 |
| Musterbeschreibung | k&w-Form <b>Raglan</b> mit <ul> <li>Halsspickel und Kragen</li> <li>Intarsia-Streifen in den Armen</li> </ul> |

### 25.1 Muster ohne Form erstellen

#### Grundmuster für knit and wear erstellen:

1) Symbol 🗅 klicken.

STOLL

THE RIGHT WAY TO KNIT

- 2) Mustername eintragen.
- 3) Maschine auswählen.
- 4) Musterart k&w-Muster auswählen.

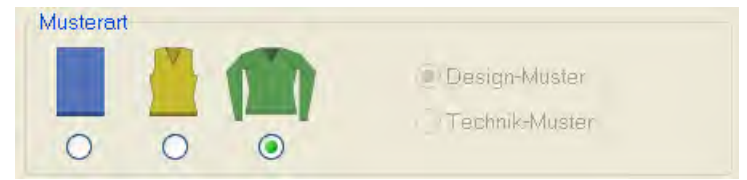

- 5) Höhe und Breite des Musterfeldes eingeben.Breite: 300Höhe: 300
  - i

Bei k&w-Technik wird die Musterfeldgröße automatisch in Breite und Höhe verdoppelt.

- 6) Über die Auswahlliste für das Grundmuster die Bindung "Rechte Masche" auswählen.
- 7) Die Angaben mit "Design-Muster erstellen" bestätigen.
- ⇒ Eine "Symbolansicht [Basis]" in der k&w-Darstellung wird geöffnet.

### 25.2 Form erstellen: Raglan mit Halsspickel

#### I. Vorderteil und Rückenteil im Schnitt-Editor erstellen:

- 1) Den Schnitt-Editor über "Form" / "Schnitt-Editor (Schnitte erstellen/ bearbeiten)..." öffnen.
- 2) Unter "Allgemeine Schnittdaten" einen k&w...-Eintrag auswählen.
- 3) "Eingabeformat" auf Maschen einstellen.
- 4) Unter "Elemente" Z gespiegelt aktivieren.
- 5) Anfangsbreite festlegen.
- 6) Unter "Linien links" die Tabelle anlegen und die Werte für das Vorderteil / Rückenteil eingeben.

#### Vorderteil / Rückenteil

| Nr. | Linien<br>Editor                                                                                                    | Höhe<br>mm | Breite<br>mm | Höhe<br>Maschen | Breite<br>Maschen | Höhe<br>Stufen | Breite<br>Stufen | Faktor | Höhe<br>Rest | Breite<br>Rest | Breite | Breite | Funktion |
|-----|----------------------------------------------------------------------------------------------------|------------|--------------|-----------------|-------------------|----------------|------------------|--------|--------------|----------------|--------|--------|----------|
| 1   |                                                                                                    | 0          | -173         | 0               | -52               | 0              | -52              | 1      | 0            | 0              |        |        | Basis    |
| 2   |                                                                                                    | 33         | 0            | 10              | 0                 | 10             | 0                | 1      | 0            | 0              |        | 0      |          |
| 3   | <ul> <li>Image: A set of the set of the</li></ul>  | 86         | 13           | 26              | 4                 | 0              | 0                | 0      | 0            | 0              | 6      | 0      | Mindern  |
| 4   |                                                                                                    | 13         | 0            | 4               | 0                 | 4              | 0                | 1      | 0            | 0              |        | 0      |          |
| 5   | 1                                                                                                    | 166        | -13          | 50              | -4                | 0              | 0                | 0      | 0            | 0              | 1      | 0      | Zunehmen |
| 6   |                                                                                                    | 20         | 0            | 6               | 0                 | 6              | 0                | 1      | 0            | 0              |        | 0      |          |
| 7   | <ul> <li>Image: A second second s</li></ul> | 226        | 100          | 68              | 30                | 0              | 0                | 0      | 0            | 0              | 3      | 0      | Mindern  |
| 8   |                                                                                                    | 0          | 73           | 0               | 22                | 0              | 22               | 1      | 0            | 0              |        |        |          |

| Linien Editor Linie 3 links |        |                |                  |        |        |               |  |  |
|-----------------------------|--------|----------------|------------------|--------|--------|---------------|--|--|
| Faktor<br>Gruppiert         | Gruppe | Höhe<br>Stufen | Breite<br>Stufen | Faktor | Breite | Breite<br>\\\ |  |  |
|                             |        | 26             | 4                |        |        |               |  |  |
| 1                           | 0      | 6              | 1                | 4      | 6      | 0             |  |  |
| 1                           | 0      | 2              | 0                | 1      | 6      | 0             |  |  |

| Linien Editor Linie 7 links |        |                |                  |        |        |               |  |  |
|-----------------------------|--------|----------------|------------------|--------|--------|---------------|--|--|
| Faktor<br>Gruppiert         | Gruppe | Höhe<br>Stufen | Breite<br>Stufen | Faktor | Breite | Breite<br>\\\ |  |  |
|                             |        | 68             | 30               |        |        |               |  |  |
| 1                           | 0      | 4              | 2                | 15     | 3      | 0             |  |  |
| 1                           | 0      | 8              | 0                | 1      | 3      | 0             |  |  |

7) Unter "Funktion" den Linien **Zunehmen** und **Mindern** die gewünschten Attribute zuordnen.

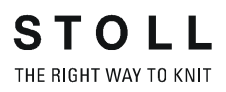

Schnitt für das Rückenteil mit den gleichen Angaben wie das Vorderteil erstellen.

#### II. Element Halsspickel in das Vorderteil einfügen:

- 1) Den Schnitt Raglan Vorderteil aufrufen.
- 2) Im Schnitt-Editor mit hein neues Element anlegen.
- 3) In der Auswahlliste "Art" den Eintrag Spickel auswählen.
- 4) Unter "Linien links" die Tabelle anlegen und die Werte für das Element eingeben.

#### Halsspickel im Vorderteil

| Nr. | Linien<br>Editor | Höhe<br>mm | Breite<br>mm | Höhe<br>Maschen | Breite<br>Maschen | Höhe<br>Stufen | Breite<br>Stufen | Faktor | Höhe<br>Rest | Breite<br>Rest | Breite | Breite | Funktion |
|-----|------------------|------------|--------------|-----------------|-------------------|----------------|------------------|--------|--------------|----------------|--------|--------|----------|
| 1   |                  | 0          | -13          | 0               | -4                | 0              | -4               | 1      | 0            | 0              |        | 0      |          |
| 2   | ~                | 46         | -53          | 14              | -16               | 0              | 0                | 0      | 0            | 0              |        | 0      |          |
| 3   |                  | 0          | 66           | 0               | 20                | 0              | 20               | 1      | 0            | 0              |        |        |          |

| Linien Editor Linie 2 links |        |                |                  |        |        |               |  |
|-----------------------------|--------|----------------|------------------|--------|--------|---------------|--|
| Faktor<br>Gruppiert         | Gruppe | Höhe<br>Stufen | Breite<br>Stufen | Faktor | Breite | Breite<br>\\\ |  |
|                             |        | 14             | -16              |        |        |               |  |
| 1                           | 0      | 2              | -4               | 1      |        | 0             |  |
| 1                           | 0      | 2              | -3               | 2      |        | 0             |  |
| 1                           | 0      | 2              | -2               | 3      |        | 0             |  |
| 1                           | 0      | 2              | 0                | 1      |        | 0             |  |

5) Den Abstand zur "Grundlinie" oder zur "Abschlusslinie" festlegen. Beispiel: 2

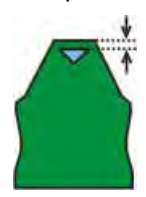

i

6) Über "Datei" / "Speichern" oder "Speichern unter" den Schnitt in das zuvor angelegte Verzeichnis speichern.

Element Spickel nicht mit Abschlusslinie verbinden.

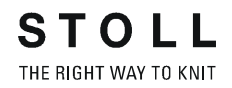

#### III. Element für den Ärmel im Schnitt-Editor erstellen:

- 1) Den Schnitt-Editor über "Form" / "Schnitt-Editor (Schnitte erstellen/ bearbeiten)..." öffnen.
- 2) Unter "Allgemeine Schnittdaten" in der Auswahlliste "Art" den Eintrag **k&w Ärmel** auswählen.
- 3) Werte in Tabelle eingeben.

| Nr. | Linien<br>Editor                                                                                                    | Höhe<br>mm | Breite<br>mm | Höhe<br>Maschen | Breite<br>Maschen | Höhe<br>Stufen | Breite<br>Stufen | Faktor | Höhe<br>Rest | Breite<br>Rest | Breite<br> | Breite | Funktion |
|-----|----------------------------------------------------------------------------------------------------|------------|--------------|-----------------|-------------------|----------------|------------------|--------|--------------|----------------|------------|--------|----------|
| 1   |                                                                                                    | 0          | -100         | 0               | -30               | 0              | -30              | 1      | 0            | 0              |            |        | Basis    |
| 2   |                                                                                                    | 360        | -33          | 108             | -10               | 10             | -1               | 10     | 8            | 0              | 1          | 0      | Zunehmen |
| 3   |                                                                                                    | 20         | 0            | 6               | 0                 | 6              | 0                | 1      | 0            | 0              |            | 0      |          |
| 4   | <ul> <li>Image: A set of the set of the</li></ul> | 226        | 100          | 68              | 30                | 0              | 0                | 0      | 0            | 0              | 3          | 0      | Mindern  |
| 5   |                                                                                                    | 0          | 33           | 0               | 10                | 0              | 10               | 1      | 0            | 0              |            |        |          |

| Linien Editor Linie 4 links |        |                |                  |        |        |               |  |  |
|-----------------------------|--------|----------------|------------------|--------|--------|---------------|--|--|
| Faktor<br>Gruppiert         | Gruppe | Höhe<br>Stufen | Breite<br>Stufen | Faktor | Breite | Breite<br>\\\ |  |  |
|                             |        | 68             | 30               |        |        |               |  |  |
| 1                           | 0      | 4              | 2                | 15     | 6      | 0             |  |  |
| 1                           | 0      | 8              | 0                | 1      | 6      | 0             |  |  |

- 4) Unter "Funktion" den Linien **Zunehmen** und **Mindern** die gewünschten Attribute zuordnen.
- 5) Über "Datei" / "Speichern" oder "Speichern unter" den Schnitt in das angelegte Verzeichnis speichern.

| i | Nach der letzten Minderung müssen noch mindestens zwei<br>Maschenreihen gestrickt werden, ansonsten wird die letzte |
|---|----------------------------------------------------------------------------------------------------|
|   | Minderung nicht ausgeführt.                                                                                         |

#### Arm

**STOLL** THE RIGHT WAY TO KNIT

25 Shapewizard: Raglan mit Intarsia im Arm

#### IV. Element Kragen im Schnitt-Editor erstellen:

- 1) Den Schnitt-Editor öffnen über "Form" / "Schnitte erstellen/bearbeiten".
- Unter "Allgemeine Schnittdaten" in der Auswahlliste "Art" den Eintrag k&w Kragen auswählen.
- 3) Unter "Linien links" die Werte für den Kragen in der Tabelle eintragen:

#### Höhe Breite Höhe Linien Höhe Breite Breite Höhe Breite Breite Breite Funktion Nr Faktor Editor mm mm Maschen Maschen Stufen Stufen Rest Rest /// 1 0 -133 0 -40 0 -40 0 0 Basis 1 2 133 0 40 0 40 0 1 0 0 0 3 Π 133 4N 4N n Abketteln

#### Kragenvorderteil / Kragenrückteil

- 4) Der Abschlusslinie unter "Funktion" in der Registerkarte "Allgemeines" **Abketteln** zuordnen.
- 5) Der Strickart einflächig entsprechend der Kragenform "Ausschnitt" oder "Ausschnitt schnell" zuordnen.
- 6) Über "Datei" / "Speichern" oder "Speichern unter" den Schnitt in das zuvor angelegte Verzeichnis speichern.
  - Alle Schnitt-Elemente müssen in demselben Verzeichnis abgelegt werden.

### 25.3 Shapewizard: Schnitt-Elemente laden

#### Schnitt-Elemente im "Shapewizard" laden:

Die Schnitte VT, RT, Arm und Kragen im "Shapewizard" zu einer Form **Raglan mit Intarsia.kaw** zusammenfügen.

- Über Menü "Form" / "Shapewizard (k&w Schnitt zusammenstellen)..." das Programm "Shapewizard" aufrufen.
- 2) Für das Element "Leib Vorderseite" mit 📕 eine Form laden.
- ⇒ Der Dialog "Öffnen" erscheint.
- 3) Form auswählen.
- ➡ Form wird geladen und der Name wird unter "Leib Vorderseite" angezeigt.

| -0- | Um die geladenen Formen zu korrigieren können Sie mit |
|-----|-------------------------------------------------------|
| Ar. | den Schnitt-Editor aufrufen.                          |

- 4) Die Form Elemente für "Leib Rückseite", "Arm" und "Kragen" nach gleichem Ablauf laden.
- 5) Maschenverkreuzung (Verbindung von Leib und Arm) festlegen.

25.4 Shapewizard: Verbindungspunkte und k&w Arrangements ermitteln

#### I. Dialog zum Definieren der Verbindungspunkte öffnen:

➔ Mit <sup>11</sup> in der Symbolleiste des "Shapewizard" die "Schnittanzeige" und den Dialog "Verbindungspunkte" öffnen.

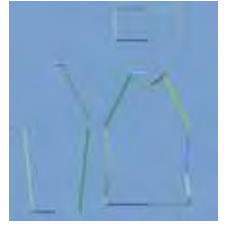

STOLL

THE RIGHT WAY TO KNIT

#### II. Verbindungspunkt für Arm-Leib festlegen:

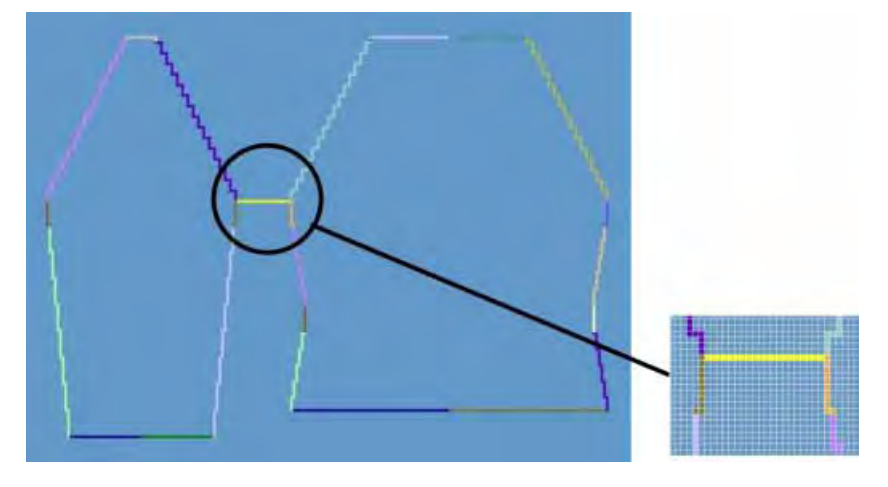

Beim Festlegen der Verbindungspunkte die Taste "Strg" drücken, um mit dem Cursor automatisch zum nächstgelegenen Kantenbeginn oder Kantenende zu springen.

- Cursor in das Form-Element setzen und linke Maustaste gedrückt halten.
- 2) Cursor in das zu verbindende Element bewegen und Endposition der Verbindung festlegen, anschließend linke Maustaste loslassen.
- 3) Um einen Verbindungspunkt bei Bedarf zu korrigieren, die Position im Dialog "Verbindungspunkte" durch manuelle Eingabe verändern.
   oder -
- ➔ X drücken, um eine Verbindung zu löschen.

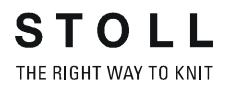

#### III. Verbindungspunkt für Kragen festlegen:

1) Die Verbindungspunkte "Kragen" im Dialog "Verbindungspunkte" definieren.

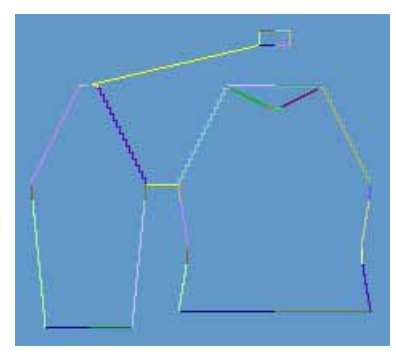

- Die Verbindungslinie immer an linker Kragenseite setzen.
- Die gleiche Position wird automatisch für die rechte Seite übernommen.
- Soll der Kragen asymmetrisch positioniert werden, so können Sie die Positionen überschreiben.

#### IV. k&w-Form erstellen:

1) Schaltfläche "k&w Arrangements ermitteln" drücken.

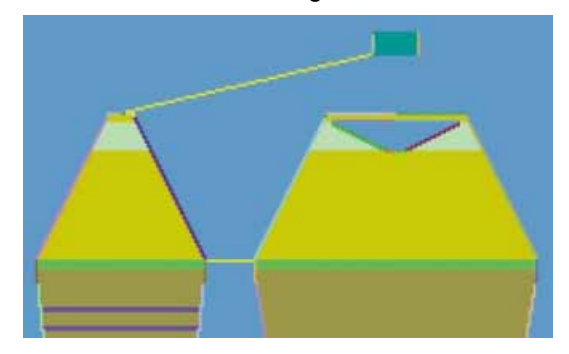

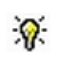

Ermittelte k&w Arrangements werden in der grafischen Schnittanzeige farblich dargestellt.

2) Nach der Bearbeitung die Form über das Menü "Datei" / "Speichern" als kaw-Datei speichern.

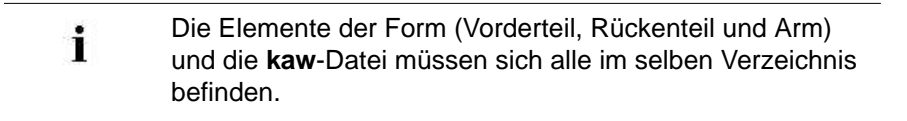

3) "Shapewizard" schließen.

### 25.5 Form auflegen, positionieren und Motiv einzeichnen

#### I. k&w-Form auf das Grundmuster legen:

1) Über Menü "Form" / "Schnitt öffnen und positionieren ..." den Dialog aufrufen.

| kæw Schnitte und For | men öffnen | ×         |
|----------------------|------------|-----------|
|                      |            | 10        |
| Dillo                |            | Abbrechen |

- 2) Über 🧉 (1) die Form mit der Endung .kaw laden.
- 3) Mit "OK" die Auswahl bestätigen.
- ⇒ Die Form-Elemente werden auf das Grundmotiv der "Symbolansicht [Basis]" gelegen.

#### II. Form positionieren:

- ▷ Form mit k&w Arrangements liegt auf dem Grundmuster.
- 1) Mit <sup>1</sup> und gedrückter linker Maustaste die Form-Elemente **Arm** und / oder **Leib** auf dem Motiv positionieren.

- oder -

Mit LMT das gewünschte Form-Element selektieren. Mit den Pfeiltasten der Tastatur oder aus der Symbolleiste "Zeichenwerkzeuge Eigenschaften" das selektierte Form-Element positionieren.

#### III. Intarsia Farbstreifen einzeichnen:

- Im linken und rechten Arm an der Außenkante einen Streifen in der kompletten Höhe und gewünschten Breite mit einer weiteren Farbe einzeichnen:
- Garnfarbe
- Fadenführerfarbe
- 2) Eventuell eine Struktur (z.B. Rippe) in den Farbbereich einzeichnen.

## 25.6 Lokale k&w Arrangements modifizieren

9

#### I. Lokale k&w Arrangements anpassen:

- Form mit ermittelten k&w Arrangements ist in der "Symbolansicht [Basis]" geöffnet.
- 1) In der Symbolansicht mit 📠 oder 🕅 die Darstellung ändern.
- 2) Die Steuerspalte 🗐 einblenden.
- ⇒ Die ermittelten k&w Arrangements werden angezeigt.
- 3) Zu modifizierende Stoll Standard k&w Arrangements kopieren.
- 4) Kopie des k&w Arrangements "A1-3 Schläuche" mit Doppelklick öffnen.

Alle vom Shapewizard ermittelten k&w Arrangements müssen dem Intarsia-Strickablauf angepasst werden.

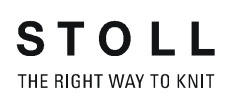

#### Beispiel: "A1-3 Schläuche"

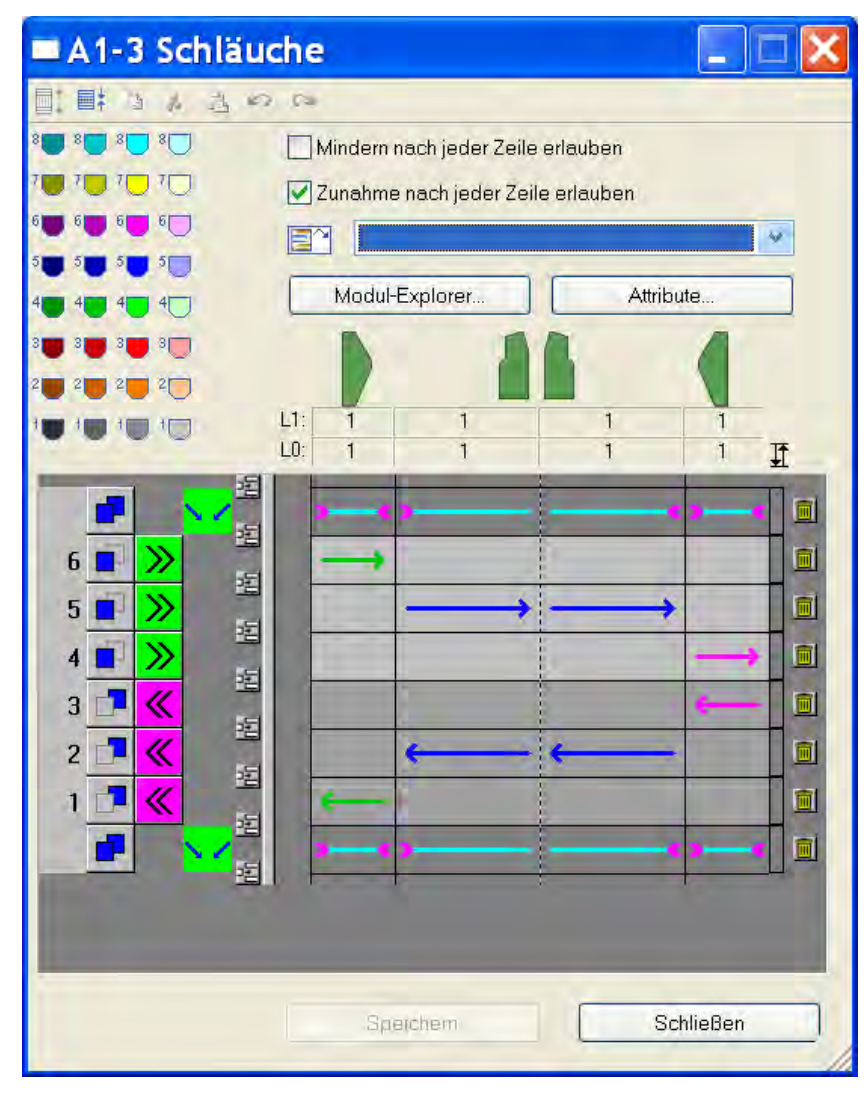

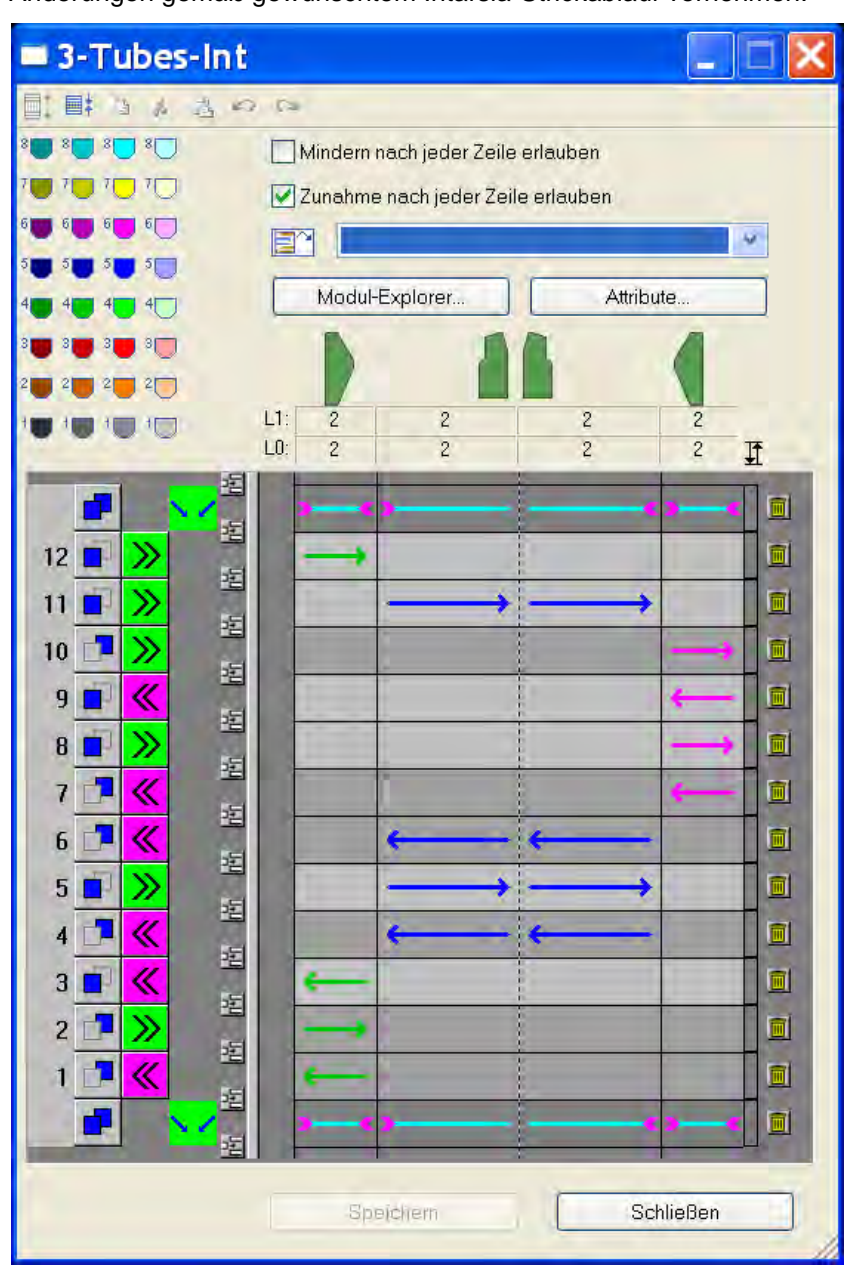

5) Änderungen gemäß gewünschtem Intarsia-Strickablauf vornehmen:

6) k&w Arrangements "C37-3 Bereiche 1:1:1" kopieren und mit Doppelklick öffnen.

### M1plus knit and wear®

25 Shapewizard: Raglan mit Intarsia im Arm

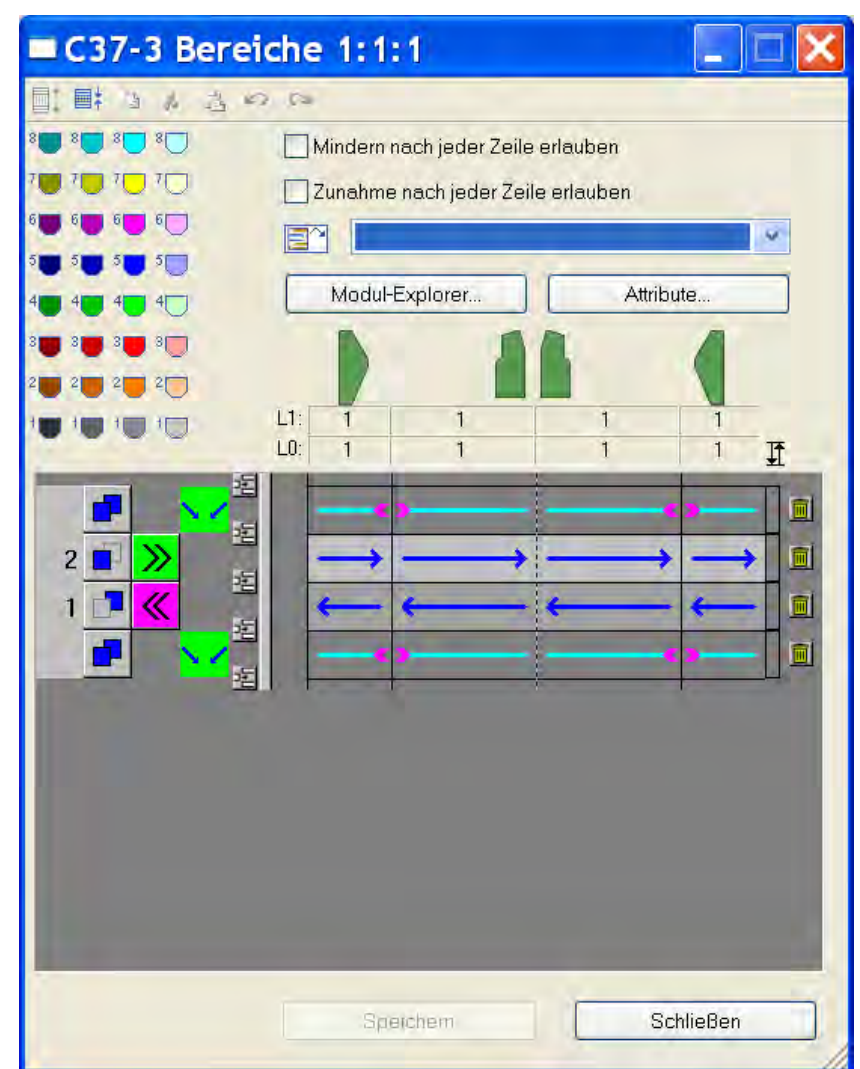

#### Beispiel: "C37-3 Bereiche 1:1:1"

| ■ 3-Areas-Int                                                                |                                                                                                    |               |
|------------------------------------------------------------------------------|----------------------------------------------------------------------------------------------------|---------------|
| 目目にもよるの                                                                      | 2 (Ca                                                                                                    |               |
| 8 8 8 8 8 9 8                                                                | Mindern nach jeder Zeile                                                                                                    | erlauben      |
|                                                                              | Zunahme nach jeder Zeile                                                                                                    | e erlauben    |
|                                                                              |                                                                                                    | ¥-            |
|                                                                              | Modul-Explorer                                                                                                    | Attribute     |
| 3 🖬 3 🛑 9 🛄                                                                  |                                                                                                    |               |
| 2 👿 2 👿 2 👿 2 🗍                                                              |                                                                                                    |               |
|                                                                              | L1: 2 2<br>L0: 2 2                                                                                                    | 2 2<br>2 2 TF |
| 4<br>1<br>2<br>1<br>1<br>1<br>1<br>1<br>1<br>1<br>1<br>1<br>1<br>1<br>1<br>1 |                                                                                                    |               |
|                                                                              | Constant of the second second s | 0-14-0        |

7) Änderungen gemäß gewünschtem Intarsia-Strickablauf vornehmen:

- 8) Alle weiteren k&w Arrangements nach gleicher Vorgehensweise kopieren und modifizieren.
- "A5-2 Schläuche"
- "B1-Typ1 (keine Verbindung L0-L1)"
- "C11-3 Bereiche 1:1:1 mit Spickel (L0)"
  - Die Benennung der k&w Arrangements ist beliebig.
     Diese Namen werden bei der Ermittlung der Color Arrangements verwendet:
     Beispiel: k&w Arrangement: "A1-3 Schläuche" ergibt das Color Arrangement: "CA\_A1-3 Schläuche"
- 9) Mit dem k&w Arrangement "X Standard" alle eingetragenen k&w Arrangements überschreiben.
- 10) Modifizierte k&w Arrangements in die entsprechenden Reihen manuell einfügen.

Color Arrangements auf Basis der geänderten k&w Arrangements berechnen:

- 1) Mit <sup>1</sup> die Formansicht öffnen.
  - oder -

STOLL

**THE RIGHT WAY TO KN** 

- → "Symbolansicht" mit <sup>M</sup> in die k&w-Darstellung Ansicht Muster ausgeschnitten ändern.
- 2) Steuerspalten anzeigen:
- k&w Arrangement mit
- Color Arrangements mit
  - In der Steuerspalte ewerden die verwendeten k&w Arrangements farblich dargestellt.
- Reihen von Anfang bis Ende Vorderteil (ohne Kragen) anhand der Steuerspalte selektieren.
- 4) Cursor in Steuerspalte 📃 platzieren und Kontextmenü aufrufen.
- 5) "Color Arrangement aus k&w Arrangement zuweisen" auswählen.
- ⇒ Entsprechend der verwendeten k&w Arrangements werden Color

Arrangements erstellt und in der Steuerspalte 📃 farblich dargestellt.

#### **Resultat:**

In der Symbolleiste "Module" / Registerkarte "lokale Color

Arrangements" 📃 werden die auf Basis der k&w Arrangements berechneten CA angezeigt.

In der Symbolleiste "Module" / Registerkarte "lokale

k&w Arrangements" 🖾 werden die verwendeten k&w Arrangements angezeigt.

- Die CA sind mit dem ursprünglichen k&w Arrangement verbunden und werden im "k&w Arrangement Editor" benannt.
- 6) Selektion mit 🔀 löschen.
- 7) CA dem gewünschten Intarsia-Strickablauf anpassen.

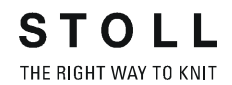

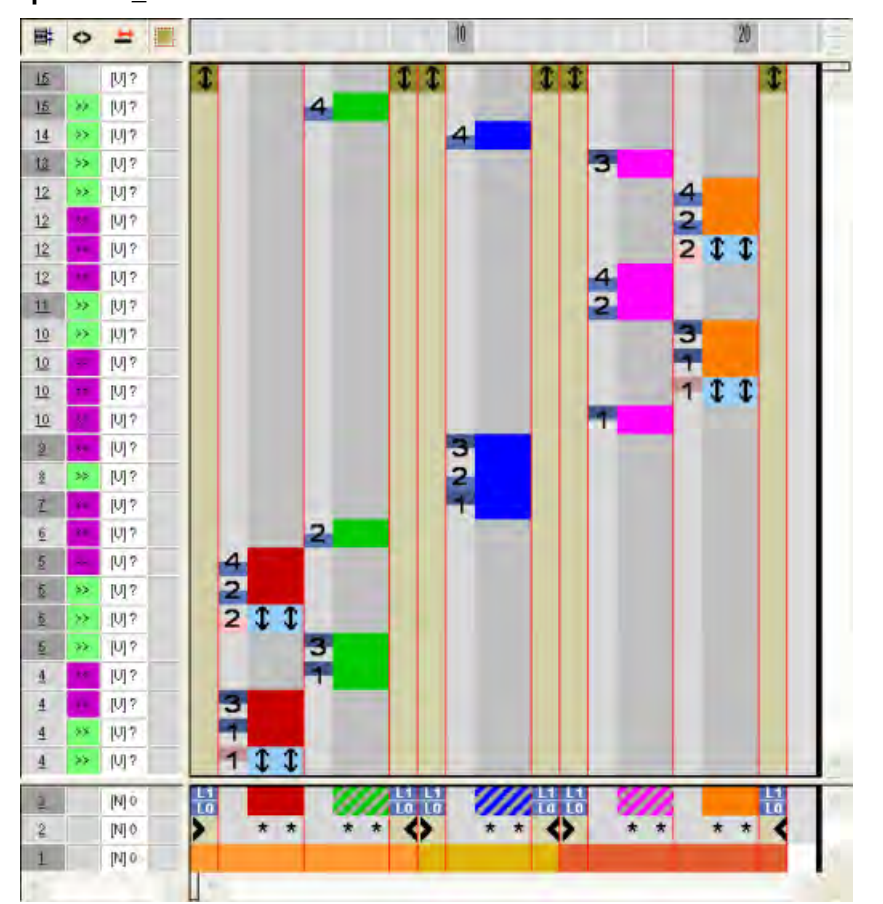

Beispiel: CA\_C37-3 Bereiche 1:1:1

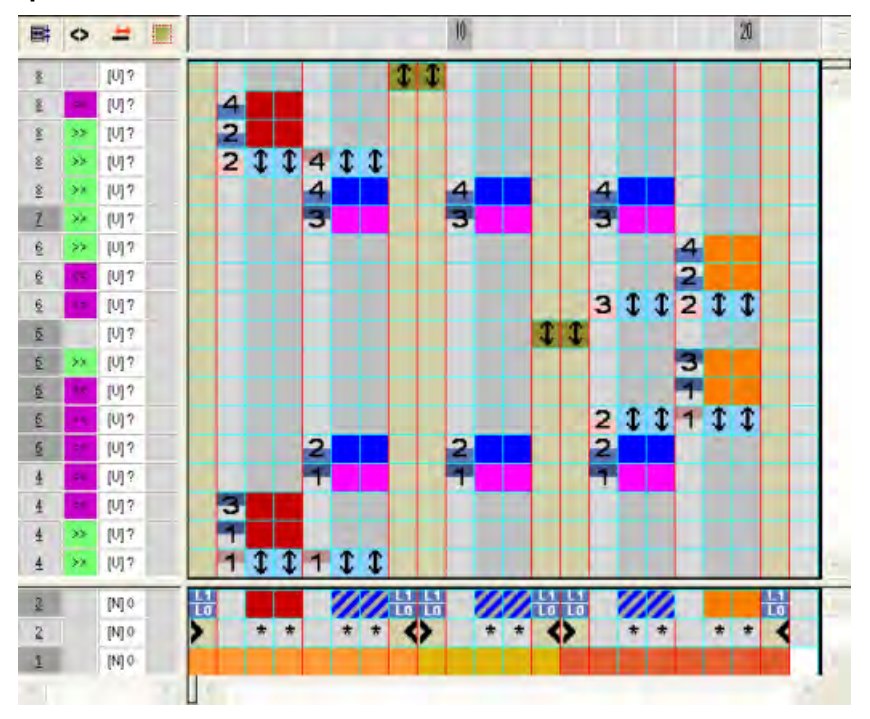

Beispiel: CA\_A1-3 Schläuche

- 8) Aus allen anderen k&w Arrangements ebenfalls Color Arrangements zuweisen lassen und modifizieren.
- "A5-2 Schläuche"
- "B1-Typ1 (keine Verbindung L0-L1)"
- "C11-3 Bereiche 1:1:1 mit Spickel (L0)"

### 25.8 Form ausschneiden

#### k&w-Form aus dem Grundmuster ausschneiden:

| i Vor dem Ausschneiden können im Dialog "K<br>k&w" musterbezogene Einstellungen vorgen<br>werden. | Konfiguration<br>nommen |
|---------------------------------------------------------------------------------------------------|-------------------------|
|---------------------------------------------------------------------------------------------------|-------------------------|

- 1) In der Symbolleiste "Bearbeitungsschritte" mit 🛱 die Form ausschneiden.
- ⇒ Der Dialog "k&w Optionen für Ausschneiden" erscheint.

Wird der Bearbeitungsschritt Ausschneiden wiederholt, sind manche Vorgaben nicht auswählbar. Diese Vorgaben wurden beim ersten Ausschneiden schon ausgeführt.

2) Dialog mit "OK" bestätigen.

i

- ⇒ Der Dialog "k&w-Anfang einsetzen / ersetzen" erscheint.
- 3) Den gewünschten Anfang auswählen.
- 4) Angaben mit "OK" bestätigen.
- Der k&w-Anfang wird als schreibgeschützter Bereich innerhalb Form eingesetzt und die k&w Arrangements werden mit den entsprechenden Fadenführerfarben angezeigt.
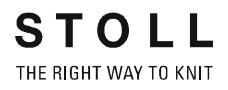

### 25.9 Muster fertigstellen

#### Muster fertigstellen:

- 1) Mit in der Symbolleiste "Bearbeitungsschritte" das Muster expandieren.
- ⇒ Das Abkettelmodul wird eingesetzt.
- 2) Mit 🚾 die Technikbearbeitung starten.
- ⇒ Die Abfrage "MC-Programm erstellen" erscheint.
- 3) Die Abfrage mit "OK" bestätigen.
- 4) "Sintral-Check" über Menü "MC-Programm / Sintral-Check durchführen..." aufrufen.
  - oder -
- ➔ Mit der Taste <sup>I</sup> den "Sintral-Check" starten.

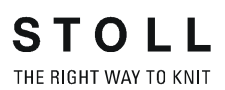

M1plus knit and wear<sup>®</sup> 25 Shapewizard: Raglan mit Intarsia im Arm

| Mustername         | Sattelschulter                                        |
|--------------------|-------------------------------------------------------|
| Mustergröße:       | Breite: 250<br>Höhe: 250                              |
| Maschinen Typ:     | CMS 822 k&w                                           |
| Feinheit:          | E 6.2                                                 |
| Anfang:            | 2x2                                                   |
| Grundmuster:       | Rechte Masche                                         |
| Stricktechnik      | knit and wear                                         |
| Musterbeschreibung | Pullover mit Sattelschulter und Taschen im Vorderteil |

#### Grundmuster für knit and wear erstellen:

1) Symbol 🗅 klicken.

STOLL

THE RIGHT WAY TO KNIT

- 2) Mustername eintragen.
- 3) Maschine auswählen.
- 4) Musterart k&w-Muster auswählen.

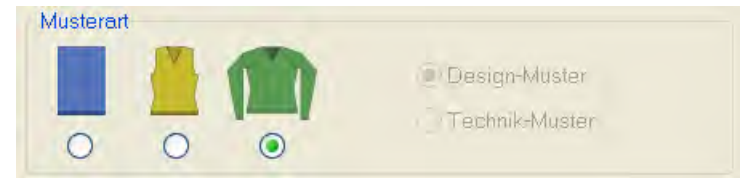

- 5) Höhe und Breite des Musterfeldes eingeben.Breite: 250Höhe: 250
  - i

Bei k&w-Technik wird die Musterfeldgröße automatisch in Breite und Höhe verdoppelt.

- 6) Über die Auswahlliste für das Grundmuster die Bindung "Rechte Masche" auswählen.
- 7) Die Angaben mit "Design-Muster erstellen" bestätigen.
- ⇒ "Symbolansicht [Basis]" in der k&w-Darstellung wird geöffnet.

### 26.2 Form erstellen: Sattelschulter mit Taschen

#### I. Vorderteil und Rückenteil im "Schnitt-Editor" erstellen:

- 1) Den Schnitt-Editor über "Form" / "Schnitt-Editor (Schnitte erstellen/ bearbeiten)..." öffnen.
- 2) Unter "Allgemeine Schnittdaten" einen k&w ...-Eintrag auswählen.
- 3) "Eingabeformat" einstellen auf Maschen.
- 4) Unter "Elemente" ☑ gespiegelt" aktivieren.
- 5) Anfangsbreite festlegen.
- Unter "Linien links" die Tabelle anlegen und die Werte f
  ür das Vorderteil / R
  ückenteil eingeben.

#### Vorderteil / Rückenteil

| Nr. | Linien<br>Editor | Höhe | Breite<br>mm | Höhe<br>Maschen | Breite<br>Maschen | Höhe<br>Stufen | Breite<br>Stufen | Faktor | Höhe<br>Rest | Breite<br>Rest | Breite | Breite | Funktion | Gruppe | Kommentar |
|-----|------------------|------|--------------|-----------------|-------------------|----------------|------------------|--------|--------------|----------------|--------|--------|----------|--------|-----------|
| 1   |                  | 0    | -173         | 0               | -52               | 0              | -52              | 1      | Ō            | 0              |        |        | Basis    | 0      |           |
| 2   | 10000            | 160  | 13           | 48              | 4                 | 12             | 1                | 4      | 0            | 0              | 4      | 0      | Mindern  | 0      |           |
| 3   | 1                | 33   | 0            | 10              | 0                 | 10             | 0                | 1      | 0            | 0              |        | 0      |          | 0      |           |
| 4   |                  | 106  | -13          | 32              | -4                | 8              | -1               | -4.    | 0            | 0              | 1      | 0      | Zunehmen | 0      |           |
| 5   | 10000            | - 20 | 0            | 0               | 0                 | ő              | -0               | 1      | - 13         | 0              |        | 0      |          | 0      |           |
| 6   | MC. INC.         | 13   | 13           | 4               | -4                | 1              | 1                | .4     | 0            | 0              |        | 0      | Mindern  | 17     | •         |
| 7   |                  | 26   | . 26         | 8               | 8                 | 2              | 2                | - 4    | Q            | 0              | 3      | 0      | Mindern  | U      |           |
| 0   |                  | 106  | 0            | 32              | 0                 | 32             | 0                | 1      | 0            | 0              |        | 0      |          | 0      |           |
| 9   | 1                | 93   | 73           | 28              | 22                | 0              | 0                | 0      | Ő            | 0              |        | 0      | Mindern  | 0      |           |
| 10  | 10000            | 6    | 0            | 2               | 0                 | 2              | 0                | 1      | 0            | 0              |        | 0      |          | 0      | 1         |
| 11  |                  | 0    | 60           | 0               | 18                | 0              | 18               | 1      | 0            | a              |        |        |          | 0      |           |

| Linien Edit         | Linien Editor Linie 9 links |                |                  |        |        |               |  |  |  |  |  |  |
|---------------------|-----------------------------|----------------|------------------|--------|--------|---------------|--|--|--|--|--|--|
| Faktor<br>Gruppiert | Gruppe                      | Höhe<br>Stufen | Breite<br>Stufen | Faktor | Breite | Breite<br>\\\ |  |  |  |  |  |  |
|                     |                             | 28             | 22               |        |        |               |  |  |  |  |  |  |
| 1                   | 0                           | 2              | 1                | 6      | 0      | 0             |  |  |  |  |  |  |
| 1                   | 0                           | 2              | 2                | 8      | 0      | 0             |  |  |  |  |  |  |

Linie 6

i

In dieser Kante (Nr.6) werden 4 Maschen simuliert abgekettelt.

- Der Kante (Nr.9) nur im Vorderteil unter "Funktion" in der Registerkarte "Verbindungen" k&w-Nicht stricken auswählen.
- ⇒ Resultat: Die Sattelschulter klappt mehr ins Vorderteil.
- 8) Unter "Funktion" den Kanten "Zunehmen" und "Mindern" die gewünschten Attribute zuordnen.

9) Der Schulterkante (A) unter "Funktion" in der Registerkarte "Allgemeines" die Funktion **Mindern** zuordnen.

| Einstellung |                |                              |
|-------------|----------------|------------------------------|
| Linie 9     |                |                              |
| Mindern     | Ausblendbreite | 0                            |
|             | Minderbreite   | 0                            |
|             | Minderart      | Minderung im Ärmel ausführen |

 Schnitt für das Rückenteil mit den gleichen Werten wie das Vorderteil erstellen.
 Ausnahme: Der Kante (Nr.9) wird nicht das Attribut Nicht Stricken zugeordnet.

#### II. Element Halsspickel in das Vorderteil einfügen:

- 1) Den Schnitt Raglan Vorderteil aufrufen.
- 2) Im "Schnitt-Editor" mit Taste 📫 ein neues Element anlegen.
- 3) In der Auswahlliste "Art" den Eintrag Spickel auswählen.
- 4) Die Koordinaten für den Halsspickel festlegen.

#### Halsspickel im Vorderteil

| Nr. | Linien<br>Editor | Höhe | Breite | Höhe<br>Maschen | Breite<br>Maschen | Höhe<br>Stufen | Breite<br>Stufen | Faktor | Höhe<br>Rest | Breite<br>Rest | Dreite | Breite | Funktion | Gruppe | Kommentar |
|-----|------------------|------|--------|-----------------|-------------------|----------------|------------------|--------|--------------|----------------|--------|--------|----------|--------|-----------|
| 1   |                  | 0    | -26    | 0               | -8                | 0              | -8               | 1      | 0            | 0              |        | 0      |          | 0      |           |
| 2   |                  | -40  | -40    | 12              | -12               | 2              | 2                | 6      | Ű            | - 0            |        | 0      |          | 0      |           |
| 3   |                  | 0    | 60     | 0               | 18                | Ű              | 18               | T      | 0            | 0              |        | -      |          | 0      | -         |

 Den Abstand zur "Abschlusslinie" festlegen: Beispiel: 32

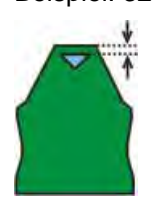

i

6) Über "Datei" / "Speichern" oder "Speichern unter" den Schnitt in das zuvor angelegte Verzeichnis speichern.

| Element Spickel nicht mit Abschlusslinie verbinden. |
|-----------------------------------------------------|
|                                                     |

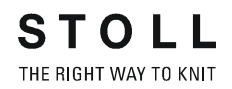

#### III. Element für den Ärmel im "Schnitt-Editor" erstellen:

- 1) Den Schnitt-Editor über "Form" / "Schnitt-Editor (Schnitte erstellen/ bearbeiten)..." öffnen.
- 2) Unter "Allgemeine Schnittdaten" in der Auswahlliste "Art" den Eintrag **k&w Ärmel** auswählen.
- 3) Werte in Tabelle eingeben.

|     |                  |            |              |                 |                   | -              |                  |        |              |                |        |        |          |        |           |
|-----|------------------|------------|--------------|-----------------|-------------------|----------------|------------------|--------|--------------|----------------|--------|--------|----------|--------|-----------|
| Nr. | Linien<br>Editor | Hõhe<br>mm | Breite<br>mm | Höhe<br>Maschen | Breite<br>Maschen | Höhe<br>Stufen | Breite<br>Stufen | Faktor | Höhe<br>Rest | Breite<br>Rest | Breite | Breite | Funktion | Gruppe | Kommentar |
| 1   | 0.000.000        | 0          | -100         | 0               | -30               | Ô              | -30              | 1      | Û            | Ó              |        |        | Basis    | 0      |           |
| 2   | 1                | 346        | -33          | 104             | -10               | 0              | 0                | 0      | 0            | 0              | 1      | 0      | Zunehmen | 0      |           |
| 3   | -                | 20         | D            | 6               | 0                 | 6              | 0                | 1      | 0            | 0              |        | 0      |          | 0      |           |
| 4   | 1000             | 13         | D            | -4              | 0                 | 4              | 0                | 1      | 0            | 0              |        | 0      | Mindern  | 0      |           |
| 5   | × 1              | 133        | 100          | 40              | 30                | B              | 0                | 0      | D            | Э              | -4     | 0      | Mindern  | 0      |           |
| 6   | and so it is     | 93         | D            | 28              | 0                 | 28             | 0                | 1      | 0            | B              |        | 2      | Mindern  | 0      |           |
| 7   |                  | 6          | D            | 2               | 0                 | 2              | 0                | 1      | 0            | 0              |        | 2      | - 1      | 0      |           |
| 0   |                  | 0          | 03           | .0              | 10                | 0              | 10               | 1      | .0           | 0              |        |        |          | 0      |           |

| Linie 5             |        |                |                  |        |        |               |  |  |  |  |
|---------------------|--------|----------------|------------------|--------|--------|---------------|--|--|--|--|
| Faktor<br>Gruppiert | Gruppe | Höhe<br>Stufen | Breite<br>Stufen | Faktor | Breite | Breite<br>\\\ |  |  |  |  |
|                     |        | 40             | 30               |        |        |               |  |  |  |  |
| 10                  | 1      | 2              | 1                | 1      | 4      | 0             |  |  |  |  |
| 0                   | 1      | 2              | 1                | 1      | 4      | 0             |  |  |  |  |

- 4) Der Kante (Nr.4) unter "Funktion" in der Registerkarte "Allgemeines" die Funktion **Mindern** zuordnen.
- 5) In der Registerkarte "Mindern" **Gesamte Breite des Ärmels** mindern aktivieren.
- 6) Der Kante (Nr. 5) unter "Funktion" in der Registerkarte "Allgemeines" die Funktion **Mindern** zuordnen.
- 7) In den Registerkarten "Mindern" und "Zunehmen" folgende Attribute zuordnen:

| Einstellun | Einstellung    |                                                    |  |  |  |  |  |  |  |  |
|------------|----------------|----------------------------------------------------|--|--|--|--|--|--|--|--|
| Linie 5    |                |                                                    |  |  |  |  |  |  |  |  |
| Mindern    | Ausblendbreite | 0                                                  |  |  |  |  |  |  |  |  |
|            | Minderbreite   | Gesamte Breite des Ärmels mindern                  |  |  |  |  |  |  |  |  |
|            | Minderart      | Arm unterliegend<br>Arm unterliegend lagengetrennt |  |  |  |  |  |  |  |  |
|            |                | Arm aufliegend<br>Arm aufliegend lagengetrennt     |  |  |  |  |  |  |  |  |

#### Arm

**STOLL** THE RIGHT WAY TO KNIT

26 Shapewizard: Sattelschulter mit Taschen

#### IV. Element für den Kragen im "Schnitt-Editor" erstellen:

- 1) Den Schnitt-Editor öffnen über "Form" / "Schnitte erstellen/bearbeiten".
- Unter "Allgemeine Schnittdaten" in der Auswahlliste "Art" den Eintrag k&w Kragen auswählen.
- 3) Unter "Linien links" die Werte für den Kragen in der Tabelle eintragen:

#### Kragenvorderteil / Kragenrückteil

| Nr. | Linien<br>Editor | Höhe | Breite<br>mm | Höhe<br>Maschen | Breite<br>Maschen | Höhe<br>Stufen | Breite<br>Stufen | Faktor | Höhe<br>Rest | Breite<br>Rest | Breite | Breite | Funktion  | Gruppe | Kommentar |
|-----|------------------|------|--------------|-----------------|-------------------|----------------|------------------|--------|--------------|----------------|--------|--------|-----------|--------|-----------|
| 1   |                  | 0    | -66          | 0               | -20               | 0              | -20              | 1      | 0            | 0              |        | -      | Basis     | 0      | -         |
| 2   |                  | 66   | 0            | 20              | 0                 | 20             | 0                | 1      | 0            | 0              |        | 0      |           | 0      | -         |
| 3   |                  | 0    | -86          | 0               | 20                | 0              | -20              | 1      | 0            | 0              |        |        | Abketteln | 0      |           |

| Einstellungen |                 |                                  |  |  |  |  |  |  |  |  |
|---------------|-----------------|----------------------------------|--|--|--|--|--|--|--|--|
| Linie 1-3     | Linie 1-3       |                                  |  |  |  |  |  |  |  |  |
| Ausblenden    | Kein Ausblenden |                                  |  |  |  |  |  |  |  |  |
| Linie 3       |                 |                                  |  |  |  |  |  |  |  |  |
| Abketteln     | Abkettelart     | Ausschnitt<br>Ausschnitt schnell |  |  |  |  |  |  |  |  |

- 4) Der Abschlusslinie unter "Funktion" in der Registerkarte "Allgemeines" **Abketteln** zuordnen.
- 5) Über "Datei" / "Speichern" oder "Speichern unter" die Schnitte in das zuvor angelegte Verzeichnis speichern.
  - Alle Schnitt-Elemente müssen in demselben Verzeichnis abgelegt werden.

### 26.3 Stoll k&w Arrangement modifizieren

#### Eigenes k&w Arrangement erstellen:

- 1) Menü "Modul" / "Modul-Explorer Datenbank..." aufrufen.
- Ordner "k&w Arrangements" / "Stoll" / "3 Schläuche" / "ohne Öffnung" / "ohne Spickel" öffnen.
- 3) k&w Arrangement "A1-3 Schläuche" kopieren.

| 🖿 A1-3 Schläu                         | che         |                    |           |                                       |
|---------------------------------------|-------------|--------------------|-----------|---------------------------------------|
|                                       | (Ca         |                    |           |                                       |
| 8 💼 8 🗖 8 🗋                           | Mindern nac | h jeder Zeile erla | auben     |                                       |
|                                       | Zunahme na  | ich jeder Zeile er | lauben    |                                       |
|                                       |             |                    |           | 4                                     |
|                                       | Modul-Exp   | olorer             | Attribute | e                                     |
| 3 <b>11</b> 3 <b>11</b> 3 <b>11</b> 3 |             | 11                 |           | 4                                     |
| 2 2 2 2 2 2                           |             |                    |           |                                       |
|                                       | L1: 1       | 1                  | 1         | 1                                     |
|                                       |             |                    | -         |                                       |
| 6 🗖 📎 🖻                               |             |                    |           |                                       |
| 5 🗖 📎 🐵                               |             |                    |           |                                       |
| 4 🔳 ≫ 😐                               | 1           |                    |           | <b>→</b> 💼                            |
| 3 📑 ≪ 👘                               |             |                    |           | 1                                     |
| 2 📑 ≪ 👘                               | (           |                    |           |                                       |
| 1 📑 ≪ 👘 🖄                             | -           |                    | -         |                                       |
|                                       | 1-12-       |                    |           | · · · · · · · · · · · · · · · · · · · |
| <u> </u>                              |             |                    | +         |                                       |
|                                       |             |                    |           |                                       |
|                                       | Speich      | iem                | Schl      | ießen                                 |

- 4) Kopie mit Doppelkick öffnen.
- ⇒ Dialog "Eigenschaften von: ..." erscheint.
- 5) Unter "Gruppen-Namen" einen Modulnamen vergeben.
- 6) Unter "Modulfarbe" eine Farbe definieren.
- 7) k&w Arrangement ändern:

Durch den Wechsel von Intarsia-Strickablauf auf Stricken in einem System wird beim Eintragen des k&w Arrangements keine Reihe aufgelöst dargestellt.

Dies erleichtert das Einzeichnen der Tasche.

Name: Eigene 3-Schläuch-optimiert

STOLL

THE RIGHT WAY TO KNIT

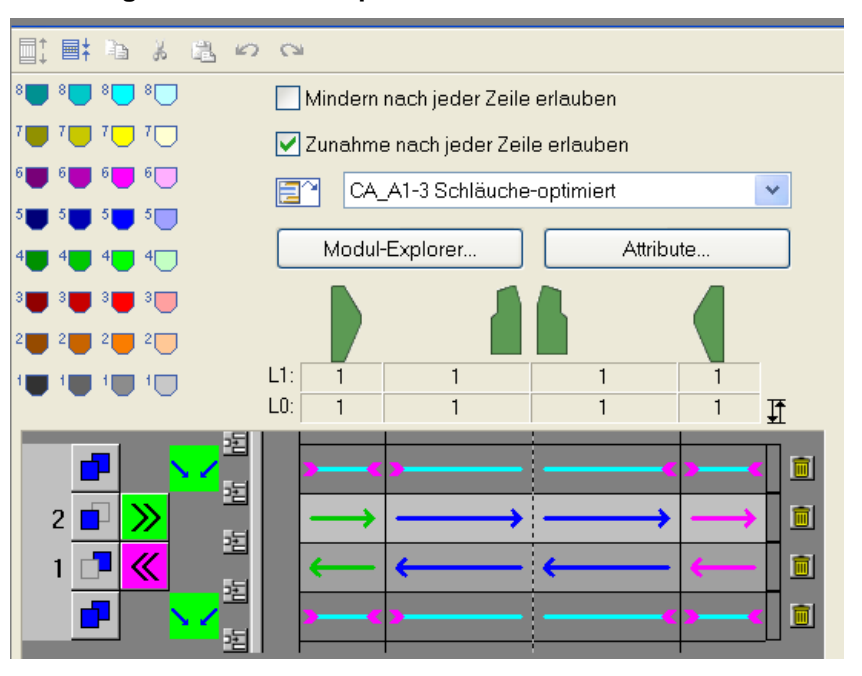

- 8) Den Dialog "k&w Arrangement-Attribute" öffnen und "k&w Arrangement von Shapewizard benutzbar" aktivieren.
- ⇒ k&w Arrangement wird im Shapewizard verwendet.
- 9) Dialoge schließen.
- ⇒ k&w Arrangement wird gespeichert.
- 10) Modifiziertes k&w Arrangement unter "k&w Arrangements" / "Eigene" / "3 Schläuche" / "ohne Öffnung" / "ohne Spickel" im Modul-Explorer Datenbank ablegen.
- ⇒ Das eigen erstellte k&w Arrangement wird im Shapewizard zuerst eingesetzt, da es unter "Eigene" abgelegt ist.

### 26.4 Shapewizard: Schnittelemente laden

#### Schnitt-Elemente im "Shapewizard" laden:

Die Schnitte VT, RT, Arm und Kragen im "Shapewizard" zu einer Form **Sattelschulter mit Taschen**.kaw zusammenfügen.

- Über Menü "Form" / "Shapewizard (k&w Schnitt zusammenstellen)..." das Programm "Shapewizard" aufrufen.
- 2) Für das Element "Leib Vorderseite" mit 📕 eine Form laden.
- 3) Form auswählen.
- 4) Die Form Elemente für "Leib Rückseite", "Arm" und "Kragen" laden.
- 5) Über das Auswahlmenü die Strickart des Kragen vorne und hinten festlegen.
- 6) Maschenverkreuzung (Verbindung von Leib und Arm) festlegen.

| Einstellung        | Verwendung                               |  |
|--------------------|------------------------------------------|--|
| "B1-Typ 1 (keine   | Im Vorderteil durchgehenden              |  |
| Verbindung L0-L1)" | Maschenreihen, d.h. keine Öffnung.       |  |
|                    | Keine Verbindung der beiden Stricklagen. |  |

7) Kontrollkästchen "Sattelschulter mit 2:1 Ausgleich" aktivieren.

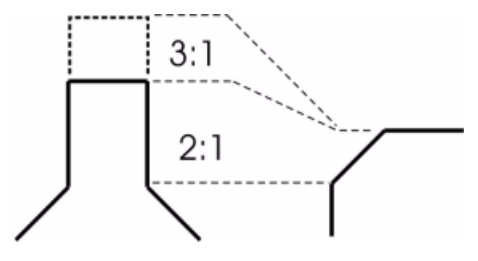

#### I. Verbindungspunkte festlegen:

STOLL

THE RIGHT WAY TO KNIT

- Mit in der Symbolleiste des "Shapewizard" den Dialog "Verbindungspunkte" öffnen.
- 2) Verbindungspunkte "Arm-Leib" setzen.
- 3) Verbindungspunkt "Aussetzen Leib" setzen.

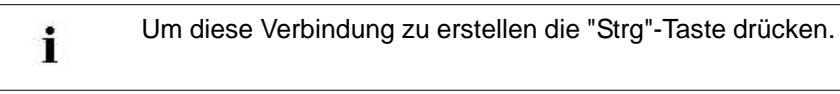

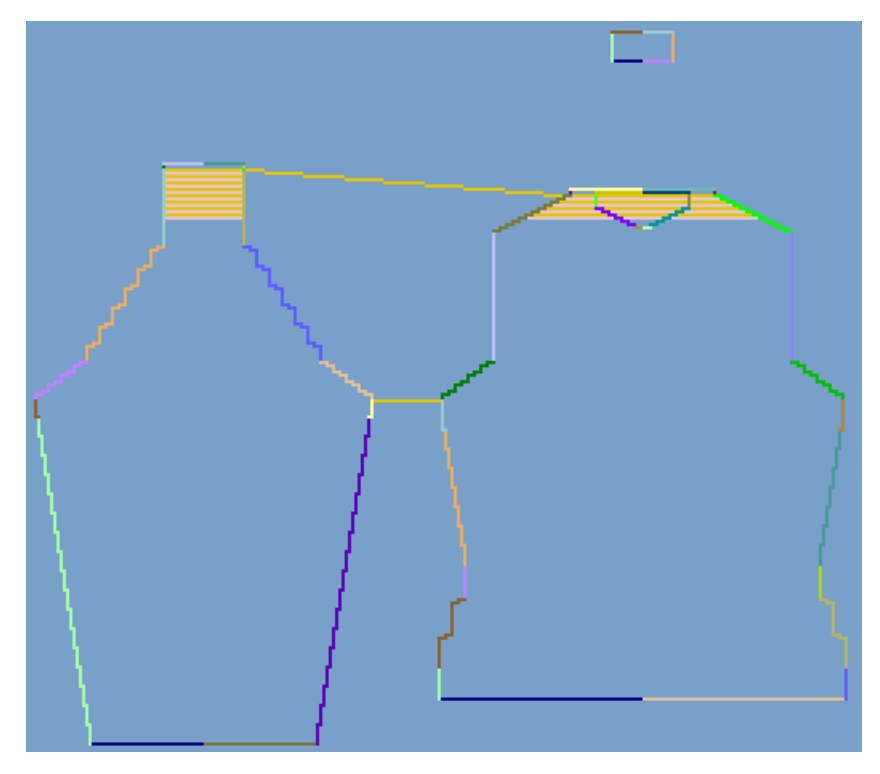

- 4) Verbindungspunkt "Kragen" festlegen.
- ➡ Die Breite des Elements Kragen wird durch den gesetzten Verbindungspunkt angepasst.

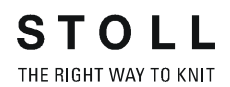

#### II. k&w-Form erstellen:

1) Schaltfläche "k&w Arrangements ermitteln" drücken.

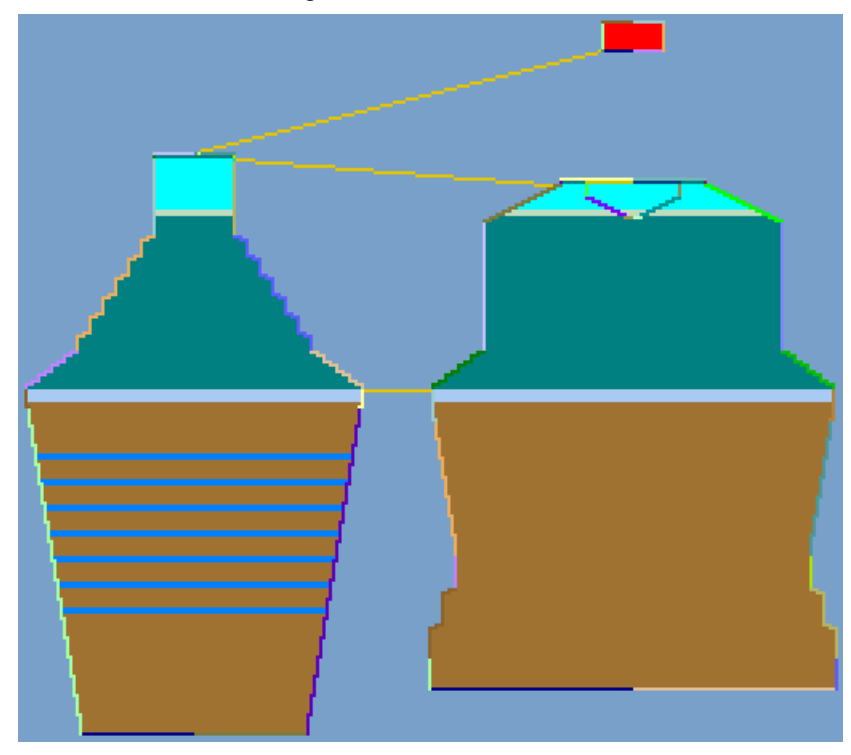

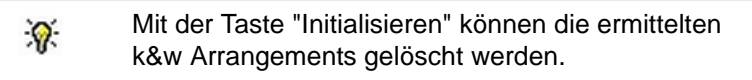

- 2) Anschließend über das Menü "Datei" / "Speichern" die Form als kaw-Datei speichern.
- 3) "Shapewizard" schließen.

### 26.6 Form laden, positionieren und Taschen einzeichnen

#### I. k&w-Form auf das Grundmuster legen:

1) Über Menü "Form" / "Schnitt öffnen und positionieren ..." den Dialog aufrufen.

| k&w Schr | itte und Formen öffnen |           |
|----------|------------------------|-----------|
| 1        |                        |           |
|          | II II II               |           |
|          |                        |           |
|          | 11 18 11               |           |
| 90       |                        | · *#      |
|          |                        | . **      |
| Mild     |                        |           |
|          |                        | Abbrechen |

- 2) Über 🧉 (1) die Form mit der Endung .kaw laden.
- 3) Mit "OK" die Auswahl bestätigen.
- ⇒ Die Form-Elemente werden auf das Grundmotiv in der "Symbolansicht [Basis]" gelegt.

#### II. Form positionieren:

- ▷ Form mit k&w Arrangements liegt auf dem Grundmuster.
- 1) Mit 😰 und gedrückter linker Maustaste die Form-Elemente **Arm** und **Leib** auf dem Motiv positionieren.

- oder -

➔ Mit aktivem das gewünschte Form-Element selektieren. Mit den Pfeiltasten der Tastatur oder aus der Symbolleiste "Werkzeug-Eigenschaften" das selektierte Form-Element positionieren.

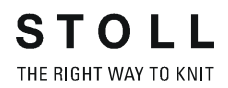

#### III. Bereiche für die Tasche einzeichnen:

- Die im "Shapewizard" erstellte k&w-Form ist im Basismuster aufgelegt.
- 1) Mit 껕 die "Formansicht" öffnen.

- oder -

- → "Symbolansicht" mit <sup>M</sup> in die k&w-Darstellung Ansicht Muster ausgeschnitten ändern.
- Die Taschenbereiche mit fünf verschiedenen Garnfarben oder verschiedenen Fadenführerfarben einzeichnen.
   Farben auf Lage vorne (L0) und Lage hinten (L1) einzeichnen.

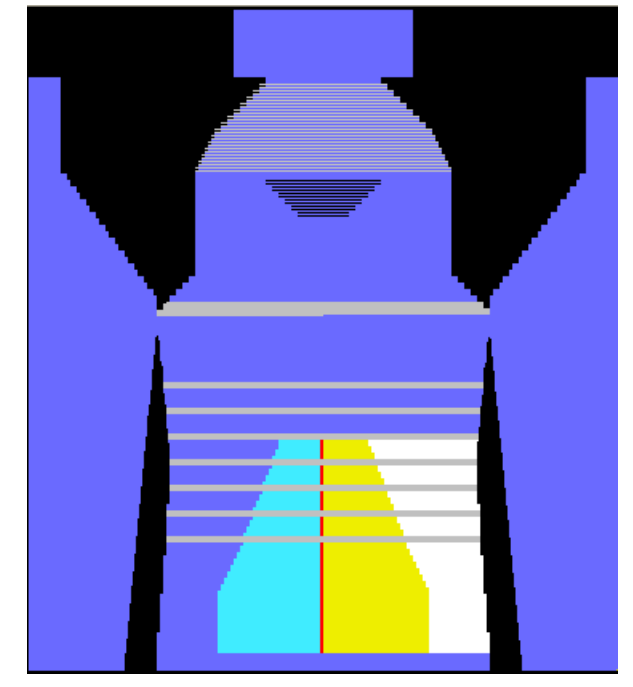

Die Tasche beginnt auf Lage vorne (L0)

9

- ⇒ Die verschiedenen Farben dienen im Color Arrangement als Suchfarben.
  - Im Bereich der Taschenöffnung die Minderstufen versetzt zeichnen, um die Fadenführer aus dem Minderbereich zu stricken.

### 26.7 Color Arrangements berechnen

Color Arrangements auf Basis der k&w Arrangements berechnen:

- 1) Die "Symbolansicht" mit in die k&w-Darstellung Ansicht Muster ausgeschnitten ändern.
- 2) Steuerspalten einblenden:
- k&w Arrangement mit
- Color Arrangements mit

i

In der Steuerspalte 📃 werden die verwendeten k&w Arrangements farblich dargestellt.

- Zwei Reihen in der Steuerspalte selektieren.
   Die erste Reihe im Grundmuster (L1) und die erste Reihe der Tasche (L0)
- 4) Cursor in Steuerspalte 📃 platzieren und Kontextmenü aufrufen.
- 5) "Color Arrangement aus k&w Arrangement zuweisen" auswählen.
- ⇒ Entsprechend der verwendeten k&w Arrangements werden Color

Arrangements erstellt und in der Steuerspalte 📃 farblich dargestellt.

6) Color Arrangement mit Doppelklick öffnen und ändern.

#### CA für den Start der Tasche

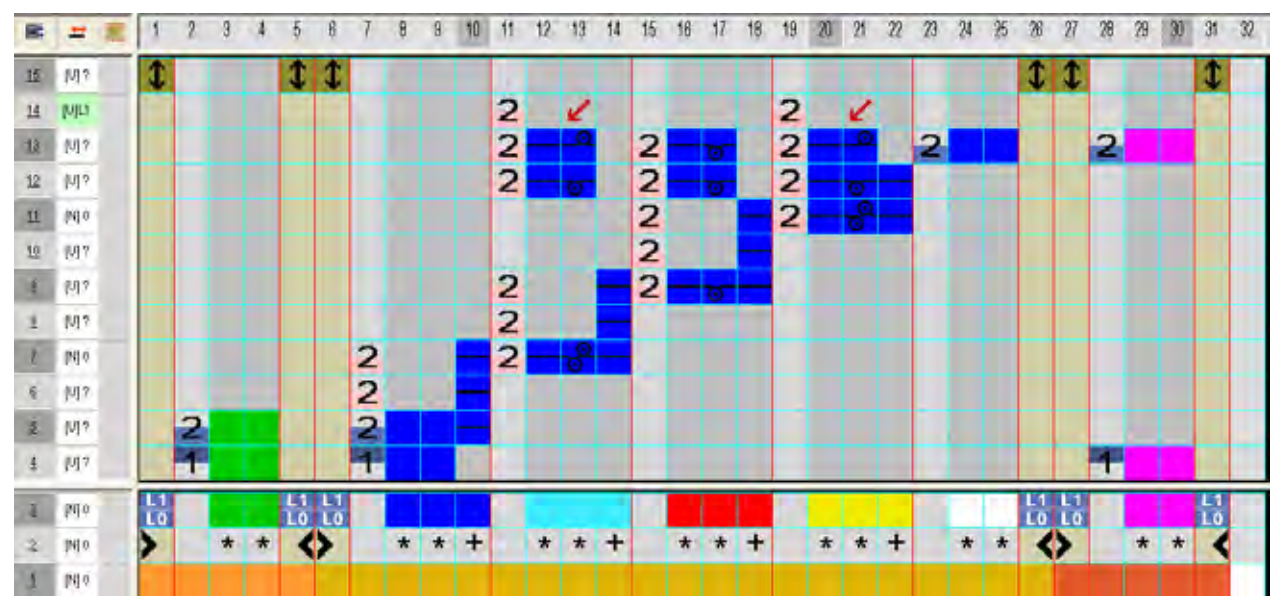

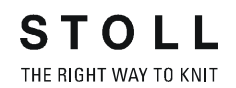

- 7) Geändertes Color Arrangement mit 🖾 schließen und speichern.
- 8) Color Arrangement in Steuerspalte eintragen.
- 9) Die anschließenden zwei Reihen selektieren.
- 10) Cursor in Steuerspalte 📃 platzieren und Kontextmenü aufrufen.
- 11) "Color Arrangement aus k&w Arrangement zuweisen" auswählen.

12) Color Arrangement mit Doppelklick öffnen und ändern.

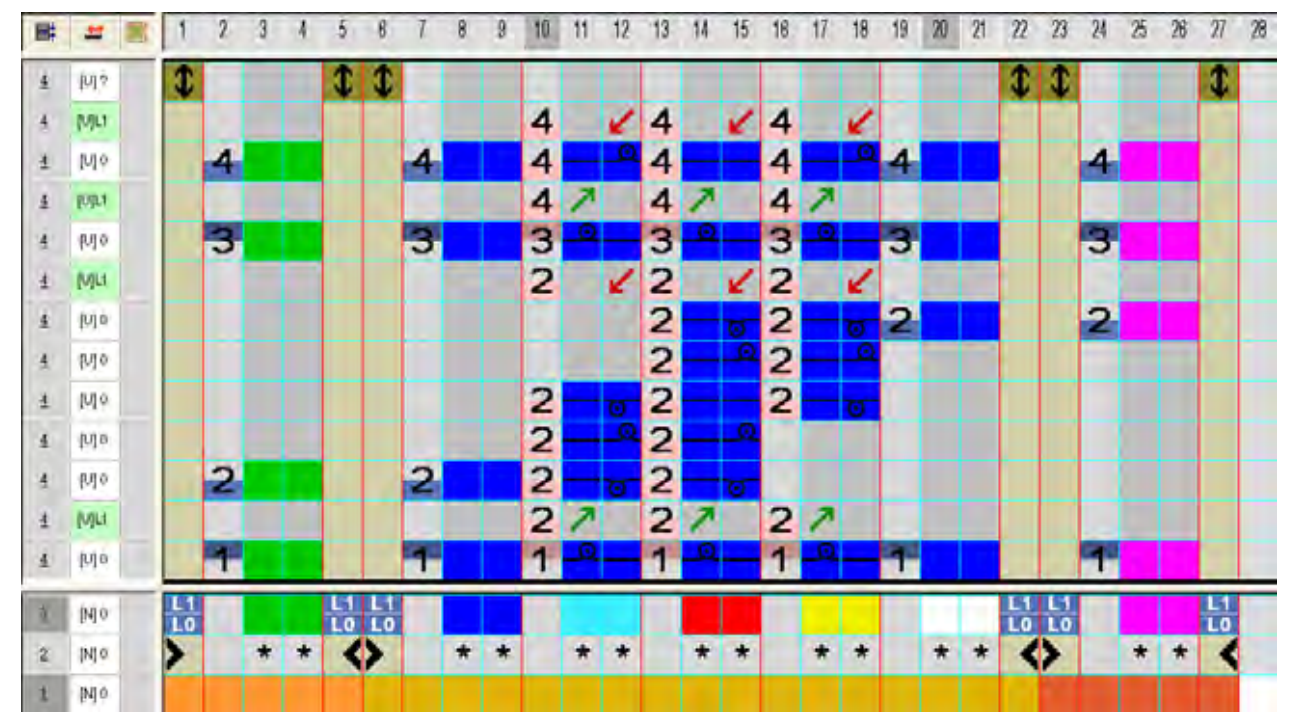

#### CA für den Taschenbeutel

13) Geändertes Color Arrangement mit 🔀 schließen und speichern.

- 14) Color Arrangement in Steuerspalte eintragen.
- 15) Nach gleicher Vorgehensweise die nächsten drei Color Arrangements erstellen:
- Color Arrangement f
  ür den Übergang vom Taschenbeutel zur Taschenöffnung
- Taschenöffnung
- Taschenende

### 26.8 Muster fertigstellen

### Muster fertigstellen:

- 1) Mit Taste 🚾 die Technikbearbeitung starten.
- ⇒ Die Abfrage "MC-Programm erstellen" erscheint.
- 2) Die Abfrage mit "OK" bestätigen.
- 3) "Sintral-Check" über Menü "MC-Programm" / "Sintral-Check durchführen..." aufrufen.

## 27 TC-T: Minder-, Zunahme- und Abkettel-Arten

Beim Stricken von knit and wear-Artikeln auf einer CMS mit Zusatzbetten werden alle Nadeln verwendet.

Aus diesem Grund werden spezielle Module zur Mustererstellung benötigt.

27 TC-T: Minder-, Zunahme- und Abkettel-Arten

### 27.1 TC-T: Minderarten

#### **Unterschiedliche Minderarten verwenden:**

- 1) Den "Schnitt-Editor" öffnen.
  - Bei den Schnittelementen muss das Attribut "k&w alle i Nadeln" aktiv sein.
- 2) Den Minderkanten unter "Funktion" die gewünschte Minderart und Minderbreite zuordnen.

#### I. Minderarten für den Arm:

| Bezeichnung              | Funktion                                                                                                    | Darstellung |  |  |
|--------------------------|----------------------------------------------------------------------------------------------------|-------------|--|--|
| "Arm TC-T"               |                                                                                                    |             |  |  |
| "Arm aufliegend 2 TC-T"  | Mindermaschen liegen auf den Grundmaschen<br>Das Mindern wird in 2 Hüben ausgeführt                                                | 62006       |  |  |
| "Arm aufliegend 4 TC-T"  | Mindermaschen liegen auf den Grundmaschen<br>Das Mindern wird in 4 Hüben ausgeführt                                                |             |  |  |
| "Arm unterliegend TC-T"  | Mindermaschen liegen unter den<br>Grundmaschen                                                                                     |             |  |  |
| "Arm aufliegend S0 TC-T" | Mindermaschen liegen auf den Grundmaschen                                                                                          |             |  |  |
| "Restminderung TC-T"     | Spezieller Minderablauf bei Formen mit<br>eingesetztem Arm in verschiedenen<br>Verhältnissen von Maschenanzahl zu<br>Maschenreihen |             |  |  |

| Die        | Bez  | zei |
|------------|------|-----|
| Mas        | sche | en  |
| <b>D</b> ' |      |     |

i

ichnung auf- oder unterliegend ist immer auf die der Minderung bezogen.

Die Mindermodule beinhalten lagengetrenntes Mindern.

#### II. Minderarten für den Leib:

| Bezeichnung                         | Funktion                                                                                             | Darstellung |
|-------------------------------------|----------------------------------------------------------------------------------------------------|-------------|
| "Leib"                              |                                                                                                    | ·           |
| "Leib unterliegend 2<br>TC-T"       | Mindermaschen liegen unter den Grundmaschen.<br>Das Mindern wird in 2 Hüben ausgeführt               | A STATE     |
| "Leib unterliegend 4<br>TC-T"       | Mindermaschen liegen unter den Grundmaschen<br>Das Mindern wird in 4 Hüben ausgeführt.               | ADC: SA     |
| "Leib unterliegend<br>ohne S0 TC-T" | Mindermaschen liegen unter den Grundmaschen<br>Das Mindern wird ohne einen Leerhub ausgeführt.       |             |
| "Schulter TC-T"                     | In Vorder- und Rückenteil wird die Schulter gemindert.<br>Der Schulterbereich wird nicht gespickelt. |             |

#### III. Minderarten für den Ausschnitt:

| Bezeichnung                       | Funktion                                     | Darstellung |
|-----------------------------------|----------------------------------------------|-------------|
| "Ausschnitt"                      |                                              |             |
| "Ausschnitt<br>unterliegend TC-T" | Mindermaschen liegen unter den Grundmaschen. |             |

27 TC-T: Minder-, Zunahme- und Abkettel-Arten

#### IV. Mehrstufiges Mindern / Doubling:

- 1) Den Schnitt-Editor öffnen.
- 2) Attribute einer Minderkante über "Funktion" öffnen.
- 3) In der Registerkarte "Mindern" das Kontrollkästchen "Mehrstufiges Mindern" aktivieren.

| Bezeichnung                     | Verwendung                                | Darstellung | Funktion                                                                                                    |
|---------------------------------|-------------------------------------------|-------------|----------------------------------------------------------------------------------------------------|
| "TC-T Fair Isle<br>k&w"         | Mustern mit Fair Isle-Technik             |             | Maschen werden mehrmals<br>umgehängt. Kleine Versätze<br>sind notwendig.<br>Einsatz bei TC-T-Mustern, da<br>alle Nadeln belegt sind und<br>keine großen Versätze möglich<br>sind. |
| "TC-T Doubling 1x1<br>fine k&w" | Doubling nach dem k&w-<br>Anfang 1x1 fine |             |                                                                                                    |
| "TC-T Doubling 2x1<br>k&w"      | Doubling nach dem k&w-<br>Anfang 2x1      |             |                                                                                                    |

## 27.2 TC-T: Zunahmearten

#### Unterschiedliche Zunahmearten verwenden:

Wenn in der Form eine Kantenlinie **Zunahme** vorhanden ist, können Sie die Art der Zunahme festlegen.

- 1) Den Schnitt-Editor öffnen.
- 2) Den **Zunahmekanten** unter "Funktion" die gewünschte Zunahmeart und Zunahmebreite zuordnen.

| Zunahme Leib / Arm           |                                                                                        |  |
|------------------------------|----------------------------------------------------------------------------------------|--|
| Bezeichnung                  | Funktion                                                                               |  |
| Kein Modul                   | Es wird keine spezielle Technik angewandt                                              |  |
| TC-T Standard                | Wechselseitige Zunahmetechnik.<br>Zunahme von Lage 0 und Lage 1.                       |  |
| TC-T<br>Stopfmasche          | Zunahme durch Stopftechnik.                                                            |  |
| TC-T Standard<br>Kante offen | Wechselseitige Zunahmetechnik.<br>Zunahme von Lage 0 und Lage 1, jedoch lagengetrennt. |  |

27 TC-T: Minder-, Zunahme- und Abkettel-Arten

## 27.3 TC-T: Abkettelarten

### Unterschiedliche Abkettelarten:

| Module                                  | Schematischer<br>Ablauf | Verwendung                                                                                                    |
|-----------------------------------------|-------------------------|----------------------------------------------------------------------------------------------------|
| "TC-T Ausschnitt fein ZB"               | LI                      | Geschlossener Ausschnitt mit allen Nadeln gestrickt.<br>Abketteln mit Hilfe der Zusatzbetten.<br>CO<br>Beispiel: Rollkragen                                                                                                    |
| "TC-T Ausschnitt 2x1 ZB"                | Lu<br>Lu                | Geschlossener Ausschnitt in 2x1-Rippe gestrickt.<br>Abketteln mit Hilfe der Zusatzbetten.                                                                                                    |
| "TC-T Ausschnitt 2x1 NB"                |                         | Geschlossener Ausschnitt in 2x1-Rippe gestrickt.<br>Abketteln mit Hilfe der Nadelbetten.                                                                                                    |
| "TC-T Ausschnitt Kragen 1x1 fein<br>ZB" | Lu<br>Li                | Abkettelmodul beinhaltet "Kragen 1x1_fein" mit<br>Rapportwiederholung und Abketteln des geschlossenen<br>Halsausschnittes mit Hilfe der Zusatzbetten.                                                                                                    |
| "TC-T Ausschnitt 2x1 Fixierung<br>ZB"   | LI                      | Geschlossener Ausschnitt in 2x1-Rippe gestrickt.<br>Abketteln mit Hilfe der Zusatzbetten.<br>Vor dem Abketteln werden mit Schutzgarn rechts und links<br>an der Formaussenkante Maschen abgebunden, damit ein<br>sichereres Abketteln gewährleistet ist. |
| "TC-T Ausschnitt Kragen 1x1 fein<br>NB" | L1                      | Abkettelmodul beinhaltet "Kragen 1x1_fein" mit<br>Rapportwiederholung und Abketteln des geschlossenen<br>Halsausschnittes mit Hilfe der Nadelbetten.                                                                                                    |

M1plus knit and wear<sup>®</sup> 27 TC-T: Minder-, Zunahme- und Abkettel-Arten

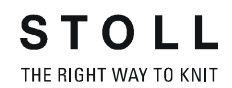

| Module                                            | Schematischer<br>Ablauf | Verwendung                                                                                                    |
|---------------------------------------------------|-------------------------|----------------------------------------------------------------------------------------------------|
| "TC-T Ausschnitt Kragen 2x1 NB"                   |                         | Abkettelmodul beinhaltet "Kragen 2x1" mit<br>Rapportwiederholung und Abketteln des geschlossenen<br>Halsausschnittes mit Hilfe der Nadelbetten.                                                                                                    |
| "TC-T Ausschnitt Kragen 1x1 fein<br>Fixierung ZB" |                         | Abkettelmodul beinhaltet "Kragen 1x1_fein" mit<br>Rapportwiederholung und Abketteln des geschlossenen<br>Halsausschnittes mit Hilfe der Zusatzbetten.<br>Vor dem Abketteln werden mit Schutzgarn rechts und links<br>an der Formaussenkante Maschen abgebunden, damit ein<br>sichereres Abketteln gewährleistet ist. |
| "TC-T Ausschnitt Kragen 2x1<br>Fixierung ZB"      |                         | Abkettelmodul beinhaltet "Kragen 2x1" mit<br>Rapportwiederholung und Abketteln des geschlossenen<br>Halsausschnittes mit Hilfe der Zusatzbetten.<br>Vor dem Abketteln werden mit Schutzgarn rechts und links<br>an der Formaussenkante Maschen abgebunden, damit ein<br>sichereres Abketteln gewährleistet ist.      |
| "TC-T Ausschnitt offen L0 fein ZB"                |                         | Ausschnitt mit Öffnung (z.B. V-Ausschnitt) in Lage vorne,<br>gestrickt auf allen Nadeln.<br>Abketteln mit Hilfe der Zusatzbetten.                                                                                                    |
| "TC-T Ausschnitt offen L1 fein ZB"                |                         | Ausschnitt mit Öffnung (z.B. V-Ausschnitt) in Lage hinten,<br>gestrickt auf allen Nadeln.<br>Abketteln mit Hilfe der Zusatzbetten.                                                                                                    |
| "TC-T Ausschnitt offen L0+L1 fein ZB"             |                         | Ausschnitt mit Öffnung (z.B. V-Ausschnitt) in Lage vorne und<br>hinten, gestrickt auf allen Nadeln.<br>Abketteln mit Hilfe der Zusatzbetten.                                                                                                    |

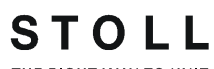

THE RIGHT WAY TO KNIT

### 27 TC-T: Minder-, Zunahme- und Abkettel-Arten

| Module                                              | Schematischer<br>Ablauf | Verwendung                                                                                                    |
|-----------------------------------------------------|-------------------------|----------------------------------------------------------------------------------------------------|
| "TC-T Ausschnitt offen L0 2x1 ZB"                   |                         | Ausschnitt mit Öffnung (z.B. V-Ausschnitt) in Lage vorne,<br>gestrickt in 2x1-Rippe.<br>Abketteln mit Hilfe der Zusatzbetten.                                |
| "TC-T Ausschnitt offen L1 2x1 ZB"                   |                         | Ausschnitt mit Öffnung (z.B. V-Ausschnitt) in Lage hinten,<br>gestrickt in 2x1-Rippe.<br>Abketteln mit Hilfe der Zusatzbetten.                               |
| "TC-T Ausschnitt offen L0+L1 2x1<br>ZB"             |                         | Ausschnitt mit Öffnung (z.B. V-Ausschnitt) in Lage vorne und<br>hinten, gestrickt in 2x1-Rippe.<br>Abketteln mit Hilfe der Zusatzbetten.                     |
| "TC-T Ausschnitt offen L0 Kragen<br>1x1 fein ZB"    |                         | Ausschnitt mit Öffnung (z.B. V-Ausschnitt) in Lage vorne und<br>"Kragen 1x1_fein" mit Rapportwiederholung.<br>Abketteln mit Hilfe der Zusatzbetten.          |
| "TC-T Ausschnitt offen L0+L1<br>Kragen 1x1 fein ZB" |                         | Ausschnitt mit Öffnung (z.B. V-Ausschnitt) in Lage vorne und<br>hinten und Kragen 1x1_fein mit Rapportwiederholung.<br>Abketteln mit Hilfe der Zusatzbetten. |
| "TC-T Ausschnitt offen L1 Kragen<br>1x1 fein ZB"    |                         | Ausschnitt mit Öffnung (z.B. V-Ausschnitt) in Lage hinten<br>und "Kragen 1x1_fein" mit Rapportwiederholung.<br>Abketteln mit Hilfe der Zusatzbetten.         |

M1plus knit and wear<sup>®</sup> 27 TC-T: Minder-, Zunahme- und Abkettel-Arten

| Module                                               | Schematischer<br>Ablauf | Verwendung                                                                                                    |
|------------------------------------------------------|-------------------------|----------------------------------------------------------------------------------------------------|
| "TC-T Ausschnitt offen rechts fein ZB"               | Lu<br>Lu                | Ausschnitt mit Öffnung an rechter Seite auf allen Nadeln<br>gestrickt.<br>Abketteln mit Hilfe der Zusatzbetten.                    |
| "TC-T Ausschnitt offen rechts 2x1<br>ZB"             | Lu<br>Lu                | Ausschnitt mit Öffnung an rechter Seite, gestrickt im 2x1.<br>Abketteln mit Hilfe der Zusatzbetten.                                |
| "TC-T Ausschnitt offen rechts<br>Kragen 1x1 fein ZB" |                         | Ausschnitt mit Öffnung an rechter Seite und "Kragen<br>1x1_fein" mit Rapportwiederholung.<br>Abketteln mit Hilfe der Zusatzbetten. |
| "TC-T Ausschnitt offen links fein<br>ZB"             | LI                      | Ausschnitt mit Öffnung an linker Seite auf allen Nadeln<br>gestrickt.<br>Abketteln mit Hilfe der Zusatzbetten.                     |
| "TC-T Ausschnitt offen links 2x1<br>ZB"              |                         | Ausschnitt mit Öffnung an linker Seite, gestrickt im 2x1.<br>Abketteln mit Hilfe der Zusatzbetten.                                 |
| "TC-T Ausschnitt offen links<br>Kragen 1x1 fein ZB"  |                         | Ausschnitt mit Öffnung an linker Seite und "Kragen 1x1_fein"<br>mit Rapportwiederholung.<br>Abketteln mit Hilfe der Zusatzbetten.  |
| "TC-T Ausschnitt offen<br>links+rechts fein ZB"      | LI                      | Ausschnitt mit Öffnung an rechter + linker Seite auf allen<br>Nadeln gestrickt.<br>Abketteln mit Hilfe der Zusatzbetten.           |
| "TC-T Ausschnitt offen<br>links+rechts 2x1 ZB"       | Lu<br>Lu                | Ausschnitt mit Öffnung an rechter + linker Seite, gestrickt im<br>2x1.<br>Abketteln mit Hilfe der Zusatzbetten.                    |

STOLL THE RIGHT WAY TO KNIT

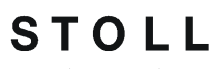

THE RIGHT WAY TO KNIT

27 TC-T: Minder-, Zunahme- und Abkettel-Arten

| Module                                                     | Schematischer<br>Ablauf | Verwendung                                                                                                    |
|------------------------------------------------------------|-------------------------|----------------------------------------------------------------------------------------------------|
| "TC-T Ausschnitt offen<br>links+rechts Kragen 1x1 fein ZB" |                         | Ausschnitt mit Öffnung an linker und rechter Seite und<br>"Kragen 1x1_fein" mit Rapportwiederholung.<br>Abketteln mit Hilfe der Zusatzbetten.                                                                                       |
| "TC-T V-Ausschnitt beginn L0 L1<br>fein ZB"                | 9                       | Ausschnitt, der mit mehr als zwei Nadeln beginnt und dessen<br>Grundmuster mit allen Nadeln gestrickt ist.<br>Abketteln der Lage vorne, hinten oder beider Lagen mit Hilfe<br>der Zusatzbetten.<br>Beispiel: Rundhals               |
|                                                            |                         | Ausschnitt, der mit mehr als zwei Nadeln beginnt und dessen<br>Grundmusters mit allen Nadeln gestrickt ist.<br>Abketteln der Lage vorne, hinten oder beider Lagen mit Hilfe<br>der Zusatzbetten.<br>Beispiel: Ausschnitt mit Stufen |
| "TC-T Ausschnitt 2x1<br>Schutzreihen"                      |                         | Geschlossener Ausschnitt in 2x1 gestrickt mit<br>anschließenden Schutzreihen.                                                                                                    |
| "TC-T Ausschnitt fein<br>Schutzreihen"                     |                         | Geschlossener Ausschnitt mit allen Nadeln gestrickt und anschließenden Schutzreihen.                                                                                                    |
| "TC-T Ausschnitt Kragen 1x1 fein<br>Schutzreihen"          |                         | Geschlossener Ausschnitt mit Kragen in 1x1 fein gestrickt<br>und anschließenden Schutzreihen.                                                                                                    |
| "TC-T Ausschnitt offen L0 fein<br>Schutzreihen"            |                         | Ausschnitt in Lage vorne auf allen Nadeln gestrickt und anschließenden Schutzreihen.                                                                                                    |

M1plus knit and wear® 27 TC-T: Minder-, Zunahme- und Abkettel-Arten

| Module                                                     | Schematischer<br>Ablauf                 | Verwendung                                                                               |
|------------------------------------------------------------|-----------------------------------------|------------------------------------------------------------------------------------------|
| "TC-T Ausschnitt offen L0 2x1<br>Schutzreihen"             |                                         | Ausschnitt in Lage vorne im 2x1 gestrickt und anschließenden Schutzreihen.               |
| "TC-T Ausschnitt offen L0 Kragen<br>1x1 fein Schutzreihen" |                                         | Ausschnitt mit Öffnung und Kragen im 1x1 fein gestrickt mit anschließenden Schutzreihen. |
| "TC-T Schulter Typ2 NB"                                    |                                         | Abketteln der Schulter mit Hilfe des Nadelbettes (breite<br>Schulternaht)                |
| "TC-T Schulter Typ1 NB"                                    | * * · · · · · · · · · · · · · · · · · · | Abketteln der Schulter mit Hilfe des Nadelbettes (schmale<br>Schulternaht)               |
| "TC-T Nacken ZB"                                           |                                         | Abketteln im Nacken des Rückenteils mit Hilfe der<br>Zusatzbetten.                       |

STOLL THE RIGHT WAY TO KNIT

27 TC-T: Minder-, Zunahme- und Abkettel-Arten

| Begriffe /<br>Abkürzungen | Bedeutung                                                          |                     |  |  |  |  |  |
|---------------------------|--------------------------------------------------------------------|---------------------|--|--|--|--|--|
| NB                        | Abketteln mit Trennfaden mit den N                                 | Vadelbetten         |  |  |  |  |  |
| ZB                        | Abketteln ohne Trennfaden mit Hilfe der Zusatzbetten               |                     |  |  |  |  |  |
| fein                      | Alle Nadeln stricken - keine Rippen                                |                     |  |  |  |  |  |
| 1x1_fein                  | Die 1x1-Rippe wird nicht in 1x1-Te                                 | chnik gestrickt     |  |  |  |  |  |
|                           | 1x1-Rippe in 1x1-Technik                                           | 1x1_fein            |  |  |  |  |  |
|                           | 14 M90                                                             | 2 C                 |  |  |  |  |  |
| Ausschnitt<br>offen       | Halsausschnitt in angegebener Lag<br>Beispiel: Ausschnitt offen L0 | ge offen            |  |  |  |  |  |
| L0                        | Lage vorne                                                         |                     |  |  |  |  |  |
| L1                        | Lage hinten                                                        |                     |  |  |  |  |  |
| Fixierung                 | Seitliches Einbinden mit Schutzgar                                 | n vor dem Abketteln |  |  |  |  |  |
| Kragen                    | Kragen ist im Abkettelmodul mit Ra<br>enthalten.                   | apportwiederholung  |  |  |  |  |  |
| Schutzreihen              | Endmodul mit Schutzreihen und of<br>Kragen wird angekettelt.       | nne Abketteln.      |  |  |  |  |  |

## 28 Ausstanzen: Raglan

| Mustername:        | Raglan                                                                                                    |
|--------------------|----------------------------------------------------------------------------------------------------|
| Mustergröße:       | Breite: 250<br>Höhe: 200                                                                                                    |
| Maschinen Typ:     | CMS 822 k&w                                                                                                    |
| Feinheit:          | E 6.2                                                                                                    |
| Anfang:            | 1X1-Rippe                                                                                                    |
| Grundmuster:       | Rechte Masche                                                                                                    |
| Stricktechnik      | knit and wear                                                                                                    |
| Musterbeschreibung | k&w-Form <b>Raglan</b> mit <ul> <li>Halsspickel</li> <li>Spickel im Leib</li> <li>Spickel im Leib nach dem Anfang</li> </ul> |

STOLL

THE RIGHT WAY TO KNIT

#### I. Vorderteil und Rückenteil im Schnitt-Editor erstellen:

- Die Schnitt-Elemente können Sie auch im Shapesizer erstellen.
- 1) Den Schnitt-Editor über "Form" / "Schnitt-Editor (Schnitte erstellen/ bearbeiten)..." öffnen.
- 2) Unter "Allgemeine Schnittdaten" einen k&w ...-Eintrag auswählen.
- 3) "Eingabeformat" einstellen auf Maschen.
- 4) Unter "Elemente" Z gespiegelt aktivieren.
- 5) Anfangsbreite festlegen.
- 6) Mit Taste 👎 "Neue Linie am Ende anfügen" das Eingabefeld für Kantenlinien einfügen.
- 7) Unter "Linien links" die Tabelle anlegen und die Werte für das Vorderteil / Rückenteil eingeben.

#### Vorderteil / Rückenteil

| Nr. | Linien<br>Editor | Höhe<br>mm | Breite<br>mm | Höhe<br>Maschen | Breite<br>Maschen | Höhe<br>Stufen | Breite<br>Stufen | Faktor | Höhe<br>Rest | Breite<br>Rest | Gruppe | Funktion |
|-----|------------------|------------|--------------|-----------------|-------------------|----------------|------------------|--------|--------------|----------------|--------|----------|
| 1   |                  | 0          | ·200         | 0               | -60               | 0              | -60              | 1      | 0            | 0              | D      | Basis    |
| 2   | 1                | 100        | 16           | 30              | 5                 | 6              | 1                | 5      | 0            | D              | 0      | Mindern  |
| 3   | 1                | 33         | 0            | 10              | 0                 | 10             | ۵                | 4      | 0            | 0              | 0      |          |
| 4   | 1                | 100        | -16          | 30              | -5                | 6              | -1               | .5     | 0            | D              | D      | Zunehmen |
| 5   |                  | 33         | 0            | 10              | 0                 | 10             | 0                | 1      | 0            | 0              | 0      |          |
| 6   | 1                | 200        | 100          | 60              | 30                | 4              | 2                | 15     | 0            | D              | 0      | Mindern  |
| 7   |                  | 6          | 0            | 2               | 0                 | 2              | 0                | 1      | D            | Ø              | Ū.     |          |
| 8   | 1                | U          | 00           | 0               | 30                | 0              | 30               | 4      | 0            | L.             | B      |          |

- 8) Unter "Funktion" den Kanten "Zunehmen" und "Mindern" die gewünschten **k&w-Attribute** zuordnen.
  - Schnitt für das Rückenteil mit den gleichen Angaben wie das Vorderteil erstellen.

### II. Element für Ärmel im Schnitt-Editor erstellen:

- 1) Schnitt-Editor öffnen.
- 2) Über Taste Deinen neuen Schnitt / Tabelle für die Ärmel erstellen.
- 3) Tabelle mit Werten anlegen.

#### M1plus knit and wear®

28 Ausstanzen: Raglan

#### Ärmel

| Nr. | Linien<br>Editor | Höhe<br>mm | Breite<br>mm | Höhe<br>Maschen | Breite<br>Maschen | Höhe<br>Stufen | Breite<br>Stufen | Faktor | Höhe<br>Rest | Breite<br>Rest | Gruppe | Funktion |
|-----|------------------|------------|--------------|-----------------|-------------------|----------------|------------------|--------|--------------|----------------|--------|----------|
| 1   | 0.000            | 0          | -93          | 0               | -28               | Ū              | -28              | 1      | 0            | 0              | 0      | Basis    |
| 2   | 1                | 266        | -26          | 80              | -8                | 10             | -1               | 8      | 0            | D              | 0      | Zunehmen |
| 3   |                  | 33         | 0            | 10              | 0                 | 10             | D                | 1      | Ø            | D              | 0      |          |
| 4   | -                | 200        | 100          | 60              | 30                | 4              | 2                | 15     | 0            | 0              | 0      | Mindern  |
| 5   |                  | Ó          | Q            | 2               | 0                 | 2              | 0                | 1      | B            | Ø              | 0      |          |
| 6   | 1                | 0          | 20           | 0               | 6                 | 0              | Б                | 1      | U.           | 11             | 0      |          |

- 4) Unter "Funktion" den Kanten "Zunehmen" und "Mindern" die gewünschten **k&w-Attribute** zuordnen.
  - i
- Nach der letzten Minderung müssen noch mindestens zwei Maschen gestrickt werden, ansonsten wird die letzte Minderung nicht ausgeführt.

### III. Element Kragen im Schnitt-Editor erstellen:

### Steh- oder Rollkragen

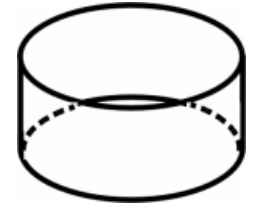

- 1) Schnitt-Editor öffnen.
- 2) Über Taste D einen neuen Schnitt / Tabelle für die Ärmel erstellen.
- 3) Tabelle mit Werten für Kragenvorderteil + Kragenrückenteil anlegen:

#### Kragenvorderteil / Kragenrückteil

| Nr. | Linien<br>Editor | Höhe<br>mm | Breite<br>mm | Höhe<br>Maschen | Breite<br>Maschen | Höhe<br>Stufen | Breite<br>Stufen | Faktor | Höhe<br>Rest | Breite<br>Rest | Breite<br> | Breite | Funktion  |
|-----|------------------|------------|--------------|-----------------|-------------------|----------------|------------------|--------|--------------|----------------|------------|--------|-----------|
| 1   |                  | 0          | -120         | 0               | -36               | 0              | -36              | 1      | 0            | 0              |            |        | Basis     |
| 2   |                  | 33         | 0            | 10              | 0                 | 10             | 0                | 1      | 0            | 0              |            | 0      |           |
| 3   |                  | 0          | 120          | 0               | 36                | 0              | 36               | 1      | 0            | 0              |            |        | Abketteln |

#### Die Breite des Kragens:

- ist abhängig von der Rapportbreite des verwendeten Moduls im Kragen 1x1, 2x2 u.s.w.
- muss abgestimmt sein auf die Abschlussbreite von Vorder- und Rückenteil, Arm und V-Ausschnitt.

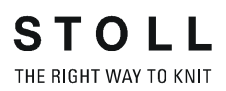

**i** Wenn Sie das Vorderteil oder Rückenteil in der Breite ändern, dann müssen Sie das Kragenvorderteil und rückenteil anpassen.

- 4) Der Abschlusslinie unter "Funktion" in der Registerkarte "Allgemeines" **Abketteln** zuordnen.
- 5) Der Strickart einflächig entsprechend der Kragenform "Ausschnitt" oder "Ausschnitt schnell" zuordnen.
- 6) Über "Datei" / "Speichern" oder "Speichern unter" die Schnitte in das zuvor angelegte Verzeichnis speichern.
  - Alle Schnitt-Elemente müssen in demselben Verzeichnis abgelegt werden.

### 28.2 Muster ohne Form erstellen

#### knit and wear-Muster generieren:

1) In der Menüleiste "Datei" / "Neu" auswählen.

- oder -

- ➔ Symbol <sup>1</sup> klicken.
- 2) Mustername eintragen.
- 3) Maschine auswählen.
- 4) Musterart: k&w-Muster auswählen.

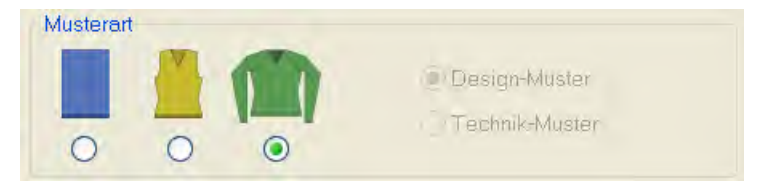

- 5) Höhe und Breite des Musterfeldes eingeben.Breite: 250Höhe: 200
- 6) Über die Auswahlliste für das Grundmuster die Strickart "Rechte Masche" auswählen.
- 7) Die Angaben mit Taste "Design-Muster erstellen" bestätigen.
- ⇒ Eine Symbolansicht [Basis] in der k&w-Darstellung wird geöffnet.

# 28.3 Schnitt-Elemente laden und positionieren

#### I. Schnitt-Elemente öffnen und im Grundmuster positionieren:

- Über Menü "Form "/ "Schnitt öffnen und positionieren (Ausstanzen \*experimentell\*)..." den Dialog "Öffnen" aufrufen.
- ⇒ Der Dialog "Öffnen" wird angezeigt.

| imteilfarbe. (2) | Suchen in                                                                              | 😂 Ausstanzen Ragion                                                               |      | 1 1 1 1 1 1 1 1 1 1 1 1 1 1 1 1 1 1 1 |          |
|------------------|----------------------------------------------------------------------------------------|-----------------------------------------------------------------------------------|------|---------------------------------------|----------|
|                  | <ul> <li>Ausstanzi</li> <li>Ausstanzi</li> <li>Ausstanzi</li> <li>Ausstanzi</li> </ul> | en-Raglan-ARM,shp<br>en-Raglan-KRAGEN,shp<br>en-Raglan-RT,shp<br>en-Raglan-VT,shp | ٢    |                                       | ۲        |
|                  |                                                                                        |                                                                                   |      | _                                     |          |
|                  | Dateigeme:                                                                             | 1                                                                                 |      | · 6 Offner                            |          |
|                  | Dateigeme<br>Deteityp                                                                  | Form Dateien (* shy* shp;* s                                                      | ht). | Abbrechen                             | Worschau |

| Nr. |                                                                                                    | Funktion                                                                                            |  |  |  |  |  |  |
|-----|----------------------------------------------------------------------------------------------------|----------------------------------------------------------------------------------------------------|--|--|--|--|--|--|
| 1   | Pfad d<br>auswä                                                                                                    | Pfad des Ordners (Verzeichnis) mit den Schnitt-Elementen auswählen                                  |  |  |  |  |  |  |
| 2   | Auswahlliste mit den Formteilfarben zur Definition des Formteils<br>beim Laden<br>Verwendung der Formteilfarben (Stoll-Standard):             |                                                                                                    |  |  |  |  |  |  |
|     | Formteilfarbe 1 für den Leib 1                                                                                                    |                                                                                                    |  |  |  |  |  |  |
|     | <ul> <li>Formteilfarbe 2 für den linken Ärmel <sup>2</sup></li> <li>Formteilfarbe 3 für den rechten Ärmel <sup>3</sup></li> </ul>             |                                                                                                    |  |  |  |  |  |  |
|     |                                                                                                    |                                                                                                    |  |  |  |  |  |  |
|     | ■ For<br>i                                                                                                    | mteilfarbe 4 für den Kragen <sup>4</sup>                                                            |  |  |  |  |  |  |
|     | Formteilfarben nach Stoll-Standard verwenden, damit die<br>Formteil-Farben den Color Arrangements im Modul-Explorer<br>Datenbank entsprechen. |                                                                                                    |  |  |  |  |  |  |
| 3   | Liste d<br>(Verze                                                                                                    | ler Schnitt-Elemente des ausgewählten Ordners<br>eichnis) zum Selektieren des zu öffnenden Elements |  |  |  |  |  |  |
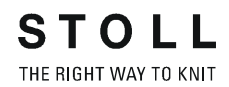

| Nr. |                                                                                | Funktion                                                                                                    |  |  |  |  |  |  |  |  |  |  |
|-----|--------------------------------------------------------------------------------|----------------------------------------------------------------------------------------------------|--|--|--|--|--|--|--|--|--|--|
| 4   | In der<br>zugeoi                                                               | der Liste selektiertes Schnitt-Element wird der aktivierten Lage<br>geordnet                                                        |  |  |  |  |  |  |  |  |  |  |
|     | ▲:<br>Aufgrund der Vorgabe unter "Allgemeine Schnittdaten" bei der             |                                                                                                    |  |  |  |  |  |  |  |  |  |  |
|     | Erstell<br>zugehö                                                              | ung der Schnitt-Elemente erkennt das System die<br>örige Lage.                                                                      |  |  |  |  |  |  |  |  |  |  |
|     | Result                                                                         | at:                                                                                                    |  |  |  |  |  |  |  |  |  |  |
|     | wird automatisch L0 ausgewählt.                                                |                                                                                                    |  |  |  |  |  |  |  |  |  |  |
|     | •                                                                              |                                                                                                    |  |  |  |  |  |  |  |  |  |  |
|     | 0                                                                              | Schnitt-Element (einlagiges Element) auf L0 platzieren <b>Beispiel:</b> Leib- Vorderteil                                            |  |  |  |  |  |  |  |  |  |  |
|     | Lo                                                                             |                                                                                                    |  |  |  |  |  |  |  |  |  |  |
|     | 0                                                                              | Schnitt-Element (einlagiges Element) auf L1 platzieren <b>Beispiel:</b> Leib- Rückenteil                                            |  |  |  |  |  |  |  |  |  |  |
|     |                                                                                |                                                                                                    |  |  |  |  |  |  |  |  |  |  |
|     | ۲                                                                              | Schnitt-Element auf L0 und L1 platzieren.                                                                                           |  |  |  |  |  |  |  |  |  |  |
|     |                                                                                | <ul> <li>Resultat:<br/>Die erste Reihe des Schnitt-Elements wird auf L0<br/>platziert und die zweite Reihe auf L1 u.s.w.</li> </ul> |  |  |  |  |  |  |  |  |  |  |
|     |                                                                                | Schnitt-Element (zweilagiges Element) auf L0 + L1                                                                                   |  |  |  |  |  |  |  |  |  |  |
|     | •                                                                              | platzieren<br><b>Beispiel:</b> Linker Ärmel                                                                                         |  |  |  |  |  |  |  |  |  |  |
|     |                                                                                | Schnitt-Element (zweilagiges Element) auf L0 + L1<br>platzieren                                                                     |  |  |  |  |  |  |  |  |  |  |
|     | P                                                                              | Beispiel: Rechter Ärmel                                                                                                    |  |  |  |  |  |  |  |  |  |  |
| 5   |                                                                                | Vorschau des selektierten Schnitt-Elements                                                                                          |  |  |  |  |  |  |  |  |  |  |
|     |                                                                                | Keine Vorschau                                                                                                    |  |  |  |  |  |  |  |  |  |  |
| 6   | Selektiertes Schnitt-Element mit angegebenen Vorgaben öffnen und positionieren |                                                                                                    |  |  |  |  |  |  |  |  |  |  |

| nach rechts im Grundmuster platziert.<br>Deshalb ist es sinnvoll, die Elemente in der Reihefolge<br>Arm–Leib–Arm zu laden.<br>Beim Platzieren des ersten Schnitt-Elementes wird das<br>Grundmuster zu <b>Außerhalb Form</b> . | <b>litt-Elemente beim Öffnen</b><br>den standardmäßig immer von links<br>muster platziert.<br>I, die Elemente in der Reihefolge<br>en.<br>rsten Schnitt-Elementes wird das<br><b>erhalb Form</b> . | i |
|----------------------------------------------------------------------------------------------------|----------------------------------------------------------------------------------------------------|---|
|----------------------------------------------------------------------------------------------------|----------------------------------------------------------------------------------------------------|---|

- 2) Erstes Schnitt-Element in der Liste selektieren. **Beispiel:** linker Ärmel
- 3) Formteilfarbe kontrollieren und eventuell ändern.
- 4) Lagenzuordnung prüfen und eventuell ändern.
- 5) "Öffnen" drücken.
- ⇒ Das selektierte Schnitt-Element wird auf der angegebenen Lage in der zugeordneten Formteilfarbe im Grundmuster platziert.
  - Alle weiteren Schnitt-Elemente nach gleicher Vorgehensweise öffnen.

### **Resultat:**

- nicht aktiv
- aktiv

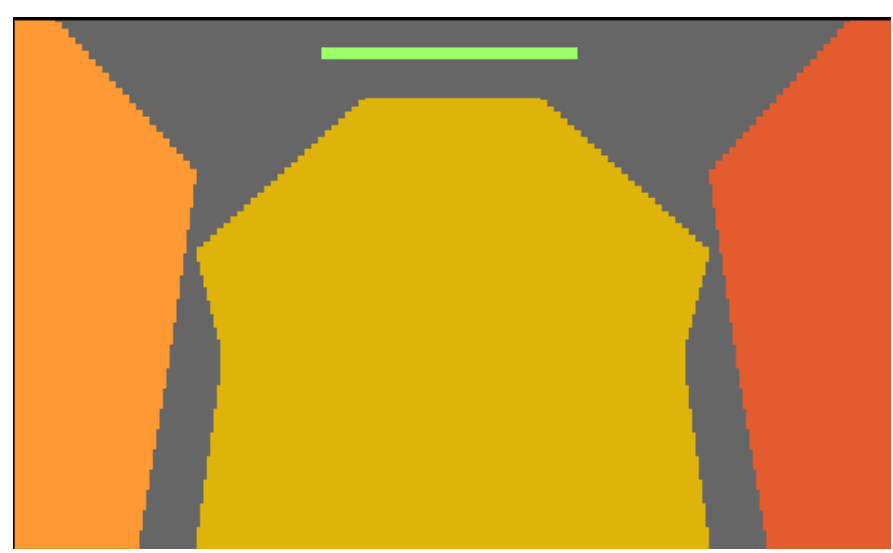

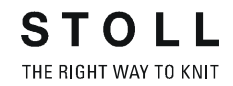

### II. Schnitt-Elemente verschieben:

- $\triangleright$  Symbole  $\overset{\frown}{\Box}$  und/oder  $\overset{\frown}{\Box}$  sind aktiv.
- 1) In der Symbolleiste "Zeichenwerkzeuge" das Symbol 😰 auswählen.
- 2) Mit "LMT" das Schnitt-Element **Leib** selektieren und in der Höhe zu den Ärmeln (Arm-Leib-Verbindung) positionieren.
- 3) Schnitt-Element Rechter Arm selektieren.
- 4) Im Dialog "Werkzeug Eigenschaften" **24** eingeben und beide Lagen auswählen.
- 5) Mit der Pfeiltaste nach rechts verschieben.

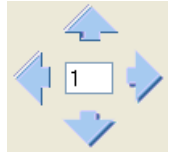

- ⇒ Das Schnitt-Element wird um 24 Spalten nach rechts verschoben.
- 6) Schnitt-Element Leib selektieren.
- 7) Im Dialog "Werkzeug Eigenschaften" **12** eingeben.
- 8) Mit der Pfeiltaste nach rechts verschieben.
- ⇒ Das Schnitt-Element Leib wird um 12 Spalten nach rechts verschoben.
  - **Abstand zwischen Arm-Leib** Der Abstand zwischen den Schnitt-Elementen Arm-Leib-Arm beträgt nun jeweils 12 Spalten. Dies entspricht einem Versatz um 24 Nadeln. Der Abstand ist feinheitsabhängig.
- Schnitt-Element Kragen selektieren und mit "LMT" das Element am Ende des Element Leib in der Mitte positionieren.
- ⇒ Das Schnitt-Element Kragen ist mittig auf dem Leib positioniert.

# 28.4 Anpassungen in der Symbolansicht [Basis]

### I. Fadenführerfarben in die Schnitt-Elemente einzeichnen:

|                  | i                                     | Die Bearbeitung ist auch bei Verwendung von Garnfarben<br>möglich, da die <b>Stoll Color Arrangements</b> mit<br><b>Transparenten Farben</b> erstellt sind. |
|------------------|---------------------------------------|----------------------------------------------------------------------------------------------------|
|                  |                                       |                                                                                                    |
| $\triangleright$ | 🙄 ist akt                             | iv.                                                                                                    |
| 1)               | In der Syr<br>Farbe für               | nbolleiste "Musterfarben" aus der Fadenführertabelle die<br>den Fadenführer 6 (pink #75) auswählen.                                                         |
| 2)               | Im Schniti<br>Leib-Verb               | Element <b>Rechter Arm</b> am Ende der Formkante für die Arm-<br>indung eine horizontale Linie einzeichnen.                                                 |
| 3)               | <mark> C</mark> deakt                 | ivieren.                                                                                                    |
| 4)               | Zeichenfu                             | nktion 🎽 auswählen.                                                                                                    |
| 5)               | Unter "We                             | erkzeug-Eigenschaften" Hintergrundfarbe anklicken.                                                                                                    |
| 6)               | Bereich u                             | nterhalb der eingefügten Linie mit selektierter Farbe (6) füllen.                                                                                           |
| 7)               | Im Schnitt<br>rechten A<br>horizontal | t-Element <b>Linker Arm</b> ebenfalls in gleicher Höhe wie im<br>rm mit der Farbe für den Fadenführer 4 (grün #82) eine<br>e Linie einzeichnen.             |
| 8)               | Bereich u                             | nterhalb der eingefügten Linie mit selektierter Farbe (4) füllen.                                                                                           |
| 9)               | Nun das S<br>Fadenfüh                 | Schnitt-Element Leib und Kragen mit der Farbe für den<br>rer 5 (blau #79) füllen.                                                                           |
| 10)              | Ebenfalls<br>Farben.                  | die beiden Bereiche in beiden Ärmeln oberhalb der anderen                                                                                                   |
|                  |                                       |                                                                                                    |

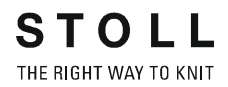

### II. Längenausgleich Leib - Arm einfügen:

- In der "Symbolansicht [Basis]" den Leib von erster Reihe bis zu 10 Komplettreihen (8 Reihen CA für Arm-Leib-Verbindung + 2 Reihen) unterhalb der Arm-Leib-Verbindung in Höhe und Breite selektieren.
- 2) Mit en Dialog "Aussetzen einfügen/entfernen" öffnen.
- 3) Unter "Innerhalb Selektion einfügen" neue Werte eingeben:

| Beispiel:           |   |
|---------------------|---|
| Originalreihen:     | 4 |
| Aussetzende Reihen: | 4 |

- Selektion an erster Reihe nach aussetzendem Bereich mit "LMT" aufnehmen und mit vach unten aufziehen.
- 5) Dialog "Aussetzen einfügen/entfernen" mit 🖾 schließen.

## 28.5 Spickel in Schnitt-Element einzeichnen

I. Spickel nach Anfang auf Lage L0 und L1 im Schnitt-Element Leib einzeichnen:

- $\triangleright$  Symbole und/oder sind aktiv.
- 1) In der Symbolleiste "Formattribute" das Symbol Spickeln auswählen.
- 2) In der Symbolleiste "Musterfarben" z.B. die Garnfarbe #10 selektieren.
- 3) Spickel im Schnitt-Element Leib einzeichnen.
- 4) Im Bereich des Spickels an der rechten Leibkante die Minderungen der Taillierung entfernen.
  - i Im Spickel (nichtstrickender Bereich) kann keine Minderung oder Zunahme ausgeführt werden.
  - 9
- Zum Editieren der Schnitt-Elemente stehen alle Funktionen zur Verfügung:
  - Spalten / Reihen einfügen
  - Kopieren / Einfügen
  - Spickel-Elemente einzeichnen
  - Formkanten anlegen (Form-Attribute)

### **Resultat:**

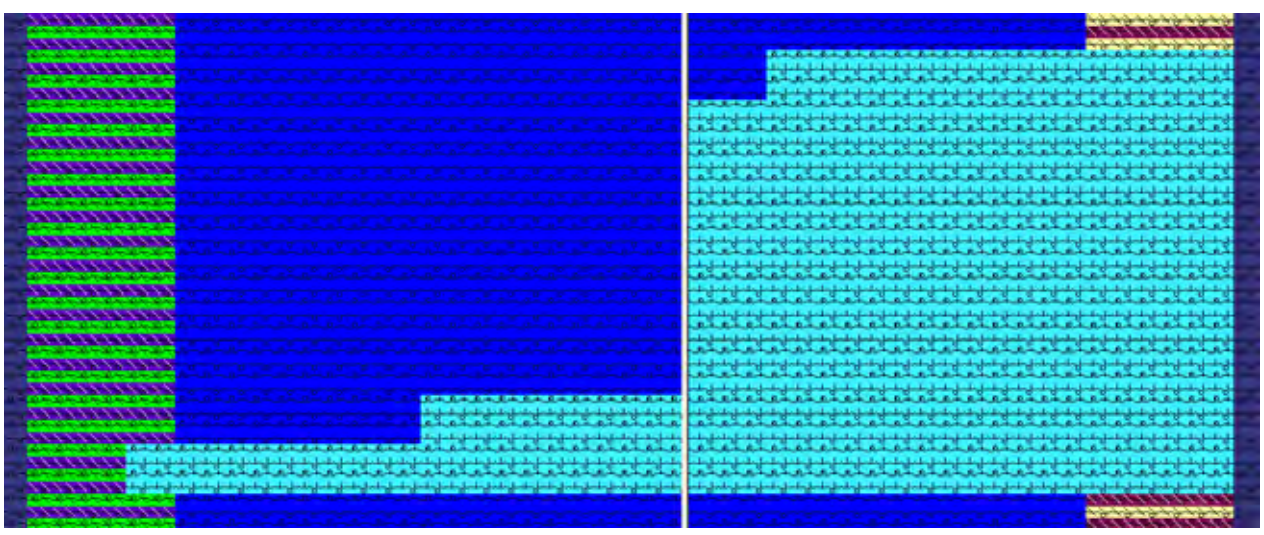

Aufgrund des Strickablaufes bei Spickel-Technik ist auf die Stufenhöhe, Stufenbreite und Stufenanfang (Lage L0) zu achten.

II. Spickel auf Lage L0 im Leib unterhalb Arm-Leib-Verbindung einzeichnen:

- 1) In der Symbolleiste "Formattribute" das Symbol Spickeln auswählen.
- 2) In der Symbolleiste "Musterfarben" z.B. die Garnfarbe #10 selektieren.
- 3) Spickel im Schnitt-Element Leib in der Mitte einzeichnen.
- 4) In der Mitte der Musterreihen für den Spickel das Symbol Trennung einfügen.
- Das Symbol Trennung teilt das Muster in zwei Strickbereiche, weshalb es möglich ist die gleiche Farbe links und rechts vom Spickel zu verwenden.

#### **Resultat:**

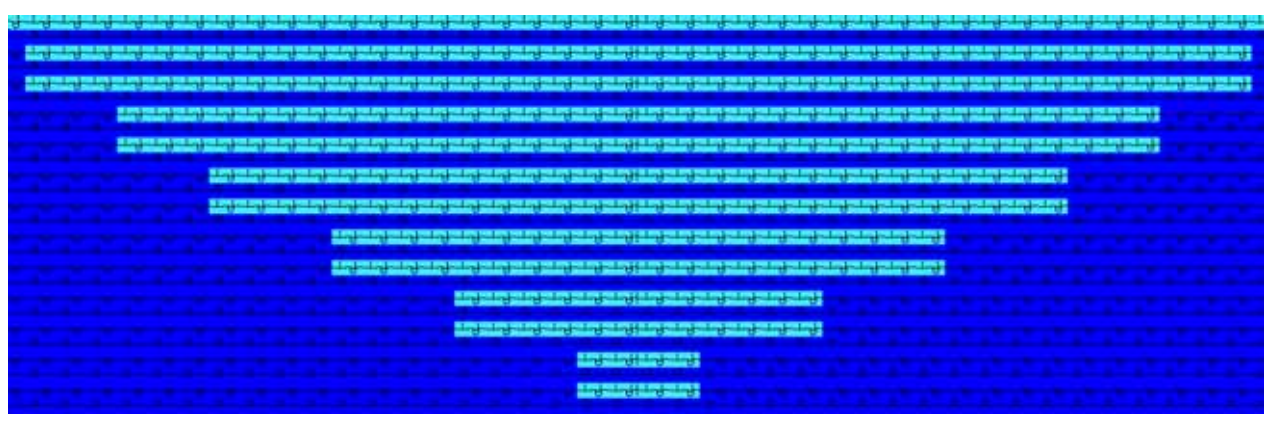

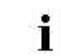

Erstellte Spickel-Elemente können als Musterteil im Modul-Explorer Datenbank abgelegt werden.

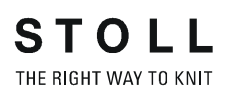

### III. Halsspickel auf Lage L0 im Leib einzeichnen:

- 1) Aus eingezeichnetem Spickel ein Musterteil erstellen und einzeichnen.
  - oder -
- ➔ Spickel neu zeichnen.
- 2) In der Symbolleiste "Formattribute" das Symbol Spickeln uswählen.
- 3) In der Symbolleiste "Musterfarben" z.B. die Garnfarbe #10 selektieren.
- 4) Spickel im Schnitt-Element Leib in der Mitte einzeichnen.
- 5) In der Mitte der Musterreihen für den Spickel das Symbol Trennung einfügen.
- Das Symbol Trennung teilt das Muster in zwei Strickbereiche, weshalb es möglich ist die gleiche Farbe links und rechts vom Spickel zu verwenden.

### 28.6 Color Arrangements erstellen und einfügen

### I. Arm-Leib-Verbindung

- 1) Über Menü "Modul" / "Modul-Explorer Datenbank..." den "Modul-Explorer" öffnen.
- Unter "k&w Arrangements" / "Stoll" / "Verbindungen" / "3 Schläuche" / "ohne Öffnung" / "ohne Spickel" das Color Arrangement "CA\_B1-Typ 1 (keine Verbindung L0-L1)" selektieren.
- 3) Selektiertes CA in die Steuerspalte der Arm-Leib-Verbindung über 8 Reihen einfügen.

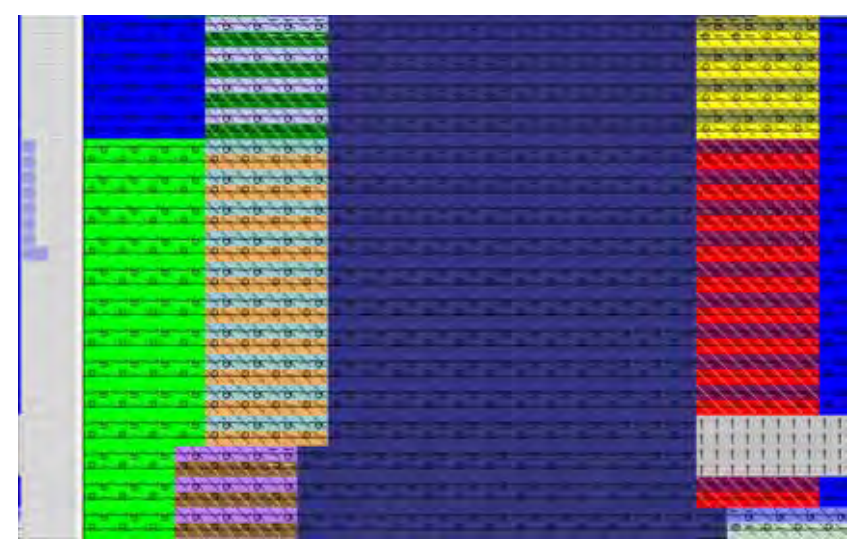

- 4) Markierungen für Arm-Leib-Verbindungen einzeichnen:
- Linker Arm: Eindecken >
- Leib: Vorbereiten
- Rechter Arm: Eindecken
- 5) In der Symbolleiste "Formwerkzeuge" unter die entsprechende Markierungsfarbe auswählen.

6) Ausgewählte Markierung mit gedrückter Taste "Alt" in gesamte Breite des entsprechenden Schnitt-Elements in die erste Reihe des CA's einzeichnen.

|     | and and an end of the second second                                                                                                    | CALE AND                                                                                                    |
|-----|----------------------------------------------------------------------------------------------------|----------------------------------------------------------------------------------------------------|
|     | CONTRACTOR OF THE OWNER OF THE OWNER OWNER OWNER OWNER OWNER OWNER OWNER OWNER OWNER OWNER OWNER OWNER OWNER OWNER OWNER OWNER OWNER OWNER OWNER OWNER OWNER OWNER OWNER OWNER OWNER OWNER OWNER OWNER OWNER OWNER OWNER OWNER                                                                                                    |                                                                                                    |
|     | MARKAN AND AND AND AND AND AND AND AND AND A                                                                                                    |                                                                                                    |
|     | 20000000                                                                                                    |                                                                                                    |
|     | Enter Contractory of                                                                                                    |                                                                                                    |
| 10  |                                                                                                    | 11111111                                                                                                    |
|     |                                                                                                    | 111111111                                                                                                    |
| -11 |                                                                                                    |                                                                                                    |
|     |                                                                                                    |                                                                                                    |
| 1   | IN THE R. P. LEWIS CO. NO.                                                                                                    | ANN THE REAL PROPERTY OF THE REAL PROPERTY OF THE R |
|     |                                                                                                    | and the second second s |
|     | W WE WE WERE WARDEN TO THE OWNER                                                                                                    | 102010200                                                                                                    |
|     |                                                                                                    |                                                                                                    |
|     |                                                                                                    |                                                                                                    |
|     |                                                                                                    | AND AND A                                                                                                    |
|     | 1 1 1 1 1 1 1 1 1 1 1 1 1 1 1 1 1 1 1                                                                                                    | and the second second s |
| -   |                                                                                                    | <b>303054043048</b> 0                                                                                                    |
|     | The second second |                                                                                                    |
| 11  |                                                                                                    |                                                                                                    |
|     | AND AND AND AND AND AND AND AND AND AND                                                                                                    |                                                                                                    |
|     | A CARDINAL CALL                                                                                                    | of the log log log log log log log log log log                                                                                                    |

### **Resultat:**

Die stricktechnische Information für das Arbeiten der Arm-Leib-Verbindung wird anhand des Color Arrangements ausgearbeitet, während für das Vorbereiten und Eindecken Stoll-Module verwendet werden.

Der stricktechnische Ablauf des Vorbereitens und Eindecken kann auch ins Color Arrangement eingefügt werden. Markierungen sind dann nicht notwendig.

## II. Ausrichtsymbole links und rechts zwischen Arm – Leib – Arm einzeichnen:

- "Ausrichten außerhalb Formteil nach rechts" <sup>➡</sup> in der Symbolleiste "Formwerkzeuge" auswählen.
- 2) Zeichenwerkzeug "Linie füllen bis zum Farbwechsel" 时 selektieren.
- Symbol mit gedrückter "LMT" zwischen linkem Arm und Leib eintragen. Beginnend von zweiter Reihe des Color Arrangements Arm-Leib-Verbindung bis zum Beginn des Kragens.
- 4) "Ausrichten außerhalb Formteil nach links" 🔄 in der Symbolleiste "Formwerkzeuge" auswählen.
- 5) Symbol mit gedrückter "LMT" zwischen rechtem Arm und Leib in gleiche Reihen wie auf linker Seite eintragen.
- ⇒ Nach dem Ausstanzen 🔛 werden die Ärmel aufgrund der

Ausrichtsymbole mit Mein- / ausgeklappt dargestellt.

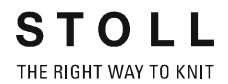

### III. Color Arrangement für 3 Schläuche erstellen:

- 1) Über Menü "Modul" / "Modul-Explorer Datenbank..." den "Modul-Explorer" öffnen.
- Unter "k&w Arrangements" / "Stoll" / "3 Schläuche" / "ohne Öffnung" / "ohne Spickel" das k&w Arrangement "A1-3 Schläuche "selektieren.
- 3) Mit "RMT" das Kontextmenü öffnen.
- 4) Im Menü "Color Arrangement erzeugen" auswählen.
- Aus dem selektierten k&w Arrangement wird ein Color Arrangement erstellt und unter "Module" / "Anwender" / ... / "Neue Color Arrangements" abgelegt.

| : | Das erstellte Color Arrangement erhält den Namen des |
|---|------------------------------------------------------|
| I | k&w Arrangements mit dem Anhang CA_ xxx.             |

5) Erstelltes Color Arrangement eventuell modifizieren.Beispiel: 3 Strickreihen zu einer Strickreihe zusammenfassen

| : | Alle strickenden Reihen im Color Arrangement müssen eine |
|---|----------------------------------------------------------|
| L | Schlittenrichtung haben.                                 |

 Color Arrangement unterhalb der Arm-Leib-Verbindung in die Musterreihen ohne Spickel eintragen.

### IV. Color Arrangement für 3 Schläuche mit Spickel L0 + L1 erstellen:

- Über Menü "Modul" / "Modul-Explorer Datenbank..." den "Modul-Explorer" öffnen.
- Unter "k&w Arrangements" / "Stoll" / "3 Schläuche" / "ohne Öffnung" / "ohne Spickel" das k&w Arrangement "A1-3 Schläuche "selektieren.
- 3) Mit "RMT" das Kontextmenü öffnen.
- 4) Im Menü "Color Arrangement erzeugen" auswählen.
- Aus dem selektierten k&w Arrangement wird ein Color Arrangement erstellt und unter "Module" / "Anwender" / … / "Neue Color Arrangements" abgelegt.

| <b>s</b> t | 0  | #     |   | 1        | 2   | 3 | 4   | 5        | 6   | 1 | 8 | 9 | 10 | 11 | 12 | 13 | 14 | 15 | 18 | 17 | 18 |
|------------|----|-------|---|----------|-----|---|-----|----------|-----|---|---|---|----|----|----|----|----|----|----|----|----|
| Z          |    | Fils. |   | \$       | c i |   | - [ | \$       | \$  |   |   |   |    | -  | \$ | t  |    |    |    | \$ | -  |
| Z          | 22 | [L] ? |   |          | 4   |   |     |          | 1.5 | З |   |   |    |    |    |    | 4  |    |    |    |    |
| £          | 11 | [U] 0 |   |          | З   |   |     |          |     | 4 |   |   | -  |    |    |    | з  |    |    |    |    |
| 2          |    | ប្រាះ |   | \$       | 1   |   |     | \$       | \$  |   |   |   |    |    | \$ | \$ |    |    |    | \$ |    |
| ş          | 39 | [V]?  |   |          | 2   |   |     |          |     | 2 |   |   |    |    |    |    | 2  |    |    |    |    |
| 4          | ×  | [L] a |   |          | 1   |   |     |          |     | 1 |   |   | -^ | -  |    |    | 1  |    |    |    |    |
| Ł          |    | [N] 0 |   | L1<br>L0 |     |   |     | L1<br>L0 | L1  |   |   |   |    |    | L1 | 닎  |    |    |    | 녆  |    |
| 2          |    | [N] 0 | 1 | >        |     | * | *   | <        | >   |   | * | * | +  | +  | <  | >  | 1. | *  | *  | <  | 1  |
| T.         |    | [N] 0 |   |          |     |   |     |          |     |   |   |   |    |    |    |    |    |    |    |    |    |

5) Erzeugtes Color Arrangement modifizieren:

 Color Arrangement unterhalb der Arm-Leib-Verbindung in die Musterreihen mit Spickel auf L0 + L1 eintragen.

### V. Color Arrangement für 3 Schläuche mit Spickel L0 erstellen:

- Über Menü "Modul" / "Modul-Explorer Datenbank..." den "Modul-Explorer" öffnen.
- 2) Unter "k&w Arrangements" / "Stoll" / "3 Schläuche" / "ohne Öffnung" / "mit Spickel" das k&w Arrangement "A20-3 Schläuche mit Spickel (L0) "selektieren
- 3) Mit "RMT" das Kontextmenü öffnen.
- 4) Im Menü "Color Arrangement erzeugen" auswählen.
- Aus dem selektierten k&w Arrangement wird ein Color Arrangement erstellt und unter "Module" / "Anwender" / ... / "Neue Color Arrangements" abgelegt.
- 5) Erzeugtes Color Arrangement modifizieren.

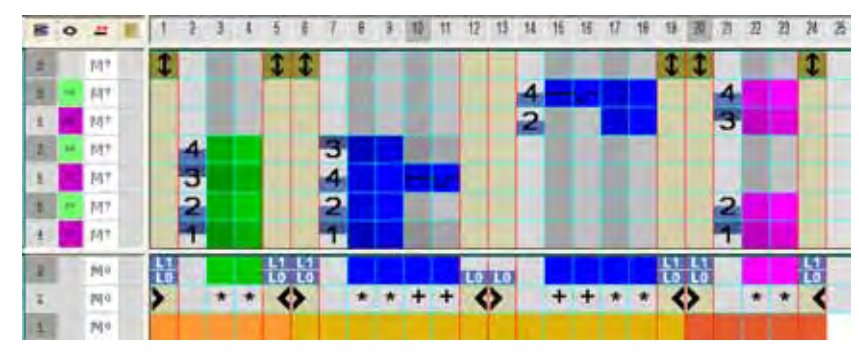

 Durch das Symbol Trennung oder das Element Öffnung im Schnitt Vorderteil werden im CA zwei Farbsegmente für das Leibteil (Formteilfarbe1) erzeugt.
 Die im linken Farbsegment enthalten Information der Lage L1 wird auf das rechte Leibteil übertragen.

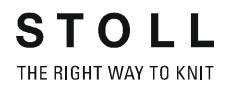

6) Color Arrangement unterhalb der Arm-Leib-Verbindung in die Musterreihen mit Spickel auf L0 eintragen.

### VI. Color Arrangement für 3 Bereiche 1:1:1 erstellen:

- 1) Über Menü "Modul" / "Modul-Explorer Datenbank..." den "Modul-Explorer" öffnen.
- 2) Unter "k&w Arrangements" / "Stoll" / "3 Bereiche" / "1:1:1 Verhältnis" / "ohne Öffnung" / "ohne Spickel" das k&w Arrangement "C37-3 Bereiche 1:1:1 "selektieren
- 3) Mit "RMT" das Kontextmenü öffnen.
- 4) Im Menü "Color Arrangement erzeugen" auswählen.
- Aus dem selektierten k&w Arrangement wird ein Color Arrangement erstellt und unter "Module" / "Anwender" / … / "Neue Color Arrangements" abgelegt.
- 5) Color Arrangement oberhalb der Arm-Leib-Verbindung in die Musterreihen ohne Spickel eintragen.

### VII. Color Arrangement für 3 Bereiche 1:1:1 mit Spickel L0 erstellen:

- 1) Über Menü "Modul" / "Modul-Explorer Datenbank..." den "Modul-Explorer" öffnen.
- Unter "k&w Arrangements" / "Stoll" / "3 Bereiche" / "1:1:1 Verhältnis" / "ohne Öffnung" / "mit Spickel" das k&w Arrangement "C11-3 Bereiche 1:1:1 mit Spickel (L0) "selektieren
- 3) Mit "RMT" das Kontextmenü öffnen.
- 4) Im Menü "Color Arrangement erzeugen" auswählen.
- Aus dem selektierten k&w Arrangement wird ein Color Arrangement erstellt und unter "Module" / "Anwender" / … / "Neue Color Arrangements" abgelegt.
- 5) Color Arrangement oberhalb der Arm-Leib-Verbindung in die Musterreihen mit Spickel (Halsspickel) eintragen.

### VIII. Color Arrangement für Kragen erstellen:

- 1) Über Menü "Modul" / "Modul-Explorer Datenbank..." den "Modul-Explorer" öffnen.
- 2) Unter "k&w Arrangements" / "Stoll" / "Kragen" / "ohne Öffnung" / "ohne Spickel" das k&w Arrangement "D11-Kragen "selektieren.
- 3) Mit "RMT" das Kontextmenü öffnen.

STOLL

THE RIGHT WAY TO KNIT

- 4) Im Menü "Color Arrangement erzeugen" auswählen.
- Aus dem selektierten k&w Arrangement wird ein Color Arrangement erstellt und unter "Module" / "Anwender" / ... / "Neue Color Arrangements" abgelegt.
- 5) Color Arrangement mit Doppelklick öffnen.

i

6) Formteilfarbe prüfen und eventuell zu Formteilfarbe 4 tauschen.

Beim Erzeugen von einem Color Arrangement aus einem k&w Arrangement für Kragen wird standardmäßig die Formteilfarbe 1 im Kragen verwendet.

7) Color Arrangement in den Bereich des Kragens eintragen.

## 28.7 Form ausschneiden und Muster fertig stellen

### I. Form ausstanzen (=ausschneiden):

| i | Vor dem Ausschneiden können im Dialog "Konfiguration k&w" musterbezogene Einstellungen vorgenommen werden. |
|---|----------------------------------------------------------------------------------------------------|
|---|----------------------------------------------------------------------------------------------------|

- 1) Die Form mit 🚺 ausstanzen.
- ⇒ Der Dialog "k&w Optionen für Ausschneiden" erscheint.
- 2) Die Angaben im Dialog mit "OK" bestätigen.
- ⇒ Der Dialog "k&w-Anfang einsetzen / ersetzen" erscheint.
- 3) Den gewünschten Anfang auswählen.
- 4) Angaben mit "OK" bestätigen.
- ⇒ Das Anfang-Modul wird ins Muster eingefügt.

### II.Fadenführer-Grundstellung ändern:

- Im Bearbeitungsschritt "Formmuster laden" <sup>1</sup> die Fadenführergrundstellung ändern.
- Im Dialog "Muster-Darstellungen" mit Taste 
   Garnfeldzuordnung" aufrufen.
- Den Fadenführer für den Gummifaden1 auf Fadenführerschiene 2 positionieren, damit dieser nicht mit dem Fadenführer Trennfaden1 kollidiert.
- 4) Den Dialog "Garnfeldzuordnung" mit der Taste "OK" schließen.

### III. Muster fertigstellen:

STOLL

THE RIGHT WAY TO KNIT

- 1) Mit 💶 in der Symbolleiste "Bearbeitungsschritte" das Muster expandieren.
- ⇒ Der Dialog "Korrektur der Zunahme" erscheint.
- 2) Mit "Ja" bestätigen.
- ⇒ Die Formkanten mit Attribut **Zunehmen** werden korrigiert. Das Abkettelmodul für den Kragen wird eingesetzt.
- 3) Mit die Technikbearbeitung starten.
- ⇒ Die Abfrage "MC-Programm erstellen" erscheint.
- 4) Die Abfrage mit "OK" bestätigen.
- 5) "Sintral-Check" über Menü "MC-Programm / Sintral-Check durchführen..." aufrufen.